## Adobe Photoshop fwf<fv,ÌOo^ø

,±,Ì□õ^ø,Í□AAdobe Photoshop ,Ìfwf‹fv,Ì□€-Ú,ðfŠfXfg,µ,Ü,·□Bfwf‹fvfEfBf"fhfE,É•\ ަ,³,ê,Ä,¢,È,¢□€-Ú,ðŒ©,é,É,Í□AfXfNf□□[f‹fo□[,ðŽg—p,µ,Ä,,¾,³,¢□B'¼,Ì□€-Ú,É^Ú,é,É,Í□A‰º□ü,Ì,Â,¢,½—Î□F,ÌfefLfXfg,ðfNfŠfbfN,µ,Ä,,¾,³,¢□B pΐ,Ì'è<`,ðŒ©,é,É,Í□A"\_□ü,Ì,Â,¢,½fefLfXfg□ã,Åf}fEfX,Ìf{f^f",ðfNfŠfbfN,µ,Ä,,¾,³,¢□B

Windows ,Ìfwf<fvfVfXfef€,ÉŠÖ, ,é□î•ñ,Í□AF1 fL□[,ð‰Ÿ,µ,Ä,,¾,³,¢□B

### ^ȉº,Ìfwf‹fv,ÌŽí∙Ê,ª, ,è,Ü,·□F

<u>fL□[f{□[fh</u> f□fjf...□[fRf}f\*fh '€□)Žè□‡ fc□[f<,ÆfpfŒfbfg <u>‰æ-Ê□\□¬</u> \_\_pΐ,Ì□à-¾

# f□fjf...□[fRf}f"fh

 ftf@fCf<fDfjf...DI</td>

 •ÒDWfDfjf...DI

 f.DIfbfDfjf...DI

 fCfDDIfWfDfjf...DI

 ftfBf<f^fDfjf...DI</td>

 'I'ð"Í^ÍfDfjf...DI

 fEfBf"fhFEfDfjf...DI

 fwf<fvfDfjf...DI</td>

## '€[]ìŽè[]‡

#### ‰æ'œ,Ì"ü—Í,Æ]o—Í

<u>‰æ'œ,Ì"ü—Í</u> <u>‰æ'œ,Ì⊡o—Í</u>

<u>‰æ'œ,ÌfXfLfff"</u>

## ‰æ'œ,ÌŽí—Þ,̕ϊ·

<u>f,fmfNf[],QŠK'²‰æ'œ,Ö,̕ϊ·</u> <u>fOfŒ[][fXfP[][f<‰æ'œ,Ö,̕ϊ·</u> <u>f]f‰[[‰æ'œ,Ö,̕ϊ·</u> <u>f\_fuf<fg[][f",Ì[]]</u>\_

### ʻl'ð"ĺ^ĺ,ðŽg—p,μ,Ä,Ì∏ì<Æ

<u>'l'ð,Ì•û-@</u>

<u>'I'ð"Í^Í,ÌfJfbfg□AfRfs□[□Afy□[fXfg</u> <u>'I'ð"Í^Í,Ü,½,Í'I'ð"Í^Í,Ì<«ŠE,Ì^Ú"®</u> <u>'I'ð"Í^Í,ÌŠg'£,Æ□k□¬</u> <u>'I'ð"Í^Í,Ì"h,è,Â,Ô,µ,Æ<«ŠE□ü,Ì•`‰æ</u> <u>f}fXfN•`‰æf,□[fh,Å,Ì□ì<Æ</u> <u>'I'ð"Í^Í,É'Î,·,é"ÁŽêŒø‰Ê,ÌŽg—p•û-@</u> <u>'I'ð"Í^Í,Ì<«ŠE,Ìfyf"fc□[f<fpfX,Æ,µ,Ä,Ì'è<`</u>

## fpfX,ðŽg—p,μ,Ä,Ì∏ì<Æ

### ‰æ'œ,Æ'l'ð"Í^Í,Ì∙Ï□X

<u>ftfBf‹f^,ÌŽg—p•û-@</u> "ÁŽêŒø‰Ê,ÌŽg—p•û-@

### ‰æ'œ,Ì∙∖ަ

 $\frac{\&\&@`@, |\cdot|Ž|, |Šg'å, \mathcal{E}[k] \neg}{fy[fWfTfCfY, \mathcal{E}fCfAfEfg, |fvfCfrf...][}$   $\frac{fy[@[\cdot|Ž|, flfvfVf\pmf", ]DY'e}{\&@@-Ê\cdot|Z|, flfvfVf\pmf"}$   $\frac{fEfBf"fhfE, \deltaSJ, c, \frac{1}{2}, e]@-ñ, \cdot, e}{fEfBf"fhfE, \deltaSJ, c, \frac{1}{2}, e]}$ 

<u>'è‹K,ÌŽg—p•û-@</u>

### ‰æ'œ,ÌfTfCfY,Ì∙Ï□X

<u>‰æ'œ‰ð'œ"x,Ì•Ï∏X</u> <u>‰æ'œ,ÌfŠfTfCfY</u> <u>‰æ'œfTfCfY,Ì•Ï∏X</u> <u>‰æ'œ,Ì∏Ø,è"²,«</u>

### fvfŠf"fg

 $\frac{fvfŠf"fg, Ü, \frac{1}{2}, \hat{I} \bullet \hat{O} Wf, \Box [fh, \hat{I}'I'\delta]}{fuf‰fVfpf Efbfg, \hat{I} vfŠf"fgfc \Box [f < flfvfVf‡f", \hat{I} \Box Y'è]} \\ \frac{fJfXf^f € fuf‰fV, \hat{I} \Box \Box \neg}{fpf^{\Box} [f", Æ fefNfXf`ff \Box [, \deltaŽg - p, \mu, Ä, \hat{I} fyfCf"fg]} \\ \frac{I'\delta"(\hat{1}, \hat{I}''h, \hat{e}, \hat{A}, \hat{O}, \mu, Æ < «ŠE \Box ü, \hat{I} \bullet ` ‰æ]}{fvf"fc \Box [f < fpfX, \hat{I}''h, \hat{e}, \hat{A}, \hat{O}, \mu, Æ < «ŠE \Box ü, \hat{I} \bullet ` ‰æ]} \\ \frac{f0f‰ff \Box [fVf‡f", \hat{I}''h, \hat{e}, \hat{A}, \hat{O}, \mu, \hat{D} \Box \neg]}{ \\ \frac{6}{3} wæ' w. \hat{I} fR fs \Box [}$ 

### **□F,ðŽg**—p,μ,Ä,Ì]ì<Æ

 $fJf @ [[fsfbf]][, ] Zg = p \cdot \hat{u} - @$   $fJf @ [[fpf Efbfg,] Zg = p \cdot \hat{u} - @$   $fXf]fCfgfc[[f <, \delta Zg = p, \mu, \ddot{A}, ]]F, ]'1'\delta$   $fJf Xf ^ f € fJf @ [[, ]'1'\delta$   $@ & (w, ]]F] \hat{v} \cdot \tilde{n}, ] (C, Y]Z, Y$   $fJf @ [[ \cdot ]Z]fIf vf Vf \ddagger f''$   $RGB[]ACMYK[]ALab & & & (w, \delta Zg = p, \mu, \ddot{A}, ]]] (AE)$   $f_f uf < fg \square[f'', ]]] \square \square$ 

<u>fvfŠf"fg,Å,«,È,¢∏F,Ì"FŽ<sup>-</sup></u>

### **□F**<sup>′2</sup>,Ì′<sup>2</sup>**□®**,Æ**□F**•â**□**<sup>3</sup>

<u>-34,é,3DAfRf"fgf‰fXfgDAfKf"f},Ì'2D®</u> <u>fJf‰[[fof‰f"fX,Ì'2D®</u> <u>DF'Š,ÆDÊ"x,Ì'2D®</u> <u>‰æ'œ,ÌDF,Æ-34,é,3,ÌDî•ñ,Ì"Ç,ÝDž,Ý</u> <u>DF•âD3,ÌfvfŒfrf...D[</u> <u>DF•âD3,Ìfqf"fq</u>

### f}fXfN,Æf`fff"flf‹,ðŽg—p,μ,Ä,Ì□ì‹Æ

<u>f`fff"flf<fpfŒfbfg,ÌŽg—p•û-@</u>

 $\underbrace{f`fff"flf \langle flf v f V f \pm f", \hat{l} \Box \hat{Y} \dot{e} } \\ \underbrace{f`fff"flf \langle, \hat{l} \bullet \stackrel{a}{=} \check{S}_{,,,} \mathcal{E}" \Box \Box \pm } \\ \underbrace{f`fff"flf \langle \infty \infty \check{Z} Z f R f \rbrace f"fh, \hat{l} \check{Z} g \_ p \bullet \hat{u} \_ @} \\ \underbrace{f`fff"flf \langle, \delta \check{Z} g \_ p, \mu, \ddot{A}, \hat{l} f \rbrace f X f N, \hat{l} \Box \Box \_} \\ \underbrace{f \rbrace f X f N \bullet \check{\infty} \& e f, \Box [fh, \mathring{A}, \hat{l} \Box] \land \mathcal{E}}$ 

### •¶Žš,ðŽg—p,µ,Ä,Ì∏ì‹Æ

<u>•¶Žšfc∏[f<,ÌŽg—p•û-@</u> ‰æ'œ"à,Ì•¶Žš,Ì^Ê'uŒ^,ß

### **□F•ª‰ð,Ì**□ì□¬

<u>‰æ'œ,Ì CMYK ,Ö,̕ϊ·</u>

<u>f,fjf^,ÌfLfffŠfufŒ□[fVf‡f"</u>

<u>f,fjf^,Ì</u>□Ý'è

 $\underline{\Box}\underline{Z}\underline{\Box}^{3}\underline{\Box}\ddot{u},\dot{e},\delta\check{Z}g,\acute{A},\frac{1}{2}\&\&\&e-\hat{E}\underline{\Box}\tilde{a},\dot{b}\&\&e'\&e,\dot{b}fLfff\check{S}fuf\underline{C}\underline{\Box}[fVf\sharp f'']$ 

<u>—pކ,ÆfCf"fL,ÌŽw'è</u>

<u>\_n"Å□‡□¬,ÆfAf"f\_□[f]f‰□[fŠf€□[fof<,ÌŽw'è</u>

<u>fgf‰fbfv</u>

<u>fLfffŠfufŒ[[fVf‡f",Ìfqf"fg</u>

<u> ∏F∙â∏³,Ìfqf"fg</u>

## fvfŠf"fg

fvfŠf"fgflfvfVftf", lŽw'èfn[lftfg[lf"fXfNfŠ[lf"'®["«,l'1'ð]fhfbfgfQfCf", l•â[]<sup>3</sup>fgf‰f"fXftf@ŠÖ[]"'I, l'2[]®RGB ,Æ CMYK f, [[fh,Å, lfXf]fbfgf]f‰[[, lfvfŠf"fg] $Photoshop []'—Þ, lfvfŠf"fg, lfqf"fg }$ 

# fc[[f<,ÆfpfŒfbfg

fc[][f< f{fbfNfX,É,݉æ'œ,Ì'I'ð[]A•\ަ[]AfyfCf"fg[]A,¨,æ,Ñ•Ò[]W—p,Ìfc[][f<,ªŽû,ß,ç,ê,Ä,¢ ,Ü,·[]B,Ü,½]]A•`‰æ[]F,â"wŒi[]F,ð'I'ð,·,éfRf"fgf[]][[f<,â]]Af}fXfN•`‰æ f,[][fh,É[]Ø,è'Ö,¦,½,è]]A‰æ-Ê,Ì•\Ž]f,[][fh,ð•Ï[]X,·,éfRf"fgf[]][[f<,àŽû,ß,ç,ê,Ä,¢ ,Ü,·[]Bfc[][f<,İfAfCfRf",ðfNfŠfbfN,·,ê,Î'I'ð,Å,«,Ü,·[]Bfc[][f<,ÌfIfvfVf‡f"<@"\,ð—~ p,·,é,É,Í[]AŠefc[][f<,ÌfAfCfRf",ðf\_fuf<fNfŠfbfN,µ,Ü,·]]B

f`fff"flf<\_AfJf‰\_[[\_Afuf

‰fV□A□î•ñ□A,¨,æ,ÑfpfX,Ìftf□□[fefBf"fOfpfŒfbfg,Í□AfEfBf"fhfEf□fjf...□[,ðŽg p,µ,ÄŠJ,¯,½,è•Â,¶,½,è,µ,Ü,·□B

### fc[[f<[]F

<u>′·•ûŒ`'l'ðfc∏[f‹</u>

<u>'ȉ~'I'ðfc□[f‹</u>

<u>,È,°,È,ífc□[f<</u>

<u>Ž©"®'l'ðfc⊡[f∢</u>

•¶Žšfc□[f‹

<u>Žè,Ì,Ð,çfc∏[f‹</u>

<u>fY□[f€fc□[f<</u>

<u>"h,è,Â,Ô,µfc∏[f<</u>

<u>fOf‰ff□[fVf‡f"fc□[f<</u>

<u>f‰fCf"fc⊡[f<</u>

<u>fXf|fCfgfc⊡[f<</u>

<u> ∏Á,µfSf€fc∏[f<</u>

<u>‰"•Mfc∏[f<</u>

<u>fGfA□[fuf‰fVfc□[f<</u>

<u>fuf‰fVfc∏[f<</u>

<u>fXf^f"fvfc□[f<</u>

<u>Žw[]æfc[][f‹</u>

<u>,Ú,©,µ/fVff□[fvfc□[f‹</u>

<u>•¢,¢∏Ä,«/∏Ä,«∏ž,Ýfc∏[f‹</u>

<u>fyf"fc⊡[f<</u>

### fc\_[f<f{fbfNfX,\fRf"fgf\_[[f<

•`‰æ\_F/‴wŒi\_FfJf‰\_[fsfbfJ\_[ f,\_[fhfRf"fgf]\_[f< fEfBf"fhfE•\Ž;fRf"fgf]\_[[f<

### fpf**Œfbfg□**F

# <u>fuf‰fVfpfŒfbfg</u> f`fff"flf≤fpfŒfbfg <u>flf‰[lfpfŒfbfg</u> <u>fpfXfpfŒfbfg</u>

# ŠÖ<sup>~</sup>A<u></u>]€-Ú∏F

<u>fc□[f<,ÌŽg—p•û-@,Ìfqf"fg</u> <u>fpfŒfbfg,ÌŽg—p•û-@,Ìfqf"fg</u>

# fL[[f{[[fh

fL□[f{□[fh,ðŽg—p,μ,Ä□AfRf}f"fh,âfc□[f<,ð'l'ð,μ,½,è□A—l□X,È Adobe Photoshop ,Ì'€□ì,ð□s,¤,±,Æ,ª,Å,«,Ü,·□B

<u>fyfCf"fg</u>

<u>'l'ð</u>

<u>•\Ž</u>¦

fyf"fc□[f<fVf‡□[fgf]fbfg

ftf@f"fNfVf‡f"fL□[fVf‡□[fgf]fbfg

 $\underline{,} \times, \hat{l}' \underline{/}_{4}, \hat{l} f L \Box [f \{ \Box [f h f V f \ddagger \Box [f g f] f b f g ]$ 

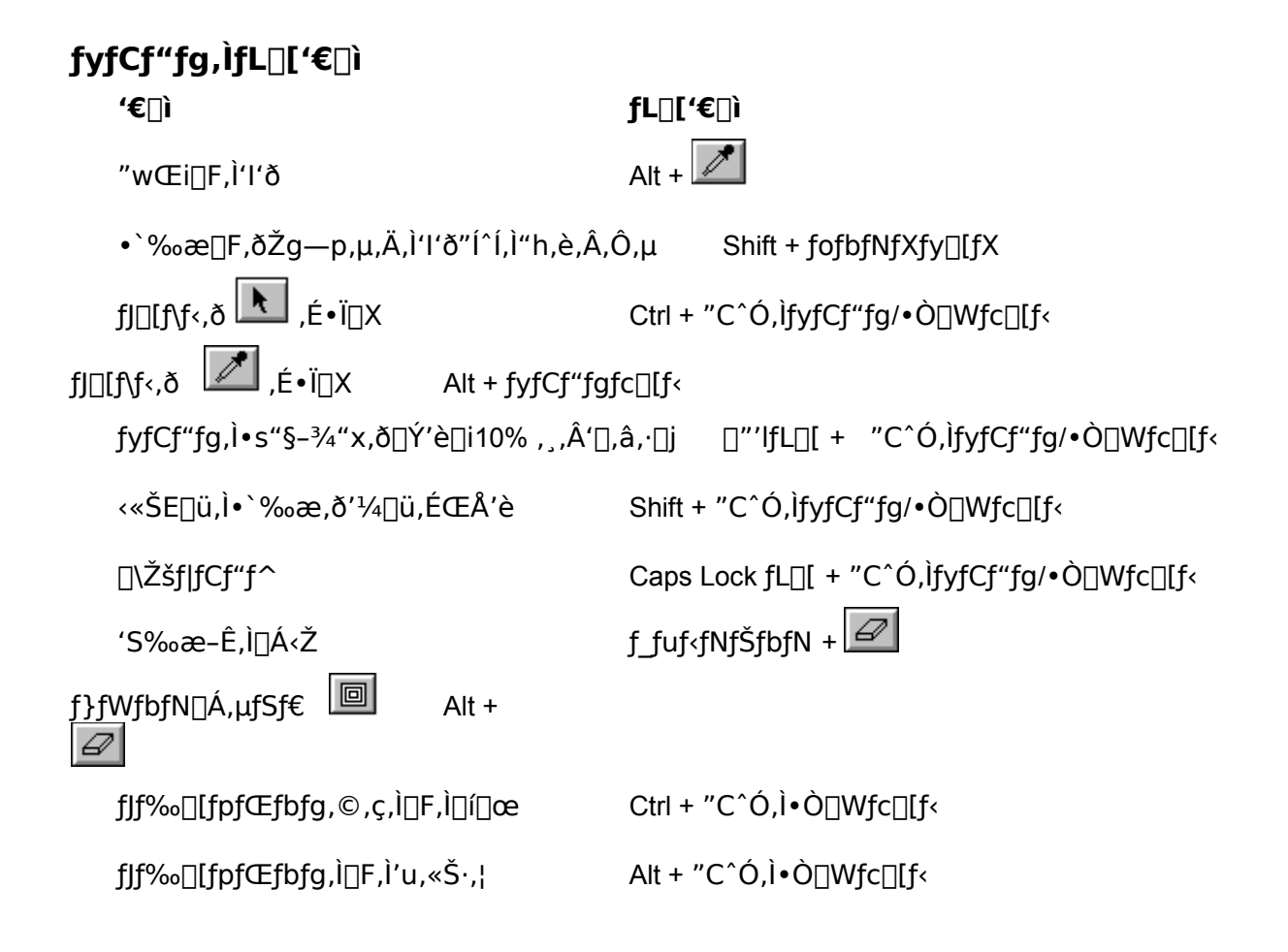

| 'I'ð"Í^Í,ÌfL□['€□ì                                |                                 |
|---------------------------------------------------|---------------------------------|
| '€∐ì                                              | fL□['€□ì                        |
| 'l'ð"ĺ^ĺ,ð‰~,Ü,½,ĺŽlŠp,ɌŒè                        | Shift +,Ü,½,Í                   |
| [[]]<br>'I'ð"Í^Í,ð'†⊡S,©,ç∙`, Alt +               |                                 |
| 'l'ð"Í^Í,ɒljÁ                                     | Shift + 'l'ðfc∏[f<              |
| 'l'ð"Í^Í,©,çŒ,ŽZ                                  | Ctrl + 'l'ðfc∏[f<               |
| 'l'ð"Í^Í,ÌŒð⊡·"_,ð'l'ð                            | Ctrl + Shift + 'l'ðfc∏[f<,Å^Ú"® |
| 'l'ð"Í^Í,ÌfRfs∏[,ð^Ú"® *                          | Alt + 'l'ð"Í^Í,ð^Ú"®            |
| 'l'ð"ĺ^ĺ,Ì‹«ŠE,Ì,Ý,ð^Ú"® *                        | Ctrl + Alt + 'I'ð"Í^Í,ð^Ú"®     |
| ʻl'ð"ĺ^ĺ,ð,PfsfNfZf<, <sub>→</sub> ,Âʻ∏,â,μ,Ä^Ú"® | •ûŒüfL[][                       |

\* ^Ú"®,ð'¼□ü,ɌŒè,∙,é,É,Í□AShift fL□[,ð‰Ÿ,μ,Ä,,¾,³,¢□B

| •\ަ,ÌfL□['€□ì                               |                                                |
|---------------------------------------------|------------------------------------------------|
| <b>'€</b> []ì                               | fL□['€□ì                                       |
| fA[[fgf[]][fN,ðfEfBf"fhfE"à,É"[,ß,é         | f_fuf <fnfšfbfn< td=""></fnfšfbfn<>            |
| 1□F1 ,ÌŠgʻå f_fuf‹fNfŠfbfN<br>'Iʻð—̈æ,ÌŠgʻå |                                                |
| ſEſBf"fhſE,ÌſY□[ſ€,ÆſTſCſY,Ì∙Ï□X            | Ctrl + (□{fL□[,Ü,½,Í□ fL□[)                    |
| ‰æ'œ,ÌŠg'å *                                | Ctrl + spacebar ,ð‰Ÿ,µ,Ä"C^Ó,Ìfc∏[f<,ÅfNfŠfbfN |
| ‰æ'œŠO,ÉfY[[[f€ *                           | Alt + spacebar ,ð‰Ÿ,µ,Ä"C^Ó,Ìfc⊡[f<,ÅfNfŠfbfN  |
|                                             |                                                |

\* f\_fCfAf[]fOf{fbfNfX,ªŠJ,¢,Ä,¢,é[]ê[]‡,ðŠÜ,Þ

| fyf"fc□[f‹,ÌfL□['€□ì            |              |
|---------------------------------|--------------|
| '€ <u></u> ]ì                   | fL□['€□ì     |
| ƒJ□[ƒ\ƒ<,ð ▶,É∙ï□X              | Ctrl +       |
| ,Ü,½,Í                          |              |
| ,Ü,½,Í                          |              |
| ,Ü,½,Í                          |              |
|                                 |              |
| fAf"fJ□[f fCf"fg,̒ljÁ,Ü,½,Í□í□œ | Ctrl + Alt + |

ŠÖ<sup>~</sup>A⊡€-Ú∏F

<u>fyf"fc∏[f<,ÌŽg—p∙û-@</u>

# ftf@f"fNfVf‡f"fL□[fVf‡□[fgfJfbfg□i Šg'£fL□[f{□[fh—p □j

| fL□[       | Œ<‰Ê                                |
|------------|-------------------------------------|
| F1         | ∏õ^ø                                |
| F4         | fgfOf<∏ó'Ô                          |
| F5         | □u fuf‰fV,Ì•\ަ □vfRf}f"fh           |
| F6         | □u f`fff"flf<,Ì•\ަ □vfRf}f"fh       |
| F7         | □u fJf‰□[,Ì•\ަ □vfRf}f"fh           |
| F8         | □u □î•ñ,Ì•\ަ □vfRf}f"fh             |
| F9         | □u fpfX,Ì•\ަ □vfRf}f"fh             |
| Shift + F1 | fwf <f∨< td=""></f∨<>               |
| Shift + F4 | □u fEfBf"fhfE,ð•À,×,Ä•\ަ □vfRf}f"fh |
| Shift + F5 | □u fEfBf"fhfE,ð□d,Ë,Ä∙\ަ □vfRf}f"fh |
| Alt + F4   |                                     |
| Alt + Tab  | f∨f□fOf‰f€f}fl□[fWff                |
| Ctrl + Esc | f^fXfNfŠfXfg                        |

# ,»,Ìʻ¼,ÌfL[[f{[[fhfVf‡[[fgf]fbfg

| '€∐ì                                                                                                    | fL□['€□ì                                                             |
|----------------------------------------------------------------------------------------------------|----------------------------------------------------------------------|
| '€□ì,ÌfLfff"fZf<                                                                                                    | Esc                                                                  |
| ftfBf‹f^,Ì∏ÄŽÀ <u>□</u> s,Ì"K—p                                                                                                    | Ctrl + "F" fL□[                                                      |
| ftfBf <f^,ì[]äžà[]sf_fcfaf[]fof{fbfnfx,č< th=""><th>ðŠJ,⁻,é Ctrl + Alt + "F" ƒL<u></u>[[</th></f^,ì[]äžà[]sf_fcfaf[]fof{fbfnfx,č<> | ðŠJ,⁻,é Ctrl + Alt + "F" ƒL <u></u> [[                               |
| "C^Ó,̉摜/ŠK′²∙â∏³,ÌfŠfZfbfg,Ü,½                                                                                                    | ź,Í⊡F′²∙â⊡³   Alt + f_fCfAf⊡fOf{fbfNfX,ÌfŠfZfbfg<br>f{f^f",ðfNfŠfbfN |

## —pŒê,Ì∏à-¾

'è<`,ðŒ©,é,É,Í□A□€-Ú,ðfNfŠfbfN,µ,Ä,,¾,³,¢□B 1/4 □F'² ,S□F•ª‰ð ASCII□i fAfXfL□I □j CMYK CMYK fJf‰□[‰æ'œ DPI GCR□i fOfŒ□['uŠ· □j LPI RGB fJf‰□[‰æ'œ

### <u>-¾,é,³</u>

fAf<ftf@f`fff"flf< fAf"f]□lf]fCf"fg fAf"f\_□lfJf‰□lfŠf€□lfof<□i UCR □j fAf"f`fGfCfŠfAfVf"fO □F•â□<sup>3</sup> fCf"fffbfNfXfJf‰□[‰æ'œ

#### ,©

,

f] $\Box$ lfjf"fO % $\delta$ 'œ"x % $A\Box F=@Šî={\Box F}$ f]fXf^fffbfvflfvfVf‡f" % $^{1}4$ 'z<L%<sup>-</sup> f]f% $\Box$ lfe $\Box$ fufsfAfjf $\Box$ lfVf‡f" f]f% $\Box$ lfe $\Box$ fufsfAfjf $\Box$ lfVf‡f" f]f% $\Box$ lfzf $\Box$ lf ffff"f} fLfffvfVf‡f" fLfffŠfuf $\Box$  $\Box$ [fVf‡f" $\Box$ Efo $\Box$ [  $\Box$ sŠÔ  $\Box$ Ø,è"<sup>2</sup>,« fOf‰ff $\Box$ [fVf‡f",ì"h,è,Â,Ô,µ fNfŠfbfsf"fOfpfX fOfŒ[[fXfP[][f<‰æ'œ []•,Ì"\_ Œ,[]F-@Šî-{[]F fR[][fi[][fgf"f{ fRf"fgf‰fXfg

,<sup>3</sup>

 $\begin{array}{c} \square \hat{E}^{*}x \\ fTfufpfX \\ \square F^{*}S \\ fVfffhfE \\ \square c^{*}i^{*}a \\ \hline 1^{*}, 1^{*} \\ fXfLfffi \\ fXfNfS \square ff^{*}Sp^{*}x \\ fXfNfS \square ff^{*} \square \square^{*} \\ fXfnfS \square ff^{*} \square \square^{*} \\ fXf \cap ff \\ \hline 1^{*}o_{i} \\ fXf \cap ff \\ \hline 1^{*}o_{i} \\ \hline 1^{*}o_{i} \\ \hline 1$ 

## **,**½

f`fff"flf< '<u>†ŠÔ'</u> fc□[f<f{fbfNfX fffBfU fhfbfafQfCf" faf‰fbfv faf"f{□i fŒfWfXfgfŒ□[fVf‡f"f}□[fN □j

## È,

<u>"h,è,Â,Ô,μ</u> fmfCfY <u>"Z"x</u> <u>"Z"xŒv</u> "Z"xfŒf"fW

,Í

<u>fn□[ftfg□[f"</u>

fnfCf‰fCfg
fsfNfZf<
fqfXfgfOf‰f€
fqfXfgfOf‰f€
ftfF□[fhfAfEfg—!
ftfFfU□[fGfbfW
•s"§-¾"x
fvf‰fOfCf"f,fWf...□[f<
ftf□□[fefBf"fO'1'ð"Í^Í
fvf□fZfXf]f‰□[
fyfCf"fgŠÔŠu
•ûŒü□ü
•ûŒü"\_
•úŽË□ó,ì"h,è,Â,Ô,µ</pre>

## Ü,

<u>-¾"x</u> f.fAfŒfpf^□[f" f,fmfNf□,QŠK'²‰æ'œ

,ç

f‰fCf"□ó.Ì"h.è.Â.Ô.μ f‰f"f\_f€fAfNfZfXf□f.fŠ□i RAM □j fŠfTf"f∨f< \_\_Ì^æ \_fŒfWfXfgfŒ□[fVf‡f"f}□[fN□i fgf"f{ □j 

# ftf@fCf<f□fjf...□[

<u>ŠJ,</u> <u>Žw'èŒ`Ž®,ÅŠJ,</u> <u>"z'u</u> •Â,¶,é <u>•Û'¶</u> <u>•Ê-¼,ŕۑ¶</u> •œ<A <u>"ü—Í—pfvf‰fO</u> <u>□o—ĺ—pfvf‰fO</u> <u>—pކ∏Ý'è</u> <u>fvfŠf"fg</u> ŠÂ‹«∏Ý'è∏F <u>ŠÂ‹«</u> <u>‰¼'z<L‰</u>¯ <u>'P^Ê</u> <u>f.fif^</u> fCf"fL **∐F**∙ª‰ð  $\Box I \_ 1$ 

# •Ò**]Wf**]fjf...][

•ÒDWfDfjf...D[.ÍDA‰æ'œ,Ü,½,Í ‰æ'œ,l'l'ð,µ,½•"•ª,ð•ÒDW,µ,½,è^Ú"®,µ,½,è,,é,½,ß,ÌfRf}f"fh,©,çD\D¬,³,ê,Ü,DFŽæ,èDÁ,µD^,â,è'¼,µ fJfbfg fRfsDI fVDIfXfg 'l'ð"Í^Í\*à,ÖfyDIfXfg 'l'ð"Í^Í\*à,ÌŒã,ë,ÖfyDIfXfg DÁ.Ž ''h,è,Â,Ô,µ <«ŠEDÜ,ð•`, DØ,è"²,« fpf^DIf",J'è<` fXfifbfvfVfffbfg D=Df.

# f,[[fhf]fjf...][

<u>fJf‰□[fe□[fuf<</u>

# fCf[][[fWf[]fjf...][

## ftfBf<f^f□fjf...□[

ftfBf‹f^f□fjf...□[,ĺ□A‰æ'œ,É"ÁŽêŒø‰Ê,ð"K—p,·,é,½,ß,ÉŽg—p,³,ê,éfRf}f"fh,©,ç□\ □¬,³,ê,Ü,·□BPhotoshop fvf□fOf‰f€,É,ĺ□A24 ŒÂ^È□ã,Ì"à' ftfBf‹f^,ª"ü,Á,Ä,¢ ,Ü,·□B,Ü,½□AfCf"fXfg□[f‹,³,ê,½fT□[fhfp□[fefBftfBf‹f^,à,±,Ìf□fjf...□[,ÉŠÜ,Ü,ê,Ä,¢,Ü,·□B

<u>,Ú,©,µftfBf<f^</u>

<u>•ÏŒ`ftfBf<f^</u>

fmfCfYftfBf<f^

fVff□[fvftfBf<f^

<u>frffflftfBf<f^</u>

<u>,»,Ìʻ¼,ÌftfBf‹f^</u>

# 'I'ð"Í^Íf⊡fjf...□[

 $\label{eq:second} \begin{array}{l} (1'\delta''\hat{i}\hat{l}[l]f]\dots[l],\hat{l}[lA'l'\delta''\hat{i}\hat{l},\delta'\in[l],\cdot,\acute{e},\frac{1}{2},\beta,\hat{l}fRf\}f''fh,@,c[]]=\neg,^3,\acute{e},Ü,\cdot[F]\\ \underline{(1'\delta''\hat{i}\hat{l})\otimes\delta[l]@}\\ \underline{(1'\delta''\hat{i}\hat{l},\hat{l})\otimes\delta[l]@}\\ \underline{(1'\delta''\hat{i}\hat{l},\hat{l})\otimes\delta[l]@}\\ \underline{(1'\delta''\hat{i}\hat{l},\hat{l})\otimes\delta[l]@}\\ \underline{(1'\delta''\hat{i}\hat{l},\hat{l})\otimes\delta[l]}\\ \underline{(SZ'=[F,\hat{l}'l'\delta)}\\ \underline{(SZ'=[F,\hat{l}'l'\delta)}\\ \underline{(SZ'=[F,\hat{l}'l'\delta)}\\ \underline{(SZ'=[\tilde{a},\hat{l}],\hat{l}]\otimes\delta(l'\delta)}\\ \underline{(SZ'=[\tilde{a},\hat{l}],\hat{l}]\otimes\delta(l'\delta)}\\ \underline{(SZ'=[\tilde{a},\hat{l}],\hat{l}]\otimes\delta(l'\delta)}\\ \underline{(SZ'=[\tilde{a},\hat{l}],\hat{l}]\otimes\delta(l'\delta)}\\ \underline{(SZ'=[\tilde{a},\hat{l}],\hat{l}]\otimes\delta(l'\delta)}\\ \underline{(SZ'=[\tilde{a},\hat{l}],\hat{l}]\otimes\delta(l'\delta)}\\ \underline{(SZ'=[\tilde{a},\hat{l}],\hat{l}]\otimes\delta(l'\delta)}\\ \underline{(SZ'=[\tilde{a},\hat{l}],\hat{l})\otimes\delta(l'\delta)}\\ \underline{(SZ'=[\tilde{a},\hat{l}],\hat{l}]\otimes\delta(l'\delta)}\\ \underline{(SZ'=[\tilde{a},\hat{l}],\hat{l})\otimes\delta(l'\delta)}\\ \underline{(SZ'=[\tilde{a},\hat{l}],\hat{l})\otimes\delta(l'\delta)})\\ \underline{(SZ'=[\tilde{a},\hat{l}],\hat{l})\otimes\delta(l'\delta$ 

<u>'I'ð"Í^Í,Ì‹L~^</u>

# fEfBf"fhfEf□fjf…□[

 $\begin{array}{l} fefBf^{\prime\prime}fhfef]fiff...][l.[nd]) \cdot \mathcal{E} \cdot dŠ O, ÅfefBf^{\prime\prime}fhfe, \delta \cdot \Ž_{l}, \mu, \frac{1}{2}, è[]A[]A^{Z}, \mu, \frac{1}{2}, è[]A[]B^{Z}, \mu, \frac{1}{2}, e]A[]B^{Z}, \mu, \frac{1}{2}, e]A_{Z}, \mu, \frac{1}{2}, e]A_{Z}, \mu, \frac{1}{2}, e]A_{Z}, \mu$ 

# fwf<fvf□fjf...□[

fwf‹fvf⊡fjf…□[,Í□A Adobe Photoshop ,Ìflf"f‰fCf"fwf‹fvfVfXfef€,ÌŽå vŽí•Ê,ðfŠfXfg,μ,Ü,·□Bfwf‹fv,Ì□€-Ú,Ìf□fjf…□[,ðŠJ,⁻,é,É,Í□AŽí•Ê,ðfNfŠfbfN,μ,Ä,,¾,³,¢□B Windows ,Ìfwf‹fvfVfXfef€,ÌŽg—p•û-@,ÉŠÖ,·,é□î•ñ,Í□AF1 ,ð‰Ÿ,μ,Ä,,¾,³,¢□B

## ^ȉº,Ìfwf‹fvŽí∙Ê,ª, ,è,Ü,·□F

## □u □V<K... □vfRf}f"fh

 $\begin{array}{l} & \langle \acute{o}, \grave{l} - \frac{1}{4} \Box \grave{l} - \& \Box \dot{D} \downarrow \acute{e} \Box \dot{D} \downarrow \acute{e} \Box \dot{D} \dotplus \acute{e} \Box \dot{D} \dotplus \acute{e} \Box \acute{e} \Box \dot{D} \dotplus \acute{e} \Box \dot{D} \dotplus \acute{e} \Box \acute{e} \Box \acute{e}$ 

•¡□",Ì□'—Þ,ð"<sup>-</sup>Žž,ÉŠJ,«□AŒÂ□X,Ì□'—Þ,É,Â,¢,Ä•¡□",ÌfEfBf"fhfE,ðŠJ,¢,Ä,¨,,±
 ,Æ,ª,Å,«,Ü,·□BfEfBf"fhfE,ð'ljÁ,µ,ÄŠJ,,É,Í□AfEfBf"fhfEf□fjf...□[,Ì□u □V<KfEfBf"fhfE</li>
 □vfRf}f"fh,ðŽg—p,µ,Ü,·□BfEfBf"fhfEf□fjf...□[,̈ê"Ô‰⁰,É,ÍŠJ,¢,Ä,¢,é,·,×,Ä,ÌfEfBf"fhfE,̈ê
 —,ª•\ަ,³,ê,Ä,¢,Ü,·□B

### ŠÖ<sup>~</sup>A∏€-Ú:

<u>‰æ'œ,Ì"ü—Í</u>

<u>‰æ'œ,ÌfXfLfff"</u>

# □u ŠJ,... □vfRf}f"fh

Šù'¶,̉æ'œ,ð•\ަ,·,é,É,Í□Aftf@fCf‹f□fjf...□[,Ì□u ŠJ,... □vfRf}f"fh,ð'l'ð,µ,Ü,·□Bftf@fCf‹,İŠJ,f\_fCfAf□fOf{fbfNfX,É•\ަ,³,ê□AAdobe Photoshop ,ª□³,µ,¢ftf@fCf‹Œ`Ž®,ðŽ©"®"I,É'l'ð,µ,Ü,·□Bftf@fCf‹-¼,ð‹P"x•\ަ,µ,Ä□m OK □n,ðfNfŠfbfN,µ□A□'—Þ,ðŠJ,«,Ü,·□B

ftf@fCf<Šg'£Žq,ð Adobe Photoshop ,<sup>a</sup>"FŽ<sup>-</sup>,Å,«,È,¢ $\square$ ê $\square$ ‡,Í $\square$ A $\square$ '—Þ,ðŠJ,<sup>-</sup>,é,<sup>1</sup>⁄<sub>2</sub>,ß,É $\square$ u Žw'èŒ`Ž®,ÅŠJ,...  $\square$ vfRf}f"fh,ðŽg—p,µ,È,<sup>-</sup>,ê,Î,È,è,Ü,<sup>1</sup>,ñ $\square$ B

#### ŠÖ<sup>~</sup>A<u></u>€-Ú:

<u>‰æ'œ,Ì"ü—Í</u>

<u>‰æ'œ,ÌfXfLfff"</u>

<u>□u Žw'èŒ`Ž®,ÅŠJ,... □vfRf}f"fh</u>

Adobe Illustrator ,̉æ'œ,Ìfl□[fvf",Æ"z'u

## □u Žw'èŒ`Ž®,ÅŠJ,... □vfRf}f"fh

ftf@fCf<Šg'£Žq,ª,È,¢[]A, ,é,¢,ĺŠÔ^á,Á,Ä,¢,é[]ê[]‡[]A,Ü,½,ĺftf@fCf<,ªŠJ,f\_fCfAf[]fOf{fbfNfX,ɕ\ަ,³,ê,È,¢[]ê[]‡,ĺ[]A[]u Žw'èŒ`Ž®,ÅŠJ,... []vfRf}f"fh,ðŽg p,µ,Ü,·[]B

### ftf@fCf<,ð[]u Žw'èŒ`Ž®,ÅŠJ,... []vfRf}f"fh,ðŽg—p,µ,ÄŠJ,,É,Í[]F

- 1 ftf@fCf‹f□fjf...□[,©,ç□u Žw'èŒ`Ž®,ÅŠJ,... □vfRf}f"fh,ð'l'ð,μ□AŽw'èŒ`Ž®,ÅŠJ,f\_fCfAf□fOf{fbfNfX,ð•\ަ,³,¹,Ü,·□B
- 2 ftf@fCf‹Œ`Ž®fhf□fbfvf\_fEf"fŠfXfg,©,çftf@fCf‹f^fCfv,ð'l'ð,μ,Ä□A□m OK □n,ðfNfŠfbfN,μ,Ü,·□B

'I'ð,³,ê,½Œ`Ž®,Åftf@fCf<,ªŠJ,«,Ü,·□B□ê□‡,É,æ,Á,Ä,İf\_fCfAf□fOf{fbfNfX,ª•\ ަ,³,ê□AflfvfVf‡f",ð□Ý'è,·,é,±,Æ,ª,Å,«,Ü,·□BŽw'èŒ`Ž®,ÅŠJ,f\_fCfAf□fOf{fbfNfX,ð•K ν,Æ,·,éŒ`Ž®,É,Â,¢,Ä,Í□A^ȉº,Ì□ß,Å□à-¾,μ,Ü,·□B

#### PhotoCD ftf@fCf<,ðŠJ,<sup>-</sup>,é

Kodak ,Ì PhotoCD Œ`Ž®,ÅŠi"[,³,ê,½‰æ'œ,Í[]AAdobe Photoshop ,ÅŠJ,,±,Æ,ª,Å,«,Ü,·[]BPhotoCD f\_fCfAf[]fOf{fbfNfX,'næ'œ,Ìftf@fCf<Œ`Ž®,Ɖð'œ"x,ð"ü—Í,µ,Ü,·[]B

Lab ftf@fCf<&`Ž®,Í[]A‰æ'œ"à,Ì,·,×,Ä,ÌfJf‰[][]î•ñ,ð•Û'¶,µ,Ü,·]B‰æ'œ,ð[]F•<sup>a</sup> ‰ð,ÉŽg—p,·,é[]ê[]‡,Í Lab ,ðŽg—p,µ,Ü,·]BfOfŒ[][ftf@fCf<Œ`Ž®,Í[]A‰æ'œ,©,çJJf ‰[][]î•ñ,ðŽæ,è]]œ,«,Ü,·]BRGB ftf@fCf<Œ`Ž®,Í[]A‰æ'œ,ð RGB fJf ‰[][f],[][fh,ÅŠJ,«,Ü,·]B

‰æ'œ,̉ð'œ"x,ð'l'ð,µ,Ü,·□B‰æ'œ,ÌfsfNfZf‹□",ªŠe‰ð'œ"xflfvfVf‡f",̉E,É•\ ަ,³,ê,Ü,·□B

'[]^Ó[]FAdobe Photoshop ,©,çftf@fCf<,ð PhotoCD Œ`Ž®,Å•Û'¶,·,é,±,Æ,ĺ,Å,«,Ü,¹,ñ]B

### ŠÖ<sup>~</sup>A<u></u>]€-Ú:

<u>‰æ'œ,Ì"ü—ĺI</u>

<u>ftf@fCf<Œ`Ž®</u>

<u>"Ä—pftfH□[f}fbfg,ÅŠJ,</u>

<u>EPS Œ`Ž®,ÅŠJ,</u>

<u>fvf‰fOfCf"f,fWf…□[f<,Ì"ü—Í—pfvf‰fO</u>

# "Ä—pftfH[[[f}fbfg,ÅŠJ,f\_fCfAf[]fOf{fbfNfX

"Ä—pftfH□[f}fbfg,ĺ□Aftf@fCf<"à,ÌfJf‰□[□î•ñ,ð<L□q,·,é^ê~A,Ì□"'I,©,ç□\□¬,³,ê,Ä,¢ ,Ü,·□Bftf@fCf<"à,ÌŠe<u>fsfNfZf<,ÌfJf</u>‰□['I,ĺfofCfifŠ□[Œ`Ž®,Å<L□q,³,ê,Ä,¨,è□A,O,ª□•□A255 ,ª"',Å,·□BRGB,¨,æ,Ñ CMYK fJf‰□[‰æ'œ,É,Â,¢ ,Ä,ĺ□A□F,ð<L□q,·,é,½,ß,É•¡□",Ì<u>f`fff"flf<</u>,ª•K—v,Å,·□B

"Ä—pftfH□[f}fbfg,Í□A‰ÈŠw—p,ÌfAfvfŠfP□[fVf‡f",Å□ì□¬,³,ê,é,æ,¤,È□A•W□€‰»,³,ê,Ä,¢, ,È,¢ftfH□[f}fbfg,ŕۑ¶,³,ê,½‰æ'œ,ð"Ç,Ý□ž,Þ,½,ß,ÉfffUfCf",³,ê,Ä,¢,Ü,·□B"Ä—p"ü lftfH□[f}fbfg,Í"ñ^³□kftf@fCf<,µ,©fTf|□[fg,µ,Ä,¢,Ü,¹,ñ□BLZW flfvfVf‡f"•t,«,Ì TIFF ftf@fCf<□A, ¨,æ,Ñ GIF ftf@fCf<,Ì,æ,¤,È^³□kftf@fCf<,Í□A,±,ÌftfH□[f}fbfg,ÅŠJ,¯,é,± ,Æ,Í,Å,«,Ü,¹,ñ□B

### "Ä—pftfH[[f}fbfg,Åftf@fCf<,ðŠJ,<sup>-</sup>,é,É,Í[F

2 •□□A□,,,³□Af`fff"flf<□"□A,¨,æ,Ñfwfbf\_□i •K—v,È□ê□‡ □j,ð"ü—ĺ,µ,Ä□'—Þ,Ìfpf ‰f□□[f^,ðŽw'è,µ,Ü,·

$$\label{eq:linear} \begin{split} & [i-@, \hat{a}fwfbf_, \hat{i}'], \overset{a}{=} s - \overset{3}{4}, \hat{i}[] \hat{e}[] \ddagger, \hat{i}[] AAdobe \mbox{ Photoshop }, \acute{E}fpf & f[][][f^, , \eth[], 'è, ^3, ^1, \acute{e}, \pm , \mathcal{A}, ^a, \ddot{u}, , \ddot{u}, \dot{u}] \\ & \mathcal{A}, \overset{a}{=}, \mathring{A}, ^a, \ddot{u}, \ddot{u}, \dot{u}] \\ & \mathcal{A}, \overset{a}{=}, \mathring{A}, \overset{a}{=}, \ddot{u}, \dot{u}, \dot{u}] \\ & \mathcal{A}, \overset{a}{=}, \mathring{A}, \overset{a}{=}, \ddot{u}, \dot{u}, \dot{u}] \\ & \mathcal{A}, \overset{a}{=}, \mathring{A}, \overset{a}{=}, \ddot{u}, \dot{u}, \dot{u}] \\ & \mathcal{A}, \overset{a}{=}, \mathring{A}, \overset{a}{=}, \ddot{u}, \dot{u}, \dot{u}] \\ & \mathcal{A}, \overset{a}{=}, \dot{u}, \dot{u}, \dot{u}, \dot{u}] \\ & \mathcal{A}, \overset{a}{=}, \dot{u}, \dot{u}, \dot{u}] \\ & \mathcal{A}, \overset{a}{=}, \dot{u}, \dot{u}, \dot{u}] \\ & \mathcal{A}, \overset{a}{=}, \dot{u}, \dot{u}, \dot{u}] \\ & \mathcal{A}, \overset{a}{=}, \dot{u}, \dot{u}, \dot{u}] \\ & \mathcal{A}, \overset{a}{=}, \dot{u}, \dot{u}, \dot{u}] \\ & \mathcal{A}, \overset{a}{=}, \dot{u}, \dot{u}, \dot{u}] \\ & \mathcal{A}, \overset{a}{=}, \dot{u}, \dot{u}, \dot{u}] \\ & \mathcal{A}, \overset{a}{=}, \dot{u}, \dot{u}, \dot{u}] \\ & \mathcal{A}, \overset{a}{=}, \dot{u}, \dot{u}, \dot{u}] \\ & \mathcal{A}, \overset{a}{=}, \dot{u}, \dot{u}, \dot{u}, \dot{u}] \\ & \mathcal{A}, \overset{a}{=}, \dot{u}, \dot{u}, \dot{u}, \dot{u}] \\ & \mathcal{A}, \overset{a}{=}, \dot{u}, \dot{u}, \dot{u}, \dot{u}] \\ & \mathcal{A}, \overset{a}{=}, \dot{u}, \dot{u}, \dot{u}, \dot{u}, \dot{u}] \\ & \mathcal{A}, \overset{a}{=}, \dot{u}, \dot{u}, \dot{u}, \dot{u}, \dot{u}, \dot{u}] \\ & \mathcal{A}, \overset{a}{=}, \dot{u}, \dot{u}, \dot{u}, \dot{u}, \dot{u}] \\ & \mathcal{A}, \overset{a}{=}, \dot{u}, \dot{u}, \dot{u}, \dot{u}, \dot{u}, \dot{u}, \dot{u}, \dot{u}, \dot{u}, \dot{u}] \\ & \mathcal{A}, \overset{a}{=}, \dot{u}, \dot{u}, \dot{u}, \dot{u}, \dot{u}, \dot{u}] \\ & \mathcal{A}, \dot{u}, \dot{u}, \dot{$$

ĺ,∙,é,Æfwfbf\_,ÌfTfCfY,ð□"'è,Å,«□A□³,µ,¢fwfbf\_,ÌfTfCfY,ð"ü—ĺ,∙,é,Æ□,,³,Æ•□,ð□"'è,∙,é,± ,Æ,ª,Å,«,Ü,·□B'l,ð"ü—ĺ,µ,½,ç□m fpf‰f□□[f个□"'ª □nf{f^f",ðfNfŠfbfN,µ,Ü,·□B

 $\begin{array}{l} ftf@fCf \langle fTfCfY, l^{i}|, \dot{E}[] \ddagger^{\prime}v, \cdot, \dot{e}[], \cdot, \cdot, \dot{A} \bullet [], l^{\prime}g, \dot{Y}[] \ddagger, (, 1, \overset{a}{2} \bullet ] []^{\prime\prime} \P[] \dot{Y}, \cdot, \dot{e}[] \overset{a}{e}[] \ddagger, l^{-}[] A \ m fpf \ ff[] [f^{-}], \cdot^{a} \bullet ] []^{\prime\prime} \P[] \dot{Y}, \cdot, \dot{e}[] \overset{a}{e}[] \uparrow A \ m fpf \ ff[] f^{-}[], \cdot^{a} \bullet ] []^{\prime\prime} \P[] \dot{Y}, \cdot, \dot{e}[] \overset{a}{e}[] \uparrow A \ m fpf \ ff[] f^{-}[], \cdot^{a} \bullet ] []^{\prime\prime} \Pi[\dot{Y}, \cdot, \dot{e}[] \overset{a}{e}[] \uparrow A \ m fpf \ ff[] f^{-}[], \cdot^{a} \bullet ] []^{\prime\prime} \Pi[\dot{Y}, \cdot, \dot{e}[] \overset{a}{e}[] \land A \ m fpf \ ff[] f^{-}[], \cdot^{a} \bullet ] []^{\prime\prime} \Pi[\dot{Y}, \cdot, \dot{e}[] \overset{a}{e}[] \land A \ m fpf \ ff[] f^{-}[], \cdot^{a} \bullet ] []^{\prime\prime} \Pi[\dot{Y}, \cdot, \dot{e}[] \overset{a}{e}[] \land A \ m fpf \ ff[] f^{-}[], \cdot^{a} \bullet ] []^{\prime\prime} \Pi[\dot{Y}, \cdot, \dot{e}[] \overset{a}{e}[] \land A \ m fpf \ ff[] f^{-}[], \cdot^{a} \bullet ] []^{\prime\prime} \Pi[\dot{Y}, \cdot, \dot{e}[] \overset{a}{e}[] \land A \ m fpf \ ff[] \overset{a}{e}[] \land A \ m fpf \ ff[] \overset{a}{e}[] \overset{a}{e}[] \overset{$ 

 $[],,^{3},\mathcal{E}\bullet[],\dot{l}'],\dot{l}[]\ddagger[]^{\sim},\dot{d}<t,\acute{E},\cdot,\acute{e},\acute{E},\acute{I}[]A[]m\bullet[],\mathcal{E}[],,^{3},\dot{l}\textcircled{C}\check{d}\check{S}\cdot []n,\check{d}fNf\check{S}fbfN,\mu,\ddot{U},\cdot]]B$ 

### ŠÖ~A<u></u>]€-Ú∏F

<u>‰æ'œ,Ì"ü—Í</u>

<u>ftf@fCf‹Œ`Ž®</u>

# EPS Œ`Ž®,ÅŠJ,f\_fCfAf□fOf{fbfNfX

ftf@fCf‹,Ì[]¡-@[]A‰ð'œ"x,¨,æ,Ñf,[][fh,ðŽwަ,µ,Ü,·[]Bftf@fCf‹fTfCfY,ðŒÅ'è,·,é,É,Í[]A[]m []c‰j"ä,ðŒÅ'è []nflfvfVf‡f",ðŽw'è,µ,Ü,·[]B

[]m <u>fAf"f`fGfCfŠfAfVf"fO</u> []nflfvfVf‡f",ðŽw'è,∙,é,Æ[]AŠJ,,Æ,«,Éf‰fXf^f‰fCfY,³,ê,Ä,¢,é ‰æŽ¿,ªŒü[]ã,μ,Ü,·[]B

## ŠÖ<sup>~</sup>A<u></u>]€-Ú∏F

<u>‰æ'œ,Ì"ü—Í</u>

<u>ftf@fCf<Œ`Ž®</u>

<u>‰ð'œ"x,É,Â,¢,Ä</u>

Photoshop ,ÌfJf‰∏[f,∏[fh

<u>Adobe Illustrator ,̉æ'œ,Ìfl□[fvf",Æ"z'u</u>

# **□u** "z'u... **□vfRf}f**"fh

Adobe Illustrator ftf@fCf<,ðŠù'¶,Ì Photoshop ,Ì□'--Þ,É"z'u,µ,Ü,·□B

[u "z'u... []vfRf}f"fh,Å,Í[AAdobe Illustrator

, ]ftf@fCf<,É″z'u,<sup>3</sup>,é,½fpf^[[[f"ftf@fCf<[]A[]ü,Ì[]Ý'è,ð[]s,Á,½•¶Žš, ,é,¢,ĺfA[[fgf]][[fN,ð"ü— í,·,é,±,Æ,ĺ,Å,«,Ü,¹,ñ[]Blllustrator ,Ìftf@fCf<,ð[]V,µ,¢ Adobe Photoshop ,Ì[]'— Þ,Æ,µ,ÄŠJ,«,½,¢[]ê[]‡,Í[]A[]u "z'u... []vfRf}f"fh,Å,ĺ,È,[]u ŠJ,... []vfRf}f"fh,ðŽg—p,µ,Ü,·[]B

### ŠÖ~A<u></u>]€-Ú<u>]</u>F

<u>Adobe Illustrator ,̉æ'œ,Ìfl□[fvf",Æ"z'u</u>

<u>ftf@fCf‹Œ`Ž®</u>

# □u •Â,¶,é □vfRf}f"fh

Œ»□ÝŠJ,¢,Ä,¢,é□'—Þ,ð∙Â,¶,Ü,·□BAdobe Photoshop ,ĺ□'—Þ,É∙Û'¶,³,ê,Ä,¢ ,È,¢•Ï□X,³, ,é□ê□‡,ĺfvf□f"fvfg,µ,Ü,·□B

# □u •Û'¶ □vfRf}f"fh

□'—Þ,ðŒ»□Ý,Ìftf@fCf‹Œ`Ž®,ŕۑ¶,∙,é,É,Í□Aftf@fCf‹f□fjf...□[,©,ç□u•Û'¶ □vfRf}f"fh,ð'l'ð,μ,Ü,·□B

## ŠÖ~A<u></u>]€-Ú∏F

 $\underline{\square u \bullet \hat{E} - \frac{1}{4}, \hat{A} \bullet \hat{U}' \P \dots \square vfRf} f''fh}$   $\underline{ftf@fCf < \underline{\mathbb{C} \ \check{Z} \ \mathbb{B}}}{\& \mathscr{E} \cdot \hat{A} \cap \underline{A} \cap \underline{A}}$ 

## **□u •Ê-¼,ŕۑ¶... □vfRf}f"fh**

Adobe Photoshop , $\hat{l}_{-}^{(-)}=\hat{l}_{+}^{(-)}AEPS$  , $\hat{U}_{2},\hat{l}$  TIFF  $\Box_{-}^{(-)}=\hat{P},\mathcal{E},\mu, \ddot{A} \cdot \hat{U}^{(1)},\mu\BoxA,\pm$ , $\hat{e},c,\hat{l}ftf@fCf<\mathbb{C} \tilde{Z}$  , $\delta fTf|\Box[fg,\mu,\ddot{A},c,\acute{e}fy\Box[fWf@fCfAfEfgfAfvfŠfP\Box[fVf‡f",É"z'u,\cdot,é,\pm,\mathcal{E},a^{a},A,«,Ü,\cdot\BoxB,U,\frac{1}{2}\BoxAAdobe Photoshop ,<math>\hat{l}\Box_{-}^{(-)}=\hat{P},\hat{l}\BoxAMacintosh fRf"fsf...\Box[f^, \hat{a} Scitex , \hat{l} ]$ , $\mathcal{W}$  , $\mathcal{W}$  , $\mathcal{W}$  , $\mathcal{U}$  , $\mathcal{L}$  , $\hat{P}$  , $\hat{A}$ ,  $\hat{C},\hat{Y}\Box$  , $\hat{Z},\hat{S},\acute{e}ftfH\Box[f]$  , $\hat{B}$  , $\hat{A},«,U,\cdot\BoxB$ 

### []'—Þ,ð∙Ê,Ìftf@fCf‹Œ`Ž®,ŕۑ¶,∙,é,É,Í[F

1 ftf@fCf‹f□fjf...□[,©,ç□u •Ê-¼,ŕۑ¶... □vfRf}f"fh,ð'l'ð,μ,Ä□A•Ê-¼,ŕۑ¶f\_fCfAf□fOf{fbfNfX,ð•\ަ,³,¹,Ü,·□B

2

 $ftf@fCf<\mathbb{C}^{\mathbb{C}}^{\mathbb{C}}^{\mathbb{C}}_{\mathbb{C}}^{\mathbb{C}}_{\mathbb{C}}^{\mathbb{C}}^{\mathbb{C}}_{\mathbb{C}}^{\mathbb{C}}^{\mathbb{C}}^{\mathbb{C}}_{\mathbb{C}}^{\mathbb{C}}^{\mathbb{C}}^{\mathbb{C}}^{\mathbb{C}}^{\mathbb{C}}^{\mathbb{C}}^{\mathbb{C}}^{\mathbb{C}}^{\mathbb{C}}^{\mathbb{C}}^{\mathbb{C}}^{\mathbb{C}}^{\mathbb{C}}^{\mathbb{C}}^{\mathbb{C}}^{$ 

3 ftf@fCf<-¼,ð"¼Šp,W●¶Žš□i'SŠp,S●¶Žš□j^È"à,Å"ü ĺ,μ□Aftf@fCf<,l^Ê'u,ðŽw'è,μ,Ü,·□B□ÅŒã,É□m ●Û'¶ □n,ðfNfŠfbfN,μ,Ü,·□B</p>

 $\begin{array}{l} ftf@fCfx@`Ž®,l't,É,I[AAdobe Photoshop, & p^O, 3, ê, Ä, ¢, é&e'@,lŽí=P,l,¢,,Â, ©, ðfTf] \\ [[fg,\mu,Ä,¢,È,¢,à,l,ª, ,è,Ü,·]B,½,Æ,¦,1AMacPaint @`Ž®,If,fmfNf],l \\ & e'@ff[[f^,\mu,©Žó,-•t,-,È,¢,l,A]ARGB & e'@,ð MacPaint @`Ž®,Å•Û'¶,·,é,±,Æ,l,Å,«,Ü,¹,ñ]B=~-p,Å,«,È,¢ftfH][f}fbfg,Ifhf]fbfvf_fef"fŠfXfg,É,I•\Ž|,3,ê,Ü,¹,ñ]B \\ \end{array}$ 

### ŠÖ<sup>~</sup>A<u></u>]€-Ú∏F

 $\frac{\ddot{A} - pftfH [[f] fbfg, Å \cdot Û' \P}{TIFF (E` Ž ®, Å \cdot Û' ¶}$   $\frac{EPS (E` Ž ®, Å \cdot Û' ¶}{BMP (E` Ž ®, Å \cdot Û' ¶}$   $\frac{MP (E` Ž ®, Å \cdot Û' ¶}{2mm}$   $\frac{mm}{2mm}$ 

# "Ä—pftfH□[f}fbfg,ŕۑ¶f\_fCfAf□fOf{fbfNfX

‰æ'œ,ðfCf"f^[[fŠ[[fuŒ`Ž®,ŕۑ¶,·,é,©[A"ñfCf"f^[[fŠ[[fuŒ`Ž®,ŕۑ¶,·,é,©,ð'l'ð, ·,é,±,Æ,ª,Å,«,Ü,·[]BfCf"f^[[fŠ[[fuŒ`Ž®,ð'l'ð,·,é,Æ[]AfJf‰[['l[]i, ½,Æ,¦,Î[]A[]Ô[]A— Î[]A[] []j,Í[]‡ŽŸ•Û'¶,³,ê,Ü,·[]B,Ç,¿,ç,ð'l'ð,·,é,©,Í[]A[]'—Þ,ðŠJ,fAfvfŠfP[[fVf‡f",É,æ,è,Ü,·[]B

#### ŠÖ~A<u></u>]€-Ú<u>]</u>F

<u>ftf@fCf‹Œ`Ž®</u>

<u>‰æ'œ,Ì⊡o—Í</u>
## TIFF Œ`Ž®,Å•Û'¶f\_fCfAf□fOf{fbfNfX

Adobe Photoshop , $\hat{I}$ ‰æ'œ,ð TIFF Œ`Ž®,Å•Û'¶,·,é[]ê[]‡[]AIBM PC ŒÝŠ·‹@,Ü,½,Í Macintosh ,Å"Ç,Þ,±,Æ,Ì,Å,«,éftf@fCf‹Œ`Ž®,Å•Û'¶,·,é,æ,¤'I'ð,·,é,± ,Æ,ª,Å,«,Ü,·[]B,Ü,½[]A[]m LZW ^3[]k []nflfvfVf‡f",ð'I'ð,·,é,±,Æ,É,æ,è[]A[]'— Þ,ð[]¬,³,ÈfTfCfY,ÉŽ© "® "I,É^3]k,Å,«,Ü,·[]B

Adobe Photoshop ,Í□ATIFF ftf@fCf<,ÌfLfffvfVf‡f",ð"Ç,Ý□ž,ñ,¾,è•Û'¶,µ,½,è,µ,Ü,·□B,± ,Ì<@"\,Í"<sup>-</sup>,¶ TIFF fLfffvfVf‡f"ftfB□[f<fh,ðŽg—p,·,é Associated Press Picture Desk fVfXfef€ ,Å"Á,É—LŒø,Å,·□BfLfffvfVf‡f",ðfAfNfZfX,·,é,É,Í□A—pކ□Ý'èf\_fCfAf□fOf{fbfNfX,Ì□m fLfffvfVf‡f" □nfIfvfVf‡f",ðfNfŠfbfN,µ,Ü,·□B

#### ŠÖ~A<u></u>]€-Ú<u>]</u>F

<u>ftf@fCf‹Œ`Ž®</u>

<u>‰æ'œ,Ì⊡o—Í</u>

## EPS Œ`Ž®,ŕۑ¶f\_fCfAf⊡fOf{fbfNfX

### fvfŒfrf....][‰æ'œflfvfVf‡f"

Adobe Illustrator ,Ì,æ,¤,ÈfOf‰ftfBfbfNfAfvfŠfP[[fVf‡f",ðŽg—p,·,é,Æ[]AEPS  $\mathbb{C}$ `Ž®,Å•Û'¶,µ,½f|fXfgfXfNfŠfvfg $\mathbb{C}$ ¾ $\mathbb{C}$ ê,É,æ,鉿'œ,Ì TIFF ‰æ'œ,ð•\ ަ,µ,½,è[]Afvf $\mathbb{C}$ frf...[[, ·,é,±,Æ,ª,Å,«,Ü,·[]BTIFF ‰æ'œ,ðfvf $\mathbb{C}$ frf...][,·,é,± ,Æ,É,æ,è[]AfvfŠf"fg,µ,½,Æ,«‰æ'œ,ª,Ç,¤,È,é,©,ª,í,©,è[]A‰æ'œ,ðfy[[fW,É]³,µ,-"z'u,·,é,±,Æ,ª,Å,«,Ü,·[]BEPS  $\mathbb{C}$ `ޮf\_fCfAf[]fOf{fbfNfX,Å,Í[]A[]i ,à,µ, ,ê,Î []jŽg p,µ,½,¢fvf $\mathbb{C}$ frf...[[,ÌŽí—Þ,ðŽw'è,µ,Ü,·[]B

### ff[[[f^Œ`Ž®flfvfVf‡f"

$$\begin{split} & \text{EPS}\ \mathbb{C}\ \check{Z} \circledast f\_fCfAf\_fOf \{fbfNfX, \check{I}ff\_[f^\mathbb{C}\ \check{Z} \circledast f]fvfVf\sharp\sharp'', \acute{E}, æ, \grave{e}\_'-\\ & \flat, \check{o} \cdot \hat{U} \cdot \P, \cdot, \acute{e}\check{Z}\check{z}, \check{I}ff\_[f^\mathbb{C}\ \check{Z} \And , \overset{a}{=}] m \ fAfXfL\_[Iff\_[f^\mathbb{C}\ Dn, \check{E}\_m \ fofCfifŠ\_[ff\_[f^\mathbb{C}\ Dn, \check{I}, ¢], \cdot, \acute{e}, \acute{e},$$

,±,Ì,æ,¤,ÈfAfvfŠfP[[fVf‡f",ðŽg—p,·,é[]ê[]‡,Í[]A[]m fAfXfL[[ff][f^ []nflfvfVf‡f",ðŽw'è,µ,Ü,·]B,Ü,½[]A[]¤<Æ—p,ÌfvfŠf"fgfXfv[[f<f\ ftfgfEfFfA,É,æ,Á,Ä,Í[]AfofCfifŠ[[ff][f^ $\oplus$ `Ž®,ðfTf][][fg,µ,È,¢,à,Ì,à, ,è,Ü,·]BfvfŠf"fgfGf ‰[[,ª"[]¶,·,é[]ê[]‡,Í[]AfvfŠf"fgfXfv[[f‰,ÉfAfXfL][ff][[f^ $\oplus$ `Ž®,ðŽw'è,·,é•K—v,ª, ,è,Ü,·] B

### ,»,Ìʻ¼,ÌflfvfVf‡f"

$$\begin{split} & \text{EPS ftf@fCf}_{fn}[ftfg][f_fXfNfŠ][f'']^{\bullet} \tilde{n}_{l}^{\bullet} \tilde{n}_{l}^{\bullet} \tilde{n}_$$

CMYK []'—Þ,ð EPS Œ`Ž®,Å•Û'¶,·,é[]ê[]‡[]ACMYK []'—Þ,ð,T,Â,Ì•Ê[]X,Ì EPS []'— Þ,É•Û'¶,·,éflfvfVf‡f",ª, è,Ü,·[]B,±,ÌflfvfVf‡f",Í Quark ŽÐ,É,æ,èŠJ",³,ê,½•W[]€ EPS Œ`Ž®,̉,,'·,Æ,È,é,à,Ì,Å[]ADesktop Color Separations (DCS),ÆŒÄ,Î,ê,Ü,·[]B,± ,ÌflfvfVf‡f",É,æ,è[]AQuarkXPress,Ì,æ,¤,É,±,Ìftf@fCf<Œ`Ž®,ðŽg p,·,é^ê'è,ÌfAfvfŠfP[[fVf‡f",ª"Ç,Þ,±,Æ,Ì,Å,«,éŒ`Ž®,Å[]A,S[]F•ª ‰ð[]î•ñ,ð•Û'¶,Å,«,Ü,·[]B,±,ê,ç,Ì,¤,¿,S,Â,Ìftf@fCf<,É,Í[],‰ð'œ"x,ÌfJf ‰[[[]î•ñ,ª"ü,Á,Ä,",è[]A,T,Â-Ú,Ìftf@fCf<[]if}fXf^[[ftf@fCf<[]j,É,͉æ'œ,Ì TIFF fvfŒfrf... [I,ª"ü,Á,Ä,¢,Ü,·[]B,Ü,½[]A[]Z[]³]Ü,è—p,É CMYK fJf‰[[,Ü,½,ÍfOfŒ[[fXfP[[f<,Å[]A'á ‰ð'œ"xf[fXfgfXfNfŠfvfgŒ¾Æê,Ìfo[[fWf‡f",ðf}fXf^[[ftf@fCf<,É"ü,ê,éflfvfVf‡f",ª, è,Ü, ·[]B-Ú"I,ÌfAfvfŠfP[[fVf‡f",©,ç‰æ'œ,ð[]³Šm,É[]Z[]³,Å,«,é,æ,¤,É,µ,½,¢[]ê[]‡,É,Í[]ACMYK fo[[[fWf‡f",ðf}fXf^[]ftf@fCf<,É"ü,ê,é•K—v,ª, ,è,Ü,·[]B,µ,©,µ[]A,± ,ê,É,æ,èftf@fCf<,İfTfCfY,Í"ñ[í,É'å,«,,È,èÜ,·[]B

,³,ç,É∏Af,fmfNf∏,QŠK′²‰æ'œ,ð EPS Œ`Ž®,Å∙Û'¶,∙,é∏ê∏‡∏A∏'—Þ,Ì''',¢∙"∙ª,ð"§– ¾,É,∙,éflfvfVf‡f",ªŽg—p,Å,«,Ü,·∏B

# ŠÖ<sup>~</sup>A<u></u>]€-Ú□F

<u>ftf@fCf<Œ`Ž®</u> <u>‰æ'œ,Ì□o—ĺ</u> Illustrator ,ÌfpfX

# BMP Œ`Ž®,ŕۑ¶f\_fCfAf⊡fOf{fbfNfX

 $\begin{array}{l} \mathsf{BMP}\ flfvfVf\sharp f``f_fCfAf[]fOf{fbfNfX, \ensuremath{A}\]} \mathsf{A}\] \mathsf{A}\]$ 

## ŠÖ<sup>~</sup>A<u></u>]€-Ú∏F

<u>ftf@fCf‹Œ`Ž®</u>

<u>‰æ'œ,Ì⊡o—Í</u>

## □u •œ<A □vfRf}f"fh

^ê~A,Ì'€□Ì,ðŽæ,è□Á,μ,½,¢□ê□‡,ÉŽg—p,³,ê,Ü,·□B□ÅŒã,ɕۑ¶,μ,½Œã,É□s,Á,½ ‰æ'œ,É'Î,·,é□C□³"à—e,Í,·,×,ÄŽ,,í,ê,Ü,·□B

fXf^f"fvfc□[f‹,Ì□m •œ‹A □nflfvfVf‡f"□A,¨,æ,Ñ□Á,µfSf€fc□[f‹,Ì□m f}fWfbfN□Á,µfSf€□nflfvfVf‡f",ðŽg—p,µ,Ä□A ‰æ'œ,Ì^ê•",ð□ÅŒã,ɕۑ¶,³,ê,½□ó'Ô,É•œ‹A,³,¹,é,±,Æ,à,Å,«,Ü,·□B

ŠÖ<sup>~</sup>A<u></u>]€-Ú<u>]</u>F

<u>fXf^f"fvfc⊡[f</u><

## □u "ü—ĺ—pfvf‰fO □vfRf}f"fh

Adobe Photoshop ,É,Í□A EPS JPEG ftf@fCf‹□A,¨,æ,Ñ TWAIN fCf"f^ftfF□[fX,ðŽg p,μ,ÄfXfLfff",³,ê,½ftf@fCf‹,ð"ü—ĺ,·,é,½,ß,Ì<u>fvf‰fOfCf"f,fWf…□[f‹</u>,ª•t'®,μ,Ä,¢,Ü,·□B

### "ü—ĺ—pfvf‰fOfCf"f,fWf…□[f<,ðŽg—p,∙,é,É,ĺ□F

- 1 ftf@fCf<f□fjf...□[,©,ç□u "ü—ĺ—pfvf‰fO□v ,ð'l'ð,µ□AfTfuf□fjf...□[,©,ç"ü—ĺ,·,éfvf ‰fOfCf",ð'l'ð,µ,Ü,·□B
- 2 f\_fCfAf□fOf{fbfNfX,ª•\ަ,³,ê,Ü,·□B^ȉº,Ì□ß,Å,Í□A,¢,,Â,©,Ì"ü—Í—pfvf‰fOfCf"f,fWf… □[f<,ÌflfvfVf‡f",É,Â,¢,Ä□à-¾,μ,Ü,·□B

### JPEG ^3[k,Å•Û'¶,3,ê,½ EPS ftf@fCf<,Ì"ü—Í

Adobe JPEG ^³□kf,fWf…□[f<,ðŽg,Á,ĕۑ¶,³,ê,½ EPS ftf@fCf<,ðŠJ,,É,Í□AEPS JPEG ‰ð"€fvf‰fOfCf"f,fWf…□[f<,ðŽg—p,μ,Ü,·□B

### TWAIN fCf"f^ftfF][fXftf@fCf<,Ì"ü—Í

TWAIN ,Í□A"Á'è,ÌfXfLfffi,âftfŒ□[f€fOf‰fo□[,Å"¾,ç,ê,½‰æ'œ,ð^Ù<@ŽífRf"fsf... □[f^ŠÔ,Å"ü—ĺ,·,é,½,ß,ÌfCf"f^ftfF□[fX,Å,·□BTWAIN fffofCfX,Ìf□□[f]□[,ª'ñ<Ÿ,·,éf\ □[fXf}fl□[fWff,Æ TWAIN ff□[f^\□[fX,ª,È,¢,Æ□Af,fWf...□[f<,Í"®□ì,µ,Ü,¹,ñ□B

TWAIN fffofCfX, $\delta$ []‰, $\beta$ , $\ddot{A}$ Žg—p,·, $\dot{e}$ , $\mathcal{E}$ ,«, $\dot{I}$ []A, $\ddot{U}$ , ]U TWAIN 'Ήž<@Ší,©,ç,Ì"ü—Í []v,ð'l'ð,µ[]AŽŸ,ÉŽg—p,·, $\dot{e}$ ,fffofCfX,ð'l'ð,µ,Ü,·[]BfffofCfX, $\delta$ []Ø,è'Ö,¦,È,¯, $\hat{e}$ ,Î[]ATWAIN f,fWf...][f<,ð,»,ÌŒãŽg—p,·, $\dot{e}$ , $\mathcal{E}$ ,«,à]]A,±,ÌŽè[]‡,ðŒJ,è•Ô,·•K—v,Í, ,è,Ü,¹,ñ]B

fVfXfef€,É•;[]",Ì TWAIN fffofCfX,ª[]Ú'±,³,ê,Ä,¨,è[]AfffofCfX,ð[]Ø,è'Ö,¦,½,¢[]ê[]‡,Í[]A[]u TWAIN 'Ήž<@Ší,Ì'I'ð []vfRf}f"fh,ðŽg—p,μ,ÄfffofCfX,ð'I'ð,μ,Ü,·[]B

### ŠÖ~A<u></u>]€-Ú∏F

<u>‰æ'œ,Ì"ü—Í</u>

<u>‰æ'œ,ÌfXfLfff"</u>

<u>fvf‰fOfCf"f,fWf...□[f<,ðŽg—p,µ,Ä,̉æ'œ,Ì"ü□o—ĺ</u>

## \_u \_o\_í\_pfvf‰fO \_vfRf}f"fh

□o—ĺ<u>fvf‰fOfCf"f,fWf…□[f<</u>,ð'l'ð,·,é,½,ß,ÉŽg—p,³,ê,Ü,·□B

Adobe Photoshop ,É,Í[]AAmiga HAM  $\times Z \otimes A$ ,Ìftf@fCf<,Ì•Û'¶]A,¨,æ,Ñ Illustrator ,ÌfpfX— p,Ìfvf‰fOfCf"f,fWf...][f<,ª•t' $\otimes$ ,µ,Ä,¢,Ü,·]B

### **]o**—ĺ—pfvf‰fOfCf"f,fWf...**]**[f<,ðŽg—p,∙,é,É,ĺ]F

- $1 ftf@fCf \langle f [] fjf ... [] [, \dot{l} ] o \dot{l} pf v f \% f Of Tf u f [] fjf ... [] [, ©, c ] o \dot{l}, \cdot, \acute{e}f v f \% f Of Cf ", ð 'l ' ð, \mu, Ü, \cdot [] B$
- 2 □o—ĺ,μ,½,¢ftf@fCf<,ðʻl'ð,μ□A□m OK □n,ðfNfŠfbfN,∙,é,Æ□Af\_fCfAf□fOf{fbfNfX,ª•\ ަ,³,ê,Ü,·□B

### EPS ftf@fCf<,Ì JPEG ^3[k

$$\begin{split} & \mathsf{EPS} \ ftf@fCf<, & \mathsf{I}[] A \mathsf{JPEG}^{3}[] k, & \mathsf{Z}g - p, \mu, & \mathsf{A}^{\circ}()^{*} \|, \cdot, & \mathsf{E}, & \mathsf{A}, & \mathsf{W}, & \mathsf{B} \ D = \mathsf{A}^{-1} - \mathsf{P} \mathsf{fv} \mathsf{fw} \mathsf{fO} \mathsf{f}[] \mathsf{fj} \mathsf{fm} \mathsf{fm} \mathsf{$$

^ê"Ê,É[]A[]m [],,¢ []n•iŽ¿flfvfVf‡f",ðŽg—p,μ,Ä<sup>^3</sup>]]k,<sup>3</sup>,ê,½‰æ'œ,Í[]A5:1 ,©,ç 15:1 ,Ü,Å,Ì<sup>^3</sup>]]k—¦,É,È,è,Ü,·[]B[]m [],,¢ []n•iŽ¿flfvfVf‡f",ðŽg—p,μ,Ä<sup>^3</sup>]]k,<sup>3</sup>,ê,½‰æ'œ,Í[]A[]m 'á,¢ []n•iŽ¿flfvfVf‡f",ðŽg—p,μ,Ä<sup>^3</sup>]]k,<sup>3</sup>,ê,½‰æ'œ,æ,è,à[]A<sup>^3</sup>]]k—Ê,ª[]¬,³,,È,Á,Ä,¢,Ü,·[]i ,»,Ì,½,ß[]AfffBfXfNfXfy[[fX,ð,æ,è'½,•K—v,Æ,μ,Ü,· ]]]]B

,±,Ìf\_fCfAf□fOf{fbfNfX,Å,Í□Aftf@fCf<,ð EPS,Ì,Ý,Æ,μ,ĕۑ¶,·,é,±,Æ,à,Å,«,Ü,·□B

### Amiga HAM ftf@fCf<,Ì□o—Í

Adobe Photoshop ,É,Í[]A‰æ'œ,ð Amiga ,Ì HAM[]i Hold and Modify []j $\mathbb{C}^{\tilde{Z}}$ ,Å]o  $i, \cdot, \acute{e}, \frac{1}{2}, \beta, ifvf‰fOfCf"f,fWf...[[f<, <math>a \bullet t' \otimes \mu, A, c, U, \cdot$ ]BHold and Modify ,Í[]A ‰æ'œff[[[f^, i], ",æ,» 12 frfbfg,É'Š"-, ·, ć, à, i,ðfsfNfZf<, , $\frac{1}{2}, e, Ufrfbfg, EfpfbfN, ·, é \bullet ,, []t$ ‰»•ûŽ $\otimes A, \cdot$ [B,±, i]ftfH[[f]fbfg,Í[]A^ê"Ê,É PC ,Å,ÍfTf][][fg, a, e, A, ", c, , ]APC, i‰æ'œ,ð Amiga ,É"]'—, ·, é-Ú"I,Å[]ÝŒv,  $a, e, A, c, U, \cdot$ ]BAdobe Photoshop ,Í Amiga ,Ì ‰æ'œ,ð"Ç,Ý[]ž,P,±,Æ, $a, A, «, U, \cdot, a = A$ [', «]ž,Ý,ð[]s,¤, $\frac{1}{2}, \beta, E, i, \pm, i$ fvf‰fOfCf"f,fWf... [[f<, $a \bullet K$ —v,Å, ·]B

HAM ‰æ'œ,É,Í□Å□‰□A,Q,Â,ÌfTfCfY,μ,©, ,è,Ü,¹,ñ,Å,μ,½□i 320 □~ 200 fsfNfZf<,Ü,½,Í 320 □~ 400 fsfNfZf< □j□B,μ,©,μŒ»□Ý,Å,Í□A'½,,ÌfCf ‰fXfg,¨,æ,Ñfy□[fWfŒfCfAfEfgfAfvfŠfP□[fVf‡f",ª□A"ñ•W□€,Ì HAM ‰æ'œ,ð^µ,¤,± ,Æ,ª,Å,«,Ü,·□B,±,ê,ç,̉æ'œ,Å,Í□³•ûŒ`,Å,È,¢fsfNfZf<"ä—¦,ðŽg—p,μ,Ü,·□B

### Adobe Photoshop ,̉æ'œ,Ì∏c‰

 $\label{eq:started_started_st$ 

$$\begin{split} &HAM flfvfVf\sharpf", lf_fCfAf[]fOf \{fbfNfX, Å, I[]A[]m fCf"f^[][fŒ[][fX ]]nflfvfVf\sharpf", ðŽw'è, \mu, Ü, ·[]B, ±, lflfvfVf\sharpf", ðŽw'è, \mu, È, ¢, Æ[]Afvf[]fOf‰f€, lfCf"f^[][fŒ[][fX ] ‰æ'œ, È, l, ©, Ç, ¤, ,©, ð[], '³, \mu, Ü, ·[]BfCf"f^[][fŒ[][fX, ©, Ç, ¤, ,©, l[]A[], '¼•ûŒü, lfXfNfŠ[][f", l]]<math>\ddagger$$
]", ɉe<;  $\mu$ , Ü, ·[]B

### ŠÖ<sup>~</sup>A<u></u>]€-Ú∏F

Illustrator ,ÌfpfX

<u>‰æ'œ,Ì⊡o—Í</u> <u>ftf@fCf‹Œ`Ž®</u>

# □u —pކ□Ý'è □vfRf}f"fh

,³,Ü,´,Ü,ÈfvfŠf"fgflfvfVf‡f",ðŽw'è,∙,é,½,ß,ÉŽg—p,³,ê,é∏A pކ∏Ý'èf\_fCfAf∏fOf{fbfNfX,ð∙\ަ,μ,Ü,∙∏B

## ŠÖ<sup>~</sup>A<u></u>]€-Ú∏F

<u>\_pŽt[]Ý'èf\_fCfAf[]fOf{fbfNfX,ÌŽg\_p•û-@</u>

\_\_pŽtfTfCfY,ÆfŒfCfAfEfg,ÌfvfŒfrf...[][

## —pŽt□Ý'èf\_fCfAf□fOf{fbfNfX

#### fvfŠf"f^,Ì'l'ð

—pŽt□Ý'èf\_fCfAf□fOf{fbfNfX,Ì□ã"¼•ª,Å□AfvfŠf"fg,·,é,½,ß,ÉŽg—p,·,éfvfŠf"f^,Ì-¼'O,ð□A□

%Šú[[Ý'è'l,Ü,½,Í,»,Ì'¼,ÌfvfŠf"f^,©,ç'l'ð,µ,Ü,·]B,»,Ì'¼,ÌfvfŠf"f^fhf][fbfvf\_fEf"fŠfXfg,Í]A, ·,×,Ä,ÌŒ»[]ÝfAfNfefBfu,ÈfvfŠf"f^,ðĬŠfXfg,µ,Ü,·]BWindows fRf"fgf]][[f<fpflf<,ðŽg— p,µ,Ä]AfvfŠf"f^,ð'ljÁ,µ,½,è]í]@,·,é,±,Æ,ª,Å,«,Ü,·]B

#### —pކ,Æ—pކ•ûŒü,Ì'I'ð

—pŽt□Ý'èf\_fCfAf□fOf{fbfNfX,Å,Í□AŠó-],Ì—pŽt•ûŒü,ð'l'ð,·,é,±,Æ,ª,Å,«,Ü,·□B□ ‰Šú□Ý'è,ĺf|□[fgfŒ□[fg□i □c □jf,□[fh,Å,·□B,»,Ì'¼,Ì—pŽt•ûŒü,É,Í□Af‰f"fhfXfP□[fv□i ‰ ¡ □jf,□[fh,ª, ,è,Ü,·□B

 $-pŽt[]\acute{Y}\acute{f}vfŠf"f^fhf[]fbfvf_fEf"fŠfXfg, ©, c]AŽg-p, \cdot, \acute{e}-pŽt, ð`l'ð, \mu, Ü, \cdot]B<<Zt\bullet û-@ fhf[]fbfvf_fEf"fŠfXfg, ©, c]A-pŽtfgfŒfC, ð`l'ð, \mu, Ü, \cdot]B[]‰Šú[]\acute{Y}\acute{e}, Í[]A[]ã, ÌfgfŒfC, Å, \cdot]B$ 

### fvfŠf"fgflfvfVf‡f",Ì'ljÁ□Ý'è

—pކ□Ý'èf\_fCfAf□fOf{fbfNfX,Ì□m flfvfVf‡f" □n,ðfNfŠfbfN,μ,Ä□A'l'ð,μ,½fvfŠf"f^"Á'è,ÌflfvfVf‡f",ð□Ý'è,μ,Ü,·□B

### fn[[ftfg][f"fXfNfŠ][f"'®]«,Ì'I'ð

 $\begin{array}{l} fn \Box [ftfg \Box [f" + \& \Box & A, i \Box AfXf NfŠ \Box [f", i \Box u \Box ", & \Box Afvf Šf" fg, i fvf \Box fZfX, ÅZg - p, 3, ê, éŠefXf NfŠ \Box [f", i - Ô" _ @` \Box ó, ðŽw'è, \mu, Ü, \cdot \Box B, S \Box F • a‰ð, i \Box ê \Box ‡, i \Box AŠefJf ‰ \Box [fXf NfŠ \Box [f", i Šp" x, à Žw'è, \mu, Ü, · \Box B \Box m fn \Box [ftfg \Box [f" fXf NfŠ \Box [f" ... \\ \Box nf {f^f", ðf Nf Šf bf N, \mu, Ä \Box Afn \Box [ftfg \Box [f" fXf NfŠ \Box [f" · ... \\ \Box nf {f^f", ðf Nf Šf bf N, \mu, Ä \Box Afn \Box [ftfg \Box [f" fXf NfŠ \Box [f" · ... \\ \Box nf {f^f", df Nf Šf bf N, \mu, A \Box Afn \Box [ftfg \Box [f" fXf NfŠ \Box [f" · ... \\ \Box nf {f^f", df Nf Šf bf N, \mu, A \Box Afn \Box [ftfg \Box [f" fXf NfŠ \Box [f" · ... \\ \Box nf {f^f", df Nf Sf bf N, \mu, A \Box Afn \Box [ftfg \Box [f" fXf NfŠ \Box [f" · ... \\ \Box nf {f^f", df Nf Sf bf N, \mu, A \Box Afn \Box [ftfg \Box [f" fXf NfŠ \Box [f" · ... \\ \Box nf {f^f", df Nf Sf bf N, \mu, A \Box Afn \Box [ftfg \Box [f" fXf NfŠ \Box [f" · ... \\ \Box nf {f^f", df Nf Sf bf N, \mu, A \Box Afn \Box [ftfg \Box [f" fXf NfŠ \Box [f" · ... \\ \Box nf {f^f", df Nf Sf bf N, \mu, A \Box Afn \Box [ftfg \Box [f" fXf NfŠ \Box [f" · ... \\ \Box nf {f^f", df Nf Sf bf N, \mu, A \Box Afn \Box [ftfg \Box [f" fXf NfŠ \Box [f" · ... \\ \Box nf {f^f", df Nf Sf bf N, \mu, A \Box Afn \Box [ftfg \Box [f" fXf NfŠ ] [f" · ... \\ \Box nf {f^f", df Nf Sf bf N, \mu, A \Box Afn \Box [ftfg \Box [f" fXf NfŠ ] [f" · ... \\ \Box nf {f^f", df Nf Sf bf N, \mu, A \Box Afn \Box [ftfg ] [f" · ... \\ \Box nf {f^f", df Nf Sf ] [f" · ... \\ \Box nf {f^f", df Nf Sf ] [f" · ... \\ \Box nf {f^f", df Nf Sf ] [f' · ... \\ \Box nf {f^f", df Nf Sf ] [f' · ... \\ \Box nf Sf ] [f' · ... \\ \Box nf Sf ] [f' · ... \\ \Box nf Sf ] [f' · ... \\ \Box nf Sf ] [f' · ... \\ \Box nf Sf ] [f' · ... \\ \Box nf Sf ] [f' · ... \\ \Box nf Sf ] [f' · ... \\ \Box nf Sf ] [f' · ... \\$ 

### ~g**□**ü,ÌfvfŠf"fg

%æ'œ,Ì%ñ,è,ÉfvfŠf"fg,·,é~g[]ü,Ì•],ð[]m ~g[]ü... []nf{f^f",ðŽg—p,µ,ÄŽw'è,·,é,±,Æ,ª,Å,«,Ü,·]B~g[]ü,Í[]•,ÅfvfŠf"fg,³,ê,Ü,·]B

### fgf‰f"fXftf@ŠÖ∏",Ì∙\ަ

[]m fgf‰f"fXftf@ŠÖ[]"... []nf{f^f",ðŽg—p,·,é,Æ[]AAdobe Photoshop ,ª ‰æ'œ,ðfvfŠf"fg,·,é,½,ß,ÉŽg—p,·,éfgf‰f"fXftf@ŠÖ[]",ð'2[]ß,Å,«,Ü,·[]Bfgf ‰f"fXftf@ŠÖ[]",Í[]A‰æ'œ,ªftfBf‹f€,É^Ú,³,ê,½,Æ,«"[]¶,·,é,±,Æ,ª, , é<u>fhfbfgfQfCf"</u>,âfhfbfgf[]fX,ð•â[]³,·,é,½,ß,ÉŽg—p,³,ê,Ü,·[]B

### fLfffvfVf‡f",ÌfvfŠf"fg

 $[m fLfffvfVf‡f"... [nf{f^f", \deltaŽg-p, \cdot, é, Æ[A‰æ'œ, ̉⁰, É • \ަ, ³, ê, éfefLfXfg, \delta"ü-l, \cdot, é, ± , Æ, ª, Å, «, Ü, · [BfLfffvfVf‡f", I Adobe Photoshop , Ì[' P, Æ^ê[]], É • Û '¶, ³, ê, Ü, · [BfvfŠf"fg, Å, «, éfLfffvfVf‡f", I[]Å'å, U[]s, Ü, Å, Å[A, », ê^È[]ãfefLfXfg, ª, , Á, Ä, à, U[]s-Ú, Ü, Å, µ, ©[]o-l, ³, ê, Ü, ¹, ñ[]BfefLfXfg, I , Xf|fCf"fg, I'†fSfVfbfN, Å[]o-$ I, ³, ê, Ü, · []B, ±, I]ftfHf"fg, I • I][X, I, Å, «, Ü, ¹, ñ]]B

#### "wŒi∏F,Ì'I'ð

$$\begin{split} &-p\mathring{Z}^{\dagger} [\Upsilon'\acute{e}f_fCfAf[]fOf{fbfNfX,l]m "w@i[]F... [nf{f^f", \delta\mathring{Z}g-p, \cdot, \acute{e}, Æ]A‰æ'œ-hi^{\ast}eSO,lfy[][fW,ÉfvfŠf"fg, \cdot, \acute{e}"w@i[]F, \delta'1'\delta, \cdot, \acute{e}, \pm, Æ, <sup>a</sup>, Å, «, Ü, · []B[]•, Ü, ½, l[]F, l•t, ¢, ,½"w@i[]F, lfXf‰fCfh-p, É"K, µ, Ä, ¢, (ė, l, Å]A, ±, lflfvfVf‡f", lfXf %fCfh, \deltaftfBf ff@fR[][f_, ÉfvfŠf"fg, ·, é[]ê[]‡, É"Á, É•Ö-~, Å, · []B, ±, lflfvfVf‡f", ðŽg-p, ·, ć, ½, ß, É, l[]A[]m "w@i[]F... []n, ðfNfŠfbfN, µ[]Af]Jf %[lfsfbf][[f_fCfAf[]fOf{fbfNfX, ©, c]]F, ð'1'ð, µ, Ü, · []B[]m "w@i[]F... []nflfvfVf‡f", lfvfŠf"fg-p, lflfvfVf‡f", É, l, Å[]A‰æ'œ-l^掩'l, É, l‰e<¿, ð-^, |, Ü, <sup>1</sup>, ñ]B$$

### f‰fxf<,ÌfvfŠf"fg

$$\label{eq:pzt_fig} \begin{split} &-p\check{Z}^{\dagger} [\check{Y}'\check{e}_{f}fG_{f}] fO_{f} fbfN_{f}X, \dot{l}_{m} f\%_{f}x_{f} (nfI_{f}v_{f}V_{f}^{\dagger}), \dot{l}_{a} (-\dot{P}, \mathcal{R}_{f}^{\bullet}), \dot{H}_{4}^{\bullet}O, \dot{O}, \dot{O},$$

### fR[[fi][fgf"f{,ÌfvfŠf"fg

—pކ[]Ý'èf\_fCfAf[]fOf{fbfNfX,Ì[]m fR[][fi[][fgf"f{ []nfIfvfVf‡f",Í[]A‰æ'œ,ÌŽl‹÷‹ß,-,É<u>fR[][fi[][fgf"f{</u>,ðfvfŠf"fg,µ,Ü,·[]BfR[][fi[][fgf"f{,͉æ'œ,ðfgfŠf~f"fO,·,é^Ê'u,ðަ,µ,Ü,·[]B

### fLfffŠfufŒ[[fVf‡f"¥fo][,ÌfvfŠf"fg

 $\label{eq:linear_pz_linear_pz_line$ 

 $\label{eq:cmyk} CMYK \quad fJf & [, ], S = F \bullet @ & ð, ðf vf Šf "fg, , , é = e = 1, i = 1, i = 1, f = 1, f = 1$ 

'<u></u>□^Ó<u></u>F,±,Ì<u></u>Ý'è,ĺf|fXfgfXfNfŠfvfgfvfŠf"f^,É,Ì,݉e<¿,μ,Ü,·<u></u>B

### fŒfWfXfgfŒ[[fVf‡f"]Ef}][fN,ÌfvfŠf"fg

$$\begin{split} &-p\check{Z}^{\dagger}[\check{Y}'\acute{e}f_{f}GfAf_{f}f)fOf \{fbfNfX, \hat{I}_{m} f \textcircled{E}fWfXfgf \textcircled{E}_{f}f' [Ef \}_{f}f \\ & [nf]fvfVf \\ & f (1 A \bullet_{i}]'', \hat{I}''A, \hat{I}^{\hat{E}'}u_{i}] \\ & [nf]fvfVf \\ & f (1 A \bullet_{i}]'', \hat{I}''A, \hat{I}^{\hat{E}'}u_{i}] \\ & (1 A \bullet_{i}]'', \hat{I}''A, \hat{I}^{\hat{E}'}u_{i}] \\ & (1 A \bullet_{i}]'', \hat{I}''A, \hat{I}^{\hat{E}'}u_{i}] \\ & (1 A \bullet_{i}]'', \hat{I}''A, \hat{I}^{\hat{E}'}u_{i}] \\ & (1 A \bullet_{i}]'', \hat{I}''A, \hat{I}^{\hat{E}'}u_{i}] \\ & (1 A \bullet_{i}]'', \hat{I}''A, \hat{I}^{\hat{E}'}u_{i}] \\ & (1 A \bullet_{i}]'', \hat{I}''A, \hat{I}^{\hat{E}'}u_{i}] \\ & (1 A \bullet_{i})''A, \hat{I}^{\hat{E}'}u_{i}] \\ & (1 A \bullet_{i})''A,$$

### flfK,ÌfvfŠf"fg

—pކ□Ý'èf\_fCfAf□fOf{fbfNfX,Ì□m flfK □nflfvfVf‡f",Å,Í□A‰æ'œ,ð"½"]
,µ,ÄfvfŠf"fg,µ,Ü,·□BfCf□□[fWf□fjf...□[,Ì□u ŠK'²,Ì"½"] □vfRf}f"fh,Æ^Ù,È,è□A□u flfK
□vfRf}f"fh,Å,Í□o—Í,¾,¯,ª□i f,fjf^□ã,̉æ'œ,Å,Í,È, □jflfK,ɕϊ·,³,ê,Ü,·□B,S□F•ª
‰ð,ðftfBf‹f€,É'¼□Ú□o—Í,·,é□ê□‡,Í□A'Ê□íflfK,ª•K—
v,É,È,è,Ü,·□B,½,¾,µ□',É,æ,Á,Ä,Í□AftfBf‹f€,Éf|fW,ÅfvfŠf"fg,·,é□ê□‡,à'½,, ,è,Ü,·□BftfBf‹f€, É□o—Í,·,é□ê□‡,Í□Af|fW,ÆflfK,Ì,Ç,¿,ç,ª•K—v,©,ð^ó□ü□Š,ÉŠm"F,µ,Ä,,¾,³,¢□Bކ,ÉfvfŠf"fg,·,é□ê□‡,Í□Af|fW,ÅfvfŠf"fg,µ,Ü,·□B

### -Œ-Ê,ÌŽw'è

–Œ–Ê,Æ,Í□AftfBf<f€,â^ó‰æŽ†,Ì∙\–Ê,ÌŠ´Œõ'w,Ì,±,Æ,ð,¢,¢,Ü,·□B□‰Šú□Ý'è,Å,Í□A–Œ–

Ê,Í•\,É,È,Á,Ä,¢,Ü,·[]i[]³'œ[]j[]B,±,Ì[]ê[]‡[]A‰æ'œ,Ì•¶Žš,ÍŠ´Œõ'w,ð•\'¤ ,ÉŒü,¯,½,Æ,«,É"Ç,Þ,±,Æ,ª,Å,«,Ü,·[]B[]m -Œ-Ê— []i fGf}fsfWf‡f"f\_fEf" []j []nflfvfVf‡f"[]i[]³'œ[]j,ðŽw'è,·,é,Æ[]A"½'Î,ÉŠ´Œõ'w,ð— '¤,ÉŒü,¯,½,Æ,«,É•¶Žš,ð"Ç,Þ,± ,Æ,ª,Å,«,Ü,·[]B'Ê[]í[]Aކ,ÉfvfŠf"fg,·,é,Æ,«,É,Í[]A-Œ-Ê•\[]i fGf}fsfWf‡f"fAfbfv []j,Ì[]ó'Ô,ÅfvfŠf"fg,µ,Ü,·[]B

ftfBf‹f€,Ì-Ê,ª-Œ-Ê'¤,©[AftfBf‹f€fx[[fX′¤,©,Í[AŒ»'œ,µ,½ftfBf‹f€,ð-¾,é,¢[ê]Š,ÅŒ©,Ä,Ý,ê,Î,í,©,è,Ü,·[BŒõ'ò,Ì"Ý,¢•û,ª-Œ-Ê'¤[AŒõ'ò,Ì, ,é•û,ªftfBf‹f€fx[[f X′¤,Å,·[Bf|fW,Ì•\-Ê]i []³'œ [j]AflfK,Ì•\-Ê[i []³'œ [j]AflfK,Ì— -Ê[i []³'œ [j]AflfK,Ì— -Ê[i ]]³'œ [j,Ì,Ç,ÌftfBf‹f€,ª•K—v,©,Í[A<sup>^</sup>ó[ü]Š,É'Š′K,µ,Ä,,¾,3,¢]B

### •âŠÔ,ÌŽg—p•û-@

f|fXfgfXfNfŠfvfgfŒfxf<,QfvfŠf"f^,É,æ,Á,Ä,Í□AfvfŠf"fg,µ,È,ª,ç ‰æ'œ,ðŽ©"®"I,ÉfŠfTf"fvf<fAfbfv,·,é,±,Æ,É,æ,è'á‰ð'œ"x,ÌfMfUfMfU,ð□,È,,·,é,±,Æ,ª,Å,«,Ü,·□BfvfŠf"f^,ª,±,Ì<@"\,ðfTf|□[fg,µ,Ä,¢,È,¢□ê□‡,Í□A,±,ÌflfvfVf‡f",Í-³Œø,É,È,è,Ü,·□B

### ŠÖ~A<u></u>]€-Ú□F

fn\_[ftfg\_[f"fXfNfŠ\_[f"'®\_«,Ì'I'ð

<u>~g□üf\_fCfAf□fOf{fbfNfX,Ì□Ý'è</u>

<u>fLfffvfVf‡f"f\_fCfAf□fOf{fbfNfX,Ì□Ý'è</u>

<u>fgf‰f"fXftf@f\_fCfAf□fOf{fbfNfX,Ì□Ý'è</u>

\_\_pކfTfCfY,ÆfŒfCfAfEfg,ÌfvfŒfrf...[][

 $\underline{fLfff}\underline{S}fuf\underline{C}\underline{[}fVf\ddagger f``,\underline{\mathcal{R}}\underline{]}F\bullet\underline{a}\underline{\infty}\underline{\delta}$ 

# fn[[ftfg][f"fXfNfŠ][f"f\_fCfAf]fOf{fbfNfX

fn[[ftfg[[f"fXfNfŠ[[f"'®[]«,Å,Í[]A<u>fXfNfŠ[[f",Ì[]ü[]"</u>,Æ[]AfvfŠf"fg,Ìfvf[]fZfX,ÅŽg p,³,ê,éŠefXfNfŠ[[f",Ì-Ô"\_Œ`[]ó,ðŽw'è,µ,Ü,·[]B,S[]F•ª‰ð,Ì[]ê[]‡,Í[]AŠefJf ‰[[fXfNfŠ[[[f",ÌŠp"x,àŽw'è,µ,Ü,·[]BfXfNfŠ[[f",ð^Ù,È,éŠp"x,Å[]Ý'è,·,ê,Î[]A,S-‡,ÌfXfNfŠ[[[f",É,æ,è"z'u,³,ê,½-Ô"\_,ª~A'±,·,é[]F,ÉŒ©,¦,é,æ,¤ ,ÉfufŒf"fh,³,ê[]Af,fAfŒfpf^[][f",ª"[]¶,µ,Ü,¹,ñ[]B

Žg—p,·,×,«[]ü[]"[]AŠp"x,¨,æ,Ñ-Ô"\_,Ì[]Ý'è,ÉŠÖ,µ,Ä,Í[]Afn[][ftfg[][f"fXfNfŠ[][f",ð[]ì[]¬,·,é'O,É^ó[]ü[]Š,ÉŠm"F,µ,Ä,,¾,³,¢[]B

## fn[[ftfg[[f"fXfNfŠ[[f",Ì'®[«,ð[Ý'è,·,é,É,Í[F

- 1 —pކ□Ý'èf\_fCfAf□fOf{fbfNfX,Ì□m fn□[ftfg□[f"fXfNfŠ□[f"... □n,ðfNfŠfbfN,μ,Ä□Afn□[ftfg□[f"fXfNfŠ□[f"f\_fCfAf□fOf{fbfNfX,ð•\ަ,³,¹,Ü,·□B
- 2 ŠefXfNfŠ□[f",Ì□ü□",ÆŠp"x,ð□Ý'è,μ,Ü,·□B

'<u></u><sup>^</sup>O<sub>F</sub><sub></sub><sup>^</sup>A"K,ÌfvfŠf"fg,ð,·,é,½,ß,É,Í<u></u>A‰æ'œ,Ì ‰ð'œ"x,ðfn\_[ftfg\_[f"fXfNfŠ\_[f"□ü□",Ì,Q"{,É,µ,Ü,·□B ‰ð'œ"x,<sup>a</sup>fXfNfŠ\_[f"□ü□",Ì 2.5 "{<sup>^</sup>È<sub>0</sub>ã,É,È,é,Æ<u></u>AAdobe Photoshop ,ÍŒx□]f\_fbfZ\_[fW,ð•\ަ,µ,Ü,·□B

## fOfŒ[[fXfP][f<fn][ftfg][f",ÌfvfŠf"fg]F

- 1 []m []ü[]" []nfefLfXfgf{fbfNfX,É,P,©,ç 999.999 ,Ü,Å,Ì"Í^Í,ÅfXfNfŠ[[[f"[]ü[]",ð"ü ĺ,μ,Ü,·[]BŽŸ,É[]Afhf[]fbfvf\_fEf"fŠfXfg,©,çŽg—p,μ,½,¢'ª'è,Ì'P^Ê,ð'l'ð,μ,Ü,·[]B

## ,S\_F•ª‰ð,Ìfn\_[[ftfg\_[[f",ÌfvfŠf"fg\_F

- 1 fCf"fLfhf□fbfvf\_fEf"fŠfXfg,©,çfXfNfŠ□[f",Ì□F,ð'l'ð,μ,Ü,·□B,S-‡,ÌfXfNfŠ□[f",Ì,»,ê,¼,ê,É,Â,¢,Ä□ü□",ÆŠp"x,ðfL□[f{□[fh,©,ç"ü—ĺ,·,é,©□A,Ü,½,ĺ
- 2 fn□[ftfg□[f"fXfNfŠ□[f",ÌŽ©"®□Ý'èf\_fCfAf□fOf{fbfNfX,Å□m Ž©"®□Ý'è... □nf{f^f",ðfNfŠfbfN,μ□AŽg—p,·,é□o—Í'•'u,̉ð'œ"x,ÆfXfNfŠ□[f"□ü□",ð"ü—ĺ,μ,Ü,·□B
- 3 f|fXfgfXfNfŠfvfgfŒfxf<,Q,Ü,½,Í Emerald fRf"fgf□[f‰,ª'•"õ,³,ê,Ä,¢,é□,‰ð'œ"x,Ì□o— Í'•'u,ðŽg—p,µ,Ä,¢,é□ê□‡,É,Í□A□m fAfLf...fŒ□[fgfXfNfŠ□[f",ðŽg,¤ □nflfvfVf‡f",ªŽw'è,³,ê,Ä,¢,é,±,Æ,ðŠm"F,µ,Ä,,¾,³,¢□B,±,ê,É,æ,Á,Ä□Afvf□fOf‰f€ ,Å,Í□,‰ð'œ"x,Ì□o—Í'•'u—p,Ì□³Šm,ÈŠp"x,Æfn□[ftfg□[f"fXfNfŠ□[f"□ü□",ðfAfNfZfX,·,é,± ,Æ,ª,Å,«,Ü,·□Bf|fXfgfXfNfŠfvfgfŒfxf<,Q,Ü,½,Í Emerald fRf"fgf□□[f‰,ª'•"õ,³,ê,Ä,¢,È,¢□o —Í'•'u,ðŽg—p,µ,Ä,¢,é□ê□‡,É,Í□A,±,ÌfIfvfVf‡f",ÍŽw'è,µ,È,¢Å,,¾,³,¢□B
- 4  $-\hat{O}^{*}_{\bar{C}} = \hat{O}^{+}_{\bar{C}} = \hat{O}^{+$

□u f|fXfgfXfNfŠfvfg □v fRf}f"fh,ðŽg—p,μ,Ä"ÆŽ©,Ì-Ô"\_Œ`□ó,ð□ì□¬,·,é□ê□‡,Í□A-Ô"\_Œ`□ófhf□fbfvf\_fEf"fŠfXfg,Ì□m fJfXf^f€... □n,ð'I'ð,μ,Ü,·□BfJfXf^f€-Ô"\_Œ`□ó,Í□A•W□€"I,Å,È,¢fn□[ftfg□[f"fAf<fSfŠfYf€,ðŽg—p,μ,ÄfvfŠf"fg,·,é□ê□‡,É-ð— §,¿,Ü,·□B

 $\label{eq:started_started_st$ 

### fn[[ftfg[[f"fXfNfŠ][f",Ì]Ý'è,Ì•Û'¶,Æ"Ç,Ý]ž,Ý

 $fn[[ftfg[[f"fXfNfŠ[[f"f_fCfAf]]fOf{fbfNfX,l]m • Û'¶... [nf{f^f", Æ]m "Ç,Ý[]ž,Ý... [nf{f^f",ðŽg—p,<math>\mu$ ,Ä]AAdobe Photoshop ,l]'—Þ,ÅŽg—p,·,éfn[[ftfg[[f"fXfNfŠ[[f",l]Ý'è,ð•Û'¶,Å,«,Ü,·]B

### ŠÖ~A<u></u>]€-Ú∏F

<u>fn[[ftfg[[f"fXfNfŠ[[f",ÌŽ©"®[¶]¬</u>

<u>fvfŠf"fgflfvfVf‡f",Ì□Ý'è</u>

<u>fXfLfff"‰ð'œ"x,ÌŒ^'è</u>

<u>‰ð'œ"x,É,Â,¢,Ä</u>

### fn[[ftfg[[f"fXfNfŠ][f",ÌŽ©"®[Ý'èf\_fCfAf]fOf{fbfNfX

### fn[[ftfg[[f"fXfNfŠ][f",ÌŽ©"®[]¶[]¬[F

- 1 □o—ĺ'•'u,̉ð'œ"x,ð"ü—ĺ,μ,Ü,·□B
- 2 Žg—p,∙,é<u>fXfNfŠ∏[f"∏ü∏"</u>,ð"ü—ĺ,μ,Ü,·<u>∏</u>B
- 3 []m fAfLf...fŒ[[fgfXfNfŠ[][f",ðŽg,¤ []n,ðfNfŠfbfN,µ,Ü,·[]B
- 4 []m OK []n,ðfNfŠfbfN,μ,Ü,·[]Β

 $\begin{array}{l} fn [[ftfg][f"fXfNfŠ][f", ] \check{Z} © " \circledast [] \acute{Y} \check{e}f_fCfAf[] fOf \{fbfNfX, \mathring{A} [] m OK \\ [] n, \deltafNfŠfbfN, \cdot, \acute{e}, \mathcal{A} [] AAdobe Photoshop , I, S-‡, Ifn [[ftfg][f"fXfNfŠ][f", I, », \acute{e}, ¼, \acute{e}, \acute{L}, \mathring{A}, ¢ , \ddot{A} [] \mathring{A} "K, \grave{E} [] "u [] ", \mathcal{E} \check{S} p "x, \delta \mathfrak{C} ` \grave{e}, \mu [] A, \pm \\ , \acute{e}, \varsigma, I'I, \delta fn [[ftfg][f"fXfNfŠ][f"f_fCfAf[] fOf {fbfNfX, \acute{E} "u - I, \mu, Ü, \cdot ]B, \pm \\ , \acute{e}, \varsigma, I'I, \delta \bullet \ddot{I}, \downarrow, \acute{e}, \mathcal{A} [] Af \mathfrak{C} fpf ^ [] [f", ª "] ¶, \cdot, \acute{e} \mathscr{A} " \] = 8 \end{array}$ 

f|fXfgfXfNfŠfvfgfŒfxf<,Q,Ü,½,Í Emerald fRf"fgf□[[f‰,ª'•"õ,³,ê,Ä,¢,é[],‰ð'œ"x,Ì]o— Í'•'u,ðŽg—p,µ,Ä,¢,é[ê]‡,É,Í[A]m fAfLf...fŒ[[fgfXfNfŠ[[f",ðŽg,¤ □nflfvfVf‡f",ªŽw'è,³,ê,Ä,¢,é,±,Æ,ðŠm"F,µ,Ä,,¾,3,¢[B,±,ê,É,æ,Á,Ä]Afvf□fOf‰f€ ,Å,Í],‰ð'œ"x,Ì]o—Í'•'u—p,Ì[]³Šm,ÈŠp"x,Æfn[[ftfg][[f"fXfNfŠ[[f"[ü[]",ðfAfNfZfX,·,é,± ,Æ,ª,Å,«,Ü,·]Bf|fXfgfXfNfŠfvfgfŒfxf<,Q,Ü,½,Í Emerald fRf"fgf□[[f‰,ª'•"õ,³,ê,Ä,¢,È,¢]o —Í'•'u,ðŽg—p,µ,Ä,¢,é]ê]‡,É,Í[A,±,ÌflfvfVf‡f",ÍŽw'è,µ,È,¢,Å,,¾,³,¢]B

### ŠÖ<sup>~</sup>A<u></u>]€-Ú∏F

<u>fvfŠf"fg.ìfqf"fg</u> <u>fn□[ftfg□[f"fXfNfŠ□[f"'®□«,Ì'I'ð</u> <u>fvfŠf"fgflfvfVf‡f",Ì□Ý'è</u>

## fJfXf^f€fn[[ftfg[[f"-Ô"\_<@"\

 $\begin{bmatrix} u f | fXfgfXfNfŠfvfg []v fRf \} f"fh, \deltaZg — p, µ, Ä"ÆZ©, ]-O"_@`[O, \delta[]] ¬, ·, é[]ê[]‡, Í[]A-O"_@`[Ofhf]]fbfvf_fEf"fŠfXfg, ][m f]]fXf^f€... []n, \delta'1'ð, µ, Ü, ·[]Bf]JfXf^f€-O"_@`[O, I[]Af]JfŠftfHf < fjfA[]BfŠfbf`f, f"fhZs, É, , é The Color Group ZD, ] Flamenco <Z-@, ], æ, ¤, É•W[]€"1, Å, È, ¢fn[[ftfg][[f"fAf < fSfŠfYf€, ðZg — p, µ, ÄfvfŠf"fg, ·, é[]ê[]‡, É-ð §, ¿, Ü, ·[]B[]u f]fXfgfXfNfŠfvfg []vfRf }f"fh, ]Zg — p, ÉŠÖ, ·, é[]Ú[] ×, Í[]AAddison-Wesley ŽĐЧ, ][]w PostScript Language Reference Manual []x, à, µ,, I[]A, », ]"ú-{@ê- ó, Å, , éfAfXfL[][ZĐŠ§, ][]w PostScript fŠftf@f@f"fXf}fjf...fAf< []x, ðZQ[]Æ, ·, é, ©[]AfCf]][fWfZfbf^, ]f[][I][J[][, É~A — [], µ, Ä, ,¾, ³, ¢]]B$ 

### ŠÖ<sup>~</sup>A<u></u>]€-Ú∏F

<u>fvfŠf"fgflfvfVf‡f",Ì□Ý'è</u>

fn\_[ftfg\_[f"fXfNfŠ\_[f"'®\_«,Ì'I'ð

## \_u ~g\_u, lfvfŠf"fg\_vfRf}f"fh

%æ'œ,̉ñ,è,ÉfvfŠf"fg,·,é~g[]ü,Ì•[],ðŽw'è,·,é,½,ß,ÉŽg p,³,ê,Ü,·[]B~g[]ü,Í[]•,ÅfvfŠf"fg,³,ê,Ü,·[]B

### ~g□ü,Ì•□,ðŽw'è,∙,é,É,Í□F

- 1 —pކ□Ý'èf\_fCfAf□fOf{fbfNfX,Ì□m ~g□ü... □n,ðfNfŠfbfN,μ,Ä□A~g□üf\_fCfAf□fOf{fbfNfX,ð•\ަ,³,¹,Ü,·□B
- 2 fhf□fbfvf\_fEf"fŠfXfg,©,ç•□,ÌŽw'è,ÉŽg—p,·,é'P^Ê,ð'I'ð,μ,Ü,·□B
- 3 0.00 ,©,ç 10.00 ,Ì~g[]ü,Ì•[],Ì'l,ð"ü—ĺ,μ,Ä[]A[]m OK []n,ðfNfŠfbfN,μ,Ü,·[]B•[],ÌŽw'è,É,Í[]A[]¬[]""\_^ȉº,Ì'l,ðŽg—p,·,é,±,Æ,ª,Å,«,Ü,·[]B

### ŠÖ~A<u></u>]€-Ú∏F

# \_u fLfffvfVf‡f", lfvfŠf"fg \_vfRf}f"fh

‰æ'œ,̉º,É•\ަ,³,ê,éfefLfXfg,ð"ü—Í,∙,é,±,Æ,ª,Å,«,Ü,·□BfLfffvfVf‡f",Í Adobe Photoshop ,Ì□'—

Þ,Æ^ê□□,É∙Û'¶,³,ê,Ü,·□BfvfŠf"fg,Å,«,éfLfffvfVf‡f",Í□Å'å,U□s,Ü,Å,Å□A,»,ê^È□ãfefLfXfg,ª, ,Á,Ä,à,U□s–Ú,Ü,Å,µ,©□o—Í,³,ê,Ü,¹,ñ□BfefLfXfg,Í,Xf|fCf"fg,Ì'†fSfVfbfN,Å□o— Í,³,ê,Ü,·□B,±,ÌftfHf"fg,Ì•Ï□X,Í,Å,«,Ü,¹,ñ□B

### fLfffvfVf‡f",ðŽw'è,•,é,É,Í[]F

- 1 —pކ□Ý'èf\_fCfAf□fOf{fbfNfX,Ì□m fLfffvfVf‡f"... □n,ðfNfŠfbfN,μ,Ä□AfLfffvfVf‡f"f\_fCfAf□fOf{fbfNfX,ð•\ަ,³,¹,Ü,·□B
- 2 fLfffvfVf‡f",ÌfefLfXfg,ð"ü—ĺ,µ□A□m OK □n,ðfNfŠfbfN,µ,Ü,·□B

### ŠÖ<sup>~</sup>A<u></u>]€-Ú∏F

# fgf‰f"fXftf@ŠÖ[]"f\_fCfAf[]fOf{fbfNfX

Adobe Photoshop ,ª‰æ'œ,ðfvfŠf"fg,·,é,½,ß,ÉŽg—p,·,éfgf ‰f"fXftf@ŠÖ□",ð'2□ß,Å,«,Ü,·□Bfgf‰f"fXftf@ŠÖ□",͉æ'œ,ªftfBf‹f€,É^Ú,³,ê,½,Æ,«"-□¶,·,é,±,Æ,ª, ,é<u>fhfbfgfQfCf"</u>,âfhfbfgf□fX,ð•â□³,·,é,½,ß,ÉŽg—p,³,ê,Ü,·□B

### ‱æ'œ,ðftfBf‹f€,É,∙,é⊡ê⊡‡,ÌfhfbfgfQfCf",Ì•â⊡³

Adobe Photoshop ,Ìfgf

### fgf‰f"fXftf@ŠÖ[]"'I,ð'2[]®,•,é,É,Í[]F

- 1 "§‰ß<u>"Z"xŒv</u>,ðŽg—p,μ,Ä□A"K"–,ÈfXfefbfv,'næ'œ,ÌftfBf‹f€□ã,Ì"Z"x'l,ð‹L<sup>~</sup>^,μ,Ü,·□B
- 2 ftf@fCf‹f□fjf...□[,Ì□u —pކ□Ý'è... □v,ð'l'ð,µ,Ä□A—pކ□Ý'èf\_fCfAf□fOf{fbfNfX,ð•\ ަ,³,¹,Ü,·□B
- 3 []m fgf‰f"fXftf@ŠÖ[]" []nf{f^f",ðfNfŠfbfN,μ,Ü,·[]Bfgf ‰f"fXftf@ŠÖ[]"f\_fCfAf[]fOf{fbfNfX,ª•\ަ,³,ê,Ü,·[]B
- 4 •K—v,È'2□®,ðŒvŽZ,μ□Afgf‰f"fXftf@ŠÖ□"f\_fCfAf□fOf{fbfNfX,É□i fp□[fZf"fg,Å □j'l,ð"ü —ĺ,μ,Ü,·□B

, $\frac{1}{2}$ , $\mathcal{A}$ , $\frac{1}{2}$ , $\mathcal{A}$ , $\frac{1}{2}$ , $\mathcal{A}$ , $\frac{1}{2}$ , $\mathcal{A}$ , $\frac{1}{2}$ , $\mathcal{A}$ , $\frac{1}{2}$ , $\frac{1}{2}$ 

,S□F•ª‰ð,ðfvfŠf"fg,·,é□ê□‡,Í□A,S,Â,Ì□F,É,Â,¢,Ä"⁻,¶'I,ð"ü—Í,µ,Ü,·□Bf†□[fU,ª"ü— Í,µ,È,©,Á,½'†ŠÔ'I,É,Â,¢,Ä,Í□AAdobe Photoshop ,ª•âŠÔ,µ,Ü,·□B

 $\begin{array}{l} fgf\%f^*fXftf@SOD'',i'l,\delta''`u=(,,eDentifyed the set of the set of the$ 

### fgf‰f"fXftf@ŠÖ□",Ì□Ý'è,Ì∙Û'¶,Æ"Ç,Ý□ž,Ý

fgf‰f"fXftf@ŠÖ□",Ì□Ý'è,ð Adobe Photoshop,Ì'¼,Ì□'—Þ,ÅŽg—p,·,é,É,Í□Afgf ‰f"fXftf@ŠÖ□"f\_fCfAf□fOf{fbfNfX,Ì□m •Û'¶... □nf{f^f",Æ□m "Ç,Ý□ž,Ý... □nf{f^f",ðŽg —p,μ,Ü,·□BŒ»□Ý,Ìfgf‰f"fXftf@ŠÖ□",Ì□Ý'è,ð□‰Šú'I,Æ,μ,ĕۑ¶,·,é,É,Í□AAlt fL□[,ð ‰Ÿ,μ,È,ª,ç□i □m •Û'¶... □nf{f^f",ª□m -->□‰Šú□Ý'è'I □n,É•Ï,í,è,Ü,· □jfNfŠfbfN,μ,Ü,·□B□ ‰Šú□Ý'è,ð"Ç,Ý□ž,Þ,É,Í□AAlt fL□[,ð‰Ÿ,μ,È,ª,ç□i □m"Ç,Ý□ž,Ý... □nf{f^f",ª□m <--□ ‰Šú□Ý'è'I □nf{f^f",É•Ï,í,è,Ü,· □jfNfŠfbfN,μ,Ü,·□B

### ŠÖ~A<u></u>]€-Ú□F

 $\underline{\Box} \underline{Z} \underline{\Box}^{3} \underline{\Box} \ddot{u}, \dot{e}, \dot{E}, \overset{\neg}{,} \overset{\neg}{,} \acute{efhfbfgfQfCf", \dot{l} \bullet \hat{a} \underline{\Box}^{3}$ 

<u>\_pކ[]Ý'èf\_fCfAf[]fOf{fbfNfX</u>

## □u fvfŠf"fg... □vfRf}f"fh

Adobe Photoshop ,Ì[]‰Šú[]Ý'è'l[]A,Ü,½,Í—pކ[]Ý'èf\_fCfAf[]fOf{fbfNfX,Ìf†[[fU[]Ý'è,ðŽg p,μ,ĉæ'œ,ðfvfŠf"fg,·,é,½,ß,ÉŽg—p,³,ê,Ü,·[]B

ftf@fCf<f[]fjf...[[,\]u fvfŠf"fg... []v,ð'l'ð,·,é,±,Æ,É,æ,è•\ ަ,³,ê,éfvfŠf"fgf\_fCfAf[]fOf{fbfNfX,ðŽg—p,µ,Ä,à[]AfvfŠf"fgflfvfVf‡f",ð[]Ý'è,Å,«,Ü,·[]B,± ,ê,ç,ÌfvfŠf"fgflfvfVf‡f",ðŽg—p,·,é,Æ[]A‰æ'œ,Ì'l'ð"Í^Í,¾,¯,ðfvfŠf"fg,µ,½,è[]A ‰æ'œff[][f^,ð <u>fAfXfL[][ff][f^</u>Œ`Ž®,Å[]o—Í'•'u,É"]'—,µ,½,è[]AfJJf ‰[[fvfŠf"f^,Å[]F•â[]³,ð,µ,½[]‡[]¬ ‰æ'œ,ðfvfŠf"fg,Å,«,Ü,·[]BfvfŠf"fgf\_fCfAf[]fOf{fbfNfX,Ì•\ަ"à—e,Í[]AŽg p,·,éfvfŠf"f^,É,æ,Á,Ä^Ù,È,è,Ü,·[]B

 $fvfŠf"fgf_fCfAf[]fOf{fbfNfX,l]m^ȉ^{0},l'‰æ'œff[][f^,ɕϊ·,\mu,ÄfvfŠf"fg[]nflfvfVf‡f",Å[]m RGB []n,Ü,½,l[]m fOfŒ[][fXfP[][f< []n,ðŽw'è,·,é,Æ[]APhotoshop ftf@fCf<,ĺ,»,ê,¼,ê RGB f]f ‰[[‰æ'œ]AfOfŒ[][fXfP[][f<‰æ'œ,Æ,µ,ÄfvfŠf"fg,³,ê,Ü,·]]B$ 

### 'l'ð"ĺ^ĺ,ÌfvfŠf"fg

- 1 fvfŠf"fg,μ,½,¢‰æ'œ,Ì•"•ª,ð'·•ûŒ`'l'ðfc□[f<,Å'l'ð,μ,Ü,·□i ,±,Ìfc□[f<,μ,©Žg—p,Å,«,Ü,¹,ñ □j□B
- 2 ftf@fCf‹f□fjf...□[,Ì□u fvfŠf"fg... □v,ð'l'ð,µ,Ü,·.
- 3 fvfŠf"fg"ĺ^ĺflfvfVf‡f"f\_fCfAf□fOf{fbfNfX,Ì□m 'l'ð □n,ðfNfŠfbfN,μ□A,³,ς□m OK □n,ðfNfŠfbfN,μ,Ü,·□B

### **□F•â□**³,μ,½‰æ'œ,ÌfvfŠf"fg

$$\begin{split} &\mathsf{RGB}\_\mathsf{ALab}\ , \ddot{\mathbb{U}}, \overset{1}{2}, \acute{\mathsf{I}}\mathsf{fC}f```fffbfNfXfJf```D\_[````æ```œ, ð CMYK fJf \\ &``D\_[````æ```œ, \acute{\mathsf{e}}``IŠ`, \mu, ÄfvfŠf```fg, \cdot, \acute{\mathsf{e}}, \acute{\mathsf{E}}, \acute{\mathsf{I}}\_\mathsf{A}fvfŠf```fgf\_fCfAf\_fOf{fbfNfX, } \dot{\mathbb{I}}\_m CMYK \\ &ff\_[f^, \acute{\mathsf{e}}`IŠ`, \mu, ÄfvfŠf```fg\_nflfvfVf‡f``, ðfNfŠfbfN, \mu, \ddot{\mathbb{U}}, \cdot\_B, \pm, iflfvfVf‡f``, ðŽg — \\ &\mathsf{p}, \cdot, \acute{\mathsf{e}}`O, \acute{\mathsf{E}}\_AfCf```fL, i\_Y``ef\_fCfAf\_fOf{fbfNfX, \acute{\mathsf{E}}```u}=i, \mu, \frac{1}{2}\_Y``e, ^{a}\_^{3}, \mu, ¢, ©Šm''F, \mu, Ä, , ^{3}, ¢\_B \end{split}$$

,±,ÌflfvfVf‡f",ðŽg—p,∙,ê,Î□A^ó□ü□Š,Ì′ã,í,è,É□AAdobe Photoshop ,ª CMYK fJf ‰□[‰æ'œ,Ö,̕ϊ·,ð,µ,Ü,·□B,±,Ì•û-@,Ì•û,ª'Ê□í—Ç,¢Œ‹‰Ê,ð,à,½,ç,µ,Ü,·□B,± ,ÌflfvfVf‡f",ÍfJf‰□[f|fXfgfXfNfŠfvfgfvfŠf"f^,Æ GDI fvfŠf"f^,É—LŒø,Å,·□B

'<mark>]^Ó]F</mark>]m CMYK ff][f^,ɕϊ·,μ,ÄfvfŠf"fg ]nflfvfVf‡f",ĺ]Af| fXfgfXfNfŠfvfgfŒfxf<,QfvfŠf"f^,É,ĺ,¨Š©,ß,Å,«,Ü,¹,ñ]B

### CMYK fJf‰∏[‰æ'œ,ð∙ª"Å,µ,ÄfvfŠf"fg

CMYK fJf‰[[‰æ'œ,ÌŠe<u>f`fff"flf<</u>,𕪔Å,μ,ÄfvfŠf"fg,·,é,É,Í[]A[]m •ª"Å,μ,ÄfvfŠf"fg []nflfvfVf‡f",ð'l'ð,μ,Ü,·[]B

### fvfŠf"fgfXfv[[f‰,âflfbfgf[][[fN,ð‰î,µ,½fvfŠf"fg

[]‰Šú[]Ý'è,Å,Í[]AAdobe Photoshop ,ÍfofCfifŠ[][ff][[f^,ðfvfŠf"f^,Ö"]'— ,µ,Ü,·[]B,µ,©,µ[]AfvfŠf"fgfXfv[][f‰fvf]]fOf‰f€,âfRf"fsf... [][f^f]fbfgf[][][fN,Ì'†,É,Í[]AfofCfifŠ[][ff][f^Œ`Ž®,Ìftf@fCf<,ðfTf|[][fg,µ,Ä,¢,È,¢,à,Ì,à, ,è,Ü,· []B,»,Ì,æ,¤,È[]ê[]‡,É,Í[]Aftf@fCf<,ðfAfXfL[][ff][[f^Œ`Ž®,Å"]'— ,µ,Ü,·[]BfAfXfL[][ff][[f^Œ`Ž®,Ìftf@fCf<,ÍfofCfifŠff][[f^Œ`Ž®,Ìftf@fCf<,Ì,¨,æ,»,Q"{,Ìff][[f^ —Ê,ðŽ[],Á,Ä,¢,Ü,·,Ì,Å[A"]'—ŽžŠÔ,à,¨,æ,»,Q"{,©,©,è,Ü,·[]B

fAfXfL[[ff][f^@`Ž®,Å,Ì]o—ĺ,ð[]s,¤,É,ĺ[]AfvfŠf"fgf\_fCfAf[]fOf{fbfNfX,Ì]m fAfXfL[[[ff][f^

□nflfvfVf‡f",ðfNfŠfbfN,μ,Ü,·□B

## ŠÖ<sup>~</sup>A∏€-Ú∏F

<u>\_pކ∏Ý'èf\_fCfAf∏fOf{fbfNfX</u>

<u>fCf"fL,Ì∏Ý'è</u>

# □u □l—¹ □vfRf}f"fh

fvf⊡fOf‰f€,ð□I—¹,µ,Ü,·⊡B

## $[]u \check{Z}$ æ,è $[]\acute{A},\mu []v[]^[]u ,â,è'¼,\mu []vfRf}f"fh$

'½,,Ì'€□ì,Í•Ò□Wf□fjf…□[,Ì□u Žæ,è□Á,μ □vfRf}f"fh,ÅŽæ,è□Á,·,± ,Æ,ª,Å,«,Ü,·□BŒë,è,ð□C□³,·,é□ê□‡,Í□A'€□ì,Ì'¼Œã,É□u Žæ,è□Á,μ □v,ð'I'ð,μ,Ü,·□B,± ,ê,Å□A□ÅŒã,É□s,Á,½'€□ì,Ì,Ý,ðŽæ,è□Á,·,±,Æ,ª,Å,«,Ü,·□B

□u Žæ,è□Á,μ □v,ð'l'ð,μ,½Œã,ĺ□AfRf}f"fh,ĺ□u ,â,è'¼,μ □v,É•Ï,í,è□A□u Žæ,è□Á,μ □v'€□Ì,ðfLfff"fZf<,·,é,½,ß,ÉŽg—p,·,é,±,Æ,ª,Å,«,Ü,·□B

'€[]ì,ªŽæ,è[]Á,¹,È,¢[]ê[]‡,Í[]Af[]fjf...[][,Ì[]u Žæ,è[]Á,µ []v,É[]u Žæ,è[]Á,µ,Å,«,Ü,¹,ñ []v,ÆfOfŒ[][•\ަ,³,ê,Ü,·]]B

### ŠÖ~A<u></u>]€-Ú]F

<u>u •œ<A vfRf}f"fh</u>

# □u fJfbfg □vfRf}f"fh

$$\begin{split} & (f_{i})^{1}(\delta^{n}(\hat{a}))^{1}(\delta^{n}(\hat{a}))^{1}(\delta^{n}(\hat{a}))^{1}(\delta^{n}(\hat{a}))^{1}(\hat{a})^{1}(\hat{a})^{1}($$

## ŠÖ<sup>~</sup>A<u></u>]€-Ú∏F

<u>'I'ð"í^í,ì[]ì[]¬</u> <u>'I'ð"í^í,ìf]fbfg[]AfRfs[][]Afy[][fXfg</u>

# \_u fRfs[[ \_v fRf}f"fh

$$\begin{split} & (\mathbf{E} \otimes [] \acute{\mathbf{Y}}, \acute{\mathbf{I}}' \mathbf{I} \acute{\mathbf{O}}'' \acute{\mathbf{I}} \acute{\mathbf{I}} \acute{\mathbf{O}}, \acute{\mathbf{O}} & (\mathbf{E} \otimes [] \mathsf{A} \cap [] \mathsf{A} \cap [] \mathsf{A} \cap [] \mathsf{A} \cap [] \mathsf{A} \cap [] \mathsf{A} \circ (\mathbb{A} \circ [] \mathsf{A} \cap [] \mathsf{A} \circ (\mathbb{A} \circ [] \mathsf{A} \circ (\mathbb{A} \circ [] \mathsf{A} \cap [] \mathsf{A} \circ (\mathbb{A} \circ [] \mathsf{A} \circ (\mathbb{A} \circ [] \mathsf{A} \cap [] \mathsf{A} \circ (\mathbb{A} \circ [] \mathsf{A} \cap [] \mathsf{A} \circ (\mathbb{A} \circ [] \mathsf{A} \circ (\mathbb{A} \circ (\mathbb{A} \circ (\mathbb{A} \circ (\mathbb{A}$$

### ŠÖ<sup>~</sup>A<u></u>]€-Ú∏F

<u>'l'ð"Í^Í,Ì□ì□¬</u>

<u>'I'ð"Í^Í,ÌfJfbfg</u>]AfRfs][]Afy][fXfg

## □u fy□[fXfg □v fRf}f"fh

$$\label{eq:constraints} \begin{split} & ``I`\delta'' [a,\delta'' a,\delta'' a,\delta''' a,\delta'' a,\delta''' a,\delta'' a,\delta'' a,\delta'' a,\delta'' a,\delta'' a,\delta'' a,$$

Adobe Photoshop ,É,Í[]Afy[][fXfg,³,ê,½'l'ð"Í^Í,ª,Ç,Ì,æ,¤,ɉæ'œ]ã,É•\ ަ,³,ê,é,©,ð]]§Œä,·,é,½,ß,Ì]Afy][fXfg,ÉŠÖ,·,é,¢,,Â,©,ÌflfvfVf‡f",ª—p^Ó,³,ê,Ä,¢,Ü,·[]B]u 'l'ð"Í^Í'`à,Öfy][fXfg []v fRf}f"fh[]A[]u 'l'ð"Í^Í'`à,ÌŒã,ë,Öfy][fXfg []v fRf}f"fh[]A,¨,æ,Ñ[]u []‡[]¬,ÌfRf"fgf]][[f<... []v fRf}f"fh,ðŽg—p,·,é,Æ[]A'l'ð"Í^Í,ª‰æ'œ,Éfy][fXfg,³,ê,é•û-@,ð•Ï,¦,é,±,Æ,ª,Å,«,Ü,·]]B

### ŠÖ<sup>~</sup>A<u></u>]€-Ú]F

<u>'I'ð"Í^Í,ÌfJfbfg[]AfRfs[][]Afy[][fXfg</u>

<u>'¼,Ì'I'ð"Í^Í"à,Ö,Ìfy□[fXfg</u>

<u>'I'ð"Í^Í"à,ÌŒã,ë,Ö,Ìfy□[fXfg</u>

<u>□‡□¬,ÌfRf"fgf□□[f<,ÌŽg—p•û-@</u>

# □u 'l'ð"ĺ^ĺ"à,Öfy□[fXfg □vfRf}f"fh

fJfbfg,Ü,½,ĺfRfs[[,µ,½'l'ð"ĺ^ĺ[i Œ³,Ì'l'ð"ĺ^ĺ,ÆŒÄ,Ñ,Ü,· []j,ð[]A‰æ'œ[]ã,Ì'¼,Ì'l'ð"ĺ^ĺ[i fy[]fXfg[]æ'l'ð"ĺ^ĺ,ÆŒÄ,Ñ,Ü,· []j"à,Éfy[][fXfg,·,é,±,Æ,ª,Å,«,Ü,·]B

□u 'l'ð"ĺ^ĺ"à,Öfy□[fXfg □v fRf}f"fh,ðŽg—

p,μ,Ä□AfJfbfg,³,ê,¼'l'ð"ĺ^ĺ,ð"ü,ê'Ö,¦,½,è□AfRfs□[,³,ê,¼'l'ð"ĺ^ĺ,ð□³Šm,É,»,Ì□ã,É'u,,± ,Æ,ª,Å,«,Ü,·□B

## '¼,Ì'l'ð"Í^Í"à,ɉæ'œ,ðfy[[fXfg,∙,é,É,Í[F

- 2 'l'ðfc□[f<,ðŽg—p,μ,Ä□Afy□[fXfg□æ'l'ð"ĺ^ĺ,ðŽw'è,μ,Ü,·□B
- 3 •Ò□Wf□fjf...□[,©,ç□u 'l'ð"ĺ^ĺ"à,Öfy□[fXfg □v ,ð'l'ð,μ,Ü,·□B

Œ³,Ì'I'ð"Í^Í,̉æ'œ,ªŒ»[]Ý,Ì'I'ð"Í^Í,Æ,µ,Ä[]Afy[][fXfg[]æ'I'ð"Í^Í,Ì'†,É•\ަ,³,ê,Ü,·[]B

4 Œ³,Ì'l'ð"Í^Í,ÌŠó-],·,é•"•ª,ªfy□[fXfg□æ'l'ð"Í^Í"à,É•\ ަ,³,ê,é,Ü,Å□AŒ³,Ì'l'ð"Í^Í,ð^Ú" ®,µ,Ü,·□BŠó-],·,é•"•ª,ª•\ަ,³,ê,½,ç□A'l'ð,ð ‰ð□œ,µ,Ü,·□B

### ŠÖ<sup>~</sup>A<u></u>]€-Ú∏F

<u>'I'ð"Í^Í,ÌfJfbfg\_AfRfs\_[\_Afy\_[fXfg</u>

<u>'I'ð"Í^Í"à,ÌŒã,ë,Ö,Ìfy∏[fXfg</u>

# □u 'l'ð"ĺ^ĺ"à,ÌŒã,ë,Öfy□[fXfg □v fRf}f"fh

 $\begin{array}{l} fNf \tilde{S}fbfvf{[][fh,]"a} &= e[]i \ensuremath{\mathbb{C}}^3, l'1' \delta'' l^1 []j, \delta'1' \delta'' l^1 []i \ensuremath{fy}][fXfg] \ensuremath{\mathbb{C}}^3, l'1' \delta'' l^1 []i \ensuremath{fy}][fXfg], \mu []Afy [][fXfg] \ensuremath{\mathbb{C}}^3, l'1' \delta'' l^1 []i, l^2 \ensuremath{\mathbb{C}}^3, l'1' \delta'' l^1 []i, l^2 \ensuremath{\mathbb{C}}^3, l'1' \delta'' l^1 []i, l^2 \ensuremath{\mathbb{C}}^3, l'1' \delta'' l^1 []i, l^2 \ensuremath{\mathbb{C}}^3, l^2 \ensuremath{\mathbb{C}}^3, l^2$ 

### Œ»[]Ý'l'ð,³,ê,Ä,¢,鉿'œ,ÌŒã,ë,É•Ê,̉æ'œ,ðfy[][fXfg,•,é,É,Í[]F

- $1. \oplus^{3}, \dot{l}'l' \\ \delta'' \\ \dot{l}' \\ \dot{k} \\ \mu, \ddot{k} \\ \dot{Z}g \\ -p, \mu, \\ \frac{1}{2}, \\ \psi \\ \infty \\ \dot{\omega} \\ \dot{\omega}$
- "w΋,ÉŒ³,Ì'I'ð"Í^Í,ðfy□[fXfg,µ,½,¢‰æ'œ,Ì^ê•",ð'I'ð,µ,Ü,·□B
- O□Wf□fjf...□[,©,ç□u 'l'ð"ĺ^ĺ(\*à,ÌŒã,ë,Öfy□[fXfg □v ,ð'l'ð,µ,Ü,·□BŒ³,Ì'l'ð"ĺ^ĺ,ªŒ»□Ý,Ì'l'ð"ĺ^ĺ,Æ,µ,Ä□Afy□[fXfg□æ'l'ð"ĺ^ĺ(\*à,ÌŒã,ë,É•\ ަ,³,ê,Ü,·□B
- 4. Œ³,Ì'I'ð"Í^Í,ð^Ú"®,μ,Ä□AŒ³,Ì'I'ð"Í^Í,ÌŒ©,¦•û,ð′²□ß,μ,Ü,·□BŠó−],·,鉿'œ,Ì•"•ª,ª•\ ަ,³,ê,½,ç□A'I'ð,ð‰ð□œ,μ,Ü,·□B

### ŠÖ<sup>~</sup>A<u></u>]€-Ú∏F

- <u>'I'ð"Í^Í,ÌfJfbfg\_AfRfs\_[Afy\_[fXfg</u>
- <u>'¼,Ì'I'ð"Í^Í"à,Ö,Ìfy⊡[fXfg</u>
- <u>□</u>‡<u>□</u>¬,ÌfRf"fgf<u>□</u>[[f<,ÌŽg—p•û-@

# □u □Á<Ž □v fRf}f"fh

Œ»□Ý,Ì'I'ð"Í^Í,ð□Á<Ž,µ,Ü,·□B

<u>ftf□□[fefBf"fOʻl'ð"Í^Í,</u>Í□í□œ,³,ê□A,»,̉º,É, ,鉿'œ,ĺŒ³,Ì,Ü,ÜŽc,è,Ü,·□B "ñftf□□[fefBf"fOʻl'ð"Í^Í,Í□í□œ,³,ê□AŒ»□Ýʻl'ð,³,ê,Ä,¢,é"wŒi□F,Å"h,è,Â,Ô,³,ê,Ü,·□B

## □u "h,è,Â,Ô,μ... □vfRf}f"fh

'I'ð"Í^Í"à,ðŒ»□Ý,Ì•`‰æ□F,Ü,½,ĺfpf^□[f",Å"h,è,Â,Ô,μ,Ü,·□B□‰Šú□Ý'è,Ì•` ‰æ□F,Í□•□A,Å,·□B<u>•s"§–¾"x</u>,Æ"h,è,Â,Ô,μ,Ìfgf‰f"fXftf@fJf‰□[f,□[fh,ðŽw'è,Å,«,Ü,·□B

## 'I'ð"Í^Í,ð□F,Å"h,è,Â,Ô,∙,É,Í□F

- 1. ‰æ'œ"à,Ì"h,è,Â,Ô,μ,½,¢—Ì^æ,ð'I'ð,μ,Ü,·∐B
- 2. •Ò□Wf□fjf...□[,©,ç□u "h,è,Â,Ô,μ... □v,ð'l'ð,μ,Ü,·□B

f\_fCfAf□fOf{fbfNfX,ª•\ަ,³,ê,Ü,·□B

- 3. []m 'OŒi []n,Ü,½,Í[]m •Û'¶ftf@fCf< []nflfvfVf‡f",ðŽw'è,μ,Ü,·[]B
- 4. "h,è,Â,Ô,µ,Ì•s"§-¾"x,ðŽw'è,µ,Ü,·□B"h,è,Â,Ô,µ,ð,æ,è"§-¾,É,·,é□ê□‡,Í□A'á,¢fp□[fZf"fg'l,ðŽg—p,µ,Ä,,¾,³,¢□B100 fp□[fZf"fg,É□Ý'è,·,é,Æ□A"h,è,Â,Ô,µ,ÍŠ®'S,É•s"§-¾,É,È,è,Ü,·□B
- 5. "h,è,Â,Ô,μ,Ì•`‰æf,□[fh,ð'l'ð,μ,Ü,·□B,±,Ìf,□[fh,ð'l'ð,·,é,±,Æ,É,æ,è□A<u>fsfNfZf<</u>,ª,Ç,Ì,æ,¤ ,É"h,è,Â,Ô,μ,É,æ,è‰e<¿,ðŽó,⁻,é,©,ðŽw'è,Å,«,Ü,·□B

## 'I'ð"Í^Í,ðfpf^□[f",Å"h,è,Â,Ô,∙,É,Í□F

 $\label{eq:constraints} \begin{array}{l} \label{eq:constraints} \label{eq:constraints} \label{eq:const$ 

- 1. fc□[f‹f{fbfNfX"à,Ì'·•ûŒ`'l'ðfc□[f‹,ðfNfŠfbfN,μ,Ü,·□Bf}fEfX,Å□Afpf^□[f",Æ,μ,ÄŽg p,μ,½,¢‰æ'œ'à,Ì—Ì^æ,ð'l'ð,μ,Ü,·□B
- 2. •Ò□Wf□fjf...□[,©,ç□u fpf^□[f",Ì'è<` □v,ð'l'ð,μ,Ü,·□B
- 3. ‰æ'œ"à,Ì"h,è,Â,Ô,μ,½,¢—Ì^æ,ð'I'ð,μ,Ü,·∏B
- 4. •Ò□Wf□fjf...□[,©,ç□u "h,è,Â,Ô,µ... □v,ð'l'ð,µ□A"h,è,Â,Ô,µf\_fCfAf□fOf{fbfNfX"à,Ì□m fpf^□[f" □n,ð'l'ð,µ,Ü,·□B

 $`l`ð"Í^Í, ^a'è<`, \mu, ^1/_2 fpf^ [[f", Å"h, è, \hat{A}, \hat{O}, ^3, \hat{e}, Ü, \cdot ]B$ 

## f|fXfgfXfNfŠfvfg fpf^[[f",ðŽg—p,μ,Ä,Ì'l'ð"ĺ^ĺ,Ì"h,è,Â,Ô,μ

## f|fXfgfXfNfŠfvfgfpf^[[f"fTfufffBfŒfNfgfŠ,Ìfpf^[[f",ðŽg—p,·,é,É,Í]F

- $1. ftf@fCf {f_fjf...[[, @, c[]u ŠJ,... ]v, \delta'l' \delta, \mu, Ü, ]Bf_fCfAf[]fOf {fbfNfX, }^{a} (\dot{Z}, \hat{S}, \hat{C}, U, ]Bf_fCfAf[]fOf {fbfNfX, }^{a} (\dot{Z}, \hat{S}, \hat{C}, U, ]Bf_fCfAf[]fOf {fbfNfX, }^{a} (\dot{Z}, U, ]Bf_fCfAf[]fOf {fbfNfX, }^{a} (\dot{Z}, U, ]Bf_fCfAf[]FOf {fbfNfX, }^{a} (\dot{Z}, U, ]Bf_fCfAf[]$
- Žg—p,μ,½,¢fpf^□[f"ftf@fCf<□i\*.Al Šg'£Žq□j,ð'l'ð,μ,Ä□A□m ŠJ, □n,ðfNfŠfbfN,μ,Ü,·□BEPS ftf@fCf<,Ì"ü—ĺflfvfVf‡f"f\_fCfAf□fOf{fbfNfX,ª•\ަ,³,ê,Ü,·□B</li>
- Šó–],ÌflfvfVf‡f",ð'l'ð,µ,Ä□A□m OK □n,ðfNfŠfbfN,µ,Ü,·□Bfpf^□[f",ª□AAdobe Photoshop "à,ÅŠJ,«,Ü,·□B
- 4. 'I'ð"Í^Íf⊡fjf…□[,©,ç□u 'S‰æ–Ê,Ì′I'ð □v,ð'I'ð,μ,Ü,·□B
- 5. •Ò□Wf□fjf…□[,©,ç□u fpf^□[f",Ì'è<`□v,ð'l'ð,μ,Ü,·□Bfpf^□[f",Í□AAdobe Photoshop ,Ìfpf^□[f",Æ,μ,Ä'è<`,³,ê,Ü,·□B
- 6. ‰æ'œ"à,Ì"h,è,Â,Ô,μ,½,¢—Ì^æ,ð'I'ð,μ,Ü,·□BŽŸ,É•Ò□Wf□fjf…□[,©,ç□u "h,è,Â,Ô,μ… □v,ð'I'ð,μ□A"h,è,Â,Ô,μf\_fCfAf□fOf{fbfNfX"à,Ì□m fpf^□[f" □n,ðfNfŠfbfN,μ,Ü,·□B

### ŠÖ<sup>~</sup>A<u></u>]€-Ú<u>]</u>F

$$\label{eq:photoshop_lif} \begin{split} & \underline{\mathsf{Photoshop}}, \underline{\hat{\mathsf{lf}}} \underline{\mathsf{f}} \underline{\mathsf{f}} \underline{$$

## \_u <«ŠE]u,ð•`,... [vfRf}f"fh</pre>

ʻl'ð"ĺ∩ĺ,Ì‹«ŠE∏ü,Ì,Ý,ð"h,è,Â,Ô,μ,Ü,·□B‹«ŠE∏ü,ð∙`,,½,β,Ì<u>•s"§–¾"x</u>,ƃJƒ ‰□[f,□[fh,ðŽw'è,Å,«,Ü,·□B

### 'I'ð"Í^Í,Ì‹«ŠE□ü,ð•`,,É,Í□F

- 1. •Ò□Wf□fjf...□[,©,ç□u <«ŠE□ü,ð•`,... □v,ð'l'ð,µ,Ü,·□B f\_fCfAf□fOf{fbfNfX,ª•\ަ,³,ê,Ü,·□B
- 2. []m ‹«ŠE[]ü,Ì•[] []n,Æ[]m ^Ê'u []nflfvfVf‡f",ðŽw'è,µ,Ü,·[]B‹«ŠE[]ü,Ì•[],Í,O,©,ç 16 <u>fsfNfZf</u><,Ü,Å,ÌŠÔ,ÅŽw'è,µ,Ü,·[]B</li>
- . ‹«ŠE□ü•`‰æ,Ì•s"§-¾"x,ðŽw'è,µ,Ü,·□B‹«ŠE□ü•`‰æ,ð,æ,è"§-¾,É,·,é□ê□‡,Í□A'á,¢fp□[fZf"fg'l,ðŽg—p,µ,Ä,,¾,³,¢□B100 fp□[fZf"fg,É□Ý'è,·,é,Æ□A‹«ŠE□ü•`‰æ,Í,Ù,Æ,ñ,Ç•s"§-¾,É,È,è,Ü,·□B
- <«ŠE□ü•`‰æ,ÌfJf‰□[f,□[fh,ð'l'ð,µ,Ü,·□B,±,Ìf,□[fh,ð'l'ð,·,é,± ,Æ,É,æ,è□AfsfNfZf<,ª,Ç,Ì,æ,¤,É<«ŠE□ü,Ì•`‰æ,É,æ,è‰e<¿,ðŽó,⁻,é,©,ðŽw'è,Å,«,Ü,·□B</li>

### ŠÖ<sup>~</sup>A<u></u>]€-Ú∏F

<u> ∏F,Ì'I'ð</u>

<u>fyfCf"fg,Ü,½,Í∙Ò□Wf,□[fh,Ì'I'ð</u>

## □u □Ø,è"²,« □vfRf}f"fh

‰æ'œ,Ì^ê•",¾,¯,ð'I'ð,μ,ÄŽc,è,ð□Á<Ž,μ,Ü,· $\Box$ B

**□u □Ø,è"²,« □vfRf}f"fh,ðŽg—p,μ,ĉæ'œ,ð□Ø,è"²,,É,Í□**F

- $1 fc[[f < f {fbfNfX, i' u c` 'l' \delta fc[[f < , \delta fNf S fbfN, \mu]A & e^{,c}, c] \emptyset, e^{''}, \bullet^{,a}, \delta' l' \delta, \mu, U, \cdot]B$
- 2 •Ò□Wf□fjf…□[,©,ç□u □Ø,è"<sup>2</sup>,« □v,ð'l'ð,µ,Ü,·□B □Ø,è"<sup>2</sup>,«,Í□Afc□[f<f{fbfNfX,Ì□Ø,è"<sup>2</sup>,«fc□[f<,Å,à□s,¦,Ü,·□B□Ø,è"<sup>2</sup>,«fc□[f<,ðŽg—</p>

p, ·, é, Æ∏A∏Ø, è<sup>2</sup>, —Ì^æ, ̉ñ"],â<u>fŠfTf"fvf<</u>,ª∏s,¦,Ü, ⊡B

### ŠÖ<sup>~</sup>A<u></u>]€-Ú∏F

<u>‰æ'œfTfCfY,Ì∙ï⊓X</u>

## \_u fpf^\_[f",l'è<` uvfRf}f"fh</pre>

'I'ð"ĺ^ĺ,ðfpf^□[f",Å"h,è,Â,Ô,·□ê□‡,É,ĺ□A•Ò□Wf□fjf…□[,Ì□u fpf^□[f",Ì'è<` □vfRf}f"fh,ÅŽ-'O,ÉŽg—p,·,éfpf^□[f",ð'è<`,μ,Ä,¨,•K—v,ª, ,è,Ü,·□B

### fpf^[[f",ð'è<`,·,é,É,Í[]F

- 1. fc□[f‹f{fbfNfX"à,Ì'·•ûŒ`'l'ðfc□[f‹,ðfNfŠfbfN,μ,Ü,·□Bf}fEfX,Å□Afpf^□[f",Æ,μ,ÄŽg p,μ,½,¢‰æ'œ"à,Ì—Ì^æ,ð'l'ð,μ,Ü,·□B
- 2. •Ò□Wf□fjf...□[,©,ç□u fpf^□[f",Ì'è<`□v,ð'l'ð,µ,Ü,·□B</li>
   f}□[fL□[,Å'è<`,³,ê,½fpf^□[f",Í□A□u "h,è,Â,Ô,µ... □vfRf}f"fh,Ü,½,Í"h,è,Â,Ô,µfc□[f<,ÅŽg—p,Å,«,Ü,·□B</li>

### ŠÖ<sup>~</sup>A<u></u>]€-Ú∏F

<u>'I'ð"ĺ^ĺ,Ì"h,è,Â,Ô,μ</u> <u>□u "h,è,Â,Ô,μ... □vfRf}f"fh,ÌŽg—p•û-@</u> <u>"h,è,Â,Ô,μfc□[f<,ÌŽg—p•û-@</u>

# \_u fXfifbfvfVftfbfg \_vfRf}f"fh

Œ»[]Ý,Ì'I'ð"Í^Í,ðfofbftf@,ɕۑ¶,µ,Ü,·[]B[]‰Šú[]Ý'è,Å,Í[]AŠe[]V‹K ‰æ'œ,Í,»,ê,¼,ê‹ó,«fofbftf@,ðŽ[],Á,Ä,¢,Ü,·[]B

‰æ'œfofbftf@,Ì"à—e,Í□A□m fXfifbfvfVf‡fbfg □nflfvfVf‡f",ð'l'ð,µ,½,Ü,Ü□AfXf^f"fvfc□[f<,ðŽg—p,µ,ĉæ'œ,É'l'ð"l,ÉfyfCf"fg,Å,«,Ü,·□B

### ŠÖ<sup>~</sup>A<u></u>]€-Ú<u>]</u>F

<u>fXf^f"fvfc□[f</u><
# **□**‡**□**¬,ÌfRf"fgf**□□**[f<

‰ŠúŪÝ'è,Å,ĺ□A'líð"l^ĺ,ðfyŪ[fXfg,·,é,Æ,«,ĺftf□□[fefBf"fO'líð"l^ĺ,ì,·,×,Ä,Ì<u>fsfNfZf‹</u>,ªŒ©,¦,Ü,· □B□u □‡□¬,ÌfRf"fgf□□[f<... □v fRf}f"fh,ðŽg—p,μ,Ä□Aftf□□[fefBf"fO'líð"l^ĺ,ì,Ç,ÌfsfNfZf‹,ª ‰º,É, ,é

‰æ'œ,Ì,Ç,ÌfsfNfZf<,Æ'u,«Š·,¦,ç,ê,é,©,ðŽw'è,Å,«,Ü,·□B,Ü,½□Aftf□□[fefBf"fO'l'ð"Í^Í"à,Ì ‰æ'œ,ð•s"§–¾,Ü,½,Í"§–¾,É,µ,½,è□A"Á'è,ÌfyfCf"fgf,□[fh,ðŽg—p,µ,Ä□‡□¬,·,é,± ,Æ,ª,Å,«,Ü,·□B

# ftf\_\_[[fefBf"fO'l'ð"ĺ^ĺ,É[m []‡[]¬,ÌfRf"fgf]][[f< []nflfvfVf‡f",ðŽg—p,·,é,É,ĺ[F

- 1 ‰æ'œ,É'l'ð"Í^Í,ðfy□[fXfg,·,é,©□A, ,é,¢,Í□u ftf□□[fg □v fRf}f"fh,ðŽg p,μ,Ä"ñftf□□[fefBf"fO'l'ð"Í^Í,ðftf□□[fefBf"fO'l'ð"Í^Í,É•Ï,¦,Ü,·
- 2 •Ò□Wf□fjf…□[,©,ç□u □‡□¬,ÌfRf"fgf□□[f<... □v ,ð'l'ð,µ,Ä□A□‡□¬,ÌfRf"fgf□□[f<f\_fCfAf□fOf{fbfNfX,ð•\ަ,³,¹,Ü,·□B</p>

'<mark>]^Ó]</mark>FAlt fL][,ð‰Ÿ,μ,È,ª,ς]u fy][fXfg ]v fRf}f"fh,ð'líð,·,é,Æ]A[]‡[]¬,ÌfRf"fgf[]][[f<f\_fCfAf[]fOf{fbfNfX,ªŽ©"®"I,É•\ ަ,³,ê,Ü,·]]B

- 3 □m fvfŒfrf...□[ □nflfvfVf‡f",ðŽw'è,·,é,Æ□A'l'ð,É,æ,è‰æ'œ,ÌfsfNfZf<,ª,Ç,Ì,æ,¤,É•ï ‰»,·,é,©,ð□A•ï□X,ð□s,¤'O,ÉŠm"F,Å,«,Ü,·□B
- 4 fy□[fXfg'€□ì,Ì,½,ß,É□A"Í^Í□A<u>•s"§-¾"x</u>,¨,æ,Ñf,□[fh,ð'l'ð,µ,Ü,·□B,±,ê,ç,ÌflfvfVf‡f",É,Â,¢ ,Ä,Í□AŽŸ,Ì□B,Å□à-¾,µ,Ü,·□B
- 5 Šó–],ÌŒø‰Ê,ª"¾,ç,ê,½,ç $\Box$ A $\Box$ m OK  $\Box$ n,ðfNfŠfbfN,µ,Ü, $\Box$ B

flfvfVf‡f",ĺŒ»[lÝ,Ì'I'ð"ĺ^ĺ,Ì,Ý,É"K—p,³,ê,Ü,·[]B'I'ð"ĺ^ĺ,Ì'I'ð,ª^ê"x ‰ð[]œ,³,ê,é,Æ[]A[]‡[]¬,ÌfRf"fgf[][[[f<f\_fCfAf[]fOf{fbfNfX,ÌflfvfVf‡f",ĺ[]‰Šú[]Ý'è,É– ß,è,Ü,·[]B

# □‡□¬,ÌfJf‰□[fŒf"fW,ÌŽw'è

ftf[][[[fefBf"fO'1'ð"Í^Í"à,ÌfsfNfZf<,Ìf]f‰[['1,ª]A'1'ð"Í^Í"à,̉æ'œfXf‰fCf\_,ÉŽw'è,µ,½f]f ‰[[fŒf"fW"à,É, ,ê,Î]A,»,ê,ç,ÌfsfNfZf<,Í ‰æ'œ,Æ,µ,Ä]‡[]¬,³,ê,Ü,·]B,½,Æ,¦,Î]A'1'ð"Í^Í"à,̉æ'œfXf‰fCf\_,É,O,Æ 235 ,ðŽw'è,·,é,Æ]A235,©,ç 255,Ìf]f ‰[['1,ðŽ],Âftf]][[fefBf"fO'1'ð"Í^Í"à,ÌfsfNfZf<,Í[]‡[]¬,³,ê,,]A[]Å[]I,̉æ'œ"à,Å•\ ަ,³,ê,Ü,¹,ñ]Bftf]][[fefBf"fO'1'ð"Í^Í"à,ÌfsfNfZf<,ð]‡[]¬,©,ç]@ŠO,·,é,Ì,ª]Aftf]][[fefBf"fO'1' ð"Í^Í,ðfy][[fXfg,·,é]ê]]‡,É"',Ì"wŒi]F,ð,È,,·—Ç,¢•û-@,Æ,¢,¦,Ü,·]B

‰º,É,È,Á,Ä,¢,鉿'œ,ÌfsfNfZf<,ÌfJf‰[['l,ª‰º,É,È,Á,Ä,¢,鉿'œfXf ‰fCf\_,ÉŽw'è,µ,½fJf‰[[fŒf"fW,ÌŠO'¤,É, ,é[]ê[]‡[]A‰º,É,È,Á,Ä,¢,é ‰æ'œ,ÌfsfNfZf<,Í[]‡[]¬,©,ç•ÛŒì,³,ê,Ü,·[]B,½,Æ,¦,Î[]A‰º,É,È,Á,Ä,¢,鉿'œfXf‰fCf\_,É 19 ,Æ 255 ,ðŽw'è,·,é,Æ[]A,O,©,ç 19 ,ÌŠÔ,ÌfJf‰[['l,ðŽ[],‰º,É, ,é ‰æ'œ'à,ÌfsfNfZf<,Í[]Å[]I,̉æ'œ"à,Å•\ަ,³,ê,Ü,·[]B,O,©,ç 19 ,ÌfJf ‰[['l,ðŽ[],ÂfsfNfZf<,Æ[]d,È,éftf[][[[fefBf"fO'líð"Í^Í"à,ÌfsfNfZf<,Í[]‡[]¬,³,ê,Ü,¹,ñ[]B

# []‡[]¬'€[]ì,ÌfJf‰[[fŒf"fW,ð'è<`,∙,é,É,Í[]F

 $\begin{array}{l} 1 \quad \exists t \Box \neg , \hat{I} R f "fgf \Box \Box [f < f_f C f A f \Box f O f {fbf Nf X, \hat{I} f `fff "flf < f \Box f j f ... \Box [, ©, c flf v f V f t f ", ð `l `ð, \mu, Ü, ` \Box B f \Box f j f ... \Box [, [ ... \Box [, [ ... \Box K, [ ... ] K ] ] ] ] \\ \Box [, [ ... ] [, [ ... ] K ] ] \\ \end{array}$ 

[]m fOfŒ[][ []nflfvfVf‡f",ĺ[]A‰æ'œ,ÉŽg—p,³,ê,Ä,¢ ,é,∙,×,Ä,ÌfsfNfZf<,Ì'l,Ì"Í^ĺ,ð[]Ý'è,μ,Ü,∙[]B

2 fJf‰□[fŒf"fW,ð□Ý'è,·,é,½,ß,É□A 'I'ð"Í^Í"à,̉æ'œfXf‰fCf\_,Ü,½,͉º,É,È,Á,Ä,¢,é ‰æ'œfXf‰fCf\_,ð"®,©,µ,Ü,·□BfJf ‰□[fŒf"fW,Ì□ãŒÀ'I,ð□Ý'è,·,é,½,ß,É,Í"',ÌŽOŠpŒ`,ð□A ‰ºŒÀ'I,ð□Ý'è,·,é,½,ß,É,Í□•,ÌŽOŠpŒ`,ð"®,©,µ,Ü,·□B

'[]^Ó[F[]‡[]¬,<sup>3</sup>,ê,Ä,¢,é'l'ð"Í^Í,Æ[]‡[]¬,<sup>3</sup>,ê,Ä,¢,È,¢'l'ð"Í^ÍŠÔ,Å ‰æ'œ,ðŠŠ,ç,©,É'J<sup>^</sup>Ú,·,é,½,ß,É[]A•"•ª"I,É[]‡[]¬,<sup>3</sup>,ê,Ä,¢ ,éfsfNfZf<,Ì"Í^Í,ð'è<`,·,é,±,Æ,ª,Å,«,Ü,·[]BAlt fL[][,ð ‰Ÿ,µ,È,ª,çŽOŠpŒ`,ð"®,©,·,Æ[]AŽOŠpŒ`,Ì"¼•ª,Ífhf ‰fbfO,µ,½•ûŒü,É^Ú"®,µ,Ü,·[]BfXf‰fCf\_,Ì[]ã,É,Q,Â,Ì'I,ª•\ަ,³,ê,Ü,·[]B,± ,ê,ç,Ì,Q,Â,Ì'I,ÌŠÔ,ÌfsfNfZf<,Í[]AŒ³,Ì[]F,Ì^ê•",Ì[]F,Ì,ÝŽg—p,µ,Ä•\ަ,³,ê,Ü,·[]B

### fy[[fXfgŽž,ÌfyfCf"fgf,[[fh,ÌŽw'è

fsfNfZf<,Ì"äŠr,ÉŠî,Ã,¢,Ä□A'I'ð"Í^Í"à,̉æ'œ,Ì,Ç,ÌfsfNfZf<,ª‰º,É,È,Á,Ä,¢,é ‰æ'œ,ÌfsfNfZf<,Æ'u,«Š·,í,é,©,ðŒ^'è,·,é,½,ß,É□A□‡□¬,ÌfRf"fgf□□[f<f\_fCfAf□fOf{fbfNfX, Ì•`‰æf,□[fhf□fjf...□[,©,çflfvfVf‡f",ðŽw'è,µ,Ü,·□B

12 ,ÌfyfCf"fgf,□[fh,©,ç'I'ð,Å,«,Ü,·□B•`‰æf,□[fhf□fjf...□[,Ì□Å□‰,Ì 10 ŒÂ,Ì•` ‰æf,□[fh,Í□Afuf‰fVfpfŒfbfg,ÌfyfCf"fgf,□[fh,Æ"⁻,¶,Å,·□B

[]‡[]¬,ÌfRf"fgf]][][f<f\_fCfAf[]fOf{fbfNfX,É,Í[]A<«ŠE[]ü,Ì[]\_,ç,©,¢‰æ'œ,ð[]‡[]¬,·,é,½,ß,ÉŽg —p,³,ê,é'¼,Ì,Q,Â,Ìf,][fh,ª, ,è,Ü,·]F

 $\label{eq:started_started_st$ 

"'f}fbfgf,□[fh,ĺ□A"',Ì"wŒi□ã,É□ì□¬,³,ê,½‰æ'œ,Ì‹«ŠE,̉ñ,è,Ì"',ÌŽc,è□i fS□[fXfg □j,ðŽæ,è□œ,«,Ü,·□B

#### ftf[][[fefBf"fO'l'ð"ĺ^ĺ"à,̉æ'œ,Ì•s"§-¾"x,ÌfRf"fgf[][[f<

[]‡[]¬,ÌfRf"fgf[][[[f<f\_fCfAf[]fOf{fbfNfX,Ì[]m •s"§-¾"x []nflfvfVf‡f",ðŽg p,μ,Ü,·[]B[],,¢fp[[[fZf"fg'l,ðŽw'è,·,é,Æ[]Aftf[]][[fefBf"fO'l'ð"Í^Í"à,̉æ'œ,Í,æ,è•s"§-¾,É,È,è,Ü,·[]B'á,¢'l,ðŽw'è,·,é,Æ[]Aftf[]][[fefBf"fO'l'ð"Í^Í"à,̉æ'œ,Í,æ,è"§-¾,É,È,è,Ü,·[]B

#### ŠÖ~A<u></u>]€-Ú∏F

<u>fyfCf"fg,Ü,½,Í•Ò□Wf,□[fh,Ì'l'ð</u>

<u>'¼,Ì'I'ð"Í^Í"à,Ö,Ìfy∏[fXfg</u>

<u>'I'ð"Í^Í"à,ÌŒã,ë,Ö,Ìfy□[fXfg</u>

# ŠÂ‹«∏Ý'è

□m ŠÂ‹«□Ý'è □nflfvfVf‡f",ĺ□AfJf‰□[fsfbfJ□[,Ì'I'ð□A•âŠÔ-@□A•\ ަflfvfVf‡f"□A,¨,æ,ÑfNfŠfbfvf{□[fhflfvfVf‡f",ðŠÜ,Þ□Afvf□fOf‰f€,Ì^ê"Ê"I,ÈŽg—p•û-@,É"K—p,³,ê,Ü,·□B

# ŠÂ‹«□Ý'è,ð∙Ï□X,∙,é,É,Í□F

 $ftf@fCf \cdot f[fjf...[[,]ŠÂ \cdot «[Y'èfTfuf[]fjf...[[,©,c]u ŠÂ \cdot «...$  $[]v,ð'l'ð,µ,Ä]AŠÂ \cdot «[Y'èf_fCfAf[]fOf{fbfNfX,ð•\ަ,³,¹,Ü,·[]B$ 

### fJf‰[[fsfbfJ][

Adobe Photoshop fJf‰[[fsfbfJ[[,©]AWindows fJf‰[[fsfbfJ[[,ð'I'ð,μ,Ü,·]B

### •âŠÔ-@

'€□ì,âfTfCfY•Ï□X,ð,·,é,Æ,«,É'ljÁ,³,ê,½,è□í□œ,³,ê,é<u>fsfNfZf≺</u>,ÌfJf ‰□['l,ðŒvŽZ,·,é,½,ß,É□AAdobe Photoshop ,ꥉŠÔfhf⊡fbfvf\_fEf"fŠfXfg,©,ç'l'ð,³,ê,½•âŠÔ-@,ðŽg—p,μ,Ü,·□F

 $\begin{array}{l} fofCfLf...[[frfbfN-@[]i,RŽŸ,½,%[]ž,Ý"à'}-@[]j,Í[]Å,à[],"x,Ì[],,¢•âŠÔ-\\ @,Å,\cdot[]B,\mu,@,\mu[]AfofCfŠfjfA-@[]i<x,PŽŸ"à'}-@[]j,É"ä,×"ñ[]í,É[]^—[]ŽžŠÔ,ª,@,@,è,Ü,·[]B \end{array} \end{array}$ 

fjfAfŒfXfgflfCfo□[-@□i □ŋߗדà'}-@ □j,ĺ,R,Â,Ì,¤,¿□Å,à□,'¬,Å,·,ª□A□, "x,ĺ□Å,à'á,-,È,è,Ü,·□B"Á,É

‰æ'œ,ð~c,ß,½,èfTfCfY,ð•Ï□X,µ,½,è,·,é□ê□‡,â□A,P,Â,Ì'I'ð"Í^Í,Å•¡□",Ì'€□ì,ð□s,Á,½,è,·,é□ ê□‡□A'I'ð"Í^Í,Ì□C□³•"•ª,ªfMfUfMfU,É,È,è,Ü,·□B

 $fofCfŠfjfA-@[i < x, PŽŸ"à'}-@[j, ('¼, l, Q, Â, l'+ŠÔ, l], "x, l • âŠÔ-@, Å, · B]$ 

### •\ަflfvfVf‡f"

Dm D**F,ÌfJf‰D[f`fff"flf**<DnD| ,± ,ÌflfvfVf‡f",ðfNfŠfbfN,∙,é,Æ∏A∏F,Ì'†,ÌŠe<u>f`fff"flf<</u>,ðŒ©,é,±,Æ,ª,Å,«,Ü,·∏B

□m fVfXfef€fpfŒfbfg,ðŽg—p □n□| ,±,ÌflfvfVf‡f",ð'l'ð,·,é,Æ□APhotoshop ,ĺfAfNfefBfu,È□'—Þ,ð•\ަ,·,é,½,ß,ÉfVfXfef€fpfŒfbfg,ðŽg—p,μ,Ü,·□B

[]m Α[]·ŠgŽU–@[]i fffBfU []j,ðŽg—p []n[]| ,±,ÌflfvfVf‡f",ð'l'ð,·,é,Æ[]Afpf^[[[f"fffBfU[]i Adobe Photoshop ,Ì[]‰Šú[]Ý'è[]j,Ì'ã,í,è,ÉŒë[]·ŠgŽU–@[]i <u>fffBfU</u> []j,ðŽg—p,Å,«,Ü,·[]B

[]m frfffl LUT fAfjf[][[fVf‡f"[n[]],±,ÌflfvfVf‡f",Í[]A16,Ü,½,Í 24 frfbfgfJf‰[[,ðŽg p,·,é[]ê[]‡,É—LŒø,É,È,è,Ü,·[]B,±,ÌflfvfVf‡f",ðʻl'ð,·,é,Æ[]AfJf ‰[[‰æ'œ,É'Î,·,é•Ò[]W,Ì•Ï[]X,ð•\ަ,·,é,Ì,É,©,©,鎞ŠÔ,ðŒ,[],³,¹,Ä[]AfJf ‰[[f<fbfNfAfbfvfe[][fuf<,ÍŠe RGB []\[]¬—v'f,É'Î,µfAfjf[][][fg,³,ê,Ü,·]B

### ,»,Ìʻ¼,ÌflfvfVf‡f"

$$\begin{split} & [m f] fXfgfXfNfŠfvfgff[[f^,ðf<u>Af"f`fGfCfŠfAfVf"fO</u>,µ,Ä"z'u []nflfvfVf‡f" []| Adobe Photoshop ,Ö,Ìfy[[fXfgŽž,Éf‰fXf^f‰fCfY,³,ê,é'l'ð"Í^ĺ,ÌŽ¿,ðŒü[]ã,·,é,½,ß,É,Í[]A,±,ÌflfvfVf‡f",ðŽg— p,·,é,Æ[]A'l'ð"Í^ĺ,ðŽæ,è[]ž,Þ,Ì,ÉŽžŠÔ,ª,©,©,é[]ê[]‡,ª, ,è,Ü,·[]B$$

 $[m fEfBf"fhfE, l^{\hat{E}'u}]^{\hat{\bullet}\tilde{n}}, \delta \cdot \hat{U}' \ [nflfvfVftf" ]| Adobe Photoshop , l[Afvf]fOf‰f€, \delta]| - 1, \mu, \frac{1}{2}, \mathcal{E}, «, ÉŠJ, ¢, Ä, ¢, éfpfŒfbfg, l^{\hat{E}'u}, \delta < L‰^{-}, \mu, Ä, ¢, Ü, ·]Bfvf]fOf‰f€, \deltaŠJ, , \mathcal{E}, «, É] ‰Šú]Y'è, lfEfBf"fhfE]i , Â, Ü, èfc][f <f {fbfNfX, Æfuf‰fVfpfŒfbfg, <math>\frac{3}{4}, -, a$ ŠJ, ¢, Ä, ¢, é ]],  $\delta$ Žg - p,  $\mu, \frac{1}{2}, \psi$ ]ê[]t, h]AŠÂ<<]Y'èf\_fCfAf]fOf{fbfNfX, A]m fEfCf"fhfE, l^{\hat{E}'u}]^{\hat{\bullet}\tilde{n}}, \delta \cdot \hat{U}' = nflfvfVftf" (1')  $\delta, \delta$ ‰  $\delta$ ]  $\infty, \mu, \ddot{A}, ^{3}, \phi$ ]B

#### ŠÖ~A<u></u>]€-Ú]F

Photoshop fJf‰[[fsfbf][[,ÌŽg—p•û-@

<u>Windows fJf‰∏[fsfbfJ∏[,ÌŽg—p∙û-@</u>

<u>'I'ð"Í^Í,ÌfJfbfg\_AfRfs\_[Afy\_[fXfg</u>

<u>f]f‰□[•\ަflfvfVf‡f"</u>

# 'P^Ê,Ì∏Ý'è

□m 'P^Ê,Ì□Ý'è □nflfvfVf‡f",Í□A'è<K□A□u ‰æ'œ‰ð'œ"x... □vfRf}f"fh□A,¨,æ,Ñ□u ‰æ'œfTfCfY... □vfRf}f"fh,É,æ,èŽg—p,³,ê,é'ª'è,Ì'P^Ê,É"K—p,³,ê,Ü,·□B

# Œv'ª'P^Ê,ð•Ï[]X,·,é,É,Í[]F

- 1 ftf@fCf‹f□fjf...□[,̊‹«□Ý'èfTfuf□fjf...□[,©,ç□u 'P^Ê...□v,ð'l'ð,µ,Ä□A'P^Ê,Ì□Ý'èf\_fCfAf□fOf{fbfNfX,ð•\ަ,³,¹,Ü,·□B
- 2 'è‹K,Ì'P^Êfhf⊡fvf\_fEf"fŠfXfg,©,çŽg—p,µ,½,¢'P^Ê,ð'I'ð,µ,Ü,·□B
- 3 f|fCf"fg, ,æ,ÑfpfCfJ,ÌfTfCfY,ð'l'ð,μ,Ü,·□Bf|fXfgfXfNfŠfvfgfffofCfX,É□o ĺ,·,é□ê□‡,ĺ□A□Ý'è,ð□m f|fXfgfXfNfŠfvfg,É□‡,í,¹,é □n,É,μ,Ä,¨,«,Ü,·□B
- 4 fRf‰f€,Ì•□,ðŽw'è,µ,Ü,·□B^ê•",Ìfy□[fWfŒfCfAfEfgfAfvfŠfP□[fVf‡f",Å,Í□A‰æ'œ,Ì•\ ަ^Ê'u,ðfRf‰f€,ÅŽw'è,µ,Ü,·□B,±,ÌflfvfVf‡f",É,¨,⁻,é□Ý'è,Í□A□u ‰æ'œ‰ð'œ"x... □v,¨,æ,Ñ□u ‰æ'œfTfCfY... □vfRf}f",hÅŽg—p,³,ê,Ü,·□B

#### ŠÖ~A<u></u>]€-Ú∏F

<u>'è‹K,ÌŽg—p•û-@</u>

<u>‰æ'œ‰ð'œ"x,Ì∙Ï⊡X</u>

<u>‰æ'œfTfCfY∙ï⊟X</u>

# ‰¼'z<L‰⁻,Ì∏Ý'è

‰¼'z<L‰⁻,Ì^Ê'u,ð∙Ï□X,μ,Ü,·□B

‰¼'z<L‰<sup>-</sup>,Í□ARAM □i f‰f"f\_f€fAfNfZfXf□f,fŠ □j,ª•s□\
•ª,È□ê□‡,É□A□ì<ÆfZfbfVf‡f"'†,Éff□[f<sup>^</sup>,ðŠi"[,µ,½,èftf@fCf<,É'Î,·,éŒvŽZ,ðŽÀ□s,·,é,½,ß,É Žg—p,³,ê,é<sup>^</sup>ꎞ"I,ÈfffBfXfNfXfy□[fX,Å,·□B□‰Šú□Ý'è,Å,Í□AAdobe Photoshop ,Í<N" ®fffBfXfN,ð‰¼'z<L‰<sup>-</sup>,ÉŽg—p,µ,Ü,·□B,µ,©,µ□AŽå‰¼'z<L ‰<sup>-</sup>,ð•Ï□X,µ,½,è□A,Q"Ô-Ú,̉¼'z<L‰<sup>-</sup>,ðŽw'è,·,é,± ,Æ,à,Å,«,Ü,·□B,½,Æ,¦,Î□A□Å,à'¬,¢fn□[fhfffBfXfN,â□Å,à<ó,«—e— Ê,Ì'½,¢fn□[fhfffBfXfN,ðŽå‰¼'z<L‰<sup>-</sup>,Æ,µ,ÄŽg—p,·,é□ê□‡,È,Ç,Å,·□B

#### ‰¼'z<L‰⁻,ð∙Ï□X,∙,é,É,Í□F

- 1 ftf@fCf<f⊡fjf...□[,ÌŠÂ<«□Ý'èfTfuf□fjf...□[,©,ç□u ‰¼'z<L‰⁻... □v,ð'l'ð,µ,Ü,·□B‰¼'z<L‰⁻,Ì□Ý'èf\_fCfAf□fOf{fbfNfX,ª•\ަ,³,ê,Ü,·□B
- 2 fhf□fbfvf\_fEf"fŠfXfg,©,çŽg—p,µ,½,¢fffBfXfN,ð'l'ð,µ,Ü,·□BAdobe Photoshop ,É,æ,èŽg p,³,ê,é RAM ,ÌŽg—p‰Â"\—Ì^æ,Ì•S•ª—¦,Ì'l,ð□Ý'è,·,é,±,Æ,à,Å,«,Ü,·□B□V,µ,¢‰¼'z<L ‰⁻,Ì^Ê'u,Í□Afvf□fOf‰f€,ð□I—¹,µ,Ä□Ä<N" ®,µ,½Œã□A—LŒø,É,È,è,Ü,·□B</p>

 $^{1}_{4}'z < L_{1}^{0}, \dot{Z}g_{p} \cdot \dot{u}_{0}, \dot{u}_{1} \leq 0, \dot{u}_{1} \leq 0, \dot{u}_{1} \leq 0, \dot{u}_{1}, \dot{u}_{1}, \dot{u}_{$ 

# f,fjf^∏Ý'è

Adobe Photoshop ,Í[]Af,fjf^,Ì[]Ý'èf\_fCfAf[]fOf{fbfNfX,Ì[]î•ñ,ðŽg—p,µ,Ä[]Af,fjf^•\ަ,É ‰e<;,ð—^,¦,é—v^ö,Ì•â[]³,ð[]s,¢,Ü,·[]B,±,Ì—v^ö,É,Í<u>fKf"f}•â[]</u>³'l[]A"',Ì'²[]®[]Af,fjf^,Ì RGB []F"x[]À•W,ÌŽí—Þ[]A, ¨,æ,ÑŽº"à[]Æ-¾,Ì[]ó'Ô,ª, ,è,Ü,·[]B

f,fjf^,l□Ý'è□î•ñ,l□Af,fjf^,l•\ަ,l'S"Ê,ɉe<¿,ð—^,¦,é,¾,¯,Å,È,□Af,□[fhŠÔ,Å,l□F,l•ÏŠ·•û-@,ðŒ''è,·,é,l,É,àŽg—p,³,ê,Ü,·□B,Â,Ü,è□A□m f,fjf^,l□Ý'è □nflfvfVf‡f",l□ARGB ‰æ'œ,l CMYK f,□[fh,Ö,l•ÏŠ·•û-@,â□ACMYK □i,Ü,½,ĺf\_fuf<fg□[f"□jf]f‰□[,lf,fjf^□ã,Å,l•\ަ•û-@,É ‰e<¿,ð—^,¦,Ü,·□B‰æ'œ,ð CMYK f,□[fh,ɕϊ·,µ,½Œã,Å,±,ê,ç,l□Ý'è,ð•Ï□X,µ,Ä,à□A ‰e<¿,ðŽó,¯,é,l,ĺ•\ަ,¾,¯,Å,·□B,±,l•Ï□X,ð□F•ª‰ðff□[f^,É"½‰f,³,¹,é,É,ĺ□i ftf@fCf<f□fjf...□[,l□u •œ<A □vfRf}f"fh,ðŽg—p,µ,Ä □jŒ³,l RGB ‰æ'œ,É-ß,è,»,l‰æ'œ,ð CMYK ,É□ĕϊ·,;é•K—v,ª, ,è,Ü,·□B

# f,fjf^,Ì□Ý'è□î•ñ,ð"ü—Í,∙,é,É,Í□F

- 1 ftf@fCf<f□fjf...□[,ÌŠÂ<«□Ý'èfTfuf□fjf...□[,©,ç□u f,fjf^... □v,ð'l'ð,µ,Ä□Af,fjf^,Ì□Ý'èf\_fCfAf□fOf{fbfNfX,ð•\ަ,³,¹,Ü,·□B
- $2 f,fjf^fhf_fbfvf_fEf^{*}f\check{S}fXfg, @, c_A'^2 @, \delta_s, af,fjf^, \delta'I'\delta, \mu, \ddot{U}, B$
- 3 <sup>™</sup>,Ì<sup>2</sup>□®fhf□fbfvf\_fEf"fŠfXfg,©,ç□Ý'è,ð'l'ð,µ,Ü,·□B

fT□[fhfp□[fefB,Ìf,fjf^fLfffŠfufŒ□[fVf‡f"fffofCfX,ðŽg—p,μ,Ä,¢ ,é□ê□‡,Í□A,»,ÌfffofCfX,ª□Ý'è,μ,½″',Ì'²□®'l,ð'l'ð,μ,Ü,·□B,»,ê^ÈŠO,Ì□ê□‡□A,±,Ì'l,Í□ ‰Šú□Ý'è'l,Ì 6500K,Ì,Ü,Ü,É,μ,Ä,¨,«,Ü,·□B•K—v,È'l,ªfŠfXfg,É,È,¢□ê□‡,Í□A□m fJfXf^f€ □n,ð'l'ð,μ,Ä'l,ð"ü—ĺ,μ,Ü,·□B

4 RGB □F"x□À•Wfhf□fbfvf\_fEf"fŠfXfg,©,çf,fjf^,ÌŽí—Þ,ð'l'ð,μ,Ü,·□B

"K□Ø,ÈŽí—Þ,ªfŠfXfg,É,È,¢□ê□‡,Í□A□m fJfXf^f€ □n,ð'l'ð,µ,Äf,fjf^,Ìf□□[fJ□[,ªŽw'è,·,é□Ô□A —Î,¨,æ,Ñ□Â,Ì□F"x□À•W,ð"ü—Í,µ,Ü,·□B,±,ÌfIfvfVf‡f",Í□Af,fjf^,ª□F,Ì•\ަ,ÉŽg—p,·,é□Ô□A —Î,¨,æ,Ñ□Â,Ì□F"x□À•W,Ì'Š^á,ð•â□³,µ,Ü,·□B

5 ŠÂ‹«Œõ∏i □Æ-¾ □jfhf□fbfvf\_fEf"fŠfXfg,©,ç□Ý'è,ð'l'ð,μ,Ü,·□F

 $\check{Z}^{\varrho}``a[]\not{E}-\overset{3}{4}, \overset{a}{f}, fjf^{,}\dot{U}, \dot{Q}-\overset{3}{4}, \acute{e},, \dot{E}, \ensuremath{\complement}[]a[]m^{,}\tilde{A}, \ensuremath{\complement}[n, \delta'1'\delta, \ensuremath{\mu}, \ddot{U}, \ensuremath{\cdot}]B$ 

,Ù,Ú"<sup>-</sup>,¶[]...[€,Ì-¾,é,³,Ì]ê[]‡,Í[]A[]m ′Ê[]í []n,ð'l'ð,μ,Ü,·[]B.

Žº"à□Æ-¾,ĺ^ê'è,É•Û,Â,±,Æ,ª'å□Ø,Å,·□B

6 [m fKf"f} •â[]³′I [n,ð"ü—ĺ,μ,Ü,·[B,±,ê,É,æ,è]ARGB ‰æ'œ]AfOfŒ][fXfP][f<]A,Ü,½,ĺfCf"fffbfNfXfJf‰][‰æ'œ,ð•\ަ,·,é,½,ß,ÌŠó-] ,ÌfKf"f} •â[]³′I,ð]Ý'è,μ,Ü,·]BPhotoshop ,ĺ,±,Ì]Ý'è,É,æ,è]AfKf"f} •â]³,ðfVf~f... fŒ][fg,μ,Ü,·]B

,Ù,Æ,ñ,Ç,̉æ'œ,É,Í[A1.8 ,Ì]m fKf"f} •â[]³′I []n,ª"K,µ,Ä,¢ ,Ü,·[]B•Ê,ÌfAfvfŠfP[[fVf‡f",Ü,½,Í^Ù<@Ží,ÌfRf"fsf...[[f^,ðŽg—p,µ,Ä ‰æ'œ,ðfvfŠf"fg,Ü,½,Í•\ަ,·,é[]ê[]‡,É,Í[]A1.8 ,Ì]m fKf"f} •â[]³′I []n,ðŽg p,µ,Ü,·[]BfrfffI,É[]o—Í,·,鉿'œ,Í[]AfefŒfr,ÌfKf"f} •â[]³′I,Ì•W[]€,Æ,È,Á,Ä,¢,é 2.2 ,É[]m fKf"f} •â[]³′I []n,ð[]Ý'è,µ,Ü,·[]BMacintosh ,ðŽg—p,µ,Ä[]ì[]¬,³,ê,½‰æ'œ,ð"ü— Í,·,é[]ê[]‡,Í[]A^ê'è,µ,½Œ<‰Ê,ð"¾,é,½,ß,É[]A[]m fKf"f} •â[]³′I []n,Í Macintosh ,ÅŽg p,³,ê,½[]Ý'è,ưê'v,·,é•K—v,ª, ,è,Ü,·[]B

# f,fjf^,Ì□Ý'è,̕ۑ¶,Æ"Ç,Ý□ž,Ý

# ,Æ,ª,Å,«,Ü,·□B,Ü,½□A•¡□",Ì□o—ĺ'•'u,Å^Ù,È,éfKf"f}□Ý'è,ðŽg—p,μ,Ä,¢ ,é□ê□‡,à□Af,fjf^,Ì□Ý'è,ð•Û'¶,∙,é,±,Æ,ª,Å,«,Ü,∙□B

# ŠÖ<sup>~</sup>A∏€-Ú∏F

<u>f,fjf^,ÌfLfffŠfufŒ□[fVf‡f"</u>

# f,fjf^,ÌfLfffŠfufŒ[[fVf‡f"

Adobe Photoshop , $\left[\left[AfKf''f\right] \cdot \hat{a}\right]^{3} AfJf^{1}\left[fof^{1}, \frac{1}{2}\right]^{2}, \frac{1}{2}, \frac{1}$ 

fT□[fhfp□[fefB,Ìf,fjf^fLfffŠfufŒ□[fVf‡f"fVfXfef€,ðfCf"fXfg□[f<,μ,Ä,¢ ,é□ê□‡,Í□A,»,ÌfVfXfef€,© Adobe Photoshop ,Ì<@"\,Ì,Ç,¿,ç,©^ê•û,Ì,Ý,ðŽg p,μ,Ü,·□BfT□[fhfp□[fefB,ÌfLfffŠfufŒ□[fVf‡f"fVfXfef€,Í□A Adobe Photoshop ,ÌfJf ‰□[fXfy□[fXfffBfXfNfŠfvf^ftf@fCf<,ð□X□V,μ,Ü,·□B—¼•û,Ìft□[fefBfŠfefB,ðŽg p,·,é,Æ□Af,fjf^,ÌfLfffŠfufŒ□[fVf‡f",É^Ù□í,ª□¶,¶,Ü,·□BfT□[fhfp□[fefB,ÌfLfffŠfufŒ□[fVf‡f"f VfXfef€,ðŽg—p,μ,Ä,¢,é□ê□‡,Í□AŽŸ,Ì"à′Ÿf,fjf^fLfffŠfufŒ□[fVf‡f"ft□[fefBfŠfefB,Ì□€-Ú,ð"ò,Î,μ,Ä,,¾,³,¢]B

#### "à' fLfffŠfufŒ[[fVf‡f"ft][fefBfŠfefB,ðŽg p,μ,Äf,fjf^,ÌfLfffŠfufŒ][fVf‡f",ð,∙,é,É,Í]F

- 1 fLfffŠfufŒ□[fVf‡f",ðŽn,ß,é'O,É□A,Ü, ,f,fjf^,Ì"dŒ¹,ð"ü,ê,Ä 30 •ª^È□ã'u,«□Af,fjf^fffBfXfvfŒfC,ð□\•ª,É^À'è,³,¹,Ä,¨,«,Ü,·□B
- 2 Ž<sup>⁰</sup>"à,Ì□Æ-¾,ð<sup>^</sup>ÛŽ□,µ,½,¢fŒfxf<,É□Ý'è,µ□A,»,ÌŒãf,fjf<sup>^</sup>,Ì-¾,é,³,ÆfRf"fgf ‰fXfg,ÌfRf"fgf□□[f<,ð'<sup>2</sup>□®,µ,Ü,·□B,±,ê,ç,Ì—v<sup>°</sup>ö,É,¨,<sup>-</sup>,é•,Í•\ަ,É'å,«,ȉe<¿,ð— ^,¦,é,Ì,Å□AŠO•",Ì□Æ-¾Œ¹,É'Î,µ,Ä•"‰®,ð•Â,ß□A□Ý'èŒã,ĺf,fjf<sup>^</sup>,Æ•"‰®,Ì□Æ-¾,ÌfRf"fgf□□[f<,Í"®,©,È,¢,æ,¤,Éfe□[fv,ÅŽ~,ß,Ü,·□B</p>
- 3 ftf@fCf‹f□fjf…□[,̊‹«□Ý'èfTfuf□fjf…□[,©,ç□u f,fjf^… □v,ð'l'ð,µ,Ü,·□Bf,fjf^,Ì□Ý'èf\_fCfAf□fOf{fbfNfX,̉E'¤,Ì□m fLfffŠfufŒ□[fVf‡f"… □nf{f^f",ðfNfŠfbfN,µ,Ü,·□B

 $fLfff\check{S}fuf@[[fVf\ddaggerf"f_fCfAf]]fOf{fbfNfX, {}^{\underline{a}}\bullet\backslash\check{Z}\hlower{Z}\hlower{A}, {}^{\underline{a}}, \hat{C}, \hat{U}, \cdot]B$ 

4 f,fjf<sup>^</sup>,ì,»,î,ÉfvfŠf"fg—pކ,Æ□F,<sup>ª</sup>"<sup>-</sup>,¶,æ,¤,È"'ކ,ð'u,«,Ü,·□B□m "',ì'<sup>2</sup>□® □nf{f<sup>^</sup>f",ðfNfŠfbfN,µ,Ä□Af,fjf<sup>^</sup>,ì"'□F,<sup>ª</sup>—pކ,Æ,Å,«,é,<sup>3</sup>⁄4,<sup>-</sup>"<sup>-</sup>,¶,É,È,é,æ,¤,É□m "',ì'<sup>2</sup>□® □n,ì,R,Â,ìŽOŠpŒ`,ìfXf‰fCf\_,ð"®,©,µ,Ü,·□B,± ,Ìfvf□fZfX,É,æ,è□A,Ù,Æ,ñ,Ç,Ìf,fjf<sup>^</sup>fffBfXfvfŒfC,ÉŒ©,ç,ê,é□Â,Ý,ð'<sup>2</sup>□®,·,é,± ,Æ,<sup>ª</sup>,Å,«,Ü,·□B

- 5 []m fKf"f} •â[]³ []n,ÌfXf‰fCf\_,ð" ®, ©, μ,Ä[]AfXf‰fCf\_[]ã•",ÌfKf"f},Ì'Ñ,Ì'†,Ì-³'n,ÌfOfŒ[[— Ì^æ,²fpf^[[f",ÌfOfŒ[[—Ì^æ,É^ê'v, ·,é,æ,¤,ÉfKf"f}'I,ð'2] ®,μ,Ü,·[]B
- 6 fJf‰[[fof‰f"fX,ð'²[]ß,·,é,É,Í[]A[]m fJf‰[][ ]nf{f^f",ðfNfŠfbfN,µ,Ä[]AfXf‰fCf\_ 伥",Ì'Ñ,Ì'†,ÌfOfŒ[[,Ì—Ì^æ,ª'†]«,ÌfOfŒ[[,É,È,é,æ,¤,É[]A[]m fJf‰[][fof‰f"fX []n,Ì,R,Â,ÌŽOŠpŒ`,ÌfXf‰fCf\_,ð"®,©,µ,Ü,·[]B,±,Ì'²[]®,É,æ,Á,Ä[]Af,fjf^,Ì RGB ,Ì[]¬[]‡,ª'²[]®,³,ê[]Af,fjf^,ÌfJf‰[][fLfffXfg,ª•â[]³,³,ê,Ü,·[]B
- 7 □•□F,Ì′2□ß,ð□s,¤,É,Í□A□m □• □nf{f^f",ðfNfŠfbfN,µ,Ä□AfXf‰fCf\_ ‰⁰•",ÌfOfŒ□[,Ì'Ñ,ÌfVfffhfE,Ì□F′²,ª'¼,Ì□F′²,ð'Ñ,Ñ,È,¢fOfŒ□[,É,È,é,æ,¤ ,É□A,R,Â,ÌŽOŠpŒ`,ÌfXf‰fCf\_,ð"®,©,µ,Ü,·□B,Ü,½Še□FŒ©-{,ÌŠÔ,Å□AfOf ‰ff□[fVf‡f",Ì^á,¢,ªŒ°′~,É,È,è,Ü,·□B
- $8 \quad \bullet K \nu, \dot{E}, \varsigma, \dot{I} \square AfJf & \square [fof & f''fX, \delta \square \ddot{A}'^2 \square \ \mathbb{R}, \mu \square A, \ast, \dot{I} \square \tilde{a} fKf''f \}, \delta \square \ddot{A}'^2 \square \ \mathbb{R}, \mu, \ddot{U}, \cdot \dot{I} \square \dot{A} = 0$
- 9 f\_fCfAf□fOf{fbfNfX,ð•Â,¶,é'Of,fjf^,ÌfLfffŠfufŒ□[fVf‡f",ÌŒø‰Ê,ð,Ý,é,É,Í□A□m fvfŒfrf...

 $\Box [ \Box nf{f^{f}, \delta fNf SfbfN, \mu, Ü, \Box B}$ 

## fJfXf^f€f,fjf^fLfffŠfufŒ[[fVf‡f"[]Ý'è,̕ۑ¶,Æ"Ç,Ý[]ž,Ý

^ê"Ê,É $\Box$ A^Ù,È,é $\Box$ F $\Box$ ‡,¢,ÌŽ†Ž¿,É,Â,¢,Ä $\Box$ s,Á,½fJfXf^f€f,fjf^fLfffŠfufŒ $\Box$ [fVf‡f" $\Box$ Ý'è,Í $\Box$ A,¢, ,Á,½,ñ•Û'¶,µ,Ä,¨,« $\Box$ A΋,©,ç"Ç,Ý $\Box$ ž,Þ,æ,¤,É,µ,Ü,· $\Box$ BfLfffŠfufŒ $\Box$ [fVf‡f" $\Box$ Ý'è,ð $\Box$ Ä—~— p,·,é,É,Í $\Box$ AfLfffŠfufŒ $\Box$ [fVf‡f"f\_fCfAf $\Box$ fOf{fbfNfX,Ì $\Box$ m •Û'¶...  $\Box$ nf{f^f",Æ $\Box$ m "Ç,Ý $\Box$ ž,Ý...  $\Box$ nf{f^f",ðŽg—p,µ,Ü,· $\Box$ B

### ŠÖ<sup>~</sup>A<u></u>]€-Ú]F

<u>f,fjf^,Ì□Ý'è□î•ñ,Ì"ü—Í</u>

# fJfXf^f€f,fjf^,Ì"'□F"\_□i □F‰·"x □j

,±,ÌŽw'è,Í<code>[AfT</code>[[fhfp][fefB,Ìf,fjf^fLfffŠfufŒ][fVf‡f"fffofCfX,<sup>a</sup>[]Ý'è,µ,½"']F"\_[i []F‰·"x []j,Ì'I,<sup>a</sup>[]Af,fjf^,Ì[]Ý'èf\_fCfAf]fOf{fbfNfX,Ì]m f,fjf^,Ì"Á]« []n,ÉfŠfXfg,³,ê,Ä,¢,È,¢]ê[]‡,ÉŽg —p,³,ê,Ü,·[]B

fJfXf^f€,Ì"′□F"\_□i □F‰·"x □j,Ì,w,Æ,x,Ì′I,ð"ü—ĺ,μ,Ü,·□B

### ŠÖ<sup>~</sup>A<u></u>]€-Ú<u>]</u>F

<u>f,fjf^,Ì□Ý'è□î•ñ,Ì"ü—Í</u>

# fJfXf^f€f,fjf^,Ì ,q,f,a □F"x□À•W

f,fjf^,ÌŽí—Þ,ª□Af,fjf^,Ì□Ý'èf\_fCfAf□fOf{fbfNfX"à,Ì□m f,fjf^,Ì"Á□« □n,Ì ,q,f,a □F"x□À•Wfhf□fbfvf\_fEf"fŠfXfg,É,È,¢□ê□‡□A□m fJfXf^f€ □n,ð'I'ð,µ,Ü,·□B  $f_fCfAf[]fOf{fbfNfX, A[]Af, fjf^, if[][[f][[, ažw'e, \cdot, e[]O[]A-i, ", æ, N[]A, i]F"x[]A \bullet W, \delta"ü-i, \mu, Ü, ·[]B$ 

ŠÖ<sup>~</sup>A<u></u>]€-Ú<u>]</u>F

<u>f,fjf^,Ì</u>□Ý'è□î•ñ,Ì"ü—Í

# fCf"fL,Ì∏Ý'è

fCf"fL,Ì□Ý'èf\_fCfAf□fOf{fbfNfX,Ì□î•ñ,Í□A‰æ'œ,ÌfvfŠf"fg,ÉŽg p,·,éfCf"fL,ÆŽ†Ž¿,Ì"Á□«,â□A□o—Í'•'u□ã,Å—\'z,³,ê,é<u>fhfbfgfQfCf"</u>,ðŽw'è,μ,Ü,·□B

 $\begin{array}{l} f,fjf^,|l]\acute{Y}\acute{e}f_fCfAf[]fOf{fbfNfX,|l]1\bullet ~n, \ensuremath{\mathcal{A}}^*, \ensuremath{\P}, \ensuremath{\square}, \ensuremath{\square}, \ensuremath{\Pi}, \ensuremath{\square}, \ensuremath{\square}, \$ 

,³,ç,É[]A[]m fOfŒ[[fXfP[][f<‰æ'œ,ÉfhfbfgfQfCf",ðŽg,¤ []nflfvfVf‡f",ðfNfŠfbfN,·,é,Æ[]AfOfŒ[[fXfP[[[f<[]i ,¨,æ,Ñf\_fuf<fg[[[f"[]i,Q"Å[]jf,[[[fh []j,Ì ‰æ'œ•\ަ,ð'²[]®,μ,Ä[]A—\'z,³,ê,éfhfbfgfQfCf",ð"½‰f,³,¹,é,±,Æ,ª,Å,«,Ü,·[]B

 $\label{eq:constraint} \begin{array}{l} & (\Box^{O}_{F}, \frac{1}{2}, \varepsilon, \ddot{A}, \varepsilon, \dot{A}, \varepsilon, \dot{A}, \dot{A}, \dot{A},$ 

### fCf"fL,ÌfJf‰□[,Ì'I'ð

 $\label{eq:started_started_st$ 

# ^Ù,È,éfCf"fLfJf‰[[,É,Â,¢,Ä,ÌfJf‰[['I,ð'²]®,•,é,É,Í[F

- 1 ftf@fCf‹f□fjf...□[,̊‹«□Ý'èfTfuf□fjf...□[,©,ç□u fCf"fL...□v,ð'l'ð,µ,Ä□AfCf"fL,Ì□Ý'èf\_fCfAf□fOf{fbfNfX,ð•\ަ,³,¹,Ü,·□B
- 2 fCf"fL,Ì□F"Á□«fhf□fbfvf\_fEf"fŠfXfg,©,çfCf"fL,ÌŽí—Þ,ð'l'ð,μ,Ü,·□B

fCf"fL,Ì□F"Á□«fhf□fbfvf\_fEf"fŠfXfg,©,ç□u fJfXf^f€ □v,ðʻl'ð,·,é,Æ□AfCf"fL,Ì□F"Á□«f\_fCfAf□fOf{fbfNfX,ª•\ަ,³,ê,Ü,·□B

3 fhfbfgfQfCf",ÌŠ"∏‡,ðŠm"F,μ,Ü,·∏B

□‰Šú□Ý'è,ÌfhfbfgfQfCf",Ì□,,'è'l,Í□AftfBf‹f€,Æ□Å□I□o ĺ,ÌŠÔ,Å□,,'è,³,ê,½fhfbfgfQfCf",ð"½‰f,μ,Ä,¢,Ü,·□B□Z□³□ü,è,ð□s,¢□A"½ŽË<u>"Z"xŒv</u>,ðŽg —p,μ,Ä□Z□³□ü,è,Å,Ì"Z"x'l,ð'ª'è,·,é,Ü,Å□A,±,Ì'l,ĺ'²□®,μ,È,¢,Å,,¾,³,¢□B

fOfŒ□[fXfP□[f<‰æ'œ,É,Â,¢,ÄfVfXfef€,ÌfLfffŠfufŒ□[fVf‡f",ð□s,Á,Ä,¢,é□ê□‡,Í□A□m fOfŒ□[fXfP□[f<‰æ'œ,ÉfhfbfgfQfCf",ðŽg,¤ □nflfvfVf‡f",ðfNfŠfbfN,µ,Ü,·□B

# ŠÖ~A<u></u>]€-Ú□F

<u>f]fXf^f€□F"Á□«</u> <u>fhfbfgfQfCf",Ì•â□³</u> <u>fvfŠf"fg,μ,½‰æ'œ,Ìf]f‰□[fLfffXfg,Ì•â□</u>³

# fJfXf^f€fCf"fL,Ì□F"Á□«

, $\frac{1}{2}$ ,¢,Ä,¢,Ì□ê□‡,Í□AfCf"fL,Ì□Ý'èf\_fCfAf□fOf{fbfNfX,Ì□m □F"Á□« □nflfvfVf‡f",ª□A,³,Ü,´,Ü,ÈfCf"fL,É,Â,¢,Ä•K v,饉□³,ð□³Šm,É'ñ<Ÿ,µ,Ü,·□B,µ,©,µ□A□F□Z□³□ü,è,ðŽg p,µ,Ä□F"Á□«,ð,³,ç,É'²□®,µ,½,¢□ê□‡,à,,è,Ü,·□B,½,Æ,¦,Î□A□F"Á□«fhf□fbfvf\_fEf"fŠfXfg,É•\ ަ,³,ê,È,¢fCf"fLfZfbfg,ðŽg—p,µ,Ä,¢,é□ê□‡,È,Ç,Í□A,±,ê,ÉŠY"-,µ,Ü,·□B

### fJfXf^f€fCf"fL,Ì□F"Á□«,ð'²□®,∙,é,É,Í□F

- 1 ftf@fCf‹f□fjf...□[,̊‹«□Ý'èfTfuf□fjf...□[,©,ç□u fCf"fL... □v,ð'l'ð,µ,Ä□AfCf"fL,Ì□Ý'èf\_fCfAf□fOf{fbfNfX,ð•\ަ,³,¹,Ü,·□B
- 2 fCf"fL,Ì□F"Á□«fhf□fbfvf\_fEf"fŠfXfg,©,ç□m fJfXf^f€ □n,ð'l'ð,μ,Ä□AfCf"fL,Ì□F"Á□«f\_fCfAf□fOf{fbfNfX,ð•\ަ,³,¹,Ü,·□B

$$\label{eq:fcfffl} \begin{split} fCf^{*}fL, \hat{l} \Box F^{*}A \Box \ll f \ fCfAf \Box fOf \ fbfNfX, \acute{E}, \acute{I} \Box A, ^{3}, \ddot{U}, \ \acute{,} \ddot{U}, \grave{E} \ CMYK \ , \grave{I}'g, \acute{Y} \Box \ddagger, ^{1}, \mathcal{E} \Box A, ^{*}, \grave{e}, \varsigma, \grave{I} \Box \P \Box \neg , \acute{E} \grave{Z}g \\ -p, ^{3}, \acute{e}, \acute{e} \ CIE \ \Box \grave{A} \bullet W, ^{a} \bullet \backslash \grave{Z}_{\uparrow}, ^{3}, \acute{e}, \ddot{U}, \ \Box B CIE \ \Box \grave{A} \bullet W, \acute{I} \Box Af \ fXfgfXfNf \ fxfgf \ fxfgfXfNf \ fxfgf \ fxfgfXfNf \ fxfgfXfNf \ fxfXfNf \ fxfgfXfNf \ fxfXfY \ fxfXfY \ fxfXfY \ fxfXfYfNf \ fxfXfYfNf \ fxfXfYfNf \ fxfXfYfNf \ fxfXfYfNf \ fxfXfYfNf \ fxfXfYfNf \ fxfXfYfNf \ fxfXfYfNf \ fxfXfYfNf \$$

fCf"fL,Ì□Ý'èf\_fCfAf□fOf{fbfNfX,Í□Ax□Ay□A,¨,æ,Ñ Y□i <P"x □j,Ì'l,Ӕ,μ,Ä□F,ð'è<`,μ,Ü,·□BŒ»□Ý,ÌfCf"fL,ÌfZfbfg,Í□A6500K □i D65 □j□A,Q"x,Ì□ó'Ô,ð•\ ަ,·,é,½,ß,ÌfLfffŠfufŒ□[fVf‡f",ª□s,í,ê,Ä,¢,Ü,·□B

 $\label{eq:constraint} $$ $ \frac{\partial P}{\partial F} = f^{4} = \frac{1}{2} + \frac{1}{2} + \frac{1}{$ 

3 fvfŠf"fg,<sup>3</sup>,ê,<sup>1</sup>/<sub>2</sub> CMYK []Z[]<sup>3</sup>[]ü,è,ðŽg—p,μ[]A•<sup>a</sup>ŒõŒv,Ü,<sup>1</sup>/<sub>2</sub>,Í[]F[]ÊŒv,ð—p,¢ ,Ä[]F,Ì'I,ð"Ç,ÝŽæ,è,Ü,·[]BŽŸ,É[]A,»,Ì'I,ð[]F"Á[]«f\_fCfAf[]fOf{fbfNfX,É"ü—ĺ,μ,Ü,·[]B

′²□®,μ,½,¢fCf"fLfJf‰□[,ÌfJf‰□[fpfbf`,ðfNfŠfbfN,μ,Ä□A□F□Z□³□ü,è,Ìfpfbf`,Æ^ê'v,·,é,Ü,Å ‰æ-Ê□ã,ÌfJf‰□[,ð'²□®,μ□A□ÅŒã,É□m OK □n,ðfNfŠfbfN,·,é,Æ,¢,¤•û-@,à, ,è,Ü,·□B

# ŠÖ~A<u></u>]€-Ú□F

<u>fCf"fL,Ì</u>∏Ý'è

### **□F•ª‰ð,Ì**□Ý'è

,Ù,Æ,ñ,Ç,Ì□ê□‡,Í□AAdobe Photoshop ,Ì□F•ª‰ð,Ì□‰Šú□Ý'è,ðŽg,¦,Î□A— D,ê,½Œ<‰Ê,ª"¾,ç,ê,Ü,·□B,μ,©,μ□AfvfŠf"f^,ÌŽd—I,É,æ,Á,Ä,Í□A□F•ª ‰ð,Ì□Ý'èf\_fCfAf□fOf{fbfNfX,ðŽg—p,μ,Ä□ACMYK ,Ì"Å,Ì□¶□¬•û-@,ð'2□®,μ,½,¢□ê□‡,ª, ,è,Ü,·□B,·,Å,ɉæ'œ,ð CMYK f,□[fh,ɕϊ·,μ,Ä,¢,é□ê□‡,Í□A□F•ª ‰ð,Ì□Ý'èflfvfVf‡f",ð'2□®,μ,½Œã,É□A‰æ'œ,ð□ĕϊ·,·,é•K—v,ª, ,è,Ü,·□B

$$\label{eq:constraint} \begin{split} & [F \bullet {}^{a} \& \delta, i] (Y' e f_{f} f_{f} f_{f} f_{f} f_{f} h_{f} X, e, i] A_{B} F \bullet {}^{a} \& \delta, i] (Y' e f_{f} f_{f} h_{f} h_{f} h_{f} h_{f} h, e, i, e, a, a, i] (Y' e f_{f} f_{f} h_{f} h, e, h, i] (Y' e f_{f} f_{f} h_{f} h, e, h, i] (Y' e f_{f} f_{f} h_{f} h, e, h, i] (Y' e f_{f} h_{f} h, e, h, i] (Y' e f_{f} h_{f} h, e, h, i] (Y' e f_{f} h, i] (Y' e f_{f} h, i$$

#### •ª‰ð,Ìf^fCfv,Ì'l'ð

$$\label{eq:starting} \begin{split} & []&\check{S}(\underline{\hat{Y}}) \stackrel{A}{\to} Adobe \ Photoshop \ , \\ & [fof \underline{\mathbb{C}}](\underline{\hat{Y}}) \stackrel{A}{\to} Adobe \ Photoshop \ , \\ & [fof \underline{\mathbb{C}}](\underline{\hat{Y}}) \stackrel{A}{\to} \underline{\hat{Y}}, \\ & [Bf \underline{A}f \stackrel{H}{\to} \underline{\mathbb{C}}[\underline{f}] \stackrel{A}{\to} \underline{\mathbb{C}}[\underline{f}] \stackrel{A}{\to} \underline{$$

#### -n"Å□‡□¬,Ì'ö"x,Ì'l'ð

GCR □F∙ª‰ð,Å,Í<u>−n"Å□‡□¬</u>,Ì'ö"x,ð'l'ð,μ,Ü,½fCf"fL,Ì□§ŒÀ,Ì□Ý'è,ÆfAf"f\_□[fJf ‰□[fŠf€□[fof<,ÌŽwަ,ð□s,¢,Ü,·□B

□F•ª‰ð,Ì□Ý'èf\_fCfAf□fOf{fbfNfX,Å,Í□AŽŸ,ÉŽ¦,·,¢,,Â,©,Ì–n"Å□‡□¬□i BG □j,Ì□Ý'è,©,ç'l'ð,·,é,±,Æ,ª,Å,«,Ü,·□F

[]m fAfNf⊡f}f`fbfN□i •W□€ []j []nflfvfVf‡f",ĺ[]‰Šú[]Ý'è,Å[]A,½,¢,Ä,¢,Ì[]ê[]‡,É–ž'«,Ì,¢,-Œ<‰Ê,ª"¾,ç,ê,Ü,·[]B[]m fAfNf⊡f}f`fbfN□i "î'² []j []nflfvfVf‡f",Æ[]m fAfNf⊡f}f`fbfN[]i []d'² []j []nflfvfVf‡f",ĺ[]A•W[]€,Ì[]Ý'è,ÌŒø‰Ê,ð'½[]Žã,ß,½,è<,ß,½,è,μ,Ü,·[]B

 $[m, \grave{E}, \mu ]nflfvfVftf", \acute{I} A []\bullet, \grave{I}" \mathring{A}, \delta \check{Z}g - p, 1, 1, \acute{E} []F \bullet 2\% \delta, \delta [] \grave{I} []\neg, \mu, \ddot{U}, \cdot ]B$ 

$$\begin{split} & [m fAfNf]f f^{i} fbfN]i [l^{a} a [j ]nflfvfVf ff^{(1)} AfOf @[[,l^{i}], \delta - n^{a} a [l^{i}], \delta - n^{a} a [l^{i}], \delta - n^{a} a [l^{i}], \delta - n^{a} a [l^{i}], \delta - h^{a} a [l^{i}], \delta - h^{a} a [l^{i}], \delta - h^{a} a [l^{i}], \delta - h^{a} a [l^{i}], \delta - h^{a} a [l^{i}], \delta - h^{a} a [l^{i}], \delta - h^{a} a [l^{i}], \delta - h^{a} a [l^{i}], \delta - h^{a} [l^{i}], \delta - h^{a} [l^{i}], \delta - h$$

[]m fJfXf^f€ []nflfvfVf‡f",Å,Í[]A–n"Å[]‡[]¬<È[]ü,ðŽè"®,Å'2[]®,Å,«,Ü,·[]B

### fCf"fL,Ì<u></u>§ŒÀ,Ì'I'ð

### fAf"f\_□[fJf‰□[fŠf€□[fof‹,Ì□k□¬

[]m UCA[]i ‰º[]F'ljÁ []j[]nfIfvfVf‡f",ðŽg—p,∙,é,Æ[]A"ñ[]í,É"Z,¢—Ì^æ,ÌfAf"f\_[[[f]f ‰[[[fŠf€[][fof<,ðŒ, [],³,¹,Ä[]A,æ,è[]Ê"x,Ì[],,¢[]∙,ð[]ì[]¬,∙,é,±,Æ,ª,Å,«,Ü,∙[]B,± ,ÌflfvfVf‡f",Í□AGCR □F•ª‰ð,É'Î,μ,Ä,Ì,Ý—<sup>~</sup>—p,Å,«,Ü,·□B

UCA,Ì'I,ð'[],â,·,Æ[]A[]•,̉º,©,ç]]œ<Ž,³,ê,é CMY,Ì—Ê,ªŒ, [],µ,Ü,·[]B'I,Í,Ofp[[fZf"fg,©,ç 100 fp[[fZf"fg,Ì"Í^Í,Å,·[]B[],,[]§'I,É,Â,¢,Ä,Í^ó[]ü[]Š,ÉŠm"F,µ,Ä,,¾,³,¢[]B,± ,Ì'I,ª'è,©,Å,È,¢[]ê[]‡,Í,Ofp[[fZf"fg,É[]Ý'è,µ,Ä,¨,«,Ü,·[]B

#### **□F•ª‰ð,Ì**□Ý'è,̕ۑ¶,Æ"Ç,Ý□ž,Ý

$$\begin{split} & [F \bullet {}^{\underline{a}} \otimes \delta, \hat{I} ] \hat{Y}' \hat{e}_{f} f Cf Af ] f Of \{ f b f N f X, \hat{I} ] m \bullet \hat{U}' \P ... [ n f \{ f^{f''}, \mathcal{E} ] m ``C, Y [] \check{z}, Y' ... [ n f \{ f^{f''}, \delta \check{z} g - p, \mu, \ddot{A} ] A - n'' A ] \ddagger ] \neg , \mathcal{E} f Af ``f_ ] [ f ] f \otimes ] [ f \check{S} f \in ] [ f o f <, \hat{I} ] Y' \hat{e}, \delta \bullet \hat{U}' \P, \cdot, \acute{e}, \pm, \mathcal{R}, \overset{\underline{a}}{a}, A, «, \ddot{U}, \cdot ] B, \pm , \hat{e}, \hat{I} ] Af J f X f^{f} \in, \hat{I} - n'' A ] \ddagger ] \neg \langle \check{E} ] \ddot{u}, \delta [] i ] \neg , \cdot, \acute{e} ] \hat{e} [ ] \ddagger \dot{e} (A, \acute{E} \bullet \ddot{O} - ~, A, \cdot ] B ] & \check{S} \dot{u} ] Y' \hat{e}, A, \hat{I} ] A' 1/4 'O, \hat{I} - n'' A ] \ddagger ] \neg \langle \check{E} ] \ddot{u}, \delta [] i ] \neg , \cdot, \acute{e} ] \hat{e} [] \ddagger \dot{e} (A, \acute{E} \bullet \ddot{O} - ~, A, \cdot ] B ] & \check{S} \dot{u} ] Y' \hat{e}, A, \hat{I} ] A' 1/4 'O, \hat{I} - n'' A ] \ddagger ] \neg \langle \check{E} ] \ddot{u}, \overset{\underline{a}}{} S A \langle \ll ] Y' \hat{e} f t f @ f C f <, \acute{E} \bullet \hat{U} ' \P, ^{3}, \hat{e}, \ddot{A}, ¢ , \\ , \ddot{U}, \cdot ] B, \rangle, \hat{e}^{-} \check{E} \check{S} O, \hat{I} \langle \check{E} ] \ddot{u}, \hat{I} \bullet \hat{U} ' \P, \hat{a} ``C, Y' ] \check{z}, \acute{Y}, \delta ] s, \varkappa, \acute{E}, \hat{I} ] A ] m \bullet \hat{U} ' \P ... [ n f \{ f^{-} f'', \mathcal{E} ] m ``C, Y' ] \check{z}, \acute{Y} ... ] n f \{ f^{-} f'', \delta \check{Z} g - p, \mu, \ddot{U}, \cdot ] B \end{split}$$

#### ŠÖ~A<u></u>]€-Ú]F

<u>-n"Å[]‡[]¬,É,Â,¢,Ä</u>

<u>fJfXf^f€-n″Å□‡□¬</u>

# fJfXf^f€-n″Å□‡□¬

 $\begin{array}{l} GCR ~ [F \bullet {}^{\underline{a}} \& \delta, \mathring{A}, \mathring{I} [ A [ F \bullet {}^{\underline{a}} \& \delta, \grave{\lambda} ] [ \acute{Y} \dot{e} f_{f} f_{f} f_$ 

# []m fJfXf^f€ []nflfvfVf‡f",ðŽg—p,∙,é,É,Í[]F

- 1 Šó–],·,é–n"Å□‡□¬,ÌŽí—Þ,É□Å,à‹ß,¢–n"Å□‡□¬flfvfVf‡f",ðŽw'è,μ,Ü,·□i "î'²□A•W□€□A□d'²□A, ,é,¢,Í□Å'å □j□B,±,ê,Å□o""\_,Æ,μ,ÄŽg—p,·,é– n"Å□‡□¬<È□ü,ª"¾,ç,ê,Ü,·□B
- 2 \_n"Å□‡□¬fhf□fbfvf\_fEf"fŠfXfg,©,ç□u fJfXf^f€ □v,ð'I'ð,μ,Ä□Af\_fCfAf□fOf{fbfNfX,ð•\ ަ,³,¹,Ü,·□B
- 3 f|

\_ fĊf"f^,ð<È□ü,Ì□ã,É'u,«□Af}fEfX,ð" ®,©,μ,È,ª,ç□V,μ,¢□•,Ì<È□ü,ð'²□®,μ,Ü,·□BfVfAf"□Af}f [f"f^□A,¨,æ,ÑfCfGf□□[,Ì<È□ü,Í□A□V,μ,¢□•,Ì<È□ü,É□],Á,ÄŽ©" ® "I,É'²□®,³,ê,Ü,·□B

ŠÖ<sup>~</sup>A∏€-Ú∏F

<u>–n"Å□‡□¬,É,Â,¢,Ä</u>

# **□F•ª‰ðfe□[fuf**<

□F∙ª‰ðfe□[fuf‹,Ì□Ý'èf\_fCfAf□fOf{fbfNfX,Å□ACMYK •ÏŠ·,ð□F•ª ‰ðfe□[fuf‹,Ì□Ý'è,©□A,Ü,¼,Í"Ç,Ý□ž,ñ,¾□F•ª‰ðfe□[fuf‹,ÉŠî,Ã,©,¹,é,©,ðŽw'è,μ,Ü,·□B

Photoshop ,ª CMYK fJf‰[[‰æ'œ,ð RGB fJf‰[[‰æ'œ,ɕϊ·,·,é•û–@,ðŽw'è,·,é,± ,Æ,à,Å,«,Ü,·[]B‰æ'œ,̕ϊ·,É[]Å[]‰fe[][fuʃ‹,ðŽg—

p,μ,½[]ê[]‡,ĺ[]A∙K, ,,»,Ìfe[[fuf‹,ð"Ç,Ý[]ž,ñ,Å[]A[]i []m CMYK ,©,ç•ÏŠ· []n,Ì[]€–Ú,Ì′†,Ì []j[]m fe[[fuf‹,ðŽg—p []nflfvfVf‡f",ðfNfŠfbfN,μ[]A

ؖ‰ǽ'œ,ð□ĕϊ·,μ,Ü,·□Bƒë□[fu͡f‹,Ì'ẫ,í,è,ÉfCf"fL,Ì□Ý'èf\_fCfAf□fOf{fbfNfX,ÌŒ»□Ý,Ì□Ý'è,ðŽg —p,·,é,É,Í□A,±,Ìf\_fCfAf□fOf{fbfNfX,Ì□m fCf"fL,Ì□Ý'è,ðŽg—p □nflfvfVf‡f",ðŽw'è,·,é•K v,ª, ,è,Ü,·□B

$$\begin{split} & \mathbb{C}\hat{A} \ X, \hat{I} \ Jf \ & \Box \ [fe \square [fu f <, \eth \bullet \hat{U}' \P, \mu, \ddot{A} \square A' \frac{1}{4}, \dot{I} \ A \ do be \ Photoshop \ , \dot{I} \square' - \dot{P}, \mathring{A} \ Zg - p, \cdot, \acute{e}, \pm , \mathcal{A}, \overset{a}{,} \mathring{A}, \overset{a}{,} (\ddot{U}, \Box B \ fv f \ f' f \cap \square A \ fC \ f'' f \ L, \ , \acute{e}, \pounds, \dot{I} - p \ Z \ f, \eth \bullet \ddot{U}, \overset{a}{,} \ddot{A} \ vf \ f' f \ g, \cdot, \acute{e}, \pm , \mathcal{A}, \overset{a}{,} \overset{a}{,} \overset$$

### $[F \bullet ^{\underline{a}} & \delta fe [[fuf < , \delta \bullet \hat{U} ' \P, \cdot , \acute{e}, \acute{E}, \acute{I}]F$

- $\begin{array}{l} 1 \ ftf@fCf \ floor fif \ loor floor flo$
- 2  $\square$ m •Û'¶...  $\square$ n,ðfNfŠfbfN,µ,Ü,· $\square$ Bf\_fCfAf $\square$ fOf{fbfNfX,ª•\ަ,³,ê $\square$ A $\square$ V,µ,¢fJf‰ $\square$ [fe $\square$ [fuf<,Ì- $\frac{1}{4}$  $\square$ Ì $\square$ Ý'è,ð $\square$ s,¤,±,Æ,ª,Å,«,Ü,· $\square$ B

Adobe Photoshop ,Í []A []F•ª

‰ð,Ì□Ý'èf\_fCfÅf⊡fŌf{fbfNfX,ÆfCf"fL,Ì□Ý'èf\_fCfAf□fOf{fbfNfX,Ì□Ý'è,ðŽg—p,µ,Ä□A□F•ª ‰ðfe□[fuf<,ð□ì□¬,µ,Ü,·□B

'I'ð,³,ê,½□F•ª‰ðfe□[fuf<,Í□AfCf"fL,Ì□Ý'èf\_fCfAf□fOf{fbfNfX,â□F•ª ‰ð,Ì□Ý'èf\_fCfAf□fOf{fbfNfX,Å•Ï□X,·,éflfvfVf‡f",æ,è,à— D□æ,³,ê,Ü,·□Bf\_fCfAf□fOf{fbfNfX,Ì□Ý'è,ðŽg—p,·,é,É,Í□A□F•ª ‰ðfe□[fuf<,Ì□Ý'èf\_fCfAf□fOf{fbfNfX,É-ß,è□A□i □m CMYK,Ö•ÏŠ·□n,Ì□€-Ú,É, ,é □j□m □F•ª‰ð,Ì□Ý'è,É,æ,é □nflfvfVf‡f",ðŽw'è,·,é•K—v,ª, ,è,Ü,·□B

### •Û'¶,µ,½fJf‰□[fe□[fuf<,ð"Ç,Ý□ž,Þ,É,Í□F

- 1 ‰æ'œ,ð CMYK ,ɕϊ·,·,é'O,É□Aftf@fCf‹f□fjf…□[,̊‹«□Ý'èfTfuf□fjf…□[,©,ç□u □F•ª ‰ðfe□[fuf‹...□v,ð'l'ð,μ,Ü,·□B□F•ª‰ðfe□[fuf‹,Ì□Ý'èf\_fCfAf□fOf{fbfNfX,ª•\ަ,³,ê,Ü,·□B
- 2 []m "Ç,Ý[]ž,Ý... []n,ðfNfŠfbfN,μ,Ü,·[]B
- 3 fffBfŒfNfgfŠf\_fCfAf□fOf{fbfNfX,©,çŽg—p,μ,½,¢fe□[fuf<,ð'l'ð,μ□A□m ŠJ,... □n,ðfNfŠfbfN,μ,Ü,·□B

$$\label{eq:constraint} \begin{split} &\infty &\approx - \hat{E}, \\ i \Box F \bullet {}^{a} & \delta f e \Box [fuf <, i \Box Y' ef_f CfAf \Box f Of {fbfNfX, \\ E - B, e, Ü, \cdot \Box B \Box m f e \Box [fuf <, \delta Žg - p \Box flfvfVf \ddagger f", \\ a^{a}(l' \delta, {}^{3}, e \Box Af e \Box [fuf <, i - \frac{1}{4} \Box i, \\ a^{a}flfvfVf \ddagger f", \\ a^{a}(l' \delta, {}^{3}, e \Box Af e \Box [fuf <, i - \frac{1}{4} \Box i, \\ a^{a}flfvfVf \ddagger f", \\ a^{a}(l' \delta, {}^{a}, e \Box Af e \Box [fuf <, i - \frac{1}{4} \Box i, \\ a^{a}flfvfVf \ddagger f", \\ a^{a}(l' \delta, {}^{a}, e \Box Af e \Box [fuf <, i - \frac{1}{4} \Box i, \\ a^{a}flfvfVf \ddagger f", \\ a^{a}(l' \delta, {}^{a}, e \Box Af e \Box [fuf <, i - \frac{1}{4} \Box i, \\ a^{a}flfvfVf \ddagger f", \\ a^{a}(l' \delta, {}^{a}, e \Box Af e \Box [fuf <, i - \frac{1}{4} \Box i, \\ a^{a}flfvfVf \ddagger f", \\ a^{a}(l' \delta, {}^{a}, e \Box Af e \Box Af$$

4 □m OK □n,ðfNfŠfbfN,·,é,Æ□A,»,Ìfe□[fuf<,ª CMYK •ÏŠ·,ÅŽg—p,³,ê,Ü,·□B

### ŠÖ<sup>~</sup>A<u></u>]€-Ú∏F

 $\frac{\left[F \cdot \frac{a}{\infty} \delta, i\right] \dot{Y}' \dot{e}}{fCf''fL, i] \dot{Y}' \dot{e}}$   $\frac{CMYK, \ddot{O}, i \cdot \ddot{I} \dot{S}}{\left[F \cdot \frac{a}{\infty} \delta, i\right] fqf''fq}$ 

# f,fmfNf□,QŠK'²f,□[fh,Ö,̕ϊ·

f,fmfNf $\Box$ ,QŠK'<sup>2</sup>‰æ'œ,Í $\Box$ A,P<u>fsfNfZf</u>, ,½,è,Pfsfbfg,Ì $\Box$ F $\Box$ i $\Box$ •,Ü,½,Í"' $\Box$ j,Å $\Box$ \ $\Box$ ¬,³,ê,Ä,¢,Ü,· $\Box$ B $\Box$ Å'å,Å 256 ŠK'²,ÌfOf $\Box$  $\Box$ [,ðŽ $\Box$ ,ÂfOf $\Box$  $\Box$ [fXfP $\Box$ [f<‰æ'œ,Í $\Box$ A'¼ $\Box$ Ú,Éf,fmfNf $\Box$ ,QŠK'² ‰æ'œ,ɕϊ·,·,é,±,Æ,ª,Å,«,Ü,· $\Box$ B

f]f‰[[‰æ'œ,ðf,fmfNf[],QŠK′²‰æ'œ,Ö•ÏŠ·,·,é,É,Í[]A[]Å[]‰ ,ÉfOfŒ[[fXfP[[[f<‰æ'œ,ɕϊ·,·,é•K—v,ª, ,è,Ü,·[]B,± ,ê,É,æ,èfsfNfZf<,©,<u>c∏F'Š,Æ∏Ê"x</u>,Ì∏î•ñ,ðŽæ,è∏œ,«∏A<u>-¾,é,³</u>,Ì'I,ðŽc,μ,Ü,·∏B

#### fOfŒ[[fXfP[[f<‰æ'œ,ðf,fmfNf[],QŠK'²‰æ'œ,ɕϊ·,·,é,É,Í[F

- 2 fhf⊡fbfvf\_fEf"fŠfXfg,©,çŽg—p,μ,½,¢'ª'è,Ì'P^Ê,ð'l'ð,μ,Ü,·⊡B
- 3 f,fmfNf□,QŠK'<sup>2</sup>‰æ'œ,Ì□o—ĺ<u>‰ð'œ"x</u>,Ì'l,ð"ü—ĺ,µ,Ü,·□B□‰Šú□Ý'è,Å,Í□AŒ»□Ý,̉æ'œ,Ì ‰ð'œ"x,ª□A"ü—ĺ,Æ□o—ĺ,̉ð'œ"x,Æ,µ,Ä•\ަ,³,ê,Ü,·□B
- 4 ,TŽí—Þ,̕ϊ·•ûŽ®,Ì'†,©,ç,P,Â,ð'I'ð,μ□A□m OK □n,ðfNfŠfbfN,μ,Ü,·□B

### 50 []",ðŠî[]€,É,QŠK'²,É•ª,⁻,éflfvfVf‡f"

[]m 50 []",ðŠî[]€,É,QŠK′²,É∙ª,⁻,é []nflfvfVf‡f",Í[]AfOfŒ[[fŒfxf‹,Ì'†ŠÔ'l[]i 128 []j,æ,è'å,«,¢fOfŒ[[,Ì'l,ðŽ[],ÂfsfNfZf‹,ð"'[]F,É[]A'†ŠÔ'l,æ,è[]¬,³,¢fsfNfZf‹,ð[]•[]F,ɕϊ·,μ,Ü ,·[]B,»,ÌŒ‹‰Ê[]AfRf"fgf‰fXfg,Ì‹,¢"'[]•‰æ'œ,É,È,è,Ü,·[]B

### fpf^[[f"fffBfUflfvfVf‡f"

### Α[]·ŠgŽU-@[]i fffBfU []jflfvfVf‡f"

[]m Α[]·ŠgŽU-@[]i fffBfU []j[]nflfvfVf‡f",ĺ[]AŒë[]·ŠgŽUfvf[]fZfX,ðŽg—p,μ,Ä ‰æ'œ,ð•ÏŠ·,μ,Ü,·[]B ‰æ'œ,Ì[]¶[]ã‹÷,ÌfsfNfZf‹,©,çfOfŒ[[fŒfxf‹,Ì'l,̕ϊ·,ðŽn,ß,Ü,·[]BfOfŒ[[fŒfxf‹,ª'†ŠÔ'l[]i 128 []j,æ,è'å,«,¢fOfŒ[[,Ì'l,ðŽ[],ÂfsfNfZf‹,ð"'[]F,É[]A'†ŠÔ'l,æ,è[]¬,³,¢fsfNfZf‹,ð[]•[]F,ɕϊ·,μ,Ü

,·∏B

# fn[[ftfg][f"fXfNfŠ][f"flfvfVf‡f"

$$\label{eq:linearconductor} \begin{split} & [m fn[[ftfg[[f"fXfNfŠ[][f"... [nf]fvfVftf",ðŽw'è,\cdot,é,Æ[]Afn[][ftfg[][f"fXfNfŠ[][f",ðŽg-p,\mu,Ä[]AfOf&[][fXfP[][f<‰æ'œ,ðfvfŠf"fg,\mu,½[]ê[]‡,Ì@ø‰Ê,ðfVf~f...f&[][fg,·,é,±,Æ,ª,Å,«,Ü,·]B \end{split}$$

# f,fmfNf🛛,QŠK'²‰æ'œ,Éfn🖸[ftfg🛛[f"fXfNfŠ🗏[f",ðŽw'è,•,é,É,Í🗗F

- 1 f,[[fhf[]fjf...[[,©,ç]u f,fmfNf],QŠK'² []v,ðʻlʻð,μ,Ä[]Af,fmfNf[],QŠK'²f\_fCfAf[]fOf{fbfNfX,ð•\ ަ,³,¹,Ü,·]B
- 2 [m fn[[ftfg[[f"fXfNfŠ][f"... [n,ðfNfŠfbfN,µ,Ä]AŽŸ,É]m OK [n,ðfNfŠfbfN,µ,Ü,·]Bfn[[ftfg][f"fXfNfŠ[[f"f\_fCfAf]f0f{fbfNfX,ª•\ަ,³,ê,Ü,·]B
- 3 fhf□fbfvf\_fEf"fŠfXfg,©,çŽg—p,μ,½,¢'ª'è,Ì'P^Ê,ð'l'ð,μ,Ü,·□B

4 [m [ü[]" [nfefLfXfgf{fbfNfX,É[ü[]",Ì'l,ð"ü—ĺ,µ,Ü,·]B,PfCf"f`, ,½,è,Ìf‰fCf"]",Ì]ê[]‡,Í 1.000, ©,ç 999.999, Ì'l]A,PfZf"f`f]□[fgf<, ,½,è,Ìf‰fCf"]",Ì]ê[]‡,Í 0.400, ©,ç 400.000, Ü,Å,Ì'l,ð"ü—ĺ,µ,Ü,·]B[]¬[]""\_^ȉ²,Ì'l,ðŽw'è,·,é,±,Æ,ª,Å,«,Ü,·]B

,±,±,ÅŽw'è,·,é,Ì,Í[]Afn[[ftfg[[f"fXfNfŠ[[f",Ì[]ü[]",Å,·[]B[]ü[]",Í[]A‰æ'œ,ªfvfŠf"fg,³,ê,é pކ,ÌŽ†Ž¿,â[]o—Í<@Ší,ÌŽí—Þ,É,æ,Á,Ä,©,È,è^Ù,È,è,Ü,·[]B[]V•·,ÉŽg—p,³,ê,é[]ü[]",Í'Ê[]í 85 ,Å,·,ª[]AŽGŽ[],Ì[]ê[]‡,Í[],‰ð'œ"x,ÌfXfNfŠ[[[f",ðŽg—p,·,é,½,ß[]A[]ü[]",É,Í 133, ¨,æ,Ñ 150,ª —p,¢,ç,ê,Ü,·[]BŽg—p,·,é[]ü[]",É,Â,¢,Ä,Í[]A^ó[]ü[]Š,É-â,¢[]‡,í,¹,Ä,,¾,³,¢[]B

5 fXfNfŠ□[f",ÌŠp"x,Æ,μ,Ä -180 ,©,ç 180 ,Ü,Å,Ì□"'I,ð□A□m Šp"x □n,Æ•\ ަ,³,ê,½fefLfXfgf{fbfNfX,É"ü—Í,μ,Ü,·□B

fXfNfŠ□[f",ÌŠp"x,Æ,Í□AfXfNfŠ□[f",Ì•ûŒü,Ì,± ,Æ,ðŽw,μ,Ü,·□B~A'±fg□[f",¨,æ,Ñ"'□•,Ìfn□[ftfg□[f"fXfNfŠ□[f",Å,Í□A'Ê□í 45 "x,ÌŠp"x,ðŽg —p,μ,Ü,·□B

6 −Ô"\_Œ`□ófhf⊡fbfvf\_fEf"fŠfXfg,©,çŽg—p,μ,½,¢−Ô"\_Œ`□ó,ð'l'ð,μ□A□m OK □n,ðfNfŠfbfN,μ,Ü,·□B

 $fn[[ftfg][f"fXfNfŠ][f"]'\'e,\delta \cdot Û' ,\mu, A]Afn][ftfg][f"fXfNfŠ][f"f_fCfAf]fOf{fbfNfX,l]m \\ \cdot Û' ... ]n, A]m "Ç, Y]ž, Y... ]nf{f^f", \deltaZg-p, \mu]A, », l]Y'e, \delta' 4, l]' - P, ÉZg-p, ., e, ±, A], a'' &A'', A, .]B$ 

### fJfXf^f€fpf^□[f"flfvfVf‡f"

f,fmfNf□,QŠK'²f\_fCfAf□fOf{fbfNfX,Ì□m fJfXf^f€fpf^□[f" □nflfvfVf‡f",ðŽg p,µ,Ä□AfOfŒ□[fXfP□[f<‰æ'œ,ðfJfXf^f€fn□[ftfg□[f"fXfNfŠ□[f",ð'Ê,µ,ÄfvfŠf"fg,µ,½]ê□‡, ÌŒø‰Ê,ðfVf~f...fŒ□[fg,·,é,±,Æ,ª,Å,«,Ü,·□B,±,̕ϊ·-@,ðŽg—p,·,é,Æ□A ‰æ'œ,É□A,½,Æ,¦,Ì-Ø-Ú,Ì,æ,¤,ÈfefNfXf`ff,ð,©,⁻,é,±,Æ,ª,Å,«,Ü,·□B

•K—v,ÈfefNfXf`ff,ð•\Œ»,·,éfpf^[[f",ð]ì,è[A ‰æ'œ,É,»,ÌfefNfXf`ff,ð,©,¯,é,½,ß,ÉfOfŒ[[fXfP[[f<‰æ'œ,ð•¢,¤,±,Æ,ª,Å,«,Ü,·[]B ‰æ'œ'S'Ì,ðfpf^[[f",Å•¢,¢,½,¢[]ê[]‡,ĺ[]A ‰æ'œ,Æ"¯,¶'å,«,³,Ìfpf^[[f",ð]ì,è,Ü,·[]B,³,à,È,¯,ê,Î[]Afpf^[[f",ĺ•ªŠ,,,³,ê,Ü,·[]B,½,Æ,¦,Î[]A ,PfCf"f`ŽI•û,Ìfpf^[[f",ð,SfCf"f`ŽI•û,̉æ'œ,ÉŽg—p,·,é,Æ[]Afpf^[[f",ĺ 16 ŒÂ,ÌŽIŠp,Æ,µ,Ä•\ަ,³,ê,Ü,·[]B

Adobe Photoshop ,ĺ□Afn□[ftfg□[f"fXfNfŠ□[f",Ìfpf^□[f",Æ,μ,ÄŽg—p,·,é,± ,Æ,ª,Å,«,é□AŽ©"®"I,É•ªŠ",·,é,¢,,Â,©,Ìfpf^□[f",ðŽ□,Á,Ä,¢,Ü,·□Bfpf^□[f",Ì'è<`•û-@,É,Â,¢,Ä,Ì□Ú□×,Í□A□u fpf^□[f",Ì'è<` □vfRf}f"fh,ðŽQ□Æ,μ,Ä,,¾,3,¢□B

#### ŠÖ<sup>~</sup>A<u></u>]€-Ú∏F

<u>‰æ'œ,ÌŽí—Þ</u>

<u>fOfŒ[[fXfP[[f<fw,̕ϊ·</u>

<u> ∏F∙ÏŠ∙</u>

# fOfŒ[[fXfP[[f<f,][fhfw,̕ϊ·

f,fmfNf[],QŠK'<sup>2</sup>‰æ'œ,ÆfJf‰[][‰æ'œ,Ì—¼•û,ð]]AfOfŒ[][fXfP[][f<‰æ'œ,ɕϊ·,·,é,±,Æ,ª,Å,«,Ü,·]]B

#### f,fmfNf🛛,QŠK'²‰æ'œ,ÌfOfŒ🖸[fXfP🗗[f<‰æ'œ,Ö,̕ϊ·

fOfŒ[[fXfP[[f<‰æ'œ,ɕϊ·,³,ê,½f,fmfNf],QŠK'²‰æ'œ,Í[]A,PŠK'²,ÌfOfŒ[[[]i []• []j,©,ç[]\[]¬,³,ê,Ä,¢,Ü,·[]B[]m f,fmfNf],QŠK'² []nf,[][fh,Å,Í,Ù,ñ,Ì[]-,μ,μ,©•Ò[]W,ÌfIfvfVf‡f",ª,È,¢,Ì,Å[]Af,fmfNf[],QŠK'² ‰æ'œ,ðfOfŒ[][fXfP[][f<‰æ'œ,ɕϊ·,μ,Ä•Ò[]W,μ[]A[]o ĺ,·,é,½,ß,É,»,ê,ð,Ü,½f,fmfNf[],QŠK'²‰æ'œ,ɕϊ·,μ'¼,·,±,Æ,ª,Å,«,Ü,·[]B

### f,fmfNf🛛,QŠK'²‰æ'œ,ðfOfŒ□[fXfP□[f<‰æ'œ,Ö•ÏŠ·,·,é,É,Í□F

- 1 f,□[fhf□fjf...□[,©,ç□u fOfŒ□[fXfP□[f< □v,ð'l'ð,µ,Ä□AfOfŒ□[fXfP□[f<f\_fCfAf□fOf{fbfNfX,ð•\ަ,³,¹,Ü,·□B
- 2 □m fTfCfY"ä □n,Ì'l,ð"ü—ĺ,μ,Ü,·□B

 $[m fTfCfY"ä [ln,l<sup>(</sup>‰æ'œ,l<sup>)</sup>fTfCfY,ð[k[¬,·,é,½,ß,ÉŽg-p,·,é^ö]",Å,·[]B,½,Æ,¦,l<sup></sup>[]AfOfŒ[[fXfP][f<‰æ'œ,l'å,«,³,ð 50 %,É[]k[¬,·,é[]ê[]‡,l[]A[]m fTfCfY"ä [ln,Æ,µ,Ä,Q,ð"ü-l,µ,Ü,·[]B[]m fTfCfY"ä [ln,É,P,æ,è'å,«,¢'l,ð"ü-l,µ,Ü,·[]B[]m fTfCfY"ä [ln,É,P,æ,è'å,«,¢'l,ð"ü-l,µ,½]ê[]‡[]Af,fmfNf[],QŠK'<sup>2</sup> ‰æ'œ[]ã,l•i[]",l<u>fsfNfZf<,</u>ð•½<ï,µ,½,à,l,ªfOfŒ[[fXfP][f<‰æ'œ,Å,P,Â,lfsfNfZf<,É,È,è,Ü,·[]B,±,ê,É,æ,Á,Ä,PfrfbfgfXfLfffi,ÅfXfLfff",µ,½ ‰æ'œ,°,Å,«,Ü,·[]B$ 

#### fJf‰□[‰æ'œ,ÌfOfŒ□[fXfP□[f<‰æ'œ,Ö,̕ϊ·

Adobe Photoshop , $\hat{f}Jf$  [[‰æ'œ,ðfOf @[[fXfP][f<‰æ'œ,ɕϊ·,·,é]ê]‡,É]AŒ³,Ì ‰æ'œ,ÌfJf‰[[]î•ñ,ð,·,×,ÄŽÌ,Ä,Ü,·]BRGB fJf‰[[‰æ'œ]ACMYK fJf‰][‰æ'œ]ALab fJf‰[[‰æ'œ]A,Ü,½,Íf}f<f`f`fff"flf<,Ì ‰æ'œ,ðfOf @][fXfP][f<‰æ'œ,ɕϊ·,·,é]ê]‡]A•ÏŠ·,³,ê,½fsfNfZf<,ÌfOf @][f@fxf<,ÍfsfNf Zf<,Ì-¾"x,ðަ,µ,Ü,·]B

### ŠÖ~A<u></u>]€-Ú∏F

<u>‰æ'œ,ÌŽí—Þ</u>

<u>f,fmfNf□,QŠK'²,Ö,Ì∙ÏŠ·</u>

<u>f]f‰∏[‰æ'œ,Ö,̕ϊ·</u>

# f\_fuf<fg[[f",Ì]ì]¬

Adobe Photoshop

,Å,Í<code>[</code>Af\_fuf<f<code>g</code>[<code>f"</code>]i,P"Å<code>[]j</code>[Af\_fuf<f<code>g</code>[<code>f"</code>]i,Q"Å<code>[]j</code>[Af\_fuf<f<code>g</code>[<code>f"</code>]i,R"Å<code>[]j</code>[Af\_fuf<f<code>g</code>[<code>f"</code>]i,S" Å<code>[]j</code>,ð<code>[]i</code>[¬\_,·,é,±

,Æ,ª,Å,«,Ü,·[]Bf\_fuf‹fg[][f"[]i,P"Å[]j,Í[]A[]•,Å,È,¢'P^ê,ÌfCf"fL,ÅfvfŠf"fg,³,ê,½fOfŒ[][fXfP[][f‹ ,Ì

‰æ'œ,Å,·□Bf\_fuf‹fg□[f"□i,Q"Å□j□Af\_fuf‹fg□[f"□i,R"Å□j□Af\_fuf‹fg□[f"□i,S"Å□j,Í□A,»,ê,¼, ê,Q□F□A,R□F□A,S□F,ÌfCf"fL,ÅfvfŠf"fg,³,ê,½fOfŒ□[fXfP□[f‹,̉æ'œ,Å,·□B,±,ê,ç,ÌŽí—Þ,Ì ‰æ'œ,Å,Í□AŠeŽí,Ì□F,ÌfCf"fL,ª□A^Ù,È,é□F,ð□ÄŒ»,·,é,½,β,Å,Í,È,-

□A^Ù,È,éŠK̈́′²,ÌfOfŒŪ[,ð́ŪÄ̈́Œ»,·,é,½,ß,ÉŽg—p,³,ê,Ü,·□B^ȉº,Ì□à-

<sup>3</sup>⁄₄,Å,Í□Af\_fuf‹fg□[f"□i,Q"Å□j□Af\_fuf‹fg□[f"□i,P"Å□j□Af\_fuf‹fg□[f"□i,R"Å□j,¨,æ,Ñf\_fuf‹fg□[f "□i,S"Å□j,ð'□□Ì,µ,Äf\_fuf‹fg□[f",Æ,¢,¤—pŒê,ðŽg—p,µ,Ü,·□Bf\_fuf‹fg□[f",É,Â,¢ ,Ä,Ì□Ú□×,Í□A□w Adobe Photoshop ft□[fUfKfCfh □x,Ì'æ 11 □Í,ðŽQ□Æ,µ,Ä,,³⁄₄,³,¢□B

### fOfŒ[[fXfP[[f<‰æ'œ,Ìf\_fuf<fg[[f",Ö,̕ϊ·

### fOfŒ[[fXfP[[f<‰æ'œ,ðf\_fuf<fg[[f"‰æ'œ,ɕϊ·,·,é,É,Í]F

1 f,\_[[fhf]]fj...][,©,ç]u f\_fuf<fg[[f" ]v,ð'l'ð,µ,Ä]Af\_fuf<fg[[f",Ì]Ý'èf\_fCfAf]]fOf{fbfNfX,ð•\ ަ,<sup>3</sup>,<sup>1</sup>,Ü,·]B

2 f\_fuf<fg[[f"‰æ'œ,̉æ'œ,ÌŽí— Þ]AfCf"fL,Ì]F]Af\_fuf<fg][f"f]][fu,¨,æ,Ñfl][[fo][fvfŠf"fgf]f ‰][,ð'è<`,µ,Ü,·]Bf\_fuf<fg][f"f]][fu,¨,æ,Ñfl][[fo][[fvfŠf"fgf]f‰][,É,Â,¢,Ä,Í]AŠY"-,Ì]€-Ú,Å]Ú,µ,]à-¾,µ,Ü,·]B

#### ‰æ'œ,ÌŽí—Þ,Ì'l'ð

Ží—Þfhf⊡fbfvf\_fEf"fŠfXfg,ðŽg p,μ,Ä□Af\_fuf‹fg□[f"□i,P"Å□j□Af\_fuf‹fg□[f"□i,Q"Å□j□Af\_fuf‹fg□[f"□i,R"Å□j□Af\_fuf‹fg□[f"□i, S"Å□j,Ì,Ç,ê,ðŽg,¤,Ì,©,ðŽw'è,μ,Ü,·□B,± ,ÌflfvfVf‡f",É,æ,Á,Ä□AfAfNfefBfu,É,È,éfCf"fLfRf"fgf□□[f‹,Ì□",ªŒ^,Ü,è,Ü,·□B

### fCf"fL,Ì□F,ÌŽw'è

 $\begin{bmatrix} d & -v \end{bmatrix} FAdobe Photoshop , ]f]fXf^f€f]f‰ [[fsfbf][[,É, ,é PANTONE f]f \\ ‰ [[,Í]APANTONE ŽÐ, ][Å ]V, ]Žd – I, ð" ½% f, µ, Ä, ¢, é, Ì, ÅŒÃ, ¢ PANTONE Žd – I, ðŽg, Á, Ä, ¢, éfvf]fOf‰f€, Æ, ĺfCf"fL, Ì-¼]Ì, ª'½ ]^Ù, È, Á, Ä, ¢, é, ±, Æ, ª, è, Ü, · ]$ BAdobe Illustrator ]APageMaker , ,é, ¢, ĺ QuarkXPress $,È, Ç, Ì'¼, ]fAfvfŠfP[[fVf‡f",É[]o – ĺ, ·, é – \'è, Ì] ' – Þ, Å PANTONE f]f‰ ][,ðŽg – p, µ, Ä, ¢, é] ê] ‡, ĺ] AŠÂ<«]Ý èf_fCfAf[]fOf {fbfNfX, Å] m PANTONE f]f‰ ][- ¼, ð'Z] k • \<L ]nflfvfVf‡f", ð • K, Žw'è, µ,Ä, ,¾, ³, ¢] B'¼, ]fAfvfŠfP[[fVf‡f",ÅŽg – p, ³, ê, Ä, ¢, é-½-¼<K'¥, É] ‡, Á, ½ PANTONE f]f‰ ][, ]-¼] Ì, ª"¾, ç, ê, Ü, ·] B$ 

 $fvf_fZfXfJf‰_[fvf@_[fg_a,É•^2‰\delta,^3,ê,efCf"fL,]]e_1,f_A_u fVfAf" []v_A_u f}fff"f^ []v_A_u fCfGf_[][ []v, ,e,¢,f_u]• []v,\mathcal{A},¢,x-4'O,É,\mu,Ü,\cdot]B$ 

## f\_fuf<fg[[f",ÌfvfŠf"fg,Æ]o—ĺ

 $\begin{array}{ll} f\_fuf < fg [[f", ] fvf Šf"fg, & \Box o = (i, é, A, ¢, A, ] \Box U \Box \times , (\Box A \Box w & Adobe \ Photoshop \ ft [[fUfKfCfh \Box x,]' & 11 \Box (i, \delta ŽQ \Box \&, \mu, A,, {}^3, q \Box B \end{array} \end{array}$ 

### ŠÖ<sup>~</sup>A<u></u>]€-Ú∏F

# f\_fuf<fg[[f"f][[fu

f\_fuf<fg[[f"f][[fu,ĺ[A‰æ'œ,ÌfVfffhfE,ÆfnfCf<u>‰fCfg</u>,Ì—Ì^æ,Å,Ì[]AŠefCf"fL,Ì•ª•z,Ì— IŽq,ðŒ^'è,µ,Ü,·[]B,±,Ìf][[fu,ĺ[]AŒ³,̉æ'œ,ÌŒÂ[]X,ÌfOfŒ[[[fXfP[][f<'I,ð[]A ‰æ'œ,ÌfvfŠf"fgŽž,ÉŽg,í,ê,éŽÀ[]Û,ÌfCf"fL,Ì•S•ª— ¦,Éf}fbfsf"fO,µ,Ü,·[]Bf\_fuf<fg[[f"[]i,Q"Å[]j[]Af\_fuf<fg[[f"[]i,R"Å[]j,¨,æ,Ñf\_fuf<fg[[[f"[]i,S"Å[]j ,̉æ'œ,ÌfvfŠf"fg,ÉŽg—p,·,éŠefCf"fL,É,Â,¢,Ä[]Af\_fuf<fg[[[f"[][[fu,ðŽw'è,µ,Ü,·[]B

# "Á'è,ÌfCf"fL,Ìf\_fuf‹fg□[f"fJ□[fu,ð□C□³,∙,é,É,Í□F

1 fCf"fL,Ì—×,ÌfJ□[fuf{fbfNfX,ðfNfŠfbfN,μ,Ä□Af\_fuf<fg□[f"fJ□[fuf\_fCfAf□fOf{fbfNfX,ð•\ ަ,³,¹,Ü,·□B

2 ŠefCf"fL,Ìf\_fuf<fg[[f"f][[fu,ð'<sup>2</sup>]@,µ,Ü,·]B

f\_fuf<fg[[f"fJ[][fu,ð'2]®,·,é,É,Í[]AfOf ‰ft[]ã,Ì"\_,ðfNfŠfbfN,μ,Ä^Ú"®,·,é,©[]A,³,Ü,´,Ü,ÈfCf"fL,É,Â,¢,Ä[]Afp[][fZf"fg,Å'l,ð"ü ĺ,μ,Ü,·[]B

fg[[f"fJ][[fu,ÌfOf‰ft,Ì x ޲,Í]AfnfCf‰fCfg[]i ‰<sup>o</sup>]j,©,çfVfffhfE[]i ]ã[]j,Ö,̕ω»,ðަ,µ,Ä,¢, ,Ü,·]BfCf"fL,Ì<u>"Z"x</u>,Í y ޲,ɉ^,Á,Ä']‰Á,µ,Ü,·]Bfg][[f"fJ][[fu]ã,Ì"\_,Í 13 ŒÂ,Ü,ÅŽw'è,·,é,±, ,Æ,ª,Å,«,Ü,·]Bfg][[f"fJ][[fu]]ã,Å,Q,Â,Ì'I,ðŽw'è,·,é,Æ]AAdobe Photoshop ,Í'†ŠÔ'I,ðŒvŽZ,µ,Ü,·]Bfg[[[f"fJ][[fu,ð'<sup>2</sup>]®,·,é]Û,É,Í]A•S•<sup>a</sup>— ¦,ÌfefLfXfgf{fbfNfX,ÉŽ©"®"I,É'I,<sup>a</sup>"ü—

ĺ,³,ê,Ü,·<code>[]</code>B̈[]Ů́[]×,ĺ[]A<u>fg[][f"f][[fu,Ì'²]®</u>,ðŽQ[]Æ,μ,Ä,,¾,³,¢[]B

fefLfXfgf{fbfNfX,É"ü—ĺ,·,é'l,ĺ□A,»,Ì•S•ª—¦,Ì•"•ª,ðfvfŠf"fg,·,é,½,ß,ÉŽg,í,ê,éfCf"fLfJf ‰□[,Ì•S•ª—¦,ð•\,µ,Ü,·□B,½,Ӕ,¦,Î□A100 fp□[fZf"fg,ÌfefLfXfgf{fbfNfX,É 70 ,Æ"ü ĺ,·,é,Æ□A‰æ'œ,Ì 100 fp□[fZf"fg,ÌfVfffhfE—Ì^ӕ,ðfvfŠf"fg,·,é,½,ß,É□A,»,ÌfCf"fLfJf‰□[,Ì 70 fp□[fZf"fg,Ì-Ô"\_,ªŽg—p,³,ê,Ü,·□B

f\_fuf‹fg[[f"f][[fuf\_fCfAf[]fOf{fbfNfX,Ì[]m •Û'¶... []nf{f^f",ðŽg—p,·,é,Æ[]A,± ,Ìf\_fCfAf[]fOf{fbfNfX,Å[]ì[]¬,µ,½fg[[[f"fJ][[fu,ð•Û'¶,·,é,±,Æ,ª,Å,«,Ü,·[]B[]m "Ç,Ý[]ž,Ý... []nf{f^f",ðŽg—p,·,é,Æ[]A,±

,ê,ç,Ìfg□[f"f]□[fu,â□Afg□[f"f]□[fuf\_fCfAf□fOf{fbfNfX,Å□ì□¬,µ,½fg□[f"f]□[fu□i □m f]fXf^f€f}fbfv □n flfvfVf‡f",Å□ì□¬,µ,½fg□[f"f]□[fu,ðŠÜ,Þ □j,ð"Ç,Ý□ž,Þ,± ,Æ,ª,Å,«,Ü,·□Bfvf□fOf‰f€,Å'ñ<Ÿ,³,ê,Ä,¢,é□‰Šú□Ý'è,Ìfg□[f"f]□[fu ,ðŽg p,µ,½f\_fuf<fg□[f",Ì—á,Í□A□w Adobe Photoshop f†□[fUfKfCfh □x,Ì'æ 11 □ĺ,ðŽQ□Æ,µ,Ä,-,¾,³,¢□B

 $\begin{array}{l} f_fuf \langle fg \square [f^{"} & \hspace{-0.5ex} \& \hspace{-0.5ex} ( \boldsymbol{\alpha}, \boldsymbol{A} \square \boldsymbol{\alpha}, \boldsymbol{\alpha},$ 

### ŠÖ<sup>~</sup>A<u></u>]€-Ú∏F

<u>f\_fuf<fg[[f"f,[[fh,Ö,̕ϊ·</u> <u>fl[[fo[[fvfŠf"fgf]f‰[[,ÌŽw'è</u> <u>‰æ'œ,ÌŽí—Þ</u>

# f\_fuf<fg[[f"fl][fo][fvfŠf"fgfJf%0][

 $\begin{array}{l} fl\cap{lightarrow} fl\cap{lightarrow} fl\ca$ 

 $fl[[fo][fvfŠf"fgf]f‰[[,\]f,fjf^[]ã,Å,\]•\Ž\•û-@,ðŽw'è,·,é,±,Æ,ª,Å,«,Ü,·[]B‰Â"\$  $,È,ç,Î[]AfCf"fL,ðfl[[fo][fvfŠf"fg,µ,½fTf"fvf<,ðŽg—p,µ,Ä[]AfefXfg,ð[]s,¢,È,ª,çf,fjf^•\$  $Ž\,ð'2]®,µ,Ä,,¾,3,¢[]B,±,Ì'2]®,ĺfl[[fo][fvfŠf"fgf]f‰[[,\]f,fjf^•\Ž\,É,Ì,݉e<¿,µ[]A[]Å[]I"I,È$ ‰æ'œ,ÌfvfŠf"fg,É,͉e<¿,µ,Ü,¹,ñ[]B

# fl[[fo[[fvfŠf"fgfJf‰[[,Ì•\ަ,ð'2]®,·,é,É,Í[F

- 1 f,\_[[fhf\_fjf...][,©,ç]u f\_fuf<fg][f" ]v,ð'l'ð,µ,Ä]Af\_fuf<fg][f"f\_fCfAf]fOf{fbfNfX,ð•\  $\mathring{Z}_{1,3,1},\ddot{U},\cdot$ ]B
- 2 [m fl□[fo□[fvfŠf"fgf]f‰□[ [nf{f^f",ðfNfŠfbfN,µ□Afl□[fo□[fvfŠf"fgf]f ‰□[f\_fCfAf□f0f{fbfNfX,ð•\ަ,³,¹,Ü,·□B

 $fl\Box[fo\Box[fvfŠf"fgf]f‰\Box[f_fCfAf\BoxfOf{fbfNfX,É,Í\BoxAfCf"fL,ÌfvfŠf"fgŽž,É\Box¶,¶,é'g,Ý□‡,í,¹,ª• \ ަ,³,ê,Ä,¢,Ü,.⊡B.$ 

- $3 \ '^2 \square \circledast, \mu, \frac{1}{2}, \notin fCf''fL, \hat{I}'g, \hat{Y} \square \ddagger, \hat{i}, \hat{i} \square F \times \And \{, \delta fNf \check{S} fb fN, \mu, \ddot{A} \square A fJ f ‰ \square [fs fb fJ \square [, \delta \bullet \backslash \check{Z} \mid, ^3, ^1, \ddot{U}, \cdot \square B \land \hat{Z} \mid \hat{Z} \mid$
- 4 Šó−],Ì□F,ðfJf‰□[fsfbfJ□[,Å'I'ð,μ□A□m OK □n,ðfNfŠfbfN,μ,Ü,·□B
- 5 Šó-]

,Ìfl□[fo□[fvfŠf"fgfCf"fL,ª"¾,ç,ê,é,Ü,Å□AŽè□‡,Ì,R,Æ,S,Ì'€□ì,ðŒJ,è•Ô,µ,Ü,·□B□ÅŒã,É□Afl□ [fo□[fvfŠf"fgfJf‰□[f\_fCfAf□fOf{fbfNfX,Å□m OK □n,ðfNfŠfbfN,µ,Ü,·□B

# f\_fuf<fg[[f"[]Ý'è,̕ۑ¶,Æ"Ç,Ý[]ž,Ý

,Ü,<sup>1</sup>/<sub>2</sub> [AAdobe Photoshop f\ ftfgfEfFfA,Å,Í[]Af\_fuf<fg[[f"[]i,Q"Å[]j[]Af\_fuf<fg[[f"[]i,R"Å[]j,",æ,Ñf\_fuf<fg[[f"[]i,S"Å[]j,Ìfg[[ f"f]][[fu,ÌfTf"fvf<fZfbfg,ð,¢,,Â,©—p^Ó,µ,Ä,¢,Ü,·[]BfTf"fvf<fZfbfg,É,Í[]A,æ,Žg p,³,ê,éfg[[f"f]][[fu,Æf]]f‰[[,ª,¢,-,Â,©Žû,ß,ç,ê,Ä,",è]A'ÆŽ©,Ì'g,Ý[]‡,í,¹,ð[]ì[¬,·,é,Æ,«,Ì[]o""\_,Æ,µ,Ä,à—~p,Å,«,Ü,·[]B

# $\textcircled{A} X, ifvf Šf"fef Bf"f Ofvf \textcircled{B} [fg, i \cdot \ ]$

f\_fuf‹fg□[f",ĺ′P^ê<u>f`fff"flf‹</u>,Ì ‰æ'œ,È,Ì,Å□AŒÂ□X,ÌfCf"fL,É'Î,μ,Ä□s,Á,½'2□®,Í□A□Å□I"I,È□‡□¬‰æ'œ,Ì^ê•",Æ,μ,Ä•\ ަ,³,ê,Ü,·□B,μ,©,μ□AŒÂ□X,Ì□u fvfŠf"fefBf"fOfvfŒ□[fg □v,ð•\ަ,μ,Ä□A□i CMYK fJf ‰□[‰æ'œ,Ì,æ,¤,É □jfvfŠf"fgŽž,ÌŠefCf"fL,Ì•ª‰ð,Ì—IŽq,ðŠm"F,·,é,±,Æ,à,Å,«,Ü,·□B

# f\_fuf‹fg[[f"‰æ'œ,ÌŒÂ[]X,ÌfJf‰[[,ð•\ަ,·,é,É,Í[F

1 fCf"fLfJf‰[[,ðŽw'è,µ,½Œã,Å[]Af,[][fhf[]fjf...[[,©,ç[]u f}f<f`f`fff"flf< []v,ð'l'ð,µ,Ü,·[]B

$$\label{eq:constraint} \begin{split} &\& \mathfrak{A}^{\mathsf{I}} = \mathcal{A}^{\mathsf{I}}, \mathcal{A}^{\mathsf{I}}, \mathcal$$

,±,Ì,Æ,«‰æ'œ,ð"<sup>-</sup>,¶ftf@fCf<-¼,ŕۑ¶,μ,È,¢,Å,,¾,³,¢□B,±,̕ϊ·,Í□A•\ ަ,Ì,½,ß,É□s,Á,½,¾,<sup>-</sup>,Å□A‰æ'œ,ĺf\_fuf<fg□[f"f,□[fh,É□ĕϊ·,μ,Ä,©,ç•Û'¶,·,é,± ,Æ,É,È,è,Ü,·□B

- 2 Šm"F,·,éf`fff"flf<,ðf`fff"flf<fpf $\mathbb{C}$ fbfg $\square$ ã,Å'l'ð,µ,Ü,· $\square$ B
- 3 •Ò□Wf□fjf…□[,©,ç□u Žæ,è□Á,μ ‰æ'œf,□[fh•ÏŠ·□v,ð'l'ð,μ,Äf\_fuf‹fg□[f"f,□[fh,Éß,è,Ü,·□B

#### ŠÖ<sup>~</sup>A<u></u>]€-Ú]F

<u>f\_fuf<fg□[f"f,□[fh,Ö,̕ϊ·</u>

 $f_{fuf < fg [[f"f] [[fu, ]'^2]] \mathbb{R}}$ 

<u>‰æ'œ,ÌŽí—Þ</u>

# fCf"fffbfNfXfJf‰□[‰æ'œ,Ö,̕ϊ·

RGBfJf‰[[‰æ'œ,ðfCf"fffbfNfXfJf‰[[‰æ'œ,ɕϊ·,μ,Ä[]A‰æ'œ,ÌfJf ‰[[fe][fuf‹,ð•Ò[]W,μ,½,è[]A,WfrfbfgfJf‰[[‰æ'œ,μ,©fTf|[[[fg,μ,Ä,¢ ,È,¢fAfvfŠfP[[fVf‡f",É[]o—ĺ,·,é[]ê[]‡,ª, ,è,Ü,·[]B,± ,̕ϊ·,İ[]A,½,Æ,¦,Ìf}f<f`f[]fffBfA,ÌfAfjf[][][fVf‡f",ÌfAfvfŠfP[[fVf‡f",ɕ֗~,Å,·[]B

### RGBfJf‰[[‰æ'œ,ðfCf"fffbfNfXfJf‰[[‰æ'œ,Ö•ÏŠ·,·,é,É,Í[F

- 1 f,□[fhf□fjf...□[,©,ç□u fCf"fffbfNfXfJf‰□[... □v,ð'l'ð,µ,Ä□AfCf"fffbfNfXfJf ‰□[f\_fCfAf□fOf{fbfNfX,ð•\ަ,³,¹,Ü,·□B
- 2 •ÏŠ·,Ì□m <u>‰ð'œ"x</u>□i□F□"□j □n□A□m fpfŒfbfg □n□A,¨,æ,Ñ□m <u>fffBfU</u>,ÌŽí—Þ □n,ð'l'ð,µ,Ü,·□B,±,ê,ç,ÌflfvfVf‡f",É,Â,¢,Ä,Í□A^ȉº,Ì□ß,Å□Ú,µ,□à-¾,µ,Ü,·□B

#### ‰ð'œ"x,ÌŽw'è

fCf"fffbfNfXfJf‰[[‰æ'œ,É'Î,µfrfbfg,̉ð'œ"x[A, ,é,¢,Í,P<u>fsfNfZf<</u>, ,½,è,ÌfJf ‰[[[ĵî•ñ,Ìfrfbfg[]",ðŽw'è,·,é,±,Æ,ª,Å,«,Ü,·[B'l'ð,·,é‰ð'œ"x,É,æ,Á,Ä[A"¯Žž,É•\ ަ,Å,«,é[F,Ì[]",ªŒ^,Ü,è,Ü,·[B,½,Æ,¦,Î[A,PfsfNfZf<, ,½,è,Sfrfbfg,Ì ‰ð'œ"x,ð'l'ð,µ,½[ê[]‡[A^ê"x,É 16 [F,Ü,Å•\ ަ,Å,«,Ü,·[B,PfsfNfZf<, ,½,è,Wfrfbfg,ð'l'ð,µ,½[]ê[]‡,Í[A^ê"x,É 256 [F,Ü,Å•\ ަ,Å,«,Ü,·[B,³,ç,É[A[m,»,]'¼ [nflfvfVf‡f",ðfNfŠfbfN,µ,Ä[A•\ަ,·,é[F,Ì]"[i [Å[, 256 [F,Ü,Å [j,ð]³Šm,ÉŽw'è,·,é,±,Æ,ª,Å,«,Ü,·[B[m,»,]'¼ [nflfvfVf‡f",Í[A"Á'è,ÌfCf"fL[",Ì,ÝŽg —p,·,éfVf<fNfXfNfŠ[[f",Ì,æ,¤,ÈfAfvfŠfP[[fVf‡f",ɕ֗~,Å,·[B

### fJf‰[[fe][fuf<]ifpfŒfbfg]jflfvfVf‡f",ÌŽw'è

 $\label{eq:fcf"fffbfNfXfJf%[[%@'@,Å,I,TŽI=P,I]fpf@fbfg,ªŽg=p,Å,«,Ü,·]Bf,][fhf]fjf...][,I]u fJf %[[fe][fuf<... []vfRf}f",h,ðŽg=p,µ,Ä]AŠefJf%[[fe][fuf<flfvfVftf",I@<%Ê,ð@©,é,±,Æ,ª,Å,«,Ü,·]B$ 

$$\label{eq:linearconstructure} \begin{split} &[m \mathscrew{Z}g-p'+,\mathbf{l}]F,\mbox{d}`S,\mbox{A}`S,\mbox{a}`S,\mbox{a$$

[m fVfXfef€ [nfpfŒfbfgflfvfVf‡f", Í[AfVfXfef€, Ì]‰Šú[]Ý'è, Ì,Wfrfbfg, Ìf]f‰[[fe][fuf<,ðŽg--p,µ,Ü,·[]B,±, Ìf]f‰[[fe][fuf<, Í[]ARGB f]f‰[[,ð<Ï" <sup>™</sup>, ÉfTf"fvf<,µ,½à, Ì,ðŠî,É,µ,Ä,¢,Ü,·[]B‰ð'œ"x,É,PfsfNfZf<, ,½è,Wfrfbfg-¢-ž,ðŽw'è,µ,½]ê[]‡[]A,±, ÌflfvfVf‡f", Í[]m RGB f]f $‰[[,ð<Ï" <sup>™</sup>,ÉŠ,,,è•t,<sup>-</sup>,é []n,Æ•\ަ,³,ê,Ü,·[]B,±, ÌflfvfVf‡f",ðŽg—p,·,é]ê[]‡, Í[]A[]m fffBfU, ÌŽí$ --P []nflfvfVf‡f",ðŽw'è,µ,Ü,·[]B

□m Žg—p'†,Ì□F,É□‡,í,¹,ÄŠ",è•t,¯,é □nfpfŒfbfgflfvfVf‡f",Í□A‰æ'œ,É•\ަ,³,ê,Ä,¢,éfJf ‰□[fXfyfNfgf<,Ì□Å,à•p"É,ÉŽg—p,³,ê,Ä,¢,é—̈æ,©,ç□F,ðfTf"fvf<,μ,ÄfJf ‰□[fe□[fuf<,ð□ì□¬,μ,Ü,·□B,½,Æ,¦,Î□A—Î,Æ□ÂŒn"□,Ì□F,¾,⁻,©,ç,È,é RGB fJf ‰[[‰æ'œ,Å,Í[]A[]¶[]¬,³,ê,éf]Jf‰[[fe[[fuf‹,ÍŽå,ɉæ'œ,É•\ަ,³,ê,é— Î,Æ[]ÂŒn"[],Ì[]F,©,ç[]¬,è,Ü,·[]B,Ù,Æ,ñ,Ç,̉æ'œ,Å,Í[]AŽg—p,³,ê,Ä,¢ ,é[]F,Í"Á'è,Ì[]F,ÌfXfyfNfgf‹,Ì—Ì^æ,É[]W'†,μ,Ä,¢,é,Ì,Å[]A,±,Ìfe[[fuf‹,Í'å•ϕ֗~,Å,·[]B,± ,ÌflfvfVf‡f",ðŽw'è,μ,½[]ê[]‡[]A[]m fffBfU,ÌŽí—Þ []nflfvfVf‡f",àŽw'è,μ,Ü,·[]B

 $\lim_{m \to \infty} Zg_{p'}, \lim_{n \to \infty} Zg_{p'}, \lim_{n \to \infty} Zg_{n'}, \lim_{n \to \infty} Zg_{n'}, \lim_{n \to \infty}$ 

[]m fJfXf^f€... []nfpfŒfbfgflfvfVf‡f",ðŽg—p,·,é,Æ[]A"ÆŽ©,ÌfJf‰[[fe[[fuf‹,ð[]ì,é,± ,Æ,ª,Å,«,Ü,·[]B,±,ÌflfvfVf‡f",ðŽw'è,·,é,Æ[]Afvf[]fOf‰f€,ÍfJf ‰[[fe[[fuf‹f\_fCfAf[]fOf{fbfNfX,ð•\ަ,μ,Ü,·[]BfJf‰[[fe[[fuf‹,ð•Ò[]W,μ,ÄŒã,ÅŽg p,·,é,½,ß,É•Û'¶,·,é,©[]A, ,é,¢,Í[]m "Ç,Ý[]ž,Ý... []nf{f^f",ðŽg,Á,Ä'O‰ñ[]ì[]¬,μ,½fJf ‰[[fe[[fuf‹,ð"Ç,Ý[]ž,Þ,±,Æ,ª,Å,«,Ü,·[]B

[m 'O‰ñ,Æ"<sup>-</sup>,¶fpfŒfbfg,ðŽg,¤ [nfpfŒfbfgflfvfVf‡f",ĺ[A[m f]fXf^f€... [nfpfŒfbfgflfvfVf‡f",Ü,½,ĺ[m Žg—p'†,Ì]F,É[‡,í,¹,ÄŠ,,,è•t,¯,é [nfpfŒfbfgflfvfVf‡f",ðŽg —p,µ,ĉæ'œ,ð•ÏŠ·,µ,½[ê[]‡,Ì,ÝŽg—p,·,é,±,Æ,ª,Å,«,Ü,·[]B[m 'O ‰ñ,Æ"<sup>-</sup>,¶fpfŒfbfg,ðŽg,¤ [nfpfŒfbfgflfvfVf‡f",ðŽw'è,·,é,Æ[A'O ‰ñ,̕ϊ·Žž,ÉŽg,í,ê,½f]fXf^f€fpfŒfbfg,ðŽg—p,µ,ĉæ'œ,ð•ÏŠ·,µ,Ü,·[]B,± ,ÌflfvfVf‡f",ĺ[]A"<sup>-</sup>,¶f]fXf^f€fpfŒfbfg,ðŽg—p,µ,Ä•¡[]",̉æ'œ,ð•ÏŠ·,·,é,Ì,ɕ֗<sup>-</sup>,Å,·[]B

#### fffBfUflfvfVf‡f",ÌŽw'è

 $\begin{array}{l} fffBfU,lŽí—P,\mathcal{E},\mu,Ä[m,È,\mu[n,ðŽw'è,\mu,½[ê[]‡[]AfffBfU[]^--\\ [],[]s,í,ê,Ü,¹,ñ[]B,»,l'ã,í,è,É[]AfJf‰[[fe[][fuf<,É,,é[]F,l'†,Å[]Å,à<ß,¢[]F,ðŽg—p,\mu,Ü,·[]B,±,lfJfvfVft‡f",ð'l'ð,\mu,½[]ê[]‡[]A‰æ'œ,lfVfF[][fh,l]]F,l•ω»•"•<sup>a</sup>,ªfVff[][fv,É,È,éŒXŒü,<sup>a</sup>, ,è, Ü,·[]B \\ \end{array}$ 

[]m fpf^[][f" []nfffBfUflfvfVf‡f"[]i []m fVfXfef€ []nfpfŒfbfg,ðŽg—p,·,é[]ê[]‡,É,Ì,ÝŽg—p ‰Â"\ []j,Í[]Af‰f"f\_f€,ÈfsfNfZf<,ðfpf^[][f"[]ó,É•À,×,ÄfJf‰[][fe[][fuf<,É-³,¢[]F,ðfVf~f... fŒ[[fg,μ,Ü,·]]B

[]m Α[]·ŠgŽU-@ []nfffBfUflfvfVf‡f",ð'l'ð,μ,½[]ê[]‡[]AfffBfU[]^—[],ĺ[]A[]m fpf^[][f" []nflfvfVf‡f",Ù,Çʻg[]D,¾,Á,½•û-@,ð—p,¢,Ä[]s,í,ê,Ü,¹,ñ[]B

#### fJf‰[[fe][fuf‹,Ì'€]ì

### ŠÖ~A<u></u>]€-Ú∏F

<u>fCf"fffbfNfXfJf‰∏[fe∏[fuf<,Ì•Ò∏W</u> <u>‰æ'œ,ÌŽí—Þ</u>

# <u>‰ð'œ"x,É,Â,¢,Ä</u>

# RGB fJf‰**□[‰æ'œ,Ö,̕ϊ**·

f,\_[[fhf\_fjf...][,©,ç]u RGB []v,ð'l'ð,·,é,Æ]A‰æ'œ,ð RGB fJf‰[[‰æ'œ,ɕϊ·,Å,«,Ü,·]B

 $\begin{array}{l} fOf \textcircled{\line [fXfP][f<\infty@``e,\delta RGB f]f\column{}{l} fOf \textcircled{\line [fXfP][f<\infty@``e,\delta RGB f]f\column{}{l} fOf \textcircled{\line [f]} fOf \textcircled{\line [f]} fO$ 

#### ŠÖ~A<u></u>]€-Ú]F

<u>‰æ'œ,ÌŽí—Þ</u>

RGB, CMYK, , ¨,æ,Ñ Lab ‰æ'œ,ðŽg—p,µ,Ä,Ì□ì‹Æ

# Lab fJf‰⊡[‰æ'œ,Ö,Ì∙ÏŠ·

f,□[fhf□fjf...□[,©,ç□u Lab □v,ðʻl'ð,·,é,±,Æ,É,æ,è□ARGB ,âfCf"fffbfNfXfJf‰□[‰æʻœ,ð Lab fJf‰□[‰æʻœ,ɕϊ·,·,é,±,Æ,ª,Å,«,Ü,·□BLab f,□[fh,ðŽg p,·,ê,Î□A<u>□F'Š</u>,â<u>□Ê"x</u>,ð•Ï,¦,\_,ɉæʻœ,Ì<P"x,â<u>-¾"x</u>,ð'²]®,·,é,±,Æ,ª,Å,«,Ü,·□i ,½,Æ,¦,Î□AŠŠ,ç,©,ÈfufŒf"fh,ð□s,¤,½,ß,É □j□B‰æʻœ,Ì'²]®,ð□l,¦,½,ç□A□Ä,Ñ RGB ,Ü,½,Í CMYK ,̉æʻœ,ɕϊ·,µ,Ä□A,»,Ì'¼,Ì□F•â□³,ð□s,Á,½,èfvf□fZfXfJf‰□[,ðŽg—p,µ,Ä ‰æʻœ,ÌfvfŠf"fg,ð□s,¤,±,Æ,ª,Å,«,Ü,·□BLab ,Æʻ¼,̉æʻœ,ÌŽí— Þ,ÌŠÔ,ŕϊ·,ð□s,Á,Ä,à□AŒ³,ÌfJf‰□['I,Í•ï□X,³,ê,Ü,¹,ñ□B

 $\begin{array}{l} Lab f]f & [] & \& e' @, \acute{E} \bullet \ddot{I} \check{S} \cdot, \cdot, \acute{e}, \mathcal{A} \Box A & \& e' @, \acute{I} \Box A - \frac{3}{4} & x \Box A a \Box i & - \hat{I}, @, cf \} f[f"f^ \Box j, ", æ, \tilde{N} b \Box i & \Box \hat{A}, @, cf Cf Gf \Box \Box [ \Box j, \hat{I}, R, \hat{A}, \hat{I} \underbrace{fff} ff_{f} (f \land e^{2} \check{S}, , , ^{3}, \hat{e}, \ddot{U}, \cdot \Box B & \Box h & A & A \\ \end{array}$ 

Lab fJf‰□[,ĺfffofCfX,É<sup>°</sup>Ë'¶,µ,È,¢,Ì,Å□A‰æ'œ,Ì'¼,ÌfVfXfef€,Ö,Ì"]'—,â□Af| fXfgfXfNfŠfvfgfŒfxf<,QfvfŠf"f<sup>°</sup>,Ö,Ì□o—Í,É□,,□§,³,ê,鉿'œ,ÌŽí—Þ,Å,·□B

#### ŠÖ~A<u></u>]€-Ú<u></u>F

<u>‰æ'œ,ÌŽí—Þ</u>

RGB, CMYK, , ¨, æ, Ñ Lab ‰æ'œ,ðŽg—p,µ,Ä,Ì□ì‹Æ

## CMYK fJf‰⊡[‰æ'œ,Ö,̕ϊ·

f,□[fhf□fjf...□[,©,ç□u CMYK □v,ðʻl'ð,·,é,±,Æ,É,æ,è□A‰æ'œ,ð CMYK fJf ‰□[‰æ'œ,ɕϊ·,·,é,±,Æ,ª,Å,«,Ü,·□B

 $\label{eq:solution} $$ S_F \cdot a^{2} & \delta, \delta_O - \hat{I}, \cdot, \hat{e}_{\alpha} = \hat{I}_{\alpha} + \hat{I}_{\alpha} + \hat{I}_{\alpha} + \hat{I}_{\alpha} + \hat{I}_{\alpha} = 1 \\ $$ S_F \cdot a^{2} & \delta, \delta_O - \hat{I}_{\alpha} + \hat{I}_{\alpha} = 1 \\ $$ S_F \cdot a^{2} & \delta_{\alpha} = 1 \\ $$ S_F \cdot a^{2} & \delta_{\alpha} = 1 \\ $$ S_F \cdot a^$ 

,±,̕ϊ·,Í RGB ,Ü,½,Í Lab fJf‰[[,ð[A'Ê[]í[]F•ª‰ð,ðfvfŠf"fg,·,é,½,ß,ÉŽg—p,·,é,S[]F[]i fVfAf"[]Af}f[f"f^[]AfCfGf[][[[]A[]• []j,É•ªŠ,,,μ,Ü,·]B ‰æ'œ,ð[]ĕϊ·,·,é,Æ,«,Ì,½,ß,É[]ARGB ,Ü,½,ĺfCf"fffbfNfXfJf ‰[[‰æ'œ,ÌfRfs[][,ð]]ACMYK ftf@fCf<,Æ•Ê-¼,Å•K,、•Û'¶,μ,Ä,,¾,³,¢[]B

f]Jf‰[[fe][fuf<,ð•Û'¶,µ,Ä]A'¼,Ì Adobe Photoshop,Ì]'—Þ,ÅŽg—p,·,é,½,ß,É"Ç,Ý]ž,Þ,±,Æ,ª,Å,«,Ü,·]BfvfŠf"f^]AfCf"fL, ,é,¢,Í—pކ,ð•Ï,¦,ÄfvfŠf"fg,·,é,±,Æ,ª'½,¢]ê]‡,Í]A•¡]",Ìfe][fuf<,ð•Û'¶,·,é,ƕ֗~,Å,·]B

### ŠÖ<sup>~</sup>A<u></u>]€-Ú∏F

<u>CMYK □F•ª‰ð</u>□Ý'è

<u>‰æ'œ,ÌŽí—Þ</u>

RGB, CMYK, ,¨,æ,Ñ Lab ‰æ'œ,ðŽg—p,µ,Ä,Ì□ì‹Æ

 $\Box F \bullet \underline{a} & \delta f e \Box [f u f <, \hat{I} \bullet \hat{U} ` \P, \mathcal{E} `` \zeta, \hat{Y} \Box \check{z}, \check{Y}$ 

<u>□F•ª‰ð,Ìfqf"fg</u>

# f}f<f`f`fff"flf<f,□[fh,Ö,̕ϊ·

 $\begin{array}{l} f, [[fhf]]f, ...[[, @, c]u f f (f ) ffffff [f ( ]v, \delta'l' \delta, \cdot, é, \pm, \mathcal{A}, \dot{\mathcal{A}}, \dot{\mathcal{A}}, \dot$ 

 $\begin{array}{l} fJf & & & & \\ fJf & & & \\ & & & \\ & & & & \\ & & & \\ & & & \\ & & & \\ & & & \\ & & & & \\ & & & \\ & & & & \\ & & & & \\ & & & & \\ & & & & \\ & & & & \\ & & & & \\ & & & & \\ & & & & \\ & & & & \\ & & & & \\ & & & & \\ & & & & \\ & & & & \\ & & & & \\ & & & & \\ & & & & \\ & & & & \\ & & & & & \\ & & & & \\ & & & & & \\ & & & & & \\ & & & & & \\ & & & & & \\ & & & & & \\ & & & & & \\ & & & & & \\ & & & & & \\ & & & & & \\ & & & & & \\ & & & & & \\ & & & & & \\ & & & & & \\ & & & & & \\ & & & & & \\ & & & & & \\ & & & & & & \\ & & & & & \\ & & & & & & \\ & & & & & & \\ & & & & & & \\ & &$ 

#### ŠÖ<sup>~</sup>A<u></u>]€-Ú∏F

<u>‰æ'œ,ÌŽí—Þ</u>
# \_u fJf‰[[fe][fuf<... ]vfRf}f"fh</pre>

<u>fCf"fffbfNfXfJf‰∏[</u>‰æ'œ,ÌfJf‰□[fe□[fuf<,Ì,P□F, ,é,¢,Í□"Ží—Þ,Ì□F,ð•Ï□X,·,é,½,ß,ÉŽg p,³,ê,Ü,·□B

'<u></u>]^Ó]F‰æ'œ'†,Ì]F,¾,<sup>-</sup>,ð•Ï,¦,é]ê]‡,Í]AfCf]][[fWf]]fjf...][,Ì]u ŠK'²•â]³ ]v,Ü,½,Í]u ]F'²•â]³ ]v,ð'l'ð,µ]AfTfuf][fjf...][,Ì]F•â]³fRf}f"fh,ðŽg—p,µ,Ü,·]B

## fJf‰[[fe][fuf<,Ì]F,ð•Ò]W,•,é,É,Í]F

- 1 fCf"fffbfNfXfJf‰□[‰æ'œ,ðŠJ,«,Ü,·□B
- 2 f,\_[[fhf]]fj...][,Ì]u fJf‰[[fe][fuf<... ]v,ð'l'ð,μ,Ä]AfJf‰[[fe][fuf<f\_fCfAf]]fOf{fbfNfX,ð•\ ަ,³,¹,Ü,·]B
- 3 fJf

- 4 fJf‰[[fsfbfJ][,\]fRf"fgf]][[f<,ðŽg—p,μ,Ä•K—v,È]F,ð'l'ð,μ]A[m OK [n,ðfNfŠfbfN,μ,Ü,·]B [F,]"Í^Í,ð•Ï[]X,·,é]ê[]‡]AAdobe Photoshop ,ĺŠJŽn[F,Æ]I—¹]F,ÌŠÔ,ÌfJf‰[[fe][fuf<,ÉfOf ‰ff][fVf‡f",ð]ì,è,Ü,·]BfJf‰[[fsfbfJ][,Å]Å[]‰,É'l'ð,·,é]F,ª"Í^Í,ÌŠJŽn[F,É,È,è,Ü,·]B[]m OK [n,ðfNfŠfbfN,·,é,Æ]AfJf‰[[fsfbfJ][,ª]Ä•\ަ,³,ê]A"Í^Í,Ì]ÅŒã,Ì]F,ð'l'ð,·,é,± ,Æ,ª,Å,«,Ü,·]B
- 5 fJf‰[[fsfbfJ][,Å]m OK [n,ðfNfŠfbfN,µ,Ü,·]BfJf‰[[fe][fuf<f\_fCfAf]fOf{fbfNfX,ª•\  $\mathring{Z}_{,3}, \hat{e}, \frac{1}{2}, c$ ]A[F,Ì•Ï]X,ð'±,¯,Ü,·]B
- 6 fe□[fuf<,Å□F,Ì•Ò□W,ð□I—¹,μ,½,ç□A□m OK □n,ðfNfŠfbfN,μ,Ü,·□B

‰æ'œ'†,Ì□F,Í□A•Ò□W,μ,½□F,ðŽQ□Æ,μ,½Œ<‰Ê,ð"½‰f,·,é□F,É•Ï,í,è,Ü,·□B

### fJf‰□[fe□[fuf<,Ì□\□¬

, ,ç,©,¶,ß'è<`,³,ê,½,T,Â,ÌfJf‰[[fe[[fuf<,É[]],Á,ÄfJf‰[[fe[[fuf<,ð[\[¬,·,é,± ,Æ,ª,Å,«,Ü,·]BfJf‰[[fe][fuf<,Í[A'è<`,³,ê,½fJf‰[[fe][fuf<,ÉŠî,Ã,¢ ,½<ï"™,È]F,Ì'J^Ú,ðަ,µ,Ü,·]Bfe[[fuf<fhf]fbfvf\_fEf"fŠfXfg,©,ç, ,ç,©,¶,ß'è<`,³,ê,½fJf ‰[[fe][fuf<,ð'l'ð,µ,Ü,·]F

□u fJfXf^f€ □vfe□[fuf<,Í□Afe□[fuf<,ª Photoshop ,É"à' ,³,ê,Ä,¢,éfJf‰□[fe□[fuf<,Å,È,¢ ,Æ,«,ÉŽg—p,μ,Ü,·□B

□u □•'ÌçtŽË □vfe□[fuf<,Í□A□•'ÌçtŽËf‰fWfG□[f^,ª‰Á"M,³,ê,Ä"Œõ,·,é^Ù,È,é□F,ÉŠî,Ã,¢ ,½□F,Ì'J^Ú,ð•\ަ,μ,Ü,·□BfJf

‰[[fe][fuf<,Ì]F,ĺ]•,©,ç]Ô]AfIfŒf"fW]AfCfGf]][[]A"',Ö,ƕω»,μ,Ü,·]B

 $\label{eq:linearcond} \begin{array}{l} & \label{eq:linearcond} \\ & \label{eq:linearcond} \\ & \label{eq:lin$ 

□u fXfyfNfgf< □vfe□[fuf<,Í□A"′□FŒõ,ðfvfŠfYf€,Å∙ªŒõ,μ,½,Æ,«,É∙\ ,í,ê,éfXfyfNfgf<,É,æ,é□F,ÌŠŠ,ç,© ,È'J^Ú,ð•\ަ,μ,Ü,·□BfXfyfNfgf<,É,æ,é□F,Í□Aއ□A□Â□A  $-\hat{I} \Box AfCfGf \Box \Box [\Box AfIf \textcircled{C}f''fW \Box A \Box \hat{O}, \hat{I} \Box \ddagger, \acute{E} \bullet \ddot{I} ‰ >, \mu, \ddot{U}, \cdot \Box B$ 

□u fVfXfef€ □vfe□[fuf<,Í□AWindows ,Ì 256 □F,Ì•W□€fVfXfef€fpfŒfbfg,ð•\ަ,μ,Ü,·□B

### fJf‰[[fe][fuf<,̕ۑ¶,Æ"Ç,Ý]ž,Ý

f]f‰[[fe][fuf<f\_fCfAf]fOf{fbfNfX,Ì]u •Û'¶... ]v, ¨,æ,Ñ]u "Ç,Ý]ž,Ý... [vf{f^f",ðŽg—p,µ,ÄfCf"fffbfNfXf]f‰[[fe][fuf<,ð•Û'¶,µ]A'¼,Ì Adobe Photoshop ,Ì]'—Þ,ÅŽg—p,·,é,±,Æ,ª,Å,«,Ü,·]Bf]f‰[[fe][fuf<,ð['—Þ,É"Ç,Ý]Ž,Þ,Æ]A,»,Ì]'—Þ,Ì]F,Í]V,µ,¢f]f ‰[[fe][fuf<,ÅŽQ]Æ,·,é]F,Ì Ê'u,ð"½‰f,µ,ĕω»,µ,Ü,·]B

#### ŠÖ~A<u></u>]€-Ú∏F

<u>fCf"fffbfNfXfJf‰□[‰æ'œ,Ö,̕ϊ·</u>

<u>fJf‰∏[fpfŒfbfg,ÌŽg—p∙û-@</u>

# ŠK′²∙â□³f□fjf...□[

 $\label{eq:fcf_light} \begin{array}{l} fCf_l[fWf_f]_{fjf} \dots \_[,\dot{I}\check{S}K'^2 \bullet \hat{a}\_^3fTfuf_f]_{fjf} \dots \_[,\dot{I}\_A \end{tabular} \& \check{e}' \uparrow,\dot{I}fsfNfZf <,\dot{I}fJf \end{tabular} \\ & & & & & & & \\ & & & & & & \\ & & & & & & & \\ & & & & & & \\ & & & & & & & \\ & & & & & & & \\ & & & & & & & \\ & & & & & & & \\ & & & & & & & \\ & & & & & & & \\ & & & & & & & \\ & & & & & & & \\ & & & & & & & \\ & & & & & & & \\ & & & & & & & \\ & & & & & & & \\ & & & & & & & & \\ & & & & & & & \\ & & & & & & & \\ & & & & & & & \\ & & & & & &$ 

<u>ŠK′²,Ì″¹⁄₂"]</u> ‰æ'œ,ÌflfK,ð□ì□¬,µ,Ü,·

 $\underbrace{ \underline{fCfRf\%}_{fCfY\_i} \bullet \frac{1}{2} \langle \ddot{i}\% \rangle \Box_{i}}_{3/4,\acute{e},3,i} f \Xi f x_{f < i} \dot{i} f \Xi f x_{f < i} \dot{i} f x_{f < i} \dot{i} f \Xi f x_{f < i} \dot{i} f x_{f < i} \dot{i} f x_{f < i}$ 

<u>fl[fXf^fŠf[□[fVf‡f"</u> ‰æ'œ,ÌfOfŒ□[fŒfxf‹[]",ðŽw'è,Å,«,Ü,·[]B

## <u>ŠK'²,Ì"½"]</u>

 $[u ŠK'^2, \tilde{I}'''_2"] [vfRf}f"fh, \tilde{I}''_{\infty} e^{\hat{I}}ffK, \delta_{\Omega} - \mu, U, U, U, B, \pm, \tilde{I}fRf}f"fh, \tilde{I}_Af] fW, \delta_{I}fK, \tilde{E} - \tilde{I}, I, 1/2, e^{Af}Lfff", \mu, 1/2fIfK, @, cf|fW, \tilde{I}''_{\infty} e^{Af}C, e^{Af}C, e^$ 

#### ‰æ'œ,ÌŠK'²,ð"½"],•,é,É,Í[]F

 $fCf = [fWf = fif... = [, \dot{I} \check{S} K'^2 \bullet \hat{a} = \hat{I} fuf = fif... = [, @, c = u \check{S} K'^2, \dot{I}''^2 f'] = v, \delta'I' \delta, \mu, \ddot{U}, \cdot = B$ 

# <u>fCfRf‰fCfY□i•½<ω»□j</u>

□u fCfRf‰fCfY□i•½<□j □vfRf}f"fh,Í□A‰æ'œ"à,Ì<u>fsfNfZf<</u>,Ì<u>-¾,é,</u>³,Ì′l,ª– ¾,é,³,ÌfŒfxf<,Ì″Í^Í'S'Ì,ðަ,·,æ,¤,É<ï"™,É□Ä•ª•z,µ,Ü,·□B,±,ÌfRf}f"fh,ð'I'ð,·,é,Æ□AAdobe Photoshop ,͉æ'œ'†,Ì□Å,à-¾,é,¢'I,Æ□Å,à^Ã,¢'I,ðŒ©,Â,¯□A□Å,à^Ã,¢'I,ª□•,ðަ,µ□i,Ü,½,Í,Å,«,éŒÀ,è□•,É<ß,-□j□A□Å,à-¾,é,¢'I,ª"',ðަ,·,æ,¤,É,·,×,Ä,Ì-¾,é,³,Ì'I,Ì•½<ï,ðŽæ,è,Ü,·□B'†ŠÔ,Ì-¾,é,³,ÌfŒfxf<,©,ç□,,¢,Ü,½,Í'á,¢-¾,é,³,ÌfŒfxf<,ÉfsfNfZf<,ð□Ä•ª•z,·,é,Ì,Å□A,±,ê,É,æ,è'Ê□í ‰æ'œ,ÌfRf"fgf‰fXfg,Æfof‰f"fX,ª□ã,ªè,Ü,·□B

,±,ÌfRf}f"fh,Í□AfXfLfff",μ,½‰æ'œ,ªŒ³,̉æ'œ,æ,è^Ã,,È,Á,½,è□A'I,ðfof ‰f"fX,μ,Ä,æ,è-¾,é,¢‰æ'œ,ð□ì,è,½,¢,Æ,«,ÉŽg—p,·,é,±,Æ,ª,Å,«,Ü,·□B□u fqfXfgfOf ‰f€... □vfRf}f"fh,Æ^ê□□,É□u fCfRf‰fCfY□i•½<□j □vfRf}f"fh,ðŽg—p,·,é,Æ□A□u 'O,ÆŒã □v,Ì-¾,é,³,Ì"äŠr,ðŒ©,é,±,Æ,ª,Å,«,Ü,·□B

## fsfNfZf<,Ì-¾,é,³,Ì'l,ðfCfRf‰fCfY,•,é,É,Í□F

1 fCf□□[fWf□fjf...□[,ÌŠK'<sup>2</sup>•â□³fTfuf□fjf...□[,©,ç□u fCfRf‰fCfY□i•½<□j □v,ð'l'ð,µ,Ü,·□B ‰æ'œ,Ì—Ì^æ,ð'l'ð,µ,Ä, ,é□ê□‡,Í□AfCfRf‰fCfY□i•½<□jf\_fCfAf□fOf{fbfNfX,ª•\ ަ,³,ê,Ü,·□B

'I'ð"Í^Í"à,̉æ'œ,ÌfsfNfZf<,Ì,Ý,ÌfCfRf‰fCfY□i•½<ω»□j,ð□s,¤,É,Í□A□m 'I'ð,³,ê,Ä,¢,é ‰æ'œ,Ì,Ý □n,ðfNfŠfbfN,μ,Ü,·

2 □m ,n,j □n,ðfNfŠfbfN,·,é,Ɖæ'œ,Ü,½,Í'I'ð"Í^Í,ÌfCfRf‰fCfY□i•½<□j,ª□s,í,ê,Ü,·□B

### ŠÖ<sup>~</sup>A<u></u>]€-Ú]F

<u>fqfXfgfOf‰f€,ÌŽg—p•û-@</u>

## <u>,QŠK'²‰»</u>

fOfŒ[[fXfP[][f<‰æ'œ,âf]f‰[[‰æ'œ,ðfRf"fgf‰fXfg,Ì[],,¢"',Æ[]•,Ì,Q[]F,¾,¯,©,ç,È,é ‰æ'œ,ɕϊ·,µ,½,¢[]ê[]‡,Í[]A[]u ,QŠK'²‰»... []vfRf}f"fh,ðŽg—p,µ,Ü,·[]B,± ,ÌfRf}f"fh,É,æ,è[]A"Á'è,ÌfŒfxf<,ð,µ,«,¢'I,Æ,µ,ÄŽw'è,·,é,±,Æ,ª,Å,«,Ü,·[]B,µ,«,¢'I,æ,è-¾,é,¢,·,×,Ä,Ì<u>fsfNfZf<</u>,Í"',ɕϊ·,³,ê[]A,µ,«,¢'I,æ,è^Ã,¢,·,×,Ä,ÌfsfNfZf<,Í[]•,ɕϊ·,³,ê,Ü,·[]B

#### □u ,QŠK'²‱»... □vfRf}f"fh,ðŽg—p,∙,é,É,Í□F

1 fCf□□[fWf□fjf...□[,ÌŠK′²∙â□³fTfuf□fjf...□[,©,ç□u ,QŠK′²‰»... □v,ð'l'ð,μ,Ü,·□B

,QŠK'<sup>2</sup>‰»f\_fCfAf□fOf{fbfNfX,<sup>a</sup>Œ»,í,ê□AŒ»□Ý,Ì'I'ð"Í^Í,ÌfsfNfZf<,Ì-¾"xfŒfxf<,Ì<u>fqfXfqfOf</u> <u>‰f€</u>,ð•\ަ,µ,Ü,·□B

- 2 fqfXfgfOf‰f€,̉º,É, ,éfXf‰fCf\_,ð□A•K—v,È,µ,«,¢'I,ªf\_fCfAf□fOf{fbfNfX,Ì□ã•",É•\ ަ,³,ê,é,Ü,Å"®,©,µ,Ü,·□BfXf‰fCf\_,ð"®,©,·,É,Â,ê,Ä□A□V,µ,¢,µ,«,¢'I,Ì□Ý'è,É□],Á,Ä ‰æ'œ,ª•,µ,Ü,·□B
- 3  $^{2}$   $\mathbb{R}, ^{a}$   $\mathbb{I} ^{1}, \mu, ^{1}/_{2}, \zeta \mathbb{I} A \mathbb{I} m, n, j \mathbb{I} n, \delta f N f S f b f N, \mu, Ü, <math>\mathbb{I} B$

#### ŠÖ~A<u></u>]€-Ú∏F

<u>fŒfxf<•â□³f\_fCfAf□fOf{fbfNfX,ÌŽg—p•û-@</u>

# <u>f|fXf^fŠf[□[fVf‡f"</u>

□u f|fXf^fŠf[□[fVf‡f"... □vfRf}f"fh,ĺ□A‰æ'œ,ÌfOfŒ□[fŒfxf<□"□i,Ü,½,ĺ-¾,é,³,Ì'l□j,ðŽw'è,µ□A‰æ'œ'†,Ì<u>fsfNfZf<</u>,ð,à,Á,Æ,à<ß,¢fŒfxf<,ÉŠK'²•â□³,µ,Ü,·□B,± ,ÌfRf}f"fh,ĺ□AŽÊ□^'†,Ì'å,«,•½,ç,È—Ì^æ,Ì,æ,¤,È□A"ÁŽêŒø‰Ê,ð□ì,é,Ì,É-ð—§,¿,Ü,·□B,± ,ÌfRf}f"fh,ÌŒø ‰çÊ Ĺ□AfOfŒ□[fXfP□[f<‰æ\*'œ ÌfOfŒ□[fŒfxf<□" ǎŒ c u ½□ê□± É□Å àŒ°'´ É È à Ü,□□B

‰Ê,ĺ[]ÅfOfŒ[[fXfP[[f<‰æ'œ,ÌfOfŒ[[fŒfxf<[]",ðŒ¸,ç,μ,½[ê[]‡,É[]Å,àŒ°'~,É,È,è,Ü,·[]B, Ü,½,±,ÌfRf}f"fh,ĺ[]AfJf‰[[‰æ'œ,É<»-¡[[,¢Œø‰Ê,ð[]ì,é,½,ß,ÉŽg—p,·,é,± ,Æ,à,Å,«,Ü,·[]B

### ‰æ'œ'†,ÌfOfŒ[[fŒfxf‹[]",ðŽw'è,•,é,É,Í[F

- 1 fCf□□[fWf□fjf...□[,Ì ŠK'<sup>2</sup>•â□<sup>3</sup>fTfuf□fjf...□[,©,ç□u f|fXf^fŠf[□[fVf‡f"... □v,ð'l'ð,μ,Ä□Af| fXf^fŠf[□[fVf‡f"f\_fCfAf□fOf {fbfNfX,ð•\ަ,³,¹,Ü,·□B
- 2 •K—v,ÈfOfŒ[[fŒfxf<[]",ð"ü—ĺ,µ[]A[]m ,n,j []n,ðfNfŠfbfN,µ,Ü,·[]B

#### ŠÖ<sup>~</sup>A∏€-Ú∏F

<u>fŒfxf<•â□³f\_fCfAf□fOf{fbfNfX,ÌŽg—p•û-@</u>

# **□F'**<sup>2</sup>•â<u></u>]³<u>f</u>]<u>f</u>j<u>f</u>...**□**[

fCf□□[fWf□fjf...□[,Ì□F'²•â□³fTfuf□fjf...□[,Í□A□F•â□³,ð□s,¤,½,ß,ÌfRf}f"fh,©,ç□\□¬,³,ê,Ä,¢ ,Ü,·□B

| <u>fŒfxf&lt;∙â∏³</u>        | <u>fqfXfgfOf‰f€</u> ,ÆfXf‰fCf_fRf"fgf□□[f<,ðŽg—p,µ,Ä□A <u>-</u><br><u>¾,é,³</u> □A <u>fRf"fgf‰fXfg</u> ,¨,æ,Ñ <u>fKf"f</u> } ,ð'²□®,µ,Ü,·□B |
|-----------------------------|----------------------------------------------------------------------------------------------------|
| <u>fg□[f"f]□[fu</u>         | fg□[f"fJ□[fu,ðŽg—p,µ,Ä□A-¾,é,³□AfRf"fgf<br>‰fXfg□A,¨,æ,ÑfKf"f},ð'²□®,µ,Ü,·□B                                                                |
| <u>_¾,é,³□EfRf"fgf‰fXfg</u> | fXf‰fCf_fRf"fgf□□[f<,ðŽg—p,µ,Ä□A–¾,é,³,ÆfRf"fgf<br>‰fXfg,ð'2□®,µ,Ü,·□B                                                                      |
| <u>f]f‰□[fof‰f"fX</u>       | fJf‰□[‰æ'œ,Ì□F,Ì□¬□‡fof‰f"fX,ð∙Ï□X,μ,Ü,·□B                                                                                                  |
| <u>□F'Š□E□Ê"x</u>           | ƒJƒ‰□[‰æ'œ,Ì <u>□F'Š</u> ,Æ <u>□Ê"x</u> ,ð'² <u>□</u> ®,μ,Ü,·□B                                                                             |
| <u>fofŠfG□[fVf‡f"</u>       | ‰æ'œ,Ü,½,Í'I'ð"Í^Í,ÌfJf‰□[fof‰f"fX□AfRf"fgf<br>‰fXfg,¨,æ,Ñ□Ê"x,ÌŽ‹Šo"I,È'²□®,ª,Å,«,Ü,·□B                                                    |

## fŒfxf<∙â∏³

 $[u f \mathbb{C}fxf \langle \bullet \hat{a}[]^{3}... [vfRf]f"fh, \delta Zg - p, \mu, A A A W e^{(a, 1)} - 34, é, 3, A f Rf"fgf f f f h, \delta Zg - p, \mu, A A W e^{(a, 1)} - 34, é, 3, A f Rf"fgf f f h, \delta Zg - p, \mu, A A W e^{(a, 1)} - 34, e^{(a, 2)} + 34, e^{(a, 2)} + 34, e^{($ 

 $f (f_{s})^{f_{s}} (f_{s})^{f_{s}} (f_{s})^{f$ 

## fŒfxf<•â□³f\_fCfAf□fOf{fbfNfX,ÅfRf"fgf‰fXfg,ð'²□®,•,é,É,Í□F

 $\begin{array}{l} 1 \quad fCf = \left[ fWf = fjf \dots = [, \hat{I} = F'^2 \bullet \hat{a} = \hat{I} fTfuf = fjf \dots = [, \hat{G}, \varsigma = u f f f f s = \hat{a} = \hat{I} \\ = v, \delta' I' \delta, \mu, \hat{A} = Af f f f s = \hat{I} \\ fCf Af = fCf Af = fCf Af f f f f f f f s + \hat{I} \\ f = f \\ f = f \\$ 

,±,Ìf\_fCfAf∏fOf{fbfNfX,ĺ‰æ'œ,Ì<u>fqfXfgfOf‰f€</u>,ð∙\ަ,μ,Ü,·<u>□</u>B

- 2 f`fff"flf<fhf[]fbfvf\_fEf"fŠfXfg, $\mathbb{O}, \varsigma'^2$ ] $\mathbb{R}, \mu, \frac{1}{2}, \varphi$ <u>f`fff"flf<</u>,ð'l'ð, $\mu, \ddot{U}, \cdot$ ]B
- 3 fRf"fgf‰fXfg,ð'<sup>2</sup> $\square$ ®,µ,Ü,· $\square$ F

fqfXfgfOf‰f€,Ì,·,®‰⁰,Ì"ü—ĺfŒfxf‹,ÌfXf‰fCf\_fRf"fgf□□[f‹,ðŽg—p,µ,Ä□A ‰æ'œ,ÌfRf"fgf‰fXfg,ð‹,ß,é,± ,Æ,ª,Å,«,Ü,·□B□•,¢ŽOŠpŒ`,ÍfVfffhfE,ðfRf"fgf□□[f‹,µ□AfOfŒ□[,ÌŽOŠpŒ`,ÍfKf"f} ,ðfRf"fgf□□[f‹,µ□A"',¢ŽOŠpŒ`,ÍfnfCf‰fCfg,ðfRf"fgf□□[f‹,µ,Ü,·□B□m "ü—ĺfŒfxf‹ □nfefLfXfqf{fbfNfX,É'¼□Ú,É'I,ð"ü—ĺ,·,é,±,Æ,à,Å,«,Ü,·□B

"',Æ**[•,Ì"\_,Ì'è**∢`

Ž©"®"I,É[]•,Æ"',Ì"\_,ð[]Ý'è,·,é,É,Í[]F

# Auto

fŒfxf<•â[]³f\_fCfAf[]fOf{fbfNfX,Ì[]m Ž©"®•â[]³ []nf{f^f",ðfNfŠfbfN,μ,Ü,·[]B []m Ž©"®•â[]³ []nf{f^f",İ[]AŠef`fff"flf<,É,¨,¯,é[]Å,à-¾,é,¢fsfNfZf<,Æ[]Å,à^Ã,¢fsfNfZf<,ð"',Æ[]•,Æ,μ,Ä'è<`,μ[]A,»,Ì'†ŠÔ,Ì[]F,ð'2[]®,·,é,± ,Æ,É,æ,è[]AŽ©"®"I,É[]F•â[]³,ð[]s,¢,Ü,·[]B []•,Æ"',Ì",ðŽè"®,Å[]Ý'è,•,é,É,Í[]F

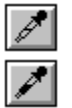

1 "',Ü,½,Í□•,ÌfXf|fCfgf{f^f",ðfNfŠfbfN,μ,Ü,·□B

p,µ,Ä'O,ÆŒã,Ì'I,ðŒ©,é,±,Æ,É,æ,è□A,Ç,ê,,ç,¢,ÌfNfŠfbfsf"fO,ª□s,í,ê,é,©,ª•]‰ ;,Å,«,Ü,·□B

f]f‰[[fsfbf][[,©,ς[]•,Ü,½,ĺ"',ð'l'ð,·,é,½,ß,É,ĺ[]A[]•,©"',ÌfXf| fCfgf{f^f",ðf\_fuf‹fNfŠfbfN,μ,Ä[]F,ð'l'ð,μ,Ü,·[]B,½,Æ,¦,Î[]AfnfCf‰fCfg,É,¢,,ç,©,Ì[]F[]‡,¢ ,ð•ÛŽ[],·,é,½,ß,É[]A,Ü,Á,½,[]^"',Å,ĺ,È,¢"',¢"\_,ð'è<`,·,é,±,Æ,ª,Å,«,Ü,·[]B

#### ′†**□**«,Ì**□**F′²,Ì□Ý′è

fŒfxf<•â[]³f\_fCfAf[]fOf{fbfNfX,Å,Í[]A‰æ'œ,Ì'†[]«fOfŒ[]['l,ð[]Ý'è,·,é,±,Æ,ª,Å,«,Ü,·[]B,± ,ê,É,æ,è[]A‰æ'œ,©,çʃJf‰[][fLfffXfg,ð'[],Žæ,è[]œ,,,±,Æ,ª,Å,«,Ü,·[]B‰æ'œ,Ì'S'Ì,ÌfKf"f} ,Í•Ï[]X,³,ê,Ü,¹,ñ[]B

#### '†**□«,ÌfOfŒ□[,ð□Ý'è,**•,é,É,Í**□**F

## 

1 fŒfxf<•â□³f\_fCfAf□fOf{fbfNfX,ÌfOfŒ□[ fXf|fCfgf{f^f",ðfNfŠfbfN,μ,Ü,·□B

2 '†□«,ÌfOfŒ□[,Æ,µ,Ä'è<`,µ,½,¢‰æ'œ"à,Ì"\_,ðfNfŠfbfN,µ,Ü,·□B

,±,ê,É,æ,è"<sup>-</sup>,¶\_ <u> $\frac{3}{4}$ "x</u>,ð•Û,¿,È,ª,ç $\Box$ AfsfNfZf<,Ì<u> $\Box$ F'Š</u>,Æ<u> $\Box$ Ê"x</u>,ª'† $\Box$ «,ÌfOfŒ $\Box$ [,Ì•û,ÉfVftfg,µ,Ü,· $\Box$ B fJf‰ $\Box$ [fsfbfJ $\Box$ [,©,ç'† $\Box$ «,ÌfOfŒ $\Box$ [,ð'I'ð,·,é,É,Í $\Box$ AfOfŒ $\Box$ [ fXf| fCfgf{f^f",ðf\_fuf<fNfŠfbfN,µ $\Box$ A $\Box$ F,ð'I'ð,µ,Ü,· $\Box$ B

#### **□F•â□**³,ÌfvfŒfrf...**□**[

#### **□F•â□**³,̕ۑ¶,Æ**□**ÄŽg—p

 $\begin{array}{l} f ( f_x f_{, 0}^{*} ( \ddot{u} - \dot{h}_{, \mu}, \frac{1}{2}, \dot{e}_{0} - \dot{h}_{, \mu}, \frac{1}{2}, \dot{e}_{0}^{*}, \mu, \frac{1}{2}, \dot{e}_{0}^{*}, \dot{e}_{, \mu}, \frac{1}{2}, \dot{e}_{, \mu}, \frac{1}{2}, \dot{e}_{, \mu}, \frac{1}{2}, \dot{e}_{, \mu}, \dot{h}_{, \mu}, \dot{h},$ 

### ŠÖ<sup>~</sup>A<u></u>]€-Ú∏F

<u>Ž©"®•â□³,Ì"Í^Í□Ý'è</u>

<u>fŒfxf<•â□³f\_fCfAf□fOf{fbfNfX,ÌŽg—p•û-@</u>

 $\underline{\Gamma}F'\check{S},\underline{\mathcal{R}}\underline{\Gamma}\hat{E}''x,\dot{I}'^2\underline{\Gamma}\underline{\mathbb{R}}$ 

<u>□F•â□³,ÌfvfŒfrf…□[</u>

<u>‰æ'œ,Ì□F,Æ-¾,é,³,Ì□î•ñ,Ì"Ç,Ý□ž,Ý</u>

<u> ∏F∙â∏³,Ìfqf"fg</u>

# Ž©"®•â□³,Ì"Í^Í□Ý'è

[]‰Šú[]Ý'è,Å,Í[]AŽ©"®•â[]³<@"\,Í"',Æ[]•,Ì'I,ð 0.5 fp[[fZf"fg,\_,Â[]u []Å[]¬—Ê []v,Æ,μ,Ä,¢ ,Ü,·[]B,±,ê,É,æ,èfvf[]fOf‰f€,ÍŠmŽÀ,É[]A‰æ'œ,Ì,P,Â^È[]ã,Ì'I,É"',Æ[]•,Ì'I,ÌŠî'b,ð'u,,± ,Æ,É,È,è,Ü,·[]B

"',Ì□•,Ì'I,Ì □u □Å□¬—Ê □v,ð•Ï□X,·,é,É,Í□F

- 1 Alt fL□[,ð‰Ÿ,μ,È,ª,ç□m Ž©"®•â□³ □nf{f^f",ðfNfŠfbfN,μ,Ä□AŽ©"®•â□³,Ì″Í^Í□Ý′èf\_fCfAf□fOf{fbfNfX,ð•\ަ,³,¹,Ü,·□B
- 2 f\_fCfAf□fOf{fbfNfX,ÉŽg—p,µ,½,¢′l,ð"ü—ĺ,µ□A□m OK □n,ðfNfŠfbfN,µ,Ü,·□B

### ŠÖ<sup>~</sup>A<u></u>]€-Ú∏F

<u>fŒfxf<•â∏³f\_fCfAf∏fOf{fbfNfX,ÌŽg—p•û-@</u>

# fg[[f"f][[fu

Í'I,ðŽ∏,≯,Ü,∙∏B

 $f \mathbb{E} f x f \langle \bullet \hat{a} ] ^{3} f_{f} f f A f ] f O f \{ f b f N f X, \hat{i}, \infty, \varkappa, \hat{E} ] A f g ] [ f "f J ] [ f u f_{f} f A f ] f O f \{ f b f N f X, \hat{A}, \hat{i} ] A \\ \underline{}^{3} \underline{A}, \underline{\hat{e}}, \underline{}^{3} ] A f \underline{R} f "f g f \\ \underline{}^{3} \underline{A}, \underline{\hat{e}}, \underline{N} f K f "f J ] \hat{E} \{ \hat{h} \}, \delta'^{2} ] \\ \mathbb{R}, \cdot, \hat{e}, \pm \\ \underline{}^{3} \underline{A}, \underline{\hat{e}}, \underline{}^{3} ] A f \underline{R} f "f g f \\ \underline{A}, \vdots, \underline{A}, N f K f "f J ] \hat{E} \{ \hat{h} \}, \delta'^{2} ] \\ \mathbb{R}, \cdot, \hat{e}, \pm \\ \underline{A}, \underline{A}, \underline$ 

,Æ,ª,Å,«,Ü,·□B,µ,©,µ□A,R,Â,Ì•Ï□"□ifnfCf‰fCfg□AfVfffhfE□A,¨,æ,ÑfKf"f}□j,Ì,Ý,ðŽg p,µ,Ä'2□®,ð,·,é'ã,í,è,É□AfOfŒ□[fŒfxf‹fXfP□[f‹□ã,Ì"C^Ó,Ì"\_,ð'2□®,·,é,±,Æ,ª,Å,«,Ü,·□B

## fg[[f"fJ[[fuf\_fCfAf[]fOf{fbfNfX,ðŽg—p,·,é,É,Í]F

 $\begin{array}{l} 1 \quad fCf = \left[ fWf = fif \dots = \left[, \tilde{I} = F'^2 \bullet \hat{a} = 3fTfuf = fif \dots = \left[, \tilde{e}, c = u \quad fg = \left[ f''f = fif = u \\ v, \delta' = \tilde{a} = 1 \\ v, \delta' = \tilde{a} = 1 \\ v, \delta' = \tilde{a} = 1 \\ v, \delta' = \tilde{a} = 1 \\ v, \delta' = \tilde{a} = 1 \\ v, \delta' = \tilde{a} = 1 \\ v, \delta' = \tilde{a} = 1 \\ v, \delta' = \tilde{a} = 1 \\ v, \delta' = \tilde{a} = 1 \\ v, \delta' = \tilde{a} = 1 \\ v, \delta' = \tilde{a} = 1 \\ v, \delta' = \tilde{a} = 1 \\ v, \delta' = \tilde{a} = 1 \\ v, \delta' = \tilde{a} = 1 \\ v, \delta' = 1 \\ v, \delta' = 1 \\ v, \delta$ 

fOfŒ□[fXfP□[f<,ĺ□¶,Ì□•□i,O□j,©,ç‰E,Ì"′□i 255 □j,É^Ú"®,μ,Ü,·□BfOfŒ□[fXfP□[f<,Ì•ûŒü,ð"½'Î,É,μ,Ä'l,ðfp□[fZf"fg,Å•\ަ,·,é,É,Í□AfOf ‰ft,̉º,Ìfo□[,Ì-î^ó,ðfNfŠfbfN,μ,Ü,·□B

2 ‰æ'œ"à,Ì, ,éfsfNfZf<,ðfNfŠfbfN,∙,é,Æ□AfOf‰ft□ã,Ì,»,ÌfsfNfZf<,Ì-¾,é,³,Ì'I,ª,í,©,è,Ü,·□B

3 ^ȉ⁰,Ì∙û-@,Ì,Ç,ê,©,ðŽg—p,μ,Ä∏A‰æ'œ,Ì<u>□∙,Æ"',Ì"</u>,ð'è<`,μ,Ü,·∏F

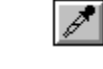

"',Æ□•,ÌfXf|fCfgf{f^f",ðŽg—p,µ,Ä□A"',Æ□•,Ì"\_,ð□Ý'è,µ,Ü,·□B •K—v,Æ,·,é'l,ª•\ަ,³,ê,é,Ü,Å□AfOf‰ft,Ì—¼'[,Ì"\_,ð"®,©,µ,Ü,·□B fg□[f"fJ□[fu□ã,Ì,,é"\_,ðfNfŠfbfN,·,é,Æ□A,»,Ì^Ê'u,ðf}]□[fN,·,é,½,ß,ÉfRf"fgf□□[f<f|fCf"fg,ª•\ ަ,³,ê,Ü,·□BfRf"fgf□□[f<flfCf"fg,ðŽæ,è□œ,,½,ß,É,I□A,»,ê,ðfOf‰ft,ÌŠO,É"®,©,µ,Ü,·□B</pre>

4 fOfŒ□[,ÌfXf|fCfg,ðŽg—p,·,é,©□A,Ü,½,Í'†"\_,ÌfsfNfZf<,ð'2□®,μ□A,»,ÌŒã 1/4 '²,ðŽè"®,Å'2□®,μ,Ä'†"\_,ÌfsfNfZf<,ð'è<`,μ,Ü,·□BŽg—p,μ,½,¢□F,ª•\ަ,³,ê,é,Ü,Å'2□®,ð'± ,⁻□A□m OK □n,ðfNfŠfbfN,μ,Ü,·□B

fg[[f"f][[fu,ÌŽg—p—á,É,Â,¢,Ä,Í]A]]w Adobe Photoshop ft[][fUfKfCfh]]x,Ì'æ 12 [lí,ðŽQ],Æ,µ,Ä,,¾,3,¢]B

Ž©"®"I,É]•,Æ"',Ì"\_,ð]Ý'è,·,é,É,Í]F

$$\begin{split} & \sum_{x \in \mathbb{Z}} \tilde{Z} \otimes \hat{U} \otimes \hat{U} \\ & \int \mathcal{L} \otimes \mathcal{L} \\ & \int \mathcal{L} \otimes \mathcal{L} \\ & \int \mathcal{L$$

]m fJfXf^f€f}fbfv ]nflfvfVf‡f",ÌŽg—p•û-@

□m fJfXf^f€f}fbfv □nflfvfVf‡f",Å,Í□Afg□[f"fJ□[fuf\_fCfAf□fOf{fbfNfX,Åfg□[f"fJ□[fu,ð□³Šm,É'è<`,·,é,± ,Æ,ª,Å,«,Ü,·□B

- 1 fg□[f"fJ□[fuf\_fCfAf□fOf{fbfNfX,Ì^ê"Ô‰º,Ì□m fJfXf^f€f}fbfv □nflfvfVf‡f"fAfCfRf",ðfNfŠfbfN,µ,Ü,·□B
- 2 [m f]fXf^f€f}fbfv [nflfvfVf‡f"f|fCf"f^,ðŽg—p,µ,ÄfKf"f} fg[[f"f][[fu,ð'2]®,µ,Ü,·]B fOf‰ft"à,É[m f]fXf^f€f}fbfv [nflfvfVf‡f"f|fCf"f^,ð^Ú"®,·,é,Æ[]AŽ©"®"I,É[m f]fXf^f€f}fbfv [nflfvfVf‡f"f|fCf"f^,ª•\ ަ,³,ê,Ü,·]Bfg[[f"f][[fu,ð'¼[]ü,ÉŒÅ'è,·,é,½,ß,É,Í[]AShift fL[][,ð ‰Ÿ,µ,È,ª,çfNfŠfbfN,µ,Ä[]Afg[[[f"f]][[fu,Ì]-¼'[,Ì"\_,ðŽw'è,µ,Ü,·]]B
- $3 \ \Box m \ \check{S}\check{S}, \varsigma, ©, \acute{E} \ \Box nf{f^{f}, \delta fNf}\check{S}fbfN, \mu, \ddot{A} \Box A \bullet `, \diamond, \frac{1}{2}fg \Box [f''f] \Box [fu, \delta \check{S}\check{S}, \varsigma, ©, \acute{E}, \mu, \ddot{U}, \cdot \Box B$

## **□F•â]**³,ÌfvfŒfrf...**[**

## fg[[f"fJ[[fu,̕ۑ¶,Æ]ÄŽg—p

fg□[f"fJ□[fu,ð•Û'¶,μ,Ä'¼,Ì Adobe Photoshop ,Ì□'—Þ,ÅŽg p,·,é,½,ß,É,Í□Afg□[f"fJ□[fu•â□³f\_fCfAf□fOf{fbfNfX,Ì□m •Û'¶... □n,Æ□m "Ç,Ý□ž,Ý... □nf{f^f",ðŽg—p,μ,Ü,·□B

## ŠÖ<sup>~</sup>A<u></u>]€-Ú□F

<u>Ž©"®•â□³,Ì"Í^Í□Ý'è</u>

<u>fŒfxf<•â□³f\_fCfAf□fOf{fbfNfX,ÌŽg—p•û-@</u>

 $\underline{\Box}F'\check{S}, \underline{\mathcal{R}}\underline{\Box}\hat{E}''x, \dot{I}'^2\underline{\Box}\underline{\mathbb{R}}$ 

<u>□F•â□³,ÌfvfŒfrf…□[</u>

<u>‰æ'œ,Ì□F,Æ-¾,é,³,Ì□î•ñ,Ì"Ç,Ý□ž,Ý</u>

<u> ∏F∙â∏³,Ìfqf"fg</u>

# -¾,é,³□EfRf"fgf‰fXfg

‰æ'œ,Ì<u>–¾,é,³</u>,Æ<u>fRf"fgf‰fXfg</u>,ð'²□®,∙,é,±,Æ,ª,Å,«,Ü,·□B

## -¾,é,³□EfRf"fgf‰fXfgf\_fCfAf□fOf{fbfNfX,ðŽg—p,∙,é,É,Í□F

- $\begin{array}{l} 1 \quad fCf = \left[ fWf = fj & f \\ f & f \\ f$
- 2 fXf‰fCf\_,ð"®,©,μ,Ä□AfRf"fgf‰fXfg,ð'²□®,μ,Ü,·□B

[]¶,É"®,©,·,ÆfRf"fgf‰fXfg,ªŽã,Ü,è[]A‰E,É"®,©,·,ÆfRf"fgf‰fXfg,ª<,Ü,è,Ü,·[]BŠefXf ‰fCf\_'I,̉E,É, ,é[]"Žš,Í[]A–¾,é,³,Ü,½,ÍfRf"fgf‰fXfg,Ì'I,ð•\ަ,μ,Ü,·[]B'I,Í +100 ,©,ç -100 ,Ì"Í^Í,Ā,·[]B

3  $^{2}$   $\mathbb{R}, ^{a}$   $\mathbb{I} - ^{1}, \mu, ^{1}/_{2}, c$   $\mathbb{A}$   $\mathbb{I} m, n, j$   $\mathbb{I} n, \delta f N f S f b f N, \mu, \ddot{U}, \dot{U} B$ 

#### **□F•â□**³,ÌfvfŒfrf...**□**[

 $\begin{array}{l} f_fCfAf_fOf{fbfNfX,} & \& \mathbb{E}^{\circ}, \dot{E}, \dot{E}, \dot{E} & \\ \underline{M}_{1}^{\circ} & \& \mathbb{E}^{\circ}, \dot{E} & \\ \underline{M}_{1}^{\circ} & \& \mathbb{E}^{\circ}, \dot{E} & \\ \underline{M}_{1}^{\circ} & \& \\ \underline{M}_{1}^{\circ} & \& \\ \underline{M}_{1}^{\circ} & \& \\ \underline{M}_{1}^{\circ} & & \\ \underline{M}_{1}^{\circ} & \& \\ \underline{M}_{1}^{\circ} & & \\ \underline{M}_{1}^{\circ} & & \\ \underline{M}_{1}^{\circ} & & \\ \underline{M}_{1}^{\circ} & & \\ \underline{M}_{1}^{\circ} & & \\ \underline{M}_{1}^{\circ} & & \\ \underline{M}_{1}^{\circ} & & \\ \underline{M}_{1}^{\circ} & & \\ \underline{M}_{1}^{\circ} & & \\ \underline{M}_{1}^{\circ} & & \\ \underline{M}_{1}^{\circ} & & \\ \underline{M}_{1}^{\circ} & & \\ \underline{M}_{1}^{\circ} & & \\ \underline{M}_{1}^{\circ} & & \\ \underline$ 

### ŠÖ<sup>~</sup>A<u></u>]€-Ú∏F

f@fxf<•â\_3f\_fCfAf\_fOf{fbfNfX,ÌŽg—p•û-@

<u>fg□[f"f]□[fuf\_fCfAf□fOf{fbfNfX,ÌŽg—p•û-@</u>

 $\underline{\Gamma}F'\check{S},\underline{\mathcal{A}}\underline{\Gamma}\underline{\Gamma}\hat{E}''x,\dot{I}'^2\underline{\Gamma}\underline{\mathbb{R}}$ 

<u>‰æ'œ,Ì□F,Æ-¾,é,³,Ì□î•ñ,Ì"Ç,Ý□ž,Ý</u>

<u> ∏F∙â∏³,Ìfqf"fg</u>

# fJf‰[[fof‰f"fX

 $\begin{array}{l} & \label{eq:linearconstruction} \\ & \label{eq:linearconstruction} \\ & \label{eq:linearconstruction}$ 

#### ‰æ'œ'†,Ì"Á'è,Ì□F,ÌfŒfxf<,ð'²□®,∙,é,É,Í□F

- 1 fCf□□[fWf□fjf...□[,Ì□F'<sup>2</sup>•â□³fTfuf□fjf...□[,©,ç□u fJf‰□[fof‰f"fX... □v,ð'l'ð,µ,Ä□AfJf ‰□[fof‰f"fXf\_fCfAf□fOf{fbfNfX,ð•\ަ,³,¹,Ü,·□B
- 2 []m fVfffhfE []n[]A[]m '†ŠÔ'² []n[]A[]m fnfCf‰fCfg []n,Ì,¢ , ,ê,© ,ðfNfŠfbfN,μ,Ä[]A[]W'†,μ,Ä•Ϊ[]X,μ,½,¢'l'ð"Í^Í,Ì•"•ª,ð'l'ð,μ,Ü,·[]B
- 3 ‰æ'œ'†,Å'l'ð,μ,½□F,ð<'²,μ,½,¢□ê□‡,Í□AŽOŠpŒ`,ð,»,Ì□F,Ì<ß,,É"®,©,μ,Ü,·□BfJf ‰□[fŒfxf<,ð‰⁰,°,½,¢□ê□‡,Í□A'l'ð,μ,½□F,©,牓,,È,é•ûŒü,É"®,©,μ,Ü,·□B

f]f‰[[fof‰f"fXf\_fCfAf[]fOf{fbfNfX,Ì^ê"Ô[]ã,É, ,é[]"'I,Í[]A,»,ê,¼,ê]Ô[]A— Î[]A[]Â,ÌŠe<u>f`fff"flf<</u>,É'Î,µ,ĉÁ,¦,ç,ê,½[]F,̕ω»,ðަ,µ,Ä,¢,Ü,·[]B[]i Lab ‰æ'œ,Ì[]ê[]‡,Í[]A[]"'I,Í a ,",æ,Ñ b f`fff"flf<,É'Î,·,é,à,Ì,Å,·[]B[]j[]"'I,Ì"Í^Í,Í[]A+100,©,ç -100,Ü,Å,Å,·[]B

#### **□F•â□**³,ÌfvfŒfrf...**□**[

 $\begin{array}{l} f_fCfAf[]fOf \{fbfNfX, \dot{i}^{\&} E^{\&} \cdot \dot{e}, \dot{e}, \dot{e}_{m} fvf ff_{m} [ [ ]nflfvfVf ff'', \dot{o}' i' \dot{o}, \dot{e}, ff_{m} Aff ff_{m} [ fvf ff_{m} ff_{m} ff_{m$ 

#### ŠÖ<sup>~</sup>A<u></u>]€-Ú∏F

<u>-¾,é,³□AfRf"fgf‰fXfg□AfKf"f},Ì'2□®</u>

 $\underline{\Box}F'\check{S},\underline{A}\underline{E}\underline{\Box}\hat{E}''x,\dot{I}'^2\underline{\Box}\underline{\mathbb{R}}$ 

<u>‰æ'œ,Ì□F,Æ-¾,é,³,Ì□î•ñ,Ì"Ç,Ý□ž,Ý</u>

<u> □F•â□³,ÌfvfŒfrf…□[</u>

<u>□F•â□³,Ìfqf"fg</u>

# **□F'Š]E]Ê**"x

\_\_\_\_\_F'Š\_\_E\_Ê"x... \_vfRf}f"fh,ĺ\_AfJf‰\_[‰æ'œ,Ì\_<u>F'Š</u>,Æ<u>\_Ê"x</u>,ð'2\_®,μ,Ü,·\_B

,±,ÌfRf}f"fh,ðŽg—p,·,é,Æ∏A‰æ'œ,Ü,½,ĺ‰æ'œ,Ì'†,ÌflfufWfFfNfg'S'Ì,Ì∏F,ð•Ï∏X,·,é,± ,Æ,ª,Å,«,Ü,·□B□F'Š□E□Ê"xf\_fCfAf□fOf{fbfNfX,Ì□m □F□Ê,Ì"□^ê □vflfvfVf‡f",Å,Í□A□F'Š,Æ□Ê"x,ðŒÅ'èfŒfxf<,É'²□®,·,é,±,Æ,ª,Å,«,Ü,·□B

## $[]F'\check{S}]E]\hat{E}"xf_fCfAf]fOf{fbfNfX,}\check{\partial}\check{Z}g-p,\cdot,\acute{e},\acute{E},\acute{I}]F$

 $\begin{array}{l} 1 \quad fCf = \left[ fWf = fif \ldots = [, \hat{I} = F'^2 \bullet \hat{a} = \hat{I}^3 fTf uf = fif \ldots = [, \mathbb{C}, \varsigma = u = F'\check{S} = = \hat{E}'' x \ldots = v, \delta'I'\delta, \mu, \ddot{A} = A = F'\check{S} = = \hat{E}'' x f_fCfAf = fOf f fbfNfX, \delta \bullet \langle \mathring{Z} |, \hat{a}, \hat{a}, \hat{U}, \hat{u} = B \\ \end{array}$ 

 $\begin{array}{l} f_fCfAf[]fOf{fbfNfX,l^e"O^{e},É, , \end{tabular} iff"fvf< []n[]FCC_-{,\end{tabular} iff"fvf< ]n]FCC_-{,\end{tabular} iff"fvf<, \end{tabular} iff"fvf<, \end{tabular} i$ 

2 □F,̉i,É, ,éf{f^f",ðfNfŠfbfN,µ,Ä,»,Ì□F,ð'2□®,·,é,©□A,Ü,½,Í□u f}fXf^□[ □v,ðfNfŠfbfN,µ,Ä^ê"x,É,·,×,Ä,Ì□F,ð'2□®,µ,Ü,·□B

3 □F'Š□i H □jfXf‰fCf\_,ð"®,©,μ,Ä□A-Ú"I,Ì□F,ª•\ަ,³,ê,é,æ,¤,É'²□®,μ,Ü,·□B□m □F□Ê □nfefLfXfgf{fbfNfX,É'I,ð"ü—Í,·,é,±,Æ,à,Å,«,Ü,·□B

,±,ê,É,æ,è□AfJf‰□[fzfC□[f<,Ì'†□S,©,牓,□A,Ü,½,Í<ß,,É□F,ªfVftfg,³,ê,Ü,·□B□Ê"x,Í +100 ,©,ç -100 ,Ì″Í^Í,ÅŽw'è,Å,«,Ü,·□B

•Ï[]X,ĺ'l'ð,³,ê,½fsfNfZf<,ÌŠJŽnfJf‰[['l,É"ä—á,·,é,Æ,¢,,¤,±,Æ,ðŠo,¦,Ä,¢,Ä,-,¾,³,¢[]B[]Ê"x,ð'²[]®,·,é,±,Æ,É,æ,è[]A-¾,é,¢[]Ê"x,ðŽ[],Á,½[]F,©,çfpfXfef<'²,Ì[]F,ð[]ì,é,±,Æ,ª,Å,«,Ü,·[]B

 $\begin{array}{l} 5 & -\frac{3}{4}``x\_i \ L \ \_jf Xf \%f Cf\_, \\ \delta \% E, \\ E`` @, \\ \bigcirc, \\ \cdot, \\ \mathcal{E}-\frac{3}{4}``x, \\ a``\_, \\ \mu\_A\_\P, \\ E`` @, \\ \bigcirc, \\ \cdot, \\ \mathcal{E}-\frac{3}{4}``x, \\ a``\_, \\ e, \\ U, \\ \cdot\_B \end{array}$ 

## **□F'Š□E□Ê"x□Ý'è,̕ۑ¶,Æ"Ç,Ý□ž,Ý**

□F•â□³,Ì□Ý'è,ð•Û'¶,µ,Ä□A'¼,Ì Adobe Photoshop ,Ì□'—Þ,ÅŽg p,·,é,½,ß,É,Í□A□F'Š□E□Ê"xf\_fCfAf□fOf{fbfNfX,Ì□m •Û'¶... □n,¨,æ,Ñ□m "Ç,Ý□ž,Ý... □nf{f^f",ðŽg—p,µ,Ü,·□B

## 'l'ð"l□F•â□³,Å,Ì□u □F'Š□E□Ê"x... □vfRf}f"fh,ÌŽg—p•û-@

$$\label{eq:starset} \begin{split} & [F`\check{S}]E]\hat{E}^*xf_fCfAf]fOf{fbfNfX,} \\ & []A'1I'\delta''I]F\bullet\hat{a}]^3,\\ & []a,\mu,\lambda_2,B,\hat{h},h]\bullet\hat{u}-\\ & []a,\mu,\lambda_2,\mathcal{A},h],\\ & []a,\mu,\lambda_2,\mathcal{A},h],\\ & []a,\mu,\lambda_2,$$

%□[fzfC□[f<□ã,Å—Î,ĺfVfAf",ÆfCfGf□□[,ÌŠÔ,É, ,è,Ü,·□B□], ,é□F,ðfJf %□[fzfC□[f<□ã,Ì"½'Î,Ì□F,Ì<ß,,É, ,é,¢,剓,-,ÉfVftfg,·,é,É,ĺ□A□Ê"x,ð•ï□X,µ,Ü,·□B,½,Æ,¦,Ì□Af}f[f"f^,ð—Î,É ‰Á,¦,é,½,ß,É,Í□if}f[f"f^,İfJf‰□[fzfC□[f<□ã,Å—Î,Ì"½'Î'¤,É, ,è,Ü,·□j□A□Ê"x,ðŒ¸,ç,µ,Ü,·□ B□•,ð‰Á,¦,é,½,ß,É,Í□A-¾,é,³,ð□ã,°,Ü,·□B□•,ðŒ¸,ç,·,É,Í□A-¾,é,³,ð‰⁰,°,Ü,·□B

#### □F□Ê,Ì"□^êfIfvfVf‡f",ÌŽg—p

□F'Š□E□Ê"xf\_fCfAf□fOf{fbfNfX,Ì□m □F□Ê,Ì"□^ê □nflfvfVf‡f",ðŽg—p,·,é,Æ□A ‰æ'œ,Ü,½,ĺ‰æ'œ,Ì^ê•",ÉŽw'è,³,ê,½‰A‰e,Ì□F□‡,¢,ð•t,⁻,é,±,Æ,ª,Å,«,Ü,·□B,± ,Ìfvf□fZfX,Í□A□F'Š,Æ□Ê"x,Ì•Ï□X,ªfsfNfZf<,ÌŠù'¶,Ì'I,ÉŠî,Ã,,Æ,¢,¤'Ê□í,Ì'€□ì,Æ,Í^Ù,È,è,Ü,·□B

[]m []F[]Ê,Ì"[]^ê []nflfvfVf‡f",ª'I'ð,³,ê,Ä,¢,é,Æ[]A[]Ô,ÍfJf ‰[][fzfC[][f<[]ã,Ì,O"x,Ì"\_,Æ,μ,Ä^µ,í,ê[]A[]F'ŠfXf‰fCf\_,ð—p,¢,ÄŽw'è,³,ê,½‰ñ"] ,ÌŠp"x,Í,»,ÌŒ´"\_,©,ç,Ì'I,Æ,È,è,Ü,·[]B,½,Æ,¦,Î[]A[]F'Š,ÌŽOŠpŒ`,ð"®,©,μ,Ä -90 "x,É,μ,½[]ê[]‡[]A‰æ'œ,Í'S'Ì,ªŽ‡,É,È,è,Ü,·[]B,±,ê,Í[]Aއ,ª[]Ô,©,玞Œv‰ñ,è,É 90 "x,Î^Ê'u,É,,é,©,ç,Å,·[]B

'□^Ó\_F\_m \_F\_Ê,Ì"\_\_^ê \_nfJfvfVf‡f",ĺŠefsfNfZf<,Ì-¾"x,ð•ÛŽ\_,·,é,Ì,Å\_A'†ŠÔ,ÌfOfŒ\_[ fsfNfZf<,劮'S,É\_F•t,¯,³,ê,Ü,·,ª\_A\_^\_•,â ^"',ÌfsfNfZf<,Í\_F•t,¯,³,ê,Ü,¹,ñ\_B\_•, ,é,¢,ĺ"',ÌfsfNfZf<,É\_F,ð•t,¯,½,¢\_ê\_‡,É,ĺ\_A, ,ç,©,¶,ß-¾"xfXf‰fCf\_,ð'2\_]®,μ,Ä,¨,•K—v,ª, ,è,Ü,·\_B

#### **□F**□Ê,Ì"□^êfIfvfVf‡f",ðŽg—p,∙,é,É,Í□F

- 1 fCf $\Box$ [fWf $\Box$ fjf... $\Box$ [, $\hat{I}$ ]F'<sup>2</sup>• $\hat{a}$ [ $^3$ fTfuf $\Box$ fjf... $\Box$ [, $^{\odot}$ , $^{\Box}$ u  $\Box$ F'Š $\Box$ E $\Box$ Ê"x...  $\Box$ v, $\hat{\delta}$ 'l' $\hat{\delta}$ , $\mu$ , $\ddot{A}$ ]A $\Box$ F'Š $\Box$ E $\Box$ Ê"xf\_fCfAf $\Box$ fOf{fbfNfX, $\hat{\delta}$ • $\check{Z}$ ;, $^{3}$ , $^{1}, \ddot{U}$ , $\Box$ B.
- 2  $\Box$ m  $\Box$ F $\Box$ Ê,Ì" $\Box$ ^ê  $\Box$ n,ðfNfŠfbfN, $\mu$ ,Ü, $\Box$ B‰æ'œ, $^{a}\Box$ F'Š' $^{2}\Box$ ®,ÌŠJŽn"\_,Ì $\Box$ Ô,Å•\ަ, $^{3}$ ,ê,Ü, $\Box$ B
- 3 □F'ŠfXf‰fCf\_,ðŽg—p,μ,Ä□A□V,μ,¢□F'Š,ð'l'ð,μ,Ü,·□B
- 4 □Ê"x,Æ-¾"x,ÌfXf‰fCf\_,ðŽg—p,µ,Ä□AfsfNfZf<,Ì□Ê"x,Æ-¾"x,ð'2□®,µ□A□m,n,j □n,ðfNfŠfbfN,µ,Ü,·□B

#### **□F•â□**³,ÌfvfŒfrf...**□**[

f\_fCfAf[]fOf{fbfNfX,̉E‰º‹÷,É, ,é[]m fvfŒfrf...[[ []nflfvfVf‡f",ðʻl'ð,·,é,Æ[]Af]<u>f</u> <u>‰[[fe[[fuf‹fAfjf]]][fVf‡f"</u>,͉ð]]œ,³,ê[]AŒ»[]Ý,Ì'l'ð"Í^Í,Ì]F•â[]³,Ì,Ý,ð•\ަ,μ,Ü,·[]B

### ŠÖ<sup>~</sup>A<u></u>]€-Ú∏F

<u>-¾,é,³□AfRf"fgf‰fXfg□AfKf"f},Ì'2□®</u>

<u>‰æ'œ,Ì□F,Æ-¾,é,³,Ì□î•ñ,Ì"Ç,Ý□ž,Ý</u>

<u>□F•â□³,ÌfvfŒfrf…□[</u>

<u> ∏F∙â∏³,Ìfqf"fg</u>

# fofŠfG[[fVf‡f"

fofŠfG[[fVf‡f"fvf‰fOfCf",ĺ[]A‰æ'œ,Ü,½,ĺ'l'ð"ĺ^ĺ,ÌfJf‰[][fof‰f"fX[]A<u>fRf"fgf</u> <u>‰fXfg</u>,¨,æ,Ñ<u>]Ê"x</u>,ÌŽ<Šo"l,È'<sup>2</sup>]®,ð,µ,Ü,·]B,±,ÌfRf}f"fh,ðŽg—p,µ,ĉæ'œ,Ì^Ã,¢— Ì^æ]A'†ŠÔ'<sup>2</sup>,Ü,½,Í-¾,é,¢—Ì^æ,Ì]F•â]³,ð]W'†,µ,Ä]s,¤,± ,Æ,ª,Å,«,Ü,·]B,Ü,½]F,Ì]Ê"x,ð•â]³,·,é,±,Æ,à,Å,«,Ü,·]B

## fofŠfG[[fVf‡f",ðŽg—p,·,é,É,Í[F

 $\begin{array}{l} 1 \quad fCf = \left[ fWf = fjf \ldots = \left[ , \tilde{I} = F'^2 \bullet \hat{a} = {}^3fTfuf = fjf \ldots = \left[ , \tilde{C}, \varsigma = u \quad fof \\ \\ & \exists v, \delta' I' \delta, \mu, \tilde{A} = Afof \\ \\ & J = fcf \\ \\ & f = fcf \\ \\ & f = fcf \\ \\$ 

f\_fCfAf⊡fOf{fbfNfX,Ì□ã•",Ì,Q,Â,ÌfTf€fl□[f<,Í□AŒ³,Ì'I'ð"Í^Í□i□m Œ´‰æ □n□j,ÆŒ»□Ý'I'ð,³,ê,Ä,¢,é′²□®□i□m Œ»□Ý □n□j,ðŽ□,'I'ð"Í^Í,ðަ,µ,Ü,·□Bf\_fCfAf⊡fOf{fbfNfX,ð□Å□‰,ÉŠJ,¯,½,Æ,«,Í□A,±,ê,ç,Ì,Q,Â,Ì ‰æ'œ,Í"¯,¶,É,È,Á,Ä,¢,Ü,·□B′²□®,ð,·,é,É,Â,ê,Ä□A□m Œ»□Ý □n,̉æ'œ,ª'I'ð,ð"½ ‰f,µ,ĕω»,µ,Ü,·□B

- 2 □m fVfffhfE □n□A□m '†ŠÔ'² □n,Ü,½,Í□m fnfCf‰fCfg □n,ð'l'ð,µ,Ä□A,»,ê,¼,ê'l'ð"Í^Í,Ì^Ã,¢ —Ì^æ□A'†ŠÔ,Ì—Ì^æ□A,Ü,½,Í-¾,é,¢—Ì^æ,ð'²□®,µ,Ü,·□B
- 3 ŒÀŠE,ð•\ަ,·,鉿'œ"à,Ì—Ì^æ,Ìflflf"fvfŒfrf...□[,ðŒ©,é•K—v,ª,È,¢□ê□‡,Í□A□m ŒÀŠE,ð•\ަ □nflfvfVf‡f",ÌŽw'è,ð‰ð□œ,µ,Ü,·□Bflflf"fvfŒfrf...□[,Å,Í□A'2□®,ª,³,ê,é,Æ— Ì^æ,ª□^"',Ü,½,Í□^□•,ɕϊ·,³,ê,Ü,·□BŒÀŠE,Ì•\ަ,Í□A'†ŠÔ'²,ð'2□®,µ,Ä,¢ ,é□ê□‡,É,Í□s,í,ê,Ü,¹,ñ□B
- 4 □¬fXf‰fCf\_,Ü,½,Í'åfXf‰fCf\_,ðŽg—p,μ,Ä□A'□‰Á—Ê,ð□¬,³,,μ,½,è'å,«,-,μ,½,è,μ,Ü,·□BfXf‰fCf\_,ð‰E'¤,É,P–Ú□·,è´Ú"®,·,é,Æ□A'□‰Á—Ê,ª,Q"{,É,È,è,Ü,·□B
- 5 []¶‰⁰,Ì′.•ûŒ`,ÌfTf€fl[[[f<,ðfNfŠfbfN,μ,Ä[]A‰æ'œ,ÌfJf‰[[fof‰f"fX,ð′²[]®,μ,Ü,·[]B

fTf€fl□[f<,ĺ<u>f]f‰□[fzfC□[f<</u>□ã,Ì^Ê'u,É□],Á,Ä"z'u,³,ê,Ü,·□B^ȉº,Ì•û-@,Ì,Ç,ê,©,ðŽg p,µ,Ä□A‰æ'œ,É—Î□AfCfGf□□[□AfVfAf"□A□Ô□A□Â,Ü,½,ĺf}ƒ[f"f^,ð'Ç ‰Á,µ,½,è□AŽæ,è□œ,,±,Æ,ª,Å,«,Ü,·□F

‰æ'œ,É□F,ð'ljÁ,·,é,É,Í□AŠY"–,ÌfJf‰□[fTf€fl□[f<,ðfNfŠfbfN,µ,Ü,·□B

fJf‰[[fof

‱f"fX,ð′²□®,∙,é,Ì,Å□AfTf€fl□[f<,ðfNfŠfbfN,∙,é"x,É,∙,×,Ä,ÌfTf€fl□[f<,ª•Ï□X,µ,Ü,·□BfTf€fl□[f <,ðŒJ,è•Ô,µfNfŠfbfN,∙,é,±,Æ,É,æ,è□A□"'l,ð'□‰Á,µ,ĉæ'œ,ð'²□®,µ,Ü,·□B'† ‰>,ÌfTf€fl□[f<,Í□í,ÉŒ»□Ý,Ì'l'ð,ðަ,µ,Ü,·□B

- 6 Œ³,̉æ'œ,É-ß,é,É,Í□A□m Œ '‰æ □nfTf€fl□[f<,ðfNfŠfbfN,·,é,©□AAlt fL□[,ð ‰Ÿ,µ,È,ª,ç□m fLfff"fZf< □nf{f^f",ð□m fŠfZfbfg □n,É•Ï,¦□A□m fŠfZfbfg □n,ðfNfŠfbfN,µ,Äf\_fCfAf□fO{{fbfNfX,ð•Â,¶,Ü,·□B
- 7 ‰E‰⁰,Ì′.•ûŒ`,ÌfTf€fl□[f<,ðfNfŠfbfN,μ,Ä□AfRf"fgf‰fXfg,ð′²□®,μ,Ü,·□B‰æ'œ,ð-¾,é,-,μ,½,è^Ã,,μ,½,è,Å,«,Ü,·□B
- 8 []m []Ê"x []n,ð'líð,μ,Ä[]A‰æ'œ,Ì<u>[]Ê"x</u>,ð•Ï[]X,μ,Ü,·[]B[]Ê"x,ð‰º,°,¹⁄₂,è[]ã,°,½,è,·,é,± ,Æ,ª,Å,«,Ü,·[]B[]m ŒÀŠE,ð•\ަ []nflfvfVf‡f",ªŽw'è,³,ê,Ä,¨,è[]A'2]®Œã ‰æ'œ,ªŒÀŠE,ðަ,μ,Ä,¢,é[]ê[]‡,Í[]A[]F,Ì[]Å[],[]Ê"x,ð‰z,¦,Ä,¢,Ü,·[]B

- 9 '2□®,ð•Û'¶,·,é,É,Í□A□m •Û'¶... □n,ðfNfŠfbfN,μ,Ä□A□Ý'èftf@fCf<,ÉŠg'£Žq .psv ,ðŽg p,μ,Ä-¼'O,ð,Â,<sup>-</sup>,Ü,·∏B
- 10 ftf@fCf<,Æ, $\mu$ ,Ä•Û'¶, $\mu$ ,½'2 $\square$ ®,ð"Ç,Ý $\square$ ž,Þ,É,Í $\square$ A $\square$ m "Ç,Ý $\square$ ž,Ý... \_n,ðfNfŠfbfN,μ,Ä\_Y'èftf@fCf<,ð'T,μ\_A\_m ,n,j \_n,ðfNfŠfbfN,μ,Ü,·\_B

### ŠÖ<sup>~</sup>A<u></u>]€-Ú∏F

 $-\frac{3}{4}$ , é,  $\frac{3}{4}$  AfRf"fgf‰fXfg[AfKf"f},  $\frac{1}{2}$ 

 $\Box F'\check{S}, \mathcal{A} \equiv \Box \hat{E}''x, \dot{I}'^2 \Box \mathbb{R}$ 

<u>‰æ'œ,Ì□F,Æ-¾,é,³,Ì□î•ñ,Ì"Ç,Ý□ž,Ý</u>

□F•â□³,ÌfvfŒfrf...□[

# ‰‰ŽZfTfuf⊡fjf…**□**[

%∞æ'œ,Ì<u>f`ffff"flf<,</u>É'Î,µ—l□X,È'€□ì,ð□s,¤fRf}f"fh,©,ç□\□¬,³,ê,Ä,¢,Ü,·□B <u>□u ‰ÁŽZ... □v</u> <u>□u □‡□¬□i ①'Žw'è □j... □v</u> <u>□u □‡□¬□i f}fXfNŽw'è □j... □v</u> <u>□u ^ê'è'I... □v</u> <u>□u ^ê'è'I... □v</u> <u>□u ^îŠr□i ^à □j... □v</u> <u>□u ·;ŽÊ... □v</u> <u>□u "äŠr□i -¾ □j... □v</u> <u>□u ]æŽZ... □v</u> <u>□u fXfNfŠ□lf"... □v</u> <u>□u €,ŽZ... □v</u>

## ŠÖ<sup>~</sup>A<u></u>]€-Ú]F

## **□u ‰ÁŽZ... □v/□u Œ**,ŽZ... **□v‰‰ŽZ**

‰‰ŽZfTfuf[]fjf...[[,Ì[]u ‰ÁŽZ... []vfRf}f"fh,Æ[]u Œ¸ŽZ... []vfRf}f"fh,Í[]A'Î ‰ž,·,éfsfNfZf<ŠÔ,Ì<u>–¾,é,³</u>,Ì~a,Ü,½,Í[]·,ðfXfP[][f<'I,ÅŠ",è[]A,±,ê,ÉflftfZfbfg'I,ð‰Á,¦,Ü,·[]B

fXfP[[f<'l,Í[A1.000,©,ç 2.000

,ÌŠÔ,Ì″C^Ó,Ì□",Å,·□B,½,Æ,¦,Î□A,Q,Â,Ì<u>f`fff"flf<</u>,ÌfsfNfZf<,Ì•½<Ï,ðŽæ,é□ê□‡,É,Í□A—¼•û,ð ‰ÁŽZ,μ□A,Q,ÅŠ,,,è□AflftfZfbfg,ð,O,É,μ,Ü,·□BflftfZfbfg'l,Í□A-255,©,ç +255,Ü,Å,Ì-¾,é,³,Ì′l,ð,Æ,è□AŒ<‰Êf`fff"flf<,ÅfsfNfZf<,ð-¾,é,,μ,½,è□A<sup>^</sup>Ã,,μ,½,è,μ,Ü,·□B‰ ‰ŽZ,ÌŒ<‰Ê,ª•‰,Ì′l,ÌDê□‡□AŒ<‰Êf`fff"flf<,É,Í-¾,é,³,Ì′l,ª,O□i □• □j,ÌfsfNfZf<,ª"ü,è,Ü,·□B

### □u ‰ÁŽZ… □v,Ü,½,Í□u Œ,ŽZ… □vfRf}f"fh,ðŽg—p,∙,é,É,Í□F

- 1 ‰‰ŽZfTfuf[]fjf...[[,©,ç]u ‰ÁŽZ... []v,Ü,½,Í[]u Œ,ŽZ... []v,ð'l'ð,µ[]Af\_fCfAf[]fOf{fbfNfX,ð•\ަ,<sup>3,1</sup>,Ü,·]B
- 2 □m ‰æ'œ,P □n—Ì^æ,É, ,éfhf□fbfvf\_fEf"fŠfXfg,©,çŽg—p,µ,½,¢ftf@fCf<-¼,Æf`fff"flf<,ð'l'ð,µ,Ü,·□B"ä—¦,ð"ü—ĺ,µ,Ü,·□B</p>
- 3 □m ‰æ'œ,Q □n—Ì^æ,É, ,éfhf□fbfvf\_fEf"fŠfXfg,©,çŽg—p,μ,½,¢ftf@fCf<-¼,Æf`fff"flf<,ð'l'ð,μ,Ü,·□B</p>
- 4 []m Œ<‰Ê []n—Ì^æ,É, ,éftf@fCf<-¼fhf□fbfvf\_fEf"fŠfXfg,©,ç□A‰ ‰ŽZ,ÌŒ<‰Ê,ðŠi"[,µ,½,¢ftf@fCf<-¼,ð'l'ð,µ,Ü,·□BŽŸ,É□Af`fff"flf<fhf□fbfvf\_fEf"fŠfXfg,©,çŒ<‰Êf`fff"flf<,ð'l'ð,µ,Ü,·□BfXfP□ [f<,ÆflftfZfbfg,Ì'l,ð"ü—ĺ,µ,Ü,·□B</p>
- 5 []m OK []n,ðfNfŠfbfN,·,é,Æ[]A‰‰ŽZ,ª[]s,í,ê,Ü,·[]B

#### ŠÖ~A<u></u>]€-Ú]F

## **□u □‡**□¬**□i □"Žw'è □j... □v‰‰ŽZ**

‰‰ŽZfTfuf⊡fjf...□[,Ì□u □‡□¬□i □"Žw'è □j... □vfRf}f"fh,Í□A □u ‰ÁŽZ... □vfRf}f"fh,ÉŽ— ,Ä,¢,Ü,·□B,Ç,¿,ç,ÌfRf}f"fh,à,Q,Â,Ì<u>f`fff"flf<</u>,Ì′,·,éfsfNfZf<,Ì<u>-¾,é,</u>³,Ì~a,ð,Æ,è,Ü,·,ª□A□u □‡□¬□i □"Žw'è □j... □vfRf}f"fh,Å,͉æ'œ,Ìf`fff"flf<,ÌfsfNfZf<,Ì-¾,é,³,É"ä— ¦,ðŽw'è,Å,«,Ü,·□B

[]‡[]¬,Ì"ä—¦,ĺfp[[fZf"fg,Å•\,í,³,ê[]A"ä—¦,Æ,μ,ĉæ'œ,É[],,¢'l,ðŽw'è,·,é,Ù,Ç[]A ‰æ'œ,P,Ìf`fff"flf<,ÌfsfNfZf<,Ì-¾,é,³,̉e<¿,ª,æ,è'å,«,,È,è,Ü,·[]B"ä—¦,Ì[]‰Šú'l,Í 50% ,Å,·[]B

### []u []‡[]¬[]i []"Žw'è []j... []vfRf}f"fh,ðŽg—p,∙,é,É,Í:

1 ‰‰ŽZfTfuf[]fjf...[[,©,ç[u []‡[]¬[]i []"Žw'è []j... []ν,ð'l'ð,μ[]A[]‡[]¬[]i []"Žw'è []jf\_fCfAf[]fOf{fbfNfX,ð•\ަ,³,¹,Ü,·[]B

- 2 []m ‰æ'œ,P []n—̈æ,É, ,éfhf[]fbfvf\_fEf"fŠfXfg,©,çŽg—p,μ,½,¢ftf@fCf<-¼,Æf`fff"flf<,ð'l'ð,μ,Ü,·[]B"ä—¦,ð"ü—Í,μ,Ü,·[]B
- 3 □m ‰æ'œ,Q □n—Ì^æ,É, ,éfhf□fbfvf\_fEf"fŠfXfg,©,çŽg—p,µ,½,¢ftf@fCf<-¼,Æf`fff"flf<,ð'l'ð,µ,Ü,·□B</p>
- 4 []m @<%ê []n—ì^æ,É, ,éftf@fCf<-¼fhf[]fbfvf\_fEf"fŠfXfg,©,ç[]A‰ ‰ŽZ,ì@<%ê,ðŠi"[,μ,½,¢ftf@fCf<-¼,ð'l'ð,μ,Ü,·[]BŽŸ,É[]Af`fff"flf<fhf[]fbfvf\_fEf"fŠfXfg,©,ç@<%êf`fff"flf<,ð'l'ð,μ,Ü,·[]B[] ‰Šú[]Ý'è,Å,Í[]Af`fff"flf<‰‰ŽZ,ì@<‰Ê,Í[]V<K[]'—Þ,Ì[]V<Kf`fff"flf<,ÉŠi"[,³,ê,Ü,·[]B</p>
- 5 C□m OK □n,ðfNfŠfbfN,·,é,Æ□A‰‰ŽZ,ª□s,í,ê,Ü,·□B

## ŠÖ<sup>~</sup>A<u></u>]€-Ú□F

## **□u □**‡**□**¬**□**i f}fXfNŽw'è □j... **□**v‰‰ŽZ

%%%ŽZfTfuf[]fjf...[[,\][u []‡[]¬[]i f}fXfNŽw'è []j... []vfRf}f"fh,l[]A•`
%æf<u>`fff"flf<</u>,Éf}fXfN,ð"K—p,·,é,±,Æ,É,æ,è[]‡[]¬‰æ'œ,ð[]\][¬,μ[AŒ<‰Êf`fff"flf<,É•`
%æ,Æ"wŒi,ð"ü,ê,Ü,·[]Bf`fff"flf<,Åf}fXfN,ð[]\[]¬,μ,Ä[]A[]‡[]¬‰æ'œ,É"ü,ê,½,,È,¢•`
%æ,Ì•"•ª,ð[]œ,,,±,Æ,ª,Å,«,Ü,·[]BŽŸ,É[]u []‡[]¬[]i f}fXfNŽw'è []j... []vfRf}f"fh,ðŽg—p,μ[]A
%%žZ,Éf}fXfNf`fff"flf<,ð"ü,ê,é,Æ[]Af}fXfN,Ì•"•ª,ð[]œ,•`
%æ,ªŒ<‰Êf`fff"flf<,Ì"wŒi,Ì'O,É•\ަ,³,ê,Ü,·[]B</pre>

 $\begin{array}{l} \square u \square t \square \neg \square i f f XfNŽw'e \square ... \square vfRf f f h, l \square A & e, P \square A & e, Q, l f fff f f f, l f s, l f sfNfZf <, é'`a & h, \delta Z w'e, ., é, Æ, ¢, ¤ & _, Å, l \square u \square t \square \neg \square i \square & Z w'e \square ... \square vfRf f f h, f Z & , Ä, ¢, Ü, · □ B, ½, ¾, µ \square u \square t \square \neg \square i f f f XfN Z w'e D & ... □ vfRf f f f h, h, l \square A, Q, Â, l f f f f f h, f Z & ... A, ¢, Ü, · □ B, ½, ¾, µ \square u \square t \square \neg \square i f f f XfN Z w'e D & ... □ vfRf f f h, Å, l \square A, Q, Â, l f f f f f h, f f f f h, f Z & ... A, ¢, Ü, · □ B, ½, ¾, µ \square u \square t \square \neg \square i f f f XfN Z w'e D & ... □ vfRf f f h, Å, l \square A, Q, Â, l f f f f f h, c Z & ... A, ¢, D, · □ B, ½, ¾, µ \square u \square t \square \neg \square i f f f XfN Z w'e D & ... □ vfRf f f h, Å, l \square A, Q, Â, l f f f f f h, c Z & ... A, ¢, D, · □ B, ½, ¾, A & ... A & ... A$ 

•`‰æf`fff"flf‹,Ü,½,Í"wŒif`fff"flf‹,ÌfsfNfZf‹,Ì,Ç,¿,Ç,ª‰‰ŽZ,É'å,«,ȉe‹¿,ð— ^,¦,é,©,Í[]Af}fXfNf`fff"flf‹,Ì-¾,é,³,É,æ,èŒ^,Ü,è,Ü,·[]Bf}fXfNf`fff"flf‹,Ì-¾,é,¢—Ì^æ,Å,Í•` ‰æfsfNfZf‹,ª,æ,è'å,«,ȉe‹¿—Í,ðŽ[],¿[]Af}fXfNf`fff"flf‹,Ì^Ã,¢—Ì^æ,Å,Í‹t,É,È,è,Ü,·[]B

#### ŠÖ~A<u></u>]€-Ú]F

# **□u ^ê'è'l... □v‰‰ŽZ**

#### ŠÖ<sup>~</sup>A<u></u>]€-Ú∏F

# **□u •**¡ŽÊ... **□v‰‰ŽZ**

‰‰ŽZfTfuf[]fjf...[][,Ì]u•;ŽÊ... []vfRf}f"fh,Í[]A<u>f`fff"flf</u><,ðfRfs[][,μ,Ä[]A'¼,Ì[]V,μ,¢f`fff"flf<,É"ü,ê,Ü,·[]B[]u•;ŽÊ... []vfRf}f"fh,Í[]A•Ò[]W,ð[]s,¤,½,ß,É, ,éf`fff"flf<,ð'¼,Ìf`fff"flf<,ÉfRfs[][,μ,½,è[]Af}fXfN,Æ,μ,Ä Žg—p,·,é,½,ß,Éftf@fCf<ŠÔ,Åf`fff"flf<,ðfRfs[][,·,é[]ê[]‡,È,Ç,ɕ֗ ~,Å,·[]B,»,ÌŒã[]A'1'ð"Í^Íf[]fjf...[[,Ì]]u'1'ð"Í^Í,Ì'1'ð []vfRf}f"fh,ðŽg p,μ,Ä[]Aftf@fCf<,Éf}fXfN,ð"Ç,Ý[]ž,Þ,±,Æ,ª,Å,«,Ü,·[]B

## 'I'ð"Í^Í,ðŽw'è,Ìf`fff"flf<,ÉfRfs[[,•,é,É,Í[F

- 1  $\check{Z}g-p,\mu, \overset{1}{\sim}, \ensuremath{\xi}^{\infty}$ ,  $\check{I}\bullet "\bullet^{\underline{a}}, \check{\delta}'I'\check{\delta},\mu, \ddot{U}, \underline{C}B$
- 2 ‱ŽZfTfuf⊡fjf…□[,Ì□u •¡ŽÊ… □v,ð'l'ð,μ,Ü,·□B
- 3 f\_fCfAf□fOf{fbfNfX,Å□A‰æ'œftf@fCf<-¼fhf□fbfvf\_fEf"fŠfXfg,©,çftf@fCf<-¼,ð'l'ð,µ,Ü,·□B
- 4 ‰æ'œf`fff"flf‹fhf⊡fbfvf\_fEf"fŠfXfg,©,ç□m 'l'ð"Í^Í □nflfvfVf‡f",ðŽw'è,μ,Ü,·□B
- 5 Œ<‰Êftf@fCf<-¼,Æf`fff"flf<,ð'l'ð,μ□A□m OK □n,ðfNfŠfbfN,μ,Ü,·□B

 $f f X_f N_{\mathcal{A}}, \mu, \ddot{A} Z_g - p, \cdot, \acute{e}, \frac{1}{2}, B, \acute{E} A_{,,} \acute{e} f^{fff} f f <, \delta \bullet \hat{E}, \dot{f} f f f <, \acute{E} f R_f S_{[, \cdot, \acute{e}, \acute{E}, \acute{I}]} A_{\mathcal{C}} < \infty \hat{E} f^{fff} f f < f f f f f f <, \acute{E} f f f f f <, \acute{E} f f f f <, \acute{E} f f f <, \acute{E} f f f f <, \acute{E} f f f f <, \acute{E} f f f <, \acute{E} f f f f <, \acute{E} f f f f <, \acute{E} f f f f <, \acute{E} f f f <, \acute{E} f f f f <, \acute{E} f f f f <, \acute{E} f f f f <, \acute{E} f f f f <, \acute{E} f f f <, \acute{E} f f f <, \acute{E} f f f <, \acute{E} f f f f <, \acute{E} f f f <, \acute{E} f f f f <, \acute{E} f f f f <, \acute{E} f f f f <, \acute{E} f f f f <, \acute{E} f f f f <, \acute{E} f f f <, \acute{E} f f f f <, \acute{E} f f f <, \acute{E} f f f f <, \acute{E} f f f f <, \acute{E} f f f f <, \acute{E} f f f f <, \acute{E} f f f f <, \acute{E} f f f f <, \acute{E} f f f f <, \acute{E} f f f f <, \acute{E} f f f <, \acute{E} f f f f <, \acute{E} f$ 

 $\begin{array}{l} & \textcircled{\c} \label{eq:constraint} {\c} \label{eq:constraint} {\c} \label{constraint} {\c} \label{eq:constraint} {\c} \label{eq:constraint} {\c} \label{c$ 

## ŠÖ~A<u></u>]€-Ú□F

# □u "äŠr□i -¾ □j... □v/□u "äŠr□i ^à □j... □v‰‰ŽZ

,Q,Â,Ì<u>f`fff"flf<</u>,Ì',·,éfsfNfZf<,Ì<u>-¾,é,³</u>,ð"äŠr,µ,Ä[]A-¾,é,¢•û[]A,Ü,½,Í^Ã,¢•û,ÌfsfNfZf<,ÌfRfs[][,ðŒ<‰Êf`fff"flf<,ÉŽ©"®"I,É"ü,ê,é,± ,Æ,ª,Å,«,Ü,·]B[]u ‰‰ŽZ []vfTfuf[]fjf...][,Ì]u "äŠr[]i -¾ []j... []vfRf}f"fh,Í[]A,Q,Â,ÌfsfNfZf<,Ì,¤,i-¾,é,¢•û,ð'I'ð,µ,Ü,·]B[]u "äŠr[]i ^à []j... []vfRf}f"fh,Í[]A^Â,¢•û,ð'I'ð,µ,Ü,·]B,±,ê,ç,ÌfRf}f"fh,Í[]A"ÁŽêŒø‰Ê,ð[]o,·,Æ,«,ɕ֗ ~,Å,·]]B

[]u "äŠr[]i -¾ []j... []vfRf}f"fh,Æ[]u "äŠr[]i ^à []j... []vfRf}f"fh,ðŽÀ[]s,∙,éŽè[]‡,ĺ"⁻,¶,Å,·[]B,Ç,¿,ç,Ì[]ê[]‡,à[]A"äŠr,∙,é ‰æ'œ,Ìf`fff"flf<,ÆŒ<‰Ê,ð"ü,ê,éf`fff"flf<,ðŽw'è,μ,Ü,·[]B

#### ŠÖ<sup>~</sup>A<u></u>]€-Ú∏F

# **□u □·,Ì**□â'Î'I... **□v‰‰ŽZ**

‰‰ŽZfTfuf□fjf...□[,Ì□u □·,Ì□â'Î'I... □vfRf}f"fh,Í□A‰æ'œ,P,ÅŽw'è,µ,½f`fff"flf‹,Ì'Î ‰ž,·,éfsfNfZf‹,Ì-¾,é,³,Ì'I,©,ç□A‰æ'œ,Q,ÅŽw'è,µ,½<u>f`fff"flf‹</u>,Ì',·,éfsfNfZf‹,Ì-<u>¾,é,³</u>,Ì'I,ðˆø,«,Ü,·□B□·,Ì-¾,é,³,Ì□â'Î'I□i Œ‹‰Ê,ª•‰,Ì'I,Ì□ê□‡□A•,,□†,ð"½"] ,µ□³,Ì'I,Æ,µ,Ä^µ,¢,Ü,·□j,É'Š"-,·,é-¾,é,³,ÌfsfNfZf‹,ªŒ‹‰Êf`ffff"flf‹,É"ü,è,Ü,·□B

 $\begin{array}{l} \square u & [\cdot, \hat{l} \square \hat{a}^{\dagger} \hat{l}^{\prime} I \dots \square vfRf \} f^{\ast} fh, \hat{l} \square A^{\ast -}, \P^{\ast} w \oplus \hat{a} \hat{Z} \square, \hat{A}, Q, \hat{A}, \hat{l} & \& e^{\circ} eft f \oplus [] f \in , \hat{l}^{\circ} \hat{a}, \varphi \\ , \delta \oplus & (\hat{A}, \bar{-}, \hat{e} \square \hat{e} \square \ddagger, \hat{E} \circ \ddot{O} - \tilde{-}, \hat{A}, \cdot \square B, \frac{1}{2}, \mathcal{A}E, \frac{1}{2}, \hat{\Pi} \square a \square \cdot, \hat{I} \square \hat{a}^{\circ} \hat{1}^{\prime} I \dots \square vfRf \} f^{\ast} fh, \delta \mathring{Z} g - p, \mu, \ddot{A} \square A frfffl \\ ft f \oplus \square [f \notin fOf & fo \square [, @, c, \mathcal{A}, \hat{A}, \frac{1}{2}^{\ast -}, \P^{\ast} w \oplus i, \delta \mathring{Z} \square, \hat{z}^{\prime} O \oplus i, \hat{l}^{\circ} \hat{a}, x, Q, \hat{A}, \hat{l} ft f \oplus \square [f \notin , \hat{A}, \frac{1}{2}^{\ast -}, \P^{\ast} w \oplus i, \delta \mathring{Z} \square, \hat{z}^{\circ} O \oplus i, \hat{l}^{\circ} \hat{a}, x, Q, \hat{A}, \hat{l} ft f \oplus \square [f \notin , \hat{A}, \frac{1}{2}^{\ast -}, \mathbb{C} ] f \\ , \delta^{\ast} \ddot{a} \mathring{S} r, \mu, \frac{1}{2} \square \hat{e} \square \ddagger \square A \oplus \langle \infty \hat{E} f^{\ast} ff f^{\ast} fl f^{<}, \hat{l}^{-3} \mathcal{A}, \hat{e}, \varphi \bullet^{\ast} \bullet^{\underline{a}}, \hat{a}^{\underline{a}} ft f \oplus \square [f \notin \hat{a}, \hat{A}^{\wedge} \hat{a}, \varphi, \hat{l}, , \hat{A}, \frac{1}{2} \bullet^{\ast} \bullet^{\underline{a}}, \hat{a} \bullet \langle , \hat{\mu}, \overline{\mu}, \overline{$ 

#### ŠÖ~A<u></u>]€-Ú]F

# **□u □æŽZ... □v‰‰ŽZ**

### ŠÖ<sup>~</sup>A<u></u>]€-Ú∏F

# □u fXfNfŠ□[f"... □v‰‰ŽZ

‰‰ŽZfTfuf□fjf…□[,Ì□u fXfNfŠ□[f"… □vfRf}f"fh,Í□AŒ³,Ì,Q,Â,̉æ'œ,Ì,Q-‡,ÌftfBf‹f€ ,ÌflfK,ð□d,Ё,ÄŽÊ□^,É,µ,½]ê□‡,ÉŽ—,Ä,¨,è□AŒ‹‰Ê,ð^ó‰æŽ†,ÉfvfŠf"fg,µ,Ü,·□B

# ŠÖ<sup>~</sup>A<u></u>]€-Ú∏F

# $\Box u < \frac{3}{4}$ 'œ $\Box vfRf$ f"fh

[]u <¾'œ []vfRf}f"fh,ĺ[]A'l'ð"ĺ^ĺ,ð[]...•½, ,é,¢,ĺ[],′¼•ûŒü,É"½"],³,¹,é,±,Æ,ª,Å,«,Ü,·[]B **'l'ð"ĺ^ĺ,ð"½"],³,¹,é,É,ĺ**[]**F** 

1. "½"],³,¹,½,¢‰æ'œ,Ì∙"∙ª,ð'l'ð,μ,Ü,·∏B

2. fCf□□[fWf□fjf...□[,Ì<¾'œfTfuf□fjf...□[,©,ç•ûŒü,ð'l'ð,μ,Ü,·□F

 $\label{eq:constraint} \begin{array}{ll} & \label{eq:constraint} \\ & \label{eq:constraint} \\ & \label{eq:co$ 

 $\label{eq:constraint} \begin{array}{l} \square u \ \square, 'lat_{4} \bullet \hat{u} \\ \blacksquare v f R f \} f'' f h, \\ I \square A' I' \eth'' I^{1} \hat{I}, \\ \begin{matrix} \end{pmatrix} \\ \& \mathfrak{E}' \\ \& \mathfrak{E}' \\ \&$ 

## ŠÖ~A<u></u>]€-Ú∏F

# **□u ‰ñ"] □v fRf}f"fh**

□u ‰ñ"] □v fRf}f"fh,ĺ□A‰æ'œ,Ì'S'Ì,Ü,½,ĺ^ê•",ð□,μ, ,Â□A,Ü,½,ĺ'å,«,'²□®,μ,Ü,·□B **'l'ð"Í^ĺ,ð‰ñ"],³,¹,é,É,Í**□**F** 

2 fCf□□[fWf□fjf...□[,̉ñ"]fTfuf□fjf...□[,©,çfRf}f"fh,ð'l'ð,µ,Ü,·□F

[]u 180"x []v[]A[]u 90"xŽžŒv‰ñ,è []v[]A[]u 90"x"½ŽžŒv‰ñ,è []vfRf}f"fh,ĺ[]A ‰æ'œ,ðŽw'è,ÌŠp"x,ɉñ"],μ,Ü,·[]B

[u Šp"x"ü—ĺ… [vfRf}f"fh,ĺ[A‰ñ"],ÌŠp"x,ðŽw'è,µ,Ü,·[B,±,ÌfRf}f"fh,ð'l,Ô,Æ[A‰ñ"] ,ÌŠp"xf\_fCfAf[]fOf{fbfNfX,ª•\ަ,³,ê[AŠp"x,ð"ü—ĺ,·,é,±,Æ,ª,Å,«,Ü,·[]BŠp"x,ĺ[A-359.99 ,©,ç +359.99 "x,Ì"ĺ^ĺ,ÅŽw'è,Å,«,Ü,·[]B‰ñ"],ðŽžŒv•ûŒü,Å[]s,¤ ,Ì,©[]A,Ü,½,ĺ"½ŽžŒv•ûŒü,Å[]s,¤,©,ðŽw'è,·,é•K—v,ª, ,è,Ü,·[]B‰ñ"],ð"K p,·,é,É,ĺ[]A[]m OK []n,ðfNfŠfbfN,µ,Ü,·[]B

‰ñ"],ÌfvfŒfrf...[[,ª•\ަ,³,ê,Ü,·[]B,Q,Â,Ì[]V,μ,¢fAfCfRf",Ì,P,Â,Æ,μ,Ä-î^óf|fCf"f^,ª•\ ަ,³,ê,Ü,·[]F

<code>\_\_\_\_\_\_ 'I'ð"ĺŕĺ,Ì"à'¤,Ìf|fCf"f^ □| fNfŠfbfN,∙,é,Ɖñ"],ª"K—p,³,ê,Ü,∙</mark></code>

(1'ð"í^í,ìŠO'¤,ìf|fCf"f^ □| fNfŠfbfN,·,é,Ɖñ"],ªfLfff"fZf<,³,ê,Ü,· Šó-],ìŒø‰Ê,ª"¾,ç,ê,é,Ü,Å'1'ð'€□ì,ð,·,é,±,Æ,ª,Å,«,Ü,·□Bf}fEfX,Å,ì‰ñ"],ð"K p,·,é,É,Í□A'1'ð"í^í,ì"à'¤,ðfNfŠfbfN,µ,Ü,·□B

#### ‰æ'œ'S'Ì,̉ñ"]

‰æ'œ'S'Ì,ð‰ñ"],³,¹,½,¢[]ê[]‡[]i ,¨,æ,Ñ[]'—Þ,ÌfTfCfY,³ŽÀ[]Û,̉æ'œ,ÌfTfCfY,Ì[]ê[]‡ []j[]A"Í^Í,ð'I'ð,µ,È,¢,Ì,ª^ê"Ô—Ç,¢•û-@,Å,·[]B'I'ð"Í^Íf[]fjf...[][,Ì[]u 'S‰æ-Ê,Ì'I'ð []v fRf}ffh,ðŽg—p,µ,ĉæ'œ'S'Ì,ð'I'ð,µ,Ä[]AŠp"x"ü—Í,Ü,½,Í 90 "x,̉ñ"],ð"K—p,·,é,Æ[]A ‰æ'œ,Í[<u>]Ø,è"²,©,ê</u>,Ü,·[]B‰½,à'I'ð,³,³,ê,È,¢[]ê[]‡,Í[]A‰æ'œ,Æ[]'—Þ,Ì—¼•û,Æ,à‰ñ"] ,³,ê[]A[]Ø,è"²,«,Í,³,ê,Ü,¹,ñ[]B•K—v,È,ç,Î[]AAdobe Photoshop ,͉ñ"],³,ê,½ ‰æ'œ,É[]‡,í,¹,Ä['—Þ,Ì—Ì^æ,ð[]L,°,Ü,·[]B

## ŠÖ~A<u></u>]€-Ú∏F

# □u •ÏŒ` □v fRf}f"fh

#### ŠÖ~A<u></u>]€-Ú<u>]</u>F

<u> \_u Šgʻå\_E\_k\_¬ \_vfRf}f"fh</u>

 $\underline{\square u \bullet \frac{1}{2} \underline{\square s Z I \bullet O E } \underline{\square v f R f } f"fh}$ 

<u> □u 'äŒ` □vfRf}f"fh</u>

<u>\_uީ—R,ÈŒ`,É \_vfRf}f"fh</u>

# □u Šgʻå□E□k□¬ □vfRf}f"fh

\_u Šg'å\_E\_k\_¬ \_vfRf}f"fh,ĺ\_A'l'ð"ĺ^ĺ,Ì'·,³,Ü,½,ĺ•□,ðŠg'å, ,é,¢,ĺ\_k\_¬,³,¹,Ü,·□B,Ü,½□A\_c ‰¡,Ì"ä—¦,ðŒÅ'è,μ,ĉæ'œ,ª°c,Ü,È,¢,æ,¤,É,·,é,±,Æ,à,Å,«,Ü,·□B

## 'I'ð"ĺ^ĺ,ðŠg'å,μ,½,è□k□¬,μ,½,è,·,é,É,ĺ□F

- 1 fCf□□[fWf□fjf...□[,̕ό`fTfuf□fjf...□[,©,ç□u Šg'å□E□k□¬ □v,ð'l'ð,µ,Ü,·□B'l'ð"Í^Í,Ì ‰ñ,è,É,S,Â,Ìfnf"fhf<,ª•\ަ,³,ê,Ü,·□B
- 2 fnf"fhf<,ð"®,©,μ,Ä'l'ð"ĺ^ĺ,ð∙ÏŒ`,μ,Ü,·□B

fnf"fhf<,ð"®,©,µ,Ä<xŽ~,·,é,½,Ñ,É□AAdobe Photoshop ,Í□AŠó-],ÌŒø ‰Ê,ª"¾,ç,ê,é,Ü,Å'□∙ª,Ì′²□®,ð,·,é,±,Æ,ª,Å,«,é,æ,¤,É□AŒø‰Ê,ÌfvfŒfrf…□[,ð∙\ ަ,µ,Ü,·□B

%æ'œ,ª~c,Ü,È,¢,æ,¤,É[]c‰¡,Ì"ä—¦,ðŒÅ'è,µ,ĕό`,ð[]s,¤,½,ß,É,Í[]AShiftfL[][,ð %Ÿ,µ,È,²,çfnf"fhf<,ð"®,©,µ,Ü,·[]B

3 ,Q,Â,Ì $\Box$ V,µ,¢fAfCfRf",Ì,P,Â,Æ,µ,Ä–î^óf|fCf"f^,ª•\ަ,³,ê,Ü,· $\Box$ F

- 4 Šg'å□E□k□¬,ð"K p,·,é,½,ß,É,Í□A'I'ð"Í^Í"à,Åf}fEfX,ðfNfŠfbfN,µ,Ü,·□B'I'ð"Í^ÍŠO,Åf}fEfX,ðfNfŠfbfN,·,é,Æ□A Šg'å□E□k□¬,ªfLfff"fZf<,³,ê,Ü,·□B</p>

#### ŠÖ<sup>~</sup>A<u></u>]€-Ú∏F

# □u •½□sŽl•ÓŒ` □vfRf}f"fh

# 'I'ð"ĺ^ĺ,ð•½□sŽI•ÓŒ`□ó,É•ΪŒ`,∙,é,É,ĺ□F

- 1 ‰æ'œ,̕ό`,<sup>3</sup>,<sup>1</sup>,<sup>1</sup>⁄<sub>2</sub>,¢-Ì<sup>^</sup>æ,ð'I'ð,µ,Ü,· $\Box$ B
- 2 fCf□□[fWf□fjf...□[,̕ό`fTfuf□fjf...□[,©,ç□u •½□sŽI•ÓŒ` □v,ð'I'ð,μ,Ü,·□B
- 3 'l'ð"ĺ^ĺ,ð~c,ß, $\frac{1}{2}$ ,¢•ûŒü,Éfnf"fhf<,ð" ®,©, $\mu$ ,Ü,· $\Box$ F

fnf"fhf<,ð" ®, ©, µ, Ä<xŽ~,·,é, ½, Ñ, É $\Box$ AAdobe Photoshop, Í $\Box$ AŠó-], ÌŒø ‰Ê, ª"¾,ç,ê,é,Ü,Å' $\Box$ •ª, Ì'² $\Box$ ®,ð,·,é,±,Æ,ª,Å,«,é,æ,¤,É $\Box$ Aο‰Ê, ÌfvfŒfrf... $\Box$ [,ð•\ ަ, µ,Ü,· $\Box$ B

 $\label{eq:constraints} \begin{array}{l} ``I`\delta"[^I`a,l`&&& (@,\delta^{e}`x^c,U,^1,^{1/2}@ã,A^{D}Af \}fEfXf \{f^f``,\delta-f,\mu_{D}AZŸ,É•Ê,l`fnf``fhf<,\delta```&,@,.`,&DA`T`D^U,l`fnf``fhf<,l`a,x^{e}•û,l`fnf``fhf<,&,[``&-$,\mu_{D}AZŸ,É•Ê,l`fnf``fhf<,\delta```&,@,.`,&DA`T`D^U,l`fnf``fhf<,l`a,x^{e}•û,l`fnf``fhf<,&,[``&-$,\mu_{D}A```C^{O}U,l`fnf``fhf<,l`a,x^{e}•û,l`fnf``fhf<,&,[``&-$,\mu_{D}A```C^{O}U,l`fnf``fhf<,l`a,x^{e}•û,l`fnf``fhf<,&,[``&-$,\mu_{D}A``C^{O}U,l`fnf``fhf<,l`a,x^{e}•û,l`fnf``fhf<,&,[``&-$,\mu_{D}A``C^{O}U,l`fnf``fhf<,&,[``&-$,h^{O}U,l`fnf``fhf<,&,[``&-$,h^{O}U,l`fnf``fhf<,&,['`&-$,h^{O}U,l`fnf``fhf<,&,['`&-$,h^{O}U,l`fnf``fhf<,&,['`&-$,h^{O}U,l`fnf``fhf<,&,['`&-$,h^{O}U,l`fnf``fhf<,&,['`&-$,h^{O}U,l`fnf``fhf<,&,['`&-$,h^{O}U,l`fnf``fhf<,&,['`&-$,h^{O}U,l`fnf``fhf<,&,['`&-$,h^{O}U,l`fnf``fhf<,&,['`&-$,h^{O}U,l'fnf``fhf<,&,['`&-$,h^{O}U,l'fnf``fhf<,&,['`&-$,h^{O}$ 

4 ,Q,Â,Ì□V,μ,¢fAfCfRf",Ì,P,Â,Ӕ,μ,Ä–î^óf|fCf"f^,ª•\ަ,³,ê,Ü,·□F

<sup>1</sup> 'l'ð"í^í,Ì"à'¤,Ìf|fCf"f^ [] fNfŠfbfN,·,é,Æ•½[]sŽl•ÓŒ`[]ó,̕ό`,ª"K—p,³,ê,Ü,·

۱٬۴ð"í ĺ ĺ,ÌŠOʻ¤,̃lƒCƒ"ƒ^□l ƒNƒŠƒbƒN,∙,é,Æ∙½□sŽI•ÓŒ`□ó,̕ό`,ªfLƒƒƒ"ƒZƒ‹,³,ê,Ü,۰

5 •½□sŽl•ÓŒ`□ó,̕ό`,ð"K p,·,é,½,ß,É,Í□A'l'ð"Í^Í"à,Åf}fEfX,ðfNfŠfbfN,μ,Ü,·□B'l'ð"Í^ÍŠO,Åf}fEfX,ðfNfŠfbfN,·,é,Æ□A •½□sŽl•ÓŒ`□ó,̕ό`,ªfLfff"fZf<,³,ê,Ü,·□B

### ŠÖ<sup>~</sup>A<u></u>]€-Ú∏F

## □u 'äŒ` □v fRf}f"fh

### 'äŒ`,ÌŒø‰Ê,ð‰Á,¦,é,É,Í[]F

- 1 ‰æ'œ,Ì∙ÏŒ`,³,¹,½,¢—Ì^æ,ð'l'ð,μ,Ü,·<u>□</u>B
- 2 fCf□□[fWf□fjf...□[,̕ό`fTfuf□fjf...□[,©,ç□u 'äŒ` □v,ð'I'ð,µ,Ü,·□B
- 3 ‰Á,¦,½,¢Œø‰Ê,É[],Á,Ä[]Afnf"fhf<,ð[]㉺[]A"à'¤[]AŠO'¤,É"®,©,μ,ĕό`,ð ‰Á,¦,Ü,·[]B

fnf"fhf<,ð" ®, ©, µ,Ä<xŽ~,·,é,½,Ñ,É]AAdobe Photoshop,Í]AŠó-],ÌŒø ‰Ê,ª"¾,ç,ê,é,Ü,Å'[]•ª,Ì'2]®,ð,·,é,±,Æ,ª,Å,«,é,æ,¤,É]AŒø‰Ê,ÌfvfŒfrf...][,ð•\ ަ,µ,Ü,·]B

4 ,Q,Â,Ì□V,μ,¢fAfCfRf",Ì,P,Â,Æ,μ,Ä–î^óf|fCf"f^,ª•\ަ,³,ê,Ü,·□F

<code>⊥ 'l'ð"ĺ^ĺ,Ì"à'¤,Ìf|fCf"f^ □| fNfŠfbfN,·,é,Æ'äŒ`□ó,̕ό`,ª"K—p,³,ê,Ü,·</code>

- └l'ð"Í^Í,ÌŠO'¤,Ìf|fCf"f^ □| fNfŠfbfN,∙,é,Æ'äŒ`□ó,̕ό`,ªfLfff"fZf<,³,ê,Ü,∙
- 5 'äŒ`□ó,̕ό`,ð"K p,·,é,½,ß,É,Í□A'I'ð"Í^Í"à,Åf}fEfX,ðfNfŠfbfN,µ,Ü,·□B'I'ð"Í^ÍŠO,Åf}fEfX,ðfNfŠfbfN,·,é,Æ□A' äŒ`□ó,̕ό`,ªfLfff"fZf<,³,ê,Ü,·□B</p>

'□^Ó\_F\_ĹÁ"\_,ð 90 "x^ÈŠO,ÌŠp"x,Å□Ý'è,μ,Ä"§Ž<[]}"IŒø‰Ê,ð ‰Á,¦,½,¢[]ê[]‡,Í[]A'I'ð"Í^Í,ð‰ñ"],μ,Ä'äŒ`]ó,̕ό`,ð"K p,μ,Ü,·□BŽŸ,É'I'ð"Í^Í,ð‰ñ"],μ,Ä□AŒ³,Ì•ûŒü,É-ß,μ,Ü,·□B

ŠÖ<sup>~</sup>A<u></u>]€-Ú∏F

# □u Ž©—R,ÈŒ`,É □vfRf}f"fh

 $[]u \check{Z} © -R, \dot{E} @`, \acute{E} []vfRf}f"fh, Å, \acute{I} @AŠefnf"fhf<, ð`l'ð"ĺ^ĺ[]ã, Å"Æ--§, µ, Ä" @, ©, ·, ±, Æ, É, æ, è]A'l'ð"ĺ^ĺ, Ì^ê•"•ª, ðŠg'å, µ, ½, è]A[]k[]¬, ³, ¹, é, ±, Æ, ª, Å, «, Ü, ·]B$ 

## 'I'ð"Í^Í,ðŽ©—R,É∙ÏŒ`,∙,é,É,Í□F

- 1 ‰æ'œ,Ì∙ÏŒ`,³,¹,½,¢—Ì^æ,ð'l'ð,μ,Ü,·<u>□</u>B
- 2 fCf□□[fWf□fjf...□[,̕ό`fTfuf□fjf...□[,©,ç□u Ž©—R,ÈŒ`,É □v,ð'l'ð,µ,Ü,·□B
- $3 \; \check{S}efnf"fhf<, \check{\delta}" @, @, \mu, \ddot{A} \Box A'I' \check{\delta}"Í^{I}, \check{\delta} \check{Z} @-R, \acute{E} \bullet \ddot{I} \textcircled{C}`, {}^{3}, {}^{1}, \ddot{U}, \cdot \Box B$

fnf"fhf<,ð"®,©,µ,Ä<xŽ~,·,é,½,Ñ,É∏AAdobe Photoshop ,Í∏AŠó-],ÌŒø ‰Ê,ª"¾,ç,ê,é,Ü,Å'[]∙ª,Ì′²[]®,ð,·,é,±,Æ,ª,Å,«,é,æ,¤,É[]AŒø‰Ê,ÌfvfŒfrf…[[,ð∙\ ަ,µ,Ü,·[]B

- 4 ,Q,Â,Ì□V,μ,¢fAfCfRf",Ì,P,Â,Æ,μ,Ä–î^óf|fCf"f^,ª•\ަ,³,ê,Ü,·□F
- I'ô"í^í,ì"à'¤,ìf|fCf"f^ □| fNfŠfbfN,·,é,ÆŽ©—R,ÈŒ`,ì•ÏŒ`,ª"K—p,³,ê,Ü,·

I'tô"í^í,ìŠO'¤,ìf|fCf"f^ □| fNfŠfbfN,·,é,ÆŽ©—R,ÈŒ`,ì•ÏŒ`,ªfLfff"fZf<,³,ê,Ü,·</p>

5 Ž©—R,ÈŒ`,̕ό`,ð"K p,·,é,½,ß,É,Í□A'I'ð"Í^Í"à,Åf}fEfX,ðfNfŠfbfN,μ,Ü,·□B'I'ð"Í^ÍŠO,Åf}fEfX,ðfNfŠfbfN,·,é,Æ□A Ž©—R,ÈŒ`,̕ό`,ªfLfff"fZf<,³,ê,Ü,·□B

'□^Ó\_Ffnf"fhf<,ð^Ú"®,μ,È,ª,ς Alt fL□[,ð‰Ÿ,·,±,Æ,É,æ,è□A"ÁŽêŒø‰Ê,Ì"K p,ð□I—¹,·,é,Ü,ÅfXfNfŠ□[f",Ì□Ä•`‰æ,ð—}□§,·,é,±,Æ,ª,Å,«,Ü,·□B,± ,ê,Í□A,½,Æ,¦,Î,S,'S•",Ìfnf"fhf<,ð□Ä"z'u,μ,Ä□A ‰æ'œ,ð"Á'è,ÌŒ`□ó,ɕό`,μ,½,¢□ê□‡,ɕ֗~,Å,·□B"ÁŽêŒø ‰Ê,Ì'€□ì,ðfLfff"fZf<,·,é,½,ß,É,Í□AControl□EfsfŠfIfh,ð‰Ÿ,·,±,Æ,à,Å,«,Ü,·□B

### ŠÖ<sup>~</sup>A<u></u>]€-Ú∏F
### **□u ‰æ'œ‰ð'œ"x... □vfRf}f"fh**

‰æ'œ,̉ð'œ"x,ðfRf"fgf□□[f<,µ,È,ª,ç‰æ'œ,ÌfTfCfY,ð•Ï□X,·,é,±,Æ,ª,Å,«,Ü,·□B

‰æ'œ,̉ð'œ"x,ð•Ï□X,·,é,Æ□A‰æ'œ,ÉŠÜ,Ü,ê,é□î•ñ—Ê,ð•Ï□X,·,é,±,Æ,É,È,è,Ü,·□B ‰æ'œ,̉ð'œ"x,ð•Ï□X,μ,Ä,à□A'Ê□í 72 dpi ,̉æ'œ,ÌfXfNfŠ□[f"•\ަ,Í ‰e<¿,³,ê,Ü,¹,ñ,ª□AfvfŠf"fg,³,ê,é,Æ,«,É,͉æ'œ,ª‰e<¿,³,ê,Ü,·□B

#### ‰æ'œ,ÌfTfCfY,ð∙Ï□X,∙,é,É,Í□F

- 1 fCf□□[fWf□fjf...□[,©,ç□u ‰æ'œ‰ð'œ"x... □v,ð'l'ð,µ,Ä□A‰æ'œ ‰ð'œ"x,Ì□Ý'èf\_fCfAf□fOf{fbfNfX,ð•\ަ,³,¹,Ü,·□B
- 2 fhf□fbfvf\_fEf"fŠfXfg,©,çŽg—p,·,é'<sup>a</sup>'è,Ì'P<sup>Ê</sup>,ð'l'ð,µ,Ü,·□B □m •□ □n,É □m fRf‰f€ □nflfvfVf‡f",ðŽw'è,·,é,Æ□A'P<sup>Ê</sup>,Ì□Ý'èf\_fCfAf□fOf{fbfNfX,ÅŽw'è,³,ê,½fRf‰f€,Ì □m •□ □n,Æ □m —]"′ □n,Ì'l,ªŽg—p,³,ê,Ü,·□B
- 3 []m []§ŒÀ []nflfvfVf‡f",ðŽw'è,μ,Ü,·[]F

[]m []c‰¡"ä,ðŒÅ'è []nflfvfVf‡f",ðŽg—p,·,é,Æ[]A‰æ'œ,Ì[]c‰¡,Ì"ä—¦,ðŒÅ'è,μ,½,Ü,Ü ‰æ'œ,ÌfTfCfY,ð•Ï[]X,Å,«,Ü,·[]B[]m [],,³ []n,Ü,½,Í []m •[] []n,É[]V,μ,'I,ð"ü—Í,·,é,Æ[]A ‰æ'œ,Ì[]c‰¡"ä,ð•Û,Â,½,ß,ÉŽ©"®"I,É'¼,Ì'I,ª'2]®,³,ê,Ü,·[]B

$$\label{eq:cfstff} \begin{split} & [mflfvfVftff", \delta \check{Z}g-p, \cdot, \acute{e}, \pounds [Aftf@fCfstfCfY, \delta \pounds \dot{e}, \mu, \frac{1}{2}, \ddot{U}, \ddot{U} \\ & \& e^{\circ} \varpi, \hat{l}ffCfY, \ddot{U}, \frac{1}{2}, \hat{l} \\ & \& \delta^{\circ} \varpi^{\circ} x, \delta^{\circ} \ddot{I} \\ & [n, \pounds [V, \mu, e^{\prime}], \delta^{\circ} \ddot{u} \\ & -\hat{l}, \cdot, \acute{e}, \pounds [A \\ & \& e^{\circ} \varpi, \bigcirc, c \\ & [\hat{n}, \hat{n}]^{2} \\ & (E^{\circ} \Lambda^{3}, \hat{e}, \frac{1}{2}, \hat{e}] \\ & (E^{\circ} \Lambda^{3}, \hat{e}, \frac{1}{2}, \hat{e}) \\ & (E^{\circ} \Lambda^{3}, \hat{e}, \hat{L}, \hat{e}, \hat{E}) \\ & (E^{\circ} \Lambda^{3}, \hat{e}, \hat{L}, \hat{e}, \hat{E}) \\ & (E^{\circ} \Lambda^{3}, \hat{e}, \hat{L}, \hat{e}, \hat{E}) \\ & (E^{\circ} \Lambda^{3}, \hat{e}, \hat{L}, \hat{e}, \hat{E}) \\ & (E^{\circ} \Lambda^{3}, \hat{e}, \hat{L}, \hat{e}, \hat{E}) \\ & (E^{\circ} \Lambda^{3}, \hat{e}, \hat{L}, \hat{e}, \hat{E}) \\ & (E^{\circ} \Lambda^{3}, \hat{e}, \hat{L}, \hat{e}) \\ & (E^{\circ} \Lambda^{3}, \hat{e}, \hat{L}, \hat{e}) \\ & (E^{\circ} \Lambda^{3}, \hat{e}, \hat{L}, \hat{e}) \\ & (E^{\circ} \Lambda^{3}, \hat{e}, \hat{L}, \hat{e}) \\ & (E^{\circ} \Lambda^{3}, \hat{e}, \hat{L}, \hat{e}) \\ & (E^{\circ} \Lambda^{3}, \hat{e}, \hat{L}, \hat{e}) \\ & (E^{\circ} \Lambda^{3}, \hat{e}, \hat{L}, \hat{e}) \\ & (E^{\circ} \Lambda^{3}, \hat{e}, \hat{L}, \hat{e}) \\ & (E^{\circ} \Lambda^{3}, \hat{e}, \hat{L}, \hat{e}) \\ & (E^{\circ} \Lambda^{3}, \hat{e}, \hat{L}, \hat{e}) \\ & (E^{\circ} \Lambda^{3}, \hat{e}, \hat{L}, \hat{e}) \\ & (E^{\circ} \Lambda^{3}, \hat{e}, \hat{e}) \\ & (E^{\circ} \Lambda^{3}, \hat{e}, \hat{e}) \\ & (E^{\circ} \Lambda^{3}, \hat{e}, \hat{e}) \\ & (E^{\circ} \Lambda^{3}, \hat{e}, \hat{e}) \\ & (E^{\circ} \Lambda^{3}, \hat{e}) \\ & (E^{\circ} \Lambda^{3}, \hat{e$$

4 []m [],,³ []n[]A []m •[] []n,¨,æ,Ñ []m ‰ð'œ"x []n,É[]V,μ,¢'l,ð"ü—ĺ,μ,Ü,·[]B

'l,ð•Ï[]X,·,é"x,É[]AAdobe Photoshop ,ĺ‰æ'œ,Ì[]c‰¡"ä[]Aftf@fCf‹fTfCfY,Ü,½,ĺ,»,Ì—¼•û[]i 'l'ð,µ,½[]§ŒÀ,É,æ,é []j,ðŒÅ'è,·,é,½,ß,É'¼,Ì'l,ð[]X[]V,µ,Ü,·[]BfTfCfY,ð•Ï[]X,µ,½ ‰æ'œ,ðŽû—e,Å,«,é[]\•<sup>a</sup>,ÈfffBfXfNfXfy[[fX,<sup>a</sup>, ,é,±,Æ,ð[]AfefLfXfgf{fbfNfX,Ì[]ã,É•\ ަ,³,ê,Ä,¢,é []m •Ï[]XŒã,Ìftf@fCf‹fTfCfY []n,ÅŠm"F,µ,Ä,,¾,³,¢[]B

5 Šó-],ÌfTfCfY,ð∏Ý'è,μ,½,ç []m OK []n,ðfNfŠfbfN,μ,Ü,·[]B

#### ‰ð'œ"x,ÌŽ©"®∏Ý'è

 $\label{eq:spinorset} \begin{array}{l} & [], [] \$, ^3, \hat{e}, \acute{e} & \& e & \& \delta' (\varpi' x, \delta (\varpi' x, \delta (\varpi (\omega x, \delta (\varpi (\omega x, \delta (\omega x, \delta (\varpi (\omega x, \delta (\omega x, \delta (\omega x, \delta (\omega x, \delta (\omega x, \delta (\varpi (\omega x, \delta (\omega x, \delta (\omega x, \delta (\omega x, \delta (\varpi (\omega x, \delta (\omega x, \delta (\omega x,$ 

#### ŠÖ~A<u></u>]€-Ú∏F

<u>Ž©"®‰ð'œ"x,ÌŽg—p•û-@</u>

<u>‰æ'œ‰ð'œ"x,Ì∙Ï⊡X</u>

<u>‰æ'œfTfCfY,Ì∙ï⊟X</u>

<u>‰ð'œ"x,É,Â,¢,Ä</u>

# ‰ð'œ"x,ÌŽ©"®□Ý'èf\_fCfAf□fOf{fbfNfX

[],[]§,³,ê,鉿'œ,̉ð'œ"x,ðŒ^'è,·,é,½,ß,É,Í[]A‰æ'œ ‰ð'œ"x,Ì[]Ý'èf\_fCfAf[]fOf{fbfNfX ,Ì[]m Ž©"®[]Ý'è... []nf{f^f",ðŽg p,μ,Ü,·[]BŽ©"®"I,É[]Ý'è,³,ê,é‰ð'œ"x,Í[]AfvfŠf"fg[]o—Í,ÉŽg p,³,ê,éfXfNfŠ[[[f"f<[][fŠf"fO,Ì[]ü[]",ÉŠî,Ã,¢,ÄŒ^'è,³,ê,Ü,·[]B

#### ‱æ'œ,̉ð'œ"x,ðŒ^'è,•,é,É,Í[]F

- 1 fCf□□[fWf□fjf...□[,©,ç□u ‰æ'œ‰ð'œ"x... □v,ð'l'ð,µ,Ä□A‰æ'œ ‰ð'œ"x,Ì□Ý'èf\_fCfAf□fOf{fbfNfX,ð•\ަ,³,¹,Ü,·□B
- 2 □m Ž©"®□Ý'è... □n,ðfNfŠfbfN,μ,Ä□A‰ð'œ"x,ÌŽ©"®□Ý'èf\_fCfAf□fOf{fbfNfX,ð•\ ަ,³,¹,Ü,·□B
- 3 □m fXfNfŠ□[f"□ü□" □nfefLfXfgf{fbfNfX,É□o−ĺfXfNfŠ□[f",Ì□ü□",ð"ü−ĺ,µ,Ü,·□B,±,Ì'l,ĺ□A ‰æ'œ,̉ð'œ"x,ðŒvŽZ,·,é,½,ß,É,Ì,ÝŽg−p,³,ê,Ü,·□B

4 □o—ĺ,̉掿,ð'l'ð,μ,Ü,·□B

[]m fhf‰ftfg []n,Å,Í[]A<u>fXfNfŠ[][f"[]ü[]"</u>,Æ"<sup>−</sup>"™,Ì ‰ð'œ"x,ª"¾,ç,ê,Ü,·[]i,PfCf"f`, ,½,è72fsfNfZf<^ȉº[]j[]B

[]m 'Ê[]í []n,Å,Í[]AfXfNfŠ[][f"[]ü[]",Ì 1.5 "{,̉ð'œ"x,ª"¾,ç,ê,Ü,·[]B

□"□§,³,ê,é‰ð'œ"x,ĺ□A‰æ'œ‰ð'œ"x,Ì□Ý'èf\_fCfAf□fOf{fbfNfX,ÉŽ©"®"I,É"ü— Í,³,ê□Aftf@fCf‹fTfCfY,ª□X□V,³,ê,Ü,·□B

#### ŠÖ~A<u></u>]€-Ú<u></u>]F

<u>‰æ'œ‰ð'œ"x,Ì∙Ï⊡X</u>

fn\_[ftfg\_[f"fXfNfŠ\_[f"'®\_«,Ì'I'ð

### **□u ‰æ'œfTfCfY**... **□vfRf}f"fh**

□u ‰æ'œfTfCfY... □vfRf}f"fh,ðŽg—p,·,é,Æ□A‰æ'œ,ÌfTfCfY,ð•Ï□X,·,é,±,Æ,È,Šù'¶,Ì ‰æ'œ,̉ñ,è,É□̋Ɨp,ÌfXfy□[fX,ð'ljÁ,μ,½,è□AfLfff"fofXfGfŠfA,ðŠg'å,·,é,± ,Æ,ª,Å,«,Ü,·□BfLfff"fofXfGfŠfA,ðŠg'å,·,é,½,ß,É,Í□AfLfff"fofX,Ì□,,³,Æ•□,ðŽw'è,μ,Ü,·□B

### □u ‰æ'œfTfCfY... □vfRf}f"fh,ðŽg—p,•,é,É,Í□F

- 1 fCf□□[fWf□fjf...□[,©,ç□u ‰æ'œfTfCfY... □v,ð'l'ð,µ,Ä□A ‰æ'œfTfCfY,Ì□Ý'èf\_fCfAf□fOf{fbfNfX,ð•\ަ,³,¹,Ü,·□B
- 2 fhf□fbfvf\_fEf"fŠfXfg,©,çŽg—p,·,é'ª'è,Ì'P^Ê,ð'l'ð,µ,Ü,·□B □m •□ □n,É □m fRf‰f€ □nflfvfVf‡f",ðŽw'è,·,é,Æ□A'P^Ê,Ì□Ý'èf\_fCfAf□fOf{fbfNfX,ÅŽw'è,³,ê,½fRf‰f€,Ì □m •□ □n,Æ □m —]"′ □n,Ì'l,ªŽg—p,³,ê,Ü,·□B
- 3 □m □,,³ □n,¨,æ,Ñ □m •□ □nf{fbfNfX,ÉfTfCfY,ð"ü—ĺ,μ,Ü,·□BfefLfXfgf{fbfNfX,Ì□ã,Ì □m •Ï□XŒã,Ìftf@fCf‹fTfCfY □n,Ì'l,ª•Ï,í,è,Ü,·□B
- 4 □V,µ,¢fLfff"fofXfGfŠfA,Ì,Ç,±,ɉæ'œ,ð"z'u,µ,½,¢,©,ð□A□m "z'u □nf{fbfNfX,ÌŽl<÷,Ì,P,Â,ðfNfŠfbfN,µ,ÄŽwަ,µ,Ü,·□B</p>
- 5 []m OK []n,ðfNfŠfbfN,μ,Ü,∙[]Β

### ŠÖ<sup>~</sup>A<u></u>]€-Ú□F

<u>‰æ'œfTfCfY,Ì∙ï⊡X</u>

<u>‰æ'œ‰ð'œ"x,Ì•ï□X</u>

## **□u fqfXfgfOf‰f€ □vfRf}f"fh**

,±,ÌfRf}f"fh,Í□A‰æ'œ,Ü,½,Í'I'ð"Í^Í,ÌfqfXfgfOf‰f€,ð•\ަ,·,é,½,ß,ÉŽg—p,³,ê,Ü,·□B

fqfXfgfOf‰f€,Í[]A‰æ'œ,Ì[]F'²,Ì•ª•z[]i<u>-¾,é,</u>³,Æ^Ã,³,ÌfŒfxf<[]j,ðfOf ‰ft,É,µ,½,à,Ì,Å,·[]BŠefŒfxf<,Å,Ì<u>fsfNfZf<[</u>]",ðfvf[]fbfg,µ,Ü,·[]B,±,Ì•ª•z,͉æ'œ,ª,Ç,Ì,æ,¤ ,ÉŒ©,¦,é,©,É″ñ[]í,ɉe<¿,µ,Ü,·[]B]L″Í^Í,ÌfŒfxf<,³‰æ'œ,Ì<»-<sub>i</sub>,Ì'Î]ÛŠO,Ì— Ì^æ[]i,½,Æ,¦,Î[]A″',¢"úŒõ,ÌŒõ[]ü,Ì^Â,¢"wŒi[]j,ð<L]q,·,é,½,ß,ÉŽg p,³,ê,é[]ê[]‡,Í[]A<·,¢″Í^Í,ÌfŒfxf<,Ì,Ý,ð<»-<sub>i</sub>,Ì'Î]Û[]Û[]i,½,Æ,¦,Î[]A'OŒi,Å—V,ñ,Å,¢,éf]Jf‰ftf<,È m•ž,ð'...,½Žq<Ÿ'B[]j,ÉŽg—p,·,é,±,Æ,ª,Å,«,Ü,·[]B

### fqfXfgfOf‰f€,ð•\ަ,∙,é,É,Í□F

1 fCf□□[fWf□fjf...□[,©,ç□u fqfXfgfOf‰f€... □v,ð'l'ð,µ,Ä□AfqfXfgfOf ‰f€f\_fCfAf□fOf{fbfNfX,ð•\ަ,³,¹,Ü,·□B

fqfXfgfOf‰f€,Ì X ޲□ã,Å,Í□A^ê"Ô□¶'¤,É,Í^ê"Ô^Ã,¢fJf‰□['l□i,O□j□A^ê"Ô‰E'¤,É,Í^ê"Ô-¾,é,¢fJf‰□['l□i 255 □j,ªŽ¦,³,ê,Ü,·□BX ޲,Í□•□i,O□j,ð^ê"Ô□¶,Æ,µ□A"′□i 255 □j,ð^ê"Ô ‰E,Æ,µ,Ä•\,µ,Ü,·□BY ޲,Í,»,Ì'l,ðŽ□,Â'SfsfNfZf<□",ð•\,µ,Ü,·□B^Ã,¢‰æ'œ,ÌfqfXfgfOf ‰f€,Í□A,Ù,Æ,ñ,Ç,ÌfsfNfZf<,ªfOf‰ft,Ì□¶'¤,É•\ަ,³,ê,Ü,·□B-¾,é,¢‰æ'œ,ÌfqfXfgfOf‰f€, ∫□A,Ù,Æ,ñ,Ç,ÌfsfNfZf<,ªfOf‰ft,̉E'¤,É•\ަ,³,ê,Ü,·□B

[]m •½<Ï []n,Í−¾,é,³,Ì•½<Ï'I,Å,·[]B

[]m •W[]€•Î[]· []n,Í[]AfJf‰[[['I,ª,Ç,ê,Ù,Ç[]L,•ω»,μ,Ä,¢,é,©,ð•∖,μ,Ü,·[]B

[]m 'SfsfNfZf< []n,ĺ[]A'l'ð"ĺ^ĺ,Ü,½,ĺ‰æ'œ'†,ÉŠÜ,Ü,ê,é'SfsfNfZf<[]",ð•∖,μ,Ü,·[]B

2 RGB□ACMYK , ", æ, ÑfCf"fffbfNfXfJf‰□[‰æ'œ, Ì□ê□‡, Í□A<u>f`fff"flf<</u> fhf□fbfvf\_fEf"fŠfXfg,©, cflfvfVf‡f",ð'l'ð,µ,Ü,·□B,·,×,Ä, ÌfsfNfZf<□ifOfŒfCflfvfVf‡f"□j,Ü,½,Í ŒÂ•Ê, Ìf`fff"flf<, ÌfsfNfZf<, Ì,Ç,¿,Ç,©, Ì-¾"x,ðfvf□fbfg,·,é,±,Æ,ª,Å,«,Ü,·□B</p>

[]Ô[]A—Î[]A,Ü,½,Í[]Â,ð'I'ð,·,é,Æ[]AfqfXfgfOf‰f€,̉º,Ìfo[][,ª'I'ð,³,ê,½[]F,É•Ï,í,è,Ü,·[]B

3 fqfXfgfOf‰f€□ã,Ì"Á'è,Ì"\_,É,Â,¢,Ä,Ì□î•ñ,ð"¾,é,É,Í□Af|fCf"f^,ðfqfXfgfOf‰f€,ÌfOf ‰ft□ã,É<sup>´</sup>Ú"®,µ,Ü,·□B'I,Ĩ"Í<sup>´</sup>I,É,Â,¢,Ä,Ì□î•ñ,ð"¾,é,É,Í□A"Í<sup>´</sup>I,ð'I'ð,µ,Ü,·□B

 $\begin{array}{l} f_fCfAf[]fOf{fbfNfX,} i\ensuremath{\sc box{\sc box\s\sc box{\sc box\s\sc box{\sc box\s\sc box{\sc box{\sc box\s\sc box{\sc box\s\sc box\s\sc box{\sc box\s\sc box\s\sc box\s\sc box\s\sc box\s\sc box\s\sc box\s\sc box\s\sc box\s\sc box\s\sc box\s\sc box\s\sc box\s\sc box\s\sc box\s\sc box\s\sc box\s\sc box\s\sc box\s\s$ 

### ŠÖ~A<u></u>]€-Ú∏F

<u>-¾,é,³[]AfRf"fgf‰fXfg[]AfKf"f},Ì'2[]®</u>

<u>‰æ'œ,ÌfJf‰∏[□î•ñ,Ì"Ç,Ý□ž,Ý</u>

## \_u fgf‰fbfv \_vfRf}f"fh

CMYK ‰æ'œ,Ì<u>fgf‰fbfv</u>,ð∐ì∏¬,µ,Ü,·∏B

### fgf‰fbfvŽw'è,ð□Ý'è,∙,é,É,Í□F

- 1 fCf□□[fWf□fjf...□[,©,ç□m fgf‰fbfv □n,ð'l'ð,μ,Ä□Afgf‰fbfvf\_fCfAf□fOf{fbfNfX,ð•\ ަ,³,¹,Ü,·□B
- 2 fTfCfY, l'P^Êfhf[]fbfvf\_fEf"fŠfXfg,  $\$ , c $v'^{a}$ , l'P^Ê,  $\delta'$ l' $\delta, \mu, \ddot{U}, \cdot$ ]B
- 3 □m •□ □nf{fbfNfX,É, ,ê,Ì—Ê,ð"ü—Í,μ□A□m OK □n,ðfNfŠfbfN,μ,Ü,·□B^ó□ü<@□ã,Å -\'z,³,ê,é, ,ê,Ì—Ê,É,Â,¢,Ä,Í□A^ó□ü□Š,É-â,¢□‡,í,¹,Ä,,¾,³,¢□B

### ŠÖ~A<u></u>]€-Ú]F

<u>f]f‰[[fgf‰fbfv,Ì[]ì[]¬</u>

<u> □F•ª‰ð,Ìfqf"fg</u>

# □u ftfBf‹f^,Ì□ÄŽÀ□s □vfRf}f"fh

 $\label{eq:constraint} \ensuremath{ \ensuremath{ \infty} } \ensuremath{ \ensuremath{ \infty} } \ensuremath{ \ensuremath{ \infty} } \ensuremath{ \ensuremath{ \ensuremath{ \infty} } \ensuremath{ \ensuremath{ \ensuremath{ \infty} } \ensuremath{ \ensuremath{ \ensurem$ 

### ŠÖ<sup>~</sup>A∏€-Ú∏F

 $\frac{ftfBf \langle f^, \delta \check{Z}g - p, \mu, \ddot{A}, \dot{l} \otimes \mathfrak{E}^{\circ}(\mathfrak{C})}{ftfBf \langle f^f \square fif... \square I}$ 

# $[]u\ , \acute{U}, ©, \mu\ ]vftfBf < f^$

 $\label{eq:linear} \begin{array}{l} \label{eq:linear} \square u \ , & U, \\ \end{tabular} \ , \mu \ \square v ft f B f \ , f^{,i} \square A \end{tabular} \& \ & \& e, \\ \end{tabular} ft f g, \\ & E, \\ \end{tabular} \ , & \& \\ \end{tabular} \ & & \& \\ \end{tabular} \ & & & \\ \end{tabular} \ & & & \\ \end{tabular} \ & & & \\ \end{tabular} \ & & & \\ \end{tabular} \ & & & \\ \end{tabular} \ & & & \\ \end{tabular} \ & & & \\ \end{tabular} \ & & & \\ \end{tabular} \ & & & \\ \end{tabular} \ & & & \\ \end{tabular} \ & & & \\ \end{tabular} \ & & \\ \end{tabular} \ & & \\ \end{t$ 

## $[]u, Ú, ©, \mu ]v, Æ[]u, Ú, ©, \mu[]i < []j ]vftfBf<f^$

 $\begin{array}{l} \left[ u , \acute{U}, \oslash, \mu \right] vftfBf < f^, \And u , \acute{U}, \oslash, \mu \right] i < [j] \left[ vftfBf < f^, \acute{I} \right] A < \} @f, \grave{E} \right] F, \grave{I} \circ \ddot{I} & \overset{a}{\longrightarrow}, \overset{a}{\longrightarrow},$ 

#### ŠÖ<sup>~</sup>A<u></u>]€-Ú<u>]</u>F

## $[]u, Ú, ©, \mu]ifKfEfX []j... [vftfBf f^$

 $\begin{array}{l} & \left[ u, \acute{U}, \oslash, \mu_{\Box} i \ f K f E f X \ \Box j \dots \ \Box v f t f B f < f^{, i} \Box A'^{2} \Box \circledast \& A'' \setminus \grave{E} - \grave{E}, \acute{E}, æ, \grave{e}' l' ð'' i^{, j}, ð'' \Box \Box f < c \\ , \acute{U}, \oslash, \mu, \dddot{U}, \Box B f K f E f X , Æ, i \Box A & e < ; ð Žó, ¯, é f s f N f Z f < , ì f J f & \Box ['1, ð Š K'^{2} \bullet a \Box^{3}, \cdot, é \Box e \Box^{\pm}, É'' - \\ \Box \P, \cdot, é \Box A \Box a & \grave{E}, i f g \Box [f'' f J \Box [f u, Å, \cdot \Box B, \pm, i] f t f B f < f^{, j} & a^{3}, \oslash, \oslash, A, \frac{1}{2}, æ, ¤, \grave{E} & g & \& E, \delta \Box \P, \acute{Y}, \dddot{U}, \cdot \Box B \end{array} \right)$ 

### □u ,Ú,©,μ□i fKfEfX □j... □vftfBf‹f^,ðŽg—p,·,é,É,Í□F

- 2 []m "¼Œa []nf{fbfNfX,É 0.1 ,©,ç 100.0 'l,ð"ü—ĺ,μ[]A,Ú,©,μ,Ì"x[]‡,¢,ðŒ^,ß,Ü,·[]B'l,ª'å,«,-,È,é'ö[]A,Ú,©,μŒø‰Ê,ª<,,È,è,Ü,·[]B

### ŠÖ<sup>~</sup>A<u>□</u>€-Ú□F

### **□u**,Ú,©,μ**□i** <sup>^</sup>Ú" ® **□j**... **□vftfBf**<**f**<sup>^</sup>

#### □u ,Ú,©,μ□i ^Ú"® □j... □vftfBf<f^,ðŽg—p,∙,é,É,Í□F

1 ftfBf<f^f[]fjf...[[,Ì,Ú,©,μfTfuf[]fjf...[[,©,ç[u,Ú,©,μ[i ^Ú"® [j... []ν,ð'l'ð,μ,Ä[]A,Ú,©,μ[i ^Ú"® []jf\_fCfAf[]fOf{fbfNfX,ð•\ަ,³,¹,Ü,·[]B

2 flfufWfFfNfg,ª<sup>^</sup>Ú"®,μ,Ä,¢,é,æ,¤,ÉŒ©,¦,é∙ûŒü,ðŽw'è,μ,Ü,·∏F

[]m Šp"x []n,Ì′l,ð[]A-90 "x,©,ç +90 "x,Ì″Í^Í,Å"ü—Í,∙,é,©[]A,Ü,½,Í[]A

$$\label{eq:constraints} \begin{split} & & & \sim \mathbb{C}^* a, \acute{E}f & fCf'', \acute{\delta}^a g, <, \ddot{U}, \cdot \Box i \ \check{Z} \check{Z} \textcircled{W}, \dot{I}, R \check{Z} \check{Z}, \dot{I} \bullet \hat{u} \textcircled{W} \ddot{u}, \acute{\delta}, O'' x, \mathcal{E}, \mu, \ddot{U}, \cdot \Box J \Box B \Box^3, \dot{I} \check{S} p'' x, \check{\delta} \check{Z} w' \dot{e}, \cdot, \acute{e}, \acute{E}, \dot{I} \Box A \check{Z} \check{Z} \textcircled{W} \bullet \hat{u} \textcircled{W} \ddot{u}, \acute{E}f & fCf'', \acute{\delta}^a g, <, \ddot{U}, \cdot \Box B \bullet & \\, \dot{I} \check{S} p'' x, \check{\delta} \check{Z} w' \dot{e}, \cdot, \acute{e}, \acute{E}, \dot{I} \Box A'' \overset{1}{2} \check{Z} \check{Z} \textcircled{W} \bullet \hat{u} \textcircled{W} \ddot{u}, \acute{E}f & fCf'', \acute{\delta}^a g, <, \ddot{U}, \cdot \Box B \end{split}$$

3 ,Ú,©,μŒø‰Ê,Ì<,³,ðŒ^'è,⋅,é,½,ß,É□A,P,©,ç 999 ,Ì"Í^Í"à,Å□m <——£ □n,Ì'l,ðŽw'è,μ,Ü,·□B

#### ŠÖ~A<u></u>]€-Ú<u>]</u>F

## **□u ,Ú,©,μ□i •úŽË□ó □j... □vftfBf**<f^

□u ,Ú,©,μ□i •úŽË□ó □j... □vftfBf‹f^,Í□Af\ftfg,È,Ú,©,μŒø‰Ê,ð□ì,é,½,ß,É□AfJf□f‰ ,ÌfY□[f€,â‰ñ"],É,æ,é,Ú,©,μ,ðfVf~f...fŒ□[fg,μ,Ü,·□B

### □u ,Ú,©,μ□i •úŽË□ó □j... □vftfBf‹f^,ðŽg—p,·,é,É,Í□F

- ftfBf<f^f[]fjf...[[,Ì,Ú,©,µfTfuf[]fjf...[[,©,ç□u,Ú,©,µ□i •úŽË□ó []j... □v,ð'l'ð,µ,Ä□A,Ú,©,µ□i</li>
  úŽË□ó []jf\_fCfAf[]fOf{fbfNfX,ð•\ަ,³,¹,Ü,·□B
- 2 ,Ú,©,μ,Ì•û-@,ðŽw'è,μ,Ü,·∏F

[]m fY[][f€ []nflfvfVf‡f",ĺ[]A‰æ'œ,ðfY[][f€fCf",Ü,½,ĺfY[][f€fAfEfg,μ,Ä,¢,é,©,Ì,²,Æ,-[]A•úŽË[]ó,Ìf‰fCf",ɉ^,Á,Ä,Ú,©,μ,Ü,·]]B

3 -999 ,©,ç +999 ,Ì″Í^Í"à,Å⊡m —Ê ⊡n,Ì′I,ð"ü—Í,μ,Ü,·⊡B

[]m ‰ñ"] []nflfvfVf‡f",ð'l'ð,μ,½[]ê[]‡,ĺ[]A,±,Ì'l,ĺ‰ñ"],Ì"x[]",É,È,è,Ü,·[]B[]m fY[[[f€ []nflfvfVf‡f",ðŽw'è,μ,½[]ê[]‡,ĺ[]A'l,ª'á,¢,Æ,Ú,©,μ,ªŽã,'l,ª[],,¢,Æ,Ú,©,μ,ª"ñ[]í,É<,-,È,è,Ü,·[]B

4 ,Ú,©,μ,Ì□m •iŽ¿ □nflfvfVf‡f",ðŽw'è,μ,Ü,·□F

 $[]m fhf‰ftfg []nflfvfVf‡f", Í^ê"Ô'[], ¢, Å, \cdot, ª[]A, Ú, ©, \mu, Í[]r, ¢-±Žq[]ó, É, È, è, Ü, \cdot ]]B$ 

$$\label{eq:metric} \begin{split} & \|\mathbf{m} \cdot \mathbf{W}\| \in []\mathbf{n}, \tilde{}, \boldsymbol{\varpi}, \tilde{N}] \|\mathbf{m} \|, \bullet i \check{Z}_{\check{z}} \ []\mathbf{n} flfvfVf \ddagger f'', \mathring{A}, \acute{I}[]\mathbf{A}, \acute{U}, \mathbb{C}, \mu, {}^{a}\check{S}\check{S}, \varsigma, \mathbb{C}, \acute{E}, \grave{E}, \grave{e}, \ddot{U}, \cdot ]]\mathbf{B}, \pm \\ & , \hat{I}, Q, \hat{A}, \hat{I} flfvfVf \ddagger f'', \hat{I}^{-}\dot{a}, \varsigma, \acute{I}[]\mathbf{A}' I'\check{\sigma}, \hat{I} fTfCfY, {}^{a}\dot{a}, \ll, \diamond []\hat{e}[] \ddagger, \acute{E}, \mu, \mathbb{C} < \boldsymbol{\varpi} \bullet \hat{E}, {}^{a}, \hat{A}, \ll, \ddot{U}, {}^{1}, \widetilde{n} ]]\mathbf{B} \end{split}$$

5 ,Ú,©,μ,ÌŒ´"\_,ðŽw'è,⋅,é,½,β,É□A-Ô"\_,ð□m ,Ú,©,μ,Ì'†□S □nf{fbfNfX,É^Ú"®,μ,Ü,·□B

### ŠÖ<sup>~</sup>A<u></u>]€-Ú]F

# □u •ÏŒ` □vftfBf<f^

 $\begin{bmatrix} u & \tilde{U} & \tilde{U} &$ 

<u>□u fWfOfUfO... □v</u>

## □u 'u,«Š·,¦... □vftfBf‹f^

[]u 'u,«Š·,¦... []vftfBf‹f^,ĺ[A'líð"ĺ^ĺ,ð,Ç,Ì,æ,¤,É•ľŒ`,·,é,©,ðŒ^,ß,é,½,ß,É[]A'æ"ñ,Ì ‰æ'œ[i 'u,«Š·,¦f}fbfv,ÆŒÄ,Ñ,Ü,· []j,ðŽg—p,µ,Ü,·[]BftfBf‹f^,ĺ'u,«Š·,¦f}fbfv,©,çfJf ‰[['l,ð"Ç,Ý[]ž,Ý[]A,»,Ì'l,ð'líð"ĺ^ĺ,ð'u,«Š·,¦,é,½,ß,ÉŽg—p,µ,Ü,·[]B0,啉 ,Ì'u,«Š·,¦'l,Ì[]Å'â'l,Å[]A255,ĺ[]³,Ì'u,«Š·,¦'l,Ì[]Å'å'l,Å,·[]B128 ,ÌfOfŒ[['l,Å,ĺ'u,«Š·,¦,ĺ[]s,í,ê,Ü,¹,ñ[]B

'u,«Š·,|f}fbfv, $[\Box$ Af,fmfNf $\Box$ ,QŠK'<sup>2</sup>`ÈŠO,Å, , $\hat{e}$ , $\hat{\Box}$ Adobe Photoshop ,Ìftf@fCf<,Å,à,©,Ü,¢ ,Ü,¹,ñ $\Box$ Bf}fbfv,ª,P,Â,Ì<u>f`fff"flf<</u>,ðŽ $\Box$ ,Â $\Box$  $\hat{e}$  $\Box$ +, $[\Box$ A $\odot$ æ'œ, $[\Box$ ... •½, $A \Box$  $\Box$ ,'¼,ÌfXfP $\Box$ [f<,ÌŠ, $\Box$ ‡,Å'è<`,³,ê,é'Ίp $\Box$ ü,É ‰^,Á,Ä'u,«Š·, $|,c,\hat{e}, U, \Box$ Bf}fbfv,ª,Q,Â^È $\Box$ ã,Ìf`fff"flf<,ðŽ $\Box$ ,Â $\Box$  $\hat{e}$  $\Box$ ‡,Í $\Box$ A $\Box$ A $\Box$  $\infty$ ,Ìf`fff"flf<,ª $\Box$ ... •½,Ì'u,«Š·, $|,\delta$ fRf"fgf $\Box$  $\Box$ [f<, $\mu$  $\Box$ A,Q,Â-U,Ìf`fff"flf<,ª $\Box$ ,'¼,Ì'u,«Š·, $|,\delta$ fRf"fgf $\Box$  $\Box$ [f<, $\mu$ ,U,· $\Box$ BAdobe Photoshop f\ftgfEfFA,Í $\Box$ A,±,ÌftBf<f^,ÅZg—p,·,é,± ,Æ,Ì,Å,«,é $\Box$ "ŒÂ,Ì'u,«Š·,|f}fbfv,ðŽ $\Box$ ,Á,Ä,¢,Ü,· $\Box$ B

### □u 'u,«Š·,¦... □vftfBf‹f^,ðŽg—p,·,é,É,Í□F

- 1 ftfBf<f^f□fjf...□[,̕ό`fTfuf□fjf...□[,©,ç□u 'u,«Š·,¦... □v,ð'l'ð,μ,Ä□A'u,«Š·,¦f\_fCfAf□fOf{fbfNfX,ð•\ަ,³,¹,Ü,·□B
- 2 'u,«Š·,¦,Ì'å,«,³,Ì"ä—¦,ð"ü—ĺ,μ,Ü,·∏B

□...•½"ä—¦,Æ□,′¼"ä—¦,ª 100 fp□[fZf"fg,É□Ý'è,³,ê,Ä,¢,é,Æ□A□Å'å,Ì'u,«Š·,¦,Í 128 fsfNfZf<,É,È,è,Ü,·□i '†ŠÔ,ÌfOfŒ□[,ĺ'u,«Š·,¦,ð,µ,È,¢,½,ß □j□B

3 'u,«Š·,¦f}fbfv,ª'l'ð"Í^Í,Æ"⁻,¶fTfCfY,Å,È,¢∏ê∏‡∏A‰æ'œ,É,Ç,Ì,æ,¤ ,Éf}fbfv,ª"ü,é,©,ðŒˆ'è,μ,Ü,·∏F

 4 •ÏŒ`,É,æ,è-¢'è<`,Ì,Ü,ÜŽc,³,ê,½‰æ'œ,Ì—Ì^æ,ð,Ç,Ì,æ,¤,ÉŽæ,è<sup>^</sup>µ,¤, ,©,ðŒ<sup>^</sup>,ß,é,½,ß,ÌflfvfVf‡f",ðŽw'è,µ,Ü,·□F

$$\label{eq:mf} \begin{split} & [mf] f_{f}^{f} f_{f}^{f} f_{f}^{i} i \check{S}^{a}, \mbox{$${$^{a}, $^{b}, $_{f}, $_{f}, $_{$$

 $\begin{array}{l} + i ftfBf \langle f^{,a}, \zeta, i \rangle, \varpi, \varkappa, \acute{E}'', [], i - \acute{a}, \mathcal{E}, \mu, \ddot{A} [], \dot{A}, \dot{A}_{2}, \mathcal{E}, i \rangle, \acute{u} \cdot \acute{U} \dot{Z} \ddot{E} [] \ddot{U} \ddot{U} \cdot \ddot{U}, \dot{S} \cdot i \rangle, i f \} fb fv, \dot{\delta} \ddot{Z} g - p, \mu, \ddot{A}' o, P & \varpi' & \varpi [i, S < \div, \check{\delta} \ddot{Z} e, \acute{E} \ddot{Z} [], \acute{A}, \frac{1}{2} \cdot z, \acute{E} \land \ddot{U} ]] \ddot{u}, \ddot{u}, \dot{e}, \dot{e}, \varkappa, \varkappa, \acute{E} \\ \Box [j, \ddot{\delta} [] [] \neg, \mu, \frac{1}{2}, ¢, \mathcal{R}, \mu, \ddot{U}, \vdots ]] B, \varkappa, i, \frac{1}{2}, g, \acute{E}, i [] A [] V, \mu, ¢ f O f \\ \Box [] f X f P [] [f <, i ] & \varpi' \\ \varpi, \check{\delta} \breve{Z} g - p, \mu, \ddot{U}, \vdots ]] B & \dot{v} \\ & \tilde{u} = A - \zeta, i \\ \hline U & \tilde{u} & \tilde{u}, \dot{e}, \dot{E}, \dot{I} ] A \\ - \zeta, i \\ \hline U & \tilde{u} & \tilde{u}, \dot{e}, \dot{E}, \dot{I} ] A \\ - \zeta, i \\ \hline U & \tilde{u} & \tilde{u}, \dot{e}, \dot{E}, \dot{I} ] A \\ - \zeta, i \\ \hline U & \tilde{u}, \dot{u}, \dot{e}, \dot{E}, \dot{\delta} \\ \hline U & \tilde{u}, \dot{u}, \dot{e}, \dot{e}$ 

 ‰æ'œ,Í∙úŽË□ü□ó,É∙ÏŒ`,³,ê,Ü,·□B

## ŠÖ<sup>~</sup>A∏€-Ú∏F

## □u ,Â,Ü,Þ... □vftfBf<f^

•ÏŒ`fTfuf□ʃjf...□[,Ì□u ,Â,Ü,Þ...

□vftfBf<f^,İ[A'I'ð"İ^İ,ð,Â,Ü,Ý[]o,μ,Ü,·[]B'†[]S,É'I'ð"Í^Í,ðfVftfg,·,é,É,Í[]A,Â,Ü,Þ[]i •úŽË[]ó,É^Ú"® []jf\_fCfAf[]fOf{fbfNfX,É[]³,Ì'I,ð"ü—ĺ,μ,Ü,·[]B'I'ð"Í^Í,ðŠO'¤ ,ÉŒü,©,Á,ÄfVftfg,·,é,É,Í[]A•‰,Ì'I,ð"ü—ĺ,μ,Ü,·[]B'I,Í[]A-100,©,ç +100 fp[[fZf"fg,Ì"Í^Í,Å"ü —ĺ,Å,«,Ü,·[]B

'I'ð"ĺ∩ĺ,ª'·•ûŒ`,Ì□ê□‡,Í□AftfBf<f^,ĺ,»,Ì'I'ð"ĺ∩ĺ,ð"wŒi,ÉfufŒf"fh,µ,Ü,·□B'I'ð"ĺ∩ĺ,ª"C^Ó,ÌŒ`, Ì□ê□‡,Í□A<«ŠE,ð,Ú,©,µ,ĉñ,è,ÌfsfNfZf<,ÉfufŒf"fh,·,é,æ,¤ ,É,µ,Ü,·□B<«ŠE,ð,Ú,©,·,Æ□A"x□‡,ª'å,«,¢•ÏŒ`,Í'I'ð"ĺ∩ĺ,Ì<«ŠE,ÅftfF□[fhfAfEfg,µ,Ü,·□B

#### ŠÖ~A<u></u>]€-Ú]F

## □u <É□À•W... □vftfBf<f^

•ÏŒ`fTfuf□fjf...□[,Ì□u <É□À•W... □vftfBf<f^,İ□A'l'ð"Í^Í,ð'·•ûŒ`,©,ç<É□À•W□A,Ü,½,Í,»,Ì"½'Î,ɕϊ·,μ,Ü,·□B<É□À•Wf\_fCfAf□ fOf{fbfNfX,ŕϊ·•û-@,ðŽw'è,μ,Ü,·□B

,±,ÌftfBf‹f^,Í□A‰~'Œ˜c'œ,ð□ì,è,Ü,·□B‰~'Œ˜c'œ,Í□A‹¾,ð,Í,Á,½ ‰~'Œ,É"½ŽË,³,¹,ÄŒ©,È,¢ŒÀ,è•ÏŒ`,³,ê,½‰æ'œ,ª"FŽ⁻,Å,«,È,¢,æ,¤,È□A18 □ ¢<I,É□I‹C,Ì, ,Á,½fA□[fg,ÌŽí—Þ,Å,·□B

### ŠÖ<sup>~</sup>A<u></u>]€-Ú<u>]</u>F

### □u "g-ä… □vftfBf<f^

□u "g-ä... □vftfBf<f^,ĺ□A'r,Ì□...-Ê□ã,Ì"g-ä,Ì,æ,¤,É□A'I'ð"Í^Í,É"g—§,Âfpf^□[f",ð□ì,è,Ü,·□B □**u "g-ä**... □**vftfBf<f^,ðŽg—p,·,é,É,Í□F** 

- 1 ftfBf<f^f[]fjf...[[,̕ό`fTfuf[]fjf...[[,©,ç[u "g–ä... [v,ð'l'ð,μ,Ä[]A"g– äf\_fCfAf[]f0f{fbfNfX,ð•\ަ,³,¹,Ü,·[]B
- 2 □m 'å,«,³ □nf{fbfNfX,É"g–ä,Ì'å,«,³,ð"ü—ĺ,μ,Ü,·□B'l,Í□A-999 ,©,ç 999 ,Ì"Í^ĺ,Å"ü ĺ,Å,«,Ü,·□B
- 3 [m [U•[]"[@]¬ [n]A[m [U•[]"]@'† [n]A,Ü,½,Í[m [U•[]"]@'å [n,ðfNfŠfbfN,µ,Ä]A"g-ä,Ì[U•[]",ð[Ý'è,µ,Ü,·]B 'I'ð"Í^Í,ª"wŒi,ÉfufŒf"fh,·,é[ê[Š,Ì"g-ä,ÌfMfUfMfU,ð[Á,·,É,Í[A[u ‹«ŠE,ð,Ú,©,·...]v,ðŽg p,µ,Ü,·]B

ŠÖ<sup>~</sup>A∏€-Ú∏F

## \_u fVfA[[... ]vftfBf<f^</pre>

□u fVfA□[... □vftfBf<f^,ĺ□AŽw'è,³,ê,½<È□ü,ɉ^,Á,ĉæ'œ,ð∙ÏŒ`,μ,Ü,·□B

### \_u fVfA[[... [vftfBf<f^,ðŽg—p,·,é,É,Í]F</pre>

- 1 ftfBf<f^f□fjf...□[,̕ό`fTfuf□fjf...□[,©,ç□u fVfA□[... □v,ð'l'ð,μ,Ä□AfVfA□[f\_fCfAf□fOf{fbfNfX,ð•\ަ,³,¹,Ü,·□B
- 2 f\_fCfAf□fOf{fbfNfX,Ì□^'†,Ìfof"fh,ð"®,©,μ,Ä□A,Ç,Ì,æ,¤,ɉæ'œ,ð•ÏŒ`,μ,½,¢ ,©,ðަ,·‹È□ü,ð□ì,è,Ü,·□B<È□ü□ã,Ì"\_,Í,Ç,ê,Å,à'2□®,·,é,±,Æ,ª,Å,«,Ü,·□B
- 3 fVfA□[,É,æ,è-¢'è<`,Ì,Ü,ÜŽc,³,ê,½‰æ'œ,Ì—Ì^æ,ð□A,Ç,Ì,æ,¤,ÉŽæ,è^µ,¤,©,ðŒ''è,·,éflfvfVf‡f",ðŽw'è,µ,Ü,·□F</p>

 $\label{eq:started_started_st$ 

[]m '[,ÌfsfNfZf<,ðŒJ,è•Ô,μ,Ä–,,,ß,é []nflfvfVf‡f",Í[]A‰æ'œ,Ì'[,É ‰^,Á,ÄŽw'è,μ,½•ûŒü,ÉfsfNfZf<,Ì[]F,ðŠg'£ ,μ,Ü,·[]B'[,ÌfsfNfZf<,Ì[]F,ª^Ù,È,é[]ê[]‡[]A,Â,È,°,éŒø‰Ê,ð∏ο,μ,Ü,·ΠB

### ŠÖ<sup>~</sup>A<u></u>]€-Ú□F

## □u <...-Ê... □vftfBf<f^

 $\label{eq:linearconductor} \begin{array}{l} & \left[ u < \ldots - \hat{E} \ldots \right] vftfBf < f^, i \\ \left[ A < \ldots \right] \delta, \dot{E}' l' \delta'' l' \dot{I}, \delta \bullet \ddot{i}, \dot{Y} \\ & & & & & \\ \hat{D}_i \dot{E}, \dot{E}_i \\ & & & & \\ \hat{D}_i \dot{E}_i \\ & & & \\ \hat{D}_i \dot{E}_i \\ & & & \\ \hat{D}_i \\ & & & \\ \hat{D}_i \\ & & & \\ \hat{D}_i \\ & & \\ \hat{D}_i \\ & & \\ \hat{D}_i$ 

### \_u <...-Ê... \_vftfBf<f^,ðŽg—p,·,é,É,Í\_F</pre>

- 1 ftfBf<f^f[]fjf...[[,̕ό`fTfuf[]fjf...[[,©,ç[u <...-Ê... []v,ð'I'ð,μ,Ä[A<...-Êf\_fCfAf[]fOf{fbfNfX,ð•\ަ,³,¹,Ü,·[]B
- 2 []m [],,³[]i []}100 []"[]j []nf{fbfNfX,ÉftfBf<f^,Ì<,³,ðŒ^'è,·,é,½,ß,Ì'l,ð"ü—ĺ,μ,Ü,·[]B

'l,ĺ□A-100 ,©,ç +100 ,Ì"ĺ^ĺ,Å"ü—ĺ,Å,«,Ü,·□B•‰,Ì'l,ð"ü—ĺ,·,é,Æ□A'¼'O,Ì□u ‹...–Ê □vftfBf‹f^,ÌŒø‰Ê,ªŽæ,è□Á,³,ê,Ü,·□B

3 []m —¼•ûŒü[]i <... []j []n[]A[]m []...•½•ûŒü,Ì,Ý[]i []...•½,ȉ~'Œ []j []n[]A,Ü,½,Í[]m [],'¼•ûŒü,Ì,Ý[]i [],'¼,ȉ~'Œ []j []n,ðfNfŠfbfN,μ,Ä[]AftfBf‹f^,Ì•ûŒü,ð[]Ý'è,μ,Ü,·]B

'I'ð"ĺ^ĺ,ª'.•ûŒ`,Ì□ê□‡,ĺ□AŒø‰Ê,ĺ'I'ð"ĺ^ĺ"à,̉~Œ`—Ì^æ,É,Ì,Ý"K p,³,ê,Ü,.□B'I'ð"ĺ^ĺ,ª"C^Ó,ÌŒ`□i,È,°,È,ífc□[f<,⎩"®'I'ðfc□[f<,ðŽg p,μ,Ä□ì□¬,μ,½,à,Ì,Ì,æ,¤,ÈŒ`□j,Ì□ê□‡,ĺ□A<«ŠE,ð,Ú,©,μ,Ä'I'ð"ĺ^ĺ,ð"wŒi,ÉfufŒf"fh,·,é,± ,Æ,ª,Å,«,Ü,·□B

#### ŠÖ~A<u></u>]€-Ú]F

## □u ‰ñ"]... □vftfBf<f^

•ÏŒ`fTfuf[]fjf...[[,Ì[]u ‰ñ"]... []vftfBf‹f^,Í[]A'I'ð"Í^Í,Ì'†[]S,ð<«ŠE,æ,èfVff[][fv,ɉñ"], $\mu,$ Ü,·[]B,±,ÌftfBf‹f^,ðŽg—p,·,é,½,ß,É,Í[]A‰ñ"]f\_fCfAf[]fOf{fbfNfX,É[]m Šp"x []n,Ì'I,ð"ü—Í, $\mu,$ Ü,·[]B'I,Í[]A-999,©,ç+999,Ì"Í^Í,Å"ü—Í,Å,«,Ü,·[]B

### ŠÖ<sup>~</sup>A<u></u>]€-Ú]F

#### □u "gŒ`... □vftfBf<f^

 $[]u "g-ä... []vftfBf (f^, ì, æ, ¤, É[]A[]u "gŒ`... []vftfBf (f^, í, , é'ö"xf‰f"f_f€, É ‰æ'œ, ð•ÏŒ`, µ, Ü, ·, ª[]AŒø‰Ê, ì"K—pŒ (‰Ê, ðfRf"fgf]]][[f (, ·, é, ±, Æ, ª, Å, «, Ü, ·]B, ±, ì]tffBf (f^, ì)Œø‰Ê, í, ³, Ü, ´, Ü, Å, ·]B, ½, Æ, ¦, î]]A'å_[]]î - í - I, ð•t, ¯, ½, è]]A'Š[]Û"I, ÈŒø ‰Ê, ð[]ì, é, ±, Æ, ª, Å, «, Ü, ·]]B$ 

### □u "gŒ`... □vftfBf‹f^,ðŽg—p,∙,é,É,Í□F

- 1 ftfBf<f^f□fjf...□[,̕ό`fTfuf□fjf...□[,©,ç□u "gŒ`... □v,ð'l'ð,μ,Ä□A"gŒ`f\_fCfAf□fOf{fbfNfX,ð•\ަ,³,¹,Ü,·□B
- 2 ,P,©,ç 999 ,Ì"g[]",ðŽw'è,μ,Ü,·[]B
- 3 □Å□¬,Æ□Å'å,Ì"g'·,ðŽw'è,·,é,½,ß,É,P,©,ç 999,Ì'l,ð"ü—ĺ,μ,Ü,·□B,± ,ê,Í□A,P,Â,Ì"gŒ`,ÌŽR',,©,玟,Ì"gŒ`,ÌŽR',Ì<——£,ð□Ý'è,μ,Ü,·□B
- 4 []Å[]¬,Æ[]Å'å,Ì]□U•[],ðŽw'è,·,é,½,ß,É,P,©,ç 999,Ì'I,ð"ü—Í,µ,Ü,·]B,±,ê,Í"gŒ`,Ì],,³,δ[]Ý'è,µ,Ü,·]B
- 5 "gŒ`,ÌŽí—Þ,ðŽw'è,·,é,½,ß,É□A□m □³Œ·"g □n□i f□□[fŠf"fO □j□A□m ŽOŠp"g □n□A,Ü,½,Í□m 'ZŒ`"g □n,ðŽw'è,μ,Ü,·□B
- 6 []...•½"ä—¦,Æ[],′¼"ä—¦,Ì′l,ð 0 ,©,ç 100 fp[[fZf"fg,Ì"Í^ĺ,Å"ü—ĺ,μ,Ü,·[]B

"ä—¦,ĺ[]A[]...•½,Æ[],¼[];-@,̕ό`,Ì'å,«,³,ðfRf"fgf[][[[f<,μ,Ü,·[]B

7 "gŒ`,É,æ,è-¢'è<`,Ì,Ü,ÜŽc,³,ê,½‰æ'œ,Ì—Ì^æ,ð,Ç,Ì,æ,¤,ÉŽæ,è^µ,¤ ,©,ðŒ''è,·,éflfvfVf‡f",ðŽw'è,µ,Ü,·□F

[]m '[,ÌfsfNfZf<,ðŒJ,è•Ô,μ,Ä-,,,ß,é []nflfvfVf‡f",Í[]A‰æ'œ,Ì'[,É ‰ˆ,Á,ÄŽw'è,μ,½•ûŒü,ÉfsfNfZf<,Ì[]F,ðŠg'£ ,μ,Ü,·[]B'[,ÌfsfNfZf<,Ì[]F,ª`Ù,È,é[]ê[]‡[]A,Â,È,°,éŒø‰Ê,ð[]ο,μ,Ü,·[]B

'¼,Ì'I'ð"Í^Í,ÅŒ<‰Ê,ð•;□»,·,é,É,Í□A□m ŠJŽn^Ê'u,ð—□□""I,ɕω»,³,¹,é □nflfvfVf‡f",ÌŽw'è,ð ‰ð□œ,μ□A"g□",ð,P,É□Ý'è,μ□A□Å□¬,Æ□Å'å,Ì"g'·,¨,æ,Ñ□Å□¬,Æ□Å'å,Ì□U•□fpf ‰f□□[f^,ð"⁻,¶'I,É,μ,Ü,·□B

#### ŠÖ~A<u></u>]€-Ú∏F

## □u fWfOfUfO... □vftfBf<f^

□u fWfOfUfO...

□vftfBf<f^,ĺ□A'l'ð"ĺ^ĺ,ÌfsfNfZf<,Ì"¼Œa,É,æ,è□A'l'ð"ĺ^ĺ,ð∙úŽË□ó,É∙ÏŒ`,μ,Ü,·□B

### □u fWfOfUfO... □vftfBf<f^,ðŽg—p,•,é,É,Í□F

- 1 ftfBf‹f^f□fjf...□[,̕ό`fTfuf□fjf...□[,©,ç□u fWfOfUfO... □v,ð'l'ð,µ,Ä□AfWfOfUfOf\_fCfAf□fOf{fbfNfX,ð•\ަ,³,¹,Ü,·□B
- 2 []m 'å,«,³ []nf{fbfNfX,ɕό`,Ì'å,«,³,Ì'l,ð[]A-100 ,©,ç +100 ,Ì"Í^ĺ,Å"ü—ĺ,μ,Ü,·[]B
- 3 []m []Ü,è∙Ô,µ

 $\begin{bmatrix} nf{fbfNfX, E \ A'I'\delta'' | \hat{A}| + BS, C, c'[, U, A, ] \ AfWfOfUfO, ] \bullet \hat{u} \oplus \ddot{u}'' + 2 \\ C, c 20, ] \hat{u}' | \hat{A}| + 2 \\ \hat{u} \oplus \hat{u} \oplus \hat{u}'' + 2 \\ \hat{u} \oplus \hat{u} \oplus \hat{u}'' + 2 \\ \hat{u} \oplus \hat{u} \oplus \hat{u}$ 

 $4 \ fsfNfZf <, \delta, Ç, \dot{I}, \varpi, \varkappa, \dot{E}^{\dot{U}'' \otimes}, \cdot, \acute{e}, \odot, \delta \check{Z}w' \grave{e}, \mu, \ddot{U}, \cdot \Box F$ 

[]m []¶[]ã[]A‰E‰º•ûŒü []nflfvfVf‡f",Í[]A[]¶[]ã,Ü,½,͉E‰º,ÉfsfNfZf<,ð^Ú"®,μ,Ü,·[]B []m '†[]S•ûŒü []nflfvfVf‡f",Í[]A'I'ð"Í^Í,Ì'†[]S,ÉŒü,©,Á,Ä[]A,Ü,½,Í'†[]S,©,牓,-,ÉfsfNfZf<,ð^Ú"®,μ,Ü,·[]B

 $[]m ~\%\tilde{n}"] ~[]nflfvfVftf", I[]A't[]S, \delta \check{Z}^2, \pounds, \mu, \ddot{A}fsfNfZf<, \delta \%\tilde{n}"], \mu, \ddot{U}, \cdot ]]B$ 

### ŠÖ<sup>~</sup>A<u></u>]€-Ú∏F

## \_u fmfCfY \_vftfBf<f^</pre>

‰æ'œ"à,ÌfmfCfY,Í□Af‰f"f\_f€,É•ª•z,³,ê,½fJf‰□[fŒfxf<,ðŽ□,ÂfsfNfZf<,É,æ,è•\ Œ»,³,ê,Ü,·□B□u fmfCfY □vftfBf<f^,Í□AfsfNfZf<,ð‰Á,¦,é,±,Æ,É,æ,è'I'ð"Í^Í,ð"÷--,É,Ú,©,µ□A,»,Ì'I'ð"Í^Í,ð‰ñ,è,ÌfsfNfZf<,ÉfufŒf"fh,³,¹,Ü,·□B,Ü,½□u fmfCfY □vftfBf<f^,ðŽg —p,µ,Ä□Af^fCfgf<fefLfXfg,Ì"wŒi,Æ,µ,ÄŽg—p,³,ê,é,æ,¤ ,È□A•Ï,í,Á,½fefNfXf`ff,ð□ì□¬,·é,±,Æ,ª,Å,«,Ü,·□B

## □u fmfCfY,ð‰Á,¦,é... □vftfBf<f^

□u fmfCfY,ð‰Á,¦,é... □vftfBf‹f^,ĺ□A‰æ'œ,Éf‰f"f\_f€,ÌfsfNfZf‹,ðŽg—p,μ□A□,'¬ftfBf‹f€ ,ÅŽÊ□^,ðŽæ,éŒø‰Ê,ðfVf~f...fŒ□[fg,μ,Ü,·□B,±,ÌftfBf‹f^,ĺ□AfyfCf"fg,μ,½—Ì^æ,ð-Ú— §,½,È,¢,æ,¤,É,·,é,½,ß,É□AfyfCf"fgfc□[fᢩ<,Æ<¤,ÉŽg—p,·,é,±

,Æ,ª,Å,«,Ü,·<code>□BfyfCf"fgfc</code>[[f<,ľf<u>mfCfY</u>,ª,Ü,Á,½,-³,¢fyfCf"fg,ð,µ,Ü,·<code>□B</code>],µfmfCfY,ª, ,é— ̈æ,ÉfyfCf"fg,ð,·,é Dˆæ,Ď'lô,µ,Ä DAfyfCf"fg,µ,½ Dˆæ,ð

‰æ'œ,ÉfufŒf"fh,∙,é,½,ß,É⊡u fmfCfY,ð‰Á,¦,é... ⊡vftfBf‹f^,ð,©,⁻,é,±,Æ,ª,Å,«,Ü,·⊡B

### □u fmfCfY,ð‰Á,¦,é... □vftfBf‹f^,ðŽg—p,•,é,É,Í□F

- 1 ftfBf、f^f□fjf…□[,ÌfmfCfYfTfuf□fjf…□[,©,ç□u fmfCfY,ð‰Á,¦,é… □v,ð'l'ð,µ,Ä□AfmfCfY,ð ‰Á,¦,éf\_fCfAf□fOf{fbfNfX,ð•\ަ,³,¹,Ü,·□B
- 2 □m fmfCfY,Ì—Ê □nf{fbfNfX,É□A‰Á,¦,½,¢fmfCfY,Ì—Ê,Ì'I,ð□A,P,©,ç 999 ,Ì"Í^Í,Å"ü ĺ,µ,Ü,·□BŽw'è,µ,½'I,Í□AfmfCfY,ÌfJf‰□['I,Ì•W□€•Î□·,Æ,µ,ÄŽg—p,³,ê,Ü,·□B
- 3 fmfCfY, $\hat{I} \bullet^{\underline{a}} \bullet z \bullet \hat{u} @, \delta'I'\delta, \mu, \ddot{U}, \cdot \Box F$

[]m <Ï"™,É•ª•z []nflfvfVf‡f",Í[]A,O,Æf}fCfifX,Ü,½,Ífvf‰fX,ÌŽw'è,μ,½'l,ÌŠÔ,Ìf‰f"f\_f€ ,È[]"'l,ðŒvŽZ,μ,Ä[]AfmfCfY,ÌfJf‰[['l,𕪕z,μ,Ü,·[]B

 $[m fKfEfX \bullet {}^{\underline{a}} \bullet z \ [n flfvfVf \ddagger f", I \ A \ ] a \ C \ , I < E \ [u, É \ m^{,}, A, A \ fm fCfY, I \ Jf \ m [ 'I, \delta \bullet {}^{\underline{a}} \bullet z, \mu, U, \cdot ] B$ 

### ŠÖ~A<u></u>]€-Ú∏F

## $[]u - \ddot{O}Ss^{\dot{E}SO}, \delta, \acute{U}, @, \cdot ]vftfBf f^{\dot{C}}$

 $fmfCfYfTfuf[]fjf...[[,l]u = \ddot{O}Ss^{E}O, \delta, \acute{U}, ©, \cdot []vftfBf \langle f^, I[]A \mathcal{matrix} \& e^, l] = \ddot{O}Ss[]i []F, l] \mathcal{matrix} \& e^, c, e^, e^, \pounds, \pounds, e^, j], \delta @ \ddot{V}[]o, \mu, \ddot{A}[]A = \ddot{O}Ss^{E}SO, l, \cdot, \times, \ddot{A}, l'(l'\delta'' [^{1}, \delta, \acute{U}, @, \mu, \ddot{U}, \cdot]]B$ 

### ŠÖ<sup>~</sup>A<u></u>]€-Ú]F

## **□u -¾,é,³,Ì'†ŠÔ'l... □vftfBf<f^**

 $\begin{array}{l} fmfCfYfTfuf[]fjf...[[,]]u = \frac{3}{4}, \acute{e}, \frac{3}{1}, \frac{1}{5} O'1... \\ vftfBf < f^, I[]AfsfNfZf <, \frac{1}{3}, \frac{3}{1}, \frac{1}{5} O'1, \frac{3}{4}, \frac{3}{6}, \frac{3}{1}, \frac{1}{5} O'1, \frac{3}{4}, \frac{3}{6}, \frac{3}{1}, \frac{1}{5} O'1, \frac{3}{4}, \frac{3}{6}, \frac{3}{1}, \frac{3}{4}, \frac{3}{6}, \frac{3}{1}, \frac{3}{4}, \frac{3}{6}, \frac{3}{1}, \frac{3}{4}, \frac{3}{1}, \frac{3}{4}, \frac{3}{6}, \frac{3}{1}, \frac{3}{1}, \frac{3$ 

 $\label{eq:constraint} \begin{array}{l} & \square u - \frac{3}{4}, \acute{e}, \overset{3}, \grave{l}' \dagger \check{S} \hat{O}' I \square i \ f \square f W f A f'' \\ & \square j f _ f C f A f \square f O f \{ f b f N f X, \mathring{A}, P, @, ç 16, \grave{l}'' \overset{1}{4} \textcircled{C} a, \eth \check{Z} w' \grave{e}, \mu, \ddot{U}, \cdot \square B, \pm \\ & , \grave{l}' I, \grave{l} \square A \boxdot w \square \acute{Y}, \grave{l} f s f N f Z f <, \grave{l} \check{Z} \ddot{u} \bullet \acute{O}, \grave{l}, Ç, \grave{l} \cap \hat{E} & ``, U, \mathring{A} f t f B f < f^{,a} = \frac{3}{4}, \acute{e}, \overset{3}, \grave{l}' I, \eth \boxdot @ (\acute{e}, @, \eth \And ) \land \textcircled{C} , \mu, \ddot{U}, \cdot \square B \end{array}$ 

#### ŠÖ~A<u></u>]€-Ú]F

# \_u fVff\_[fv \_vftfBf<f^</pre>

 $\underline{\square u fVff} \underline{[fv \square v/\square u fVff]} \underline{[fv \square i < \square j \square v}$ 

<u>□u fVff□[fv□i —ÖŠs,Ì,Ý □j □v</u>

 $\underline{\square u fAf"fVff}[fvf}fXfN... \underline{\square v}$ 

## \_u fVff\_[fv \_v/\_u fVff\_[fv\_i < \_j \_vftfBf<f^</pre>

### ŠÖ~A<u></u>]€-Ú]F

## □u fVff□[fv□i —ÖŠs,Ì,Ý □j □vftfBf‹f^

 $\label{eq:linearconductor} \begin{array}{l} & \label{eq:linearconductor} \\ & \label{eq:linearconductor} \\ & \label{eq:linearconductor$ 

#### ŠÖ<sup>~</sup>A<u></u>]€-Ú]F

## \_u fAf"fVff\_[fvf}fXfN... \_vftfBf<f^</pre>

 $[] u fAf"fVff□[fvf}fXfN... []vftfBf <f^, (-ÖŠs, ]] × •", ]fRf"fgf‰fXfg,ð'2] ®, ·, é, ], Å]A$ ‰æ'œ, ª, æ, èfVff□[fv, ÉŒ©, |, é, æ, ¤, É, È, è, Ü, ·]B, ± $, ]ftfBf <f^, (]A • âŠÔ, âfXfLfff", É, æ, è, Ú, â, ¯, ½‰æ'œ, ]]Å"_, ð]Ä, Ñ[]‡, í, ¹, é, ], É-ð, É §, ¿, Ü, ·]B, ±, ]ftfBf <f^, []AftfBf <f€]]ã, 'næ'œ, ðfVff□[fv, É, ·, é, ], ÉŽg-p, ³, ê, ½]]--^, ] • û-$ @, Å, ]Œø‰Ê,Æ"¯, ¶Œø‰Ê, ð]], è, Ü, ·]B, ±, ] • û-@, Å, []A, Ú, â, ¯, ½f]fWftfBf <f€ $, ªfVff□[fv, ÈfIfKftfBf <f€,Æ, [, ³, Ü, ê]AfRf"fgf‰fXfg, ]],, ¢ŽÊ]^Žt]ā, ]fVf‡fbfg, ª, Å, «, , ª, è, Ü, ·]$  $B, ±, ]ftfBf <f^, []A--ÖŠs, ]-¼'¤, É,æ, è-¾, é, ¢f‰fCf",Æ,æ, è^Ã, ¢f‰fCf", ð]], è]A--ÖŠs, ð <-$ '², µ, Ü, ·]B

### \_u fAf"fVff[[[fvf}fXfN... [vftfBf<f^,ðŽg—p,·,é,É,Í]F</pre>

- 1 ftfBf<f^f[]fjf...[[,]fVff[][fvfCf[][[fWfZfbf^,©,ς[]u fAf"fVff[][fvf}fXfN... []v,ð'l'ð,μ,Ä[]AfAf"fVff[][fvf}fXfNf\_fCfAf[]fOf{fbfNfX,ð•\ަ,³,¹,Ü,·[]B
- 2 []m "K—p—Ê []nf{fbfNfX,É[]AftfBf‹f^,ÌŒø‰Ê,Ìfp[][fZf"fg,Ì'l,ð[]A,P,©,ç 500 ,Ì"Í^Í,Å"ü ĺ,μ,Ü,·[]Bfp[][fZf"fg,Ì'l,ª],,¢,Ù,Ç[]AftfBf‹f^,ÌŒø‰Ê,ª‹,,È,è,Ü,·[]B
- 3 □m "¼Œa □n,Ì'l,ðfsfNfZf<'P^Ê,Å"ü—ĺ,μ,Ü,·□B

"<sup>1</sup>/<sub>4</sub>Œa,ĺ—ÖŠs,É,æ,è‰e<¿,ðŽó,¯,éfsfNfZf<,Ì[[,³,ðŒ^,ß,Ü,·]B'l,ĺfsfNfZf<'P^Ê,Å 0.1,©,ç 250.0,Ì"ĺ^ĺ,ÅŽw'è,Å,«,Ü,·]B"<sup>1</sup>/<sub>4</sub>Œa,Ì'l,ð'å,«,]Ý'è,·,é,Æ]A—ÖŠs,ÌŽü•Ó,Ì,æ,è]L,¢— Ì^æ,<sup>a</sup>fVff][[fv,É,È,è,Ü,·]B"<sup>1</sup>/<sub>4</sub>Œa,Ì'l,ð]¬,³,]Ý'è,·,é,Æ]A—ÖŠs,Ì,Ý,<sup>a</sup>fVff][[fv,É,È,è,Ü,·]B'á ‰ð'œ"x,Ìftf@fCf<,Ì]ê]‡,ĺ]A"<sup>1</sup>/<sub>4</sub>Œa,Ì'l,ð]¬,³,]Ý'è,µ,Ü,·]B,<sup>1</sup>/<sub>2</sub>,Æ,¦,Î]A72 dpi ,Ìftf@fCf<,É,ĺ,PfsfNfZf<,Ì"<sup>1</sup>/<sub>4</sub>Œa,ðŽg—p,µ,Ü,·]B],‰ð'œ"x,Ì ‰æ'œ,Ì]]ê]‡,ĺ]A"<sup>1</sup>/<sub>4</sub>Œa,Ì'l,ð'å,«,]]Ý'è,µ,Ü,·]B,±,ê,É,æ,è]AftfBf<f^,<sup>a</sup>"K—p,³,ê,鎞,É]u fL][f‰fCf" ]vŒø‰Ê,ð-h,®,±,Æ,<sup>a</sup>,Å,«,Ü,·]B

 $4 \ [m,\mu, *, c'] \ [nf{fbfNfX, E]A < a • E, \delta, ·, e, ½, B, EZg-p, 3, e, e, <u>3, b, e, 3, b, e, 3, b, e, 3, b, e, 3, b, e, 3, b, e, 3, b, e, 3, b, e, 3, b, e, 3, b, e, 3, b, e, 3, b, e, 4, b, b, e, 1, b, e, 1,$ </u>

,±,ÌflfvfVf‡f",Å,Í[]AfmfCfY,ð"[]¶,µ,½,è,Ü,½,ͼ,Ì—\Šú,³,ê,È,¢Œ<‰Ê,ÌŒ  $^{\circ}$ ö,Æ,È,é'S'Ì"I,ÈfVff[][fvŒø‰Ê,ð-h,®,½,ß,Ì<-—e"Í^Í,ðŽw'è,·,é,±,Æ,ª,Å,«,Ü,·[]B[]m ,µ,«,¢'I []n,Í—ÖŠs,ðfVff[][fv,É,·,é'O,É[]A—×,è[]‡,í,¹,éfsfNfZf<ŠÔ,Å•K—v,Æ,³,ê,éfRf"fgf ‰fXfg,Ì"Í^Í,ð'è<`,µ,Ü,·[]B'I,Í,O,©,ç 255,Ì"Í^Í,ÅŽw'è,Å,«,Ü,·[]B'I,ª[]¬,³,¢ ,Æ,æ,è,Í,Á,«,è,µ,½Œø‰Ê,ª,Å,Ü,·[]B‰æ-Ê'S'Ì,Å-],Ý,ÌŒø ‰Ê,ð[]o,·'I,ðŒ©,Â,¯,é,É,Í[]A'I'ð,ð,µ[]i,½,Æ,¦,Î[]A"÷'²,Ì—Ì^æ,ð'I'ð []j[]AftfBf<f^,ð‰æ-Ê'S'Ì,É,©,¯,é'O,É[]F[]X,È'I,ÅŽŽ,µ,Ü,·[]B

ŠÖ~A<u></u>]€-Ú]F

## **□u •\Œ»Žè-@ □vftfBf**<f<sup>^</sup>

 $\label{eq:linearcond} \begin{array}{l} & \| \mathbf{u} \cdot \mathbf{E} \otimes \mathbf{Z} = \mathbf{0} & \| \mathbf{v}_{tf} B_{f}(f^{,}) \| A_{fs} N_{f} Z_{f^{,}} \otimes \mathbf{U}_{u}(\mathbf{x} \otimes \mathbf{S}^{,}), (e, \pm, \mathcal{A}, e, \mathbf{U}, \mathbf{U},$ <u>]u f]f‰][fn][ftfg][f"... ]v</u> <u> \_u \_...]»... \_v</u> <u>□u fGf"f{fX...</u> <u>v</u> <u>\_u -Ê,ð\_\_,Þ \_v</u> <u>∏u —ÖŠsŒŸ∏o ∏v</u> <u> □u f,fUfCfN... □v</u> <u>u " •`... v</u> <u>□u f\f‰fŠf[□[fVf‡f" □v</u> <u>□u —ÖŠs,ÌfgfŒ□[fX... □v</u> <u>□u •—... □v</u> <u>∏u ∢tŒõ... ∏v</u>

## \_\_u fJf‰\_[[fn\_[[ftfg\_[[f"... \_vftfBf<f^</pre>

 $\begin{array}{l} \square f]f^{[fn][ftfg][f^{"}... [vftfBf < f^, i]A \\ & & & & & & & \\ & & & & & & \\ & & & & & & \\ & & & & & & \\ & & & & & \\ & & & & \\ & & & & & \\ & & & & & \\ & & & & & \\ & & & & & \\ & & & & & \\ & & & & & \\ & & & & & \\ & & & & & \\ & & & & & \\ & & & & & \\ & & & & & \\ & & & & & \\ & & & & & \\ & & & & & \\ & & & & & \\ & & & & & \\ & & & & & \\ & & & & & \\ & & & & & \\ & & & & & & \\ & & & & & & \\ & & & & & & & \\ & & & & & & & \\ & & & & &$ 

### \_u fJf‰[[fn[[ftfg[[f"... \_vftfBf<f^,ðŽg—p,·,é,É,Í]F</pre>

- 1 ftfBf<f^f∏fjf...□[,Ì•\Œ»Žè-@fTfuf∏fjf...□[,©,c□u fJf‰□[fn□[ftfg□[f"... □v,ð'l'ð,μ,Ä□AfJf  $[fn][ftfg][f"f_fCfAf]fOf{fbfNfX,\delta} \ \dot{Z}_{,3,1}, \ddot{U}, \Pi B$
- 2 fn□[ftfg□[f",Ì-Ô",Ì□Å'å"¼Œa,Ì'I,ðfsfNfZf<'P^Ê,Å"ü—Í,μ,Ü,·□B'I,Í,S,©,ç 127,Ì"Í^Í,Å"ü ĺ,∙,é,±,Æ,ª,Å,«,Ü,·∏B
- 3 Šef`fff"flf<,Ì<u>fXfNfŠ⊓[f"Šp"x</u>,Ì'l,ð"ü—ĺ,μ,Ü,·∏B

′I,Í□^,Ì□...•½,©,ç,Ì-Ô",ÌŠp"x,ðަ,μ,Ü,·□BfOfŒ□[fXfP□[f<‰æ'œ,Íf`fff"flf<,P,Ì,Ý,ðŽg p,μ,Ü,·□ARGB fJf‰□[‰æ'œ,É,¨,¢,Ä,Í□Af`fff"flf<,P□A,Q,¨,æ,Ñ,R,Í□A□Ô□A— Î,¨,æ,Ñ□Âf`fff"flf<,É'Ήž,μ,Ü,·□BCMYK fJf‰□[‰æ'œ,É,¨,¢ ,Ä,Í\_A,S,Â,Ìf`fff"flf<,Í\_AfVfAf"\_Af}f[f"f^\_AfCfGf\_\_[,¨,æ,Ñ\_•f`fff"flf<,É,»,ê,¼,ê'Î ‰ž,µ,Ü,·∏B

### ŠÖ~A∏€-Ú∏F

### □u □...□»... □v□A□u -Ê,ð□□,Þ □v□A□u f,fUfCfN... □vftfBf<f^

,±,ê,ç,Ì,R,Â,ÌftfBf<f^,Í $\Box$ AfZf<,Ì'†,Ì—ÞŽ—,·,éfJf‰ $\Box$ ['l,ðŽ $\Box$ ,ÂfsfNfZf<,ð<Ã $\Box$ W,·,é,±,Æ,É,æ,Á,Ä'l'ð″Í^Í,ðfVff $\Box$ [fv,É,µ,Ü,· $\Box$ BfZf<,ÌfTfCfY,ÍfsfNfZf<'P^Ê,ÌfZf<,Ì• $\Box$ ,É,È,è,Ü,· $\Box$ B

•\Œ»Žè-@fTfuf□fjf...□[,Ì□u □...□»... □vftfBf<f^,Í□AfsfNfZf<,ð'½ŠpŒ`,Ì^ê□F,É<Ã□W,μ,Ü,·□B□... □»f fCfAf□fOf{fbfNfX,É□AfZf<,ÌfTfCfY,ðfsfNfZf<'P^Ê,Å,R,©,ç 300,Ì″Í^Í,Å"ü—Í,μ,Ü,·□B

 $\label{eq:started_started_st$ 

•\ $\mathbb{C}$ »Žè-@fTfuf[]fjf...[[,Ì]u f,fUfCfN... [\vftfBf<f^,I]AfsfNfZf<,ðŽlŠp,Ìfuf[]fbfN,É<Ã[]W,µ,Ü,·]BfZf<,ÌfTfCfY,ĺf,fUfCfNf\_fCfAf]fOf{fbfNfX,É]AfsfNfZf<'P^Ê,Å,Q,©,ç 64 ,Ì″Í^Í,Å"ü— I,µ,Ü,·]B,Ü,Æ,ß,ç,ê,½fuf]fbfN"à,ÌfsfNfZf<,Í"<sup>-</sup>,¶]F,ðŽ],¿]Afuf[]fbfN,Ì]F,Í'I'ð″Í^Í,Ì]F,ðަ,µ, Ü,·]B

ŠÖ~A<u></u>]€-Ú]F

## □u ŠgŽU... □vftfBf<f^

•\Œ»Žè-@fTfuf[]fjf...[[,Ì]u ŠgŽU... []vftfBf<f^,İ[]A'l'ð"İ´İ"à,ÌfsfNfZf<,ð[]¬[]‡,³,¹,Ä,Ú,©,μ,Ü,·[]BŠgŽUf\_fCfAf[]fOf{fbfNfX,ÅŠgŽ U,Ìf,[][fh,ð'l'ð,μ,Ü,·]]F

′Ê□íf,□[fh,Å,Í□AfsfNfZf<,ĺfJf‰□[′l,ÉŠÖŒW,È,f‰f"f f€,ÉŠgŽU,³,ê,Ü,·□B

"äŠr□i ^à □jf,□[fh,Å,Í□A-

<sup>3</sup>¼,é,ųfsfNfŽf<,ðˆÂ,¢fsfNfZf<,Æ'u,«Š·,¦,ÄfsfNfZf<,ðŠgŽU,³,¹,Ü,·□B

"äŠr∏i –¾ ∏jf,∏[fh,Å,Í∏A^Ã,¢fsfNfZf<,ð– <sup>3</sup>⁄₄,é,¢fsfNfZf<,Æ'u,«Š·,¦,ÄfsfNfZf<,ðŠgŽU,³,¹,Ü,·□B

### ŠÖ~A<u></u>]€-Ú<u></u>]F

## \_u fGf"f{fX... \_vftfBf<f^</pre>

 $[]u fGf"f{fX... []vftfBf<f^, []A'l'ð"[^|,]]F,ð-}[]$,µ[]A,»,]<< ŠE,ð]•,Åfgf@[][fX,·,é,±, ,Æ,É,æ,è'l'ð"[^|,]ª•,,<'x,è,³,ê,½,æ,x,È[]A,,é,¢,[][]^ó,³,ê,½,æ,x,É@@,¹,Ü,·]]B$ 

### □u fGf"f{fX... □vftfBf<f^,ðŽg—p,·,é,É,Í□F

- 1 ftfBf‹f^f□fjf...□[,Ì•\Œ»Žè-@fTfuf□fjf...□[,©,ç□u fGf"f{fX... □v,ð'l'ð,µ,Ä□AfGf"f{fXf\_fCfAf□fOf{fbfNfX,ð•\ަ,³,¹,Ü,·□B
- 2 fGf"f{fX,ÌŠp"x,ðŽw'è,µ,Ü,·□F

‰~,Ì'†,Ìf‰fCf",ð<sup>^</sup>Ú" ®, $\mu$ ,Ä•\-Ê,ðfGf"f{fX, $\mu$ ,Ü,·□B

•\-Ê,ð•,,«'¤,è,É,·,é,É,Í□A□³,Ì'I,ð"ü—ĺ,·,é,©□A,Ü,½,ĺf ‰fCf",ðŽžŒv•ûŒü,É^Ú"®,μ,Ü,·□B•\-Ê,ð'á,□i □□^ó □j,·,é,É,Í□A•‰,Ì'I,ð"ü ĺ,·,é,©□A,Ü,½,ĺf‰fCf",ð"½ŽžŒv•ûŒü,É<sup>^</sup>Ú"®,μ,Ü,·□B

- 3 fGf"f{fX,Ì□,,³,ðŽw'è,·,é,½,ß,É□A□m □,,³ □nfefLfXfgf{fbfNfX,É,P,©,ç 10 ,Ü,Å,ÌfsfNfZf<,Ì'I,ð"ü—ĺ,μ,Ü,·□B
- 4 □m "K—p—Ê □nfefLfXfgf{fbfNfX,É,P,©,ç 500,Ü,Å,Ì"ĺ^ĺ,Åfp□[fZf"fg,Ì'I,ð"ü—ĺ,µ,Ü,·□B ,Pfp□[fZf"fg,ðŽw'è,·,é,Æ□A'I'ð"ĺ^ĺ"à,Å□F,Ì"K—p—Ê,ª□Å□¬,É,È,è,Ü,·□B500 fp□[fZf"fg,ðŽw'è,·,é,Æ<«ŠE,ÌfJf‰□['I,ª•ÛŽ□,³,ê,Ü,·□B</p>

### ŠÖ<sup>~</sup>A<u></u>]€-Ú∏F

### □u ‰Ϋ,μ□o,μ... □vftfBf‹f^

\_\_\_\_\_%Ÿ,μ\_o,μ... □vftfBf<f^,ĺ□A'l'ð"ĺ^ĺ,ð^ê~A,Ì,RŽŸŒ³,ÌflfufWfFfNfg,É,μ,Ü,·□B

### <code>]u ‰Ϋ,μ]o,μ... ]vftfBf<f^,ðŽg—p,·,é,É,ĺ]F</code>

- 1 ftfBf‹f^f□fjf...□[,Ì•\Œ»Žè-@fTfuf□fjf...□[,©,ç□u ‰Ÿ,μ□o,μ... □v,ð'l'ð,μ,Ä□A ‰Ÿ,μ□o,μf\_fCfAf□fOf {fbfNfX,ð•\ަ,³,¹,Ü,·□B
- 2 ,RŽŸŒ³,ÌfIfufWfFfNfg,ÌŽí—Þ,ðŽw'è,μ,Ü,·□F

[]m fuf[]fbfN []nflfvfVf‡f",ĺ[]AŽIŠp,¢'O–Ê,Æ,S,Â,Ì'¤– Ê,ðŽ[],ÂflfufWfFfNfg,ð[]ì[]¬,μ,Ü,·[]B,±,ÌflfvfVf‡f",ðŽw'è,μ,Ä[]m 'O– Ê,ð'P^ê[]F,Å"h,è,Â,Ô,· []n,ð'líð,·,é,Æ[]AŠefuf[]fbfN,Ì'O– Ê,ĺfuf[]fbfN,Ì•½<Ï'I,Å"h,è,Â,Ô,³,ê,Ü,·[]i,,³,à,È,⁻,ê,Î[]A'O–Ê,ĺ‰æ'œ,Å"h,è,Â,Ô,³,ê,Ü,· ]j[]B

□m fsf‰f~fbfh □nflfvfVf‡f",ĺ□A', "\_,Å,Â,È,ª,é,S,Â,ÌŽOŠpŒ`,Ì'¤– Ê,ðŽ□,ÂflfufWfFfNfg,ð□ì□¬,μ,Ü,·□B

- 3 □m 'å,«,<sup>3</sup> □nfefLfXfgf{fbfNfX,É□AflfufWfFfNfg,Ìfx□[fX,Ì'¤-Ê,Ì'·,<sup>3</sup>,ðŒ<sup>^</sup>,ß,é,½,ß,É□AfsfNfZf<'P<sup>^</sup>Ê,Å,Q,©,ç 255,Ì"Í<sup>^</sup>I,Ì'I,ð"ü—Í,µ,Ü,·□B
- ,Ç,ê,,ç,¢flfufWfFfNfg,<sup>a</sup>fXfNfŠ□[f",©,牟,μ□o,³,ê,ÄŒ©,¦,é,©,ðŽw'è,·,é,½,ß,É□A□m □[,³ □nfefLfXfgf{fbfNfX,É,O,©,ç 255 ,Ü,Å,Ì"ĺ^ĺ,Å'l,ð"ü—ĺ,μ,Ü,·□B'l,ª'å,«,¢,Ù,Ç□A ‰æ'œ,ĺ,æ,èŽOŽŸŒ³Œø‰Ê,ðŽ□,¿,Ü,·□B

Še—§•û'Ì,Ì□[,³,ð"C^Ó,É□Ý'è,µ,½,¢□ê□‡,Í□A□m f‰f"f\_f€ □n,ðŽw'è,µ,Ü,·□B

ŠeflfufWfFfNfg,Ì□[,³,ðflfufWfFfNfg,ÌʻSʻÌ"I,È<u>-¾,é,³</u>,ÉʻΉž,³,¹,½,¢□ê□‡,Í□A□m fŒfxf<,É□‡,í,¹,é □n,ðʻIʻð,µ,Ü,·□i –¾,é,¢flfufWfFfNfg,͈Ã,¢flfufWfFfNfg,æ,è,à,Á,Æ ‰Ÿ,μ□o,³,ê,é,æ,¤,ÉŒ©,¦,Ü,·□j□B

5 'I'ð"Í<sup>^</sup>ÍŠO,É□o,Ä,¢,éflfufWfFfNfg,ð‰B,·,½,ß,É,Í□A□m 'å,«,³,ª'«,è,È,¢•"•ª,Í□ì□¬,μ,È,¢ □n,ðŽw'è,μ,Ü,·□B

### ŠÖ~A<u></u>]€-Ú∏F
### □u —ÖŠsŒŸ□o □vftfBf<f^,Æ□u —ÖŠs,ÌfgfŒ□[fX... □vftfBf<f^

•\&»Žè-@fTfuf[]fjf...[[,\]u —ÖŠsŒŸ[]o []vftfBf<f^,Æ[]u —ÖŠs,\]fgfŒ[[fX... []vftfBf<f^,I[]A‰æ'œ,Ì—ÖŠs,ð[]•,¢f‰fCf",'n[],Ç,è,µ,Ü,·[]i ‰[]Žæ,è,³,ê,½= ÖŠs,Í"',¢"wŒi,Å•\ަ,³,ê,Ü,· []j[]B[]F•t,«,Ìf‰fCf",'n[]Žæ,è,³,ê,½fJf‰[[[‰æ'œ,Ì—ÖŠs,ðŒ©,½,¢[]ê[]‡[]A, ,é,¢,I"',¢f‰fCf",'n[]Žæ,è,³,ê,½fOfŒ[[fXfP[[f<‰æ'œ,Ì—ÖŠs,ðŒ©,½,¢[]ê[]‡[]A, ,é,¢,I"',¢f‰fCf",'n[]Žæ,è,³,ê,½fOfŒ[[fXfP[[f<‰æ'œ,Ì—ÖŠs,ðŒ©,½,¢[]ê[]‡,I]A[]u ŠK'²,Ì"½"] []vfRf}f"fh,ðŽg—p,µ,Ü,·[]B

 $\label{eq:constraint} \begin{array}{l} & -O\check{S}s \times \check{T}_0 & vftfBf < f^, i[A" \tilde{n}[(,\acute{E}'å, «, \grave{E}']^U, ð\check{Z}[, A^{&} & e' & e, i] - i^{a} & , \delta\check{Z}^{-} \bullet \hat{E}, \mu[A\check{Z}^{\otimes} " \ e & "I, \acute{E} & -O\check{S}s, \delta <'^2, \mu, Ü, \cdot ]B_{0} & -O\check{S}s, ifgf \times [fX... ]vftfBf < f^, i[A-3/4, \acute{e}, ^3, i']^U, i'å, «, \grave{E} - i^{a} & , \delta'T, \mu[A, », i] - i^{a} & , i'e, \acute{E} & , vftf & fCf'', \delta\bullet^{*}, «, Ü, \cdot ]i \ \check{S}efJf & 0[f^{*}fff''flf < ,^2, \mathcal{A}E, \acute{E} & ]j]B, \pm , \hat{e}, c, iftfBf < f^, i[A & & e' & e, iZi'', \acute{E} & , e' & , e' &$ 

#### □u —ÖŠs,ÌfgfŒ□[fX... □vftfBf‹f^,ðŽg—p,·,é,É,Í□F

- 1 ftfBf‹f^f□fjf...□[,Ì•\Œ»Žè-@fTfuf□fjf...□[,©,ç□u —ÖŠs,ÌfgfŒ□[fX... □v,ðʻl'ð,µ,Ä□A— ÖŠs,ÌfgfŒ□[fXf\_fCfAf□fOf{fbfNfX,ð•\ަ,³,¹,Ü,·□B
- 2 fJf‰□['l,ð•]‰¿,·,é,½,ß,Ì,µ,«,¢'l,ðŽw'è,·,é,½,ß,É□A□m fŒfxf< □nfefLfXfgf{fbfNfX,É'l,ð"ü−ĺ,µ,Ü,·□B

,±,ÌfŒfxf‹,Í□AfJf‰□[′1,Ì□F′²,ÌfŒfxf‹,ðަ,µ,Ü,·□B′1,Í,O,©,ç 255,Ü,Å,Ì"Í^Í,Å"ü ĺ,µ,Ü,·□B,Ç,Ì′1,ðŽg—p,·,ê,Î□Å—Ç,ÌŒ<‰Ê,ª"¾,ç,ê,é,©□A,¢,ë,¢,뎎,µ,Ä,Ý,Ä,-,¾,³,¢□B□î•ñfpfŒfbfg,ðŽg—p,µ,ÄfgfŒ□[fX,µ,½,¢fJf‰□[′1,ðŽ<sup>-</sup>•Ê,µ,Ä,©,ç□A,± ,ÌfefLfXfgf{fbfNfX,É′1,ð"ü—ĺ,µ,Ü,·□B

3 'I'ð"Í^Í,Ì—Ì^æ,ð‰∏Žæ,é,½,ß,É∏A∏m —ÖŠs []nflfvfVf‡f",ðŽw'è,μ,Ü,·∏F

□m Žw'èfŒfxf‹,æ,è□¬,³,ȉæ'œ,̉ñ,è □nflfvfVf‡f",Í□AŽw'è,μ,½fŒfxf‹,æ,è ‰º,ÉfsfNfZf‹,ÌfJf‰□['I,ª, ,é□ê□Š,ð‰□Žæ,è,Ü,·□B

#### ŠÖ~A<u></u>]€-Ú∏F

ftfBf<f^,ðŽg—p,µ,Ä,̉æ'œ,Ì□C□³

# □u ,Ô,ê □vftfBf<f^

•\Œ»Žè-@fTfuf□fjf...□[,Ì□u ,Ô,ê □vftfBf<f\_,Í□A'l'ð"Í^Í,ÌfsfNfZf<,ð,S'gfRfs□[,μ□A,»,ê,ç,ð•½<ï,μ,Ä□A,»,ê,¼,ê,ð,,,ç,μ,Ä□d,Ë□ <sup>\_\_</sup>,í,¹,Ü,∙<u>□</u>B

ŠÖ<sup>~</sup>A<u></u>]€-Ú∏F

### □u <tŒõ... □vftfBf<f^

 $\label{eq:constraint} \begin{array}{l} & \|u < t \times \tilde{c} \\ & \|v > t \\ & \|v > t \\ & \|v > t \\ & \|v > t \\ & \|v > t \\ & \|v > t \\ & \|v > h \\ & \|v > h \\ & \|v > h \\ & \|v > h \\ & \|v > h \\ & \|v > h \\ & \|v > h \\ & \|v > h \\ & \|v > h \\ & \|v > h \\ & \|v > h \\ & \|v > h \\ & \|v > h \\ & \|v > h \\ & \|v > h \\ & \|v > h \\ & \|v > h \\ & \|v > h \\ & \|v > h \\ & \|v > h \\ & \|v > h \\ & \|v > h \\ & \|v > h \\ & \|v > h \\ & \|v > h \\ & \|v > h \\ & \|v > h \\ & \|v > h \\ & \|v > h \\ & \|v > h \\ & \|v > h \\ & \|v > h \\ & \|v > h \\ & \|v > h \\ & \|v > h \\ & \|v > h \\ & \|v > h \\ & \|v > h \\ & \|v > h \\ & \|v > h \\ & \|v > h \\ & \|v > h \\ & \|v > h \\ & \|v > h \\ & \|v > h \\ & \|v > h \\ & \|v > h \\ & \|v > h \\ & \|v > h \\ & \|v > h \\ & \|v > h \\ & \|v > h \\ & \|v > h \\ & \|v > h \\ & \|v > h \\ & \|v > h \\ & \|v > h \\ & \|v > h \\ & \|v > h \\ & \|v > h \\ & \|v > h \\ & \|v > h \\ & \|v > h \\ & \|v > h \\ & \|v > h \\ & \|v > h \\ & \|v > h \\ & \|v > h \\ & \|v > h \\ & \|v > h \\ & \|v > h \\ & \|v > h \\ & \|v > h \\ & \|v > h \\ & \|v > h \\ & \|v > h \\ & \|v > h \\ & \|v > h \\ & \|v > h \\ & \|v > h \\ & \|v > h \\ & \|v > h \\ & \|v > h \\ & \|v > h \\ & \|v > h \\ & \|v > h \\ & \|v > h \\ & \|v > h \\ & \|v > h \\ & \|v > h \\ & \|v > h \\ & \|v > h \\ & \|v > h \\ & \|v > h \\ & \|v > h \\ & \|v > h \\ & \|v > h \\ & \|v > h \\ & \|v > h \\ & \|v > h \\ & \|v > h \\ & \|v > h \\ & \|v > h \\ & \|v > h \\ & \|v > h \\ & \|v > h \\ & \|v > h \\ & \|v > h \\ & \|v > h \\ & \|v > h \\ & \|v > h \\ & \|v > h \\ & \|v > h \\ & \|v > h \\ & \|v > h \\ & \|v > h \\ & \|v > h \\ & \|v > h \\ & \|v > h \\ & \|v > h \\ & \|v > h \\ & \|v > h \\ & \|v > h \\ & \|v > h \\ & \|v > h \\ & \|v > h \\ & \|v > h \\ & \|v > h \\ & \|v > h \\ & \|v > h \\ & \|v > h \\ & \|v > h \\ & \|v > h \\ & \|v > h \\ & \|v > h \\ & \|v > h \\ & \|v > h \\ & \|v > h \\ & \|v > h \\ & \|v > h \\ & \|v > h \\ & \|v > h \\ & \|v > h \\ & \|v > h \\ & \|v > h \\ & \|v > h \\ & \|v > h \\ & \|v > h \\ & \|v > h \\ & \|v > h \\ & \|v > h \\ & \|v > h \\ & \|v > h \\ & \|v > h \\ & \|v > h \\ & \|v > h \\ & \|v > h \\ & \|v > h \\ & \|v > h \\ & \|v > h \\ & \|v > h \\ & \|v > h \\ & \|v > h \\ & \|v > h \\ & \|v > h \\ & \|v > h \\ & \|v > h \\ & \|v > h \\ & \|v > h \\ & \|v > h \\ & \|v > h \\ & \|v > h \\ & \|v > h \\ & \|v > h \\ & \|v > h \\ & \|v > h$ 

### □u <tŒõ... □vftfBf<f^,ðŽg—p,•,é,É,Í□F

- 1 ftfBf<f^f[]fjf...[][,Ì•\@»Žè-@fTfuf[]fjf...[][,©,ç[u <t@õ...  $v,\delta'l'\delta,\mu,A[A<t@õf_fCfAf[]fOf{fbfNfX,\delta•\Ž},^3,^1,Ü,·[]B$
- 2 □m -¾,é,³ □n,Ìfp□[fZf"fg,Ì'l,ð"ü—ĺ,µ,Ü,·□i,Ü,½,ĺfXf‰fCf\_,ðŽg—p,µ,ÄŽw'è,µ,Ü,· □j□B'l,ĺ 10 ,©,ç 300 fp□[fZf"fg,Ü,Å,Ì"ĺ^ĺ,ÅŽw'è,Å,«,Ü,·□B
- 3 <tΛ,Ì′†⊡S,ðŽw′è,∙,é,½,ß,É⊡A‰æ'œ,ÌfTf€fl⊡[f<⊡ã,ðfNfŠfbfN,μ,Ü,·⊡B
- $4 \ [mf cf"fY, l] \check{Z} (-p [n, c, c] AfY [f \in , U, 1/2, l] \hat{E} (i, l] cf"fY, l, C, 2, c, c, c, \delta' l' \delta, \mu, U, \cdot ] B$

#### ŠÖ<sup>~</sup>A<u></u>]€-Ú□F

### $\Box u "_•`... \Box vftfBf < f^$

•\Œ»Žè-@fTfuf□fjf...□[,Ì□u "\_•`... □vftfBf‹f^,Í□A"\_•`‰æ-@,ÌŠG‰æ,Ì,æ,¤,É ‰æ'œ,Ì□F,ðf‰f"f\_f€,É"z'u,³,ê,½-Ô"\_,É•ªŠ",µ□A"wŒi□F,ð-Ô"\_ŠÔ,ÌfLfff"fofXfGfŠfA,Æ,µ,ÄŽg—p,µ,Ü,:□B,±,ÌftfBf‹f^,ðŽg p,·,é,É,Í□A"\_•`f\_fCfAf□fOf{fbfNfX,É,R,©,ç 300 fsfNfZf‹,Ü,Å,Ì"Í^Í,ÅfZf‹,Ì•□,Ì'å,«,³,ð"ü— Í,µ,Ü,·□B

ŠÖ<sup>~</sup>A<u></u>]€-Ú<u>]</u>F

# \_u f\f‰fŠf[\_[fVf‡f" \_vftfBf<f^</pre>

•\Œ»Žè-@fTfuf[]fjf...[[,Ì[]u f\f‰fŠf[[][fVf‡f" []vftfBf<f^,Í[]AflfK,Æf|fW,Ì ‰æ'œŠÔ,Å,Ì[]‡[]¬,ð,μ,Ü,·[]B,±,ÌŒø ‰Ê,Í[]AŒ»'œ,Ì'iŠK,Å'ZŽžŠÔŽÊ[]^,ðŒõ,É~I[]o,·,é,Ì,ÆŽ—,Ä,¢,Ü,·[]B

### ŠÖ<sup>~</sup>A<u></u>]€-Ú∏F

### □u •ªŠ"… □vftfBf<f^

□u •ªŠ"… □vftfBf<f^,ðŽg—p,•,é,É,Í□F

- 1 ftfBf‹f^f□fjf...□[,Ì•\Œ»Žè-@fTfuf□fjf...□[,©,ç□u •ªŠ"... □v,ð'l'ð,µ,Ä□A•ªŠ"f\_fCfAf□fOf{fbfNfX,ð•\ަ,³,¹,Ü,·□B
- 2 []m •ªŠ,,[]" []n,Ì′I,É[]A, ,é•ûŒü,ÉŽg—p,µ,½,¢[]Å[]¬•ªŠ,,[]",ð"ü—ĺ,µ,Ü,·[]B
- 4 f^fCf<ŠÔ,Ì—Ì^æ,ð,Ç,Ì,æ,¤,É"h,è,Â,Ô,μ,½,¢,©,ð'l'ð,μ,Ü,·∐B

 $\begin{aligned} &f^fCf_{\tilde{S}}(\tilde{S},\tilde{I}) = \tilde{I}^{\infty}, \tilde{O}^{*} w \oplus \Pi_{A} = \tilde{I}^{\infty}, \tilde{O}^{*} w \oplus \Pi_{A} = \tilde{I}^{\infty}, \tilde{O}^{*}, \tilde{I}^{\infty}, \tilde{I}^{\infty}, \tilde{$ 

ŠÖ<sup>~</sup>A<u></u>]€-Ú<u>]</u>F

**□u •**—... **□vftfBf**<f<sup>^</sup>

 $\label{eq:linear_state} \begin{array}{l} \_u \bullet \_ ... \_vftfBf < f^, i \_A \bullet \_, i @ g & \hat{E}, \delta f V f ~ f ... f @ \_[fg, \cdot, é, \frac{1}{2}, \beta, É & e^{i} @ g & e^{i} @ g & e^{i} @ & e^{i} @ g & e^{i} @ g &$ 

□u •—… □vftfBf<f^,ðŽg—p,·,é,É,Í□F

- $\begin{array}{l} 1 \hspace{0.1cm} ftfBf \cdot f^{f} jjf \ldots [], \dot{I} \cdot E \times \dot{Z} e @fTfuf jjf \ldots [], @, c [] u \cdot \ldots [] v, \dot{\delta} \cdot I' \dot{\delta}, \mu, \ddot{A} [] A \cdot f_f c fAf ] fOf \{ fbfNfX, \dot{\delta} \cdot \dot{Z} \}, \overset{3,1}{,} \ddot{U}, \cdot ] B \end{array}$
- 2 flfvfVf‡f",ðŽw'è,µ,Ü,·□F
  - []m •W[]€ []nflfvfVf‡f",Í[]A•—,ÌŒø‰Ê,ð[]¶,Ý,¾,μ,Ü,·[]B
  - $\label{eq:main_state} \Box m \mathrel{\scriptstyle{\triangleleft}}, \Box nflfvfVf\sharp f``, \acute{l}\Box A, \grave{a}, \acute{A}, \not E \mathrel{\scriptstyle{\triangleleft}}, \acute{e} \mathrel{\scriptstyle{-}}, \grave{l} \boxdot \emptyset \And \acute{E}, \check{\delta} \Box \P, \acute{Y}, \overset{\scriptscriptstyle{3}}{\scriptstyle{\triangleleft}}, \mu, \ddot{U}, \cdot \Box B$
  - $[]m \oplus f,\mu,-h,\varsigma,\cdot []nflfvfVf\ddaggerf", I[]A‰æ'œ'†, I•-, If‰fCf", \deltaflftfZfbfg,\mu, Ü, \cdot []B$
- 3 []m []¶ []n,Ü,½,Í[]m ‰E []n,ðfNfŠfbfN,µ,Ä[]A•—,Ì•ûŒü,ðŽw'è,µ,Ü,·[]B

#### ŠÖ<sup>~</sup>A<u></u>]€-Ú∏F

ftfBf<f^,ðŽg—p,µ,Ä,̉æ'œ,Ì□C□³

### □u frfffl □vftfBf<f^

frffflfCf [][fWfZfbf^,É,Í]A ]u NTSC f Jf‰ [] []vftfBf<f^,Æ ]u fCf"f^fŒ [[fX... ]vftfBf<f^,ª, ,è,Ü,· ]B

 $[u fCf"f^f \oplus [[fX... []vftfBf (f^, []Afrfff] & e'e, ]Šï[]", Ü, \frac{1}{2}, [i < \delta []", ]fCf"f^f \oplus [[fXf & fCf", ], Ç, ;; ç, @, ðŽæ, è]e, ([]Afrfff] & e'e, ðŠŠ, ç, @, [É, µ, Ü, ·] BŽæ, è]e, (], <math>\frac{1}{2}f$  & fCf", ],  $\frac{1}{2}f$ ,  $\frac{1}{2}f$ ,  $\frac{1}{2$ 

#### ŠÖ~A<u></u>]€-Ú∏F

## "Á∙Ê-Ú"I,ÌftfBf‹f^

,»,Ì'¼fTfuf□fjf...□[,É, ,éftfBf‹f^,ðŽg—p,µ,Ä"ÆŽ©,ÌftfBf‹f^,ð□ì,Á,½,è□AftfBf‹f^,ðŽg—p,µ,Äf}fXfN,ð□C□³,µ,½,è□A‱æ'œ"à,Å'I'ð"Í<sup>1</sup>,ðflftfZfbfg,µ,½,è□A,·,Î,â,□F•â□³,ð,·,é,±,Æ,ª,Å,«,Ü,·□F

<u> □u fJfXf^f€... □v</u>

<u>□u fnfCfpfX... □v</u>

<u>□u –¾,é,³,Ì□Å'å'l... □v</u>

<u>□u –¾,é,³,Ì□Å□¬'l... □v</u>

 $\underline{\square u fXfNf}\underline{\square [f < ... } v$ 

### **□u fJfXf^f€... □vftfBf**{f

□u fJfXf^f€... □vftfBf‹f^,ðŽg—p,·,é,Æ□A□d□ô,Æ,µ,Ä'm,ç,ê,Ä,¢ ,é, ,ç,©,¶,ß'è<`,³,ê,½□"Šw"I‰‰ŽZ,É□],Á,ĉæ'œ"à,ÌŠefsfNfZf‹,Ì<u>-</u> <u>¾,é,³</u>,Ì'I,ð•Ï□X,·,é,±,Æ,ª,Å,«,Ü,·□B□ì□¬,µ,½□u fJfXf^f€... □vftfBf‹f^,ð•Û'¶,µ,Ä□A'¼,Ì Adobe Photoshop ,Ì□'—Þ,ÅŽg—p,·,é,±,Æ,ª‰Â"\,Å,·□B

#### <code>]u fJfXf^f€... ]vftfBf‹f^,ð]ì]¬,∙,é,É,Í]F</code>

- 1 ftfBf‹f^f□fjf...□[,Ì,»,Ì'¼fTfuf□fjf...□[,©,ç□u fJfXf^f€... □v,ð'l'ð,μ,Ä□AfJfXf^f€ftfBf‹f^f\_fCfAf□fOf{fbfNfX,ð•\ަ,³,¹,Ü,·□B
- 2 '†□S,É, ,éfefLfXfgf{fbfNfX,ðfNfŠfbfN,µ,Ü,·□B,±,ÌfsfNfZf<,Í□AŒ»□Ý•]‰ ¿'†,ÌfsfNfZf<,ðަ,µ,Ü,·□B,»,ÌfsfNfZf<,Ì-¾,é,³,Ì□d,Ý•t,⁻,ð□A-999,©,ç +999,Ü,Å,Ì"Í^Í,Å"ü ĺ,µ,Ü,·□B
- $\begin{array}{l} 3 \quad [d,\acute{Y}\bullet t,\cap{.},\acute{e}-\times,ifsfNfZf<,\acute{e}'i^{\cap{.}},\acute{e}fefLfXfgf{fbfNfX,}\deltafNfŠfbfN,\mu[A, *,i^{\cap{.}},i^{\cap{.}}],i^{\cap{.}},i^{\cap{.}},i^{\cap{.}}],i^{\cap{.}},i^{\cap{.}},i^{\cap{.}}],i^{\cap{.}},i^{\cap{.}},i^{\cap{.}}],i^{\cap{.}},i^{\cap{.}}],i^{\cap{.}},i^{\cap{.}}],i^{\cap{.}},i^{\cap{.}}],i^{\cap{.}},i^{\cap{.}}],i^{\cap{.}}],i^{\cap{.}}],i^{\cap{.}}],i^{\cap{.}}],i^{\cap{.}}]$

,<sup>1</sup>/<sub>2</sub>,Æ,¦,Î[]AŒ»[]Ý-<sup>3</sup>/<sub>4</sub>,é,<sup>3</sup>,Ì'],ðŒvŽZ,µ,Ä,¢,éfsfNfZf<,̉E—×,É, ,éfsfNfZf<,Ì-<sup>3</sup>/<sub>4</sub>,é,<sup>3</sup>,Ì[]d,Ý•t,<sup>-</sup>,ð,Q,É[]Ý'è,·,é[]ê[]‡,Í[]A'†[]S,ÌfefLfXfgf{fbfNfX,̉E— ×,ÌfefLfXfgf{fbfNfX,É,Q,ð"ü—Í,µ,Ü,·[]B

4

 $[d, Y \bullet t, -, \delta, \cdot, \acute{e}fsfNfZf <, \cdot, \times, \ddot{A}, \acute{E}'\hat{I}, \mu, \ddot{A} [A \check{Z} \grave{e} [] \ddagger, \dot{I}, R, -, æ, \tilde{N}, S, \dot{I}' \in [] i, \delta Œ J, \grave{e} \bullet \hat{O}, \mu, \ddot{U}, \cdot [B, \cdot, \times, \ddot{A}, \dot{I}fefLf Xfgf {fbfNfX, \acute{E}'I, \delta'' \ddot{u} = (i, \cdot, \acute{e} \bullet K = v, i, , \grave{e}, \ddot{U}, \cdot^1, \tilde{n} ] B$ 

- 5 []m fXfP[[f< ]]nfefLfXfgf{fbfNfX,É]AŒvŽZ,ÅŽg—p,μ,½fsfNfZf<,Ì-¾,é,³,Ì']~a,ð ‰½,ÅŠ,,,é,©,Ì'I,ð"ü—Í,μ,Ü,·]B
- 6 □m flftfZfbfg □nfefLfXfgf{fbfNfX,É□AfXfP□[f<'l,ð—p,¢,½œvŽZœ<‰Ê,É ‰Á,¦,éflftfZfbfg'l,ð"ü—ĺ,µ,Ü,·□B
- 7 □m OK □n,ðfNfŠfbfN,µ,Ü,·□B ‰æ'œ,ÌŠefsfNfZf<,É□AfJfXf^f€ftfBf<f^,ª,PŒÂ,,Â,©,©,è,Ü,·□B</p>

[]ì□¬,μ,½fJfXf^f€ftfBf<f^,ð•Û'¶,μ,Ä□Ä—~—p,·,é,É,Í□A□m •Û'¶... □n,Æ□m "Ç,Ý□ž,Ý... □nf{f^f",ðŽg—p,μ,Ü,·□B

### ŠÖ~A<u></u>]€-Ú□F

### \_u fnfCfpfX... \_vftfBf<f^</pre>

,»,Ì'¼fTfuf[]fjf...[[,Ì[]u fnfCfpfX... []vftfBf<f^,Í[]A‰æ'œ,Ì[]F,Ì•Ï ‰»,ª'å,«,È•"•ª,ð,»,Ì,Ü,Ü,É,µ,Ä[]AŽc,è,Ì•"•ª,ð—}]]§,·,é,±,Æ,É,æ,è[]A'I'ð"Í^Í"à,̉A ‰e,ðŽæ,è[]œ,«,Ü,·[]B"ñ[]í,É-¾,é,¢—Ì^æ,Æ<u>fnfCf‰fCfg</u>,ð<'²,µ,Ü,·[]B,±,ÌftfBf<f^,Í ‰æ'œ"à,Ì[]ü[]",Ì[],È,¢[]ו",ðŽæ,è[]œ,,Ì,Å[]A[]u ,Ú,©,µ[]i fKfEfX... []j []vftfBf<f^,Æ<t,ÌŒø ‰Ê,ð[]¶,Ý,Ü,·[]B

[]u ,QŠK'²‰»... []vfRf}f"fh,ðŽg—p,∙,é'O[A,Ü,½,ĺ ‰æ'œ,ðf,fmfNf[],QŠK'²f,[[fh,ɕϊ·,∙,é'O,É[]AŒp'±,∙,é[]F'²,̉æ'œ,É[]u fnfCfpfX... []vftfBf‹f^,ð,©,¯,é,ƕ֗~,Å,∙[]B,±,ÌftfBf‹f^,Í[]AfXfLfff",μ,½‰æ'œ,©,çf ‰fCf"fA[[fg,â'å,«,È"']]•,Ì—Ì^æ,ð^ø,«[]o,∙,Ì,É-ð—§,¿,Ü,∙[]B

fnfCfpfXftfBf<f^f\_fCfAf[]fOf{fbfNfX,Å[]A[]F,̕ω»,ª'å,«,¢•"•<sup>a</sup>,Æ,µ,ÄŽc,·‰æ'œ,Ì— ÖŠs,ÌfsfNfZf<,Ì"¼Œa,ðŽw'è,µ,Ü,·[]B[]m "¼Œa []n,Í 0.1 ,©,ç 250.0 fsfNfZf<,Ü,Å,Ì"Í^Í,ÅŽw'è,Å,«,Ü,·[]B'å,«,È'I,ðŽw'è,·,é,Æ[]A—ÖŠs,ÌfsfNfZf<,É— ×[]Ú,·,éfsfNfZf<,Ü,ÅŒ³,Ì[]ó'Ô,Ì,Ü,ÜŽc,è[]A[]¬,³,¢'I,ðŽw'è,·,é,Æ[]A— ÖŠs,¾,<sup>-</sup>,ªŒ³,Ì[]ó'Ô,Ì,Ü,ÜŽc,è,Ü,·[]B

ŠÖ~A<u></u>]€-Ú<u>]</u>F

### **□**u -¾,é,³,Ì**□**Å'å'I... **□**v**□**^**□**u -¾,é,³,Ì**□**Å**□**¬'I... **□**vftfBf<f^

,»,Ì'¼fTfuf⊡fjf...□[,Ì□u -¾,é,³,Ì□Å'å'l... □vftfBf‹f^,Æ□u -¾,é,³,Ì□Å□¬'l... □vftfBf‹f^,Í□A— ¼•û,Æ,àf}fXfN,ð□C□³,·,é,Ì,É-ð—§,¿,Ü,·□B□u -¾,é,³,Ì□Å□¬'l... □vftfBf‹f^,Í□AfXfvfŒfbfh,ð,©,¯,é□i □•,Ì—Ì^æ,ð□L,°□A"',Ì—Ì^æ,ð□k,ß,é □jŒø ‰Ê,ª, ,è,Ü,·□B□u -¾,é,³,Ì□Å'å'l... □vftfBf‹f^,Í□Af`f‡□[fN,ð,©,¯,é□i "',Ì—Ì^æ,ð□L,°□A□•,Ì —Ì^æ,ð-}□§,·,é □jŒø‰Ê,ª, ,è,Ü,·□B

ftfBf<f^,Ìf\_fCfAf[]fOf{fbfNfX,Å[]A,P,©,ç 10 fsfNfZf<,Ü,Å,Ì″Í^ĺ,Å"¼Œa,ðŽw'è,µ[]AŒ»[]Ý,ÌfsfNfZf<,©,ç,Ç,±,Ü,'n",-¾,é,³,Ì′l,ð'T,・,©,ðŽw'è,µ,Ü,・[]B

#### ŠÖ~A<u></u>]€-Ú<u></u>]F

ftfBf<f^,ðŽg—p,µ,Ä,̉æ'œ,Ì□C□³

### \_u fXfNf\_\_[f<... vftfBf<f^</pre>

#### \_u fXfNf\_\_[f<... vftfBf<f^,ðŽg\_p,.,é,É,Í]F</pre>

- $\begin{array}{l} 1 \hspace{0.5cm} ftfBf < f^f[] \hspace{-0.5cm} fif \ldots [[, ], \ensuremath{\ensuremath{\ensuremat$
- 2 fsfNfZf<,ð^Ú"®,∙,é∙ûŒü,ð"ü—ĺ,μ,Ü,·□F

 $fsfNfZf <, \delta \square \widetilde{a} & \stackrel{\circ}{\otimes} , \acute{e}, \acute{u}, \acute{e}, \overset{1}{\otimes}, \acute{e}, \acute{h}, \acute{h},$ 

3 fXfNf□□[f<,É,æ,è-¢'è<`,Ì,Ü,ÜŽc,³,ê,½‰æ'œ,Ì—Ì^æ,ð,Ç,Ì,æ,¤,ÉŽæ,è^µ,¤ ,©,ðŒ^,ß,é,½,ß,ÌflfvfVf‡f",ðŽw'è,µ,Ü,·□F

$$\label{eq:main_optimal_states} \begin{split} & []m `l'ð-l^æŠO, @, cfXfNf]][[[f<,^3,^1,é []nflfvfVf‡f",Í[]A'l'ð,^3,ê,½-l^æ,ð@»[]Ý,l"w@i[]F,Å"h,è,Â,Ô,µ,Ü,·[]B \end{split}$$

 $[]m '[,]fsfNfZf<, \delta CJ, e \cdot \hat{O}, \mu, \ddot{A}-,,, \dot{B}, \dot{e} []nflfvfVf \ddagger f'', \dot{I} ]A & e' ce, \dot{I}'[, \dot{E} & h, \dot{A}, \ddot{A} & e' ce, \dot{A}, \dot{A} & e' ce, \dot{A}, \dot{A} & e' ce, \dot{A}, \dot{A} & e' ce, \dot{A}, \dot{A}, \dot{A} & e' ce, \dot{A}, \dot{A}$ 

#### ŠÖ~A<u></u>]€-Ú∏F

### □u 'S‰æ-Ê,Ì'I'ð □vfRf}f"fh

'I'ð"ĺ^ĺf□ʃjf...□[,Ì□u'S‰æ–Ê,Ì'I'ð□vfRf}ƒ"fh,ĺ□A‰æ'œ'S'Ì,ð'I'ð,·,é,½,ß,ÉŽg—p,³,ê,Ü,·□B ‰æ'œ'S'Ì,ðfJfbfg□AfRfs□[□A"h,è,Â,Ô,μ□A,Ü,½,Í•Ò□W,μ,½,¢□ê□‡,ĺ□A□u'S‰æ– Ê,Ì'I'ð□vfRf}ƒ"fh,ðŽg—p,μ,Ü,·□B

### ŠÖ<sup>~</sup>A<u></u>]€-Ú∏F

<u>'l'ð,Ì•û-@</u>

<u>'l'ð"Í^Í,ÌŠg'£,Æ⊡k⊡¬</u>

# □u 'l'ð"ĺ^ĺ,̉ð□œ □vfRf}f"fh

#### ŠÖ~A<u></u>]€-Ú]F

<u>'l'ð,Ì∙û-@</u> <u>'l'ð"Í^Í,ÌŠg'£,Æ⊡k⊡¬</u>

## $[u'l'ð"Í^{I}, ]"2"]$ vfRf}f"fh

Œ»□Ύ,Ì'I'ð"Í^Í^ÈŠO,̉æ'œ,Ì•"•ª,ð'I'ð,·,é,É,Í□A□u 'I'ð"Í^Í,Ì"½"] □vfRf}f"fh,ðŽg p,μ,Ü,·□B

### 'l'ð"ĺ^ĺ,Ì"½"],Ì'l'ð,ð,•,é,É,ĺ[F

- 1 'l'ðfc□[f<,Ì,Ç,ê,©,ðŽg—p,µ,Ä□A□Å□‰,Ì'l'ð,ð,µ,Ü,·□B
- 2 'l'ð"ĺ^ĺf⊡fjf…□[,©,ç□u 'l'ð"ĺ^ĺ,Ì"½"] □vfRf}f"fh,ð'l'ð,μ,Ü,·⊡B

$$\label{eq:solution} \begin{split} & & \& \hat{a}_{n} (\hat{a}_{n}, \hat{a}_{n}, \hat{a}_{$$

#### ŠÖ~A<u></u>]€-Ú∏F

<u>'l'ð,Ì•û-@</u>

<u>'I'ð"Í^Í,ÌŠg'£,Æ∏k∏¬</u>

# **□u ftf□**[fg **□v/□u ftf□**[fg‰ð**□œ □vfRf}f**"fh

 $\textcircled{E} = [Y, \hat{I}' I \circ \hat{O}, \hat{I}_{0} \circ \hat{O}, \hat{O}_{0} = A_{\underline{f} \underline{f}_{0}} [\underline{f} \underline{e} f \underline{B} \underline{f}' \underline{f}_{0}, \underline{\mathcal{F}}_{0} \circ \hat{O}, \hat{I}_{0} \circ \hat{O}, \hat{E}_{0} \otimes \hat{O}, \hat{I}_{0} \circ \hat{O}, \hat{E}_{0} \otimes \hat{O}, \hat{I}_{0} \circ \hat{O}, \hat{E}_{0} \otimes \hat{O}, \hat{I}_{0} \circ \hat{O}, \hat{E}_{0} \otimes \hat{O}, \hat{I}_{0} \otimes \hat{O}, \hat{I}_{0} \otimes \hat$ 

### ŠÖ~A<u></u>]€-Ú∏F

<u>'l'ð,Ì•û-@</u>

<u>'I'ð"Í^Í,ÌfJfbfg\_AfRfs\_[]Afy\_[fXfg</u>

<u>'l'ð"ĺ^ĺ,Ü,½,ĺ'l'ð"ĺ^ĺ,Ì‹«ŠE,Ì^Ú"®</u>

### □u 'l'ð"ĺ^ĺ,ÌŠg'£ □v fRf}f"fh

'l'ð"ĺ^ĺf□fjf...□[,Ì□u 'l'ð"ĺ^ĺ,ÌŠg'£ □v ,¨,æ,Ñ□u ‹ßŽ—□F,Ì'l'ð □vfRf}f"fh,ðŽg p,μ,Ä□AŒ»□Ý,Ì'l'ð"ĺ^ĺ,Ì□F,ÉŽ—,½‰æ'œ,Ì•"•ª,ðŠÜ,Þ,æ,¤,É'l'ð"ĺ^ĺ,ðŠg'£,·,é,± ,Æ,ª,Å,«,Ü,·□B,±,Ì fRf}f"fh,ĺ□AŠg'£

,³,ê,é'l'ð"Í^Í,ÉŠÜ,Ü,Ê,ÉĴsĴNfŹĴ<,Ì□̅F,Ì″Í^Í,ð'è<`,∙,é,½,ß,É□AŽ©"®'l'ðfc□[f<f\_fCfAf□fOf{fbf NfX,ÅŽw'è,³,ê,½<u>□F,Ì″Í^Í</u>,ðŽg—p,μ,Ü,·□B

#### **□F,ðŠî□€,É,μ,Ä'I'ð"Í**^Í,ðŠg'£,∙,é,É,Í**□**F

- 1 'I'ð"Í^Íf⊡fjf…□[,©,ç□u 'I'ð"Í^Í,ÌŠg'£ □vfRf}f"fh,ð'I'ð,µ,Ä□AŽw'è,µ,½□F,Ì"Í^Í"à,Ì'I'ð"Í^Í,É— ×□Ú,·,éfsfNfZf<,ð"ü,ê,Ü,·□B
- 2 'I'ð"Í^Í,ð'□•ª,,,'□,â,μ,½,¢□ê□‡,Í□A□u 'I'ð"Í^Í,ÌŠg'£ □vfRf}f"fh,ðŒJ,è•Ô,μ'I'ð,μ,Ä,-,¾,³,¢□B

#### ŠÖ~A<u></u>]€-Ú]F

<u>'l'ð,Ì•û-@</u>

<u>'l'ð"Í^Í,ÌŠg'£,Æ⊡k⊡¬</u>

<u>Ž©"®'l'ðfc∏[f∢</u>

### □u <ߎ—□F,Ì'I'ð □v fRf}f"fh

#### **□F,ðŠî⊡€,É,μ,Ä'l'ð"Í**^Í,ðŠg'£,∙,é,É,Í**□**F

 $\label{eq:limit} \begin{array}{l} ``l^{o}'l^{[f]}f]...[[, @, c][u < & Z_[F, i'] & [vfRf] f"fh, \delta'l' & \mu, Zw'e, \mu, Z[F, i'] & how equal to the set of the set of the$ 

 $\label{eq:constraint} $$ 'l'\delta''[\bullet^a, ], \hat{A}'_a, \mu, \frac{1}{2}, \varphi_a(h_a, \mu, \frac{1}{2}, \varphi_a(h_a, \mu, \mu, \frac{1}{2}, \varphi_a(h_a, \mu, \mu, \frac{1}{2}, \varphi_a(h_a, \mu, \frac{1}{2}, \varphi_a(h_a, \mu, \frac{1}{2}, \varphi_a$ 

'[]<sup>^</sup>Ó[]F[]u <ߎ—[]F,Ì'I'ð []vfRf}f"fh,Í[]Af,fmfNf[],QŠK'²‰æ'œ,Å,ÍŽg p,Å,«,Ü,¹,ñ[]B

#### ŠÖ~A<u></u>]€-Ú]F

<u>'l'ð,Ì•û-@</u>

<u>'l'ð"Í^Í,ÌŠg'£,Æ⊡k</u>□¬

<u>Ž©"®'l'ðfc∏[f∢</u>

### □u ‹«ŠE□ã,Ì—Ì^æ,ð'I'ð... □vfRf}f"fh

 $\begin{array}{l} \square u < & \tilde{S}E \square \tilde{a}, \tilde{l} \rightarrow \tilde{l}^{\infty}, \delta' l' \delta \dots \square vfRf \} f''fh, \delta Zg \rightarrow p, \mu, A \square A < & \tilde{S}E, \tilde{l} \rightarrow O \tilde{S}s, \delta E \cap \neg, \cdot, \epsilon Zw' e, ^{3}, \hat{e}, \frac{1}{2} \bullet \square, \tilde{l} \\ \rightarrow \tilde{l}^{\infty}, \delta' l' \delta, \cdot, \epsilon, \pm, \mathcal{A}, a, N, v, \square B & e'e'S' \tilde{l}, \delta' l' \delta, \mu, \frac{1}{2}, \mathcal{A}, a, \epsilon, \frac{1}{2} A \square u < & \tilde{S}E \square \tilde{a}, \tilde{l} \rightarrow \tilde{l}^{\infty}, \delta' l' \delta \\ \square vfRf \} f''fh, \tilde{l} \square A & e'S' \tilde{l}, \tilde{l} < & \tilde{S}E, \tilde{l} \rightarrow O \tilde{S}s, \delta E \cap \square \neg, \cdot, \epsilon Zw' e, ^{3}, \hat{e}, \frac{1}{2} \bullet \square, \tilde{l} \rightarrow \tilde{u}^{2}, \mu, \tilde{U}, \Pi \\ \end{array}$ 

#### 'l'ð"Í^Í,Ì‹«ŠE□ã,Ì—Ì^æ,ð'l'ð,∙,é,É,Í□F

- $\begin{array}{l} 1 \quad (l'\delta'' [\hat{f}]] fj...[[, @, c]] u < < \check{S}E[] \tilde{a}, \dot{l} \dot{l}^{2} a, \delta' l'\delta... [] vfRf \\ f' fh, \delta' l'\delta, \mu, \ddot{A} A < < \check{S}E[] \tilde{a}, \dot{l} \dot{l}^{2} a, \delta' l'\delta \\ f_f CfAf[] fOf \\ fbfNfX, \delta \bullet \langle \check{Z} |, ^3, ^1, \ddot{U}, \cdot ] B \end{array}$
- 2 <«ŠE□ã,Ì—Ì^æ,Ì•□,ð<u>fsfNfZf<</u>,ÅŽw'è,µ□A□m OK □n ,ðfNfŠfbfN,µ,Ü,·□B Œ³,Ì'I'ð"Í^Í,Ì<«ŠE,ª□A,Q-{,Ì□V,µ,¢<«ŠE,É□p,Ü,ê,Ü,·□B,Q-{,Ì<«ŠE,É<²,Ü,ê,½— Ì^æ,ª'I'ð,³,ê,Ü,·□B

#### ŠÖ<sup>~</sup>A<u></u>]€-Ú]F

<u>'l'ð,Ì•û-@</u>

<u>'l'ð"Í^Í,ÌŠg'£,Æ∏k∏¬</u>

### □u ‹«ŠE,ð,Ú,©,·... □vfRf}f"fh

□u <«ŠE,ð,Ú,©,·... □v fRf}f"fh,É,æ,è□A'l'ð"Í^Í,Æ,»,̉ñ,è,Ì<u>fsfNfZf<</u>,ÌŠÔ,É ‰ß"n"l,È<«ŠE,ð□ì,è□A<u>ftf□□[fefBf"fO'l'ð"Í^Í</u>,Ì<«ŠE,ð□™□X,ÉfufŒf"fh,µ,Ä,Ú,©,µ,Ü,·□B

## □u ftfŠf"fW□í□œ... □vfRf}f"fh

 $[]u ftfŠf"fW[]í]@... []vfRf}f"fh,l[]A^Ú"®,\mu,½,Ü,½,lftf]][[fefBf"fO'l'ð"l^l,l‰ñ,e,l]]u ftfŠf"fW []v,ð]lí]@,·,é,½,ß,ÉŽg—p,³,ê,Ü,·]B$ 

 $\underline{fAf"f} \underline{fGfCf} \underline{SfAfVf"fO}_{---,3}, \hat{e}, \frac{1}{2}'1' \delta"\hat{i}, \delta^{-}\hat{U}" \otimes \mu, \frac{1}{2}, \hat{e}fy_{-}[fXfg, \cdot, \acute{e}, \mathcal{A}_{-}] A'1' \delta"\hat{i}, \hat{i} < s \in \hat{A}$ 

,Â,©ʻlİð̈́″ĺ́ ĺ,ÉŠ̈́Ü,Ü,ê,Ü,·□B,½,Æ,¦,Î□A□Â,¢"wŒi,Å"',¢flfufWfFfNfg,ðʻlʻð,μ□Aʻlʻð"ĺ́ ĺ,ðˆÚ" ®,·,é,Æ□A"',¢flfufWfFfNfg,ƈê□□,É□Â,¢"wŒi,ª,¢,,ç,©´Ú"®,µ,Ü,·□B

 $[u ftfŠf"fW[l(]@... [vfRf}f"fh,l[]A[]^"',ðŠÜ,Þ<ß— x,lfsfNfZf<,l[]F,ÅftfŠf"fW,lfsfNfZf<[]F,ð'u,«Š·,¦,Ü,·[]i []^"',¢fsfNfZf<,l"w@i[]F,l[]F,l,Ü,Á,½,- ŠÜ,Ý,Ü,¹,ñ []j[]B$ 

#### ftfŠf"fW,ð□í□œ,∙,é,É,Í□F

- 1 'l'ð"ĺ^ĺ,ð^Ú"®,Ü,½,ĺfy□[fXfg,·,é,©□A,Ü,½,ĺ'l'ð"ĺ^ĺf□fjf...□[,Ì□u ftf□□[fg □vfRf}f"fh,ðŽg p,μ,ÄftfŠf"fW,ðŽ□,'l'ð"ĺ^ĺ,ðftf□□[fefBf"fO,É,μ,Ü,·□B
- 2 'I'ð"Í^Íf⊡fjf…□[,©,ç□u ftfŠf"fW□í□œ… □v,ð'I'ð,µ,Ä□AftfŠf"fW□í□œf\_fCfAf□fOf{fbfNfX,ð•\ ަ,³,¹,Ü,·□B
- 3 'u,«Š·,¦fsfNfZf<,ð'T,·,½,ß,ÉŽg—p,³,ê,é<——£,Ì'l,ðf\_fCfAf□fOf{fbfNfX,É"ü—ĺ,μ□A□m OK □n ,ðfNfŠfbfN,μ,Ü,·□B

,Ù,Æ,ñ,Ç,Ì□ê□‡□AftfŠf"fW,ðŒø ‰Ê"I,É□í□œ,·,éfsfNfZf<,ð'T,·,Ì,É,Í,P,Ü,½,Í,QfsfNfZf<,Ì<——£,Å□\•ª,Å,·□B

### ŠÖ<sup>~</sup>A<u></u>]€-Ú∏F

<u>'l'ð,Ì•û-@</u>

<u>'I'ð"Í^Í,ÌfJfbfg\_AfRfs\_[Afy\_[fXfg</u>

<u>'l'ð"ĺ^ĺ,Ì^Ú"®</u>

### □u <«ŠE□ü,Ì□Á<Ž/•\ަ □vfRf}f"fh

^ꎞ"I,É'I'ð"Í^Í,Ì‹«ŠE□ü,ð□Á‹Ž,·,é,É,Í□A'I'ð"Í^Íf□ƒjƒ...□[,Ì□u ‹«ŠE□ü,Ì□Á‹Ž □vƒRƒ}ƒ"ƒh,ðŽg —p,μ,Ü,·□B

 $\begin{array}{l} & \| u < & \tilde{SE}[] \ddot{u}, \hat{l} ] \Delta < \tilde{Z} [] vfRf \} f"fh, \hat{l} \ensuremath{\mathbb{C}} & \| \hat{l} | \hat{\delta} " \hat{l} \hat{l} | \hat{\delta} " \hat{l} \hat{l} \hat{\delta} \| \hat{l} \| \hat{\delta} \| \hat{\delta} \| \hat{\delta} \| \hat{\delta} \| \hat{\delta} \| \hat{\delta} \| \hat{\delta} \| \hat{\delta} \| \hat{\delta} \| \hat{\delta} \| \hat{\delta} \| \hat{\delta} \| \hat{\delta} \| \hat{\delta} \| \hat{\delta} \| \hat{\delta} \| \hat{\delta} \| \hat{\delta} \| \hat{\delta} \| \hat{\delta} \| \hat{\delta} \| \hat{\delta} \| \hat{\delta} \| \hat{\delta} \| \hat{\delta} \| \hat{\delta} \| \hat{\delta} \| \hat{\delta} \| \hat{\delta} \| \hat{\delta} \| \hat{\delta} \| \hat{\delta} \| \hat{\delta} \| \hat{\delta} \| \hat{\delta} \| \hat{\delta} \| \hat{\delta} \| \hat{\delta} \| \hat{\delta} \| \hat{\delta} \| \hat{\delta} \| \hat{\delta} \| \hat{\delta} \| \hat{\delta} \| \hat{\delta} \| \hat{\delta} \| \hat{\delta} \| \hat{\delta} \| \hat{\delta} \| \hat{\delta} \| \hat{\delta} \| \hat{\delta} \| \hat{\delta} \| \hat{\delta} \| \hat{\delta} \| \hat{\delta} \| \hat{\delta} \| \hat{\delta} \| \hat{\delta} \| \hat{\delta} \| \hat{\delta} \| \hat{\delta} \| \hat{\delta} \| \hat{\delta} \| \hat{\delta} \| \hat{\delta} \| \hat{\delta} \| \hat{\delta} \| \hat{\delta} \| \hat{\delta} \| \hat{\delta} \| \hat{\delta} \| \hat{\delta} \| \hat{\delta} \| \hat{\delta} \| \hat{\delta} \| \hat{\delta} \| \hat{\delta} \| \hat{\delta} \| \hat{\delta} \| \hat{\delta} \| \hat{\delta} \| \hat{\delta} \| \hat{\delta} \| \hat{\delta} \| \hat{\delta} \| \hat{\delta} \| \hat{\delta} \| \hat{\delta} \| \hat{\delta} \| \hat{\delta} \| \hat{\delta} \| \hat{\delta} \| \hat{\delta} \| \hat{\delta} \| \hat{\delta} \| \hat{\delta} \| \hat{\delta} \| \hat{\delta} \| \hat{\delta} \| \hat{\delta} \| \hat{\delta} \| \hat{\delta} \| \hat{\delta} \| \hat{\delta} \| \hat{\delta} \| \hat{\delta} \| \hat{\delta} \| \hat{\delta} \| \hat{\delta} \| \hat{\delta} \| \hat{\delta} \| \hat{\delta} \| \hat{\delta} \| \hat{\delta} \| \hat{\delta} \| \hat{\delta} \| \hat{\delta} \| \hat{\delta} \| \hat{\delta} \| \hat{\delta} \| \hat{\delta} \| \hat{\delta} \| \hat{\delta} \| \hat{\delta} \| \hat{\delta} \| \hat{\delta} \| \hat{\delta} \| \hat{\delta} \| \hat{\delta} \| \hat{\delta} \| \hat{\delta} \| \hat{\delta} \| \hat{\delta} \| \hat{\delta} \| \hat{\delta} \| \hat{\delta} \| \hat{\delta} \| \hat{\delta} \| \hat{\delta} \| \hat{\delta} \| \hat{\delta} \| \hat{\delta} \| \hat{\delta} \| \hat{\delta} \| \hat{\delta} \| \hat{\delta} \| \hat{\delta} \| \hat{\delta} \| \hat{\delta} \| \hat{\delta} \| \hat{\delta} \| \hat{\delta} \| \hat{\delta} \| \hat{\delta} \| \hat{\delta} \| \hat{\delta} \| \hat{\delta} \| \hat{\delta} \| \hat{\delta} \| \hat{\delta} \| \hat{\delta} \| \hat{\delta} \| \hat{\delta} \| \hat{\delta} \| \hat{\delta} \| \hat{\delta} \| \hat{\delta} \| \hat{\delta} \| \hat{\delta} \| \hat{\delta} \| \hat{\delta} \| \hat{\delta} \| \hat{\delta} \| \hat{\delta} \| \hat{\delta} \| \hat{\delta} \| \hat{\delta} \| \hat{\delta} \| \hat{\delta} \| \hat{\delta} \| \hat{\delta} \| \hat{\delta} \| \hat{\delta} \| \hat{\delta} \| \hat{\delta} \| \hat{\delta} \| \hat{\delta} \| \hat{\delta} \| \hat{\delta} \| \hat{\delta} \| \hat{\delta} \| \hat{\delta} \| \hat{\delta} \| \hat{\delta} \| \hat{\delta} \| \hat{\delta} \| \hat{\delta} \| \hat{\delta} \| \hat{\delta} \| \hat{\delta} \| \hat{\delta} \| \hat{\delta} \| \hat{\delta} \| \hat{\delta} \| \hat{\delta} \| \hat{\delta} \| \hat{\delta} \| \hat{\delta} \| \hat{\delta} \| \hat{\delta} \| \hat{\delta} \| \hat{\delta} \| \hat{\delta} \| \hat{\delta} \| \hat{\delta} \| \hat{\delta} \| \hat{\delta} \| \hat{\delta} \| \hat{\delta} \| \hat{\delta} \| \hat{\delta} \| \hat{\delta} \| \hat{\delta} \| \hat{\delta} \| \hat{\delta} \| \hat{\delta} \| \hat{\delta} \| \hat{\delta} \| \hat{\delta} \| \hat{\delta} \| \hat{\delta} \| \hat{\delta} \| \hat{\delta} \| \hat{\delta} \| \hat{\delta} \| \hat{\delta} \| \hat{\delta} \| \hat{\delta} \| \hat{\delta} \| \hat{\delta} \| \hat{\delta} \| \hat{\delta} \| \hat{\delta} \| \hat{\delta} \| \hat{\delta} \| \hat{\delta} \| \hat{\delta} \| \hat{\delta} \| \hat{\delta} \| \hat{\delta} \| \hat{\delta} \| \hat{\delta} \| \hat{\delta} \| \hat{\delta} \| \hat{\delta} \| \hat{\delta} \| \hat{\delta} \| \hat{\delta} \| \hat{\delta} \| \hat{\delta} \| \hat{\delta} \| \hat{\delta} \| \hat{\delta} \| \hat{\delta} \| \hat{\delta} \| \hat{\delta} \| \hat{\delta} \| \hat{\delta} \| \hat{\delta} \| \hat{\delta} \| \hat$ 

$$\begin{split} & (\mathbb{E} \times [] \acute{Y}, i' i' \acute{\sigma}' i \hat{i}, i < \ll \check{S} E [] \ddot{u}, \eth [] \ddot{A} \bullet (\check{Z}_{1}, \cdot, \acute{e} [] \acute{e} [] \ddagger, i [] A' i' \acute{\sigma}' i \hat{i} f [] f j f ... [] [, @, ç [] u < \ll \check{S} E [] \ddot{u}, i \bullet (\check{Z}_{1}, \cdot, \acute{e} [] \acute{e} [] \ddagger, i [] A' i' \acute{\sigma}' i \hat{i} \hat{i} f ] f j f ... [] [, @, c [] u < \ll \check{S} E [] \ddot{u}, i \bullet (\check{Z}_{1}, \cdot, \acute{e} [] \acute{e} [] \ddagger, i [] A' i' \acute{\sigma}' i \hat{i} \hat{i} f ] f ] f ... [] [, @, c [] u < \ll \check{S} E [] \ddot{u}, i \bullet (\check{Z}_{1}, \cdot, \acute{e} [] \acute{e} [] \ddagger, i [] A' i' \acute{\sigma}' i \hat{i} \hat{i} f ] f ] f ... [] [, @, c [] u < \ll \check{S} E [] \ddot{u}, i \bullet (\check{Z}_{1}, \cdot, \acute{e} [] \acute{e} [] \ddagger, i [] A' i' \acute{\sigma}' i \hat{i} \hat{i} f ] f ] f ... [] [, @, c [] u < \And{S} E [] \ddot{u}, i \bullet (\check{Z}_{1}, \cdot, \acute{e} [] \acute{e} [] \ddagger, i [] A' i' \acute{\sigma}' i \hat{i} \hat{i} f ] f ] f ... [] [, @, c [] u < \And{S} E [] \ddot{u}, i \bullet (\check{Z}_{1}, \cdot, \acute{e} [] \acute{e} [] \ddagger, i [] A' i' \acute{\sigma}' i \hat{i} \hat{i} f ] f ] f ... [] [, @, c [] u < \And{S} E [] \ddot{u}, i \bullet (\check{Z}_{1}, \cdot, \acute{e} [] \acute{e} [] \ddagger, i [] A' i' \acute{\sigma}' i \hat{i} \hat{i} f ] f ] f ... [] [, @, c [] u < \And{S} E [] \ddot{u}, i \bullet (\check{Z}_{1}, \cdot, \acute{e} [] \acute{e} [] \ddagger, i [] \acute{e} [] \acute{e} [$$

#### ŠÖ<sup>~</sup>A<u></u>]€-Ú∏F

<u>'l'ð,Ì•û-@</u>

<u>'1'ð"Í^Í,ÌfJfbfg\_AfRfs\_[\_Afy\_[fXfg</u>

<u>'I'ð"Í^Í,Ü,½,Í'I'ð"Í^Í,Ì<«ŠE,Ì^Ú"®</u>

## □u 'l'ð"ĺ^ĺ,Ì'l'ð □vfRf}f"fh

#### 'l'ð"ĺ^ĺ,ð‰æ'œ,É-ß,•,É,ĺ[]F

- $1 fEfBf"fhfEf[]fjf...[[, ©, c[]u f`fff"flf<, ]• \Ž| []v, \delta'l' \delta, \mu, Ä[]Af`fff"flf<fpf@fbfg, \delta \Ž|, <sup>3</sup>, <sup>1</sup>, Ü, · []B$
- 3 'l'ð"ĺ^ĺf□fjf…□[,©,ç□u 'l'ð"ĺ^ĺ,Ì'l'ð □v,ð'l'ð,µ,Ü,·□Bf`fff"flf<,É•Û'¶,³,ê,Ä,¢ ,é'l'ð"ĺ^ĺ,ª□AfTfuf□fjf…□[,É•\ަ,³,ê,Ü,·□B

#### ŠÖ~A<u></u>]€-Ú]F

 $\underline{f`fff"flf<,}\delta\check{Z}g\_p,\mu,\ddot{A},\dot{l}f}fXfN,\dot{l}\Box\dot{l}\Box\neg$ 

### □u 'l'ð"ĺ^ĺ,Ì<L~^ □vfRf}f"fh

'I'ð"Í^Í,ð<u>f`fff"flf<</u>,É∙Û'¶,∙,é,½,ß,ÉŽg—

 $p,^{3},\hat{e},\ddot{U},\cdot\fbox{\square}B\bullet\dot{U}^{\prime}\P,^{3},\hat{e},\frac{1}{2}^{\prime}l^{\prime}\delta^{\prime\prime}\dot{n}^{\prime}\dot{n}^{\prime}\dot{n}\dot{n}^{\prime}\dot{n}^{\prime}\dot{n}^{\prime}\dot{n}^{\prime}\dot{n}^{\prime}\dot{n}^{\prime}\dot{n}^{\prime}\dot{n}^{$ 

### 'l'ð"ĺ^ĺ,ðf}fXfN,Æ,μ,ĕۑ¶,∙,é,É,ĺ□F

- 1 ‰æ'œ"à,Ì•ª—£, $\mu$ ,½,¢—Ì^æ,ð'l'ð, $\mu$ ,Ü,· $\Box$ B
- 2 'I'ð"Í^Íf⊡fjf…□[,©,ç□u 'I'ð"Í^Í,Ì<L~^ □v,ð'I'ð,μ,Ü,·□B,±,ê,Ü,Å,ɕۑ¶,³,ê,½f`fff"flf<,ª□A□m □V<K □nflfvfVf‡f",Æ^ê□□,ÉfTfuf⊡fjf…□[,É•\ަ,³,ê,Ü,·□B

□n,ð'l'ð,·,é,Æ□A'l'ð"Í^Í,ð"ÆŽ©,Ìf`fff"flf<,ɕۑ¶,Å,«,Ü,·□B,Ü,½□AŠù'¶,Ìf`fff"flf<,ð'l'ð,·,é, Æ□A,»,Ìf`fff"flf<,ÉŠÜ,Ü,ê,é'l'ð"Í^Í,ð'u,«Š·,¦,é,±,Æ,ª,Å,«,Ü,·□B

f`fff"flf<,É,Í"Ô□†,ªŠ",è"–,Ä,ç,ê□A,±,Ì"Ô□†,ªf`fff"flf<fpfŒfbfg,É•\ ަ,³,ê,Ü,·□B•Û'¶,³,ê,½'I'ð"Í^Í,ðŠm"F,·,é,É,Í□Af`fff"flf<fpfŒfbfg,Åf`fff"flf<,ð'I'ð,μ,Ü,·□B fyfCf"fg,Ü,½,Í•Ò□Wfc□[f<,Ì,Ç,ê,ðŽg—p,μ,Ä,àf}fXfN,ð□C□³,·,é,±,Æ,ª,Å,«,Ü,·□B

 $`l'ð''Í^Í,\delta'''æ`(e,E-B,\cdot,E,I'' A \Box u `l'ð''I^I,I''t' \delta \Box v, \delta \check{Z}g-p,\mu, \ddot{U}, \cdot \Box B$ 

### ŠÖ<sup>~</sup>A<u></u>]€-Ú∏F

<u>f`fff"flf<,ðŽg—p,µ,Ä,Ìf}fXfN,Ì□ì□¬</u>

### \_u U<KfEfBf"fhfE vfRf}f"fh</pre>

#### ŠÖ<sup>~</sup>A<u></u>]€-Ú<u>]</u>F

<u>fEfBf"fhfE,ðŠJ,¢,½,è□®—ñ,∙,é</u>

# □u □d,Ë,Ä•\ަ □vfRf}f"fh

•¡□",ÌfEfBf"fhfE,ª□d,È,é,æ,¤,É□®—ñ,μ,Ü,·□BfEfBf"fhfE,ðfNfŠfbfN,·,é,Æ□A,»,ê,ªŒ»□ÝŽg —p'†,ÌfEfBf"fhfE,É,È,è,Ü,·□B

### ŠÖ<sup>~</sup>A<u></u>]€-Ú∏F

<u>fEfBf"fhfE,ðŠJ,¢,½,è∏®—ñ,∙,é</u>

## □u •À,×,Ä•\ަ □vfRf}f"fh

 $fEfBf"fhfE"a,l,\cdot,\times,Ä,lŠJ,¢,Ä,¢,é[]'--Þ,ð[]AfXfNfŠ[][f"[]ã,Å[]d,È,ç,È,¢,æ,¤,É[]®-n,\mu,Ü,·[]B,±,ê,l[]A,P,Â,l]['--P,ð^Ù,È,é•\ަ•û-@,Å"¯Žž,É•\$  $ަ,µ,½,¢[]ê[]‡,â[]AfA[][fgf[]][[fN,ð,³,Ü,´,Ü,ÈŠg'åfŒfxf<,Å"¯Žž,É•\ަ,µ,½,¢[]ê[]‡,É•Ö-~,Å,·[]B$ 

ŠÖ<sup>~</sup>A<u></u>]€-Ú]F

<u>fEfBf"fhfE,ðŠJ,¢,½,è□®—ñ,∙,é</u>

# □u fAfCfRf",Ì□®—ñ □vfRf}f"fh

Adobe Photoshop fEfBf"fhfE"à,Ì $\Box$ '—P,ð $\Box$ ®— $\tilde{n}$ , $\mu$ , $\ddot{U}$ , $\cdot$  $\Box$ B

# □u ,·,×,Ä•Â,¶,é □vfRf}f"fh

 $,\cdot,\times,\ddot{A},\dot{I}\check{S}J, \mbox{\'},\ddot{A}, \mbox{\'},\acute{e}\square `- \mbox{`} fEfBf ``fhfE, \mbox{`} \bullet \hat{A}, \mbox{`}, \ddot{U}, \cdot \square B$ 

### ŠÖ<sup>~</sup>A∏€-Ú∏F

<u>fEfBf"fhfE,ðŠJ,¢,½,è∏®—ñ,∙,é</u>

### **□u fY□[f€fCf**" **□vfRf}f**"fh

‰æ'œ,Ì∙\ަ,ð,Q"{,,,Šg'å,µ,Ü,·∏B

 $\label{eq:constraint} \begin{array}{l} \square^{\bullet} P_{,i}f^{f}Cfgf_{f}o_{[[,É,I]}A_{[i,E}Sg'a_{+},^{a}\bullet\backslash Z_{+},^{3},e,X,c,U,\cdot \squareB_{+}Z_{,\mathcal{E},+},I_{\square}A,Q_{+},P_{,I}'' \{-,Q_{,i}Sg'a_{\square}A,P_{+},Q_{,I}'' \{-,Q_{,i}D_{\square}A_{\square}D_{-},A_{,\cdot} \squareB_{\square}(--P_{,I}\squareA_{\square}B_{,i})\bullet\backslash Z_{+},@,c_{\square}A_{,A}^{*},A_{,A}^{*},D_{\square}A_{,A}^{*},A_{,A}^{*},A_{,A}^{*}$ 

,P:,P,Ì□ʻ—Þ•\ަ,Í□AfXfNfŠ□[f"‰ðʻœ"x,Ɖæʻœ‰ðʻœ"x,ÉŠî,Ã,¢,Ä,¨,è□A□ʻ— Þ,ÌŽÀ□Û,Ì□¡-@,ÉŠî,Ã,¢,ĉæʻœ,ð•\ަ,µ,Ä,¢,é,í,¯,Å,Í,È,¢"\_,É'□^Ó,µ,Ä,,¾,³,¢□B ‰æʻœ,ĺfXfNfŠ□[f"‰ðʻœ"x,Å•\ަ,³,ê,Ä,¢,é,Ì,Å□A‰æʻœ‰ðʻœ"x,Ì□,,¢□ʻ—Þ,ĺ'á ‰ðʻœ"x,Ì□ʻ—Þ,æ,è,àfXfNfŠ□[f"□ã,É'å,«,•\ަ,³,ê,Ü,·□BfY□[f€fRf}f"fh,ðŽg p,·,é,Æ□A□ʻ—Þ,ÌŽÀ□Û,ÌfTfCfY,Å,ĺ,È,□A‰æʻœ,Ì•\ަ,¾,¯,ª•Ĩ□X,³,ê,Ü,·□B

#### ŠÖ~A<u></u>]€-Ú<u>]</u>F

<u>fY□[f€fc□[f<</u>

<u>‰ð'œ"x,É,Â,¢,Ä</u>

<u>‰æ'œ,ÌfXfNf□□[f‹</u>

### **□u fY□[f€fAfEfg □vfRf}f"fh**

‰æ'œ,Ì∙\ަ,ð,Q"{,,Â□k□¬,µ,Ü,·□B

 $\label{eq:constraint} \begin{array}{l} \square^{\bullet} P_{,i}f^{f}Cfgf_{f}o_{[[,É,I]}A_{[i,E}Sg'a_{+},^{a}\bullet\backslash Z_{+},^{3},e,X,c,U,\cdot \squareB_{+}Z_{,\mathcal{E},+},I_{\square}A,Q_{+},P_{,I}'' \{-,Q_{,i}Sg'a_{\square}A,P_{+},Q_{,I}'' \{-,Q_{,i}D_{\square}A_{\square}D_{-},A_{,\cdot} \squareB_{\square}(--P_{,I}\squareA_{\square}B_{,i})\bullet\backslash Z_{+},@,c_{\square}A_{,A}^{*},A_{,A}^{*},D_{\square}A_{,A}^{*},A_{,A}^{*},A_{,A}^{*}$ 

,P:,P,Ì□ʻ—Þ•\ަ,Í□AfXfNfŠ□[f"‰ðʻœ"x,Ɖæʻœ‰ðʻœ"x,ÉŠî,Ã,¢,Ä,¨,è□A□ʻ— Þ,ÌŽÀ□Û,Ì□¡-@,ÉŠî,Ã,¢,ĉæʻœ,ð•\ަ,µ,Ä,¢,é,í,¯,Å,Í,È,¢"\_,É'□^Ó,µ,Ä,,¾,³,¢□B ‰æʻœ,ĺfXfNfŠ□[f"‰ðʻœ"x,Å•\ަ,³,ê,Ä,¢,é,Ì,Å□A‰æʻœ‰ðʻœ"x,Ì□,,¢□ʻ—Þ,ĺ'á ‰ðʻœ"x,Ì□ʻ—Þ,æ,è,àfXfNfŠ□[f"□ã,É'å,«,•\ަ,³,ê,Ü,·□BfY□[f€fRf}f"fh,ðŽg p,·,é,Æ□A□ʻ—Þ,ÌŽÀ□Û,ÌfTfCfY,Å,ĺ,È,□A‰æʻœ,Ì•\ަ,¾,¯,ª•Ĭ□X,³,ê,Ü,·□B

#### ŠÖ~A<u></u>]€-Ú<u>]</u>F

<u>fY□[f€fc□[f<</u>

<u>‰ð'œ"x,É,Â,¢,Ä</u>

<u>‰æ'œ,ÌfXfNf□□[f</u><

## □u 'è‹K,Ì•\ަ /□Á‹Ž □vfRf}f"fh

 $fAfNfefBfu, EfEfBf"fhfE, IDa'x, EDf'x, E'm^, A, A'e'K, \delta \cdot Z', \mu, J'_2, EDf'x, U, DB'' e'K, P'X', E'Df'X', E'Df'X', E'Df'X', A'A'', A'A'', A$ 

### 'è‹K,ð∙∖ަ,∙,é,É,Í∏F

fEfBf"fhfEf□fjf...□[,©,ç□u 'è‹K,Ì•\ަ □v,ð'l'ð,μ,Ü,·□B'è‹K,ð□Á‹Ž,·,é,É,Í□u 'è‹K,Ì□Á‹Ž □v,ð'l'ð,μ,Ü,·□B

### 'è‹K,ÌŒ´"\_,ð∙Ï□X,∙,é,É,Í□F

- 2 f}fEfXf{f^f",ð‰Ÿ,μ,½,Ü,Ü□A‰æ'œ,Ì□ã,É^Ú"®,μ,Ü,·□B,P'g,ÌfNf□fXfwfA□[,ª∙\ ަ,³,ê,Ä□A'è<K,Ì□V,μ,¢Œ´"\_,ðަ,μ,Ü,·□B

'è‹K,ÌŒ´"\_,ð•Ï□X,·,é,Æ□A‰æ'œ,Ì"Á'è,Ì"\_,©,ç,Ì□¡-@,ðŒ©,é,±,Æ,ª,Å,«,Ü,·□B '□^Ó□F'è‹K,ÌŒ´"\_,ð□

 $\widetilde{\mathbb{W}}\widetilde{Su}^{(1)}(\mathbf{Y}'e,\acute{E}f\widetilde{S}fZf\widetilde{b}fg,\cdot,\acute{e},\acute{E},\acute{I}_{\Box}A'e < K,\acute{I}_{\Box}\P_{\Box}\widetilde{a} < \div, \deltaf_{f}uf < fNf\widetilde{S}fbfN,\mu,\ddot{U},\cdot_{\Box}B$ 

### 'è‹K,ÌŒv'ª'P^Ê,ð•Ï<code>[]X,·,é,É,Í[]F</mark></code>

- 1 ftf@fCf‹f□fjf...□[,̊‹«□Ý'èfTfuf□fjf...□[,©,ç□u ′P^Ê...□v,ð'l'ð,µ,Ä□A′P^Ê,Ì□Ý'èf\_fCfAf□fOf{fbfNfX,ð•\ަ,³,¹,Ü,·□B
- 2 'è‹K,Ì'P^Êfhf⊡fvf\_fEf"fŠfXfg,©,çŽg—p,µ,½,¢'P^Ê,ð'l'ð,µ,Ü,·□B
- 3 f|fCf"fg, ,æ,ÑfpfCfJ,ÌfTfCfY,ð'l'ð,μ,Ü, ⊡Bf|fXfgfXfNfŠfvfgfffofCfX,É⊡o ĺ, ,é⊡ê□‡,ĺ□A□Ý'è,ð□m f|fXfgfXfNfŠfvfg,É□‡,ĺ,¹,é □n,É,μ,Ä,¨,«,Ü,·□B
- 4 fRf‰f€,Ì•□,ðŽw'è,µ,Ü,·□B^ê•",Ìfy□[fWfŒfCfAfEfgfAfvfŠfP□[fVf‡f",Å,Í□A‰æ'œ,Ì•\ ަ^Ê'u,ðfRf‰f€,ÅŽw'è,µ,Ü,·□B,±,ÌflfvfVf‡f",É,¨,⁻,é□Ý'è,Í□A□u ‰æ'œ‰ð'œ"x... □v,¨,æ,Ñ□u ‰æ'œfTfCfY... □vfRf}f"fh,ÅŽg—p,³,ê,Ü,·□B

### ŠÖ<sup>~</sup>A<u></u>]€-Ú□F

<u>‰æ'œ,ÌfTfCfY,Ì∙ï∏X</u>

<u>‰æ'œfTfCfY,Ì∙ï⊟X</u>

## □u □î•ñ,Ì•\ަ/□Á<Ž □vfRf}f"fh

fEfBf"fhfEf[]fjf...[["à,Ì[]u []î•ñ,Ì•\ަ []vfRf}f"fh,Í[]A[]î•ñfpfŒfbfg,ð•\ަ,µ,Ü,·[]B,± ,ÌfpfŒfbfg,Í[]A[]ì‹ÆfZfbfVf‡f"'†,Í,¢,Â,Å,àf|fCf"f^,Ì^Ê'u,â<u>fsfNfZf‹</u>,ÌfJf‰[][,Ì'I,É,Â,¢ ,Ä,Ì[]î•ñ,ð•\ަ,µ,Ü,·[]B,±,ÌfpfŒfbfg,ÍfXfNfŠ[][f"[]ã,Ì<u>"Z"xŒv</u>,Æ[]I,¦,é,±,Æ,ª,Å,«,Ü,·[]B

$$\begin{split} \mathring{Z}g-p,\cdot,\acute{e}fc[[f<,\acute{E},æ,\acute{A},\ddot{A},\acute{I}]A]^{\bullet} \tilde{n}fpf \textcircled{E}fbfg, \mathring{A}fTfCfY[]A<---f,``,æ, \v{N} & \v{n}``]\v{S}p''x, \grave{\delta} \textcircled{E}v'^{a},\cdot,\acute{e},\pm, \r{A}, \r{A}, <, \r{U}, \cdot]B \end{split}$$

### ŠÖ<sup>~</sup>A<u></u>]€-Ú<u>]</u>F

## fuf‰fV,ÌflfvfVf‡f"

□V<K,É□ì□¬,·,éfuf‰fV□A,¨,æ,Ñfuf‰fVfpfŒfbfg,É•\ަ,³,ê,éfuf ‰fV,Ì,Ç,ê,É,Å,à□AfTfCfY,âfyfCf"fg,ÌŠÔŠu"™,Ì,¢,,Â,©,ÌflfvfVf‡f",ð'è<`,·,é,± ,Æ,ª,Å,«,Ü,·□BfJfXf^f€fuf‰fV,É,Í□AfyfCf"fg,ÌŠÔŠu,Ì,Ý,ª□Ý'è,Å,«,Ü,·□B

### fuf‰fV,ÌfIfvfVf‡f",ð□Ý'è,∙,é,É,Í□F

1. ^ȉ⁰,Ì∙û–@,Ì,Ç,ê,©,ðŽg—p,μ,Ä□Afuf‰fVf\_fCfAf⊡fOf{fbfNfX,ðŠJ,⁻,Ü,·□F

fuf‰fV,ÌŒ`□́ó,ðf\_fuf‹fNfŠfbfN,μ,Ü,·□B

fpfŒfbfgf∏fjf...□[,©,ç□u fuf‰fV,Ì'ljÁ... □v,ð'I'ð,μ,Ü,·□B

$$\label{eq:second} \begin{split} & \& \mathbb{E}^{\circ} \cdot \hat{\mathcal{F}}_{1} = \mathbb{E}^{1} \left[ f \left[ f \left[ f \right]_{1} + f \left[ f \right]_{1} + f \left[ f \right]_$$

#### 2. fuf‰fV,ÌfIfvfVf‡f",ð'l'ð,μ,Ü,·□F

[]m '¼Œa []nflfvfVf‡f",ĺ[]Afuf‰fV,ÌfTfCfY,ðfRf"fgf[][][f<,μ,Ü,·[]B[]"'l,ð"ü—ĺ,·,é,©[]AfXf ‰fCf\_,ðŽg—p,μ,Ä<u>fsfNfZf<</u>'l,ð"ü—ĺ,μ,Ü,·[]B

$$\label{eq:linearconductor} \begin{split} & [m, U, @, \mu, l\check{S}]\check{Z}n^{\hat{E}'}u \ [nflfvfVf\ddaggerf", l[Afuf‰fV, l'†[]S, @, ç, l, U, @, \mu, l]_i - @,ð\check{Z}w'e, \mu, Ü, ·[]B[]''l, ð"ü—l, ·, é, @[]AfXf‰fCf_, ð\check{Z}g—p, \mu, Äfuf ‰fV, l'¼Œa, lfp[[fZf"fg'l, ð"ü—l, \mu, Ü, ·[]B \end{split}$$

[]m Šp"x []nflfvfVf‡f",ĺ[]A‰~Œ`,Å,È,¢fuf‰fV,̎厲,Ì[]... •½,©,ç,ÌŠp"x,ð[]Ý'è,μ,Ü,·[]B[]"'l,ð"ü—ĺ,·,é,©[]AfvfŒfrf... [][f{fbfNfX"à,ÅŽ²,ð"®,©,μ,Ä[]A[]V,μ,¢Šp"x,ð[]Ý'è,μ,Ü,·[]B

 $\label{eq:constraint} \begin{array}{l} & \label{eq:constraint} \\ & \label{eq:constraint} \\ & \label{eq:con$ 

#### ŠÖ~A<u></u>]€-Ú∏F

<u>f]fXf^f€fuf‰fV,Ì□ì□¬</u>

<u>fuf‰fVfpfŒfbfg,ÌŽg—p•û-@</u>

## f`fff"flf</f}fXfN•`‰æflfvfVf‡f"

$$\label{eq:linearconstructure} \begin{split} & [] \widehat{\ } \neg, \cdot, \acute{e} f \ fff"flf <, \acute{e}, \acute{e}, \acute$$

### $f`fff"flf<, iflfvfVftf", ð []Ý'è, \cdot, é, É, Í[]F$

1 f`fff"flf<fpfŒfbfg,Åf`fff"flf<-¼,ðfNfŠfbfN,μ□AfpfŒfbfgf□fjf...□[,©,ç□u f`fff"flf<,Ì□Ý'è □v,ð'l'ð,μ,Ü,·□i ,Ü,½,ĺf`fff"flf<-¼,ðf\_fuf<fNfŠfbfN,μ,Ü,· □j□B

f`fff"flf<,<br/>Ì[]Ý'èf\_fCfAf[]fOf{fbfNfX,<br/>2•\ަ,³,ê,Ü,·[]B

- 2  $\Box m -\frac{1}{4}O \Box nfefLfXfgf{fbfNfX, Éf`fff"flf<, l-<math>\frac{1}{4}\Box$ l, ð"ü—í,  $\mu$ , Ü,  $\Box B$
- 3 f`fff"flf<,ð'l'ðf}fXfN,Æ,μ,ÄŽg—p,∙,é,Æ,«,Ì□F,Ì^Ó−¡,ð'l'ð,μ,Ü,·□F

$$\label{eq:main_start} \begin{split} & [m `l'ð" ĺ^ [, \pounds \square F, \eth \bullet t, \bar{}, \pounds \square nflfvfVf \ddagger f", I \square A`l'ð" ĺ^ [, \frac{3}{4}, \bar{}, \pounds \square F, \eth \bullet t, \bar{}, Ü, \cdot \square B \bullet I \square X, ] \\ & \& e < {}_{2}, \eth \check{Z} \acute{O}, \bar{}, \acute{e}, ], I \square A \square F, ] \bullet t, ¢, \frac{1}{2} \_ l^ 2 æ, \frac{3}{4}, \bar{}, Å, \cdot \square B \end{split}$$

- 5 •s"§-¾"x,Ì'l,ð"ü—ĺ,μ,Ü,·□B"ü—ĺ,Å,«,é'l,ĺ,O,©,ç 100 fp□[fZf"fg,Ü,Å,Ì"ĺ^ĺ,Å,·□B,± ,Ì□Ý'è,ĺ□A‰º,̉æ'œ,ª,Ç,ê,Ù,ÇŒ©,¦,é,Ì,©,ðŒ^'è,μ,Ü,·□Bf}fXfN,Ì•s"§-¾"x,ĺ ‰e<¿,ðŽó,⁻,Ü,¹,ñ□B

f`fff"flf<,lf}fXfNfJf%\_[[,",æ,Ñ•s"§-¾"x,l"Á[]«,ĺ[]A•;[]",lf`fff"flf<,ª%ÂŽ<,É,È,Á,Ä,¢,é,Æ,«,É•\ަ,³,ê,Ü,·]B

### ŠÖ<sup>~</sup>A<u></u>]€-Ú∏F

<u>f`fff"flf<fpfŒfbfg,ÌŽg—p•û-@</u>

<u>f`fff"flf<,Ì∙ªŠ",Æ"□□</u>‡

<u>f`fff"flf<‰‰ŽZfRf}f"fh,ÌŽg—p•û-@</u>

<u>f`fff"flf<,ðŽg—p,µ,Ä,Ìf}fXfN,Ì□ì□¬</u>

 $\underline{f}\underline{fXfN} \bullet \ \ \ \& \mathcal{E}_{f,\Box}[\underline{fh}, \underline{A}, \underline{i}_{\Box}] \cdot \mathcal{E}_{f,\Box}$
# **\_uf`fff"flf**<,**Ì**"**\_\_**‡**\_vfRf}f**"fh

• i[]",  $i\underline{f}$ <u>fff</u>"flf<, $\delta$ "[]]=+, $\mu$ [A,P,Â,I<sup></sup>‰æ'œ, $\delta$ ]), é, ±, $\mathcal{R}$ , <sup>a</sup>,Å,«,Ü,·[]B"[]]=+,·,鉿'œ,I[A[]c‰ ;, $\mathcal{R}$ , $\dot{a}$ "¯,¶fsfNfZf<[]",Å[]A, $\mu$ ,©,  $\dot{a}$ ŠJ,©, $\dot{e}$ ,Ä,¢, $\dot{e}$ •K—v,<sup>a</sup>, , $\dot{e}$ ,Ü,·[]B,<sup>3</sup>,ç,Éf`fff"flf<, $\delta$ "[]]=+,·,é ‰æ'œ,IŽí—Þ,IŠJ,¢,Ä,¢, $\dot{e}$ •<sup>a</sup>Š,f`fff"flf<[]"^ȉ<sup>2</sup>,Å,È,¯,ê,I,È,è,Ü,<sup>1</sup>,ñ[]B,½, $\mathcal{R}$ ,],I[]ACMYK fJf ‰[[‰æ'œ,I,S,Â,Ìf`fff"flf<, $\delta$ •K—v, $\mathcal{R}$ , $\mu$ ,Ü,·,<sup>a</sup>]ARGB fJf ‰[[‰æ'œ,É,I,R,Â,Ìf`fff"flf<, $\mu$ ,©,È,¢,Ì,Å[]ARGB fJf‰[[‰æ'œ,Ìf`fff"flf<, $\delta$ •<sup>a</sup>Š,,, $\mu$ ,Ä CMYK fJf‰[[‰æ'œ,Ö, $\mathcal{R}$ "[]]=+,·,é,±, $\mathcal{R}$ ,I,Å,«,Ü,<sup>1</sup>,ñ]B

# f`fff"flf<,ð"□□‡,∙,é,É,Í□F

- $1 \quad \text{``} \square \downarrow , \mu, \frac{1}{2}, \varphi \square \text{``} P \square i, Ü, \frac{1}{2}, I, P, \hat{A}^{\hat{E}} \square \tilde{a}, \hat{I} \square \text{``} P \square j, \hat{I}f^{\hat{T}} fff^{\text{``}} flf^{<}, \delta \bullet {}^{\underline{a}}\check{S}_{,,} \mu, \ddot{U}, \overline{\cdot} \square B$
- $2 \quad \text{``} \square \downarrow, \cdot, \acute{ef} \quad \text{``} fff \text{``} flf \text{`}, \dot{l} \square \text{``} \square \flat, \dot{e}, \downarrow, \hat{e}, \odot, \delta \text{`} l \text{``} \delta, \mu \square A, \text{``}, \hat{e}, \delta fAfNfefBfu, \dot{E} \square \text{``} \square \flat, \acute{e}, \mu, \ddot{U}, \cdot \square B$
- 3 f`fff"flf<fpfŒfbfgf□fjf...□[,©,ç□u f`fff"flf<,Ì"□□‡... □v,ð'l'ð,µ,Ä□Af`fff"flf<,Ì"□□‡f\_fCfAf□fOf{fbfNfX,ð•\ަ,³,¹,Ü,·□B</pre>
- 4 □ì□¬,μ,½,¢‰æ'œ,ÌŽí—Þ,ð‰æ'œf,□[fhfhf□fbfvf\_fEf"fŠfXfg,©,ç'I'ð,μ,Ü,·□B Žg—p,Å,«,È,¢‰æ'œ,ÌŽí—Þ,ÍfOfŒ□[•\ަ,³,ê,Ü,·□B'I'ð,³,ê,½‰æ'œ,ÌŽí— Þ,É"K,μ,½f`fff"flf<□",ª□A□m f`fff"flf<□" □nfefLfXfgf{fbfNfX,É•\ަ,³,ê,Ü,·□B</p>
- 5 •K—v,È,ç,Î□A□m f`fff"flf<□" □nfefLfXfgf{fbfNfX,É□"'I,ð"ü—Í,·,é,±,Æ,à,Å,«,Ü,·□B 'I'ð,³,ê,½‰æ'œ,ÌŽí—Þ,É"K,³,È,¢□"'I,ð"ü—Í,·,é,Æ□A‰æ'œ,ÌŽí— Þ,Æ,µ,Äf}f<f`f`fff"flf<,ªŽ©"®"I,É'I'ð,³,ê,Ü,·□B,±,ê,É,æ,èfOfŒ□[fXfP□[f<,Ì ‰æ'œ,ª□ì□¬,³,ê□A□F□î•ñ,í,·,×,Ä,È,,È,è,Ü,·□B
- 6 □m OK □n,ðfNfŠfbfN,µ,Ü,·□Bf`fff"flf<,ðŽw'è,·,é,½,ß,Ìf\_fCfAf□fOf{fbfNfX,ª•\ަ,³,ê,Ü,·□B
- 7 Šef`fff"flf<,É'Î,μ□Afhf□fbfvf\_fEf"fŠfXfg,©,çfAfNfefBfu,Èf`fff"flf<,Ì□'—Þ,ð'I'ð,μ,Ü,·□B</li>
   •Ê,̉æ'œ,ÌŽí—Þ,ð'I'ð,μ,½,¢□ê□‡,Í□A□m ‰æ'œf,□[fh □nf{f^f",ðfNfŠfbfN,μ,Ä□Af`fff"flf<,Ì"□□‡f fCfAf□fOf{fbfNfX,É-ß,è,Ü,·□B</li>
- 8 "□□‡,·,éf`fff"flf‹,Ì'l'ð,ª□l,í,Á,½,ç□A□m OK □n,ðfNfŠfbfN,μ,Ü,·□Bf}f‹f`f`fff"flf‹‰æ'œ,É"□□‡,·,é□ê□‡,Í□A□m ŽŸ,Ö □n,ðfNfŠfbfN,μ,Ä□A‰æ'œ,ÌŠef`fff"flf‹,É'Î,μ^È□ã,Ì'l'ð□ì‹Æ,ðŒJ,è•Ô,μ,Ä,,¾,³,¢□B

Adobe Photoshop ,ĺ'l'ð,³,ê,½f`fff"flf<,ðŽw'è,³,ê,½Ží—Þ,Ì□V,μ,¢ ‰æ'œ,É"□□‡,μ□A"□□‡,³,ê,½f`fff"flf<,ðŽ□,Â□'—Þ,ð•Â,¶,Ü,·□B□V,μ,¢‰æ'œ,ĺ-¼□Ì-¢□Ý'è,Ì□'—ÞfEfBf"fhfE,É•\ަ,³,ê,Ü,·□B

## ŠÖ<sup>~</sup>A<u></u>]€-Ú∏F

<u>f`fff"flf<,Ì∙ªŠ",Æ"□□‡</u>

<u>f`fff"flf<fpfŒfbfg,ÌŽg—p•û-@</u>

# f`fff"flf‹f\_fCfAf□fOf{fbfNfX,ÌŽw'è

Šef`fff"flf<,É'Î,μ□Afhf□fbfvf\_fEf"fŠfXfg,©,çfAfNfefBfu,Èf`fff"flf<,Ì□'—Þ,ð'I'ð,μ,Ü,·□B

 $\label{eq:product} \bullet \hat{E}, \dot{I} & \& e^{i} \tilde{Z} (\_P, \delta'I' \delta, \mu, \frac{1}{2}, \varphi \square \hat{e} \square \ddagger, \dot{I} \square A \square m & \& e' @f, \square [fh \square nf {f^f}, \delta fNf S fb fN, \mu, \ddot{A} \square A f`fff'' fl f <, \dot{I} `` \square \square \ddagger f_f C f A f \square f O f {fb fN fX, É-B, è, Ü, · \square B }$ 

"□□‡,·,éf`fff"flf‹,Ì'l'ð,ª□l,í,Á,½,ç□A□m OK □n,ðfNfŠfbfN,μ,Ü,·□Bf}f‹f`f`ffff"flf‹‰æ'œ,É"□□‡,·,é□ê□‡,Í□A□m ŽŸ,Ö □n,ðfNfŠfbfN,μ,Ä□A‰æ'œ,İŠef`ffffflf‹,É'Î,μ^È□ã,Ì'l'ð□ì‹Æ,ðŒJ,è•Ô,μ,Ä,,¾,³,¢□B

 $\begin{array}{l} Adobe \ Photoshop \ , & i'i'\delta,^{3}, \hat{e}, & f'ff''flf<, \delta \check{Z}w'\dot{e},^{3}, \hat{e}, & \dot{}' \check{Z}i & - \dot{P}, \\ & & & & & & & \\ & & & & & & \\ & & & & & & & \\ & & &$ 

### ŠÖ<sup>~</sup>A<u></u>]€-Ú∏F

 $\frac{f`fff"flf<,i"DD+flfvfVf+f"}{f`fff"flf<fpf@fbfg,iZg_p•û_@}$  $f`fff"flf<0.22fRf}f"fh,iZg_p•û_@$ 

# "Ç,Ý□ž,Ýf\_fCfAf□fOf{fbfNfX

,±,Ìf\_fCfAf[]fOf{fbfNfX,Í[]APhotoshop ,Ì[]Ý'è,Ü,½,ÍfpfŒfbfg,ðŠÜ,Þftf@fCf‹,ð"Ç,Ý[]ž,ñ,¾,è'ljÁ,·,é[]ê[]‡,É•\ ަ,³,ê,Ü,·[]BŠe[]Ý'è,Ü,½,ÍfpfŒfbfg,Í[]Aftf@fCf<Šg'£Žq,Æ^ê^Ó,Ìftf@fCf‹-¼,ðŽ[,¿,Ü,·[]B

### Photoshop ,Ì<code>□Ý'è</code>,Ü,½,Í**fpfŒfbfg**,ð"Ç,Ý<code>□ž,Þ,É,Í</code><code>□F</code>

- 1 ŠJ,<sup>-</sup>,½,¢ftf@fCf<,ª•Ê,Ìfhf‰fCfu,É, ,é□ê□‡,Í□A□m fhf‰fCfo □nf{fbfNfX,©,çŠY"-,Ìfhf ‰fCfo,ð'l'ð,μ,Ü,·□B
- 2 □m fffBfŒfNfgfŠ □nf{fbfNfX,Å□AŠJ,<sup>-</sup>,½,¢fffBfŒfNfgfŠ,ð'l'ð,μ,Ü,·□B

3

^Ù,È,éftf@fCf<Šg'£Žq,ðŽ□,Âftf@fCf<,ðŠJ,<sup>-</sup>,é,É,Í□A•Û'¶,·,éftf@fCf<Œ`Ž®fhf□fbfvf\_fEf"fŠ fXfg,©,çŠY"–,Ìftf@fCf<Šg'£Žq,ð'I'ð,μ,Ü,·□B

- 4 ftf@fCf<,ÌfŠfXfg,©,çŠó–],Ìftf@fCf<,ð'l'ð,μ,Ü,·□B
- 5 []m OK []n,ðfNfŠfbfN,μ,Ü,·[]Β

# •Ê-¼,ŕۑ¶f\_fCfAf□fOf{fbfNfX

,±,Ìf\_fCfAf[]fOf{fbfNfX,Í[]APhotoshop ,Ì[]Ý'è,Ü,½,ÍfpfŒfbfg,ðftf@fCf<,Æ,µ,Ä•Û'¶,·,é[]ê[]‡,É•\ ަ,³,ê,Ü,·[]BŠe[]Ý'è,Ü,½,ÍfpfŒfbfg,Í[]A"K"-,Èftf@fCf<Šg'£Žq,Æ^ê^Ó,Ìftf@fCf<-¼,ðŽg— p,µ,Ä•Û'¶,·,é•K—v,ª, ,è,Ü,·[]B

## Photoshop ,Ì□Ý'è,Ü,½,Í**fpfŒfbfg,ðftf@fCf**<,Æ,µ,ĕۑ¶,∙,é,É,Í□F

- 1 ftf@fCf<, $\delta \cdot \hat{U}^{\dagger}$ , $\mu, \frac{1}{2}$ ,¢fhf‰fCfu, $\delta'$ l' $\delta, \mu, \ddot{U}, \Box B$
- 2 □m fffBfŒfNfgfŠ □nf{fbfNfX,Å□Aftf@fCf<,ð•Û'¶,µ,½,¢fffBfŒfNfgfŠ,ð'I'ð,µ,Ü,·□B
- 3  $\Box$ m ftf@fCf<-¼  $\Box$ nf{fbfNfX,Ìftf@fCf<,É-¼'O,ð"ü—Í,µ,Ü,· $\Box$ B

 $\label{eq:photoshop_lip} \begin{array}{l} Photoshop_lip A \bullet \hat{U}^{*} \end{tabular}, \end{tabular} \end{tabular} \\ & & & & & & \\ & & & & & \\ & & & & \\ & & & & & \\ & & & & \\ & & & & \\ & & & & \\ & & & & & \\ & & & & \\ & & & & & \\ & & & & & & \\ & & & & & & \\ & & & & & & \\ & & & & & & \\ & & & & & & \\ & & & & & & \\ & & & & & & \\ & & & & & & \\ & & & & & & \\ & & & & & & \\ & & & & & & \\ & & & & & & \\ & & & & & & \\ & & & & & & \\ & & & & & & \\ & & & & & & \\ & & & & & & \\ & & & & & & \\ & & & & & & & \\ & & & & & & \\ & & & & & & & \\ & & & & & & & \\ & & & & & & &$ 

4 []m OK []n,ðfNfŠfbfN,μ,Ü,·[]Β

# fpfX,Ì<L~^f\_fCfAf[]fOf{fbfNfX

fyf"fc□[f<,Å•`,¢,½fpfX,Í□A,¢,Á,½,ñ•Û'¶,µ,Ä□AŒã,©,ç"Ç,Ý□ž,Þ,± ,Æ,ª,Å,«,Ü,·□B'l'ð"Í^Í,Ì<«ŠE,Æ,µ,ÄŽg,¤'O,É□A,Ü, \_fyf"fc□[f<fpfX,ð•Û'¶,·,é•K—v,ª, ,è,Ü,·□ B

'□^Ó\_F\_Ì\□¬,μ,½fyf"fc□[f<fpfX,ð,»,Ì,Ü,ÜŽc,μ,Ä,¨,«,½,¢\_lê□‡,ĺ[AfpfX,ð'I'ð"ĺ^ĺ,Ì< «ŠE,Æ,μ,Ä'è<`,·,é'O,ɕۑ¶,μ,È,¯,ê,Î,È,è,Ü,¹,ñ]B□u fpfX,Ì□Ì□¬... □vfRf}f"fh,ðŽg,¤,Æ]A'I'ð"ĺ^ĺ,Ì<«ŠE,ðfyf"fc□[f<fpfX,Æ,μ,Ä]Ä'è<`,Å,«,Ü,·,ª]A,± ,ÌfRf}f"fh,ðŽÀ]s,·,é,Æ<u>fAf"f]□[f]fCf"fg</u>,Ì^Ê'u,ªŒ³,ÌfpfX,©,ç•Ï[]X,³,ê,Ü,·]B

#### fyf"fc□[f<fpfX,ð•Û'¶,∙,é,É,Í□F

- 1 •Û'¶,μ,½,¢fpfX,ð•`,«,Ü,·□B
- 2 fpfXfpfŒfbfgf□fjf...□[,©,ç□u fpfX,Ì<L<sup>^</sup>... □v,ð'l'ð,µ,Ä□AfpfX,Ì<L<sup>^</sup>f\_fCfAf□fOf{fbfNfX,ð•\ަ,³,¹,Ü,·□B
- 3 fpfX,Ì-¼'O,ð"ü—ĺ,μ,Ü,·<u>□</u>B

fpfX,ĺ‰æ'œ,Æ,Æ,à,É□A ‰æ'œ,Æ"<sup>~</sup>,¶ftf@fCf‹Œ`Ž®,ŕۑ¶,³,ê,Ü,·□B•Û'¶,³,ê,½fpfX,ĺfpfXfpfŒfbfg,ÉfŠfXfg,Æ,μ, ĕ\ަ,³,ê,Ü,·□B•Û'¶□Ï,Ý,ÌfpfX,ð•Ò□W,·,é,Æ□A•Ï□X"\_,厩"®"I,ɕۑ¶,³,ê,Ü,·□B

#### ŠÖ~A<u></u>]€-Ú<u>]</u>F

<u>fpfXfpfŒfbfg</u>

# fNfŠfbfsf"fOfpfX

fyf"fc□[f<,Å•`,«□A□'—

Þ,ƈê⊡,ÉfNfŠfbfsf"fOfpfX,Æ,μ,Ä∙Û'¶,μ,½fpfX,ð□A'¼,ÌfAf∨fŠfP□[fVf‡f",Åf}fXfN,Æ,μ,ÄŽ g—p,∙,é,±,Æ,ª,Å,«,Ü,·□B

 $\begin{array}{l} f|fXfgfXfNfŠfvfgfCf"f^{[[fvfŠf^,[]A^e^A,l'^4]UfZfOf]f"fg,\deltafŠf"fN,\cdot,é,\pm, A<\dot{E}_UfZfOf]f"fg,\delta]U^{-},\mu,U,:\_BfNfŠfbfsf"fOfpfX,lŠŠ,c,©,³,l]Ý'e,l[A'^4]UfZfOf]f"fg,É,æ,e'c`E_Ui,l`sZ_{-},l'o"x,\deltaŒ^'è,\mu,U,:\_BŠŠ,c,©,³,l'I,ª]^{,3},¢,U,C]A<\dot{E}_Ui,\delta^{-},-,l`fZg,l,e,e'^4]U,l]",l'(],|[A<\dot{E}_Ui,l,æ,e]^3Šm,E^{} \\ (E_*,^3,e,U,\cdot]B,U,Æ,\tilde{n},C,]]eO^{+}AŠŠ,c,©,^3,l'(I,\delta^{+}I,I,e^{}K-v,l,,e,U,1,\tilde{n}]B,\frac{1}{2},\frac{3}{4},\mu]A"\tilde{n}](i,E',c,c') \\ \end{array}$ 

È□üfpfX,ð•`,□ê□‡,Í□AŠŠ,ç,©,³,Ì′I,ð'□,â,³,È,¢ ,Æ□AfAfvfŠfP□[fVf‡f",©,çfpfX,ªfvfŠf"fg,Å,«,È,¢,±,Æ,ª, ,è,Ü,·□B

'¼,ÌfAfvfŠfP□[fVf‡f",É,¨,<sup>-</sup>,éfNfŠfbfsf"fOfpfX,Ì"h,è,Â,Ô,µ,Ì•û-@,ðŽwަ,·,é,± ,Æ,à,Â,«,Ü,·□BfNfŠfbfsf"fOfpfX,ð"h,è,Â,Ô,·,Æ,«□A□F,ĺfNfŠfbfsf"fOfpfX,É ‰^,Á,Ä"h,ç,ê,é,Ì,Å,ĺ,È,-□AfpfX,Ì'†,Ì,·,×,Ä,Ì"\_,ÉŽg,í,ê,Ü,·□BŒ»□Ý,ÌfpfX,Ì,·,×,Ä,ÌfTfufpfX,Í<ï"™,É^µ,í,ê,Ü,·□BfTfufpf X,ª□Ú'±,³,ê,Ä,¢,È,¢□ê□‡,ĺ□A"à'¤ ,Ì"\_,ð,à,Æ,É□A,Ç,Ì"\_,É□F,ª•t,¯,ç,ê,é,Ì,©,ªŒ^'è,³,ê,Ü,·□BŠJ,¢,½,Ü,Ü,ÌfTfufpfX,ª, ,ê,Î□A□F, ð"h,é'O,É^Ã-Ù"I,É•Â,¶,ç,ê,Ü,·□B

fNfŠfbfsf"fOfpfXf\_fCfAf□fOf{fbfNfX,Ì,Q,Â,ÌflfvfVf‡f",Å□AfNfŠfbfsf"fOfpfX,ÅŽg p,·,é"h,è,Â,Ô,µ,Ì‹K'¥ ,ðŽw'è,µ,Ü,·□B^ê"Ê,É□A•;□‡fpfX,ðfNfŠfbfsf"fOfpfX,Æ,µ,ĕۑ¶,·,é,Æ,«,ĺŠï‹ö‹K'¥,ðŽg p,µ,Ü,·□B'P□ffpfX,Ì□ê□‡,ĺf□fCf"fffBf"fO‹K'¥,ðŽg—p,·,é,Æ□Af| fXfgfXfNfŠfvfgfvfŠf"f^,©,ç,ÌfpfX,ÌfvfŠf"fg,ªŠÈ'P,É,È,è,Ü,·□B

## 

- 1 fpfXfpfŒfbfgf□fjf...□[,©,ç□u fNfŠfbfsf"fOfpfX... □v,ð'l'ð,µ,Ä□AfNfŠfbfsf"fOfpfXf\_fCfAf□fOf{fbfNfX,ð•\ަ,³,¹,Ü,·□B
- 2 f\_fCfAf□fOf{fbfNfX,ÌfpfXfhf□fbfvf\_fEf"fŠfXfg,©,çfpfX,ð'l'ð,μ,Ü,·□B
- 3 •K—v,È,ç,Î□A•½ŠŠ"x,ð"ü—Í,·,é,±,Æ,à,Å,«,Ü,·□B

,±,Ì'l,ĺ 0.2 ,©,ç 100 ,Ü,Å,Ì"Í^Í,Å,·□B,½,¾,µ□A□,‰ð'œ"x,ÌfvfŠf"fg,ð□s,¤□ê□‡,Í□AŠŠ,ç,©,³,Ì'l,É,W,æ,è,à'å,«,¢ 'l,ĺŽg—p,Å,«,Ü,¹,ñ□B•½ŠŠ"x,ª‹ó"',Ì□ê□‡□A‰æ'œ,ĺfvfŠf"f^,Ì□ ‰Šú□Ý'è,ÅfvfŠf"fg,³,ê,Ü,·□B

4 "h,è,Â,Ô,μ,Ì<K'¥,ð'l'ð,μ,Ü,·∏F

[]m Šï‹ö‹K'¥ []nflfvfVf‡f",ĺ[]Af[[f[],©,ç[]",¦Žn,ß,Ä[]AfpfX,ª'¼[]ü,Æ"C^Ó,ÌŒü,«,ÅŒð[]·,·,é,½,Ñ,É,P,ð ‰Á,¦,Ü,·[]B,·,×,Ä,ÌŒð[]·"\_,ð[]",¦,½Œã[]A,»,ÌŒ‹‰Ê,ªŠï[]",È,ç,Γ\_,ĺfpfX,Ì"à'¤,É, ,é,ÆŒ ©,È,³,ê[]A‹ô[]",È,ç,ΊO'¤,É, ,é,ÆŒ©,È,³,ê,Ü,·[]B

[]m f[]fCf"fffBf"fO<K'¥ []nflfvfVf‡f",ĺ[]Af[f[],©,ç[]",¦Žn,ß,Ä[]AfpfX,ª'¼[]ü,Æ[]¶,©,ç ‰E,ÌŒü,«,ÅŒð[]·,·,é,Æ,P,ð‰Á,¦[]A ‰E,©,ç[]¶,ÌŒü,«,ÅŒð[]·,·,é,Æ,P,ð^ø,«,Ü,·[]B,·,×,Ä,ÌŒð[]·"\_,ð[]",¦,½Œã[]A,»,ÌŒ<‰Ê, ªf[f[],È,ç,Γ\_,ĺfpfX,ÌŠO'¤,É, ,é,ÆŒ©,È,³,ê[]A,»,ê^ÈŠO,Ì'I,È,ç,Γà'¤,É, ,é,ÆŒ©,È,³,ê,Ü,· ]]B

'<mark>□^Ó</u>[F[m f[]fCf"fffBf"fO<K'¥ []nflfvfVf‡f",Å"h,è,Â,Ô,³,ê,½fNfŠfbfsf"fOfpfX,ðŠÜ,Þ[]'— Þ,ðfvfŠf"fg,·,é,Æ,«,É[]A—\ Šú,μ,È,¢Œ<‰Ê,ª[]¶,¶,½[]ê[]‡,Í[]AfTfufpfX,ÌŒü,«,ð•Ï[]X,·,é,±</mark>

### ,Æ,ª,Å,«,Ü,·□BfTfufpfX,ðʻl'ð,µ□AfpfXfpfŒfbfgf□fjf...□[,©,ç□u fTfufpfX,ÌŒü,«,ð<t,É □v,ðʻl'ð,µ,Ä,©,ç□A□'—Þ,ð□Ä,ѕۑ¶,µ,Ü,·□B

### ŠÖ<sup>~</sup>A∏€-Ú∏F

<u>fyf"fc□[f<,ÌŽg—p•û-@</u> <u>fyf"fc□[f<fpfX,Ì•Ò□W</u>

# □u fpfX,Ì□ì□¬... □vfRf}f"fh

'l'ð"ĺ^ĺ,Ì<«ŠE,ðfyf"fc□[f<fpfX,Æ,μ,Ä□Ä'è<`,∙,é,½,ß,ÉŽg—p,μ,Ü,·□B

Adobe Photoshop ,Ì'I'ðfc□[f<,Å□ì□¬,µ,½'I'ð"Í^Í,Í□A,·,×,Äfyf"fc□[f<fpfX,Æ,µ,Ä□Ä'è<`,Å,«,Ü,·□B,± ,ê,Í□Afyf"fc□[f<,ðŽg,Á,Ä'I'ð"Í^Í,Ì<«ŠE,É'²□®,ð‰Á,¦,½,¢,Æ,«,ɕ֗ ~,Å,·□B,»,ÌŒã□AfpfX,ð'I'ð"Í^Í,Ì<«ŠE,Æ,µ,Ä□Ä'è<`,µ,½,è□AŒã,©,çŽg—p,Å,«,é,æ,¤ ,ÉfpfX,ð□'—Þ,Æ,Æ,à,ɕۑ¶,·,é,±,Æ,ª,Å,«,Ü,·□B

### 'I'ð"ĺ^ĺ,Ì‹«ŠE,ðfpfX,Æ,μ,Ä'è‹`,•,é,É,ĺ□F

1 fpfXfpfŒfbfg,©,ç□u fpfX,Ì□ì□¬... □v,ð'l'ð,μ,Ä□Af\_fCfAf□fOf{fbfNfX,ð•\ަ,³,¹,Ü,·□B

2 []m Α[]·,Ì‹-—e'l []n,Ì'l,ð"ü—ĺ,µ[]A[]m OK []n,ðfNfŠfbfN,µ,Ü,·[]B

'l,ĺ 0.5 fsfNfZf‹,©,ç 10 <u>fsfNfZf‹</u>,Ü,Å,Ì"ĺ^ĺ,Å,·□B,±,±,Å□Ý'è,·,éŒë□·,Ì‹- e'l,ĺ□AfpfX,ÌŒ`□ó,Ì"÷-,ȕω»,É'Î,·,é□u fpfX,Ì□ì□¬... □vfRf}f"fh,ÌŠ ´"x,ðŒ^'è,µ,Ü,·□BŒë□·,Ì‹-—e'l,ª'å,«,¢,Ù,Ç□AfpfX,Ì•`‰æ,ÉŽg,í,ê,é<u>fAf"fJ□[f|fCf"fg</u>□",Í□-,È,,È,è□AfpfX,ª,æ,芊,ç,©,É,È,è,Ü,·□B

3 –î^ófc□[f<,ð'l'ð,μ□AfpfX,ðfNfŠfbfN,μ,Ü,·□B

fpfX,ÌfAf"fJ□[f|fCf"fg,ª•\ަ,³,ê,Ü,·□B•K—v,È,ç,ÎfpfX,ð'2□®,·,é,±,Æ,à,Å,«,Ü,·□B

### ŠÖ~A<u></u>]€-Ú]F

<u>fyf"fc□[f<fpfX,Ì∙Ò□W</u>

fpfXfpfŒfbfg,ÌŽg—p•û-@

<u>fyf"fc□[f<fpfX,̕ۑ¶,Æ"Ç,Ý□ž,Ý</u>

# $[]u 'l'ð"Í^{I},I]] ] \neg ... [vfRf}f"fh$

□u 'l'ð"Í^Í,Ì□ì□¬… □vfRf}f"fh,Í□Afyf"fc□[f<fpfX,ð'l'ð"Í^Í,Ì<«ŠE,Æ,µ,Ä'è<`,·,é,½,ß,ÉŽg p,³,ê,Ü,·□B,Ç,ÌfpfX,à'l'ð"Í^Í,Ì<«ŠE,Æ,µ,Ä'è<`,·,é,±,Æ,ª,Å,«,Ü,·□B'l'ð,³,ê,½— Ì^æ,É□d,È,è□‡,Á,Ä,¢,éfpfX,Í□A'l'ð"Í^Í,ɉÁ,¦,é□A'l'ð"Í^Í,©,ç^ø,, ,é,¢ ,Í'l'ð"Í^Í,Æ□‡□¬,·,é,±,Æ,ª,Å,«,Ü,·□B

## fpfX,ðʻl'ð"ĺ^ĺ,Ì‹«ŠE,Æ,µ,Ä'è‹`,•,é,É,ĺ□F

- 1 'I'ð"Í^Í,Æ,μ,Ä'è<`,μ,½,¢fpfX,ð'I'ð,μ,Ü,·□BfpfX,ð'I'ð"Í^Í,Æ□‡□¬,·,é,É,Í□A,¢ ,,,ê,©,Ì'I'ðfc□[f<,ðŽg,Á,Ä'I'ð"Í^Í,ðŽw'è,μ,Ü,·□B
- 2 fpfXfpfŒfbfgf□fjf...□[,©,ç□u 'l'ð"ĺ^ĺ,Ì□ì□¬... □v,ð'l'ð,µ,Ä□Af\_fCfAf□fOf{fbfNfX,ð•\ ަ,³,¹,Ü,·□B
- 3 []m <«ŠE[]nflfvfVf‡f",ÌŽw'è,ð[]s,¢,Ü,·[]F

4 'I'ð"Í^Í,Ì‹«ŠE,ð'è‹`,∙,éflfvfVf‡f",ðŽw'è,μ,Ü,·□F

 $[m [V < K, \acute{E}]] = [nflfvfVf + f", \acute{I}]AfpfX, \acute{E}, æ, \acute{A}, \ddot{A}'è <`, ^3, \acute{e}, \frac{1}{2} - \dot{I}^{2} æ, \frac{3}{4}, ^{-}, ð'l'ð, \mu, \ddot{U}, \cdot ]B$ 

$$\label{eq:metric} \begin{split} & [m \times ] \acute{Y}, i' i' \acute{\sigma}' i \hat{i}, \acute{E} & \acute{A}, i, \acute{e} = nflfvfVf + f'', i [AfpfX, \acute{E}, æ, \acute{A}, \ddot{A}' e^{`}, ^{3}, \acute{e}, \frac{1}{2} - i^{2}a, \acute{\sigma} = A a^{3}, i' i' \acute{\sigma}' i \hat{i}, \acute{E}' \\ & \dot{A}, \mu, \ddot{U}, \cdot = B \end{split}$$

$$\label{eq:metric} \begin{split} & [m \times \mathbb{D}^{\prime}, \hat{i}' i' \delta'' i' \hat{i}, \mathbb{C}, \varsigma \square i \square \varpi \ \square nflfvfVf \ddagger f'', \hat{i} \square AfpfX, \acute{E}, æ, \acute{A}, \ddot{A}' \grave{e}``, ³, \grave{e}, \frac{1}{2} - \hat{i}^2, \delta \square A \times \hat{i} \hat{i}' i' \delta'' i' \hat{i}, \mathbb{C}, \varsigma \square i \square \varpi, \mu, \ddot{U}, \cdot \square B \end{split}$$

$$\label{eq:metric} \begin{split} & [m \times ] \acute{Y}, i'l' \eth'' [^{I}, \mathcal{A}, i'x' \mathring{E}'' [^{I} [ nflfvfVf \ddagger f'', i [ AfpfX, \mathcal{A}'l' \eth, ^{3}, \hat{e}, \frac{1}{2} - i^{2} \varpi, i - \frac{1}{4} \bullet \hat{u}, \acute{E} < x' \mathring{E}, \cdot, \acute{e} - i^{2} \varpi, \eth' l' \eth, \mu, U, \cdot ] BfpfX, \mathcal{A}'l' \eth'' [^{I}, ^{a} ] d, \grave{E}, \varsigma, \grave{E}, \varphi ] \mathring{e} [ \ddagger, i [ A \% \frac{1}{2}, \grave{a}; l' \eth, ", B B B ] \end{split}$$

### ŠÖ~A<u></u>]€-Ú∏F

<u>fpfXfpfŒfbfg</u>

<u>'l'ð,Ì•û-@</u>

<u>'I'ð"Í^Í,Ì<«ŠE,ÌŠg'£,Æ∏k∏¬</u>

# fyf"fc[[f<flfvfVf‡f"

ŽŸ,Ì<u>fAf"fJ□[f]fCf"fg</u>,ð□Ý'è,·,é'O,É<È□ü,ðfvfŒfrf... □[,µ,½,¢]ê[]‡,Í]Afyf"fc][f<flfvfVf‡f"f\_fCfAf]fOf{fbfNfX,Å]m f‰fo][fof"fh•\ަ ]nflfvfVf‡f",ð'l'ð,µ,Ü,·]B

## ŠÖ<sup>~</sup>A<u></u>]€-Ú∏F

<u>fyf"fc□[f<,ÌŽg—p•û-@</u>

<u>fyf"fc□[f<fpfX,Ì•Ò□W</u>

# '••ûŒ`'l'ðfc□[f< 🛛 📐

p,∙,é,É,Í□Afc□[f‹f{fbfNfX,Ìfc□[f‹,ðfNfŠfbfN,μ□A'l'ð,μ,½,¢—Ì^æ□ã,ðf}fEfX,Å^Í,Ý,Ü,·□B

'□^Ó□F □‰Šú□Ý'è,Å,Í□A'I'ð"Í^Í,Í‹÷□A,Ü,½,Í'[,©,çŽn,Ü,è,Ü,·□B'I'ð"Í^Í,Ì'† ‰>,©,ç'I'ð,ðŠJŽn,·,é,É,Í□AAlt fL□[,ð ‰Ÿ,μ,È,ª,çf}fEfX,ð^Ú"®,μ,Ü,·□B'I'ð"Í^Í,ð□³•ûŒ`,ÉŒÅ'è,·,é,É,Í□AShift fL□[,ð ‰Ÿ,μ,È,ª,çf}fEfX,ð^Ú"®,μ,Ü,·□B

### '••ûŒ`'l'ðfc□[f‹,ÌflfvfVf‡f"

fMfUfMfU,Ì‹«ŠE,ð[]\_,ç,°,éŒø ‰Ê,Í[]AfJfbfg[]A^Ú"®[]Afy[][fXfg[]A,Ü,½,Í"h,è,Â,Ô,µ,È,Ç,Ì•ï[]X,ð'l'ð"Í^Í,É[]s,¤[]ê[]‡,É,Ì,Ý– ¾,ç,©,É,È,è,Ü,·[]B,½,Æ,¦,Î[]A‹«ŠE,Ì[]\_,ç,©,È'l'ð"Í^Í,ðfyfCf"fg,µ,½[]ê[]‡[]AfyfCf"fg,Ì[]F,ª‹« ŠE,ÌfsfNfZf‹,Ì[]F,ÉfufŒf"fh,µ,Ü,·[]B‹«ŠE,Ì[]\_,ç,©,È'l'ð"Í^Í,ÌfRf"fgf ‰fXfg,ð'²[]®,·,é,Æ[]AfRf"fgf ‰fXfg,Ì•ï[]X,Í[]A'l'ð,³,ê,½"Í^Í,Ì‹«ŠE,ÉŒü,©,Á,ÄftfF[][fhfAfEfg,µ,Ü,·[]B

### 'å,«,³,ÌflfvfVf‡f"□F

[]m []c‰;"ä,ðŒÅ'è,·,é []nflfvfVf‡f",ĺ[A'líð"ĺ^ĺ,Ì],,³,Æ•[],Ì"ä— ¦,ð[]Ý'è,μ,Ü,·[]B,½,Æ,¦,Î[]A[],,³,Ì,Q" { ,Ì•[],Ì'líð"ĺ^ĺ(,ð•` ,,É,ĺ[]A•[],É,Q,ð"ü ĺ,μ[]A[],,³,É,P,ð"ü—ĺ,μ,Ü,·[]B•[],Æ[],,³,É,ĺ[]¬[]""\_,Ì'l,ðŽg—p,·,é,±,Æ,ª,Å,«,Ü,·[]B

[]m 'å,«,³,ðŒÅ'è,∙,é

 $\begin{bmatrix} nflfvfVftf', ([A'l'ð''l^l,l],,^3, \mathcal{E} \bullet [], É[]Ý'è'l, ðŽw'è, \mu, Ü, · []B'l, (<u>fsfNfZf<</u>'P^Ê, ÅŽw'è, \mu, Ü, · []B, PfCf'f`, ð[]\[]¬, · , é, l, É • K—v, ÈfsfNfZf<[]'', ([]A‰æ'œ, l<u>)‰ð'œ''x</u>, É, æ, è, Ü, · []B, PfCf''f`, , ½, è 72 fsfNfZf<, lftf@fCf<, l]ê[]‡[]A, PfCf''f`, ð[]\[]¬, · , é, l, É 72 fsfNfZf<, e • K—v, Æ, È, è, Ü, · []B, PfCf''f`, , ½, è 200 fsfNfZf<, lftf@fCf<, l]ê[]‡[]A, PfCf''f`, , ½, è 200 fsfNfZf<, lftf@fCf<, l]ê[]‡[]A, PfCf''f`, , []£ 200 fsfNfZf<, lftf@fCf<, l]ê[]‡[]A, PfCf''f`, , []£ 200 fsfNfZf<, lftf@fCf<, l]ê[]‡[]A, PfCf''f`, , []£ 200 fsfNfZf<, lftf@fCf<, l]ê[]‡[]A, PfCf''f`, , []E 200 fsfNfZf<, lftf@fCf<, l]ê[]‡[]A, PfCf''f`, , []E 200 fsfNfZf<, lftf@fCf<, l]E 200 fsfNfZf<, []E 200 fsfNfZf<, []E 200 fsfNfZf<]$ 

□m ,PfsfNfZf<,Ì□s□i ‰¡ □j □nflfvfVf‡f",Æ□m ,PfsfNfZf<,Ì—ñ□i □c □j □nflfvfVf‡f",Í□A'l'ð"Í^Í,ð,PfsfNfZf<•□,Ì□s,Ü,½,Í—ñ,Æ,μ,Ä'è<`,μ,Ü,·□B'l'ð,μ,½,¢□s,Ü,½,Í —ñ,Ì<ß,,ðfNfŠfbfN,μ□Af|fCf"f^,ð^Ú" ®,μ,Ä□³Šm,È□s,Ü,½,Í—ñ,ðŽw'è,μ,Ü,·□B.

### 'I'ð"Í^Í,Ì‹«ŠE,ð□\_,ç,©,É,∙,é,É,Í□F

'I'ð,ð,·,é'O,É[]m ‹«ŠE,Ì,Ú,©,μ []nflfvfVf‡f",ðŽg p,μ,Ä‹«ŠE,Ì,Ú,©,μ,ð'è‹`,μ,Ü,·[]B'I'ð"Í^Í,Ì‹«ŠE,©,ç"à'¤,Ü,½,ÍŠO'¤,É,Ç,ê,-,ç,¢‹«ŠE,ð,Ú,©,·,©,ðŽw'è,μ,Ü,·[]B,½,Æ,¦,Î[]A[]m ‹«ŠE,Ì,Ú,©,μ•[][i"¼Œa []j []n ,É,T,ðŽw'è,·,é,Æ[]A 10 fsfNfZf‹•[],Ì‹«ŠE,Ì,Ú,©,μ,ð[]ì,é,± ,Æ,ª,Å,«,Ü,·[]B‹«ŠE,Ì,Ú,©,μ•[],Ì'å,«,³,Í[]A,OfsfNfZf‹,©,ç 250 fsfNfZf‹,Ü,Å,Ì"Í^Í,ÅŽw'è,Å,«,Ü,·[]B

### ŠÖ~A<u></u>]€-Ú∏F

<u> ∏î∙ñfpfŒfbfg</u>

<u>'l'ð,Ì•û-@</u>

<u>'I'ð"Í^Í,ÌfJfbfg\_AfRfs\_[\_Afy\_[fXfg</u>

# 'ȉ~'l'ðfc□[f‹ 📐

$$\label{eq:constraint} \begin{split} & \& \mathfrak{E}^{a}, \widehat{\mathcal{O}}^{1}(\hat{\mathcal{O}}^{1}, \widehat{\mathcal{O}}^{1}, \widehat{\mathcal{O$$

### 'ȉ~'l'ðfc□[f‹,ÌflfvfVf‡f"

ʻl'ð"ĺ^ĺ,Ì'å,«,³,Æ□, "x,ÌflfvfVf‡f",ð□Ý'è,·,é,É,ĺ□Afc□[f‹fAfCfRf",ðf\_fuf‹fNfŠfbfN,μ,Ü,·□B□m <«ŠE,ð,Ú,©,· □nflfvfVf‡f",ðŽg—p,μ,Ä□A'l'ð"ĺ^ĺťà,Ì‹«ŠE,ð□\_,ç,°,é,±,Æ,ª,Å,«,Ü,·□B

fMfUfMfU,Ì‹«ŠE,ð[\_,ç,°,éŒø ‰Ê,Í[]AfJfbfg[]A^Ú"®[]Afy[[fXfg[]A,Ü,½,Í"h,è,Â,Ô,µ,È,Ç,Ì•Ï[]X,ð'I'ð"Í^Í,É[]s,¤[]ê[]‡,É,Ì,Ý-¾,ç,©,É,È,è,Ü,·[]B,½,Æ,¦,Î[]A‹«ŠE,Ì[]\_,ç,©,È'I'ð"Í^Í,ðfyfCf"fg,µ,½[]ê[]‡[]AfyfCf"fg,Ì[]F,ª‹« ŠE,ÌfsfNfZf‹,Ì[]F,ÉfufŒf"fh,µ,Ü,·[]B‹«ŠE,Ì[]\_,ç,©,È'I'ð"Í^Í,ÌfRf"fgf ‰fXfg,ð'²[]®,·,é,Æ[]AfRf"fgf ‰fXfg,Ì•Ï[]X,Í[]A'I'ð,³,ê,½"Í^Í,Ì‹«ŠE,ÉŒü,©,Á,ÄftfF[][fhfAfEfg,µ,Ü,·[]B

#### 'å,«,³,ÌflfvfVf‡f"[]F

[]m []c‰¡"ä,ðŒÅ'è,·,é []nflfvfVf‡f",ĺ[]A'líð"ĺ^ĺ,Ì[],,³,Æ•[],Ì"ä— ¦,ð[]Ý'è,μ,Ü,·[]B,½,Æ,¦,Î[]A[],,³,Ì,Q" {,Ì•[],Ì'líð"ĺ^ĺ,ð•`,,É,ĺ[]A•[],É,Q,ð"ü ĺ,μ[]A[],,³,É,P,ð"ü—ĺ,μ,Ü,·[]B•[],Æ[],,³,É,ĺ[]¬[]"", Ì'l,ðŽg—p,·,é,±,Æ,ª,Å,«,Ü,·[]B

[]m 'å,«,³,ðŒÅ'è,∙,é

[nflfvfVf‡f",l□A'l'ð"l^l,l□,,³,Æ•□,É□Ý'è'l,ðŽw'è,µ,Ü,·□B'l,l<u>fsfNfZf<</u>'P^Ê,ÅŽw'è,µ,Ü,·□B,P fCf"f`,ð□ì□¬,·,é,l,É•K—v,ÈfsfNfZf<□",l□A‰æ'œ,l<u>‰ð'œ"x</u>,É,æ,è,Ü,·□B,PfCf"f`, ,½,è 72 fsfNfZf<,lftf@fCf<,l□ê□‡□A,PfCf"f`,ð□ì□¬,·,é,l,É 72 fsfNfZf<,ª•K v,Æ,È,è,Ü,·□B,PfCf"f`, ,½,è 200 fsfNfZf<,lftf@fCf<,l□ê□‡□A,PfCf"f`,ð□ì□¬,·,é,l,É 200 fsfNfZf<,ª•K—v,Æ,È,è,Ü,·□B</pre>

### 'l'ð"Í^ĺ,Ì‹«ŠE,ð□\_,ç,©,É,∙,é,É,Í□F

'I'ð,ð,·,é'O,É[]m ‹«ŠE,Ì,Ú,©,μ•[][i "¼Œa []j []nflfvfVf‡f",ðŽg p,μ,Ä‹«ŠE,Ì,Ú,©,μ,ð'è‹`,μ,Ü,·[]B'I'ð"Í^Í,Ì‹«ŠE,©,ç"à'¤,Ü,½,ÍŠO'¤,É,Ç,ê,-,ç,¢‹«ŠE,ð,Ú,©,·,©,ðŽw'è,μ,Ü,·[]B,½,Æ,¦,Î[]A[]m ‹«ŠE,Ì,Ú,©,μ•[][i "¼Œa []j []n ,É,T,ðŽw'è,·,é,Æ[]A 10 fsfNfZf‹•[],Ì‹«ŠE,Ì,Ú,©,μ,ð[]ì,é,± ,Æ,ª,Å,«,Ü,·[]B‹«ŠE,Ì,Ú,©,μ•[],Ì'å,«,³,Í[]A,PfsfNfZf‹,©,ç 64 fsfNfZf‹,Ü,Å,Ì"Í^Í,ÅŽw'è,Å,«,Ü,·[]B

### ŠÖ~A<u></u>]€-Ú∏F

<u> ∏î•ñfpfŒfbfg</u>

<u>'l'ð,Ì•û-@</u>

<u>'I'ð"Í^Í,ÌfJfbfg\_AfRfs\_[\_Afy\_[fXfg</u>

# ,È,°,È,ífc□[f< 🛛 🗹

‰æ'œ"à,Ì—Ì^æ,Ì‹«ŠE,ðftfŠ□[fnf"fh,Å•`,«,Ü,·□B,È,°,È,ífc□[f‹,ðŽg p,·,é,É,Í□Afc□[f‹f{fbfNfX"à,Ì,È,°,È,ífc□[f‹,ðfNfŠfbfN,μ□A'I'ð,μ,½,¢—Ì^æ,Ì ‰ñ,è,ðf}fEfX,ð"®,©,μ,Ä^Í,Ý,Ü,·□B

### ,È,°,È,ífc[[f<,ÌflfvfVf‡f"

,È,°,È,í,ÌflfvfVf‡f",ð□Ý'è,·,é,É,Í□Afc□[f‹fAfCfRf",ðf\_fuf‹fNfŠfbfN,μ,Ü,·□B□m ‹«ŠE,ð,Ú,©,· □n,Æ□m <u>fAf"f`fGfCfŠfAfVf"fO</u> □nflfvfVf‡f",ðŽg p,μ,Ä□A,È,°,È,í,Ì'I'ð"Í^Í"à,Ì‹«ŠE,ð□\_,ç,°,é,±,Æ,ª,Å,«,Ü,·□B

fMfUfMfU,Ì<«ŠE,ð[\_,ç,°,éŒø ‰Ê,Í[]AfJfbfg[]A^Ú"®[]Afy[][fXfg[]A,Ü,½,Í"h,è,Â,Ô,µ,È,Ç,Ì•Ï[]X,ð'I'ð"Í^Í,É[]s,¤[]ê[]‡,É,Ì,Ý-¾,ç,©,É,È,è,Ü,·[]B,½,Æ,¦,Î[]A<«ŠE,Ì[]\_,ç,©,È'I'ð"Í^Í,ðfyfCf"fg,µ,½[]ê[]‡[]AfyfCf"fg,Ì[]F,ª<« ŠE,Ì<u>fsfNfZf</u><,Ì[]F,ÉfufŒf"fh,µ,Ü,·[]B<«ŠE,Ì[]\_,ç,©,È'I'ð"Í^Í,ÌfRf"fgf ‰fXfg,ð'<sup>2</sup>[]®,·,é,Æ[]AfRf"fgf ‰fXfg,Ì•Ï[]X,Í[]A'I'ð,³,ê,½"Í^Í,Ì<«ŠE,ÉŒü,©,Á,ÄftfF[][fhfAfEfg,µ,Ü,·[]B

### 'I'ð"Í^Í,Ì‹«ŠE,ð□\_,ç,©,É,∙,é,É,Í□F

'I'ð,ð,·,é'O,É□m ‹«ŠE,Ì,Ú,©,μ•□□i "¼Œa □j □nflfvfVf‡f",ðŽg p,μ,Ä‹«ŠE,Ì,Ú,©,μ,ð'è‹`,μ,Ü,·□B'I'ð"Í^Í,Ì‹«ŠE,©,ç"à'¤,Ü,½,IŠO'¤,É,Ç,ê,-,ç,¢‹«ŠE,ð,Ú,©,·,©,ðŽw'è,μ,Ü,·□B,½,Æ,¦,Î□A□m ‹«ŠE,Ì,Ú,©,μ•□□i "¼Œa □j □n ,É,T,ðŽw'è,·,é,Æ□A 10 fsfNfZf‹•□,Ì‹«ŠE,Ì,Ú,©,μ,ð□ì,é,± ,Æ,ª,Å,«,Ü,·□B‹«ŠE,Ì,Ú,©,μ•□,Ì'å,«,³,Í□A,PfsfNfZf‹,©,ç 250 fsfNfZf‹,Ü,Å,Ì"Í^Í,ÅŽw'è,Å,«,Ü,·□B

'I'ð"Í^Í,Ì‹«ŠE,Æ□A,»,ÌŽü•Ó,ÌfsfNfZf‹,Æ,ÌŠÔ,Å"÷−,È□,,^Ú,ð•\Œ»,μ,½,¢□ê□‡,Í□A□m fAf"f`fGfCfŠfAfVf"fO □nflfvfVf‡f",ðŽg p,μ,Ü,·□BfAf"f`fGfCfŠfAfVf"fO,Í‹«ŠE,ÌfsfNfZf‹,ð•"•ª"I,É"h,è,Â,Ô,μ□A"¼"§– ¾,É,μ,Ü,·□B

### ŠÖ<sup>~</sup>A<u></u>]€-Ú]F

<u>'l'ð,Ì•û-@</u>

<u>'I'ð"Í^Í,ÌfJfbfg[]AfRfs[][]Afy[][fXfg</u>

# Ž©"®'l'ðfc□[f‹ 📉

$$\begin{split} \tilde{Z} & @`I'\delta fc[[f<, Å, I]A<B[U, \mu, \frac{1}{2}fsfNfZf<, I]P, I = PŽ = []«, ÉŠî, Ã, ¢, Ä \\ & & @`w``, \delta`I'\delta, Å, «, Ü, ·]B, ±, I]fc[[f<, I]A, È, °, È, Ifc[[f<, Å<«ŠE, \deltafgf@[[fX, 1, , , É$$
 $& & `w``, \delta`I'\delta, Å, «, Ü, ·]B, ±, I]fc[[f<, I]A, È, °, È, Ifc[[f<, Å<«ŠE, \deltafgf@[[fX, 1, , , É$  $& & `w``, b`, I'b`, A', A', I]A[]A[]Ô, ¢ & O [], \delta`I'\delta, ·, é, I, É • Ö = ~, Å, ·]BŽ©`` @`I'\deltafc[[f<, \deltaŽg =$  $p, ·, é, Æ]AAdobe Photoshop, I<B[U, <math>\mu$ , ½fsfNfZf<, <sup>a</sup>]F, I`'I^I[i f]f‰[[f@f"fW []]A, , é, ¢ ,IŽ©`` @`I'`\deltafc[[f<f\_fCfAf]fOf{fbfNfX, ÅŽw'è,  $\mu$ , ½<u>'I'`ô, ·, é[]F, I`'I^I(</u>, ÉŽû, Ü, é, ©, Ç, ¤ ,©, ð@`'`e,  $\mu$ , Ü, ·]B''I^I`i`à, I, ·, ×, Ä, IfsfNfZf<, <sup>a</sup>'I'`ô, <sup>a</sup>, ê, Ü, ·]B

### Ž©"®'l'ðfc□[f‹,ÌflfvfVf‡f"

 $flfvfVf\sharpf", \delta \Box \acute{Y} \acute{e}, \cdot, \acute{e}, \acute{E}, I \Box Afc \Box [f < fAfCfRf", \delta f_fuf < fNf ŠfbfN, \mu, Ü, \cdot \Box F$ 

'I'ð,·,é□F,Ì"Í^Í,Í□A,O,©,ç 255,Ì'I,ðŽw'è,·,é,±,Æ,ª,Å,«,Ü,·□BŠó-],ÌfsfNfZf<,ÌfJf ‰□['I,Æ"ñ□í,ÉŽ—,Ä,¢,é□F,ðʻI'ð,·,é,É,Í□A'I'ð,·,é□F,Ì"Í^Í,É□¬,³,È'I,ð"ü— Í,μ,Ü,·□B,æ,è□L,¢"Í^Í,Ì□F,ðʻI'ð,·,é,É,Í□A'I'ð,·,é□F,Ì"Í^Í,É'å,«,È'I,ð"ü—Í,μ,Ü,·□B

'I'ð"Í^Í,Ì<<<br/>
«ŠE,Æ[]A,»,ÌŽü•Ó,ÌfsfNfZf<,Æ,ÌŠÔ,Å"÷-,È[],,^Ú,ð•\Œ»,µ,½,¢[]ê[]‡,Í[]A[]m<br/>
<u>fAf"f`fGfCfŠfAfVf"fO[</u>nflfvfVf‡f",ðŽg—<br/>
p,µ,Ü,·[]BfAf"f`fGfCfŠfAfVf"fO,Í<<<br/>
ŠE,ÌfsfNfZf<,ð•"•ª"I,É"h,è,Â,Ô,µ[]A"¼"§-<br/>  $\frac{3}{4},É,\mu,Ü,\cdot[]B$ 

### ŠÖ<sup>~</sup>A<u></u>]€-Ú∏F

<u>'l'ð,Ì•û-@</u>

<u> □u ŠÂ‹«□Ý'è... □vfRf}f"fh</u>

<u>'I'ð"Í^Í,ÌfJfbfg</u>]AfRfs][]Afy][fXfg

# **□Ø,è"²,**«fc□[f<

4

‰æ'œ,Ì^ê•",ðʻl'ð,μ□AŽc,è,Ì•"•ª,ðŽæ,è□œ,,± ,Æ,ª,Å,«,Ü,·□B□Ø,è"²,«fc□[f<,É,Í□A□Ø,è"²,'l'ð"Í^Í,Ì□c‰¡"ä,â□Ø,è"²,©,ê,½‰æ'œ,Ì <u>‰ð'œ"x</u>,ð'è<`,Å,«,éflfvfVf‡f",ª, ,è,Ü,·□B,Ü,½□A‰æ'œ,ð□Ø,è"²,'O,É□Ø,è"²,'l'ð"Í^Í,ð ‰ñ"],μ,½,èfTfCfY,ð•Ï□X,·,é,±,Æ,ª,Å,«,Ü,·□B

### □Ø,è"²,«fc□[f<,ðŽg—p,∙,é,É,Í□F

- 1 fc $[f{fbfNfX,l]}, \phi^2, e^2, e^{fc}[f{,}\delta{fNfSfbfN, \mu, U, U}]$
- 2 f}fEfX,ð"®,©,μ∏A∏Ø,è"²,"Í^Í,ð^Í,Ý,Ü,·∏B

3 f|fCf"f^,ð'l'ð,³,ê,½"ĺ^ĺ"à,É"®,©,μ,Ü,·∏B

**≤** f|fCf"f^,ª,í,³,Ý,ÌŒ`,É∙,μ,Ü,·□B

4 f}fĒfXf{f^f",ðfNfŠfbfN,µ,Ü,·□b^ê"xŠJŽn,µ,½□Ø,è"²,«'€□ì,ðfLfff"fZf<,·,é□ê□‡,É,Í□AEsc fL□[,ð‰Ÿ,µ,Ü,·□B

### □Ø,è"²,—Ì^æ,Ì'å,«,³,Ɖð'œ"x,Ì'è‹`

□Ø,è"²,«fc□[f<,ÌflfvfVf‡f",ðŽg—p,μ,Ä□A□Ø,è"²,—Ì^æ,Ì'å,«,³,Ɖð'œ"x,ð'è<`,∙,é,± ,Æ,ª,Å,«,Ü,·□B

**]Ø,è"²,**—Ì^æ,Ì'å,«,³,Ɖð'œ"x,ðŽw'è,∙,é,É,Í]F

1

 $fc[[f < f {fbfNfX"a, l] @, e^{2}, «fc[[f < , \delta f_fuf < fNf ŠfbfN, \mu, A] A] @, e^{2}, «fc[[f < , l] flyfVf + f"f_fCfAf] f Of {fbfNfX, \delta • \Z|, 3, 1, Ü, B}$ 

- 2 fhf□fbfvf\_fEf"fŠfXfg,©,çŽg—p,·,é'<sup>a</sup>'è,Ì'P^Ê,ð'l'ð,µ,Ü,·□B□m •□ □n,É □m fRf‰f€ □nflfvfVf‡f",ðŽw'è,·,é,Æ□A'P^Ê,Ì□Ý'èf\_fCfAf□fOf{fbfNfX,ÅŽw'è,³,ê,½fRf‰f€,Ì □m •□ □n,Æ □m —]"' □n,Ì'I,ªŽg—p,³,ê,Ü,·□B
- 3 [],,³[]A•[][]A‰ð'œ"x,Ì'l,ð"ü—ĺ,μ[]A []m OK []n,ðfNfŠfbfN,μ,Ü,·[]B

 $\label{eq:started_started_st$ 

%.ð'œ"x,ðŽw'è,µfTfCfY,ðŽw'è,µ,È,©,Á,½[]ê[]‡[]AAdobe Photoshop,Í %.ð'œ"x,Ì•Ï[]X,É[]‡,í,¹,ĉæ'œ,ÌfTfCfY,ð•â[]³,µ,Ü,·]]B

4 □Ø,è"<sup>2</sup>,—Ì<sup>^</sup>æ,ð'l'ð,μ,Ä□A'l'ð"Í<sup>^</sup>Í,Ì"à'¤,ðfNfŠfbfN,μ,Ü,·□B

### **]Ø,è"²,«fc**][f‹,Ì'I'ð"Í^Í,Ì'²]®,Ɖñ"]

‰æ'œ,ð□Ø,è"²,'O,É□Ø,è"²,«fc□[f<,Ì'l'ð"Í^Í,ð'²□®,μ,½,è□A‰ñ"],·,é,±,Æ,ª,Å,«,Ü,·□B

**]Ø,è"²,**«fc□[f<,Ì'I'ð"Í^Í,ÌfTfCfY,ð∙Ï□X,μ,½,è^Ú"®,∙,é,É,Í□F

- $1 fc[[f < f {fbfNfX, l] Ø, e''^2, ~fc[[f < , \delta fNf ŠfbfN, \mu] A ] Ø, e''^2, -l^2 @, \delta'l' \delta, \mu, Ü, \cdot] B$
- 2 'I'ð"Í^Í,ÌŽI‹÷,Ìfnf"fhf‹,Ì,P,Â,É□Af|fCf"f^,ð□‡,í,¹,Ü,·□Bf|fCf"f^,ª□A–î^ó,Ìf| fCf"f^,É•Ï,í,è,Ü,·□B
- 3 'l'ð"ĺ^ĺ,ª–Ú"l,Ì'å,«,³,É,È,é,Ü,Å□Afnf"fhf<,ð"®,©,μ,Ü,·□B

## 'l'ð"ĺ^ĺ,ð‰æ'œ"à,Ì•Ê,Ì^Ê'u,É^Ú"®,³,¹,é,É,ĺ□F

 $Control fL[[, \delta\%\ddot{Y}, \mu, \frac{1}{2}, \ddot{U}, \ddot{U}[]Afnf"fhf<, \delta" @, \overline, \mu, \ddot{A}'l'\delta"l^{1}(\delta^{1}\dot{U}" @, \frac{3}{2}, \frac{1}{2}, \ddot{U}, \cdot []B$ 

### **□Ø,è"²,«'l'ð"Í**^Í,ð‰ñ"],³,¹,é,É,Í**□**F

Alt fL□[,ð‰Ÿ,μ,½,Ü,Ü□Afnf"fhf<,ðŽžŒv•ûŒü,Ü,½,ĺ"½ŽžŒv•ûŒü,É"®,©,μ,Ä'l'ð"ĺ^ĺ,ð ‰ñ"],³,¹,Ü,·□B

'<mark>[^Ó[]</mark>Ff,fmfNf[],QŠK'²,̉æ'œ,Å,Í[]A[]Ø,è"²,«fc[][f<,Ì'l'ð"Í^Í,ð‰ñ"],³,¹,é,± ,Æ,Í,Å,«,Ü,¹,ñ[]B

## ŠÖ<sup>~</sup>A<u></u>]€-Ú∏F

<u>‰æ'œ‰ð'œ"x,Ì'²∏®</u>

<u>‰æ'œ,ÌfŠfTfCfY</u>

# •¶Žšfc∏[f<

T

frfbfgf}fbfvf^fCfv,Ì•¶Žš,ð‰æ'œ,É"ü—Í,Å,«,Ü,·∏B

'Ê□í□A'å,«,ÈfTfCfY,Ìfrfbfgf}fbfvf^fCfv,Ì•¶Žš,͉æ–Ê□ã,ÅfMfUfMfU,É•\ ަ,³,ê,Ü,·∏B,µ,©,µ∏AAdobe Type Manager ( ATM ) fvf∏fOf‰f€∏A,Ü,½,Í TrueType ftfHf"fg,È,Ç,ðŽg—p,,ê,Î[]AfAfEfgf‰fČf"ftfHf"fg,Ì,æ,̈¤,É•¶Žš,̈ª"Ç,Ý,â,,-,ÄŠŠ,ç,©,É,È,è,Ü,·∏B

frfbfgf}fbfvf^fCfv,Ì•¶Žš,Í∏A‰æ'œ,̉ð'œ"x,É∏‡,í,¹,Ä•`‰æ,³,ê,Ü,·∏B,½,Æ,¦,Î∏A ‰æ'œ,̉ð'œ"x,ª,PfCf"f`, ,½,è 100 fsfŅfZf⊴,Ì□ê□‡□A‰æ'œ,É"ü—Í,³,ê,½•¶Žš,Ì ‰ð'œ"x,à,PfCf"f`, ,½,è 100 fsfNfZf<,Æ,È,è,Ü,·□BAdobe Photoshop ,Å,Í∏Afrfbfgf}fbfvf^fCfv,Ì•¶Žš,Í ‰æ'œ,É"z'u,³,ê,Ä,μ,Ü,Á,½Œã,Å,Í∏Ä,Ñ•¶Žš,Æ,μ,Ä•Ò∏W,∙,é,±,Æ,ĺ,Å,«,Ü,¹,ñ∏B

### ‰æ'œ.É•¶Žš.ð"ü—ĺ.∙.é.É.Í⊓F

- 1. fc□[f<f{fbfNfX"à,Ì•¶Žšfc□[f<,ðfNfŠfbfN,μ,Ü,·□B
- 2. ‰æ'œ'†,Ì□A•¶Žš,ð"ü—ĺ,µ,½,¢□ê□Š,ðfNfŠfbfN,µ,Ä□A•¶Žšf fCfAf□fOf{fbfNfX,ð•\ ަ,³,¹,Ü,.⊓B
- 3. ftfHf"fq,ð'l,Ñ⊓A•¶Žš,ÌfTfCfY,ð"ü—ĺ,μ,Ü,·ΠB
- 4. fTfCfY'P^Êfhf□fbfvf fEf"fŠfXfg,©,ç'ª'è,Ì'P^Ê,ð'I,Ñ,Ü,·⊓B
- 5. □sŠÔ,ÆŽšŠÔ,Ì'I,ð"ü—Í,µ□A•¶Žš,ÌfXf^fCf<,ð'I,Ñ,Ü,·□B</li>
- 6. •¶Žšf fCfAf□fOf{fbfNfX,É•¶Žš,ð"ü—ĺ,μ,Ü,·∏B

"ü—ĺ,μ,½•¶Žš,ĺf fCfAf□fOf{fbfNfX"à,ÅŽ©"®"I,Éf□□[fhf‰fbfv,μ,Ü,·,ª□AfŠf^□[f"fL□[,ð ‰Ÿ,³,È,¢ŒÀ,è‱æ'œ'†,Å^ê⊓s,É∙∖ ަ,³,ê,Ü,·∏B•¶Žš,ðfXfNf∏∏[f<,∙,é,É,Í∏AfefLfXfgf{fbfNfX,ðfNfŠfbfN,µ∏A∏ã,Ü,½,Í ‰º.Éf}fEfX.ð^Ú"®.u.Ü.·□B

7. ∏m OK ∏n,ðfNfŠfbfN,μ,Ü,·∏B

‰æ'œ,É"ü—ĺ,µ,½•¶Žš,ª⊓Aftf□□[fefBf"fOʻl'ð"ĺ^ĺ,Æ,µ,Ä•\ަ,³,ê,Ü,·□B

′□^Ó□F•¶Žš,ª'I'ð,³,ê,Ä,¢,éŠÔ,Í□Afuf‰fVfpfŒfbfg,ÌfIfvfVf‡f",ðŽg p,μ,Ä•¶Žš,Ì•s"§–¾"x,ð•Ï∏X,μ,½,è∏A•¶Žš,ð ‰æ'œ,ÉfufŒf"fh,∙,é,½,ß,Ìf,∏[fh,ð'l'ð,∙,é,± ,Æ,ª,Å,«,Ü,·∏B,Ü,½∏A∙¶Žš,ð^Ú"®,μ,½,è∏A^ê∙",Ü,½,ĺ,·,×,Ä,Ì•¶Žš,ð∏í∏œ,·,é, ±,Æ,à,Å,«,Ü,,·∏B,½,¾,µ∏A^ê"x•¶ŽŠ,Ì'I'ð,ð‰ð∏œ,∙,é,Æ∏A,»,Ì•¶ŽŠ,Í ‰æ'œ,̈ê•",Æ,È,è∏A,»,ÌŒã,Í•¶Žš,ð∏\∏¬,, ,é<u>fsfNfZf<</u>,ð•Ò∏W,,é,± ,Æ,É,æ,Á,Ä,Ì,Ý∙¶Žš,ð∙Ï∏X,∙,é,±,Æ,ª,Å,«,Ü,·∏B

### ⊓sŠÔ,Ì⊓Ý'è

•¶Žšf\_fCfAf∏fOf{fbfNfX,Ì∏m ∏sŠÔ ∏nfIfvfVf‡f",ðŽg—p,μ,Ä∏A∏sŠÔ,ðŽw'è,∙,é,± ,Æ,ª,Ă,«,Ü,·□B□sŠÔ,Æ,Í□AfefLfXfg,Ìfx□[fXf‰fCf",©,çfx□[fXf‰fCf",Ü,Å,Ì<——£ ,ðŽw,µ,Ü,·□B□m □sŠÔ □nfpf‰f□□[f^,l□AftfHf"fgfTfCfYŽw'è,ÉŽg p,μ,½′P^Ê,Æ"⁻,¶′P^Ê∏i f|fCf"fg,Ü,½,ĺfsfNfZf< ∏j,ðŽg—p,μ,Ü,·∏B∏ ‰Šú'l,É,Í□AftfHf"fg,É□Ý'è,³,ê,½□sŠÔ,ªŽg—p,³,ê,Ü, □B□m □sŠÔ □n'l,É,Í□A,O.©.c 1000 ,Ü,Å,Ì′I,ªŽw′è,Å,«,Ü,·∏B

### ŽšŠÔ,Ì∏Ý'è

f]∏[fjf"fO,ÆŒÄ,Î,ê,é∙¶ŽšŠÔ,ÌŠÔŠu,ð∏A•¶Žšf\_fCfAf∏fOf{fbfNfX,Ì∏m ŽšŠÔ □nflfvfVf‡f",ðŽg—p,·,é,±,Æ,É,æ,èfRf"fqf□□[f<,Å,«,Ü,·□B□m ŽšŠÔ □nfpf

‰f□□[f^,ĺ□AftfHf"fgfTfCfYŽw'è,ÉŽg—p,μ,½'P^Ê,Æ"<sup>-</sup>,¶'P^Ê(f|fCf"fg,Ü,½,ĺfsfNfZf‹),ðŽg —p,μ,Ü,·□BŽšŠÔ,ð□L,°,é,É,ĺ□³,Ì'l,ð"ü—ĺ,μ□A‹·,,·,é,É,啉,Ì'l,ð"ü—ĺ,μ,Ü,·□B□m ŽšŠÔ □n'l,É,ĺ□Af|fCf"fg,Ü,½,ĺfsfNfZf‹,Ì 1/10 ,Ì'P^Ê,Å□A-99.9 ,©,ç 999.9 ,Ü,Å,Ì□"'l,ðŽw'è,Å,«,Ü,·□B

### •¶Žš,ÌfXf^fCf‹fIfvfVf‡f",Ì'I'ð

 $fXf^fCf^fIfvfVf\sharpf",É,æ,e]A'^3_ZŠ]A^0^2]"U]AZI`I]A^0e^{TS}A'U^{TS},A,A,^{-},é,\pm ,\mathcal{A},a,A,,U,B$ 

### fAf"f`fGfCfŠfAfVf"fOfIfvfVf‡f"

Adobe Photoshop ,Å,Ì,·,×,Ä,̉æʻœ,Ì,æ,¤,É<code>[A•¶Žš,ÍfsfNfZf<,É,æ,è[],□¬,³,ê[A‰æʻœ,Ì ‰ðʻœʻ\*x,Í,PfCf"f`,,½,è,ÌfsfNfZf<[]"[]i ppi []j,É,æ,è'ª'è,³,ê,Ü,·[]B•¶Žšf\_fCfAf]fOf{fbfNfX,Ì[]m <u>fAf"f`fGfCfŠfAfVf"fO</u> []nflfvfVf‡f",Í[]A•¶Žš,Ì—ÖŠs,ÌfsfNfZf<,ÌfRf"fgf‰fXfg,ð[]Å[],É,µ,Ü,·[]B,±,ÌflfvfVf‡f",ðŽg p,·,é,Æ[]A•¶Žš,Ì—ÖŠs,ªŠŠ,ç,©,É,È,è[]A"wŒi[]F,ÉfufŒf"fh,µ,Ü,·[]B[¬,³,Èf] fCf"fgfTfCfY,Ì•¶Žš,ð"ü—Í,·,é,Æ,«^ÈŠO,Í[]A[]m fAf"f`fGfCfŠfAfVf"fO []nflfvfVf‡f",ðŽg p,·,é,±,Æ,ð,¨Š©,ß,µ,Ü,·[]B</code>

#### ŠÖ~A<u></u>]€-Ú<u>]</u>F

<u>‰æ'œ"à,Ì•¶Žš,Ì^Ê'uŒ^,ß</u>

<u>fuf‰fVfpfŒfbfg,ÌŽg—p•û-@</u>

<u>fyfCf"fg,Ü,½,Í∙Ò□Wf,□[fh,Ì'I'ð</u>

# Žè,Ì,Đ,çfc□[f<

R.

 $\mathbb{C}$ »[]ÝŽg—p'†,ÌfEfBf"fhfE"à,ÉŽû,Ü,ç,È,¢'å,«,ȉæ'œ,ðfXfNf[][[[f<,·,é,½,ß,ÉŽg p,µ,Ü,∙∏B

## Žè,Ì,Ð,çfc[[f<,ðŽg—p,•,é,É,Í[]F

1 fefLfXfgf{fbfNfX,ÌŽè,Ì,Đ,çfc□[f<,ðfNfŠfbfN,μ,Ü,·□B

2 ‰æ'œ,Ì"C^Ó,Ì□ê□Š,ðfNfŠfbfN,µ□Af}fEfX,ð"®,©,µ,ÄŠó-],·,é,æ,¤,É ‰æ'œ,ð"z'u,µ,Ü,·∏B

'<mark>□^Ó</mark>[FfA[[fgf]][[fN,ðŒ»[]ÝŽg— p'†,ÌfEfBf"fhfE"à,É"[,ß,é,É,Í[]AŽè,Ì,Đ,çfc[[ʃ<,ðf\_fuf<fNfŠfbfN,μ,Ü,·[]B

## ŠÖ<sup>~</sup>A<u></u>]€-Ú∏F

<u>‰æ'œ∙∖ަ,ÌŠg'å,Æ∏k∏¬</u>

# fY□[f€fc□[f< 📐

# Q

[]'—Þ,Ìf^fCfgf<fo[[,É,Í∏A∏í,ÉŠg'å—¦,ª•\ަ,³,ê,Ä,¢,Ü,,∏B,½,Æ,¦,Î∏A,Q:,P,Í" {— ¦,Q,ÌŠgʻå□A,P:,Q,ĺ" {—¦,Q,Ì□k□¬,Å,·□B□'—Þ,Í□AŒ³,Ì•\ަ,©,ç□Å'å,Å 16 "{,Ü,ÅŠg'å,¨,æ,Ñ□k□¬,∙,é,±,Æ,ª,Å,«,Ü,·□B

,P:,P,Ì□'—Þ•\ަ,Í□AfXfNfŠ□[f"‰ð'œ"x,Ɖæ'œ‰ð'œ"x,ÉŠî,Ã,¢,Ä,¨,è□A□'— Þ,ÌŽÀ∏Û,Ì∏¡–@,ÉŠî,Ă,¢,Ä‱æ'œ,ð∙\ަ,µ,Ä,¢,é,í,¯,Å,Í,È,¢",É'∏^Ó,µ,Ä,,¾,³,¢∏B ‰æ'œ,ĺfXfNfŠ□[f"‰ð'œ"x,Å•\ަ,³,ê,Ä,¢,é,Ì,Å□A‰æ'œ‱ð'œ"x,Ì□,,¢□'—Þ,ĺ'á ‰ð'œ"x,Ìl̈́'—Þ,æ,è,àfXfNfŠ□[f"□ã,É'å,«,•\ަ,³,ê,Ü,·□BfY□[f€fc□[f<,ðŽg—p,·,é,Æ□A□'— Þ,ÌŽÀ∏Û,ÌfTfCfY,Å,Í,È,∏A‰æ'œ,Ì∙\ަ,¾,⁻,ª•Ï∏X,³,ê,Ü,·∏B

# fY[[f€fc][f<,ðŽg—p,∙,é,É,Í⊓F

- 1 fc⊓[f<f{fbfNfX"à,ÌfY⊓[f€fc⊓[f<,ðfNfŠfbfN,μ,Ü,·∏B
- 2 f|fCf"f^,ð‰æ'œ,Ì□ã,É'u,«□AfNfŠfbfN,·,é,ÆfY□[f€fCf",μ,Ü,·□BAlt fL□[,ð ‰Ÿ,μ,È,ª,cfNfŠfbfN,∙,é,ÆfY∏[f€fAfEfg,μ,Ü,·∏B

,P‰ñfNfŠfbfN,·,é,²,Æ,É∏A" {—¦,Q,ÌŠg'å,Ü,½,Í∏k∏¬,ð∏s,¢,Ü,·∏B‰æ'œ,Ì^ê•",μ,©•∖ ަ,Å,«,Ė,⊄∏ė̃∏‡,ĺ∏AfNfŠfbfN,ų,½" ,ª'†∏S,É,È,ė,Ü, ⊓BŠgʻå,Ü,½,ĺ∏k∏¬,ª∏Å'å"{— ¦,É'B, ,é,Æ∏AfY∏[f€fc∏[f<,Ì'†∏S,ª<Õ"',É,È,è,Ü, ⊓B

## 'I'ðf}∏[fL∏[,ðŽg—p,μ,ĉæ'œ,Ì^ê∙",ðŠg'å,∙,é,É,Í∏F

- 1 fc[[f<f{fbfNfX"à,ÌfY[[f€fc[[f<,ðfNfŠfbfN,μ,Ü,·[]B
- 2 f}fEfXf{f^f",ð‰Ÿ,μ,Ä∏A‰æ'œ,ÌŠg'å,μ,½,¢•"•ª,Åf}fEfX,ð"®,©,μ,Ä'l'ð,μ,Ü,·∏B

‰æ'œ,Ì,±,Ì•"•ª,Í∏A16 "{,ð∏Å'å,Æ,µ,Ä∏A,Å,«,é,¾,⁻∏,,¢Šg'å"{—¦,Å•\ަ,³,ê,Ü,·∏BŽg p,³,ê,éŠq'å—¦,ĺ∏A'Ī'ð"ĺ^ĺ,Ì́fTfCfY,É,æ,Á,ÄŒ^'è,³,ê,Ü, ∏B

fVf‡∏[fqf]fbfq∏F∏'—Þ,Ì•\ަ,ð 1:1 ,Éß, ,É,Í∏Afc∏[f<f{fbfNfX"à,ÌfY∏[f€fc∏[f<,ðf\_fuf<fNfŠfbfN,µ,Ü,,·∏B'¼,Ìfc∏[f<,ðŽq p,µ,Ä,¢,é,Æ,≪,ÉfY□[f€fCf"fc□[f<,ðfAfNfefBfu,É, ,é,É,Í⊓AControl □EfXfy□[fXfo□[,ð‰Ÿ,μ,Ü,·□B"ñ□í,É'å,«,Èftf@fCf<,Å□ì<Æ,μ,Ä,¢ ,é∏ê∏‡,É,Í∏AŽè,Ì,Ð,çfc∏[f<,ðf\_fuf<fNfŠfbfN,μ,Ä ‰æ'œ,ðfEfBf"fhfE"à,É"[,ß,Ü,·∏B

### ŠÖ~A⊓€-Ú⊓F

<u>fY⊓[f€fRf}f"fh,ÌŽq—p•û-@</u> <u>‰ð'œ"x,É,Â,¢,Ä</u>

<u>‰æ'œ,ÌfXfNf⊓⊓[f<</u>

fc∏[f<,ÌŽg—p•û-@,Ìfaf"fa

# "h,è,Â,Ô,μfc□[f< 🛛 🖄

"h,è,Â,Ô,µfc□[f<,Í□AfNfŠfbfN,µ,½fsfNfZf<,ÆfJf‰□['I,ª—ÞŽ—,µ,Ä,¢ ,é<ß□Ú,Ìf<u>sfNfZf<</u>,ð□A•`‰æ□F,ðŽg p,µ,Ä"h,è,Â,Ô,µ,Ü,·□B"h,è,Â,Ô,µfc□[f<flfvfVf‡f",Í□Afpf^□[f",ðŽg p,µ,Ä'I'ð"Í^Í,ð"h,è,Â,Ô,·□ê□‡□A"h,è,Â,Ô,³,ê,éfsfNfZf<,Ì□F,ª—ÞŽ—,µ,Ä,¢,é"x□‡,¢ ,ðŽw'è,·,é,±,Æ,ª,Å,«□A"h,è,Â,Ô,³,ê,½'I'ð"Í^Í,Ì<«ŠE□ü,ðŠŠ,ç,©,É,µ,Ü,·□B</pre>

### "h,è,Â,Ô,μfc<code>[[f<,ðŽg—p,·,é,É,ĺ]F</code>

- 1 fc□[f<f{fbfNfX,Ì"h,è,Â,Ô,μfc□[f<,ðfNfŠfbfN,μ,Ü,·□B
- 2 []F,ð•Ï[]X,μ,½,¢‰æ'œ,̉Ó[]Š,ðfNfŠfbfN,μ,Ü,·

"h,è,Â,Ô,µfc□[f<f\_fCfAf□fOf{fbfNfX,ÅŽw'è,³,ê,½□m <u>'l'ð,·,é□F,Ì"Í^Í</u> □n"à,Ì,·,×,Ä,Ì<ß□Ú,·,éfsfNfZf<,ð□A•`‰æ□F,Å"h,è,Â,Ô,µ,Ü,·□B

### "h,è,Â,Ô,μfc[[f<,ÌflfvfVf‡f",ð•Ï[X,·,é,É,Í[]F

1

 $fc[[f < f {fbfNfX"a,}]"h,e,\hat{A},\hat{O},\mu fc[[f < , \delta f_fuf < fNf ŠfbfN,\mu, A \square A"h,e,\hat{A},\hat{O},\mu fc[[f < f_fCfAf]]fOf {fbfNfX,\delta • \Ž}, 3,1,Ü, \]B$ 

2 "h,è,Â,Ô,μ—p,ÌflfvfVf‡f",ðŽw'è,μ,Ü,·□F

[]m 'l'ð,·,é[]F,Ì"Í^Í []nflfvfVf‡f",Í[]A"h,è,Â,Ô,³,ê,é,P,Â,ÌfsfNfZf<,ª—ÞŽ—,μ,Ä,¢,é"x[]‡,¢ ,ð'è<`,μ,Ü,·[]B,O,©,ç 255,Ü,Â,Ì'l,ð"ü—Í,μ,Ü,·[]B[]m 'l'ð,·,é[]F,Ì"Í^Í []n,Ì'l,ª[]¬,³,¢[]ê[]‡,Í[]A'l'ð,μ,½fsfNfZf<,Æ"ñ[]í,ÉŽ—,Ä,¢,éfJf ‰[['l,ðŽ],ÂfsfNfZf<,ð"h,è,Â,Ô,μ,Ü,·[]B[]m 'l'ð,·,é[]F,Ì"Í^Í []n,Ì'l,ª'å,«,¢[]ê[]‡,Í[]A<%ŠE"Í^Í,Ì][F,ÅfsfNfZf<,ð"h,è,Â,Ô,μ,Ü,·□]B

[]m <u>fAf"f`fGfCfŠfAfVf"fO</u> []nflfvfVf‡f",ĺ[]A"h,è,Â,Ô,³,ê,½'l'ð"ĺ^ĺ,Ì<«ŠE,ðŠŠ,ç,©,É,μ,Ü,·[]B []m "h,è []nflfvfVf‡f",ĺ[]A'l'ð"ĺ^ĺ,ð•`‰æ[]F,Ü,½,ĺfpf^[][f",Å"h,è,Â,Ô,μ,Ü,·[]B

### ŠÖ<sup>~</sup>A<u></u>]€-Ú∏F

 $\frac{(1'\delta''(\hat{1},\hat{1}''h,\hat{e},\hat{A},\hat{O},\mu)}{fyfCf''fg,U,\frac{1}{2},\hat{1}\cdot\hat{O}\squareWf,\square[fh,\hat{1}'1'\delta]}$  $fc\square[f<,\hat{I}Zg\_p\cdot\hat{u}-@,\hat{I}fqf''fg]$ 

# fOf‰ff□[fVf‡f"fc□[f< ■

•`‰æ[]F,©,ç"wŒi[]F,Ö~A'±"I,ɕω»,·,éfOf‰ff[][fVf‡f"]i fufŒf"fh ]j,Ì"h,è,Â,Ô,µ,ð]s,¢,Ü,·]B

fOf‰ff□[fVf‡f",Ì"h,è,Â,Ô,µ,Í□Af‰fCf"□ó,©,Ü,½,Í•úŽË□ó,ÌŽw'è,ª,Å,«,Ü,·□Bf ‰fCf"□ó"h,è,Â,Ô,µ,Å,Í□A'¼□ü□ã,Ì, ,é,P"\_,©,ç•Ê,Ì,P"\_,ÉfufŒf"fh,µ,Ü,·□B•úŽË□ó"h,è,Â, Ô,µ,Å,Í□A'†□S"\_,©,çŠO'¤,Ö'S•ûŒü,ÉfufŒf"fh,µ,Ü,·□B

#### fOf‰ff□[fVf‡f"fc□[f<,ðŽg—p,μ,Äf‰fCf"□ó,Ü,½,Í•úŽË□ó,Ì"h,è,Â,Ô,μ,ð□s,¤ ,É,Í□F

- 1. ‰æ'œ"à,Ì"h,è,Â,Ô,μ,½,¢—Ì^æ,ð'l'ð,μ,Ü,·□B‰æ'œ,Ì"Á'è,Ì•"•ª,ð'l'ð,μ,Ä,¢,È,¢□ê□‡,Í□A ‰æ'œ'S'Ì,É"h,è,Â,Ô,μ,ª□s,í,ê,Ü,·□B
- fc□[f<f{fbfNfX"à,ÌfOf‰ff□[fVf‡f"fc□[f<,ðf\_fuf<fNfŠfbfN,µ,Ä□AfOf ‰ff□[fVf‡f"fc□[f<f\_fCfAf□fOf{fbfNfX,ð•\ަ,³,¹,Ü,·□B</li>
- 3. [m f‰fCf"[]ó []n,à,µ,,ĺ[]m •úŽË[]ó []n,Ì,¢,,,ê,©,ðfNfŠfbfN,µ,Ü,·[]BŽŸ,ÉŠó-] ,·,é'¼,ÌflfvfVf‡f",ðŽw'è,µ,Ä[]A[]m OK []n,ðfNfŠfbfN,µ,Ü,·[]BflfvfVf‡f",É,Â,¢,Ä,ĺ[]A<sup>\*</sup>È ‰º,É[]à-¾,µ,Ü,·[]B
- fufŒf"fh,ðŠJŽn,μ,½,¢□ê□Š,ÉfOf‰ff□[fVf‡f"f| fCf"f^,ð□‡,í,¹□AfufŒf"fh,Ì'·,³,ðf}fEfX,ð^Ú"®,μ,Ä'è<`,μ,Ü,·□B</li>

f‰fCf"□ó"h,è,Â,Ô,µ,Ì□ê□‡,Í□AfufŒf"fh,ÌŠJŽn"\_,Æ•ûŒü,ðަ,·f‰fCf",ð^ø,«,Ü,·□Bf ‰fCf",ð 45 "x,ÌŠp"x,É•Û,Â,½,ß,É,Í□AShift fL□[,ð‰Ÿ,µ,È,ª,ç□Af}fEfX,ð^Ú"®,µ,Ü,·□B

•úŽË[]ó"h,è,Â,Ô,µ,Ì[]ê[]‡,Í[]Af}fEfX,ð^Ú" ®,µ,ÄfufŒf"fh,Ì'†[]S"\_,Æ"¼Œa,ðŽwަ,µ,Ü,·[] B

5. fufŒf"fh,ð $\Box$ l-<sup>1</sup>, $\mu$ , $\frac{1}{2}$ ,¢, $\mathcal{E}$ ,±,ë,Åf}fEfXf{f^f",ð•ú, $\mu$ ,Ü,· $\Box$ B

 $\label{eq:started_started_st$ 

•`‰æ,·,éf‰fCf",ª'l'ð"Í<sup>1</sup>,ÌŠO,ɉ,,'·,μ,Ä,¢ ,é[]ê[]‡,Í[]A'l'ð"Í<sup>1</sup>(\*à,ÌfufŒf"fh,ª,©,©,é•"•ª,Ì,Ý•\ަ,³,ê,Ü,·[]B

## fOf‰ff[[[fVf‡f"fc[[f<,É,æ,é"h,è,Â,Ô,µ,ÌflfvfVf‡f"

fOf‰ff□[fVf‡f"fc□[f<,É,æ,é"h,è,Â,Ô,µ,ÌfIfvfVf‡f",É,Í□Af ‰fCf"□ó,©•úŽË□ó,©,ÌŽw'è□AfufŒf"fh,Ì'†ŠÔ^Ê'u□A□F,Ì RGB/CMYK,Ü,½,Í HSB•Ï ‰»□A•s"§-¾"x□AfJf‰□[f,□[fh□A,¨,æ,ÑfOf ‰ff□[fVf‡f",Ì"h,è,Â,Ô,µ,Ì'†□S,©,ç,ÌŠJŽn^Ê'u,È,Ç,ª, ,è,Ü,·□BfOf ‰ff□[fVf‡f"fc□[f<,É,æ,é"h,è,Â,Ô,µ,ÌfIfvfVf‡f",ð'I'ð,µ,È,¢□ê□‡,Í□AAdobe Photoshop ,ĺfufŒf"fh,Ì□‰Šú□Ý'è,Å, ,é□A•s"§-¾"x 100 fp□[fZf"fg□A50 fp□[fZf"fg,Ì□m fOf ‰ff□[fVf‡f",Ì'†ŠÔ^Ê'u □n,Ì□m f‰fCf"□ó □n,Ì RGB/CMYK "h,è,Â,Ô,µ,ðŽg—p,µ,Ü,·□B

## fufŒf"fh,Ì•s"§-¾"x,ðŽw'è,∙,é,É,Í□F

 $\begin{array}{l} fOf & \mbox{ff}[fVfff"fc[[f<,\delta'1'\delta,\mu]AfEfBf"fhfEf[]fjf...][, @,c]u fuf & fV, \dot{} + \dot{Z} \\ [v,\delta'1'\delta,\mu, \ddot{U}, ]B & \mbox{s}^{*} & \mbox{s}^{-3} & \mbox{s}^{*} & \mbox{s}^{*} \\ [v,\delta'1'\delta,\mu, \ddot{U}, ]B & \mbox{s}^{*} & \mbox{s}^{-3} & \mbox{s}^{*} \\ \hline & \mbox{s}^{*} & \mbox{s}^{*} \\ \hline & \mbox{s}^{*} & \mbox{s}^{*} & \mbox{s}^{*} \\ \hline & \mbox{s}^{*} & \mbox{s}^{*} \\ \hline & \mbox{s}$ 

# fufŒf"fh,Ì'†ŠÔ^Ê'u,ðŽw'è,∙,é,É,Í□F

 $fOf\%ff\_[fVf\ddaggerf"fc\_[f < f_fCfAf\_fOf {fbfNfX, Åfuf@f"fh, l\_m 'tŠÔ^Ê'u \_n\_i , Ü, ½, l~c, Ý] }$ 

□j,ðŽw'è,·,é,±,Æ,ª,Å,«,Ü,·□BfufŒf"fh,Ì'†ŠÔ^Ê'u,Æ,Í□A•`‰æ□F,Æ"wŒi□F,Ì'†ŠÔ,Ì□F,ª•\ ,í,ê,é"\_,Å,·□B,½,Æ,¦,Î□A'I,É 25 fp□[fZf"fg,ðŽw'è,·,é,Æ□A"h,è,Â,Ô,µ,ÌŠJŽn"\_<ß,□i "h,è,Â,Ô,µ,ð□s,¤Žn"\_,Æ□I"\_,ÌŠÔ,Ì□AŽn"\_,©,ç,S•ª,Ì,P,Ì,Æ,±,ë□j,É'†ŠÔ^Ê'u,ª•\ ަ,³,ê,Ü,·□B

## ′†□S,©,ç,ÌŠJŽn^Ê'u,ÌŽw'è

 $[m 't_{\Box}S, @, c, lŠJŽn^Ê'u [n, l[A \bullet úŽË[0"h, è, Â, Ô, µ, É, ¨, ¢, ÄfOf‰ff[[fVf‡f"-³, µ, l \bullet ` ‰æ[F, ð • \Ž|, ·, é"_, ð'è<`, µ, Ü, · [BfOf‰ff[[fVf‡f"fc[[f<f_fCfAf[]fOf{fbfNfX, Å[m 't_{\Box}S, @, c, lŠJŽn^Ê'u [n, É, l[AfufŒf"fh, ð]]] ¬, ·, é, Æ, «, É • ` ‰æ, ·, éf ‰fCf", lŽn"_, @, c[]I"_, Ü, Å, l<----£, lfp[[fZf"fg, l'1, ð"ü-l, µ, Ü, ·[]B, ½, Æ, ¦, l]A • úŽË[0"h, è, Â, Ô, µ, l]m 't_{\Box}S, @, c, lŠJŽn^Ê'u [n, ³ 50 fp[[fZf"fg, l]@[]t_f"fg, l]@[]t_f"fg, l]@[]t_f"fg, l]@[]t_f"fg, l]@[]t_A"h, è, Â, Ô, µ, lŽn"_, @, c_[]I"_, Ü, Å, l(DAfOf %ff][[fVf‡f"-³, µ, l]-3]F, l]• ` ‰æ]F, Å"h, è, Â, Ô, ³, ê, Ü, · ]B$ 

## □F<óŠÔflfvfVf‡f",Ì'l'ð

f‰fCf"□ó,Æ•úŽË□ó ,Ì"h,è,Â,Ô,μ,Ì,Ç,¿,ç,à□AfOf ‰ff□[fVf‡f"fc□[f<f\_fCfAf□fOf{fbfNfX,Ì□m □F<óŠÔ □nflfvfVf‡f",ðŽg—p,μ,Ä□A□F,Ì•ï ‰»,ð'è<` ,μ,Ü,·□B

,R,Â,Ì□m □F<óŠÔ □nfIfvfVf‡f",Ì"à,Ç,ê,©,P,Â,ðŽw'è,µ,Ä□A•` ‰æ□F,©,ç"wŒi□F,Ö,Ì□F,Ì^Ú□s•û-@,ð'è<`,∙,é,±,Æ,ª,Å,«,Ü,·□F

[]m 'Ê[]í []nflfvfVf‡f",Í[]A,Q[]F,Ì'†ŠÔfOfŒ[[fŒfxf<,ðŽg—p,μ,Ä^Ú[]s,ð[]s,¢,Ü,·[]B

[]m fXfyfNfgf‹[]i ŽžŒv‰ñ,è []j []nflfvfVf‡f",ĺ[]A<u>f]f‰[][ fzfC[][f‹</u>,Ì ‰ñ,è,ðŽžŒv∙ûŒü,É^Ú"®,·,é[]ê[]‡[]A,Q[]FŠÔ,Ì'†ŠÔ[]F'Š,ðŽg—p,μ,Ä^Ú[]s,ð[]s,¢,Ü,·[]B

[]m fXfyfNfgf‹[]i "½ŽžŒv‰ñ,è []j []nflfvfVf‡f",Í[]Af]Jf‰[][fzfC[][f‹,Ì ‰ñ,è,ð"½ŽžŒv•ûŒü,É^Ú"®,μ,È,ª,ç[]A,Q[]FŠÔ,Ì'†ŠÔ[]F'Š,ðŽg—p,μ,Ä^Ú[]s,ð[]s,¢,Ü,·[]B

## fJf‰[[f,[[fhflfvfVf‡f",ÌŽw'è

fJf‰[[f,[][fh,ĺ[AfufŒf"fh,É,æ,è'l'ð"ĺ^ĺ,̉º,É, ,é<u>fsfNfZf<</u>,É,Ç,Ì,æ,¤,ȉe<¿,ð— ^,¦,é,©,ðŒ^'è,µ,Ü,·[]Bf,[][fh,ð'l,Ô,½,ß,É,ĺ[]AfOf ‰ff[][fVf‡f"fc][[f<,ð'l'ð,µ,Ä[]AfEfBf"fhfEf][fjf...[][,©,ç[]u fuf‰fV,Ì•\ަ []v,ð'l'ð,µ[]A•` ‰æf,[][fhfhf][]fbfvf\_fEf"fŠfXfg,©,ç"h,è,Â,Ô,µ,Ìf,[][fh,ðŽw'è,µ,Ü,·[]B

## ŠÖ<sup>~</sup>A<u></u>]€-Ú∏F

 $\underline{\Box}F,\underline{i'1'\delta} \\ \underline{fyfCf''fgfc}\underline{\Box}f_{<,}\underline{i}flfvfVf\pmf'',\underline{i}\check{Z}w'\underline{e} \\ \underline{fyfCf''fg},\underline{U},\underline{i_{>}},\underline{i}\cdot\underline{O}\underline{\Box}Wf,\underline{\Box}f\underline{h},\underline{i'1'\delta} \\ \underline{fc}\underline{\Box}f_{<,}\underline{i}\check{Z}g\underline{-p}\cdot\hat{u}\underline{-}@,\underline{i}fqf''fg$ 

# f‰fCf"fc□[f<

<u>fAf"f`fGfCfŠfAfVf"fO</u>□^—□,³,ê,½□A,Ü,½,Í—ÖŠs,Ì□\_,ç,©,¢'¼□ü,ð‰æ'œ□ã,É•` ‰æ,µ,Ü,·□B'¼□ü,ðfyfCf"fg,·,é,½,ß,É,Í□Af ‰fCf"fc□[f<,ðfNfŠfbfN,µ,Ä□ü,ð^ø,«,Ü,·□B'¼□ü,ÌŠp"x,ð 45 "x,ɌŒè,·,é,½,ß,É,Í□AShift fL□[,ð‰Ÿ,µ,È,ª,ç□ü,ð^ø,«,Ü,·□B

### f‰fCf"fc[[f‹,ÌflfvfVf‡f"

fAfCfRf",ðf\_fuf‹fNfŠfbfN,μ,Ä□Af‰fCf"fc□[f‹f\_fCfAf□fOf{fbfNfX,ð•\ަ,³,¹,Ü,·□B '¼□ü,Ì•□,ð□Ý'è,·,é,É,Í□F f‰fCf"fc□[f‹f\_fCfAf□fOf{fbfNfX,Å□A'¼□ü,Ì•□,ð<u>fsfNfZf‹</u>'P^Ê,Å"ü—ĺ,μ,Ü,·□B

### f‰fCf"fc[[f‹f\_fCfAf[]fOf{fbfNfX,Å-î^ó,Ì'®[]«,ðŽw'è,•,é,É,Í[]F

1. – $\hat{i}^{o}, \delta \bullet \ \check{Z}_{i}^{1,3,1}, 2, \ \Box \in \Box \check{S}, \delta \check{Z}w' \check{e}, \mu, \ddot{U}, \Box F$ 

Žn"\_,É-î^ó,Ì, ,é'¼□ü,ð□ì□¬,·,é,É,Í□A□m Žn"\_,É,Â,<sup>-</sup>,é □nflfvfVf‡f",ðŽw'è,μ,Ü,·□B □I"\_,É-î^ó,Ì, ,é'¼□ü,ð□ì□¬,·,é,É,Í□A□m □I"\_,É,Â,<sup>-</sup>,é □nflfvfVf‡f",ðŽw'è,μ,Ü,·□B —¼'[,É-î^ó,Ì, ,é'¼□ü,ð□ì□¬,·,é,É,Í□A—¼•û,ÌflfvfVf‡f",ðŽw'è,μ,Ü,·□B

- 2. -î^ó,Ì•□,Æ,μ,Ä,Ρ,©,ç 1500 fsfNfZf<,Ü,Å,Ì'I,ð"ü—ĺ,μ,Ü,·□B
- 3. –î<sup>^</sup>ó,Ì'·,³,Æ,µ,Ä,P,©,ç 1500 fsfNfZf<,Ü,Å,Ì'I,ð"ü—Í,µ,Ü,· $\square$ B
- 4. −î^ó,Ì,Ö,±,Ý,Æ,μ,Ä +50 ,©,ç -50 ,Ü,Å,Ì′I,ð"ü—ĺ,μ,Ü,·□B

'<mark>□^Ó□</mark>Ff‰fCf"fc□[f<,ðŽg\_p,µ,Ä□A□'\_Þ"à,Ì<—\_£,ð'ª,é,±

,Æ,à,Å,«,Ü,·□B,»,Ì,½,ß,É,Í□Af

## ŠÖ<sup>~</sup>A<u></u>]€-Ú∏F

<u>fyfCf"fg,Ü,½,Í∙Ò□Wf,□[fh,Ì'I'ð</u>

# fXf|fCfgfc[[f<

R.

fXf|fCfgfc[[f<,ĺ[A^ȉº,Ì—p"r,ÉŽg—p,³,ê,Ü,·[]F

‰æ'œ"à,Ì<u>fsfNfZf<</u>,ÌfJf‰[['l,ð•\ަ,·,é

"',Æ[]•,Ì"\_,ð[]Ý'è,·,é" ™ []A[]"[]X,Ì[]F•â[]³,ð[]s,¤[]B

'<mark>□^Ó□F</mark> fyfCf"fgfc□[f<,ðŽg—p'†,ÉfXf|fCfgfc□[f<,ðŽg—p,·,é,½,β□A Alt fL□[,ð ‰Ÿ,μ,Ü,·□Bf|fCf"f^,ªfXf|fCfgf|fCf"f^,É•Ï,í,è,Ü,·□B

## 

- 1. fc□[f<f{fbfNfX,ÌfXf|fCfgfc□[f<,ð'l'ð,μ,Ü,·□B
- 2. ‰æ'œ,©,ç•`‰æ□F,ð'l'ð,·,é,½,ß,É,Í□AŽg p,µ,½,¢□F,ðfNfŠfbfN,µ,Ü,·□B"wŒi□F,ð'l'ð,·,é,½,ß,É,Í□AAlt fL□[,ð ‰Ÿ,µ,È,ª,çfNfŠfbfN,µ,Ü,·□B

# ‰æ'œ,ÉfsfNfZf<,Ì□F□î•ñ,ð•\ަ,∙,é,É,Í□F

- 1. fXf|fCfgfc□[f<,ð'l'ð,μ,Ü,·□B
- 2. fJf‰[[fŒfxf<,ð•\ަ, $\mu$ ,½,¢fsfNfZf<[]ã,ÉfXf|fCfgfc[[f<,ð'u,«,Ü,·]F

 $fJf @ [[fpf @ fbfg, ] fsf Nf Zf <, ] fJf @ [['I, ð \bullet \Ž'_{, \cdot}, \acute{e}, \acute{E}, I ] A & @ ``e, I', , \acute{e}, P''_, ð f Nf Šf bf N, \mu, Ü, \cdot ] B$ 

fJf‰□[fpfŒfbfg,Å"wŒi□F'l'ðf{fbfNfX,ª'l'ð,³,ê,Ä,¢,é□ê□‡,Í□AAlt fL□[,ð ‰Ÿ,μ,È,ª,çfNfŠfbfN,·,é,Æ∙`‰æ□F,ÉŠÖ,·,é□î•ñ,ª•\ަ,³,ê,Ü,·□B

 $\label{eq:constraint} $$ $ \frac{\partial^2 F_{\pm}}{\partial F_{\pm}} = \frac{\partial^2 F_{\pm}}{\partial F_{\pm}} + \frac{\partial^2 F_{\pm}}{\partial F_{\pm}} + \frac$ 

# fXf|fCfgfc[[f<,ª"Ç,Ý[]ž,ÞfTf"fvf<,ÌfTfCfY,ð•Ï[]X,•,é,É,Í[]F

- $1. fXf|fCfgfc[[f<, \delta f_fuf< fNf ŠfbfN, \mu, \ddot{A}]AfXf|fCfgfc[[f< f_fCfAf]]fOf {fbfNfX, \delta \Ž|, <sup>3</sup>, <sup>1</sup>, Ü, \cdot]B}$
- 2. '2□, "Í^Ífhf□fbfvf\_fEf"fŠfXfg,©,çŽg—p,μ,½,¢flfvfVf‡f",ðŽw'è,μ,Ü,·□F

□m Žw'è,μ,½fsfNfZf< □nflfvfVf‡f",ĺ□AfNfŠfbfN,μ,½fsfNfZf<,Ì□³Šm,È'l,ð"Ç,Ý□ž,Ý,Ü,·□B,±,ê,ĺ□ ‰Šú□Ý'è,ÌfTf"fvf<fTfCfY,Å,·□B

[]m ,RfsfNfZf<Žl∙û,Ì•½<Ï []nflfvfVf‡f",Í[]A,RfsfNfZf< X ,RfsfNfZf<— Ì^æ,Ì•½<Ï'I,ð"Ç,Ý[]ž,Ý,Ü,·[]B

□m ,TfsfNfZf<Žl∙û,Ì•½<Ï □nflfvfVf‡f",Í□A,TfsfNfZf< X ,TfsfNfZf<— Ì^æ,Ì•½<Ï'I,ð"Ç,Ý□ž,Ý,Ü,·□B

# ŠÖ<sup>~</sup>A<u></u>]€-Ú∏F

<u>f]f‰∏[fpfŒfbfg,ÌŽg—p•û-@</u>

<u>f]f‰[[fsfbf][[,ÌŽg—p•û-@</u>

<u>‰æ'œ,Ì□F□î•ñ,Ì"Ç,Ý□ž,Ý</u>

 $\underline{-\frac{3}{4},\acute{e},\frac{3}{2}}AfRf"fgf‰fXfgDAfKf"f},\dot{l}'^{2}D@$ 

# \_A,µfSf€fc\_[f< ►

 $\underline{fsfNfZf}_{\mathsf{K}}, \delta \square A, \mu, A \square A'' w \textcircled{ei} \square F, \pounds^{-}, \P \square F, \acute{E}, \cdot, \acute{e}, \frac{1}{2}, \beta, \acute{E} \check{Z}g \_ p, \mu, \ddot{U}, \cdot \square B$ 

## **□Á,µfSf€fc□**[f<,ÌfIfvfVf‡f"

f}fWfbfN□Á,µfSf€f,□[fh,Å□`\‹Æ,∙,é,É,Í□AAlt fL□[,ð ‰Ÿ,µ,Ü,·□Bf}fWfbfN□Á,µfSf€f,□[fh,Å,Í□A ‰æ'œ,Ì^ê•",ð□ÅŒã,ɕۑ¶,µ,½□ó'Ô,Ö•œ‹A,Å,«,Ü,·□B

R.

f}fWfbfN⊡Á,μfSf€

‰æ̈́–Ê'S'Ì,ð⊡̈́Á,·,É,Í⊡A⊡Á,µfSf€fAfCfRf",ðf\_fuf‹fNfŠfbfN,µ,Ü,·⊡B

### ŠÖ~A<u></u>]€-Ú∏F

# ‰"•Mfc□[f<

R.

<«ŠE,Ì,Í,Á,«,è,μ,½ftfŠ□[fnf"fh,Ì<È□ü,ð•`‰æ,μ,Ü,·□B

### ‰"•Mfc[[f<,ÌflfvfVf‡f"

 $fc [[f < fAfCfRf", \delta f_fuf < fNf ŠfbfN, \mu, \ddot{A} ] A \%" \bullet Mfc [[f < f_fCfAf] fOf {fbfNfX, \delta ŠJ, «, Ü, · ] B$ 

### □m Ž©"®□Á<Ž □n

‰"•Mfc□[f‹,Ì□m Ž©"®□Á‹Ž □nflfvfVf‡f",ðŽg—p,μ,Ä□A•`‰æ□F,ðŠÜ,Þ— Ì^æ,ð"wŒi□F,ÅfyfCf"fg,·,é,±,Æ,ª,Å,«,Ü,·□B

[]m Ž©"®[]Á<Ž []nf]fvfVf‡f",ðŽg—p,·,é,½,ß,É,Í[]A‰"•Mfc[][f<f\_fCfAf[]fOf{fbfNfX,ðŠJ,¢ ,Ä[]A[]m Ž©"®[]Á<Ž []n,ðŽw'è,μ,Ü,·[]B[]Á<Ž,μ,½,¢•`‰æ[]F,Ì— ̈æ"à,Åf}fEfX,ð"®,©,μ,Ü,·[]B'I'ð,μ,½— ̈æ,Í"wŒi[]F,ÅfyfCf"fg,³,ê,Ü,·[]Bf}fEfX,ð"®,©,μ,½—̈æ,ª•` ‰æ[]F,ðŠÜ,Ü,È,¢[]ê[]‡,Í[]A,»,̗̈æ,Í•`‰æ[]F,ÅfyfCf"fg,³,ê,Ü,·[]B

### fyfCf"fgftfF[[[fhfAfEfg-¦,ÌŽw'è

ŽÀ□Û,Ìfuf‰fV,ÌfXfgf□□[fN,ðfVf~f...fŒ□[fg,·,é,½,ß,É□A ‰"•M,ÌfXfgf□□[fN,ªftfF□[fhfAfEfg,·,é—¦,ðŽw'è,·,é,±,Æ,ª,Å,«,Ü,·□BftfF□[fhfAfEfg— ¦,Æ,Í□AfyfCf"fg,ª,©,·,ñ,ÅŠ®'S,É□Á,¦,é,Ü,Å,É□A^ê ‰ñ,ÌfXfgf□□[fN,Å,Ç,ê,¾,¯,Ì□",Ì<u>fsfNfZf<</u>,Ì□F,ð•Ï,¦,é,©,ðŽw'è,·,é,à,Ì,Å,·□B

ftfF□[fhfAfEfg—¦,ðŽw'è,·,é,½,ß,É,ĺ□A,O,©,ç 9999,,Ì"ĺ^ĺ,Ì'l,ð□m <——£ □nfefLfXfgf{fbfNfX,É"ü—ĺ,µ,Ü,·□BftfF□[fhfAfEfg—¦,ð'å,«,,·,é,Ù,ÇfyfCf"fg,ĺ'·,-,©,·,ñ,ÅftfF□[fhfAfEfg,µ,Ü,·□BfyfCf"fg,ª•`‰æ□F,©,ç"§-¾,É□A,Ü,½,ĺ•` ‰æ□F,©,ç"wŒi□F,Ö,ÆftfF□[fhfAfEfg,·,é,©,ĺ□Af{f^f",ðfNfŠfbfN,µ,ÄŽw'è,µ,Ü,·□B

### fyf",Ì^3—Í,ÌflfvfVf‡f",ÌŽw'è

"K□Ø,Èf\ftfgfEfFfAfhf‰fCfo,ªfCf"fXfg□[f<,³,ê,Ä,¢,é□ê□‡□AAdobe Photoshop ,ĺ Wacom ,â Calcomp f^fufŒfbfg,Ì,æ,¤,È□A^³—労'mŽ®,ÌfffWf^fCfYf^fufŒfbfg,ðfTf| □[fg,μ,Ü,·□Bfyf",Ì^³—ĺ,ð□Ý'è,·,é,½,ß,É,Í□AŽg—p,μ,½,¢flfvfVf‡f",ðfNfŠfbfN,μ,Ü,·□F

fuf‰fV,ÌfXfgf□□[fN,ð'å,«,,∙,é,½,ß,É^³—ĺ,ð□ã,°,½,¢□ê□‡,ĺ□A□m fTfCfY □n,ðŽw'è,µ,Ü,·□B

•`‰æ[]F,ðŽg—p,μ,ÄfyfCf"fg,·,é,½,ß,É<sup>^3</sup>—ĺ,ð[]ã,°,½,¢[]ê[]‡,Í[]A[]m []F []n,ðŽw'è,μ,Ü,·[]B<sup>^3</sup>—ĺ,ª'á,¢,Æ[]A"wŒi[]F,ðŽg—p,μ,ÄfyfCf"fg,μ,Ü,·[]B'†ŠÔ,Ì<sup>^3</sup> ĺ,Å,ĺ[]A'†ŠÔ,Ì[]F,ÅfyfCf"fg,μ,Ü,·[]B

 $, \texttt{a}, \texttt{e} \cdot \texttt{s}^{\texttt{a}}, \texttt{b} \mathsf{f} \mathsf{y} \mathsf{f} \mathsf{C} \mathsf{f}^{\texttt{a}} \mathsf{f} \mathsf{g}, \cdot, \texttt{e}, \texttt{b}, \texttt{E}^{\texttt{a}} - \texttt{I}, \texttt{d} \square \texttt{a}, \circ, \texttt{b}, \texttt{e} \square \texttt{a}, \texttt{f} \square \texttt{a} \square \texttt{m} \ \texttt{s} - \texttt{b} \texttt{a}^{\texttt{a}} \texttt{f} \texttt{x} \square \texttt{n}, \texttt{d}^{\texttt{a}} \texttt{I} \texttt{d}, \square \texttt{m} \ \texttt{f} \square \texttt{a} \square \texttt{m} \ \texttt{f} \square \texttt{f} \square \texttt{f}$ 

### ŠÖ~A<u></u>]€-Ú∏F

<u>fuf‰fVfpfŒfbfg,Ìfc□[f<flfvfVf‡f",Ì□Ý'è</u>

fyfCf"fg,Ü,½,Í•Ò□Wf,□[fh,Ì'I'ð

# fGfA[[fuf‰fVfc][f<

‰æ'œ∏ã,É•`‰æ∏F,ÅfXfvfŒ∏[∏ó,ÌfyfCf"fg,ð∏s,¢,Ü,·∏B

### fGfA[[fuf‰fV,ÌflfvfVf‡f"

fc[[f<fAfCfRf",ðf\_fuf<fNfŠfbfN,μ,Ä[]AfGfA[[fuf‰fVfc[][f<f\_fCfAf[]fOf{fbfNfX,ðŠJ,«,Ü,·[]B

### fyfCf"fgftfF[[[fhfAfEfg-¦,ÌŽw'è

ŽÀ□Û,Ìfuf‰fV,ÌfXfgf□□[fN,ðfVf~f...fŒ□[fg,·,é,½,ß,É□AfGfA□[fuf ‰fV,ÌfXfgf□□[fN,ªftfF□[fhfAfEfg,·,é—¦,ðŽw'è,·,é,±,Æ,ª,Å,«,Ü,·□BftfF□[fhfAfEfg— ¦,Æ,Í□AfyfCf"fg,ª,©,·,ñ,ÅŠ®'S,É□Á,¦,é,Ü,Å,É□A^ê ‰ñ,ÌfXfgf□□[fN,Å,Ç,ê,¾,<sup>-</sup>,Ì□",Ì<u>fsfNfZf<</u>,Ì□F,ð•Ï,¦,é,©,ðŽw'è,·,é,à,Ì,Å,·□B

### fyf",Ì^3—Í,ÌflfvfVf‡f",ÌŽw'è

"K□Ø,Èf\ftfgfEfFfAfhf‰fCfo,<sup>a</sup>fCf"fXfg□[f‹,³,ê,Ä,¢,é□ê□‡□AAdobe Photoshop ,ĺ Wacom ,â Calcomp f^fufŒfbfg,Ì,æ,¤,È□A<sup>^3</sup>—労'mŽ®,ÌfffWf^fCfYf^fufŒfbfg,ðfTf| □[fg,μ,Ü,·□Bfyf",Ì^<sup>3</sup>—ĺ,ð□Ý'è,·,é,½,ß,É,Í□AŽg—p,μ,½,¢flfvfVf‡f",ðfNfŠfbfN,μ,Ü,·□F

•`‰æ[]F,ðŽg—p,μ,ÄfyfCf"fg,·,é,½,ß,É<sup>^3</sup>—ĺ,ð[]ã,°,½,¢[]ê[]‡,ĺ[]A[]m []F []n,ðŽw'è,μ,Ü,·[]B<sup>^3</sup>—ĺ,ª'á,¢,Æ[]A"wŒi[]F,ðŽg—p,μ,ÄfyfCf"fg,μ,Ü,·[]B'†ŠÔ,Ì<sup>^3</sup> ĺ,Å,ĺ[]A'†ŠÔ,Ì[]F,ÅfyfCf"fg,μ,Ü,·[]B

### ŠÖ~A<u></u>]€-Ú∏F

fuf‰fVfpfŒfbfg,Ìfc□[f<flfvfVf‡f",Ì□Ý'è

<u>fyfCf"fg,Ü,¼₂,Í•Ò□Wf,□[fh,Ì'I'ð</u>

# fuf‰fVfc[[f<

6

•`‰æ[]F,ðŽg—p,μ,Ä[]A—ÖŠs,Ì[]\_,ç,©,¢fyfCf"fg,ð,μ,Ü,·[]B

### fuf‰fV,ÌflfvfVf‡f"

fc[[f<fAfCfRf",ðf\_fuf<fNfŠfbfN,μ,Ä[]Afuf‰fVfc[][f<f\_fCfAf[]fOf{fbfNfX,ðŠJ,«,Ü,·[]B

### fyfCf"fgftfF[[[fhfAfEfg-¦,ÌŽw'è

ŽÀ□Û,Ìfuf‰fV,ÌfXfgf□□[fN,ðfVf~f...fŒ□[fg,·,é,½,ß,É□Afuf ‰fV,ÌfXfgf□□[fN,ªftfF□[fhfAfEfg,·,é—¦,ðŽw'è,·,é,±,Æ,ª,Å,«,Ü,·□BftfF□[fhfAfEfg— ¦,Æ,Í□AfyfCf"fg,ª,©,·,ñ,ÅŠ®'S,É□Á,¦,é,Ü,Å,É□A^ê ‰ñ,ÌfXfgf□□[fN,Å,Ç,ê,¾,¯,Ì□",Ì<u>fsfNfZf<</u>,Ì□F,ð•Ï,¦,é,©,ðŽw'è,·,é,à,Ì,Å,·□B

 $ftfF[[fhfAfEfg-+,\deltaZw'e,\cdot,é,\frac{1}{2},B,É,Í]A,O,@,ç 9999,]''[^[,],A]m < ---£$  $[nfefLfXfgf{fbfNfX,É"ü--[,\mu,Ü,·]BftfF][fhfAfEfg-+,\delta'å,«,,·,é,Ù,ÇfyfCf"fg,ĺ'·,-,@,`,AftfF][fhfAfEfg,\mu,Ü,·]BfyfCf"fg,<sup>a</sup>•`‰æ]F,@,ç"§-¾,É]A,Ü,½,Í•`$  $‰æ]F,©,ç"wŒi]F,Ö,ÆftfF][fhfAfEfg,·,é,©,Í]Af{f^f",ðfNfŠfbfN,µ,ÄZw'e,µ,Ü,·]B$ 

### fyf",Ì^3—ĺ,ÌflfvfVf‡f",ÌŽw'è

"K $\Box$ Ø,Èf\ftfgfEfFfA fhf‰fCfo,ªfCf"fXfg $\Box$ [f<,³,ê,Ä,¢,é $\Box$ ê $\Box$ ‡ $\Box$ AAdobe Photoshop ,Í Wacom ,â Calcomp f^fufŒfbfg,Ì,æ,¤,È $\Box$ A^³—ÍŠ´'mŽ®,ÌfffWf^fCfY f^fufŒfbfg,ðfTf|  $\Box$ [fg,µ,Ü,· $\Box$ Bfyf",Ì^³—Í,ð $\Box$ Ý'è,·,é,½,ß,É,Í $\Box$ AŽg—p,µ,½,¢fIfvfVf‡f",ðfNfŠfbfN,µ,Ü,· $\Box$ F

fuf‰fV,ÌfXfgf□□[fN,ð'å,«,,∙,é,½,ß,É^³—ĺ,ð□ã,°,½,¢□ê□‡,ĺ□A□m fTfCfY □n,ðŽw'è,μ,Ü,·□B

•`‰æ□F,ðŽg—p,μ,ÄfyfCf"fg,·,é,½,ß,É<sup>^3</sup>—ĺ,ð□ã,°,½,¢□ê□‡,ĺ□A□m □F □n,ðŽw'è,μ,Ü,·□B<sup>^3</sup>—ĺ,ª'á,¢,Æ□A"wŒi□F,ðŽg—p,μ,ÄfyfCf"fg,μ,Ü,·□B'†ŠÔ,Ì<sup>^3</sup> ĺ,Å,ĺ□A'†ŠÔ,Ì□F,ÅfyfCf"fg,μ,Ü,·□B

 $, \texttt{a}, \texttt{e} \cdot \texttt{s}^{*} - \texttt{a}_{4}, \texttt{E} \texttt{f} \texttt{y} \texttt{f} \texttt{C} \texttt{f}^{*} \texttt{f} \texttt{g}, \cdot, \texttt{e}, \texttt{b}, \texttt{E}^{*} - \texttt{I}, \texttt{\delta} \square \texttt{\tilde{a}}, \texttt{o}, \texttt{b}_{2}, \texttt{e} \square \texttt{e} \square \texttt{f}, \texttt{I} \square \texttt{A} \square \texttt{m} \ \texttt{f} \texttt{s} - \texttt{a}_{4}^{*} \texttt{x} \square \texttt{n}, \texttt{\delta}^{'} \texttt{I}^{'} \texttt{\delta}, \texttt{\mu}, \texttt{U}, \square \texttt{B}$ 

### ŠÖ~A<u></u>]€-Ú∏F

<u>fuf‰fVfpfŒfbfg,Ìfc□[f<flfvfVf‡f",Ì□Ý'è</u>

<u>fyfCf"fg,Ü,½,Í∙Ò□Wf,□[fh,Ì'I'ð</u>

<u>f]fXf^f€fuf‰fV,Ì□ì□¬</u>

# fXf^f"fvfc□[f‹ 🖳

### fXf^f"fvfc[[f<,ðŽg—p,•,é,É,Í[F

1

- 2 flfvfVf‡f"f□fjf…□[,©,çŽg—p,·,éfXf^f"fvfc□[f‹,ÌflfvfVf‡f",ðŽw'è,μ,Ä□A□m OK □n,ðfNfŠfbfN,μ,Ü,·□BŠeflfvfVf‡f",É,Â,¢,Ä,Í□AŽŸ□ß,Å□à-¾,μ,Ü,·□B
- 3 [m fRfs[[ [nflfvfVf‡f", ì, Ç, ¿, ç, ©, ðŽg—p,·, é[]ê[]‡, í[]AfRfs[][,·, é ‰æ'œ, ìfTf"fvf<, ðŽæ, è, ½, ¢[]ê[]Š, Éf|fCf"f^, ð^Ú" ®, μ[]AAlt fL[][, ð ‰Ÿ, μ, È, ª, çf}fEfXf{f^f", ðfNfŠfbfN, μ, Ü,·[]B[]ã<L^ÈŠO, ìflfvfVf‡f", ðŽg p,·, é[]ê[]‡, í[]AfRfs[][, μ,½, ¢‰æ'œ, ìfTf"fvf<, ðŽæ, é•K—v, í, , è, Ü,¹, ñ[]B</p>
- 4 f|fCf"f^,ð‰æ'œ∏ã,Å^Ú"®,μ,È,ª,ς∏AfTf"fvf<,μ,½‰æ'œ,ðŽg—p,μ,ÄfyfCf"fg,μ,Ü,·∏B

### fRfs[[flfvfVf‡f"

fRfs□[flfvfVf‡f",Å,Í□A‰æ'œ'S'Ì,ÌfTf"fvf<,ðŽæ,è□A,»,ê,ð•Ê,̉æ'œ□ã,ÅfyfCf"fg,·,é,± ,Æ,ª,Å,«,Ü,·□BfTf"fvf<,ðŽæ,Á,½"\_,ðŽn"\_,Æ,µ,Ä□AfTf"fvf<,µ,½‰æ'œ,ðfyfCf"fg,µ,Ü,·□B

 $[m fRfs][[i] '^{2}] @, \dot{e} [j] [nflfvfVf‡f", \dot{I}[A‰\frac{1}{2}] \\ & \tilde{n} fyfCf"fg, \dot{o}'+f, \mu, \ddot{A}[] \ddot{A} \check{S}], \mu, \frac{1}{2}, \dot{E}, @, @, \dot{i}, \varsigma, ] [AfTf"fvf<, \mu, \frac{1}{2} & \& e' @, \dot{\delta} fyfCf"fg, \mu' \pm , \ddot{I} flfvfVf‡f", \dot{I}[] A`å, «, <sup>3</sup>, \hat{I}`\dot{U}, \dot{E}, \dot{A}, \frac{1}{2} fuf & fvf<, \mu, \frac{1}{2} & \& e' @, \dot{\delta} fyfCf"fg, \mu, \frac{1}{2}, \varphi [] \dot{e} [] \ddagger, \dot{E}, \dot{J}, \dot{J} flfvfVf\ddaggerf", \dot{I} [] A`å, «, <sup>3</sup>, \hat{I}`\dot{U}, \dot{E}, \dot{A}, \frac{1}{2} fuf & fvf<, \mu, \frac{1}{2} & \& e' @, \dot{\delta} fyfCf"fg, \mu, \frac{1}{2}, \varphi [] \dot{e} [] \ddagger, \dot{E}, \dot{J}, \dot{J} flfvfVf\ddaggerf", \dot{\delta} - p, \varphi, \ddot{A} & \& e, \dot{\delta} "\frac{1}{4} \bullet a, ], \hat{A} \bullet \hat{E}, \dot{I} & \& e' @, \dot{I}, \zeta, \vdots, \varsigma' = , \dot{E}, \dot{a} fyfCf"fg, ., \dot{e}, \pm, \mathcal{R}, a, \dot{A}, «, \ddot{U}, \cdot [] B$ 

$$\label{eq:linearconductor} \begin{split} &[mfRfs][[]i~`^2]@, \grave{E}, \mu ][j~]nfIfvfVftf", I[]AfyfCf"fg, ð`t`f, \mu, Ä[]ÄŠJ, \cdot, é, ², Æ, É[]A[]Å[]‰, \\ , \grave{I}Tf"fvfŠf"fO~f|fCf"fg, @, cfTf"fvf<, ³, ê, ½‰æ`œ, ðfyfCf"fg, \mu, Ü, ·]BfXf^f"fvfc[]f<, Í ‰æ`œ'S`i, ðfTf"fvf<, ·, é, Ì, Å[]A, ±, ÌfIfvfVftf", I[‰æ`œ, Ì^ê•"•ª, ð‰½‰ñ, àfRfs][, \mu, ÄfyfCf"fg, ·, é, Æ, «, ɕ֗~, Å, ·$$

 $fRfs[[flfvfVf\ddaggerf",]fCf‰fXfg•t,«,]--á,É,Â,¢,Ä,Í[]A[]w Adobe Photoshop f†[[fUfKfCfh]x,ðŽQ[]Æ,µ,Ä,,¾,³,¢[]B$ 

### fpf^[[f"flfvfVf‡f"

 $\begin{array}{l} fpf^{[[f"f]fvfVff=f",Å,h]A'1'\delta,\mu,\frac{1}{2}fpf^{[[f",\delta]-p, \ensuremath{,}\ensuremath{,}\ensurem$ 

## fXf^f"fvfc[[f<,Ìfpf^[[f"flfvfVf‡f"Žg—p,·,é,É,Í[F

- $1 \ \check{Z}g p,\mu, \overset{1}{}_{2}, \&fpf^{[f',\delta\check{Z}w'e,\cdot,\acute{A}, \overset{1}{}_{2}, \&, \acute{E}' \cdot \bullet \hat{u} \times \hat{u} \times \hat{u$
- 2 •Ò□Wf□fjf...□[,©,ç□u fpf^□[f",Ì'è<` □v,ð'l'ð,μ,Ü,·□B

 $\label{eq:c_lf_fbfNfX} f^{f}_{f} f^{f}_{f} f$ 

- 4 fpf^□[f"flfvfVf‡f",ð'l'ð,μ,Ä□A□m OK □n,ðfNfŠfbfN,μ,Ü,·□B
- 5 'l'ð, $\mu$ , $\frac{1}{2}$ fpf^[[f",ðŽg—p, $\mu$ f}fEfX,ð"  $\otimes$ , $\otimes$ , $\mu$ ,ÄfyfCf"fg, $\mu$ ,Ü,· $\Box$ B

### fXfifbfvfVf‡fbfgflfvfVf‡f"

[mfXfifbfvfVfftfbfg [nflfvfVftff", []A‰æ'œfofbftf@, ]"à=e,ð‰æ'œ, ÉfyfCf"fg, µ, Ü, · []B]‰Šú[]Ý'è,Å, []AŠe‰æ'œ, ĺ<ó, «fofbftf@,ðŽ[,Á,Ä,¢,Ü,·]]B•Ò[]Wf[]fjf...][, l]u $fXfifbfvfVftftbfg []vfRf}f"fh,ðŽg=p, µ, Ä]AŒ»[]Ý, l'1'ð"Í^Í, ð, ¢, Å, Å, àfofbftf@, É•Û'¶, ·, é, ±$  $,Æ,ª,Å, «,Ü, · []B,½,Æ, ¦, l][A, , éfyfCf"fgfc[][f<,Ü,½, ĺ[ftfBf<f^,ðŽg=p, µ, Ä$  $‰æ'œ, l^ê•", Ü,½, ĺ'S•", ð•I[]X, µ[]A, », l•I[]X, ð[]u fXfifbfvfVftfbfg$  $[]vfRf}f"fh, ð'I'ð, µ, Ä•Û'¶, ·, é, ±$  $,Æ,ª,Å, «, Ü, · []B, », lŒã•I[]X, lŽæ, è[]Á, µ, ð[]s, È, Á, ÄfXf^f"fvfc[][f<,Å[]m fXfifbfvfVftfbfg$ []nflfvfVftff", ðŽw'è, µ,½][ê[]‡[]A•I[]X, ð‰æ'œ, É•"•ª"I, É"K=p, ·, é, ±, Æ,ª,Å, «, Ü, ·]]B

#### •œ<AflfvfVf‡f"

fXf^f"fvfc□[f‹,Ì□m •œ‹A □nflfvfVf‡f",Í□A‰æ'œ,Ì, ,é—Ì^æ,ð□A□ÅŒã,ɕۑ¶,µ,½ ‰æ'œ,Æ"¯,¶□ó'Ô,É-ß,µ,Ü,·□B□m •œ‹A □nflfvfVf‡f",Í□A□Á,µfSf€fc□[f‹,Ìf}fWfbfN□Á,µfSf€f,□[fh,ÉŽ—,Ä,¢,Ü,·,ª□A□m •œ‹A □nflfvfVf‡f",Å,Í□A•œ‹A,·,é—Ì^æ,Ì—ÖŠs,ªŠŠ,ç,©,É,È,é,æ,¤,Éfuf‰fVŒ`□ó,ðŽw'è,·,é,± ,Æ,ª,Å,«,é"\_,ª^Ù,È,è,Ü,·□B,Ü,½□m •œ‹A □nflfvfVf‡f",Å,Í□Afuf ‰fVfpfŒfbfg,Å□Ý'è,µ,½'§-¾"x,ÆfyfCf"fgf,□[fh,àfTf|□[fg,³,ê,Ä,¢,Ü,·□B

 $\label{eq:constraint} \begin{array}{l} \label{eq:constraint} [m \bullet constraint constraint of the set of the set$ 

### ^ó<u></u>Û"hŒø‰ÊflfvfVf‡f"

 $fXf^f"fvfc[[f<,l][m ^{0}]U"h@0\%E [nflfvfVfff", l]A[]^&Eã,É•U`¶,µ,½[]`—Þ,ÉŠî,Ã,¢,$  $,ÄfefNfXf`f...fA,ð•Ï,¦,½fffUfCf",ð[]][]¬,µ,Ü,·[]B[]m ^{0}]U"h@0‰E [nflfvfVfff",ð—p,¢,$  $,é,Æ]AAdobe Photoshop ,l[]AfXf^f"fvfc[[f<,Å$  $‰æ`œ[]ã,ð^U"®,µ,½•"*ª,l]]^&Eã,É•U`¶,µ,½[]6`O,©,çfsfNfZf<,ð"Ç,Ý[]ž,Ý[]A,»,ê,ç,lfsfNf$  $Zf<,ð^ê[]],É,É,¶,Ü,¹,Ä^0[Û"h@0‰Ê,ð[]ì,è,¾,µ,Ü,·[]B[]m •œ<A [nflfvfVfff",Æ"<sup>-</sup>,¶,æ,¤$  $,É[]m ^0[]U"h@0‰Ê [nflfvfVfff",ðŽg—p,·,é,Æ[]A[]ì<Æ,ðŽn,ß,é,Ü,Å[]A$ ‰æ`œ,ðfffBfXfN,©,ç"Ç,Ý[]ž,ÞŠÔ,µ,Î,ç,ŽžŠÔ,ª,©,©,è,Ü,·[]B

### fyf",Ì^3—Í,ÌflfvfVf‡f",ÌŽw'è

fuf‰fV,ÌfXfgf□□[fN,ð'å,«,,·,é,½,ß,É^³—ĺ,ð□ã,°,½,¢□ê□‡,ĺ□A□m fTfCfY □n,ðŽw'è,μ,Ü,·□B

### ŠÖ~A<u></u>]€-Ú∏F

3

# Žw⊡æfc⊡[f<

(je)

Š£,¢,Ä,¢,È,¢fyf"fL,ðŽw,Å,±,∙,Á,½,æ,¤,ÈŒø‰Ê,ð,à,½,ç,µ,Ü,·∏B

,±,Ìfc□[f<,Í•`‰æ,ÌŠJŽn"\_,Ì□F,ð□E,¢□A•`‰æ,·,é•ûŒü,É,»,Ì□F,ð‰Ÿ,μ,Â,<sup>-</sup>,Ü,·□Bfuf ‰fVfpfŒfbfg,Å<,³,ð•Ï,¦,é,±,Æ,É,æ,è□A,±,·,é<,³,ð•Ï,¦,é,±,Æ,ª,Å,«,Ü,·□B

### Žw[]æfc[][f<,ÌflfvfVf‡f"

Še•`‰æ,Ì[]Å[]‰,É•`‰æ[]F,ðŽg—p,μ,Ä,± ,·,é,É,Í[]AŽw[]æfc[][f<,ðf\_fuf<fNfŠfbfN,μ,Ä[]AŽw[]æfc[][f<f\_fCfAf[]fOf{fbfNfX,Å[]m Žw[]æ,É•`‰æ[]F,ð,Ì,¹,Ä•`, []nflfvfVf‡f",ðŽw'è,μ,Ü,·[]B

### fyf",Ì^3—Í,ÌflfvfVf‡f",ÌŽw'è

"K $\square$ Ø,Èf\ftfgfEfFfA fhf‰fCfo,ªfCf"fXfg $\square$ [f<,³,ê,Ä,¢,é $\square$ ê $\square$ ‡ $\square$ AAdobe Photoshop ,Í Wacom ,â Calcomp f^fufŒfbfg,Ì,æ,¤,È $\square$ A<sup>3</sup>—ÍŠ´'mŽ®,ÌfffWf^fCfYf^fufŒfbfg,ðfTf|  $\square$ [fg,µ,Ü,· $\square$ Bfyf",Ì<sup>3</sup>—Í,ð $\square$ Ý'è,·,é,½,ß,É,Í $\square$ AŽg $\square$ p,µ,½,¢fIfvfVf‡f",ðfNfŠfbfN,µ,Ü,· $\square$ F

fuf‰fV,ÌfXfgf [][fN,ð'å,«,,·,é,½,ß,É^³—ĺ,ð []ã,°,½,¢ []ê[]‡,Í[]A[]m fTfCfY []n,ð Žw'è,µ,Ü,·[]B

$$\label{eq:linear} \begin{split} \check{Z}w & \exists \&, \&, \pm, \cdot, \acute{e} \\ \textcircled{E} & \emptyset & \&, \& f^{f} \\ fuf \\ \textcircled{E} & f^{j} \\ \hline & f^{j} \\ \hline & f^$$

### ŠÖ~A<u></u>]€-Ú]F

fuf‰fVfpfŒfbfg,Ìfc□[f<flfvfVf‡f",Ì□Ý'è

# ,Ú,©,μ]EfVff][fvfc][f‹

[]ו",ð[],È,,·,é,½,β,ɉæ'œ,ÌŒ<sup>~</sup>,¢—ÖŠs,â—̈æ,ð,Ú,©,μ,½,è[]A-¾— Ä,³,â[]Å"\_,ð[],,β,é,½,β,É[]\_,ç,©,¢—ÖŠs,ðfVff[][fv,É,μ,Ü,·[]B

# \_\_\_\_\_\_,Ú,©,μf,□[fኪ

,Ú,©,μfc□[f<,ðŽg—p,∙,é,Æ□A<u>fsfNfZf<</u>ŠÔ,ÌfRf"fgf‰fXfg,ª‰º,ª,è□A ‰æ'œ,ð,æ,芊,ç,©,É,μ,Ü,·□B

#### 

fVff□[fvfc□[f<,ðŽg—p,·,é,Æ□AfsfNfZf<ŠÔ,ÌfRf"fgf‰fXfg,ª□ã,ª,è□A ‰æ'œ,ðfVff□[fv,É,µ,Ü,·□B

,Ú,©,μf,□[fh,ÆfVff□[fvf,□[fh,ð□Ø,è'Ö,¦,é,É,Í□Afc□[f‹f{fbfNfX,Ìfc□[f‹,ð Alt fL□[,ð ‰Ÿ,μ,È,ª,çfNfŠfbfN,·,é,©fc□[f‹,ðf\_fuf‹fNfŠfbfN,μ,Ä□A,Ú,©,μ□EfVff□[fvfc□[f‹f\_fCfAf□fOf {fbfNfX,Ì"¹‹ïfhfŠfbfvf\_fEf"fŠfXfg,©,çf,□[fh,ð'l'ð,μ,Ü,·□B,Ú,©,μ□EfVff□[fvfc□[f‹,Ì‹-,³,ð□ã,°,é,½,ß,É,Í□Afuf‰fVfpfŒfbfg,ÌfXf‰fCf ,ðŽg—p,μ,Ü,·□B

### fyf",Ì^3—Í,ÌflfvfVf‡f",ÌŽw'è

"K $\square$ Ø,Èf\ftfgfEfFfA fhf‰fCfo,<sup>a</sup>fCf"fXfg $\square$ [f<,<sup>3</sup>,ê,Ä,¢,é $\square$ ê $\square$ ‡ $\square$ AAdobe Photoshop ,Í Wacom ,â Calcomp f^fufŒfbfg,Ì,æ,¤,È $\square$ A<sup>3</sup>—ÍŠ´'mŽ®,ÌfffWf^fCfYf^fufŒfbfg,ðfTf|  $\square$ [fg,µ,Ü,· $\square$ Bfyf",Ì<sup>3</sup>—Í,ð $\square$ Ý'è,·,é,½,ß,É,Í $\square$ AŽg $\square$ p,µ,½,¢flfvfVf‡f",ðfNfŠfbfN,µ,Ü,· $\square$ F

fuf‰fV,ÌfXfgf [][fN,ð'å,«,,·,é,½,ß,É^³—ĺ,ð []ã,°,½,¢ []ê[]‡,ĺ[]A[]m fTfCfY []n,ðŽw'è,µ,Ü,·[]B

, Ú,©,µ,Ü,½,ÍfVff□[fvŒø‰Ê,ðf^fufŒfbfg,Ì^³—Í,ÅfRf"fgf□□[f<,µ,½,¢ □ê□‡,Í □A□m <,³ □n,ð'l'ð,µ,Ü,· □B

### ŠÖ~A<u></u>]€-Ú∏F

fuf‰fVfpfŒfbfg,Ìfc□[f‹fIfvfVf‡f",Ì□Ý'è
# •¢,¢[]Ä,«[]E[]Ä,«[]ž,Ýfc[][f<

**\_\_\_**•¢,¢<u>□</u>Ä,«

•¢,¢\_]Ä,«fc\_[[f<,Í[]A‰æ'œ,Ì"Á'è,Ì—Ì^æ,ð-¾,é,,µ,Ü,·[]B

\_\_\_\_\_ ∏Ä,«∏ž,Ý

\_lÄ, «¯lž, Ýfc□[f<, ĺ□A‰æ'œ, Ì"Á'è, Ì—Ì^æ,ð^Ã, ,μ,Ü, ·□B

•¢,¢[]Ä,«[]E[]Ä,«[]ž,Ýfc[][f<,ðŽg—p,·,é,Æ[]A‰æ'œ,Ì-¾,é,³,Ì,Ý,ð[]C[]³,·,é,±,Æ,ª,Å,«,Ü,·[]B

•¢,¢[]Ä,«,Æ[]Ä,«]ž,Ýf,[][fh,ð[]Ø,è'Ö,¦,é,É,Í[]Afc[][f‹f{fbfNfX,Ìfc[][f‹,ð Alt fL[],ð ‰Ÿ,μ,È,ª,çfNfŠfbfN,·,é,©fc[][f‹,ðf\_fuf‹fNfŠfbfN,μ,Ä[]A•¢ ,¢[]Ä,«[]E[]Ä,«[]ž,Ýfc[][f‹f\_fCfAf[]fOf{fbfNfX,Ì"¹‹ïfhfŠfbfvf\_fEf"fŠfXfg,©,çf,[][fh,ð'l'ð,μ,Ü,·]] B

# fyf",Ì^3—ĺ,ÌflfvfVf‡f",ÌŽw'è

fuf‰fV,ÌfXfgf [][fN,ð'å,«,,·,é,½,ß,É^³—ĺ,ð []ã,°,½,¢ []ê[]‡,ĺ[]A[]m fTfCfY []n,ð Žw'è,µ,Ü,·[]B

 $-\frac{3}{4}\tilde{A} \oplus \infty \hat{E}, \delta f^{f} uf \oplus f b f g, \dot{l}^{3} - \dot{l}, \dot{A} f R f'' f g f \Box [f < , \mu, \frac{1}{2}, \varphi ] \hat{e} \Box \ddagger, \dot{l} \Box A \Box m < ,^{3} \Box n, \delta' l' \delta, \mu, \ddot{U}, \Box B$ 

#### ŠÖ~A<u></u>]€-Ú∏F

fuf‰fVfpfŒfbfg,Ìfc□[f<flfvfVf‡f",Ì□Ý'è

<u>fc∏[f<,ÌŽg—p∙û–@,Ìfqf"fg</u>

# fyf"fc□[f< ▶

fpfXfpfŒfbfg[]ã,Ìfyf"fc[][f<,ðŽg,¤,Æ[]AŠŠ,ç,©,È<«ŠE,ÌfpfX,ð[]³Šm,É•`,,± ,Æ,ª,Å,«,Ü,·[]Bfyf"fc[][f<,Í[]A,Ü,Á,·,®,È'¼[]ü,ð•`,¢,½,è[]AŠŠ,ç,©,É—¬,ê,é,æ,¤ ,È<È[]ü,ð•`,,Ì,ÉŽg—p,µ,Ü,·[]Bfyf"fc[][f<,Å•`,¢ ,½[]ü,âŒ`[]ó,Í[]AfpfX,Æ,µ,Ä•Û'¶,µ,½,è[]A'I'ð"Í^Í,Ì<«ŠE,Æ,µ,Ä'è<`,Å,«,Ü,·[]B

# fyf"fc[[f<,Å'¼[]ü,ð•`,,É,Í[]F

- 1 fEfBf"fhfEf⊡fjf…□[,©,ç□u fpfX,Ì•\ަ □v,ð'l'ð,μ,Ä□AfpfXfpfŒfbfg,ð•\ަ,³,¹,Ü,·□B
- 2 fyf"fc□[f<,ð'l'ð,μ,Ü,·□B
- 3 '¼□ü,ÌŽn"\_,Éf|fCf"f^,ð^Ú"®,μ□AfNfŠfbfN,μ,Ü,·□B

'†,ª"h,è,Â,Ô,³,ê,½□³∙ûŒ`,ª•\ަ,³,ê,Ü,·□B,±,ê,ĺfAf"fJ□[f| fCf"fg,Å□AŽŸ,Ì"\_,ð'è<`,·,é,Ü,Å'l'ð,³,ê,½□ó'Ô,Ì,Ü,Ü,É,È,è,Ü,·□B

4 '¼□üfpfX,Ì□Å□‰,ÌfZfOf□f"fg,Ì□I"\_,ðfNfŠfbfN,μ,Ü,·□B

'<mark>□^Ó</mark>□Ff}fEfX,ĺ"®,©,³,`,É□AfNfŠfbfN,µ,Ä,-,¾,³,¢□Bf}fEfX,ð"®,©,·,Æ□A'¼□ü,Å,ĺ,È,<È□ü,ª•`,©,ê,Ü,·□B

,±,ê,Å,Q"Ô–Ú,ÌfAf"fJ[[[f|fCf"fg,ª'l'ð,³,ê[]A,P"Ô–Ú,ÌfAf"fJ[[[f|fCf"fg,ĺ'l'ð,³,ê,Ä,¢,È,¢,±,Æ,ðަ,·'†<ó,Ì[]³•û $\mathbb{C}$ `,É,È,è,Ü,·[]B,Q,Â,Ì"\_,ÌŠÔ,É[]ü,ª•`,©,ê,Ü,·[]B

,Q"Ô–Ú,ÌfAf"fJ□[f|fCf"fg,ð□Ý'è,·,é'O,É□ü,ðfvfŒfrf... □[,μ,½,¢□ê□‡,Í□Afyf"fc□[f<,ðf\_fuf<fNfŠfbfN,μ,Äfyf"fc□[f<f\_fCfAf□fOf{fbfNfX,ð•\ ަ,μ,Ü,·□B,±,Ìf\_fCfAf□fOf{fbfNfX,Å□m f‰fo□[fof"fh □nflfvfVf‡f",ðŽw'è,μ,Ü,·□B

\_;]@;,ÌŒü,«,ð 45 "x,Ì'P^Ê,ŌŒè,μ,½,¢□ê□‡,Í□AfNfŠfbfN,ð□s,Á,ÄfAf"fJ□[f|fCf"fg,ð'Ç ‰Á,·,é□Û,É Shift fL□[,ð‰Ÿ,μ,½,Ü,Ü,É,μ,Ü,·□B

5 fNfŠfbfN,ð'±,⁻□AfAf"fJ□[f|fCf"fg,ð□Ý'è,μ,Ä'¼□üfZfOf□f"fg,ð'ljÁ,μ,Ä,¢,«,Ü,·□B

fpfX,Ì^ê•",Ü,½,İ'S'Ì,ð□í□œ,·,é,É,İfofbfNfXfy□[fXfL□[,ðŽg p,µ,Ü,·□BfofbfNfXfy□[fXfL□[,ð^ê"x,¾,¯‰Ÿ,·,Æ□A□ÅŒã,ÌfAf"fJ□[f] fCf"fg,ª□í□œ,³,ê,Ü,·□BfofbfNfXfy□[fXfL□[,ð"ñ"x‰Ÿ,·,Æ□AŒ»□Ý•`,¢,Ä,¢ ,éfpfX,ª□í□œ,³,ê,Ü,·□BfofbfNfXfy□[fXfL□[,ðŽO"x‰Ÿ,·,Æ□A-¢•Û'¶,ÌfpfX,·,×,Ä,ª□í□œ,³,ê,Ü,·□B

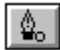

 $\begin{array}{l} \hline f|fCf''f^,\delta,P''\hat{O}-U,\hat{f}Af''f]_[f|fCf''fg,\hat{I}_{\tilde{a}},\hat{E}'u,,\mathcal{E}_{\tilde{a}}Af|fCf''f^,\hat{I}_{\tilde{a}}\times,\hat{E}_{\tilde{a}},\hat{E}_{\tilde{a}},\hat{E}_$ 

#### fyf"fc[[f<,Å<È[ü,ÌfpfX,ð•`,,É,Í[F

- 2 fyf"fc□[f<,ð'l'ð,μ,Ü,·□B
- 3 <È□ü,ÌŽn"\_,Éf|fCf"f^,ð'u,«□A<È□ü,Ì□Å□‰,Ì″¼•ª,ð•`,«,½,¢Œü,«,É^Ú"®,μ,Ü,·□B

f}fEfXf{f^f",ð‰Ÿ,·,Æ□Af|fCf"f^,ĺ-î^ó,ɕω»,µ,Ü,·□B^Ú"®,ð□s,Á,Ä,¢,éŠÔ,ĺ•ûŒü□ü,ª•\ ަ,³,ê,Ü,·□B,±,Ì□ü,Ì—¼'[,Ì<u>•ûŒü"</u>,Í□AfAf"fJ□[f|fCf"fg,ð'†□S,ÉŒÝ,¢,É"½'ÎŒü,«,ɉñ"] ,µ,Ü,·□B,±,Ì•ûŒü□ü,Ì'·,³,ÆŒX,«,ª□A<È□ü,Ì'·,³,ÆŒX,«,ðŒ^'è,µ,Ü,·□B

4 ŠŠ,ç,©,È<È□ü,ð•`,,½,ß,É,Í□A<È□ü,Ì□I"\_,Éf|fCf"f^,ð'u,«□Af}fEfXf{f^f",ð‰Ÿ,µ,Ä□A,P"Ô-Ú,ÌfAf"fJ□[f|fCf"fg,Ì,Æ,«,Æ"½'Î,ÌŒü,«,É<sup>^</sup>Ú"®,µ,Ü,·□B"g□ó,Ì<È□ü,ð•`,,½,ß,É,Í□A,P"Ô-Ú,ÌfAf"fJ□[f|fCf"fg,Ì,Æ,«,Æ"⁻,¶Œü,«,É<sup>^</sup>Ú"®,µ,Ü,·□B

$$\begin{split} \check{Z}', \hat{J}fAf"fJ[[f]fCf"fg, \delta[] \acute{Y}'e, \cdot, \acute{e}'O, \acute{E}[]a, \acute{E}[]ü, \deltafvf@frf...\\ [][,\mu, \frac{1}{2}, c]] \acute{e}[] \ddagger, \acute{I}[]Afyf"fc[][f<, \deltaf_fuf<fNfŠfbfN, \mu, Äfyf"fc[][f<f_fCfAf[]fOf{fbfNfX, \delta \bullet \ \check{Z}_{}, \mu, Ü, \cdot]B, \pm, \hat{I}_{f}CfAf[]fOf{fbfNfX, Å_]m f‰fo[][fof"fh ]nflfvfVf\ddaggerf", \delta \check{Z}w'e, \mu, Ü, \cdot]B \end{split}$$

 $\begin{array}{l} fAf^{\prime\prime}fJ\Box[f|fCf^{\prime\prime}fg,l^{\hat{E}'}u,\delta \ 45 \ "x'P^{\hat{E}},& \& A^{\hat{E}},\mu,\frac{1}{2}, \\ \& A,\cdot,\dot{e}\Box\hat{U},\dot{E} \ Shift \ fL\Box[,\delta & \ddot{V},\mu,\frac{1}{2}, \\ \ddot{U},\dot{U},\dot{E},\mu,\ddot{U},\cdot\Boxi \ fAf^{\prime\prime}fJ\Box[f|fCf^{\prime\prime}fg,l^{\hat{I}'}_{4}'O,lfAf^{\prime\prime}fJ\Box[f|fCf^{\prime\prime}fg, \\ & 45 \ "x,l^{\prime\prime} \ \{\Box^{\prime\prime},l\tilde{E}\ddot{u}, \\ & A^{\prime\prime}z'u,^{3}, \\ & \dot{e}, \\ & U, \\ & U, \\$ 

5 <È□ü,ÌfZfOf□f"fg,ªŠó-],Ì□ó'Ô,É,È,é,Ü,Å□Af}fEfX,Å,Ì^Ú"®,ð'±,<sup>-</sup>,Ü,·□B

Shift fL□[,ð‰Ÿ,μ,È,ª,çf}fEfX,ð"®,©,·,Æ□A•ûŒü□ü,ð 45 "x,ÌŠp"x,ɌŒè,·,é,± ,Æ,ª,Å,«,Ü,·□B

6 fAf"fJ□[f|fCf"fg,ð'Ç ‰Á,μ□Af}fEfX,ð^Ú"®,μ,Ä<È□ü,ÌfZfOf□f"fg,ð□ì□¬,·,é□ì<Æ,ðŒJ,è•Ô,μ,Ü,·□B fpfX,Ì^ê•",Ü,½,Í'S'Ì,ð□í□œ,·,é,É,Í fofbfNfXfy□[fXfL□[,ðŽg mu,Ü = Pfe fb fb/fe = f6/2(f) = f 2,2(f)

p,μ,Ü,·[]BfofbfNfXfy[[fXfL[[,ð^ê"x,¾,¯‰Ÿ,·,Æ[]A[]ÅŒã,ÌfAf"fJ[][f] fCf"fg,ª[lí[]œ,³,ê,Ü,·[]BfofbfNfXfy[[fXfL[][,ð"ñ"x‰Ÿ,·,Æ[]AŒ»[]Ý•`,¢,Ä,¢ ,éfpfX,ª[lí[]œ,³,ê,Ü,·[]BfofbfNfXfy[[fXfL[][,ðŽO"x‰Ÿ,·,Æ[]A-¢•Û'¶,ÌfpfX,Ì,·,×,Ä,ª[lí[]œ,³,ê,Ü,·[]B

7 fpfX,ðfNf $\Box$ [fY,µ,½,¢ $\Box$ ê $\Box$ ‡,Í $\Box$ A,P"Ô-Ú,ÌfAf"fJ $\Box$ [f|fCf"fg,ðfNfŠfbfN,µ,Ü, $\Box$ B

#### ŠÖ~A<u></u>]€-Ú∏F

<u>fAf"fJ□[f|fCf"fg,ðŽg—p,µ,Ä,Ìfyf"fc□[f<fpfX,Ì•Ò□W</u>

<u>fyf"fc□[f<fpfX,̕ۑ¶,Æ"Ç,Ý□ž,Ý</u>

<u>fpfXfpfŒfbfg,ÌŽg—p•û-@</u>

# fJf‰[[fsfbfJ][

•`‰æ[F,â"wŒi[F,ðf]f‰[[fXfyfNfgf<,©,ç'l'ð,μ,½,è[A[]F,Ì—v'f,ð[]"'l,Å"ü—ĺ,μ,ÄŠó-] ,Ì[F,ð'è<`,·,é,±,Æ,à‰Â"\,Å,·[]Bf]f‰[[fsfbf][[,ð•\ަ,³,¹,é,½,ß,É,Í[]Afc[[f<f{fbfNfX,Ì•` ‰æ[F, ,é,¢,ĺ″wŒi[]F'l'ðf{fbfNfX,ðfNfŠfbfN,·,é,©[]Af]f ‰[[fpfŒfbfg"à,Ì[]F'l'ðf{fbfNfX,ðfNfŠfbfN,μ,Ü,·]B

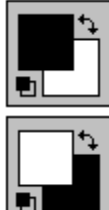

•`‰æ∏F,Ì'I'ð

」 "wŒi∏F,Ì'I'ð

•`‰æ□F,ð•Ï,¦,é,É,Í□A•`‰æ□F'l'ðf{fbfNfX,ðŽg—p,μ,Ü,·□B•`‰æ□F,Í□A—I□X,Èfc□[f‹□i ,½,Æ,¦,Î□A"h,è,Â,Ô,μ□Af‰fCf"□A‰"•M□AfGfA□[fuf‰fV,âfuf‰fVfc□[f‹ □j,ÅfyfCf"fg,·,é,Æ,«,ÉŽg—p,μ,Ü,·□B

"wŒi□F,ð•Ï,¦,é,É,Í□A"wŒi□F'I'ðf{fbfNfX,ðŽg—p,μ,Ü,·□B"wŒi□F,Í□A□Á,μfSf€,Ü,½,ÍfOf

‰ff□[fVf‡f"fc□[f<,ðŽg—p,·,é□ê□‡,â□A'l'ð"Í^Í,ð^Ú"®,·,é□ê□‡,É•\ަ,³,ê,é□F,Å,·□B •`‰æ□E"wŒi□F□Ø,è'Ö,¦fAfCfRf"

\_F'l'ðf{fbfNfX,Ì•`‰æ□F,Æ"wŒi□F,ð□Ø,è'Ö,¦,é,É,Í□A•` <u>‰æ</u>□E"wŒi□F□Ø,è'Ö,¦fAfCfRf",ðŽg—p,μ,Ü,·□B

■ [‰Šú□Ý'è□FfAfCfRf"]

 $[]\bullet, ]\bullet``\&@[F, \ensuremath{\mathcal{A}}E''', ]''w \ensuremath{\check{\mathbb{C}}}i[]F, \ensuremath{\check{\mathbb{C}}}-B, \ensuremath{\check{\mathbb{C}}}, b, \ensuremath{\check{\mathbb{C}}}, b, \$ 

**□F,Ì'I'ð** 

Adobe Photoshop ,Ü,½,Í Windows fJf‰[[fsfbf][[,©,ç[]F,ðʻl'ð,·,é,± ,Æ,ª,Å,«,Ü,·[]BŠÂ‹«[]Ý'èf\_fCfAf[]fOf{fbfNfX,Å,Ç,¿,ç,©,ÌflfvfVf‡f",ðʻl'ð,μ,Ü,·[]B,± ,Ìf\_fCfAf[]fOf{fbfNfX,ðŠJ,,½,ß,É,Í[]Aftf@fCf‹f[]fjf...[[,̊‹«[]Ý'èfTfuf[]fjf...[[,©,ç[]u ŠÂ‹«... ]v,ðʻl'ð,μ,Ü,·[]B

Adobe Photoshop fJf‰[[fsfbfJ][,Å,Í]ARGB, HSB, CMYK, ,¨,æ,Ñ Lab fJf‰[[f,fff<,ÉŠî,Ã,¢, ,Ä]F,ð'I'ð,Å,«,Ü,·]B,Ü,½]A[]"[]X,ÌfJfXf^f€fJf‰][fVfXfef€,©,ç,à'I'ð,Å,«,Ü,·]B Windows fJf‰[[fsfbf]][,Å,Í∏ARGB, ¨,æ,Ñ HSB f,fff<,ÉŠî,Ã,¢,Ä∏F,ð'I'ð,Å,«,Ü,·∏B

# ŠÖ<sup>~</sup>A<u></u>]€-Ú□F

Adobe Photoshop f]f‰ $[fsfbf]_[,lŽg\_p•û-@$ Windows f]f‰ $[fsfbf]_[,lŽg\_p•û-@$ f]f‰ $[fsfbf]_[,ðŽg\_p,\mu,Ä,lf]fXf^f€f]f‰_[,l`1'ð$ fvfŠf"fg•s‰Â"\,È $[F,l"FŽ^$ f]f‰ $[fpfŒfbfg,lŽg\_p•û-@$ fXf]fCfgfc $[f<,\deltaŽg\_p,\mu,Ä,l]F,l`1'ð$ fIf‰[f,fff<

# f}fXfN•`‰æf,□[fh,Æ•W**□€•`%æf,**□[fh,ÌfRf"fgf□□[f<

 $\label{eq:loss_started_started_start$ 

•W[]€•`‰æʃ,[][fh[]i ʃ}fXfN•`‰æf,[][fhflft

\_j,Å\_ì<Æ,·,é,É,Í□A□¶,ÌfAfCfRf",ðfNfŠfbfN,µ,Ü,·□B•W□€•`

‰æf,□[fh,Í□A'I'ð,ð,μ,½,è□A∙W□€,Ì•Ò□W,ð,μ,½,èfyfCf"fgf^fXfN,ðŽÀ□s,∙,é,½,ß,ÉŽg p,μ,Ü,·□B

#### 

●W□€•`‰æf,□[fh f}fXfN•`‰æf,□[fh,Å□ì‹Æ,·,é,É,Í□A‰E,ÌfAfCfRf",ðfNfŠfbfN,μ,Ü,·□Bf}fXfN•` ‰æf,□[fh,Í□A^ꎞf}fXfN,ð□ì□¬,μ,½,è•Ò□W,μ,½,è,·,é,½,ß,ÉŽα—p,μ,Ü,·□B

# f}fXfN•`‰æf,□[fh

<sup>w</sup>æ'œ,l`ê•",ðŠu—£,µ,Ä□A,»,l'l'ð"Í1(l,l,Ý,l□F,ð•Ï□X,µ,½,è□AftfBf<f^,ð,©,⁻,½,è□A,»,l'¼,lŒø ‰Ê,ð"K—p,µ,½,¢□ê□‡,Í□Af}fXfN,ð□ì,è,Ü,·□B,Ü,½•Ï□X,µ,½,,È,¢—lˆæ,ðŠu—£ ,·,é,½,ß,Éf}fXfN,ðŽq,¤,±,Æ,à,Å,«,Ü,·□B

f}fXfN,Í[[A,Ç,Ì'I'ðfc[[[f<,ðŽg—p,µ,Ä,à[]i][¬,•,é,±

,Æ,ª,Å,«,Ü,·□B,Ü,½□Ă□ì□¬,μ,½f}fXfN,ð□AfyfCf"fg,Æ•Ò□Wfc□[f<,ðŽg—p,μ,Ä□C□³,·,é,± ,Æ,à,Å,«,Ü,·□B

#### Adobe Photoshop ,Å,Í❑A^ȉº,Ì,Q,Â,Ì∙û-@,Åf}fXfN,ð❑ì❑¬,·,é,±,Æ,ª,Å,«,Ü,·❑F

f`fff"flf<[]i <u>fAf<ftf@f`fff"flf</u><,Æ,àŒÄ,Î,ê,Ü,· []j,ðŽg—p,·,é,Æ[]A,P,Â,Ì ‰æ'œ,É'Î,μ•¡[]",Ìf}fXfN,ð[]ì,è[]A'l'ð"Í^Í,Æ,È,é'l'ð"Í^Í,Ì<«ŠE,ðf}fXfN,Æ,μ,ĕۑ¶,μ,Ü,·[]B

#### ŠÖ~A<u></u>]€-Ú]F

<u>f}fXfN•`‰æf,□[fh,Å,Ì□ì<Æ</u>

<u>f`fff"flf<,ðŽg—p,µ,Ä,Ìf}fXfN,Ì□ì□¬</u>

# fEfBf"fhfEf, [[fh, lfRf"fgf]][[f<

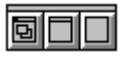

`†‰>,ÌfEfBf"fhfEfRf"fgf□□[f<,ðfNfŠfbfN,·,é,Æ□Af□fjf...□[fo□[•t,«,Å□AfXfNf□□[f<fo□[,Ì-³,¢ftf< fXfNfŠ□[f",'næ'œ,ð•\ަ,μ,Ü,·

ŠÖ<sup>~</sup>A⊓€-Ú⊓F

<u>‰æ'œ∙∖ަ,ÌŠg'å,Æ⊡k□¬</u>

fy\_[fWfTfCfY,Æf@fCfAfEfg,Ìfvf@frf...][

# fJf‰**□[fpfŒfbfg**

fJf‰[[fpfŒfbfg,Í[]AfEfBf"fhfEf[]fjf...][,Ì[]u fJf‰][,Ì•\ަ []vfRf}f"fh,ðŒÄ,Ñ[]o,·,± ,Æ,É,æ,èfAfNfZfX,Å,«,Ü,·]]BfJf‰][[fpfŒfbfg,Å,Í]]AfOfŒ][[fXfP][[f<]]ARGB]]AHSB]]ACMYK ,Ü,½,Í Lab fJf‰][[f,fff<,©,ç•`‰æ]]F,Æ"wŒi]]F,ð'l'ð,Å,«,Ü,·]]BfpfŒfbfg,É,ÍfXfNf ‰fbf`fpfbfh,ª, ,è]]A,±,±,Å—I[]X,È]]F,ð]]¬, $^{9}$ ]‡,í,<sup>1</sup>,ÄŽg—p,µ,½,¢]]F,ð]ì]]¬,·,é,± ,Æ,ª,Å,«,Ü,·]]B

 $\begin{array}{l} fpf \textcircled{C}fbfgf Ef Bf"fhf E, \label{eq:linear_states} \end{tabular} fpf \textcircled{C}fbfgf Ef Bf"fhf E, \label{eq:linear_states} \end{tabular} fight \end{tabular} fight \end{tabular} fight \end{tabular} \end{tabular} fight \end{tabular} \end{tabular} fight \end{tabular} fight \end{tabular} fight \end{tabular} \end{tabular} fight \end{tabular} fight \end{tabular} \end{tabular} \end{tabular} fight \end{tabular} \end{tabular} \end{tabular$ 

| f0fŒ <b>□</b> [ | ,±,Ìf,fff<,Å,Í□A,O,©,ç 100 fp□[fZf"fg,Ì"Í^Í,ÌfOfŒ□[,Ì□F,ð'l'ð,·,é,±<br>,Æ,ª,Å,«,Ü,·□B |
|-----------------|---------------------------------------------------------------------------------------|
|                 |                                                                                       |

**RGB** ,±,Ìf,fff<,Å,Í□A,O,©,ç 255 ,Ì″Í^Í,Ì□Ô□A—Î,Ü,½,Í□Â,Ì′I,ðŽ□,Â□F,ð'I'ð,·,é,± ,Æ,ª,Å,«,Ü,·□B

HSB ,±,Ìf,fff<,Å,Í□A,O,©,ç 360 "x,Ì<u>□F'Š</u>,Æ□A,O,©,ç 100 fp□[fZf"fg,Ì<u>□Ê"x</u>,Æ<u>-</u> <u>¾,é,³</u>,ðŽ□,Â□F,ð'l'ð,·,é,±,Æ,ª,Å,«,Ü,·□B□F'Š,ÌŠp"x,É,Í□AfJf <u>‰□[fzfC□[f<</u>□ã,Ì□f□^,È□Ô,É'Š'Î,·,éŠp"x,ª'è<`,³,ê,Ü,·□B

CMYK ,±,Ìf,fff<,Å,Í□A,O,©,ç 100 fp□[fZf"fg,Ì"ĺ^ĺ,ÌfVfAf"□Af}f[f"f^□AfCfGf□□[,¨,æ,Ñ□•,Ì'l,ðŽ□,Â□F,ð'l'ð,· ,é,±,Æ,ª,Å,«,Ü,·□B

- **fJf‰**□**[,Ì"Ç,Ý**□**ž,Ý** fJf‰□[fpfŒfbfg,Ì"à e,ð□A•Û'¶,µ,½fpfŒfbfg,Æ'u,«Š·,¦,é,½,ß,Ìf\_fCfAf□fOf{fbfNfX,ð•\ ަ,µ,Ü,·□B
- **fJf‰[,Ì**′**ljÁ** •Û'¶,μ,½ftf@fCf<,ÉŠi"[,μ,½fJf‰**[**],ð**□**AŒ»**[**Ý,ÌfJf‰**[**[fpfŒfbfg,É'Ç ‰Á,·,é,½,β,Ìf\_fCfAf**[**fOf{fbfNfX,ð•\ަ,μ,Ü,·**□**B
- **fJf‰[[**,**Ì**•**Û**'¶ ftf@fCf<,ÉŒ»□Ý,ÌfJf ‰□[fpfŒfbfg,ð•Û'¶,·,é,½,ß,Ìf\_fCfAf□fOf{fbfNfX,ð•\ަ,μ,Ü,·□B
- •Â,¶,é fpfŒfbfgfEfBf"fhfE,ð•Â,¶,Ü,·□B

# fJf‰[[fpfŒfbfg,ÉfsfNfZf<,Ì]F[]î•ñ,ð•\ަ,·,é,É,Í]F

- 2 fJf‰[[′I,ð•\ަ,µ,½,¢fsfNfZf<,ðfNfŠfbfN,µ,Ü,·[]B

 $\begin{array}{l} fNf \check{S} fbf N, \mu, \frac{1}{2} fsf Nf Zf <, \stackrel{a}{=} U, \mu, \varphi \bullet \check{ } & \& \blacksquare F, \ddot{U}, \frac{1}{2}, \acute{I} & w \\ \hline & \& \square [fpf \\ fbf g, \mathring{A}, \zeta, \vdots, \varsigma, \grave{I} \square F' I' \\ \delta f \{ fbf Nf X, \stackrel{a}{=} fAf \\ Efg f \\ & & fCf'', \stackrel{a}{=}, \grave{B}, \dot{C}, \dot{C},$ 

# fJf‰□[fpfŒfbfg,ðŽg—p,μ,Ä•`‰æ□F,â"wŒi□F,ð'l'ð,∙,é,É,Í□F

- $1. \bullet `\& @ F, U, 1/2, I'' w @ i F' I' \delta f f b f N f X, \delta f N f S f b f N, \mu, A \square A \bullet I \square X, \mu, 1/2, \varphi \square F, \delta' I' \delta, \mu, U, \cdot \square B$
- 2. fJf‰[[fpfŒfbfgf[]fjf...[[,©,çŽg—p,µ,½,¢fJf‰[[f,fff<,ð'l'ð,µ,Ü,·[]B
- □FŒ©-{,ðfNfŠfbfN,·,é,©□AfXf‰fCf\_,ð"®,©,µ,Ä□V,µ,¢"wŒi□F,©•` ‰æ□F,ðŽw'è,µ,Ü,·□B

\_\_FΩ-{,ðfNfŠfbfN,∙,é,©\_]A,Ü,½,ĺfXf‰fCf\_,ð"®,©,μ,Ä□Ý'è,μ,½□F,ĺ□AfJf

 $\label{eq:linearcond} \end{tabular} \end{tabular} \end{t$ 

'<mark>□^Ó</mark>□FŽOŠpŒ`,Ì"à'¤,ÉŠ´'Q∙,,,ª•\ަ,³,ê,é□ê□‡,Í□ACMYK fJf‰□[f,fff<,É'Š"-,·,é,à,Ì,ª,È,¢,Ì,ÅfvfŠf"fg,Å,«,È,¢□F,ð'l'ð,µ,½,±,Æ,ð^Ó-¡,µ,Ü,·

# $fXfNf\%fbf^{f}bfh,\delta-^{-}-p,\mu,\frac{1}{2}F,I_{-}^{+}$

fJf‰[[fpfŒfbfg,Ì[]¶'¤,É, ,éfXfNf‰fbf`fpfbfh,Å[]F,ð[]¬,º[]‡,í,¹[]A•`‰æ[]F, ,é,¢ ,Í"wŒi[]F,Æ,µ,Ä'l'ð,Å,«,Ü,·[]BfXfNf ‰fbf`fpfbfh"à,ÉfyfCf"fg,·,é[]ê[]‡[]AfufŒf"fh,âfXf^f"fvfc[][f<,ðŠÜ,ß[]A,·,×,Ä,ÌfyfCf"fgfc[][ f<,ðŽg—p,·,é,±,Æ,ª,Å,«,Ü,·[]B,Ü,½[]AfY[][f€fc[][f<,âŽè,Ì,Đ,çfc[][f<,ðŽg—p,µ,Ä[]AfXfNf ‰fbf`fpfbfh"à,Ì•\ަ,ð•Ï,¦,é,±,Æ,à,Å,«,Ü,·[]B

•`‰æ[]F, ,é,¢,ĺ"wŒi[]F,ð[]¬,º[]‡,í,¹,é,É,ĺ[]F

- 1 fc□[f、f{fbfNfX"à,lfyfCf"fgfc□[f、,l,P,Â,ðfNfŠfbfN,µ,Ü,·□B,Ç,lfuf‰fV,lœ`□ó,ðŽg p,µ,Ä,à,©,Ü,¢,Ü,¹,ñ□B
- 2 Žn,β,Ì□F,ðŽw'è,·,é,½,β,É□A□FŒ©-{,©,ç□F,ð'I'ð,·,é,©□AfXf‰fCf\_,ðŽg p,µ,Ä□F,ð'I'ð,·,é,©□A,Ü,½,͉æ'œ,©,ç□F,ðfTf"fvf<,µ,Ü,·□i •`‰æ□F'I'ðf{fbfNfX,É□F,ª•\ ަ,³,ê,Ü,·□j
- 3 fXfNf‰fbf`fpfbfh"à,ðfyfCf"fg,µ,Ü,·□B•K v,È□F,É,È,é,Ü,Å□A•Ê,Ì□F,ð'l'ð,µ,ÄfyfCf"fg□ì<Æ,ðŒJ,è•Ô,µ,Ü,·□B</p>

- 5 fXf|fCfg,ð'l'ð,μ,Ä□AŽŸ,ÉfXfNf‰fbf`fpfbfh"à,Ì□F,ðfNfŠfbfN,μ,Ü,·□B

# fJf‰□[fpfŒfbfg,Ì□F,Ì'ljÁ

fJf‰□[fpfŒfbfg,É,Í□V,μ,¢□F—p,Ì<ó"',Ì□FŒ©−{,ª,¢,,Â,©, ,è,Ü,·,ª□A<ó"',ÉŒÀ,ç, ,Ç,Ì□FŒ ©−{,É,Å,à□V,μ,¢□F,ð'u,,±,Æ,ª,Å,«,Ü,·□B

1 fXflfCfgfc□[f<,Ü,½,ĺfJf‰□[fsfbfJ□[,ðŽg—p,μ,Ä□AfJf‰□[fpfŒfbfg,É'Ç ‰Á,μ,½,¢□F,ð'l'ð,μ,Ü,·□B

 $fJf & [[fpf \cent{thm:left} fbfg, \dot{l}]F'l' \\ \delta f \\ \{fbf Nf X, \dot{E}'l' \\ \delta, \mu, \frac{1}{2} ]F, \frac{a}{2} \\ \bullet \\ \dot{Z} \\ \downarrow, ^{3}, \\ \hat{e}, \\ \ddot{U}, \cdot ]B$ 

2 fpfŒfbfg,Ì^ê"Ô‰º,Ì—ñ,Ì‹ó,¢,Ä,¢,éfXfy□[fX,Éf|fCf"f^,ð^Ú"®,µ□i "h,è,Â,Ô,µfc□[f‹,É•Ï,í,è,Ü,·□j□Af}fEfX,ðfNfŠfbfN,·,é,Æ'l'ð,³,ê,½□F,ª'ljÁ,³,ê,Ü,·□B

'□^Ó\_FAlt fL□[,ð‰Ÿ,μ,È,ª,ç□FŒ©-{,ðfNfŠfbfN,·,é,Æ□A□FŒ©-{,ªŒ»□Ý,Ì•` ‰æ□F,Å'u,«Š·,í,è,Ü,·□BControl fL□[,ð‰Ÿ,μ,È,ª,ç□FŒ©-{,ðfNfŠfbfN,·,é,Æ□A□FŒ©-{,ª□í□œ,³,ê,Ü,·□B

# fJf‰□[fpfŒfbfg,̕ۑ¶□A"Ç,Ý□ž,Ý□A'ljÁ

fJf‰[[fpfŒfbfg,É,Í•K—v,È,¾,<sup>-</sup>,Ì]F,ð"ü,ê,é,±,Æ,ª,Å,«,Ü,·]B,μ,©,μ]AfpfŒfbfg,ð,æ,èŠÇ —],μ,â,·,]A,Ü,½ŠÖ~A,μ,Ä,¢,½,è"Á•Ê,Ì]F,ðfOf<[[fv‰»,·,é,½,ß,É]AŽ©•ªŒÅ—L,ÌfJf ‰[[fpfŒfbfg,ð[]ì]¬,·,é,±,Æ,à,Å,«,Ü,·]B]u fJf‰[[ftf@fCf‹,Ì•Û'¶... ]vfRf}f"fh,Í]Aftf@fCf‹(\*.ACO Šg'£Žq [],ÉŒ»[]Ý,ÌfpfŒfbfg,ð•Û'¶,μ,Ü,·]B[]u fJf ‰[[ftf@fCf‹,ðŠJ,... ]vfRf}f"fh,Í]AfJf‰[[fpfŒfbfg,Ì"à—e,ð•Û'¶,μ,½fpfŒfbfg,Ì"à e,Æ"ü,ê'Ö,¦,Ü,·]B[]u fJf‰[[ftf@fCf‹,Ì′ljÁ... ]vfRf}f"fh,Í]A•Û'¶,μ,½fpfŒfbfg,ÉŠi"[,³,ê,Ä,¢,éfJf‰][,ðŒ»[Ý,ÌfJf‰][fpfŒfbfg,É'Ç 
$$\label{eq:linearconstruction} \begin{split} &\& \dot{A}, \mu, \ddot{U}, \vdots B \\ & B \\ &A \\ & A \\ & A \\ & b \\ & A \\ & b \\ & A \\ & b \\ & A \\ & b \\ & b \\ & A \\ & b \\ & b \\ & A \\ & b \\ & b \\ & A \\ & b \\ & b \\ & A \\ & b \\ & b \\ & A \\ & b \\ & A \\ & b \\ & A \\ & b \\ & A \\ & b \\ & b \\ & A \\ & b \\ & A \\ & b \\ & A \\ & b \\ & A \\ & b \\ & A \\ & b \\ & A \\ & b \\ & A \\ & A \\ & b \\ & A \\ & A \\ & B \\ & A \\ & A$$

## ŠÖ<sup>~</sup>A<u></u>]€-Ú∏F

fJf‰□[f,fff< fJf‰□[fsfbf]□[,ÌŽg—p•û-@ fXf]fCfgfc□[f<,ÌŽg—p•û-@ fvfŠf"fg•s‰Â"\,È□F,Ì"FŽ<sup>-</sup> ‰æ'œ,Ì□F□î•ñ,Ì"Ç,Ý□ž,Ý

# fuf‰fVfpfŒfbfg

fuf‰fVfpfŒfbfg,ĺ[]AfEfBf"fhfEf[]fjf...[[,Ì[]u fuf‰fV,Ì•\ަ []vfRf}f"fh,ÅŠJ,<sup>-</sup>,é,± ,Æ,ª,Å,«,Ü,·[]Bfuf‰fVfpfŒfbfg,ĺ[]Afc[][f<,Ìfuf‰fVŒ`[]ó,Ì'I'ð,Ü,½,ĺ'è<`[]Afuf ‰fV,ÌfIfvfVf‡f",Ì[]Ý'è[]A,¨,æ,ÑfyfCf"fg,Æ•Ò[]Wfc[][f<,Ìfpf‰f[][][f^,ðŽw'è,·,é,½,ß,ÉŽg p,³,ê,Ü,·[]B

 $\label{eq:fuflight} \textbf{fuflight}(\mathbf{V},\mathbf{\hat{l}'}\mathbf{C}) = \mathbf{\hat{A}}_{\mu} + \mathbf{\hat{A}}_{\mu} + \mathbf{\hat$ 

 $\label{eq:fuf} \textbf{fuf} ~ \textbf{fv,} ~ \textbf{i} \_ \textbf{i} \_ \textbf{c} ~ fpf ~ \textbf{fbfg}, ~ \texttt{C}, \texttt{c'l'} \delta, \mu, \frac{1}{2} fuf ~ \textbf{fv}, \delta \_ \textbf{i} \_ \textbf{c}, \cdot, \textbf{e} \_ B$ 

 $\label{eq:fuf} \textbf{fuf} ~ \textbf{fV,} ~ \textbf{i} \_ \textbf{Y'e} ~ ``l`ð, \mu, \frac{1}{2} fuf m fV, \\ \textbf{i} fl v fV \\ \textbf{f} + \textbf{f}'', \\ \textbf{\delta} \_ \textbf{Y'e}, \cdot, \\ \textbf{e} \_ B$ 

 $fuf\%fVftf@fCf <, \delta \check{S}J, \quad \bullet \hat{U} `\P, \mu, \frac{1}{2} fuf\%fVfpf \oplus fbfg, \delta \check{S}J, \square B$ 

**fuf‰fVftf@fCf<,ì'ljÁ** ^ê'g,Ìfuf‰fV,ðŒ»[]Ý,ÌfpfŒfbfg,É'ljÁ,·,é[]B

**fuf‰fVftf@fCf<,̕ۑ**¶ Œ»□Ý,ÌfpfŒfbfg,ð•Û'¶,·,é□B

•Â,ß,é fpfŒfbfgfEfBf"fhfE,ð•Â,ß,é[]B

fuf‰fVfpfŒfbfg,ĺ[|A^Ù,È,éfTfCfY,Ì[|AŠÛ,f‰fCf"[]ó,Ìfuf‰fV,ÌŒ`[]ó,ð•\ަ,μ,Ü,·[]Bfuf ‰fV,ª'å,«,·,¬,ÄfpfŒfbfg,ÌŽIŠp,É"ü,è,«,ç,È,¢[]ê[]‡,Í[]A"Ô[]†,ªŠÛ,Å^Í,Ü,ê,Ä•\ަ,³,ê,Ü,·[]i "Ô[]†,Í<u>fsfNfZf<</u>'P^Ê,Ìfuf‰fV,Ì'¼Œa,ðަ,μ,Ü,· []j[]B

# fuf‰fV,ÌŒ`□ó□AfyfCf"fg,Ì•s"§-¾"x□A,¨,æ,Ñfc□[f<,Ì<,³

 $fyfCf"fg, \mathcal{E} \bullet \dot{O} \square Wfc \square [f <, \hat{I}fuf & fV, \hat{I} \square \dot{C} \cap [f <, \hat{I} \square fw_fV, \hat{I} \square \dot{C} \cap fVfpf \square fw_fVfpf \square fw_fV, \hat{I} \square \dot{V} \cap \hat{I} \square fw_fV, \hat{I} \square \dot{V} \cap \hat{I} \square \dot{V} \cap \dot{V} \cap \hat{I} \square \dot{V} \cap \dot{V} \cap \dot{$ 

# "Á'è,Ìfc□[f<,Éfuf‰fV,ÌŒ`□ó,ð'l'ð,∙,é,É,Í□F

1 fc[[f<f{fbfNfX"à,ÌŠó-],Ìfc[[f<,ðfNfŠfbfN, $\mu$ ,Ü,·]B

- 2 fEfBf"fhfEf□fjf…□[,Ì□u fuf‰fV,Ì•\ަ □v,ð'l'ð,µ,Ü,·□Bfuf ‰fVfpfŒfbfg,É□AŒ»□Ý'l'ð,³,ê,Ä,¢,éfc□[f<,Ìfuf‰fV,ªf{fbfNfX,É^ĺ,Ü,ê,Ä•\ަ,³,ê,Ü,·□B</p>
- 3 Žg—p,μ,½,¢fuf‰fV,ÌŒ`□ó,ðfNfŠfbfN,μ,Ü,·□B

# ‰"•Mfc[[f‹]Afuf‰fVfc[[f‹[A,¨,æ,ÑfXf^f"fvfc[[f‹,Ì•s"§-¾"x,ðŽw'è,•,é,É,Í[F

fuf‰fVfpfŒfbfg,ÌfXf‰fCf\_,ð"®,©,µ,Ü,· $\Box$ B•s"§-¾"x,ĺ,P,©,ç 100 fp $\Box$ [fZf"fg,Ì"Í^ĺ,ÅŽw'è,Å,«,Ü,· $\Box$ B"§-¾,ÈfyfCf"fg,ðŽg p,·,é,½,ß,É,Í $\Box$ A'á,¢fp $\Box$ [fZf"fg'l,ðŽw'è,µ,Ü,· $\Box$ B•s"§-¾,ÈfyfCf"fg,ðŽg p,·,é,½,ß,É,Í $\Box$ A $\Box$ ,,¢fp $\Box$ [fZf"fg'l,ðŽw'è,µ,Ü,· $\Box$ B

#### fGfA[[fuf‰fVfc[[f<]AŽw]æfc[[f<]A,Ú,©,µ[EfVff[[[fvfc][f<]A,¨,æ,Ñ•¢ ,¢]Ä,«[E]Ä,«]ž,Ýfc[[f<,Ì<,³/~IŒõ—Ê,ð'²]®,•,é,¹⁄₂,ß,É,Í]F

fuf‰fVfpfŒfbfg,ÌfXf‰fCf\_,ð"®,©,μ,Ü,·□B<,³,Æ~IŒõ—Ê,ĺ,P,©,ç 100 fp□[fZf"fg,Ì"ĺ^ĺ,ÅŽw'è,Å,«,Ü,·□B<,¢Œø ‰Ê,ð□ì□¬,·,é,½,ß,É,ĺ□A□,,¢fp□[fZf"fg'l,ðŽw'è,μ,Ü,·□BŽã,¢Œø ‰Ê,ð□ì□¬,·,é,½,ß,É,ĺ□A'á,¢fp□[fZf"fg'l,ðŽw'è,μ,Ü,·□B

#### **□V,μ,¢fuf‰fV,Ì□**ì**□**¬

fpf Cfbfgf [] fj ... [] [, @, c ] m fuf ‰ fV, l' C ‰ Á ... [] n, ð 'l' ð, ·, é, ±, Æ, É, æ, è ] A [] V, µ, ¢ fuf ‰ fV, ð [] l] ¬, µ [] A fuf ‰ fV fpf @ fb fg, É' C ‰ Á, ·, é, ±, Æ, ª, Å, «, Ü, · [] B fuf ‰ fV, l' C

## fuf‰fV,ÌflfvfVf‡f",Ì□Ý'è

 $\begin{array}{l} fpf \ensuremath{\mathbb{C}}\label{eq:constraint} fpf \ensuremath{\mathbb{C}}\label{eq:constraint} fpf \ensuremath{C$ 

#### fuf‰fV,̕ۑ¶□A"Ç,Ý□ž,Ý□A'ljÁ

fuf‰fVfpfŒfbfg,É,Í•K—v,È,¾,¯,Ìfuf‰fV,ð"ü,ê,é,± ,Æ,ª,Å,«,Ü,·[]B,µ,©,µ[]AfpfŒfbfg,ðŠÇ—[],µ,â,·,[]A,Ü,½ŠÖ~A,µ,Ä,¢,½,è"Á•Ê,Ìfuf ‰fV,ðfOf<[[fv‰»,·,é,½,ß,É[]AŽ©•ªŒÅ—L,Ìfuf‰fV,ÌfZfbfg,ð[]][¬,·,é,± ,Æ,ª,Å,«,Ü,·[]Bfuf‰fV,ÌfZfbfg,ð•Û'¶,µ,½,è"Ç,Ý[]Ž,P,½,ß,É,Í[]AfpfŒfbfgf[]ff...[[,©,ç]]u fuf‰fVftf@fCf<,̕ۑ¶... []v,Æ[]u fuf‰fVftf@fCf<,ðŠJ,.. []vfRf}f"fh,ð'I'ð,µ,Ü,·[]B[]u fuf ‰fVftf@fCf<,Ì·Q́MÁ... []vfRf}f"fh,Í[]Aftf@fCf<,ČšJ,.. []vfRf}f"fh,ð'I'ð,µ,Ü,·[]B[]u fuf ‰fV,ðŒ»[]Ý,ÌfpfŒfbfg,É'ljÁ,µ,Ü,·[]BAdobe Photoshop ,É—p^Ó,³,ê,Ä,¢,é[] ‰Šú[]Ý'è,Ìfuf‰fVftf@fCf<,ðŠJ,,Æ[]A[]‰Šú[]Ý'è,Ìfuf‰fV,ÌfZfbfg,É-ß,è,Ü,·[]B fuf ‰fVftf@fCf<,Í[]A\*.abr ftf@fCf<Šg'£Žq,ðŽg—p,µ,Ä-¼'O,ª•t,¯,ç,ê,Ä,¢,Ü,·[]B

Adobe Photoshop ,ð[]l—¹,·,é,Æ[]AŒ»[]Ý,Ìfuf ‰fVfpfŒfbfg,ªŠÂ‹«[]Ý'èftf@fCf‹,ɕۑ¶,³,ê,Ü,·[]B

#### fyfCf"fgf, [[fh, Ü,½,Í•Ò ]Wf, [[fh,Ì'l'ð

fuf‰fVfpfŒfbfg,Ìfuf‰fV,ÌŒ`□ó,Ì□ã,É, ,é•` ‰æf,□[fhfhf□fbfvf\_fEf"fŠfXfg,©,çflfvfVf‡f",ð'l'ð,·,é,± ,Æ,É,æ,è□A,Ç,ÌfsfNfZf<,ªfyfCf"fg,Ü,½,Í•Ò□Wfc□[f<,É,æ,è‰e<¿,³,ê,é,©,ð'l'ð,Å,«,Ü,·□B

#### ŠÖ~A<u></u>]€-Ú□F

<u>fyfCf"fg,Ü,½,Í•Ò□Wf,□[fh,Ì'I'ð</u>

<u>fc□[f<,ÌŽg—p∙û-@,Ìfqf"fg</u>

# f`fff"flf<fpfŒfbfg

f`fff"flf<fpfŒfbfg,Í[]AfEfBf"fhfEf[]fjf...][,Ì[]u f`fff"flf<,Ì•\ަ []vfRf}f"fh,ðŽg—p,·,é,±,Æ,É,æ,èfAfNfZfX,Å,«,Ü,·]BAdobe Photoshop ,Í[]A‰æ'œ,ÅŽg—p,³,ê,é[]F,Ì[]\[]¬— v'f,âf}fXfN,É,Â,¢,Ä,Ì[]î•ñ,ð[]Af<u>fffffffffffffff</u>fff<,ð'líð,µ,Ä[]ì<Æ,ð[]s,¤,±,Æ,à[]A ‰æ'œ'à,Ìf`fffffff<,ð'l´ð,µ,Ä[]ì<Æ,ð[]s,¤,±,Æ,à]A ‰æ'œ'à,Ìf`fffffff<,ð''C^Ó,É'g,Ý[]‡,í,¹,Ä[]ì<Æ,ð[]s,¤,±,Æ,à,Å,«,Ü,·]B

 $fpf \oplus fbfgf EfBf"fhf E, l = 1 a < +, É, l = A^E & , l = A^E, l = A^E, l =$ 

 $\textbf{f`fff"flf<,} \textbf{i} \square \textbf{i} \square \textbf{c} \quad `l`\delta, \mu, \frac{1}{2} \textbf{f`fff"flf<,} \delta \& \mathscr{C}, \complement \square \textbf{i} \square \mathfrak{C}, \cdot, \textbf{e} \square B$ 

**f`fff"flf<,ì**□**Ý'è** f`fff"flf<,Ì□Ý'èf\_fCfAf□fOf{fbfNfX,ðŠJ,<sup>-</sup>,é□B

**f`fff"flf<,Ì•ªŠ**, ‰æ'œ,ð□\□¬,·,éf`fff"flf<,ð•Ê□X,Ì□'—Þ,É•ªŠ,,,·,é□B

 $\mathbf{f}^{\mathbf{f}}_{\mathbf{f}}^{\mathbf{f}}_{\mathbf{f}}^{\mathbf{f}}_{\mathbf$ 

•Â,¶,é fpfŒfbfgfEfBf"fhfE,ð•Â,¶,é[]B

Še[]'—Þ,Í[]Å[],,Å 16 ,Ü,Å,Ìf`fff"flf<,ðŽ[],Â,±,Æ,ª,Å,«,Ü,·[]B[]‰Šú[]Ý'è,Å,Í[]A

∏‰Šú∏Ý'è,Å,Í∏Af,fmfNf∏,QŠK'²

‰æ'œ[]AfOfŒ[][fXfP[][f<‰æ'œ[]Af\_\_fuf<fg[][f"‰æ'œ,¨,æ,Ñf,[][fhf[]fjf... [][‰æ'œ,ĺf`fff"flf<,ð,P,ÂŽ[],Á,Ä,¢,Ü,·[]BRGB fJf‰[][‰æ'œ,Æ Lab f,[][fh ‰æ'œ,É,Í,R,Â,Ìf`fff"flf<,ª, ,è,Ü,·[]BCMYK fJf‰[][‰æ'œ,É,Í,S,Â,Ìf`fff"flf<,ª, ,è,Ü,·[]B

RGB fJf‰[[‰æ'œ]ACMYK fJf‰[[‰æ'œ,¨,æ,Ñ Lab fJf ‰[[‰æ'œ,É,ĺ[]‡[]¬f`fff"flf<,ª, ,è[]Af`fff"flf<fpfŒfbfg,Ì[]æ"ª,É•\ަ,³,ê,Ä,¢ ,Ü,·[]BŒÂ[]X,Ìf`fff"flf<,Í[]A[]‡[]¬f`fff"flf<,̉º,É•\ަ,³,ê,Ü,·[]B•\ަ,³,ê,Ä,¢ ,È,¢f`fff"flf<,ðŒ©,é,É,Í[]AfXfNf[][][f<fo][,ðŽg—p,·,é,©[]AfpfŒfbfg,ÌfTfCfY,ð•Ï[]X,μ,Ü,·[]B

f`fff"flf‹,ĺ'ljÁ,â□í□œ,ð□s,¤,±,Æ,ª,Å,«□AŠef`fff"flf‹,Ì-¼□Ì□AfJf ‰□[□Af}fXfNfvf□fefNfVf‡f"flfvfVf‡f"□A,¨,æ,Ñ<u>•s"§-¾"x</u>,ðŽw'è,·,é,± ,Æ,ª,Å,«,Ü,·□B,³,ç,É□A,P,Â,̉æ'œ,ð□\□¬,·,é•¡□",Ìf`fff"flf‹,ð•Ê□X,Ì□'—Þ,É•ªŠ",µ□A,± ,ê,ç,Ìf`fff"flf‹,ð,P,Â,Ì□V,µ,¢□'—Þ,É"□□‡,µ,Ä□A□‡□¬‰æ'œ,ð□ì□¬,µ,½,è□A"ÁŽêŒø ‰Ê,ð□ì,è□o,·,±,Æ,à,Å,«,Ü,·□B

,Ü,½□A•¡□",Ìf`fff"flf‹,É'Î,µ,Ä'€□Ì,ð□s,¤,±,Æ,à,Å,«,Ü,·□B,Q,Â,Ìf`fff"flf‹,ð ‰Á,¦□‡,í,¹,½,è□A^ê•û,Ìf`fff"flf‹,ð'¼•û,©,ç□·,µ^ø,¢,½,è□A,Q,Â,Ìf`fff"flf‹"à,Ì<u>fsfNfZf‹</u>,Ì– <u>¾,é.³</u>,Ì'I,ð"äŠr,·,é,±,Æ,à‰Â"\,Å,·□B

#### f`fff"flf<fpfŒfbfg,ÌŽg—p•û-@

Šef`fff"flf‹,Ì-¼□Ì,Ì'O,É,Í,Q,Â,Ì—ñ,ª, ,è,Ü,·□B□¶'¤,Ì—ñ,É, ,é–Ú,ÌfAfCfRf",Í□A,»,Ìf`fff"flf‹,ª ‰ÂŽ‹,Å, ,é,±,Æ,ðަ,µ,Ä,¢,Ü,·□B,Q—ñ–Ú,̉"•MfAfCfRf",Í□A,»,Ìf`fff"flf‹,ª•Ò□W'†,Å, ,é, ±,Æ,ðަ,µ,Ä,¢,Ü,·□i ,±,Ìf`fff"flf‹,Í□A,·,×,Ä,ÌfyfCf"fg'€□ì,â•Ò□W'€□ì,̉e‹¿,ðŽó,⁻,Ü,· □j□B

#### ,P,Â,Ìf`fff"flf<,ð•\ަ,∙,é,É,Í□F

f`fff"flf<fpfŒfbfg,Åf`fff"flf<,Ì=¼□Ì,ðfNfŠfbfN,µ,Ü,·□B  $\mathbb{C}$ »□Ý,ÌfEfBf"fhfE,ɉæ'œ,ÌfOf $\mathbb{C}$ □[fXfP□[f<"Å,ª•\ ަ,³,ê,Ü,·□B'Ê□í,Í□AŒÂ□X,Ìf`fff"flf<,ªfn□[ftfg□[f" fOf $\mathbb{C}$ □[fXfP□[f<‰æ'œ,Æ,µ,ÄfvfŠf"fg,³,ê,é,Ì,Å□AŠef`fff"flf<,ðfOf $\mathbb{C}$ □[fXfP□[f<,Æ,µ,Ä•\ ަ,·,é,ƕ֗~,Å,·□B

RGB□ACMYK ,¨,æ,Ñ Lab fJf‰□[‰æ'œ,Å□ì‹Æ,μ,Ä,¢,é□ê□‡,Í□AŒÂ□X,Ìf`fff"flf‹,ðfJf ‰□[,Å∙\ަ,·,é,±,Æ,ª,Å,«,Ü,·⊡i Lab fJf‰□[‰æ'œ,Å,Í□Aa ,Æ b ,Ìf`fff"flf‹,Ì,Ý,ªfJf‰□[,Å∙\  $\check{Z}_{\rm I}^{\rm A}, \hat{e}, \ddot{U}, \cdot \underline{]}_{\rm I} \underline{]} B \bullet_{\rm I} \underline{]}^{\rm a}, \hat{I}_{\rm I}^{\rm C} fff^{\rm a} fff^{\rm a}, \hat{I} \underline{]} \hat{e} \underline{]} \pm \underline{]} Af^{\rm A} fff^{\rm a} fff^{\rm a}, \hat{I} \underline{]} (i, \acute{E}f] f^{\rm A}, \hat{I}_{\rm A} \bullet \tilde{I}, \hat{I}, \hat{I},$ 

# f`fff"flf<,ð•Ò□W,·,é□A,Ü,½,ĺf`fff"flf<,ð‰ÂŽ<,É,·,é,É,ĺ□F

 $f^{fff} flf <, \delta & \hat{A} \check{Z} <, \acute{E}, \cdot, \acute{e}, \acute{E}, \acute{I} \Box Af^{ff} flf <-\frac{1}{4}, i'O, \acute{E}, \ , \acute{e} \Box \P' ````, \acute{a}, \delta fNf \check{S} fbf N, \mu, \ddot{U}, \cdot \Box B$ 

 $, Q = \tilde{n} - U, \delta f N f \check{S} f b f N, \cdot, \acute{e}, \mathcal{E} \Box A f`fff" f l f < ``à, Å \bullet \dot{O} \Box W, \delta \Box s, ¤, ±, \mathcal{E}, ª, Å, «, Ü, \cdot \Box B ‰ "`\bullet M f A f C f R f", ª \bullet \backslash \check{Z}_{1,3}, \hat{e}, Ü, \cdot \Box B$ 

f`fff"flf<-¼,ðfNfŠfbfN,·,é,Æ $\Box$ A,»,Ìf`fff"flf<,͉ÂŽ<,Å $\Box$ A,µ,©,à•Ò $\Box$ W,ª‰Â"\,É,È,è,Ü,· $\Box$ B 'O $\Box$ q,ÌflfvfVf‡f",ðŽg—p,µ,Ä $\Box$ A‰ÂŽ<,Ìf`fff"flf<,â•Ò $\Box$ W—

p,Ìf`ffffffff,,ð"C^Ó,Ìg,Ý□‡,í,¹,ÅŽw'è,Å,«,Ü,·□B

# ŒÂ<code>]X,Ìf`fff"flf<,ðfJf‰<code>][,Å•\ަ,·,é,É,Í</code>]F</code>

- 1 ftf@fCf< f□fjf...□[,ÌŠÂ<«□Ý'èfTfuf□fjf...□[,©,ç□u ŠÂ<«... □v,ð'l'ð,µ,Ä□AŠÂ<«□Ý'èf\_fCfAf□fOf{fbfNfX,ð•\ަ,³,¹,Ü,·□B
- 2 []m Šef`fff"flf<,ÌfJf‰[[•\ަ []nflfvfVf‡f",ðfNfŠfbfN,µ,Ü,·[]B

# f`fff"flf‹,Ì'ljÁ,Æ∏í∏œ

f`fff"flf<,ð[]'—Þ,É'ljÁ,µ,Ä[]A^ꎞ"l,ÈŠi"[—Ì^æ,Ü,½,͉¼'z—Ì^æ,Æ,µ,ÄŽg—p,·,é,±,Æ,ª,Å,«,Ü,·]B

# $[V,\mu, cf`fff"flf', \delta]`]\neg, \cdot, e, E, I']F$

- $1 \ \Box u \ f^{fff} flf^{,}\dot{l}^{,} \dot{Z}^{,} \ \Box v, \delta'l' \delta, \mu, \ddot{A} \Box A f^{fff} flf^{,} fpf \ fbfg, \delta^{,} \dot{Z}^{,}, \mu, \ddot{U}, \cdot \Box B$
- 2 fpfŒfbfgf⊡fjf...□[,©,ç□u f`fff"flf<,Ì'ljÁ... □v,ð'l'ð,μ,Ü,·□B

,±,ê,ç,Ìf`fff"flf<,Í[]A'I'ð"Í^Íf[]fjf...][,Ì[]u 'I'ð"Í^Í,Ì<L~^ []vfRf}f"fh,ðŽg p,µ,Ä[]ì[]¬,·,éf`fff"flf<,Æ"<sup>-</sup>,¶,à,Ì,Å,·]B,Q,Â,ÌfRf}f"fh,Ì^á,¢,Í[]A[]u 'I'ð"Í^Í,Ì<L<sup>~</sup>^ []vfRf}f"fh,ª'I'ð"Í^Í,©,玩"®"I,Éf}fXfN,ð[]ì[]¬,·,é,Ì,É'Î,µ,Ä[]A[]u f`fff"flf<,Ì'ljÁ []vfRf}f"fh,Í"',¢"wŒi,ðŽ[],Á,½<ó,Ìf`fff"flf<,ð[]ì[]¬,·,é,Æ,¢,¤"\_,É, ,è,Ü,·]B

f`fff"flf<,<br/>ì"à—e,ð‰æ'œ,É-ß,·,É,Í<code>□</code>A'l'ð"Í^Íf<code>□</code>fjf…<code>□</code>[,Ì<code>□</code>u 'l'ð"Í^Í,Ì'l'ð <code>□vfRf}f"fh,ðŽg—p,µ,Ü,·</code><code>□</code>B

# f`fff"flf<,ð[]í[]œ,•,é,É,Í[]F

- $1 f`fff"flf<fpf@fbfg, \cap{A}[i]@, \mu, \cap{A}, \cap{F}) fff"flf<, \cap{\delta}fNf\cap{S}fbfN, \mu, \cap{U}, \cap{B}) \\$
- 2 fpfŒfbfgf□fjf...□[,©,ç□u f`fff"flf<,Ì□í□œ □v,ð'l'ð,µ,Ü,·□B

f`fff"flf<,ð[]í[]œ,·,é,Æ[]A,»,Ìf`fff"flf<"à,Ì,·,×,Ä,Ì[]î•ñ,ª"jŠü,³,ê,Ü,·[]BRGB[]ACMYK , ,é,¢,Í Lab ‰æ'œ,ÅŽ©"®"I,É[]ì[]¬,³,ê,½f`fff"flf<,ð[][]œ,·,é[]ê[]‡[]A,»,Ì ‰æ'œ,Í"Ô[]†•t,«,Ìf`fff"flf<,ðŽ[],Âf}f<f`f`ffffflf<‰æ'œ,ɕϊ·,³,ê,Ü,·[]B

# f`fff"flf<,Ö,Ìʻlʻð"Í^Í,Ì•Ûʻ¶

'I'ð"Í^Í,ðf}fXfN,Æ,µ,ĕۑ¶,µ,ÄŒã,©,ç□Ä—<sup>~</sup>—p,µ,½,¢□ê□‡,â□A,P,Â,Ì ‰æ'œ,Å•¡□",Ìf}fXfN,ðŽg p,µ,½,¢□ê□‡,Í□Af}fXfN,Ì,½,ß,Ìf`fff"flf<,ð□ì□¬,µ,Ü,·□B□ì□¬,·,éf`fff"flf<,Í□Af}fXfN,Ì•ª— £□A•Ï□X,¨,æ,ÑŠi"[,ÉŽg—p,³,ê,é□A□'—Þ"à,Ì"Æ— §,µ,½,WfrfbfgfOfŒ□[fXfP□[f<‰æ'œ,Å,·□B

 $\begin{array}{l} Photoshop \ensuremath{\mathbb{C}} \tilde{Z}^{\otimes}, \mathring{A}_{0}^{\circ} & \longrightarrow \\ + h, \check{\delta} \bullet \hat{U}^{\circ}, \dot{\epsilon}, \mathcal{A}_{0}^{\circ} & \square \\ - h, \mathcal{A}^{\circ}, \mathring{C}^{\circ}, \check{\delta}, \mathring{C}^{\circ}, \dot{\epsilon}, \mathcal{A}_{0}^{\circ}, \dot{\epsilon}, \mathcal{A}_{0}^{\circ}, \mathring{C}^{\circ}, \mathring{C}^{\circ}, \check{\epsilon}, \mathcal{A}_{0}^{\circ}, \dot{\epsilon}, \mathcal{A}_{0}^{\circ}, \dot{\epsilon}, \mathcal{A}_{0}^{\circ}, \dot{\epsilon}, \mathcal{A}_{0}^{\circ}, \dot{\epsilon}, \mathcal{A}_{0}^{\circ}, \dot{\epsilon}, \mathcal{A}_{0}^{\circ}, \dot{\epsilon}, \mathcal{A}_{0}^{\circ}, \dot{\epsilon}, \mathcal{A}_{0}^{\circ}, \dot{\epsilon}, \mathcal{A}_{0}^{\circ}, \dot{\epsilon}, \mathcal{A}_{0}^{\circ}, \dot{\epsilon}, \mathcal{A}_{0}^{\circ}, \dot{\epsilon}, \mathcal{A}_{0}^{\circ}, \dot{\epsilon}, \dot{\epsilon}, \dot{\epsilon}, \mathcal{A}_{0}^{\circ}, \dot{\epsilon}, \dot{\epsilon}, \dot$ 

‰æ'œ,ð•Û'¶,·,é'O,É□A'ljÁ,μ,½f`fff"flf<,ð□í□œ,μ,½,è□A□u •¡ŽÊ... □vfRf}f"fh,ðŽg,Á,Ä•Ê,Ìftf@fCf<,ɕۑ¶,·,é,±,Æ,ª,Å,«,Ü,·□B

#### ŠÖ<sup>~</sup>A<u></u>]€-Ú<u>]</u>F

# fpfXfpfŒfbfg

fpfXfpfŒfbfg,ĺ[]AfEfBf"fhfEf[]fjf...[[,Ì[]u fpfX,Ì•\ަ []vfRf}f"fh,ðŽg—p,·,é,± ,Æ,É,æ,èfAfNfZfX,Å,«,Ü,·[]B

**fpfX,Ì<L<sup>~</sup>^** Œ»□Ý,ÌfpfX,ð•Û'¶,·,é□B

**fpfX,Ì**□**í**□œ 'l'ð,µ,½fpfX,ð□í□œ,·,é□B

**fpfX,Ì□ì□¬** Œ»□Ý,Ì'I'ð"Í^Í,ðfpfX,ɕϊ·,·,é□B

**'I'ð"Í^Í,Ì**□Ì□¬ Œ»□Ý,ÌfpfX,ð'l'ð"Í^Í,ɕϊ·,·,é□B

**fpfX,Ì"h,è,Â,Ô,µ**  $(E*\Box)$ ,ÌfpfX,ð•`‰æ $\Box$ F,Å"h,è,Â,Ô,· $\Box$ B

**fpfX,Ì**<«**ŠE**□**ü,ð•`,** Œ»□Ý,ÌfpfX,Ì<«ŠE□ü,ð•`‰æ□F,Å•`,□B

 $\begin{array}{ll} \textbf{fNf} \textbf{Šfb} \textbf{fs} \textbf{f}^* \textbf{fOfp} \textbf{fX} & `\frac{1}{4}, \\ \textbf{h} fAfvf \textbf{S} fP [[fVf \ddagger f", \texttt{A}f] fXfN, \texttt{A}, \mu, \texttt{A} \textbf{Z}g - p, \cdot, \acute{e}, \frac{1}{2}, \texttt{B}, \texttt{E} \texttt{fp} fX, \\ \textbf{\delta} \bullet \hat{U}` \P, \cdot, \acute{e} [] B \end{array}$ 

**fTfufpfX,ÌŒü,«,ð<t,É** fNfŠfbfsf"fOfpfX,Ìf□fCf"fffBf"fO<K'¥,ÌŒø‰Ê,ð<t,É,·,é□B

•Â,¶,é fpfŒfbfgfEfBf"fhfE,ð•Â,¶,é<sub>□</sub>B

□u fpfX,Ì<L<sup>^</sup>... □vfRf}f"fh,ðŽg—p,µ,Ä•Û'¶,µ,½fpfX,Í□Afyf"fc□[f<fAfCfRf",Ì ‰⁰,ÌfXfy□[fX,ÉfŠfXfg,³,ê,Ü,·□B

# $fyf"fc[[f < fpfX, ] \bullet \hat{U}"][A" Ç, Y[] \check{z}, Y, ", æ, \tilde{N}[] i[] œ$

fyf"fc[[f<,Å•`,¢,½fpfX,Í[]A,¢,Á,½,ñ•Û'¶,µ,Ä[]AŒã,©,ç"Ç,Ý[]ž,Þ,± ,Æ,ª,Å,«,Ü,·[]B'I'ð"Í^Í,Ì<«ŠE,Æ,µ,ÄŽg,¤,½,ß,É,Í[]A,Ü, \_fyf"fc[[[f<fpfX,ð•Û'¶,·,é•K—v,ª, ,è, Ü,·[]B

 $\label{eq:started_started_st$ 

# fyf"fc[[f<fpfX,ð•Û'¶,•,é,É,Í[F

- 1  $\hat{U}(\eta,\mu,\frac{1}{2},\text{fpfX},\delta)$ ,«,Ü,·[]B
- 2 fpfXfpfŒfbfgf□fjf…□[,©,ç□u fpfX,Ì<L<sup>~</sup>^… □v,ðʻIʻð,µ,Ä□Af\_fCfAf□fOf{fbfNfX,ð•\ ަ,³,¹,Ü,·□B
- 3 fpfX,Ì-¼'O,ð"ü—Í,μ,Ü,·∏B

fpfX,ĺ‰æ'œ,Æ,Æ,à,É□A ‰æ'œ,Æ"<sup>~</sup>,¶ftf@fCf‹Œ`Ž®,ŕۑ¶,³,ê,Ü,·□B•Û'¶,³,ê,½fpfX,ĺfpfXfpfŒfbfg,ÉfŠfXfg,³,ê,Ü ,·□B•Û'¶□Ï,Ý,ÌfpfX,ð•Ò□W,·,é,Æ□A•Ï□X"\_,厩"®"I,ɕۑ¶,³,ê,Ü,·□B

# fyf"fc[[f<fpfX,ð"Ç,Ý[]ž,Þ,É,Í[]F

 $fpfXfpf{\textcircled{C}}fbfg, \hat{I}f\check{S}fXfg, @, \varsigma fpfX-\frac{1}{4}, \delta'I'\delta, \mu, \ddot{U}, \cdot \squareB$ 

 $[]`- \flat, \delta \check{S}J, \\ \mathcal{E}[]A & \& e`e, \\ \mathcal{E}, \\ \mathcal{E}, \\ \dot{A}, \\ \dot{E} \bullet \hat{U}`\P, \\ ^3, \\ \hat{e}, \\ \frac{1}{2}, \\ \cdot, \\ \times, \\ \ddot{A}, \\ \dot{I}fpfX, \\ ^afpfXfpf \\ \mathcal{E}fbfg, \\ \dot{E} \bullet \\ \dot{Z}_1 \\ \dot{A}, \\ \dot{e}, \\ \ddot{U}, \\ \Box D \\ \dot{D} \\ \dot{A}, \\ \dot{A}, \\$ 

Adobe Photoshop ,Ìʻ¼,Ì□ʻ—Þ,â□AAdobe Illustrator ,Å∙Ûʻ¶,μ,½fpfX,ðŽg,¤ ,½,ß,É,Í□A,Ü, ,fNfŠfbfvf{□[fh,ÉfRfs□[,μ,Ä,©,ç□A□V,μ,¢□ʻ—Þ,Éfy□[fXfg,μ,Ü,·□B

# ŠÖ~A<u></u>]€-Ú□F

<u>fyf"fc□[f<,ÌŽg—p∙û-@</u>

 $\begin{array}{l} fyf"fc [[f < fpfX, ]"h, è, Â, Ô, \mu, Æ < «ŠE [] ü, ]•`‰æ\\ fyf"fc [[f < fpfX, ]fNf Šfbfsf"fOfpfX, Æ, \mu, Ä, ]•Û'¶\\ \underline{'1'\delta"l^{1}, ] < «ŠE, ]fyf"fc [] [f < fpfX, Æ, \mu, Ä, ]'è<`\\ fyf"fc [] [f < fpfX, ]'1'\delta"l^{1}, ] < «ŠE, Æ, \mu, Ä, ]'è<`r\\ fpf Efbfg, ] Žg _ p • û - @, ]fqf"fg\\ \end{array}$ 

# fc[[f<,ÌŽg—p•û-@,Ìfqf"fg

,Ù,Æ,ñ,Ç,Ìfc□[f<,Í□A‰æ'œ,ðfyfCf"fg,µ,½,è•Ò□W,µ,Ä,¢,é,Æ,«,É□Afuf ‰fVfpfŒfbfg,Ì□Ý'è,É,æ,è ‰e<¿,ðŽó,¯,Ü,·□Bfc□[f<,É,æ,Á,Ä,Í□AŠÖ~A,·,éflfvfVf‡f",ðŽ□,Á,Ä,¢,é□ê□‡,ª, ,è,Ü,·□BflfvfV f‡f",ðŒ©,é,É,Í□Afc□[f<,ðf\_fuf<fNfŠfbfN,µ,Ü,·□B

Adobe Photoshop fEfBf"fhfE,̉º'[,É, ,éfXfe□[f^fXfo□[,Í□AŒ»□Ý'l'ð,³,ê,Ä,¢ ,éfc□[f<,ÌŠÈ'P,È□à-¾,ÆfL□['€□ì,ÌfIf∨fVf‡f",ð•\ަ,μ,Ü,·⊡B

## fc[[f<f|fCf"f^,ÌŽg—p•û-@

$$\begin{split} & fc [[f < f { fbf NfX, l fc [[f <, l, P, Å, \delta f Nf Š fb f N, \mu, Ä f | f C f "f ^, \delta ‰ æ ' œ [] ã, É [] ‡, í, ¹, é, Æ [] A f | f C f "f ^, l Œ `, l ' l ' \delta, \mu, ½ fc [[f <, l f A f C f R f ", é ` l, i, è, Ü, · ] B f | f C f "f ^, l Œ `, É, æ, Á, Ä, », ê, ¼, ê, l f z fb f g f X f | f b f g [] i 'l ' \delta " l ' l, â f y f C f "f g, È, Ç, l " @ [] i, l Š J Ž n " _ [] j, ², , è, Ü, · ] B [] ³ Š m, É f y f C f "f g, â • Ò [] W, \delta [] s, ¤ , Æ, «, l [] A f ] f C f "f ^, , b (], ½, 4 [] ê [] ‡, ², , è, Ü, · ] B [] \ X f J f C f "f g, â • Ò [] W, 0 [] s, ¤ , Æ, «, l [] A f ] f C f "f ^, , b (] X f J f C f "f ^, , b (], ½, 4 [] ê [] ‡, ², , è, Ü, · ] B [] \ X f J f C f "f g, a • Ò [] W, 0 [] s, ¤ , Æ, «, l [] A f ] f C f "f ^, , b (] X f J f C f "f ^, , b (], ½, e · ) [ ê [] ‡, ? a, b (], · ] B [] \ X f J f f f g, 0, æ, e [] ³ Š m, E [] ‡, i, ¹, é, ± , Æ, ², Å, «, Ü, · ] i , Q - {, l f N f [] f X f w f A [] [, l Œ ð [· ", ] ³ f z f b f g f X f ] f b f g, Å, · ] j [] B ]$$

# '¼,Ìfc□[f<,ðŽg—p'†,É□\Žšf|fCf"f^,ðŽg—p,∙,é,É,Í□F

 $Caps \ Lock \ fL[[, \delta \% \ddot{Y}, \mu, \ddot{U}, \cdot]B' \hat{E}[] (, \dot{I}fc][f <, \dot{I}f] fCf"f^, \dot{E}, \cdot, \dot{e}, \dot{E}, \dot{I} \ Caps \ Lock \ fL[[, \delta - \pounds, \mu, \ddot{U}, \cdot]B' \hat{E}] (, \dot{I}f) \ fCf"f^, \dot{E}, \cdot, \dot{e}, \dot{E}, \dot{I} \ Caps \ Lock \ fL[[, \delta - \pounds, \mu, \ddot{U}, \cdot]B' \hat{E}] (, \dot{I}f) \ fCf"f^, \dot{E}, \cdot, \dot{E}, \dot{E},$ 

## fyfCf"fgfc[[f<,ÌŽg—p•û-@

fyfCf"fgfc[[f<,Í[]Afc[[f<f{fbfNfX,Ì[]ã'¤,Ì]]F'I'ðf{fbfNfX,É•\ަ,³,ê,Ä,¢,é•`‰æ[]F,ðŽg p,µ,ÄfyfCf"fg,ð[]s,¢,Ü,·]]BfyfCf"fg,Ì"r'†,Å•`‰æ[]F,ð•Ï,¦,é,½,ß,É,Í[]AAlt fL[],ð ‰Ÿ,µ,Ü,·]]B,±,ê,É,æ,è[]AfyfCf"fc][f<,ª^ꎞ"I,ÉfXf]fCfgfc[][f<,É•Ï,í,è,Ü,·]]BfXf] fCfg,Å[]V,µ,•`‰æ[]F,Æ,µ,ÄŽg—p,µ,½,¢]]F,ðfNfŠfbfN,µ,Ü,·]]B

<sup>‰<sup>2</sup>'</sup>¤,Ì□F'I'ðf{fbfNfX,É•\ަ,³,ê,Ä,¢,é"wŒi□F,Í□AfOf ‰ff□[fVf‡f",Ì"h,è,Â,Ô,µ,ð,·,é,½,ß,Æ□A□Á,µfSf€fc□[f<,Å□Á,³,ê,½‰æ'œ,Ì— Ì^æ,ð"h,è,Â,Ô,·,Æ,«,ÉŽg—p,µ,Ü,·□B•` ‰æ□F,Æ"wŒi□F,ð□Ø,è'Ö,¦,é,½,ß,É,Í□A□F,Ì□Ø,è'Ö,¦fAfCfRf",ðfNfŠfbfN,µ,Ü,·□B□ ‰Šú□Ý'è,Ì□•,Ì•`‰æ□F,Æ"',Ì"wŒi□F,É-ß,é,½,ß,É,Í□A□ ‰Šú□Ý'è□FfAfCfRf",ðfNfŠfbfN,µ,Ü,·□B

# •Ò[]Wfc[][f‹,ÌŽg—p•û-@

•Ò[]Wfc[][f<,É,Í[]A[]Á,µfSf€fc[][f<]A[]Ø,è"<sup>2</sup>, «fc[][f<]]AŽw[]æfc[][f<]]A,Ú,©,µ[]EfVff][[fvfc]][f<]A,¨,æ,Ñ•¢,¢]]Ä,«[]E[]Ä,«[]Ž,Ýfc]][f<,È,Ç,ª, è,Ü,·[]B[]Á,µfSf€fc][[f<,Í[]AfJ]][f\f<,ð ‰æ'œ]]ã,Å^Ú"®,·,é,±,Æ,É,æ,è[]AfsfNfZf<,ð"wŒi]F,É•Ï[]X,µ,Ü,·[]B]Ø,è"<sup>2</sup>, «fc][f<,Í[]A ‰æ'œ,Ì^ê•",ÌŽIŠp,¢—Ì^æ,ð]Ø,è"<sup>2</sup>, «[]AŽc,è,ðŽÌ,Ä,Ü,·[]BŽw[]æfc][[f<,Í[]AŠ£,¢,Ä,¢ ,È,¢fyf"fL,ðŽw,Å,±,·,Á,½,æ,¤,ÈŒø‰Ê,ð,à,½,ç,µ,Ü,·[]B,Ú,©,µ[]EfVff][[fvfc][f<,Í[]AfJ]][f\ f<,ð‰æ'œ]]ã,Å^Ú"®,·,é,±,Æ,É,æ,è]AfsfNfZf<,Ì]F,ðŠgŽU,µ,Ä ‰æ'œ,ð,Ú,©,µ,½,è]AfsfNfZf<,Æ<ß]Ú,·,éfsfNfZf<ŠÔ,ÌfRf"fgf‰fXfg,ð]]ã,°,é,±,Æ,É,æ,è ‰æ'œ,ðfVff][[fv,É,µ,Ü,·]]B •¢,¢[]Ä,«[]E]Ä,«[]Ž,Ýfc][[f<,Í]]A‰æ'œ,Ì'Á'è,Ì]—Ì^æ,ð-¾,é,-,µ,½,è^Ã,,µ,½,è,A,µ,Ü,·]]B

# fc[[f<fVf‡[[fgf]fbfg

fyfCf"fgfc□[f<,Æ•Ò□Wfc□[f<,Å^ȉº,Ì'€□ì,ð□s,¤,Æ□AŽžŠÔ,ð□ß–ñ,·,é,±,Æ,ª,Å,«,Ü,·□F

 $flfvfVf\sharpf", \delta \bullet \Z', \cdot, \acute{e}, \frac{1}{2}, \beta, \acute{e}, \frac{1}{2}, \beta, \acute{e}, \frac{1}{2}, \beta, \acute{e}, \frac{1}{2}, \beta, \dot{e}, \frac{1}{2}, \beta, \dot{e}$ 

,Ú,©,μ[]EfVff[][fvfc[][f<[]A,Ü,½,ĺ•¢,¢[]Ä,«[]E[]Ä,«[]ž,Ýfc[][f<,ÌŠef,[][fh,ð[]Ø,è'Ö,¦,é,É,ĺ[]AAlt fL[][,ð‰Ÿ,μ,È,ª,çfc[][f<,ðfNfŠfbfN,μ,Ü,·[]B

fyfCf"fgfc□[f<,ðŽg—p,μ,Ä'¼□ü,ð•`,¢,½,è□A•Ò□Wfc□[f<,ðŽg p,μ,Ä□^,Á'¼,®,ÈfpfX,ð•Ò□W,·,é,É,ĺ□Afc□[f<,ðʻl'ð,μŽn"\_,ðfNfŠfbfN,μ,Ü,·□BŽŸ,É Shift fL□[,ð‰Ÿ,μ,È,ª,ç□l"\_,ðfNfŠfbfN,μ,Ü,·□BŽn"\_,Æ□l"\_,ÌŠÔ,Ì'¼□ü,Éfc□[f<,ª"K—p,³,ê,Ü,·□B

Shift fL□[,ð‰Ÿ,μ,È,ª,cf‰fCf"fc□[f<,ðŽg—p,μ,ÄfyfCf"fg,·,é,Æ□A'¼□ü,ÌŠp"x,Í 45 "x,Ì" {□",ɌŒè,³,ê,Ü,·□B'¼□ü,ðŠ®'S,É□…•½,Ü,½,Í□,'¼,É,·,é,É,Í□Af ‰fCf"fc□[f<,ðfNfŠfbfN,μ□AShift fL□[,ð‰Ÿ,μ,È,ª,çf}fEfX,ð"®,©,μ,Ü,·□B

fc[[f<,Ì"§-¾"x,ð[]Ý'è,·,é,É,Í[]AfyfCf"fg,ðŠJŽn,·,é'O,É[]"'lfL[[,ð‰Ÿ,μ,Ü,·]B,P,ð‰Ÿ,·,Æ 10 fp[[fZf"fg,Ì]A,T,ð‰Ÿ,·,Æ 50 fp[[fZf"fg,Ì]A,O,ð‰Ÿ,·,Æ 100 fp[[fZf"fg,Ì<u>•s"§-</u> <u>¾"x</u>,ª]Ý'è,³,ê,Ü,·]B

fyfCf"fgfc[[f<,",æ,Ñ•Ò]Wfc[[f<,ÅŽg—p,µ,Ä,¢,éfpfŒfbfg]i fuf‰fVfpfŒfbfg,ÆfJf ‰][fpfŒfbfg ]],Í[]A[]ì<Æ'†,É,͉æ-Ê]ã,ÉŽc,µ,Ä,",«,Ü,·]BfpfŒfbfg,ð"s[]‡,Ì— Ç,¢]]ê]Š,É^Ú"®,·,é,©]]A,Ü,½,Í[]Å]f{fbfNfX,ðfNfŠfbfN,µ,ÄfpfŒfbfg,ð]Ü,è,½,½,Ý,Ü,·]BfpfŒfbfg f]]fj... ][,Í]]AfpfŒfbfg,ª]Ü,è,½,½,Ü,ê,Ä,¢,Ä,àŽg—p,Å,«,Ü,·]]B

#### ŠÖ~A<u></u>]€-Ú]F

<u>fc∏[f<,ÆfpfŒfbfg</u>

fXfe[[f^fXfo][

# **□î•ñfpfŒfbfg**

fEfBf"fhfEf[]fjf...[["à,Ì]u []î•ñ,Ì•\ަ []vfRf}f"fh,Í[]A[]î•ñfpfŒfbfg,ð•\ަ,µ,Ü,·[]B,± ,ÌfpfŒfbfg,Í[]A[]ì<ÆfZfbfVf‡f"'†,Í,¢,Â,Å;àf|fCf"f^,Ì^Ê'u,â<u>fsfNfZf<</u>,ÌfJf‰[[,Ì'l,É,Â,¢ ,Ä,Ì[]î•ñ,ð•\ަ,µ,Ü,·[]B,±,ÌfpfŒfbfg,ÍfXfNfŠ[[[f"[]ã,Ì<u>"Z"xŒv</u>,Æ[]I,¦,é,±,Æ,ª,Å,«,Ü,·[]B

$$\label{eq:linearcond} \begin{split} \check{Z}g-p,\cdot,\acute{e}fc[][f`,\acute{E},æ,\acute{A},\ddot{A},\acute{I}]A[]`\bullet \tilde{n}fpf @fbfg, \&fTfCfY[]A`---f,``,æ, N`m \tilde{n}`']\check{S}p''x, & \&v`^a,\cdot,\acute{e},\pm, \&A,\&,v,U,\cdot]B \end{split}$$

# +

fc□[f‹,Ì,Ù,Æ,ñ,Ç,ªŽg—p'†,Ì□ê□‡□A□î•ñfpfŒfbfg,Í□'—Þ"à,Ìf|fCf"f^^Ê'u,Ì X□AY □À•W,ð□i Œ»□Ý,Ì'è‹K,Ì'P^Ê,ðŽg—p,μ,Ä □j•\ަ,μ,Ü,⊡B

## □î•ñfpfŒfbfg,É,Í□AŽŸ,Ì□ī•ñ,à•\ަ,³,ê,Ü,·□F

## $\underline{\mathbb{A}}$

$$\begin{split} \mathsf{CMYK}\ '\mathsf{I},\grave{\mathsf{l}}=\times,\grave{\mathsf{l}}=\neg,{}^3,\grave{\mathsf{E}}\check{\mathsf{S}}\ '\mathsf{Q}\bullet,,,\acute{\mathsf{I}}=\mathsf{F},{}^a\ \mathsf{CMYK}\ \underline{-\grave{\mathsf{l}}^a}\underline{\mathsf{e}}\check{\mathsf{SO}},\acute{\mathsf{E}},\ ,\acute{\mathsf{e}},\pm,\mathcal{E},\eth\check{\mathsf{Z}}^{\mathsf{I}},\mu,\ddot{\mathsf{A}}, \Leftrightarrow, \ddot{\mathsf{U}}, \overset{\mathsf{I}}{=}\mathsf{B}, \underbrace{\mathsf{N}},\grave{\mathsf{I}}=\mathsf{I}^{\mathsf{I}},\grave{\mathsf{N}}=\mathsf{I}^{\mathsf{I}},\check{\mathsf{C}}=\mathsf{I}^{\mathsf{I}},\check{\mathsf{C}}=\mathsf{I},\check{\mathsf{C}}=\mathsf{I}^{\mathsf{I}},\check{\mathsf{C}}=\mathsf{I},\check{\mathsf{C}}=\mathsf{I}^{\mathsf{I}},\check{\mathsf{C}}=\mathsf{I}^{\mathsf{I}},\check{\mathsf{C}}=\mathsf{I}^{\mathsf{I}},\check{\mathsf{C}}=\mathsf{I}^{\mathsf{I}},\check{\mathsf{C}}=\mathsf{I}^{\mathsf{I}},\check{\mathsf{C}}=\mathsf{I}^{\mathsf{I}},\check{\mathsf{C}}=\mathsf{I}^{\mathsf{I}},\check{\mathsf{C}}=\mathsf{I},\check{\mathsf{C}}=\mathsf{I},\check{\mathsf{C}}=\mathsf{I}^{\mathsf{I}},\check{\mathsf{C}}=\mathsf{I}^{\mathsf{I}},\check{\mathsf{C}}=\mathsf{I},\check{\mathsf{C}}=\mathsf{I}^{\mathsf{I}},\check{\mathsf{C}}=\mathsf{I}^{\mathsf{I}},\check{\mathsf{C}=}=\mathsf{I}^{\mathsf{I}},\check{\mathsf{C}}=\mathsf{I},\check{\mathsf{C}}=\mathsf{I}^{\mathsf{I}},\check{\mathsf{C}}=\mathsf{I}^{\mathsf{I}},\check{\mathsf{C}}=\mathsf{I},\check{\mathsf{C}}=\mathsf{I}^{\mathsf{I}},\check{\mathsf{C}}=\mathsf{I}^{\mathsf{I}},\check{\mathsf{C}}=\mathsf{I}^{\mathsf{I}},\check{\mathsf{C}}=\mathsf{I}^{\mathsf{I}},\check{\mathsf{C}}=\mathsf{I},\mathsf{I},\check{\mathsf{C}}=\mathsf{I},\mathsf{I}=\mathsf{I},\mathsf{I},\mathsf{I}=:I}=\mathsf{I}$$

#### $\square$

′·•ûŒ`,Ü,½,ĺ'ȉ~'l'ðfc□[f<,ðŽg—p,μ,Ä,¢,é□ê□‡□A□î•ñfpfŒfbfg,ĺ^Ú"®,μ,Ä,¢ ,é'l'ð"ĺ^ĺ,Ì□,,³□i H □j,Æ•□□i W □j,ð•\ަ,μ,Ü,·□B,±,Ì□î•ñ,ĺ‰æ'œ"à,Å'l'ð,ª,È,³,ê,Ä,¢,éŠÔ,ĺ•\ ަ,³,ê,Ä<u>,¢,Ü,</u>·□B

 $\angle$ 

□À•W□A^Ú"®,·,é,Æ,«,ÌŠp"x□i A □j□A<—\_£□i D □j□AX •ûŒü,Ì•Ï^Ê□i f¢X □j,¨,æ,ÑY •ûŒü,Ì•Ï^Ê□i f¢Y □j□A,¨,æ,Ñ'I'ð"Í^Í,Ì□,,³□i H □j,Æ•□□i W □j,ð•\ަ,µ,Ü,·□Bf ‰fCf"fc□[f<,ðŠªŽÚ,Ì,æ,¤,ÉŽg—p,·,é,É,Í□Af ‰fCf"fc□[f<f fCfAf□fOf{fbfNfX,Å□ü,Ì•□,ð,O,Æ'è<`,µ,Ü,·□B

fNf□fbfsf"fOfc□[f<,ðŽg—p,μ,Ä,¢,é□ê□‡□A□î•ñfpfŒfbfg,É,Í□Ø,è"²,'I'ð"Í^Í,Ì□,,³□i H □j□A•□□i W □j,¨,æ,щñ"]Šp"x,³•\ަ,³,ê,Ü,·□B

\_u Šgʻå\_E\_k\_¬ \_vfRf}f"fh,ðŽg—p,μ,Ä,¢ ,é\_ê\_‡\_A\_î•ñfpfŒfbfg,É,ĺŠgʻå\_k\_¬,³,ê,½'l'ð"ĺ^ĺ,Ì\_,,³\_i H \_j,Æ•\_\_i W \_j,Æ\_A^Ú"®,μ,½,Æ,«,Ì\_,,³,Æ•[],̕ω»,Ì•S•ª—¦,ª•\ަ,³,ê,Ü,·\_B

 $\label{eq:formula} $$ P_{a_3f_fCfAf_fOf_fbfNfX,l,c,,e,c_1,f,c_1,f,c_1,$ 

#### ŠÖ~A<u></u>]€-Ú∏F

fy\_[fWfTfCfY,Æf@fCfAfEfg,Ìfvf@frf...][

<u>fpfŒfbfg,ÌŽg—p•û-@,Ìfqf"fg</u>

# **□î•ñfpfŒfbfg,ÌflfvfVf‡f**"

\_]î•ñfpfŒfbfg,ĺ[A,Q,Â,ÌfJf‰[[f,[[fh,É,Â,¢,Ä,Ì'l,ð•\ ަ,μ,Ü,·[]B[]î•ñfpfŒfbfg[]ã,Å,ĺ[]A^Ê'u[]î•ñ,Ì•\ަ,ð'†Ž~,μ,½,è[]A,P,Â,Ìf,[[fh,¾,¯,ð•\ ަ,μ,½,è[]A•\ަ,³,ê,é,Q,Â,Ìf,[[fh,ð•Ï[]X,·,é,±,Æ,ª,Å,«,Ü,·[]B

# □î•ñfpfŒfbfg,ÌflfvfVf‡f",ð•Ï□X,∙,é,É,Í□F

- 1 fpfŒfbfg,ÌfRf"fgf□□[f<f□fjf...□[,©,ç□u □î•ñ,Ì□Ý'è... □v,ð'l'ð,μ,Ä□A□î•ñ,Ì□Ý'èf\_fCfAf□fOf{fbfNfX,ð•\ަ,³,¹,Ü,·□B
- 2 •\ަ,µ,½,¢□F□î•ñ,Ì□",ð'I'ð,µ,Ü,·□B□m □î•ñ,ð•\ަ,·,é □nfIfvfVf‡f",Ì^ê•û,ÌŽw'è,ð ‰ð□œ,·,é,Æ□A^ê•û,ÌfJf‰□[f,□[fh,Ì,Ý,ª•\ަ,³,ê,Ü,·□B

 $\begin{array}{l} & \|\hat{f}_{n}^{*}(f) = \|\hat{f}_{n}^{*}(f) - \|\hat{f}_{n}^{*}(f) - \|\hat{f}_{n}^{*}(f) - \|\hat{f}_{n}^{*}(f) - \|\hat{f}_{n}^{*}(f) - \|\hat{f}_{n}^{*}(f) - \|\hat{f}_{n}^{*}(f) - \|\hat{f}_{n}^{*}(f) - \|\hat{f}_{n}^{*}(f) - \|\hat{f}_{n}^{*}(f) - \|\hat{f}_{n}^{*}(f) - \|\hat{f}_{n}^{*}(f) - \|\hat{f}_{n}^{*}(f) - \|\hat{f}_{n}^{*}(f) - \|\hat{f}_{n}^{*}(f) - \|\hat{f}_{n}^{*}(f) - \|\hat{f}_{n}^{*}(f) - \|\hat{f}_{n}^{*}(f) - \|\hat{f}_{n}^{*}(f) - \|\hat{f}_{n}^{*}(f) - \|\hat{f}_{n}^{*}(f) - \|\hat{f}_{n}^{*}(f) - \|\hat{f}_{n}^{*}(f) - \|\hat{f}_{n}^{*}(f) - \|\hat{f}_{n}^{*}(f) - \|\hat{f}_{n}^{*}(f) - \|\hat{f}_{n}^{*}(f) - \|\hat{f}_{n}^{*}(f) - \|\hat{f}_{n}^{*}(f) - \|\hat{f}_{n}^{*}(f) - \|\hat{f}_{n}^{*}(f) - \|\hat{f}_{n}^{*}(f) - \|\hat{f}_{n}^{*}(f) - \|\hat{f}_{n}^{*}(f) - \|\hat{f}_{n}^{*}(f) - \|\hat{f}_{n}^{*}(f) - \|\hat{f}_{n}^{*}(f) - \|\hat{f}_{n}^{*}(f) - \|\hat{f}_{n}^{*}(f) - \|\hat{f}_{n}^{*}(f) - \|\hat{f}_{n}^{*}(f) - \|\hat{f}_{n}^{*}(f) - \|\hat{f}_{n}^{*}(f) - \|\hat{f}_{n}^{*}(f) - \|\hat{f}_{n}^{*}(f) - \|\hat{f}_{n}^{*}(f) - \|\hat{f}_{n}^{*}(f) - \|\hat{f}_{n}^{*}(f) - \|\hat{f}_{n}^{*}(f) - \|\hat{f}_{n}^{*}(f) - \|\hat{f}_{n}^{*}(f) - \|\hat{f}_{n}^{*}(f) - \|\hat{f}_{n}^{*}(f) - \|\hat{f}_{n}^{*}(f) - \|\hat{f}_{n}^{*}(f) - \|\hat{f}_{n}^{*}(f) - \|\hat{f}_{n}^{*}(f) - \|\hat{f}_{n}^{*}(f) - \|\hat{f}_{n}^{*}(f) - \|\hat{f}_{n}^{*}(f) - \|\hat{f}_{n}^{*}(f) - \|\hat{f}_{n}^{*}(f) - \|\hat{f}_{n}^{*}(f) - \|\hat{f}_{n}^{*}(f) - \|\hat{f}_{n}^{*}(f) - \|\hat{f}_{n}^{*}(f) - \|\hat{f}_{n}^{*}(f) - \|\hat{f}_{n}^{*}(f) - \|\hat{f}_{n}^{*}(f) - \|\hat{f}_{n}^{*}(f) - \|\hat{f}_{n}^{*}(f) - \|\hat{f}_{n}^{*}(f) - \|\hat{f}_{n}^{*}(f) - \|\hat{f}_{n}^{*}(f) - \|\hat{f}_{n}^{*}(f) - \|\hat{f}_{n}^{*}(f) - \|\hat{f}_{n}^{*}(f) - \|\hat{f}_{n}^{*}(f) - \|\hat{f}_{n}^{*}(f) - \|\hat{f}_{n}^{*}(f) - \|\hat{f}_{n}^{*}(f) - \|\hat{f}_{n}^{*}(f) - \|\hat{f}_{n}^{*}(f) - \|\hat{f}_{n}^{*}(f) - \|\hat{f}_{n}^{*}(f) - \|\hat{f}_{n}^{*}(f) - \|\hat{f}_{n}^{*}(f) - \|\hat{f}_{n}^{*}(f) - \|\hat{f}_{n}^{*}(f) - \|\hat{f}_{n}^{*}(f) - \|\hat{f}_{n}^{*}(f) - \|\hat{f}_{n}^{*}(f) - \|\hat{f}_{n}^{*}(f) - \|\hat{f}_{n}^{*}(f) - \|\hat{f}_{n}^{*}(f) - \|\hat{f}_{n}^{*}(f) - \|\hat{f}_{n}^{*}(f) - \|\hat{f}_{n}^{*}(f) - \|\hat{f}_{n}^{*}(f) - \|\hat{f}_{n}^{*}(f) - \|\hat{f}_{n}^{*}(f) - \|\hat{f}_{n}^{*}(f) - \|\hat{f}_{n}^{*}(f) - \|\hat{f}_{n}^{*}(f) - \|\hat{f}_{n}^{*}(f) - \|\hat{f}_{n}^{*}(f) - \|\hat{$ 

4 Šó–],∙,é^Ê'u,ÌflfvfVf‡f",ðŽw'è,μ,Ü,·□F

 $f f F X, l^{\hat{E}'u}, l^{\hat{E}'u}, l^{\hat{E}'u}, \delta f l f t, E, \cdot, e, E, I \square A \square m f f F F X f J \square [f \cdot f \cdot, l \square A \bullet W' I, \delta \bullet \cdot Z', \cdot, e \square n f l f v f V f t f'', l Z w' e, \delta ‰ \delta \square œ, \mu, Ü, \cdot \square B$ 

 $( {\bf C} v'^{\underline{a}'} P^{\hat{E}}, \eth \bullet I [ ] X, \cdot, \acute{e}, \acute{E}, I [ ] A' \grave{e} < K, \grave{l}' P^{\hat{E}} fhf \check{S} fbf vf_f Ef "f \check{S} f X fg, {\bf C}, \varsigma' I' \eth, \mu, \ddot{U}, \cdot [ ] B$ 

'<mark>□^Ó</mark>\_FŒv'ª'P^Ê,Æf,□[fh,É,Â,¢ ,Ä,Ì□î•ñfpfŒfbfg,ÌflfvfVf‡f",Í□AfNf□fXfwfA□[,Ü,½,ĺfXf| fCfgfAfCfRf",ðfNfŠfbfN,μ,Ä,à•\ަ,·,é,±,Æ,ª,Å,«,Ü,·□B

# ŠÖ~A<u></u>]€-Ú∏F

<u>]î•ñfpfŒfbfg,ÌŽg—p•û-@</u>

<u>Photoshop ,ÌfJf‰∏[f,∏[fh</u>

# fpfŒfbfg,ÌŽg—p•û-@,Ìfqf"fg

fpfŒfbfg,ðŽg—p,µ,Ä[]ì<Æ,ð,·,é[]ê[]‡[]A^ȉº,Ì•û-@,Å[]ì<ÆŽžŠÔ,ð[]ß-ñ,·,é,±,Æ,ª,Å,«,Ü,·]F

•\ަfRf}f"fh,ɉÁ,¦□A, ,ç,©,¶,ß'è<`,³,ê,Ä,¢,éftf@f"fNfVf‡f"fL□[,ðŽg—p,μ,ÄfpfŒfbfg,ð•\ ަ,∙,é,±,Æ,ª,Å,«,Ü,·□B

fffXfNfgfbfv,ÅfpfŒfbfg,ðŠJ,¯,½,Ü,Ü,É,µ,Ä,,¾,³,¢]BAdobe Photoshop ,Ìfc][f<,ÅŽg—p,µ,½,è]Af}fXfN,â<u>f`fff"flf<</u>,ðŽg—p,µ,½]ì<Æ,ð]s,¤]ê]‡,ÉŽg—p,·,éflfvfVf‡f",Ì'½,-,Í[AfpfŒfbfg]ã,É, ,è,Ü,·]B

 $\begin{array}{l} fffXfNfgfbfv[] \tilde{a}, \tilde{l} \bullet \ddot{O} & \ \ \tilde{e} \ \tilde{e}$ 

 $\begin{array}{l} fpf{} \label{eq:linearconstruction} fpf{} \label{eq:linearconstruction} fpf{} \label{eq:linear$ 

[]ì‹ÆfXfy[[fX,ð'[],â,·,É,Í[]Af^fCfgf‹fo[[,Ì^ê"Ô‰E,É, ,é[]Å[]-/[ĴÅ'åf{fbfNfX,ðfNfŠfbfN,μ,Ä[]AfpfŒfbfg,ð[]Ü,è,½,½,ñ,Å,-,¾,³,¢[]BfpfŒfbfg,ª[]Ü,è,½,½,Ü,ê,Ä,¢,Ä,à[]AfTfuf[]fjf...[[,ÍŽg p,Å,«,Ü,·[]BfpfŒfbfg'S'Ì,ð•\ަ,·,é,É,Í[]AfY[][f€f{fbfNfX,ð[]Ä"xfNfŠfbfN,μ,Ä,,¾,³,¢[]B

ŒÂŊX,ÌfpfŒfbfg,ðŊÁ<Ž,·,é,É,ÍŊAfEfBf"fhfEfŊfjJ...][,©,çŠY"– ,ÌŊÁ<ŽfRf}f"fh,ð'l'ð,·,é,©ŊA,Ü,½,ĺfpfŒfbfg,ÌfNfŊŊKfVf{fbfNfX,ðfNfŠfbfN,µ,Ä,,¾,³,¢ŊB

fc[[f<f{fbfNfX,ðŠÜ,Þ,·,×,Ä,ÌŠJ,¢,Ä,¢,éfpfŒfbfg,ð[]Á<Ž,µ,½,è•\ަ,·,é,É,Í[]ATab fL[[,𠉟,µ,Ä,,¾,³,¢]]B

#### ŠÖ~A<u></u>]€-Ú<u>]</u>F

<u>fc∏[f<,ÆfpfŒfbfg</u>

#### ‰æ'œ,Ì"ü—Í

Adobe Photoshop ,Í∏APhotoshop 2.5∏AAmiga

IFF[]ABMP[]AEPS[]AGIF[]AJPEG[]Af]fbfNfyfCf"fg[]APCX[]APhotoCD[]APIXAR[]APixelPaint[] A"Ä—pftfH[][f]fbfg[]AScitex CT[]ATarga[]ATIFF[]A,¨,æ,Ñ TWAIN fCf"f^ftfF[][fX,ðŽg p,μ,ÄfXfLfff",μ,½ftf@fCf<,ðŠÜ,Þ[]"[]X,Ìftf@fCf<Œ`Ž®,Ì[]'—Þ,ðŠJ,¯,é,±,Æ,ª,Å,«,Ü,·[]B

"ü—ĺ,Ì'l'ð,Í□AŠJ,,¨,æ,ÑŽw'èŒ`Ž®,ÅŠJ,-

 $f_fCfAf[]fOf{fbfNfX, lftf@fCf<@`ޮfhf[]fbfvf_fEf"fŠfXfg[]A,Ü,½, lftf@fCf<f[]fjf...[[,l"ü—l=pfvf‰fOfTfuf[]fjf...[[,É•\Ž|,³,ê,Ü,·[]BPhotoshop 2.5[]AJPEG[]A"Ä—pftfH[][f}fbfg[]AScitex CT[]A,",æ,Ñ TIFF, l"à', lftf@fCf<@`Ž®,Å,·[]B'¼, lftf@fCf<©`Ž®,Æ TWAIN fCf"f^ftfF[][fX, lf<u>vf‰fOfCf"f,fWf...[[f<</u>,Å,·[]B,à,µ,±,ê,ç, lf,fWf...[[f<,ªf[]fjf...[[,É•\ Ž|,³,ê,È,¢[]ê[]‡, l[]A[]w Adobe Photoshop ft][fUfKfCfh []x, l]u, l,¶,ß,É []v, lŽwަ,É[] , Á,ÄfCf"fXfg[][f<,µ,Ä,,³,4,³,¢[]B$ 

ŽÊ[]^[]AfXf‰fCfh[]A‰æ'œ,ðfXfLfff",µ,½,è[]Afrfffl,©,çfCf[][[fW,ðŽæ,è[]ž,ñ,¾,è[]A•` ‰æfAfvfŠfP[[[fVf‡f",Å[]ì[]¬,µ,½fA[[[fgf[][[fN,ð"ü—ĺ,·,é,±,Æ,É,æ,è[]A‰æ'œ,ð Adobe Photoshop,ÉŽæ,è[]ž,Þ,±,Æ,ª,Å,«,Ü,·[]B•K—v,É ‰ž,¶,Ä[]A,,éftf@fCf<Œ`Ž®,ÌfA[[[fgf[]][fN,ðŽæ,è[]ž,ñ,Å[]A•Ê,ÌŒ`Ž®,Å[]o—

ĺ,Å,«,Ü,·□B,±,ê,É,æ,è□AAdobe Photoshop

,ÌfA□[fgf□□[fN,ð□A'¼,ÌfAfvfŠfP□[fVf‡f",â^Ù‹@Ží,ÌfRf"fsf…□[f^,ÅŽg—p,·,é,± ,Æ,ª,Å,«,Ü,·□B

,Ü,½ Adobe Photoshop ,Å,Í□AAdobe Illustrator ,Ì,æ,¤ ,ÈfAfvfŠfP□[fVf‡f",©,çfNfŠfbfvf{□[fh,ÉfRfs□[,µ,½□Af] fXfgfXfNfŠfvfg,ÌfA□[fgf□□[fN,ðfy□[fXfg,·,é,± ,Æ,ª,Å,«,Ü,·□BfRfs□[,³,ê,½fA□[fgf□□[fN,Í□Afy□[fXfg,·,é□Û,Éf‰fXf^f‰fCfY,³,ê,Ü,·□Bf ‰fXf^f‰fCfY,É,æ,Á,Ä□AAdobe Illustrator ,Å•`‰æ,µ,½fxfNf^ ‰æ'œ,Ì□"Šw"I,É'è<`,³,ê,½□ü,â<È□ü,Í□AAdobe Photoshop ,ÌfOfŠfbfh□ã,É•\ަ,³,ê,é"\_□i ,Ü,½,ÍfsfNfZf< □j,ɕϊ·,³,ê,Ü,·□B

#### ŠÖ<sup>~</sup>A<u></u>]€-Ú∏F

ftf@fCf<Œ`Ž®

<u>fvf‰fOfCf"f,fWf...□[f<,ðŽg—p,µ,Ä,̉æ'œ,Ì"ü□o—ĺ</u>

<u>‰æ'œ,ÌfXfLfff"</u>

Adobe Illustrator,̉æ'œ,ðŠJ,¢,½,è"z'u,·,é

#### ‰æ'œ,Ì<u></u>o−Í

Adobe Photoshop ,Í[]APhotoshop 2.5[]AAmiga IFF[]AAmiga HAM[]ABMP[]AEPS[]AGIF[]AJPEG[]Af}fbfNfyfCf"fg[]APCX[]APIXAR[]APixelPaint[]A"Ä pftfH][f}fbfg[]AScitex CT[]ATarga[]A,",æ,Ñ TIFF,ðŠÜ,Þ[]"[]X,Ìftf@fCf< $\mathbb{C} \ \mathbb{Z} \ ,Ì[]$ "  $P, \delta \cdot \hat{U} \ ,\uparrow, \acute{e}, \pm, \mathcal{F}, ^{a}, Å, «,Ü, \cdot]B, Ü, \frac{1}{2}$  Adobe Photoshop ,É,Í[]A JPEG,ðŽg—p,µ,Ä,Ì EPS ftf@fCf<,Ì \cdot  $\hat{U} \ ,\square, \acute{e}, \mathbb{N}$  Illustrator ,ÌfpfX—pf,fWf...[[f<, $^{a} \cdot t, \phi, Ä, \phi, Ü, \cdot]B$ 

$$\begin{split} & []o-(i,i'1'\delta,i[]A \bullet \hat{\mathbb{E}}-\frac{1}{4}, A \bullet \hat{\mathbb{U}}^{\circ} \| f_{f}CfAf[]fOf \{fbfNfX,ifhf]]fbfvf_fEf^{\circ}fSfXfg][A,U,\frac{1}{2},i[]o-(if]]fjf...\\ & [][, \acute{\mathbb{E}} \bullet \backslash \check{\mathbb{Z}}|_{,^{3}}, \hat{\mathbb{C}}, U, \Box]BPhotoshop 2.5[]AJPEG[]A^{\circ}A^{\circ}A^{\circ}-pftfH][]f \}fbfg][AScitex CT[]A, ^{\circ}, æ, \tilde{\mathbb{N}} TIFF, i'`a`, i)ftf@fCf<&`\check{\mathbb{Z}}^{\otimes}, A, \cdot \BoxB^{\cdot}_{4}, i)ftf@fCf<&`\check{\mathbb{Z}}^{\otimes}, i<u>fvf%f0fCf^{\circ}f, fWf...[]f<, A, \cdot \BoxB, ±</u>, \hat{\mathbb{C}}, \hat{\mathbb{C}}, if_{1}fWf...[]f<, ^{3}f]fjf...\Box[, \acute{\mathbb{E}} \bullet \backslash \check{\mathbb{Z}}|_{,^{3}}, \hat{\mathbb{C}}, \dot{\mathbb{E}}, d_{\Box}]\hat{\mathbb{C}}|_{,^{3}}, d_{\Box}De^{\circ}De^{\circ}De$$

#### ŠÖ~A<u></u>]€-Ú∏F

<u>ftf@fCf<Œ`Ž®</u>

 $\underline{\square u \bullet \hat{E} - \frac{1}{4}, \hat{A} \bullet \hat{U}' \P ... \underline{\square v f R f} f"fh, \hat{I} Z g - p \bullet \hat{u} - @$ 

<u>\_u \_o\_í\_pfvf‰fO \_vfRf}f"fh,ìŽg\_p•û-@</u>

<u>‰æ'œ,Ì"ü—Í</u>

<u>fvf‰fOfCf"f,fWf...□[f<,ðŽg—p,μ,Ä,̉æ'œ,Ì"ü□o—ĺ</u>

## ‰æ'œ,ÌfXfLfff"

fXfLfffi,Ìfuf‰f"fh,â<@Ží,É,æ,Á,Ä,Í[]A Adobe Photoshop ,Å[]AŽÊ[]^,Ü,½,ÍfXf ‰fCfh,ðfffWf^fCfY,³,ê,½fCf[]][fW,ɕϊ·,·,éfvf[]fZfX,ðfRf"fgf[][[f<,·,é,±,Æ,ª,Å,«,Ü,·[]B ‰æ'œ,ðfXfLfff",·,é,½,ß,É,Í[]Aftf@fCf<f[]fjf...[[,Ì[]u "ü—Í—pfvf‰fO []vfRf}f"fh,ðŽg  $p,\mu,Ü,·[]B$ 

Adobe Photoshop , $\hat{I}$ Adobe Photoshop , $\mathcal{E}$  $\oplus$  $\hat{S}$  $\odot$ , $\hat{I}$ , , $\hat{e}$ <u>fvf‰fOfCf"f,fWf...</u>  $\Box$ [<u>f</u> $\leq$ ,ðŽ $\Box$ ,ÂfXfLfffi, $\mathcal{E}'$ <sup>1</sup>/<sub>4</sub> $\Box$  $\hat{U}$ ,ÉfCf"f^ftf $\Box$ [fX,µ,Ü,· $\Box$ B $\Box$ <sup>3</sup>,µ,fCf"fXfg $\Box$ [f<,<sup>3</sup>,ê,<sup>1</sup>/<sub>2</sub>,Ífvf‰fOfCf"f,fWf... $\Box$ [f<,Í $\Box$ A"ü—Í—pfvf‰fOfTfuf $\Box$ fjf... $\Box$ [,ɕ\ަ,<sup>3</sup>,ê,Ü,· $\Box$ B

Žg—p,μ,Ä,¢,éfXfLfffi,ª Adobe Photoshop ,ÌfXfLfffifhf ‰fCfo,ƌ݊·[]«,ª,È,¢[]ê[]‡,Í[]AfXfLfffi•t′®,Ìf\ftfgfEfFfA,ðŽg—p,μ,Ä ‰æ'œ,ðfXfLfff",μ[]ATIFF ,Ü,½,Í BMP ftf@fCf<,Æ,μ,ĕۑ¶Œã[]A,»,Ì ‰æ'œ,ðftf@fCf<f[]fjf...[[,Ì[]u ŠJ,... []v,Ü,½,Í[]u Žw'èŒ`Ž®,ÅŠJ,... []vfRf}f"fh,ðŽg—p,μ,Ä Adobe Photoshop ,ÉŽæ,è[]ž,Ý,Ü,·[]B

‰æ'œ,ÌfXfLfff"'†□A□Å□Iftf@fCf‹,Ì•iŽ¿,Æ—L‰v□«,ɉe‹¿,ð—^,¦,é□Ý'è,ð□s,¢,Ü,·□B ‰æ'œ,ðfXfLfff",·,é'O,É□A□³,µ,¢‰ð'œ"x,Æ□Å"K,È□ì"®"Í^Í,ðŒ^'è,µ□A•s•K—v,ÈfJf ‰□[fLfffXfg,ð-³,,·,æ,¤,ÈŽè□‡,ð□l,¦,Ä,,¾,³,¢□B

#### fXfLfff",Ì□ì"®"Í^Í,Ì□Å"K‰»

$$\label{eq:second} \begin{split} & \& \mathscr{A} (\mathcal{A}, \mathcal{A}) = \mathbb{E} [\mathbb{A} = \mathbb{E} (\mathbb{A} = \mathbb{E} (\mathbb{A}) = \mathbb{E} (\mathbb{A}) = \mathbb{E} (\mathbb{E} (\mathbb{A}) = \mathbb{E} (\mathbb{A}) = \mathbb{E} (\mathbb{E} (\mathbb{A}) = \mathbb{E} (\mathbb{E} (\mathbb{A})) = \mathbb{E} (\mathbb{E} (\mathbb{A}) = \mathbb{E} (\mathbb{E} (\mathbb{A})) = \mathbb{E} (\mathbb{E} (\mathbb{E} (\mathbb{A})) = \mathbb{E} (\mathbb{E} (\mathbb{E} (\mathbb{A})) = \mathbb{E} (\mathbb{E} (\mathbb{E} (\mathbb{A})) = \mathbb{E} (\mathbb{E} (\mathbb{E} (\mathbb{E} (\mathbb{E} (\mathbb{A}))) = \mathbb{E} (\mathbb{E} (\mathbb{E$$

#### •s•K—v,ÈfJf‰[[fLfffXfg,Ì]í[œ

 $\mathbb{C}^3$ ,  $\mathbb{W}$  &  $\mathbb{C}^3 \cdot \mathbb{S} \cdot \mathbb{K} - \mathbb{V}$ ,  $\mathbb{E}[]f \otimes [[f Lfff Xfg, \delta Z_{\square}, A, A, c, c_{\square}A, ., c, c, f] Xf Lfff i, É, æ, e & æ'æ, É • s • K - v, E f] f & [[f Lfff Xfg, a_{\square} n, 1, 2_{\square} e_{\square} +, c, f] A & e^{\Delta T} + c^{\Delta T} + c$ 

'[]^Ó[]F,±,ÌfefXfg,ð[]s,¤'O,É[]Af,fjf^,ª"K[]Ø,ÉfLfffŠfufŒ[[fg,³,ê,Ä,¢,é,±,Æ,ðŠm"F,µ,Ä,,¾,³,¢]]B

#### ŠÖ~A<u></u>]€-Ú<u></u>F

fXfLfff"‰ð'œ"x,ÌŒ^'è

<u>‰æ'œ‰ð'œ"x,Ì'²∏®</u>

 $-\frac{3}{4},\acute{e},\frac{3}{4}Rf"fgf‰fXfg[AfKf"f},\dot{I}'^2]@$ 

<u>fJf‰□[fLfffXfg,Ì•â□³</u>

<u>‰ð'œ"x,É,Â,¢,Ä</u>

<u>‰æ'œ,Ì"ü—Í</u>

<u>‰æ'œ,Ì□o—ĺ</u> <u>fvf‰fOfCf"f,fWf...□[f<,ðŽg—p,µ,Ä,̉æ'œ,Ì"ü□o—ĺ</u>

# fXfLfff"‰ð'œ"x,ÌŒ^'è

fXfLfff",Ì"K□Ø,ȉð'œ"x,Í□A□o ĺfffofCfX,É,æ,Á,ÄŒ^,Ü,è,Ü,·□B,½,Æ,¦,Î□AfXfNfŠ□[f"‰ð'œ"x,Í'Ê□í 72,©,ç 120 ppi□i,PfCf"f`,,½,è,ÌfsfNfZf<□" □j,Å,·,ª□A‰æ'œ,ð‰æ-Ê•\ަ,Å,µ,©Žg p,µ,È,¢□ê□‡,Í□A,±,ê^È□ã,̉ð'œ"x,Í•K—v,,è,Ü,¹,ñ□B

$$\label{eq:second} \begin{split} &\infty \mathfrak{E}^{a}(\mathfrak{S}^{a}, \mathsf{S}^{a}, \mathsf{S}^{a}, \mathsf{S}^{a}, \mathsf{S}^{a}) = \mathsf{E}^{a}(\mathsf{S}^{a}, \mathsf{S}^{a}, \mathsf{S}^{a}) \\ & = \mathsf{E}^{a}(\mathsf{S}^{a}, \mathsf{S}^{a}, \mathsf{S}^{a}) \\ & = \mathsf{E}^{a}(\mathsf{S}^{a}, \mathsf{S}^{a}, \mathsf{S}^{a}) \\ & = \mathsf{E}^{a}(\mathsf{S}^{a}, \mathsf{S}^{a}, \mathsf{S}^{a}) \\ & = \mathsf{E}^{a}(\mathsf{S}^{a}, \mathsf{S}^{a}, \mathsf{S}^{a}) \\ & = \mathsf{E}^{a}(\mathsf{S}^{a}, \mathsf{S}^{a}) \\ & = \mathsf{E}^{a}(\mathsf{S}^{a}) \\ & = \mathsf{E}^{a}(\mathsf{S}^{a}) \\ & = \mathsf{E}^{a}(\mathsf{S}^{a}) \\ & = \mathsf{E}^$$

‰ð'œ"x,ª[],,·,¬,é[]ê[]‡[]Aftf@fCf‹,É,ĺfvfŠf"f^,ª•K v,Æ,·,é^È[]ã,Ì[]î•ñ,ªŠÜ,Ü,ê,Ü,·[]Bftf@fCf‹fTfCfY,ĺ[]APhotoshop ,ª‰æ'œ,ð[]^— [],·,鎞ŠÔ,É'¼[]Ú‰e‹¿,ð—^,¦,Ü,·[]B‰æ'œ‰ð'œ"x,ª'å,«,,È,é,Æftf@fCf‹fTfCfY,à'å,«,-,È,è,Ü,·[]B,½,Æ,¦,Î[]A‰ð'œ"x 200 ppi ,̉æ'œ,Ìftf@fCf‹fTfCfY,Í[]A"⁻,¶[]¡-@,'nð'œ"x,ª 100 ppi ,̉æ'œ,Ì,S" {,Ì'å,«,³,É,È,è,Ü,·[]B

^ó[]ü•¨,ÉŽg—p,·,éfXfLfff"‰ð'œ"x,ĺ[]A•K—v,È[]o—ĺ•iŽ¿[]AfvfŠf"f^,Ì ‰ð'œ"x,¨,æ,ÑfXfLfff",³,ê,½‰æ'œ,É'Î,·,錴[]e,Ì'Š'ĺ"l,È'å,«,³,É^Ë'¶,μ,Ü,·[]B

^ê"Ê,É[]A[],•iŽ¿,̉æ'œ,ð[]Ì[]¬,·,é,É,Í[]A‰æ'œ‰ð'œ"x,ð‰æ'œ,ÌfvfŠf"fg,ÉŽg p,·,éfn[[ftfg[][f"fXfNfŠ[][f",Ì lpi[i,PfCf"f`,,½,è,Ìf‰fCf"[]" []j,Ì'I,Ì,Q"{,É,µ,Ü,·[]B,½,Æ,¦,Î[]A133 lpi,ÌfXfNfŠ[[f"[]ü[]",ðŽg—p,µ,Ä[],•iŽ¿,Ì ‰æ'œ,ðfvfŠf"fg,·,é,É,Í[]A-ñ 266 ppi,̉ð'œ"x,̉æ'œ,ª•K—v,Å,·[]BfTfCfY,ð•Ï[]X,µ,½ ‰æ'œ,Ì"K[]³,ȉð'œ"x,ª•s-¾,Ì[]ê[]‡,Í[]AAdobe Photoshop,Å[],,]§‰ð'œ"x,ðŒvŽZ,·,é,± ,Æ,ª,Å,«,Ü,·[]B

'[\_^Ó\_F‱æ'œ‰ð'œ"x,ªfXfNfŠ[[f"‰ð'œ"x,Ì 2.5 " {,ð ‰z,¦,é,Æ[AŒx]]f[]fbfZ[][fW,ª•\ަ,³,ê,Ü,.·[B,±,ê,Í]A‰æ'œ ‰ð'œ"x,ªfvfŠf"f^,Ì"\—ĺ,ð[]ã‰ñ,Á,Ä,¢,é,½,ß,É[]A•s•K v,Éftf@fCf‹fTfCfY,ª'å,«,,È,è[]A,Ü,½fvfŠf"fgŽžŠÔ,ª'·,,È,Á,Ä,¢,é,Æ,¢,¤^Ó-¡,Å,·[]BfCf][][fWf[]fjf...][,Ì[]u ‰æ'œ‰ð'œ"x... []vfRf}f"fh,ðŽg—p,µ,Ä ‰ð'œ"x,ð‰²,°[]A•K—v,È[]ê[]‡,Í[],‰ð'œ"xftf@fCf‹,ÌfRfs[][,ð•Û'¶,µ,Ü,·[]B

Œ³,̉æ'œ,É'Î,·,é[]Å[]I"I,ȉæ'œ,Ì'Š'ΓI,ÈfTfCfY,à[]AfXfLfff"‰ð'œ"x,Ì[]Ý'è,Å[]— ¶,·,×,«Ž-•¿,Å,·[]B‰æ'œ,ð'å,«,,·,é[]ê[]‡[]A[]³,µ,¢‰æ'œ‰ð'œ"x,ðŽ[],Â[]Å[]I"I,È ‰æ'œ,ð[]ì[]¬,·,é,É,Í[]Aff[][f^,ð'ljÁ,·,é•K—v,ª, ,è,Ü,·[]B[]Å[]I"I,È ‰æ'œ,ªŒ³,æ,è,à[]¬,³,,È,é[]ê[]‡,É,Í[]A•K—v,Èff[][f^,,Í[],È,,È,ë,Ü,·[]B

#### ftf@fCf‹fTfCfY[]Ý'è,ðŽg—p,µ,½fXfLfff"

 $\label{eq:photoshop_lim} \begin{array}{l} Photoshop_lim_{e} (f^{,a}, \cdot, \times, \ddot{A} S \ddot{U}, \ddot{U}, \dot{e}, \dot{e}, \dot{a}, \dot{e}, \dot{e}, \dot{f}, \dot{I} ] A \bullet K \\ v, \grave{f} fsf Nf Zf < [] \hat{i} \bullet \widetilde{n}, \eth \bullet \hat{U} \\ -L, \mathring{A}, <, \dot{e} ft f @ f Cf < f Tf Cf Y, \eth'' > (\grave{e}, \mu, \ddot{A}, ``, <, \ddot{U}, \cdot ] B Photoshop_, \mathring{A}, \dot{I} ] A, \\ , \dot{I} ft f @ f Cf < f Tf Cf Y, \eth'^{2}, \times, \dot{e} - \dot{U} (I, \mathring{A} f_{-} f \sim ] [ft f @ f Cf <, \eth ] ] ] \neg , \cdot, \dot{e}, \pm, \mathcal{R}, \overset{a}{a}, \mathring{A}, <, \ddot{U}, \cdot ] B \end{array}$ 

#### ‰æ'œ,ðfXfLfff",∙,é'O,Éftf@fCf‹fTfCfY,ðŒvŽZ,∙,é,É,Í∏F

- 1 Photoshop ,ðŠJ,«□Aftf@fCf‹f□fjf...□[,©,ç□u □V‹K... □v,ð'l'ð,µ,Ü,·□B□V‹Kf\_fCfAf□fOf{fbfNfX,ª•\ަ,³,ê,Ü,·□B
- 2 fhf□fbfvf\_fEf"fŠfXfg,©,ç□³,μ,¢Œv'ª'P^Ê,ð'l'ð,μ,Ü,·□B
- 3 []Å[]I"I,ÉfvfŠf"fg,³,ê,鉿'œ,Ì•[],Æ[],,³,ð"ü—ĺ,μ,Ü,·[]B
- 5 RGB fJf‰□[f,□[fh,ª'l'ð,³,ê,Ä,¢,é,±,Æ,ðŠm"F,μ,Ü,·□B

 $[V < Kf_fCfAf[]fOf {fbfNfX, Å, I[]A[]; -@, I][] ~a, Éftf@fCf < fTfCfY, ^{a} \bullet (\check{Z};, ^{3}, \hat{e}, \ddot{U}, \cdot ]]B$ 

fXfLfff",ð□s,¤,É,Í□A,±,Ìftf@fCf‹fTfCfY,ðfXfLfffi,Ì□Ý'è,Å"ü—Í,μ,Ü,·□i fXfLfffi,Ì□Ý'è,Å,Ì ‰ð'œ"x,â‰æ'œ□¡−@,Ì•\ަ,Æ,Í−³ŠÖŒW,Å,· □j□B

$$\label{eq:solution} \begin{split} &\& \mathfrak{A}^{f} \mathcal{A}^{f} \mathcal{A}^{f}, \mu, \ddot{A} \ Photoshop \ , \acute{E}^{``u} &= (i, \mu, \frac{1}{2}, \varsigma \Box AfCf \Box \Box [fWf \Box fjf \dots \Box [, \dot{I} \Box u \ \& \mathscr{Z}^{\circ} \mathscr{Z}^{\circ} \mathscr{Z$$

#### ‰ð'œ"x,Ì∏Ý'è,ðŽg—p,µ,½fXfLfff"

fXfLfff",̉ð'œ"x,ð□Ý'è,·,é□ê□‡□AŒ^'è—v'f,Æ,µ,Äftf@fCf‹fTfCfY,ªŽg—p,Å,«,È,¢ ,Æ,«,Í□AŒ³,̉æ'œ,Æ□Å□I,̉æ'œ,ÌfTfCfY,¨,æ,ÑfXfNfŠ□[f"□ü□",ðŽg,Á,Ä□AfXfLfff",Ì ‰ð'œ"x,ðŒvŽZ,·,é,±,Æ,ª,Å,«,Ü,·□B

#### fXfLfff",̉ð'œ"x,ð□"'è,∙,é,É,Í□F

1 □Å□I‰æ'œ,ÌfTfCfY,Ì'·,¢•û,É<u>fXfNfŠ□[f"□ü□"</u>,ðŠ|,⁻,Ü,·□BŽŸ,É,± ,Ì'I,ÉfXfNfŠ□[f"f‹□[fŠf"fO"ä□i 'ã•\'I,Í 2:1 □j,ðŠ|,⁻,Ü,·□B

,½,Æ,¦,Î□A•□,QfCf"f`□A□,,³,RfCf"f`,Ì ‰æ'œ,ðfXfLfff",μ,Ä□A•□,SfCf"f`□A□,,³,TfCf"f`,Ì□Å□I‰æ'œ,ð□ì□¬,·,é□ê□‡□A150 ,ÌfXfNfŠ□[f"□ü□",ðŽg,¤,Æ,μ,Ü,·□B

,T[]i []o-[‰æ'œ,Ì'·,¢•û,ÌfTfCfY []j,É 150 []i fXfNfŠ[[f"[]ü[]" []j,ðŠ],¯[]‡,í,¹,é,Æ[]A750 fsfNfZf<,ª"¾,ç,ê,Ü,·]BŽŸ,É[]A750 ,É,Q[]i fXfNfŠ[[f"f<[[fŠf"fO,É'Î,·,é"ä–¦ []j,ðŠ], ,¯,é,Æ[]A1500 ,ÌfsfNfZf<, $^{a}$ •K-v,Æ,È,è,Ü,·]B

2 •K—v,ÈfsfNfZf<[]",Ì[]‡Œv,ðŒ³,̉æ'œ,Ì'·,¢•û,ÌfTfCfY,ÅŠ",è,Ü,·[]B

,±,Ì—á,ÌŒ³,̉æ'œ,Ì'·,¢•û,ÌfTfCfY,Í,RfCf"f`,Å,· $\Box$ B1500 ,ð,R,ÅŠ",é,Æ $\Box$ A500 dpi ,ÌfXfLfff"‰ð'œ"x, $^{a}$ "¾,ç,ê,Ü,· $\Box$ B

,S□F•<sup>a</sup>‰ð-@,Ì<sup>a</sup>,¢,É,æ,è□A<sup>\</sup>Ù,È,Á,½fsfNfZf<□"'Îf‰fCf"□",ÌfXfNfŠ□[f"f<□[fŠf"fO"ä,<sup>a</sup>•K —v,È□ê□‡,<sup>a</sup>, ,è,Ü,·□B‰æ'œ,ðfXfLfff",·,é'O,É□A□o—ÍfT□[frfXfZf"f<sup>0</sup>□[,Ü,½,Í<sup>6</sup>0□ū□Š,É•K —vŽ-□€,ð-â,¢□‡,í,¹,é,±,Æ,ð,¨Š©,ß,µ,Ü,·□B

#### ŠÖ~A<u></u>]€-Ú∏F

<u>‰æ'œ‰ð'œ"x,Ì'2∐®</u>

<u>]u ‰æ'œ‰ð'œ"x... ]vfRf}f"fh,ÌŽg—p•û-@</u>

<u>‰ð'œ"x,É,Â,¢,Ä</u>

# fvf‰fOfCf"f,fWf....[[f<,ðŽg—p,µ,Ä,̉æ'œ,Ì"ü[]o—ĺ

Adobe Photoshop fvf‰fOfCf"f,fWf…□[f<,Í□AfAfhfr fVfXfef€fYŽÐ,Æ<¤ ,ÉfT□[fhfp□[fefB,É,æ,èŠJ",³,ê,½f\ftgfEfFfA,Å□AAdobe Photoshop ,Ì•W□€<@"\,ðŠg'£ ,`,é,à,Ì,Å,⊡BAdobe Photoshop f\ftgfEfFfA,É,Í□A,¢,,Â,©,Ìfvf‰fOfCf"f,fWf… □[f<,ªŠÜ,Ü,ê,Ä,¢,Ü,·□B,Ü,½□Aftf□fbfs□[fffBfXfN,Å<Ÿ<<,³,ê,éfvf‰fOfCf"f,fWf… □[f<,ð□w"ü,·,é,±,Æ,à,Å,«,Ü,·□Bfvf‰fOfCf"f,fWf…□[f<,ÌŽg—p•û-@,É,Â,¢,Ä,Ì□Ú□×,Í□Afvf ‰fOfCf"f,fWf…□[f<,ªŠÜ,Ü,ê,Ä,¢,éfffBfXfN,É"<sup>-</sup>••,³,ê,Ä,¢,éŠY"-□à-¾0',ðŽQ□Æ,µ,Ä,-,¾,³,¢□B

"ü—ĺf,fWf...□[f<□i "ü—ĺ—pfvf‰fO,Æ,àŒÄ,Î,ê,Ü,· □j,ĺ□AfXfLfffi,âfrffflftfŒ□[f€fLfffvf`fffVfXfef€,ðfRf"fgf□□[f<,µ,½,è□A—l□X,ÈŒ`Ž®,Ì□'— Þ,ð"ü—ĺ,·,é,±,Æ,ª,Å,«,Ü,·□B□o—ĺf,fWf...□[f<,ĺ□A•W□€,Ì Adobe Photoshop ,ªfTf|□[fg,µ,Ä,¢ ,È,¢ftf@fCf<Œ`Ž®,Å□'—Þ,ð•Û'¶,µ,½,è□AfRf"fgf□□[f<fpflf<,Å,ĺŽg p,Å,«,È,¢fvfŠf"f^,È,Ç,ÌfffofCfX,ɉæ'œ,ð□o—ĺ,Å,«,Ü,·□B

Adobe Photoshop ,Å,Ìfvf‰fOfCf"f,fWf... $[[f<,ÌŽg—p•û-@,É,Â,¢,Ä,Ì[U[]×,I]Afvf ‰fOfCf"f,fWf...<math>[[f<,ªŠÜ,Ü,ê,Ä,¢,éfffBfXfN,É"<sup>-</sup>••,<sup>3</sup>,ê,Ä,¢,éŠY"-[]'—Þ,ðŽQ[]Æ,µ,Ä,-,<sup>3</sup>4,<sup>3</sup>,¢[]B,Ü,<sup>1</sup>⁄<sub>2</sub> Adobe Photoshop fpfbfP[[fW,É,I[]AfT[[fhfp][fefBfvf‰fOfCf"f,fWf... [[f<,Ìfxf"f_[][,ÌfŠfXfg,<sup>a</sup>,Â,¢,Ä,¢,Ü,·]]B$ 

#### fvf‰fOfCf"f,fWf....[[f<,ÌfCf"fXfg[[f<•û-@

 $fvf\%fOfCf"f,fWf...[[f<,ðŽg-p,·,é,É,Í[]Afvf%fOfCf"f,fWf...[[f<,ð PLUGINS fTfufffBf@fNfgfŠ,ÉfRfs[[,·,é•K-v,ª, ,è,Ü,·]]Bfvf%fOfCf"f,fWf...[[f<,ÌfCf"fXfg][f<,É,Â,¢, ,Ä,Ì[]Ú[]×,Í[]A[]w Adobe Photoshop ft][fUfKfCfh []x,Ì]u ,Í,¶,ß,É []v,ðŽQ[]Æ,µ,Ä,-,¾,³,¢[]Bfvf%fOfCf"f,fWf...[[f<,ðfCf"fXfg][f<,·,é,Æ[]Af,fWf...[[f<,ĺ"ü-ĺ-pfvf %fO,Ü,½,Í[]o-ĺ-pfvf%fOf[]fjf...[[,É•\Ž],³,ê,é,©]]A,Ü,½,ÍŠJ,]]AŽw'è@`Ž®,ÅŠJ, []A•Û'¶[]A,",æ,Ñ•Ê-¼,Å•Û'¶f_fCfAf[]fOf{fbfNfX,Éftf@fCf<@`Ž®,Æ,µ,Ä•\Ž|,³,ê,Ü,·]B$ 

#### ŠÖ<sup>~</sup>A<u></u>]€-Ú∏F

<u>"ü—Í—pfvf‰fOf,fWf…□[f<</u>

 $\underline{]o-(-pfvfmfOf,fWf...][f<,)} \\ \underline{Zg-p} \\ \underline{v}$ 

## Adobe Illustrator ,̉æ'œ,ðŠJ,¢,½,è"z'u,•,é

□u ŠJ,... □vfRf}f"fh,ðŽg—p,·,é,Æ□AAdobe Illustrator ,̉æ'œ,ð Adobe Photoshop ,Ì□V,μ,¢□'—Þ,Æ,μ,ÄŠJ,,±,Æ,ª,Å,«,Ü,·□B□u "z'u... □vfRf}f"fh,ðŽg—p,·,é,Æ□AAdobe Illustrator ,Ìftf@fCf<,ðŠù'¶,Ì Photoshop ,Ì□'—Þ,É"z'u,μ,Ü,·□B

Adobe Illustrator,̉æ'œ,ðŠJ,¢,½,è"z'u,µ,½,è,·,é∏Û,É∏AAdobe Photoshop,͉æ'œ,ðf ‰fXf^f‰fCfY,µ,Ü,·□Bf‰fXf^f‰fCfY,É,æ,Á,Ä□AAdobe Illustrator,Å•`‰æ,µ,½fxfNf^ ‰æ'œ,Ì□"Šw"I,É'è<`,³,ê,½□ü,â<È□ü,Í□AAdobe Photoshop,ÌfOfŠfbfh□ã,É•\ަ,³,ê,é"\_□i ,Ü,½,ÍfsfNfZf<□j,ɕϊ·,³,ê,Ü,·□B

#### Adobe Illustrator ,̉æ'œ,ð Adobe Photoshop ,Ì□'-Þ,Æ,µ,ÄŠJ,,É,Í□F

- ftf@fCf<f□fjf...□[,©,ç□u ŠJ,... □v,ð'l'ð,μ□AŠJ,«,½,¢ Adobe Illustrator ,Ìftf@fCf<,ð'l,Ñ,Ü,·□i Illustrator ,Ìftf@fCf<,Í□A\*.ai ,Ìftf@fCf<Šg'£Žq,ðŽ□,¿,Ü,·□j□BEPS ftf@fCf<,Ìf‰fXf^f ‰fCfYf\_fCfAf□fOf{fbfNfX,ª•\ަ,³,ê,Ü,·□B
- 2 ftf@fCf‹,Ì□¡-@□A<u>‰ð'œ"x</u>,¨,æ,Ñf,□[fh,ðŽwަ,μ,Ü,·□Bftf@fCf‹fTfCfY,ðŒÅ'è,·,é,É,Í□A□m □c‰¡"ä,ðŒÅ'è □nflfvfVf‡f",ðŽw'è,μ,Ü,·□B
- 3 []m <u>fAf"f`fGfCfŠfAfVf"fO</u> []nflfvfVf‡f",ðŽw'è,·,é,Æ[]AŠJ,,Æ,«,Éf‰fXf^f‰fCfY,³,ê,Ä,¢,é ‰æŽ¿,³Œü[]ã,µ,Ü,·[]B

#### Adobe Illustrator ,̉æ'œ,ð Adobe Photoshop ,Ì□'—Þ,É″z'u,∙,é,É,Í□F

- 1 f‰fXf^f‰fCfY,³,ê,½‰æ'œ,ÌŽ¿,ðŒü□ã,³,¹,é,É,Í□AŠÂ‹«□Ý'èf\_fCfAf□fOf{fbfNfX,Ì□m f| fXfgfXfNfŠfvfgff□[f^,ðfAf"f`fGfCfŠfAfVf"fO,μ,Ä"z'u □nflfvfVf‡f",ðŽw'è,μ,Ü,·□B
- 2 ‰æ'œ,ð"z'u,µ,½,¢ Adobe Photoshop ,Ì□'—Þ,ðŠJ,«,Ü,·□B
- 3 ftf@fCf<f⊡fjf...□[,©,ç□u "z'u... □v,ðʻl'ð,μ□A"z'u,μ,½,¢ftf@fCf<,ðʻl,Ñ,Ü,·□B

‰æ'œ,ĺ□AAdobe Photoshop ,Ì□'—Þ'†‰>,Ìf{fbfNfX,Ì"à'¤ ,É□A<u>ftf□□[fefBf"fO'I'ð"Í^Í</u>,Æ,µ,Ä•\ަ,³,ê,Ü,·□B‰æ'œ,Ì□c‰¡"ä,Í□AAdobe Illustrator ftf@fCf<,Ì□c‰¡"ä,Æ'<sup>-</sup>,¶,É,È,Á,Ä,¢,Ü,·□B

fnf"fhf<,ð" ®, ©, ·, Æf{fbfNfX,ÌfTfCfY,ð•Ï□X, ·, é, ±, Æ, ª, Å, «, Ü, ·□BControl fL□[,ð ‰Ÿ,μ,È,ª,ç" ®, ©, ·, Æ□A□c‰; "ä,ª•Ï,í,è,Ü, ·□BShift fL□[,ð‰Ÿ,μ,½,Ü,Ü" ®, ©, ·, Æ□A□c‰ ; "ä,͌Œè,³,ê,Ü, ·□B ‰æ'œ'S'Ì,ð^Ú" ®, ·, é,É,Í□Af{fbfNfX,Ì<«ŠE,Ì"C^Ó,Ì^Ê'u,ðfNfŠfbfN,μ,Ü, ·□B

```
‰æ'œ,Ì"z'u,ð□l,¦,½,ç□Af|fCf"f^,ðf{fbfNfX,Ì"à'¤,É^Ú"®,³,¹,Ä□i f|fCf"f^,ª,±
,Ã,¿,É•Ï,í,è,Ü,· □jjfNfŠfbfN,µ□A"z'u,ðŠm"F,µ,Ü,·□B"z'u,ðŽæ,è□Á,·,É,Í□Af|
fCf"f^,ðf{fbfNfX,ÌŠO'¤,É^Ú"®,³,¹,Ä□i f|fCf"f^,ª‹ÖŽ~fAfCfRf",É•Ï,í,è,Ü,·
□jfNfŠfbfN,µ,Ü,·□B
```

#### ŠÖ~A<u></u>]€-Ú<u></u>]F

<u>‰æ'œ,Ì"ü—Í</u>

# Illustrator ,ÌfpfX

Illustrator ,Ö,ÌfpfX,Ì<code>[]</code>o—ĺf,fWf...<code>[[f</code><,ðŽg—p,·,é,Æ<code>]Afyf"fc</code>[[f<fpfX,ð Adobe Illustrator ,Ì<code>]'</code>— Þ,Æ,µ,Ä<code>]</code>o—ĺ,Å,«,Ü,·<code>]</code>B,±,Ì<@''\,É,æ,Ä,Ä<code>]</code>APhotoshop ,Æ Illustrator ,ÌfA<code>][fgf</code>]<code>][fN,ð'g,Ý]</code>‡,í,<sup>1</sup>,<sup>1</sup>/<sub>2</sub>,è<code>]</code>Alllustrator ,ÌfA<code>][fgf</code>]<code>][fN,É'Î,µ,Ä</code> Photoshop ,Ì<@''\,ðŽg—p,Å,«,é,æ,¤,É,È,è,Ü,·<code>]</code>B,½,Æ,¦,I<code>]</code>Afyf"fc<code>][f</code><fpfX,ð]o—ĺ,µ,Ä<code>]</code>ü,Ì<code>]</mark>Ý'è,ð‰Á,¦<code>]</code>APhotoshop ,Ìf<u>MfŠfbfsf"fOfpfX</u>,Åfgf‰fbfv,Æ,µ,ÄŽg—p,µ,Ä<code>]</code>A,»,ê,ð Illustrator ,ÅfvfŠf"fg,·,é,±,Å,«,Ü,·<code>]</code>B,Ü,<sup>1</sup>/<sub>2</sub><code>]</code>Alllustrator ,Ì•¶Žš,âflfufWfFfNfg,ð Photoshop ,É"Ç,Ý]Ž,ñ,Å Photoshop ,ÌftfBf<f^ ,È,Ç,Ì<@''\,ð<sup>\*</sup>K—p,µ,Ä,©,;<code>]</code>A,»,ÌflfufWfFfNfg,ðfpfX,Æ,µ,Ä Illustrator ,É-ß,·,±,Æ,à,Å,«,Ü,·<code>]</code>B,Ü,<sup>1</sup>/<sub>2</sub><code>]</code>A,±,Ì<@''\,ðŽg—p,·,é,Æ]Alllustrator ,Ì•¶Žš,âflfufWfFfNfg,Ì<sup>2</sup>f<sup>\*</sup>,É'u,ð Photoshop ,ÌfpfX,Å'']<code>@</code>®,·,é,±,Æ,à,Å,«,Ü,·<code>]</code>B</code>

#### ,±,Ìf,fWf...[[f<,ðŽg—p,•,é,É,Í[]F

- 1 Adobe Photoshop ,ÅfpfX,ð[]ì[]¬,μ,Ü,·[]B
- 2 ftf@fCf<f⊡fjf...□[,Ì□o—ĺ—pfvf‰fOfTfuf⊡fjf...□[,©,ç□u Illustrator ,ÌfpfX... □v,ð'l'ð,µ,Ü,·□B Illustrator ,ÅŽg—p,Å,«,é□'—Þ,ÉfpfX,ª•Û'¶,³,ê,Ü,·□B
- 3 Illustrator ,ÌfpfX,ð∏A∏V,μ,¢ Illustrator ,Ì∏'—Þ,Æ,μ,ÄŠJ,⁻,Ü,·∏B

,±,ê,Å[]AfpfX,ð'€[]ì,µ,½,è[]AfpfX,ðŽg—p,µ,Ä Illustrator ,ÌflfufWfFfNfg,Ì^Ê'u,ð'<sup>2</sup>[]®,Å,«,é,æ,¤,É,È,è,Ü,µ,½]BIllustrator ,Ì<u>fR[[fi[[fgf"f</u>{,Í Photoshop ,Ì[]'—Þ,Ì[]<sub>1</sub>-@,ð"½‰f,µ,Ä,¢ ,Ü,·[]BfR[[fi[[fgf"f{,ð•Ï[]X,µ,½,èfpfX,ð^Ú"®,µ,È,¯,ê,Î[]APhotoshop ,Ì[]'— Þ"à,Å,ÌfpfX,Ì^Ê'u,Í•Ï,í,è,Ü,¹,ñ[]B

## ŠÖ<sup>~</sup>A<u></u>]€-Ú□F

<u>fpfXfpfŒfbfg,ÌŽg—p•û-@</u>

<u>□o—ĺ—pfvf‰fOf,fWf...</u>□[f<,ÌŽg—p•û-@

Adobe Illustrator ‰æ'œ,ðŠJ,¢,½,è"z'u,·,é

# **□F•**ÏŠ·

 $\begin{array}{l} fCf''fffbfNfXfJf\%[[&@e'@]ARGB fJf‰[[&@e'@]ALab fJf‰[[&@e'@]ACMYK fJf \\ &&[[&@e'@]A,``,@,Nf}f<f`f`fff''flf<fJf‰[[&@e'@,I,@,a,a,b Adobe Photoshop ,ªfTf] \\ &&[[fg,\mu,Ä,¢,éfJf‰[[&@e'@,IŽí—P,ɉe'@,ð•IŠ`,·,é,±,Æ,ª,Å,«,Ü,·]B \\ \end{array}$ 

^Ù,È,é□F‹óŠÔ,ª^Ù,È,é□F,ð□\□¬,·,é,Ì,Å□Af,□[fhŠÔ,'næ'œ,ð•ÏŠ·,·,é,Æ,»,̉æ'œ,ÌfJf ‰□[′l,ª‰i‹v,É•Ï,í,Á,Ä,µ,Ü,¤‰Â"\□«,ª, ,è,Ü,·□B,±,Ì,½,ß□A•ÏŠ·,·,é'O,É•K, ‰æ'œ,ð•Û'¶,µ,Ä,,¾,³,¢□B

fJf‰[[‰æ'œ,ðfCf"fffbfNfXfJf‰[[‰æ'œ,ɕϊ·,·,é]ê[]‡,ð[]œ,¢,Ä[]A‰æ'œ,ðfJf ‰[[‰æ'œ,ɕϊ·,·,éŽè[]‡,厗,Ä,¢,Ü,·[]Bf,[][fhf[]fjf...[][,©,ç[]V,µ,¢‰æ'œ,ÌŽí— Þ,ð'l'ð,·,é,¾,¯,Å,·[]B,·,é,Æ[]Af\_fCfAf[]fOf{fbfNfX,ÌfIfvfVf‡f",Ì"ü—ĺfvf[]f"fvfg,ª•\ ަ,³,ê,Ü,·[]B

#### fOfŒ[[fXfP][f‹‰æ'œ,ÌfJf‰][‰æ'œ,Ö,̕ϊ·

fOfŒ[[fXfP[[f<‰æ'œ,ðf]f‰[[‰æ'œ,ɕϊ·,·,é[]ê[]‡[]AŠefsfNfZf<,Ìf]f ‰[['I,É,Í,»,ÌfsfNfZf<,Ì'O‰ñ,ÌfOfŒ[[fŒfxf<,ªŠ,,,è"-,Ä,ç,ê,Ü,·[]B,½,Æ,¦,Î[]ARGB f]f ‰[[f,[][fh,ɕϊ·,·,é[]ê[]‡[]A231,ÌfOfŒ[[,Ì'I,ðŽ[],ÂfsfNfZf<,Í[]A231,Ì[]Ô,Ì'I[]A231,Ì]— Î,Ì'I[]A,¨,æ,Ñ 231,Ì[]Â,Ì'I,ðŽ[],ÂfsfNfZf<,ɕϊ·,³,ê,Ü,·[]B,Ü,½[]AfOfŒ[[fXfP[[f<‰æ'œ,ð CMYK f]f‰[[‰æ'œ[] f\_fuf<fg[[f"f,[][fh,ɕϊ·,·,é,±,Æ,È,fvf[]fZfXf]f ‰[[,Ì,S,Â,Ì][F'²,ð]],è,Ü,· []j[]A, ,é,¢,Í Lab f]f‰[[‰æ'œ,É,à•ÏŠ·,·,é,±,Æ,ª,Å,«,Ü,·[]B

#### fCf"fffbfNfXfJf‰[[‰æ'œ,Ö,̕ϊ·

RGBfJf‰[[‰æ'œ,ðfCf"fffbfNfXfJf‰[[‰æ'œ,ɕϊ·,µ,Ä]A‰æ'œ,ÌfJf ‰[[fe][fuf‹,ð•Ò[]W,µ,½,è[]A,WfrfbfgfJf‰[[‰æ'œ,µ,©fTf|[[[fg,µ,Ä,¢ ,È,¢fAfvfŠfP[[fVf‡f",ɉæ'œ,ð[]o—ĺ,·,é[]ê[]‡,ª, ,è,Ü,·[]B,± ,̕ϊ·,ĺ[]A,½,Æ,¦,Ìf}f<f`f[]fffBfA,ÌfAfjf[][][fVf‡f",ÌfAfvfŠfP[[fVf‡f",ɕ֗~,Å,·[]B

#### ŠÖ~A<u></u>]€-Ú∏F

<u>fCf"fffbfNfXfJf‰□[‰æ'œ,Ö,̕ϊ·</u>

<u>RGB ‰æ'œ,Ö,̕ϊ·</u>

<u>CMYK ‰æ'œ,Ö,̕ϊ·</u>

Lab ‰æ'œ,Ö,̕ϊ·

<u>f}f<f`f`ffffflf<‰æ'œ,Ö,̕ϊ·</u>

<u>f\_fuf<fg□[f",Ì□ì□¬</u>

<u>‰æ'œ,ÌŽí—Þ</u>

<u>RGB, CMYK, ,¨,æ,Ñ Lab ‰æ'œ,ðŽg—p,µ,Ä,Ì□ì‹Æ</u>

# 'l'ð,Ì•û-@

Adobe Photoshop ,É,Í[]A‰æ'œ,Ì^ê•",ð'l'ð,·,é,½,ß,Ìfc[[f‹,ª,¢,,Â,©—p^Ó,³,ê,Ä,¢,Ü,·]B,± ,ê,ç,Ìfc[[f‹,Í[]Af}][[fL][fc][f‹]A,È,°,È,ífc][f‹]AŽ©"®'l'ðfc][f‹,ÆfpfXfpfŒfbfg,Ìfyf"fc][f‹, Å,·]B,±,ê,ç,Ìfc[][f‹,ðŽg—p,·,é,Æ]A—I]X,È•û-@,Å]³Šm,É'l'ð,ð,·,é,±,Æ,ª,Å,«,Ü,·]B ‰æ'œ,Ì^ê•",ð'l'ð,·,é,Æ]A‰æ'œ,Ì'¼,Ì•"•ª,É,͉e‹¿,ð—^,¦,\_,É'l'ð"Í^Íi\*à,Ì ‰æ'œ,¾,¯,ð]C[]³,·,é,±,Æ,ª,Å,«,Ü,·]B,½,Æ,¦,Î]A'l'ð"Í^Íi\*à,©,ç'l'ð"Í^Í,ÌŠO,Ü,Å]Á,µfSf€ ,ð^Ú'®,µ,½]ê[]‡[A'l'ð"Í^Í,ÌŠO,̉æ'œ,Í•Ï]X,³,ê,Ü,¹,ñ]B'l'ð"Í^Íi\*à,Ì ‰æ'œ,É'î,µ,Ä"½"]]A‰ñ"]]A^Ú'®]A[]F,Ì•â]³,È,Ç,ð]s,¤,±,Æ,ª,Å,«,Ü,·]B

#### 'l'ð"ĺ^ĺfRf}f"fh

‰æ'œ'S'Ì,ð'l'ð,·,é[]ê[]‡,Í[]A'l'ð"Í^Íf[]fjf...[[,Ì[]u 'S‰æ–Ê,Ì'l'ð []vfRf}f"fh,ðŽg p,μ,Ü,·[]B

$$\begin{split} & \textcircled{E} = [Y'1'\delta, 3, \hat{e}, \ddot{A}, \dot{e}, \dot{e}'S, \ddot{A}, \dot{I} & = \hat{I}^{*}, \dot{e} = \hat{I}^{*}, \dot{e} = \hat{I}^{*}$$

$$\begin{split} & (E) = (\hat{f}_{1})^{1} (\hat{f}_{1})^{1} (\hat{f}_{2})^{1} (\hat{f}_{2$$

## 'l'ð"ĺ^ĺ,Ìfc□[f‹

# k

f}[[fL][fc][f<

$$\label{eq:constraint} \begin{split} &\cdot \bullet \hat{\mathrm{u}} \overset{\frown}{\mathrm{E}}, \overset{\frown}{\mathrm{e}}, \overset{\frown}{\mathrm{N}'} \overset{\frown}{\mathrm{E}'} \overset{\frown}{\mathrm{E}'} \sim (\mathrm{I}' \delta \mathrm{fc} [[f < , \mathrm{A}, \mathrm{I} [] \mathrm{A} & \mathrm{e} \circ \mathrm{e} [] \tilde{\mathrm{a}}, \mathrm{I}' \mathrm{I}' \delta \mathrm{i}' \mathrm{i}' \mathrm{i$$

.È.º.È.í

,È,°,È,ífc□[f<,Í□A‰æ'œ"à,Ì—Ì^æ,Ì<«ŠE,ðftfŠ□[fnf"fh,Å•`,«,Ü, □B

# Ž©"®'l'ð

Ž©"®'l'ðfc□[f‹,Å,ĺ□A‹ß□Ú,µ,½fsfNfZf‹,Ì□F,Ì—ÞŽ—□«,ÉŠî,Ã,¢,Ä ‰æ'œ,Ì^ê•",ð'l'ð,Å,«,Ü,·□B

# fyf"fc⊓[f<

fpfXfpfŒfbfg∏ã,Ìfyf"fc□[f<,ðŽg,¤,Æ□AŠŠ,ç,©,È<«ŠE,ÌfpfX,ð□³Šm,É•`,,±,Æ,ª,Å,«,Ü,·□B

#### ŠÖ<sup>~</sup>A<u></u>]€-Ú]F

- <u>′∙∙ûŒ`'l'ðfc∏[f‹</u>
- <u>'ȉ~'I'ðfc□[f<</u>
- <u>,È,°,È,ífc⊡[f<</u>

<u>Ž©"®'l'ðfc∏[f</u>‹

<u>fyf"fc⊡[f</u><

- <u>'l'ð"ĺ^ĺ,Ì<«ŠE,Ì^Ú"®</u>
- <u>'l'ð"Í^Í,ÌŠg'£,Æ∏k∏¬</u>

# 'I'ð"Í^Í,ÌfJfbfg\_AfRfs\_[\_Afy\_[fXfg

‰æ'œ[]ã,Ì'l'ð"Í^Í,Í[]Af]fbfg[]AfRfs[][]A,Ü,½,Ífy[][fXfg,μ,½,è,·,é,± ,Æ,ª,Å,«,Ü,·[]B'l'ðfc[][f<,ðŽg—p,μ,Ä ‰æ'œ,Ì^ê•",ð'l'ð,μ,½[]ê[]‡,Í[]A,»,Ì'l'ð"Í^Í,Í"ñftf[][][fefBf"fO'l'ð"Í^Í,Æ,È,è,Ü,·[]B

#### ftf]][[fefBf"fOʻl'ð"ĺ^ĺ,Æ"ñftf]][[fefBf"fOʻl'ð"ĺ^ĺ

'l'ð"ĺ^ĺ,ð

$$\label{eq:second} \begin{split} &\infty \mathfrak{A}(\hat{\mathbf{C}}) \stackrel{\mathcal{H}}{=} \mathcal{A}(\hat{\mathbf{C}}) \stackrel{\mathcal{H}}{=} \mathcal{A}(\hat{\mathbf{C}}) \stackrel{\mathcal{H}}$$

$$\label{eq:second} \begin{split} & \text{``I}^{\text{`}I}_{\text{I}}_{\text{I}$$

#### 'l'ð"ĺ^ĺ,Ì∏í<u></u>]œ

#### 'I'ð"Í^Í,ÌfJfbfg

•Ò[]Wf[]fjf...][,Ì]u fJfbfg []vfRf}f"fh,ðŽg—p,·,é,Æ[]AAdobe Photoshop ,ĺ
 ‰æ'œ,©,猻[]Ý,Ì'I'ð"Í^Í,ð[][]œ,μ[]A,»,ê,ðfNfŠfbfvf{[][fh,ÉfRfs][,μ,Ü,·]]Bftf[]][[fefBf"fO'
 I'ð"Í^Í,Í[][]œ,³,ê]]A,»,̉º,É, ,é
 ‰æ'œ,ÍŒ³,Ì,Ü,ÜŽc,è,Ü,·[]B"ñftf[]][[fefBf"fO'I'ð"Í^Í,Ì]ê[]‡,Í'I'ð"Í^Í(i\*à,Ì
 ‰æ'œ,Í[][]œ,³,ê]]AŒ»[]Ý'I'ð,³,ê,Ä,¢,é"wŒi[]F,Å"h,è,Â,Ô,³,ê,Ü,·[]B

#### 'I'ð"Í^Í,ÌfRfs[[

$$\label{eq:constraint} \begin{split} \bullet \dot{O} & \| Vf \|_{f_{1}}^{1} \|_{u} fRfs \| [ vfRf \} f''fh, \delta Zg - p, \cdot, \acute{e}, \mathcal{E} \| A' | '\delta'' | ^{ (i' \dot{a}, \dot{l})} & \& \acute{e}, \dot{l} fRfs \| [, \delta \| \dot{h}, \acute{e}, \pm , \mathcal{E}, a^{a}, A, «, \ddot{U}, \cdot \| BfRfs \| [, \mu, \frac{1}{2} & \& \acute{e}, \dot{l} \| AfNf \tilde{S} fb fvf \{ \| [fh, \acute{E}'u, @, \hat{e}, \ddot{U}, \cdot \| B, \pm, \dot{l} fRfs \| [, \dot{h} \| A \\ & \& e' (e'' \dot{a}, \dot{l}, \zeta, \pm, \acute{e}, A, \dot{a} \| A, \ddot{U}, \frac{1}{2}, \dot{i}'_{4}, \dot{l} A \\ \end{split}$$

#### 'l'ð"Í^Í,Ìfy**□[fXf**g

Adobe Photoshop ,É,Í[]Afy[][fXfg,³,ê,½'l'ð"Í^Í,ª,Ç,Ì,æ,¤,ɉæ'œ[]ã,É•\ ަ,³,ê,é,©,ðfRf"fgf[][[f<,·,é,½,ß,Ì]Afy][fXfg,ÉŠÖ,·,é,¢,,Â,©,ÌflfvfVf‡f",ª—p^Ó,³,ê,Ä,¢, ,Ü,·]B•Ò[]Wf[]fjf...][,Ì]u 'l'ð"Í^Í'`à,Öfy[[fXfg ]]v[]A[]u 'l'ð"Í^Í'`à,ÌŒã,ë,Öfy[[fXfg ]]v[]A,¨,æ,Ñ[]u []‡[]¬,ÌfRf"fgf]][[f<... £fRf}f"fh,ðŽg—p,·,é,Æ]A'l'ð"Í^Í,ð ‰æ'œ,Öfy[[fXfg,·,é•û-@,ð•Ï,¦,é,±,Æ,ª,Å,«,Ü,·]B

# 'l'ð"Í^Í"à,̉æ'œ,ÌfAfvfŠfP□[fVf‡f"ŠÔ,Å,ÌfRfs□[□F

 $fJfbfg,\mu,\frac{1}{2},\hat{e}fRfs[[,\mu,\frac{1}{2}'l'\delta''\hat{l}^{\hat{i}}\hat{i}^{\hat{i}}\hat{a},\hat{l}^{\infty}a^{\hat{i}}c^{\hat{i}}\hat{a},\hat{l}^{\hat{i}}\hat{a},\hat{l}^{\hat{i$ 

#### ^Ú"®'†,Ì'I'ð"Í^Í"à,̉æ'œ,ÌfRfs□[

‰æ'œ'à,Ì'l'ð"Í^Í,Í[□Af}fEfX,ðfNfŠfbfN,μ,Ä"®,©,·,±,Æ,É,æ,è^Ú"®,·,é,± ,Æ,ª,Å,«,Ü,·[]BAlt fL[[,ð‰Ÿ,μ,Äf}fEfX,ð^Ú"®,·,é,Æ[]A'l'ð"Í^Í''à,Ì ‰æ'œ,ÌfRfs[[,ð[]ì[]¬,·,é,±,Æ,ª,Å,«,Ü,·[]B

#### 'I'ð"Í^Í,ðfRfs□[,∙,é,É,Í□F

- 1 'l'ðfc□[f<,ðfNfŠfbfN,μ,Ü,·□B
- 2 Alt fL□[,ð‰Ÿ,μ,È,ª,ç'l'ð"ĺ^ĺ,ÌfRfs□[,ðŠó-],Ì^Ê'u,Ü,Å^Ú"®,μ,Ü,·□B

## -î^ófL□[,ðŽg—p,μ,Äʻl'ð"ĺ^ĺ,ÌfRfs□[,ð•¡□"□ì□¬,·,é,É,ĺ□F

- 1 Alt fL∏[,ð‰Ϋ,μ,Ü,·∏B
- 2 'I'ð"Í^Í,ÌfRfs□[,ð□Ì□¬,·,é∙ûŒü,ðަ,·-î^ófL□[,ð‰Ÿ,μ,Ü,·□B

 $-\hat{n}^{o}fL\Box[,\delta,P\%\tilde{n}\%\ddot{v},\cdot``x,\dot{E}\BoxA\Box\dot{A}C\tilde{a},\dot{E}\Box\dot{U}\Box\neg,\mu,\frac{1}{2}fRfs\Box[,@,c,PfsfNfZf<--f,\dot{e},\frac{1}{2}^{\circ}\hat{E}'u,\dot{E}\BoxV,\mu,\phifRfs\Box[,^{a}\Box\dot{U}\Box\neg,^{3},\hat{e},\ddot{U},\cdot\Box B$ 

## ŠÖ<sup>~</sup>A<u></u>]€-Ú∏F

 $\frac{|\dot{0},\dot{1}\cdot\dot{0}-@}{\underline{0},\dot{1}\cdot\dot{0}''(\dot{1}''\dot{a},\ddot{0},\dot{1}fy\square[fXfg]}$   $\underline{\hat{1}\cdot\dot{1}\cdot\dot{0}''(\dot{1}''\dot{a},\dot{1}\odot\tilde{a},\ddot{e},\ddot{0},\dot{1}fy\square[fXfg]}$   $\underline{\hat{1}\pm\underline{1}\cdot\underline{1}\cdot\dot{0}''(\dot{1}''\dot{a},\dot{1}\odot\tilde{a},\ddot{e},\ddot{0},\dot{1}fy\square[fXfg]}$   $\underline{1}\pm\underline{1}\cdot\underline{1}\cdot\dot{0}''(\dot{1}''\dot{a},\dot{1}\odot\tilde{a},\ddot{e},\ddot{0},\dot{1}fy\square[fXfg]}$   $\underline{1}\pm\underline{1}\cdot\underline{1}\cdot\dot{0}''(\dot{1}''\dot{a},\dot{1}\odot\tilde{a},\ddot{e},\ddot{0},\dot{1}fy\square[fXfg]}$   $\underline{1}\pm\underline{1}\cdot\dot{0}\cdot\dot{0}$   $\underline{1}\pm\underline{1}\cdot\dot{0}\cdot\dot{0}$   $\underline{1}\pm\underline{1}\cdot\dot{0}\cdot\dot{0}$ 

# 'l'ð"Í^Í,Ü,¹⁄₂,Í'l'ð"Í^Í,Ì‹«ŠE,Ì^Ú"®

$$\label{eq:second} \begin{split} & \& \mathscr{C}^*(a,i) (i' \otimes ,\cdot, e, \acute{e}, \acute{e}, \acute{e$$

'l'ð"ĺ^ĺ,ð^Ú"®,·,é,Æ[]A'l'ð"ĺ^ĺ,Ì<«ŠE[]ü,¾,<sup>-</sup>,ª•\ަ,³,ê,Ü,·[]Bf}fEfX,Ìf{f^f",ð—£ ,·,Æ[]A'l'ð"ĺ^ĺ"à,̉æ'œ,ĺ‰º,̉æ'œ,ð•¢,¢ ‰B,μ,Ü,·[]B'l'ð"ĺ^ĺ,ªftf[][[fefBf"fO'l'ð"ĺ^ĺ,Å,È,¢[]ê[]‡[]A'l'ð,É,æ,èŽc,³,ê,½— Ì^æ,ĺŒ»[]Ý,Ì"wŒi[]F,Å"h,è,Â,Ô,³,ê,Ü,·[]B

'I'ð"ĺ^ĺ,ª<u>ftf□□[fefBf"fOʻI'ð"ĺ^ĺ</u>,Ì]@ê]‡[]A,±,Ì—Ì^æ,ð^Ú"®,μ,Ä,àʻI'ð"ĺ^ĺ,ÌŒ³,Ì^Ê'u,ĺ ‰e<¿,ðŽó,¯,Ü,¹,ñ]Bftf]]][fefBf"fOʻI'ð"ĺ^ĺ,ðfy][fXfg,·,é,Æ,«,ɉº,̉æ'œ,É—^,¦,é ‰e<¿,ðfRf"fgf]]][f<,·,é,É,Í]A]]‡[]¬,ÌfRf"fgf]]][f<,ðŽg—p,μ,Ü,·]B

## 'l'ð"ĺ^ĺ,ð^Ú"®,∙,é,É,ĺ□F

- 1 'I'ðfc□[f<,ðfNfŠfbfN,·,é,©□A'¼,Ì'I'ðfc□[f<,ð'I'ð,μ,Ä,¢,é□ê□‡,Í□AControl fL□[,ð ‰Ÿ,μ,Ü,·□Bf|fCf"f^,ð'I'ð"Í^Í"à,É^Ú" ®,·,é,Æ□A–î^ó,É∙Ï,í,è,Ü,·□B
- 2 'l'ð"ĺ^ĺ,ðŠó–],Ì^Ê'u,Ü,Å^Ú" ®,μ,Ü,·∏B

^Ú"®•ûŒü,ð 45 "x'P^Ê,ɌŒè,·,é,É,Í□AShift fL□[,ð‰Ÿ,µ,È,ª,ç^Ú"®,µ,Ä,-,¾,³,¢□BfL□[f{□[fh,Ì-î^ófL□[,ðŽg,¤,Æ□A'I'ð"Í^Í,ð,PfsfNfZf<,Ã,Â^Ú"®,³,¹,é,± ,Æ,ª,Å,«,Ü,·□B'I'ð"Í^Í,Í-î^ó,Ì•ûŒü,É^Ú"®,µ,Ü,·□B•¡□",Ì'I'ð"Í^Í,ª, ,é□ê□‡,É□A,»,Ì'†,Ì,P,Â,ð^ Ú"®,·,é,Æ□AŽc,è,Ì'I'ð"Í^Í,à"<sup>-</sup>Žž,É^Ú"®,µ,Ü,·□B

## 'l'ð"Í^Í,Ì‹«ŠE□ü,Ì^Ú"®,Æ□Á‹Ž

'I'ð"Í^Í,Ì‹«ŠE[]ü,ðŠg'£,μ,½,èŒ,[],μ,½,è,·,é,Ì,ɉÁ,¦[]A‰æ'œ,ɉe‹¿,·,é,±,Æ,È,-'I'ð"Í^Í,Ì‹«ŠE[]ü,ð^Ú"®,μ,½,è[]AŒ©,¦,È,¢,æ,¤,É[]Á‹Ž,·,é,±,Æ,ª,Å,«,Ü,·[]B

'l'ð"ĺ^ĺ,ðŽw'è,μ,½Œã,Å□A'l'ð"ĺ^ĺ,Ì‹«ŠE,Ì"à'¤ ,ÌfsfNfZf‹,ð"®,©,³,\_,É'l'ð"ĺ^ĺ,Ì‹«ŠE,¾,⁻,ð^Ú"®,·,é,±,Æ,ª,Å,«,Ü,·□B,±,Ì‹@"\,ðŽg p,·,ê,Î□A'l'ð"ĺ^ĺ,Ì‹«ŠE,¾,⁻,ð□A‰æ'œ□ã,Ì•Ê,̉Ó□Š,É□Ä"z'u,·,é,±,Æ,ª,Å,«,Ü,·□B

#### 'l'ð"Í^Í,Ì‹«ŠE,¾,⁻,ð^Ú"®,∙,é,É,Í□F

- 1 fc□[f<f{fbfNfX"à,l'l'ðfc□[f<,ðfNfŠfbfN,μ□AfJ□[f\f<,ð'l'ð"ĺ^ĺ,l<«ŠE,l"à'¤,É□‡,í,¹,Ü,·□BfJ□[f\ f<,ª-î^ó,É•Ï,í,è,Ü,·□B</p>
- 2 Control fL□[,Æ Alt fL□[,ð‰Ÿ,μ,È,ª,ç□A'l'ð″Í^Í,Ì<«ŠE,ðŠó–],Ì^Ê'u,Ü,Å^Ú"®,μ,Ü,·□B

'I'ð"Í^Í,Ì<«ŠE□ü,¾,¯,ð,PfsfNfZf<′P^Ê,Å^Ú"®,·,é,É,Í□AControl fL□[,Æ Alt fL□[,ð ‰Ÿ,μ,È,ª,ç□AfL□[f{□[fh,Ì-î^ófL□[,ð‰Ÿ,μ,Ä,,¾,³,¢□B

# 'I'ð"Í^Í,Ì‹«ŠE,¾,⁻,Ì∏Á‹Ž

'I'ð"Í^Í,Ì<«ŠE,ðަ,·"\_\_Å,·,é"'[]•,Ì"j[]ü,ª-Ú[]á,è,¾,Á,½,è[]A<«ŠE[]ü,É,æ,è'I'ð"Í^Í,Ì— ÖŠs•t<ß,̉æ'œ,Ì•Ï[]X,ª,í,©,è,É,,¢[]ê[]‡[]A'I'ð"Í^Íf[]fjf...[][,Ì[]u <«ŠE[]ü,Ì[]Á<Ž []vfRf}f"fh,ðŽg—p,µ,Ä^ꎞ"I,É'I'ð"Í^Í,Ì<«ŠE[]ü,ð‰B,·,±,Æ,ª,Å,«,Ü,·[]B<«ŠE[]ü,ð ‰B,µ,½[]ê[]‡,Å,à[]A"h,è,Â,Ô,µ,âfJf‰[[•â[]³,È,Ç,Ì•Ï[]X,ÍŒ»[]Ý,Ì'I'ð"Í^Í"à,̉æ'œ,É ‰Á,¦,é,±,Æ,ª,Å,«,Ü,·[]B

□u ‹«ŠE□ü,Ì□Á‹Ž □vfRf}f"fh,ĺŒ»□Ý,Ì'I'ð"Í^ĺ,¾,⁻,É— Lο,Å,·□B∙Ê,Ì'I'ð"Í^ĺ,ð□ì□¬,·,é,Æ'I'ð"Í^ĺ,Ì‹«ŠE,ª□Ä,Ñ∙\ ަ,³,ê,Ü,·□B,Ü,½□V,½,É'I'ð"Í^ĺ,ð□ì□¬,·,é,Æ□A□V,μ,¢'I'ð"Í^ĺ,Ì‹«ŠE,ª•\ަ,³,ê,Ü,·□B

Œ»[]Ý,Ì'I'ð"Í^Í,Ì‹«ŠE[]ü,ð[]Ä•\ަ,·,é[]ê[]‡,Í[]A'I'ð"Í^Íf[]fjf...[[,©,ç[]u ‹«ŠE[]ü,Ì•\ަ ]vfRf}f"fh,ð'I'ð,μ,Ü,·[]B

# ^Ú"®'†,Ì'l'ð"Í^Í"à,̉æ'œ,ÌfRfs[[

$$\label{eq:second} \begin{split} &\infty & \mbox{$\varpi$}^{\circ} & \mbox{$\infty$}^{\circ} (1^{1}) (1^{1}) = A_{1}^{1} (1^{1}) = A_{1}^{1}$$

# 'I'ð"Í^Í,ðfRfs□[,∙,é,É,Í□F

- 1 'l'ðfc□[f<,ðfNfŠfbfN,μ,Ü,·□B
- 2 Alt fL□[,ð‰Ÿ,μ,È,ª,ç'I'ð"Í^ĺ,ÌfRfs□[,ðŠó-],Ì^Ê'u,Ü,Å^Ú" ® ,μ,Ü,·□B

# $-\hat{i}^{o}fL_[,\delta \check{Z}g_{p,\mu,\ddot{A}'I'\delta''}\hat{i}_{i}]Rfs_[,\delta \bullet_{i}]''_{i}]\partial_{\neg,\cdot,\acute{e},\acute{E},\acute{I}}F$

- 1 Alt fL∏[,ð‰Ϋ,μ,Ü,·∏B
- 2 'I'ð"Í^Í,ÌfRfs□[,ð□ì□¬,∙,é∙ûŒü,ðަ,·−î^ófL□[,ð‰Ÿ,μ,Ü,·□B

# ŠÖ<sup>~</sup>A<u></u>]€-Ú∏F

- <u>'l'ð,Ì•û-@</u>
- <u>'I'ð"Í^Í,ÌfJfbfg\_AfRfs\_[\_Afy\_[fXfg</u>
- <u>□‡□¬,ÌfRf"fgf□□[f<,ÌŽg—p•û-@</u>
- <u>'l'ð"Í^Í,Ì<«ŠE,ÌŠg'£,Æ∏k∏¬</u>
- ftf\_\_[fefBf"fO,Æ"ñftf\_\_[fefBf"fO'l'ð"ĺ^ĺ
- <u>'l'ð"Í^Í,ÌftfŠf"fW□í□œ</u>
- <u>'I'ð"Í^Í,Ö,Ì"ÁŽêŒø‰Ê,Ì"K—p</u>
### 'l'ð"Í^Í,ÌŠg'£,Æ□k□¬

Adobe Photoshop ,Å,Í[]A'I'ð"Í^Í,ðŠg'£[]E[]k[]¬,·,é,½,ß,Ì•û-@,ª[]A,¢,,Â,à—p^Ó,³,ê,Ä,¢, ,Ü,·[]B[]F,Ì—ÞŽ—[]«,ÉŠî,Ã,¢,Ä'I'ð"Í^Í,ðŠg'£, $\mu$ ,½,è[]A'I'ð"Í^Í,Ì<«ŠE,ð'<sup>2</sup>[]®, $\mu$ ,Ä'I'ð"Í^Í,ðŠg'£, ,Ü,½,Í[]k[]¬,·,é,±,Æ,ª,Å,«,Ü,·[]B,Ü,½[]A^ê"x,ɉæ'œ,Ì•;[]",Ì—Ì^æ,ð'I'ð, $\mu$ ,½,è[]A ‰æ'œ'S'Ì,ð'I'ð, $\mu$ ,½,è[]A, ,é,¢,Í[]A‰æ'œ,Ì-¢'I'ð,Ì•"•ª,ð,·,×,Ä'I'ð,·,é,± ,Æ,È,Ç,ª,Å,«,Ü,·[]B

#### 'I'ð"ĺ^ĺ,ðŠg'£,μ,½,è□A□V,½,È'I'ð"ĺ^ĺ,ð□ì□¬,•,é,É,ĺ□F

- $1 , U, \underline{\} A \underline{\} \&, \acute{E}'I' \\ \delta'' I \\ (\dot{\delta} \\ Zw' \\ e, \mu, U, \underline{\} B \\ \dot{Z} \\ Y, \acute{E} \underline{\} A, e, \underline{\}, e, \underline{\}, \dot{e}, \underline{\}, \dot{I}'I' \\ \delta \\ fc \underline{\} [f < , \delta \\ fNf \\ Sfbf \\ N, \mu, U, \underline{\} B \\ \dot{Z} \\ V, \underline{\} B \\ \dot{Z} \\ V, \underline{\} B \\ \dot{Z} \\ \dot{Z}$
- 2 Shift fL□[,ð‰Ÿ,µ,È,ª,ç□A'l'ð"Í^Í,Æ,µ,Ä'ljÁ,µ,½,¢—Ì^æ,ð'l'ð,·,é,©□A□V,½,È— Ì^æ,ð'l'ð,µ,Ü,·□B

#### 'I'ð"Í^Í,©,ç—Ì^æ,ð□í□œ,∙,é,É,Í□F

- 1 , $\ddot{U}$ ,  $\dot{I}$ ' $\dot{\delta}$ " $\dot{I}$ , $\dot{\delta}$ Žw'è, $\mu$ , $\ddot{U}$ , $\Box$ B,»,ÌŒã $\Box$ A,¢, ,,ê, $\bigcirc$ ,Ì'I'ðfc $\Box$ [f<,ðfNfŠfbfN, $\mu$ , $\ddot{U}$ , $\Box$ B
- 2 Control  $fL_{[,\delta}, \dot{v}, \mu, \dot{E}, \dot{a}, c_A'I' \dot{\delta}'' \dot{I} (c_, c_A', \dot{v}, \dot{v},$

 $\label{eq:spherical_states} \begin{array}{l} & \label{eq:spherical_states} & \label{eq:spherical_states} &$ 

#### 'I'ð"Í^Í,ÌŒð<u>□</u>·•"•ª,Ì'I'ð

 $\label{eq:constraint} \begin{array}{l} \label{eq:constraint} \label{eq:constraint} \label{eq:const$ 

#### ,Q,Â^È□ã,Ì'I'ð"Í^Í,Ì‹«ŠE,ÌŒð□·•"•ª,ð'I'ð,·,é,É,Í□F

- 1 'l'ðfc□[f<,ðfNfŠfbfN,μ,Ü,·□B
- 2 Control fL□[,Æ Shift fL□[,ð‰Ÿ,μ,È,ª,çf}fEfX,ð"®,©,μ,Ä□AŒð□·—Ì^æ,ð'è‹`,μ,Ü,·□B 'I'ð"Í^Í,Ì‹«ŠE,ÌŒð□·—Ì^æ,ª'I'ð,³,ê,Ü,·□B

#### 'I'ð"Í^ĺ,Ì‹«ŠE,ÌŒð[]·—Ì^æ,ª'I'ð,³,ê,Ü,·[]B

'l'ð"ĺ^ĺf□fjf...□[,Ì□u 'l'ð"ĺ^ĺ,ÌŠg'£ □v,",æ,Ñ□u <ߎ—□F,Ì'l'ð □vfRf}f"fh,ðŽg p,µ,Ä□AŒ»□Ý,Ì'l'ð"ĺ^ĺ,Ì□F,ÉŽ—,½‰æ'œ,Ì•"•ª,ðŠÜ,Þ,æ,¤,É'l'ð"ĺ^ĺ,ðŠg'£,·,é,±,Æ,ª,Å,«,Ü,·□B,±,ÌfRf}f"fh,ĺ□AŠg'£ ,Æ,ª,Å,«,Ü,·□B,±,ÌfRf}f"fh,ĺ□AŠg'£ ,³,ê,é'l'ð"ĺ^ĺ,ÉŠÜ,Ü,ê,éfsfNfZf<,Ì□F,Ì"ĺ^ĺ,ð'è<`,·,é,½,ß,É□AŽ©"®'l'ðfc□[f<f\_fCfAf□fOf{fbf NfX,ÅŽw'è,³,ê,½<u>□F,Ì"ĺ^ĺ</u>,ðŽg—p,µ,Ü,·□B

#### **□F,ðŠî□€,É,μ,Ä'I'ð"Í**^Í,ðŠg'£,∙,é,É,Í**□**F

$$\label{eq:constraint} \begin{split} ``l`ð``l^[f]f]f]...[[, @, c]u `l`ð`'l^[,]Šg'£ []vfRf}f"fh,ð`l`ð, \mu, Ä[]AŽw'è, \mu, ½[]F, l``l^["a,l`l`ð`'l^[,É] & - \times []Ú, ., éfsfNfZf<,ð``ü,ê, Ü, .]B \end{split}$$

ʻl'ð"ĺ^ĺf□fjf...□[,©,ç□u ‹ßŽ—□F,Ìʻl'ð □vfRf}f"fh,ðʻl'ð,μ,Ä□Aʻl'ð"ĺ^ĺ,É— ×□Ú,·,éfsfNfZf‹,¾,¯,Å,È,□AŽw'è,μ,½□F,Ì"ĺ^ĺ"à,̉æ'œ,Ì,·,×,Ä,ÌfsfNfZf‹,ð"ü,ê,Ü,·□B

'l'ð"ĺ^ĺ,ð'□•ª, ,'□,â,μ,½,¢□ê□‡,ĺ□AfRf}f"fh,ðŒJ,è•Ô,μ'l'ð,μ,Ä,,¾,³,¢□B

#### 'l'ð"Í^Í,Ì‹«ŠE∏ã,Ì—Ì^æ,Ì'l'ð

#### 'l'ð"Í^Í,Ì‹«ŠE□ã,Ì—Ì^æ,ð'l'ð,∙,é,É,Í□F

- 1 'l'ð"ĺ^ĺf⊡fjf…□[,©,ç□u ‹«ŠE□ã,Ì—Ì^æ,ð'l'ð… □vfRf}f"fh,ð'l'ð,μ,Ä□A‹«ŠE□ã,Ì— Ì^æ,ð'l'ðf\_fCfAf⊡fOf{fbfNfX,ð•\ަ,³,¹,Ü,·□B
- 2 <«ŠE□ã,Ì—Ì^æ,Ì•□,ðfsfNfZf<,ÅŽw'è,μ□A□m OK □n ,ðfNfŠfbfN,µ,Ü,·□B

 $( \mathbb{E}^{3}, \hat{l}' l' \delta'' \hat{l}, \hat{l}, \tilde{S}E, \mathbb{P}[A, Q-{, \hat{l}]V, \mu, \varphi < \ll \tilde{S}E, \hat{E}[p, \ddot{U}, \hat{e}, \ddot{U}, \cdot]B, Q-{, \hat{l}, \ll \tilde{S}E, \hat{E}, 2, \ddot{U}, \hat{e}, \frac{1}{2} - \hat{l}, \hat{e}, \hat{e}, \ddot{U}, \dot{e}, \hat{U}, \hat{e}, \hat{U}, \hat{U}, \hat{e}, \hat{U}, \hat{e}, \hat{U}, \hat{e}, \hat{U}, \hat{e}, \hat{U}, \hat{e}, \hat{U}, \hat{U}, \hat{U}, \hat{u}, \hat{u}, \hat{u}, \hat{u}, \hat{u}, \hat{u}, \hat{u}, \hat{u}, \hat{u}, \hat{u}, \hat{u}, \hat{u}, \hat{u}, \hat{u}, \hat{u}, \hat{u}, \hat{u}, \hat{u}, \hat{u}, \hat{u}, \hat{u}, \hat{u}, \hat{u}, \hat{u}, \hat{u}, \hat{u}, \hat{$ 

#### ‰æ'œ'S'Ì,Ì'l'ð

‰æ'œ'S'Ì,É'Î,μ,ÄfJfbfg[]AfRfs[[[]A"h,è,Â,Ô,μ,Ü,½,Í•Ò[]W,ð[]s,¤[]ê[]‡,Í[]A'l'ð"Í^Íf[]fjf... [[,Ì[]u 'S‰æ–Ê,Ì'l'ð []vfRf}f"fh,ðŽg—p,μ,Ü,·[]B[]u 'S‰æ–Ê,Ì'l'ð []vfRf}f"fh,ð'l'ð,·,é,Æ[]A'l'ð"Í^Í,Ì<«ŠE[]ü,ª‰æ'œ'S'Ì,ð^Í,Ý,Ü,·[]B

#### 'l'ð"Í^Í,Ì'l'ð,̉ð]œ

Œ»[]Ý'I'ð,³,ê,Ä,¢,é,·,×,Ä,Ì—Ì^æ,Ì'I'ð,ð‰ð[]œ,·,é[]ê[]‡,Í[]A'I'ð"Í^Íf[]fjf...[[,Ì[]u 'I'ð"Í^Í,Ì] ‰ð[]œ []vfRf}f"fh,ðŽg—p,·,é,©[]AŽ©"®'I'ðfc[[[f<^ÈŠO,Ì'I'ðfc[][f<,Å ‰æ'œ[]ã,Ì'I'ð,³,ê,Ä,¢,é^ÈŠO,Ì—Ì^æ,ðfNfŠfbfN,µ,Ü,·[]B

#### 'l'ð"ĺ^ĺÈŠO,̉æ'œ,Ì'l'ð

‰æ'œ'†,Ì□L,¢•"•ª,ð•Ò□W,·,é□ê□‡,Í□A,Ü,,¸•Ï□X,μ,È,¢•"•ª,ð'l'ð,μ,Ä,©,ç□AŽc,è,Ì•"•ª,ðŽ © "® "I,É'l'ð,·,é•û,ª•Ö— ~,È□ê□‡,ª, ,è,Ü,·□B

Œ»[]Ý,Ì'I'ð"Í^Í^ÈŠO,̉æ'œ,Ì•"•ª,ð'I'ð,·,é,É,Í[]A'I'ð"Í^Íf[]fjf...[][,©,ç[]u 'I'ð"Í^Í,Ì"½"] []vfRf}f"fh,ð'I'ð,μ,Ü,·[]B‰æ'œ,Ì'I'ð,³,ê,Ä,¢ ,È,©,Á,½•"•ª,ª[]V,μ,¢'I'ð"Í^Í,É,È,è[]AŒ³,Ì'I'ð"Í^Í,Í,Í'I'ð,ª‰ð[]œ,³,ê,Ü,·[]BŒ³,Ì'I'ð"Í^Í,Éß,é,É,Í[]AfRf}f"fh,ð[]Ä"x'I'ð,μ,Ü,·[]B

#### ŠÖ~A<u></u>]€-Ú]F

<u>'l'ð,Ì•û–@</u>

# fyf"fc∏[f<fpfX,Ì•Ò∏W

R.

R.

R.

١.

′P∏f,È<È∏ü,ð∙`,-

fpfXfpfŒfbfg,©,ç•ûŒü"\_,Ì[]Ø,è'Ö,¦fc[][f<,ð'l'ð,µ[]A•Ï[]X,µ,½,¢f|fCf"fg,ðfNfŠfbfN,µ,Ü,·[]B flfCf"f^,ðfAf"fl□[flfCf"fg,Ì□ã,É'u,,ÆfR□[fl□[flfCf"f^,ɕω»,μ,Ü,·□BfXf€□[fY fAf"fl□[fl

ަ,³,ê,Ü,ĤB<È∏ü,ÌŒü,«,ð•Ï∏X,µ,½,¢∏ê∏‡,Í∏AfpfXfpfŒfbfg,Ì•ûŒü",Ì∏Ø,è'Ö,!fc∏[f<,ðfNf

fAf"fJ□[f|fCf"fg,Å•ûŒü"\_,Ì□Ø,è'Ö,¦fc□[f<,ðfNfŠfbfN,·,é,²,Æ,É□Af|fCf"fg,ĺfXf€□[fY f]

f|fCf"f<sup>^</sup>,ðfpfX,Ì[]ã,É<sup>^</sup>Ú"®,·,é,Æ[]A[]¬,³,Èfvf‰fX<L[]†,Ü,½,Íf}fCfifX<L[]†,ªf|fCf"f<sup>^</sup>,Ì—×,É•\ ަ,³,ê,Ü,·□B,±,ê,Í□AfAf"f]□[f|fCf"fg,ª'ljÁ,³,ê,é□i f|fCf"f^,̉º,ÉfAf"f]□[f|fCf"fg,ª,È,¢ □j, ,é,¢,ĺ□í□œ,³,ê,é□i fĺfĆf"f^,ĺfĂf"f]□[f́|fCf"fg,ĺ□ã,É'u,©,ê,Ä,¢,é □j,±,Æ,ðަ,µ,Ä,¢,Ü,⊡B ′□^O□F-î^óf|fCf"f^,ª'l'ð,³,ê,Ä,¢,é,Æ,«,É Alt fL□[,Æ Control fL□[,ð

Shift fL∏[,ð‰Ÿ,µ,È,ª,cfpfXfZfOf∏f"fg,ðfNfŠfbfN,∙,é,Æ∏A,»,ÌfZfOf∏f"fg,ð'I'ð"Í^Í,É'Ç

‰Ÿ,μ,È,ª,çfpfX^ÈŠO,Ì∏ê∏Š,ðfNfŠfbfN,∙,é,Æ∏A'l'ð"Í^Í,ª∙\ަ,³,ê,Ü,·∏B,±,ê,ðŽg,¤

<u>Π염̈́Π‡,ĺΠĀ•ûŒüΠü</u>,Ì'O"¼,ðŒ^,ß,é,¾,⁻,Å∏A,»,Ì<È∏ü'S'Ì,ª'è<`,³,ê,Ü,·∏B•ûŒü∏ü,ÌŒã"¼,ĺ∏A

ŽŸ,ÌfpfXfZfOf□f<sup>‴</sup>fg,ÌŒX,«,Æ•ûŒü,ðŒ^'ĕ,µ,Ü, □B<È□ü,ð•`,,Æ,«,ÉŽg,¤<u>fAf"fl□[f]</u>

<u>fCf"fq</u>,ĺfXf€[[fYf|fCf"fg,Å,·[i f}fEfX,ð^Ú"®,·,é,Æ[A•ûŒü[ü,Ì—

 $[]j[]B \bullet \hat{u} \oplus \overline{u}[]\overline{u}, \hat{i}'O''_{4}, \mathcal{E} \oplus \tilde{a}''_{4}, \delta \bullet \hat{E}[]X, \hat{E} \bullet \tilde{i}[]X, \mu, \frac{1}{2}, \varphi ] \hat{e}[]\pm, \hat{i}[]AfAf''f][][f]fCf''fg, \delta fR[][fi'][f]$ fĊf̃"fq,É•ÏΠ̈́X,μ,Ü,·□i •ûŒü" ,ĺ"Æ—§,É"®,«,Ü,· □j□BfR□[fi□[f|fCf"fg,ðŽg,¤

¼′[,Ì<u>•ûŒü"</u>,ª^ê□□,É"®,«,Ü,·

,Ǽ⊓Ắ<È∏ü,ÌŒü,«,ð̃•Ï∏X,µ,½,è∏AfpfX,Ì"r'†,Å‹È∏ü,Ǽ′¼∏ü,ð⊓̈́Ø,ė́'Ő,̈!,é,±,Æ,ª,Å,«,Ü,·∏B

fCf"fq,ðfNfŠfbfN,∙,é,Æ∏A•ûŒü∏ü,Ì,È,¢fR∏[fi∏[ f|fCf"fq,É,È,è,Ü,·∏B

fXf€□[fYf|fCf"fg,ðfR□[fi□[f|fCf"fg,É•Ï□X,•,é,É,Í□F •ûŒü"\_,Ì[]Ø,è'Ö,¦fc[][f<

fR□[fi□[f|fCf"fg,ð^Ú"®,·,é,Æ⊓A•ûŒü⊓ü,ª•\

ŠfbfN,μ∏A∙ûŒü",ðfNfŠfbfN,μ,Ä^Ú"®,μ,Ü,·∏B

fCf"fg,ÆfR⊓[fi⊓[f|fCf"fg,ÌŠÔ,Å⊓Ø,è'Ö,í,è,Ü,·⊓B

‰Á,Ü,½,Í∏í∏œ,ð∏s,¤∏ê∏Š,ðfNfŠfbfN,µ,Ü,·∏B

fpfX'S'Ì,Ü,½,ÍfpfX,Ì^ê•",ð'I'ð,∙,é,É,Í⊓F

,Æ∏AfpfX,Ì•;∏",Ì•"•ª,ð'I'ð,Å,«,Ü,·∏BAlt fL∏[,ð ‰Ÿ,μ,È,ª,çfNfŠfbfN,∙,é,Æ∏A<u>fTfufpfX</u>,ª'l'ð,³,ê,Ü,·∏B

‰Á, ·, é, ±, Æ, ª, Å, «, Ü, · □BShift fL□[,ð

-î^óf|fCf"f^fc[[f‹

fAf"fJ∏[f|fCf"fg,Ì'ljÁ

fAf"fJ□[f|fCf"fg,Ì□í□œ

flfCf"f^fc⊓[f<

fAf"fJ□[f|fCf"fg,Ü,½,Í•ûŒü",ð^Ú"®,•,é,É,Í□F

fpfXfpfŒfbfg,Ì-i<sup>^</sup>óf|fCf"f^fc⊓[f<,ð'l'ð,µ⊓Af}fEfX,ð^Ú"®,µ,Ü,· fAf"fJ□[f|fCf"fg,ð'ljÁ,Ü,½,Í□í□œ,•,é,É,Í□F

fpfXfpfŒfbfg,ÌfAf"fJ□[f|fCf"fg'ljÁfc□[f< ,Ü,½,ĺfAf"fJ□[f| fCf"fg∏í∏œfc∏[f<,ð'l'ð,µ∏AfpfX∏ã,Å∏AfAf"fJ∏[f|fCf"fg,Ì′C

%Ÿ,μ,Ä,à□AfAf"fJ□[f|fCf"fg,ð'ljÁ,μ,½,è□í□œ,Å,«,Ü,·□B

fpfXfpfŒfbfg,Ì-î^óf|fCf"f^fc∏[f<,ð'l'ð,µ,Ä∏AfpfX,ðfNfŠfbfN,µ,Ü, ∏B

'<mark>□^Ó</mark>[]Ffyf"fc[[[f<,ª'l'ð,³,ê,Ä,¢,é,Æ,«,É Control fL[[,ð‰Ÿ,μ,Ä,à[]A–î^ófc[[f<,ª•\ ަ,³,ê,Ü,·[]B

### fpfX,ÌfRfs[[,ð[ì,é,É,Í[F

Alt fL□[,ð‰Ÿ,μ,È,ª,çf}fEfX,ð^Ú"®,μ,Ü,·□B

•\ަ,³,ê,éfpfX,ĺ^ê"x,É,P,Â,¾,¯,Å,·□BfpfX,ð•Û'¶,·,é,Æ□AŒ»□Ý,ÌfEfBf"fhfE,Ì'†,Å ‰Á,¦,½,·,×,Ä,Ì′ljÁ□A□í□œ,¨,æ,Ñ•Ò□W,É,æ,é•Ï□X,ª□A,»,ÌfpfX-¼,ŕۑ¶,³,ê,Ü,·□B•Ò□W,Ì"r'†,ÅfpfX,ð•Û'¶,·,é•K—v,ĺ, ,è,Ü,¹,ñ□B

#### **□V,μ,¢fpfX,ðŠJŽn,∙,é,É,Í□**F

fpfXfpf $\mathbb{C}$ fbfg,Å $\mathbb{C}$ » $\square$ Ý,ÌfpfX,Ì'I'ð,ð‰ð $\square$ œ,µ,Ü,· $\square$ i fpfX-¼,Ì'O,É, ,éf`fFfbfNf} $\square$ [fN,ðfNfŠfbfN,µ,Ü,· $\square$ j $\square$ BfpfX,Í $\square$ Á<Ž,³,ê $\square$ A $\square$ V,µ,¢fpfX,ð•`,«Žn,ß,é,±, $\mathcal{E}$ ,ª,Å,«,Ü,· $\square$ B

#### ŠÖ~A<u></u>]€-Ú]F

<u>fyf"fc□[f<,ÌŽg—p•û-@</u> <u>fpfXfpfŒfbfg,ÌŽg—p•û-@</u> <u>fyf"fc□[f<fpfX,Ì•Û'¶,Æ"Ç,Ý□ž,Ý</u>

# fyf"fc□[f<fpfX,Ì"h,è,Â,Ô,μ,Æ‹«ŠE□ü,Ì•`‰æ

□u fpfX,Ì"h,è,Â,Ô,µ... □vfRf}f"fh,ðŽg,¤,Æ□AŒ»□Ý,Ì•` ‰æ□F,Ü,½,ĺfpf^□[f",ÅfpfX,ð"h,è,Â,Ô,·,±,Æ,ª,Å,«,Ü,·□B□u fpfX,Ì<«ŠE□ü,ð•`,... □vfRf}f"fh,ðŽg,¤,Æ□AfpfX,Ì<«ŠE□ü,ɉ^,Á,Ä□F,ð"h,é,±,Æ,ª,Å,«,Ü,·□B'I'ð,³,ê,Ä,¢ ,é<u>fTfufpfX</u>,ª, ,ê,Î□A,»,ÌfTfufpfX,¾,⁻,ª"h,è,Â,Ô,µ, ,é,¢,Í<«ŠE□ü•`‰æ,Ì'Î□Û,É,È,è,Ü,·□B

### fpfX,ð"h,è,Â,Ô,∙,É,Í□F

- 1 fpfXfpfŒfbfg,ÌfŠfXfg,©,ç∏A"h,è,Â,Ô,µ,ð∏s,¢,½,¢fpfX,ð'l'ð,µ,Ü,·∏B
- 2 fpfXfpfŒfbfgfRf"fgf□□[f<f□fjf...□[,©,ç□u fpfX,Ì"h,è,Â,Ô,μ... □v,ð'l'ð,µ,Ä□Af\_fCfAf□fOf{fbfNfX,ð•\ަ,³,¹,Ü,·□B
- 3 []m"h,è,Â,Ô,μ]nflfvfVf‡f",ðŽw'è,μ,Ü,·∏F

 $\label{eq:heat} ``h, \grave{e}, \hat{A}, \hat{O}, \mu, \grave{l}``\grave{a} = e, \not{E}, \mu, \ddot{A} \square A \square m ``O \not{C} i \ \square n, \ddot{U}, \frac{1}{2}, \acute{l} \square m \bullet \hat{U}` \P ftf @fCf < \_n, \eth`l``\eth, \mu, \ddot{U}, \cdot \_B$ 

"h,è,Â,Ô,µ,Ì□‡□¬,ðŽw'è,µ,Ü,·□B"h,è,Â,Ô,µ,Ì"§–¾"x,ð□,,ß,½,¢□ê□‡,Í□A∙s"§– ¾"x,ð□¬,³,,µ,Ü,·□B100 fp□[fZf"fg,É□Ý'è,·,é,Æ□A"h,è,Â,Ô,µ,Í,Ù,ÚŠ®'S,É•s"§– ¾,É,È,è,Ü,·□B

"h,è,Â,Ô,µ,ð∏s,¤∙`‰æf,∏[fh,ð'l'ð,µ,Ü,·∏B

### fpfX,Ì<«ŠE[]ü,ð•`,,É,Í[]F

- 1 fpfXfpfŒfbfg,ÌfŠfXfg,©,ç∏A<«ŠE∏ü,ð•`,«,½,¢fpfX,ð'l'ð,μ,Ü,·∏B
- 2 fpfXfpfŒfbfgf□fjf…□[,©,ç□u fpfX,Ì<«ŠE□ü,ð•`,... □v,ð'l'ð,µ,Ä□Af\_fCfAf□fOf{fbfNfX,ð•\ ަ,³,¹,Ü,·□B
- 3 fhf□fbfvf\_fEf"fŠfXfg,©,çfc□[f<,ð'l'ð,μ□A□m OK □n,ðfNfŠfbfN,μ,Ü,·□B

'l'ð,³,ê,½fc[[f<,ÌŒø‰Ê,Í[]Afc[[f<,ÌŒ»[]Ý,Ìfuf‰fV,Ì[]Ý'è,ðŽg—p,µ[]AfpfX,Ì<«ŠE[]ü,É ‰^,Á,Ä"K—p,³,ê,Ü,·[]B[]Ý'è,ð•Ï[]X,·,é,É,Í[]A[]m fuf‰fVfpfŒfbfg []nflfvfVf‡f",ðŽg—p,µ,Ü,·[]B

### ŠÖ<sup>~</sup>A<u></u>]€-Ú∏F

<u>fyf"fc□[f<,ÌŽg—p•û-@</u> <u>fyf"fc□[f<fpfX,Ì•Ò□W</u> <u>fyfCf"fg,Ü,½,Í•Ò□Wf,□[fh,Ì'I'ð</u>

### "ÁŽêŒø‰Ê,ðŽg—p,µ,Ä,Ì'l'ð"Í^Í,̉æ'œ,̕ό`

Adobe Photoshop ,Å,Í[]A'líð''Í^Í"à,̉æ'œ,ð•ÏŒ`,μ,Ä"ÁŽêŒø‰Ê,ð‰Á,¦,½,è[]A ‰æ'œ,Ì^ê•'',Ì^Ê'u,ð[]³Šm,É^Ú"®,³,¹,½,è,Å,«,Ü,·[]B,Ü,½[]A'líð''Í^Í"à,Ì ‰æ'œ,Ì‹¾'œ,ð[]ì[]¬,μ,½,è[]A‰ñ"],³,¹,½,è[]A~c,Ü,¹,½,è[]A‰"‹ßŠ´,ð—^,¦,½,è,Æ,¢ ,Á,½"ÁŽêŒø‰Ê,ð‰Á,¦,é,±,Æ,ª,Å,«,Ü,·[]B'líð''Í^Í"à,Ì ‰æ'œ,ð•ÏŒ`,³,¹,é,É,Í[]AfCf[]][[fWf[]fif...][,ÌfRf}ff,ðŽg—p,μ,Ü,·[]B

‰æ'œ,̕ό`,ð□s,¤□ê□‡□A‰Á,¦,ç,ê,½,è□í□œ,³,ê,½,è,·,éfsfNfZf‹,ÌfJf ‰□['l,ðŽZ□o,µ,Ü,·□BAdobe Photoshop ,Å,Í□AŠÂ‹«□Ý'èf\_fCfAf□fOf{fbfNfX,Å'l'ð,³,ê,½•âŠÔ-@,ðŽg—p,µ,Ü,·□B•âŠÔ-@,Í□A•ÏŒ`,Ì'¬,³,Æ•iŽ¿,É'¼□Ú,ɉe‹¿,ð‹y,Ú,µ,Ü,·□B□‰Šú□Ý'è,Ì□m fofCfLf... □[frfbfN•âŠÔ-@□i,RŽŸ,½,2,«,±,Ý"à'}-@ □j □n,Í'¬"x,Í^ê"Ô'x,,È,è,Ü,·,ª□A□Å— Ç,ÌŒ‹‰Ê,ª"¾,ç,ê,Ü,·□B

"Á,É-¾‹L,³,ê,È,¢ŒÀ,è□A•ÏŒ`,Í,·,×,ÄŽw'è,³,ê,½Œ´"\_,©,çŽn,Ü,è,Ü,·□BAdobe Photoshop ,Å,Í□A'líð,³,ê,½•ÏŒ`'€□ì,â"ÁŽêŒø‰Ê,Í□AŒ»□Ý,Ì'líð"Í^Í,É'Î,µ,Ä ‰Á,¦,ç,ê,Ü,·□B'líð"Í^Í,ª,È,⁻,ê,Ήæ'œ'S'Ì,ª'€□ì,Ì'Î□Û,Æ,È,è,Ü,·□B

#### "ÁŽêŒø‰Ê,ÌfvfŒfrf…□[,Æ"K—p

[]u f}fEfX,'nñ"] []vfRf}f"fh,ðŽg—p,μ,ĉæ'œ,ðŠg'å[]E[]k[]¬[]A•½[]sŽI•ÓŒ`[]ó[]AŽ© —R,ÈŒ`[]ó[]A‰"‹ßŒø‰Ê,ð[]o,·,½,ß,É'äŒ`[]ó,ɕό`,μ,½,è[]A,Ü,½,͉ñ"] ,·,é[]ê[]‡[]AAdobe Photoshop ,ÍŒø‰Ê,ÌfvfŒfrf...][,ð•\ަ,μ,Ü,·[]B

ο‰Ê,ð"K—p,·,é,½,ß,É,ĺ□Aƒ|ƒCƒ"ƒ^,ð'l'ð"ĺ^ĺ,Ì"à'¤,É^Ú"®,µ,Ä□iƒ| ƒCƒ"ƒ^,ĺ□¬,Ã,¿,É•Ï,í,è,Ü,· □jƒNƒŠƒbƒN,µ,Ü,·□B

ο‰Ê,ð"K—p,µ,½,,È,¢□ê□‡,ĺ□Af|fCf"f^,ð'l'ð"Í^Í,ÌŠO'¤,É^Ú"®,µ,Ä□i f|fCf"f^,Í <ÖŽ~fAfCfRf",É•Ï,í,è,Ü,· □jfNfŠfbfN,µ,Ü,·□B

#### ŠÖ~A<u></u>]€-Ú∏F

<u>'l'ð"ĺ^ĺ,Ì‹¾'œ</u>∐ì<u>□¬</u>

<u>'l'ð"ĺ^ĺ,̉ñ"]</u>

<u>'l'ð"Í^Í,ÌŠg'å□E□k□¬</u>

<u>'I'ð"Í^Í,Ì∙½□sŽI∙ÓŒ`□ó,̕ό`</u>

<u>'I'ð"Í^Í,ÌŽ©—R,ÈŒ`,̕ό`</u>

<u>'äŒ`,Ì□ì□¬</u>

<u>'I'ð"Í^Í,Ìf|fXf^fŠf[□[fVf‡f"</u>

<u>'I'ð"ĺ^ĺ,ÌŠK'²,Ì"½"],ÆfCfRf‰fCfY</u>

ftfBf<f^,ÌŽg—p•û-@

# ftfBf<f^,ðŽg—p,µ,Ä,̉æ'œ,Ì□C□³

Adobe Photoshop ,É,Í[]A‰æ'œ,ð,Ú, ©,  $\mu$ ,½,è[]AfVff][[fv,É, $\mu$ ,½,è[]A, ,é,¢,ÍŠô ‰½Šw"I,ɕό`, $\mu$ ,½,è,·,é,æ,¤,È"ÁŽêŒø‰Ê,ð‰Á,¦,½,è,·,é,±,Æ,ª,Å,«,éftfBf‹f^,ª"à',³, ê,Ä,¢,Ü,·[]B,±,ê,ç,ÌftfBf‹f^,ðŽg—p,·,é,Æ[]A‰æ'œ"à,Ì'I'ð"Í^Í,É^ó[]Û"h•—,ÌŒø ‰Ê,ð[]o, $\mu$ ,½,è[]Af,fUfCfNŒø‰Ê,ð[]o,·,±,Æ,ª,Å,«,½,è[]A‰æ'œ"à,ÌfmfCfY[]i f‰f"f\_f€ ,É•ª•z,³,ê,Ä,¢,éfJf‰[['1,ðŽ],ÂfsfNfZf< []j,ð‰Á,¦,½,èŒ,,ç,·,± ,Æ,ª,Å,«,Ü,·[]B,Ü,½]]AfJfXf^f€ftfBf‹f^,ðŽg—p, $\mu$ ,Ä"ÆŽ©,ÌftfBf‹f^,ð[]ÄŽg—p,·,é,± ,Æ,à,Å,«,Ü,·[]B

,<sup>3</sup>,ç,É Adobe Photoshop ,Í $\Box$ Afvf‰fOfCf"Œ`Ž®,ÌftfBf‹f^,ðfTf| $\Box$ [fg,µ,Ä,¢,Ü,· $\Box$ B^ê~A,Ìfvf ‰fOfCf"ftfBf‹f^,Í Adobe Photoshop f\ftfgfEfFfA,Æ^ê $\Box$  $\Box$ ,É<Ÿ<<,<sup>3</sup>,ê,Ü,· $\Box$ B,±,ê,ç,Ìfvf ‰fOfCf"ftfBf‹f^,ÌfCf"fXfg $\Box$ [f<,ÉŠÖ,µ,Ä,Í $\Box$ A $\Box$ w Adobe Photoshop f† $\Box$ [fUfKfCfh  $\Box$ x,Ì $\Box$ u ,Í,¶,ß,É  $\Box$ v,ðŽQ $\Box$ Æ,µ,Ä,,<sup>3</sup>,4,<sup>3</sup>,¢ $\Box$ BfCf"fXfg $\Box$ [f<,<sup>3</sup>,ê,é,Æ $\Box$ Afvf ‰fOfCf"ftfBf<f^,ÍftfBf<f^,f $\Box$ f $\Box$ fjf... $\Box$ [,ð'Ê,¶,ÄfAfNfZfX,<sup>3</sup>,ê $\Box$ A"à' ftfBf<f^,Æ"<sup>-</sup>,¶,æ,¤,É"-,«,Ü,· $\Box$ B

$$\begin{split} \tilde{S}efvf&fOfCf"ftfBf < f^, \tilde{S}E'P, \tilde{E}]a - \frac{3}{4}, \\ \tilde{I}[Afwf < fvf][fjf...][, @, c]u fvf&fOfCf", É, Â, ¢, Ä... \\ [v, \delta'l' \delta, \mu]AfTfuf][fjf...][, @, c]u ftfBf < f^ [v, \delta'l' \delta, \mu, Ü, \cdot]B \bullet \hat{A}, \\ \P, \acute{e}, \acute{e}, \acute{I}[A]a - \frac{3}{4}f \\ fbfNfX, \delta fNfSfbfN, \mu, Ü, \cdot]B \end{split}$$

#### ftfBf<f^,ÌŽg—p•û-@

ftfBf<f^,ðŽg—p,·,é,É,Í []AftfBf<f^f []fjf... [][,©,ç"K []Ø,ÈfTfuf []fjf... [],Ì []ā•",É•\ަ,³,ê,Ü,· []B [ÅŒã,É'I'ð,³,ê,½ftfBf<f^,ª f []fjf... [],Ì []ā•",É•\ަ,³,ê,Ü,· []B '[]^Ó []Ff,fmfNf [],QŠK'²,Ü,½,ÍfCf"fffbfNfXfJf‰ [][‰æ'œ,É,ÍftfBf<f^,ÍŽg—

'[]^O[Ff,fmfNf[],QSK'<sup>2</sup>,U,<sup>1</sup>/<sub>2</sub>,IfCf"fffbfNfXfJf‰[[‰æ'œ,E,IftfBf‹f^,IZg p,Å,«,Ü,¹,ñ[]B

### ftfBf<f^,ð,©,⁻,é,É,Í□F

- 1 ftfBf<f^,ð,©,⁻,é∙"•ª,ð‰æ'œ,©,ç'l'ð,μ,Ü,·□B'l'ð"Í^Í,ª,È,¢□ê□‡,Í□A‰æ– Ê'S'Ì,É'Î,μ,ÄftfBf<f^,ª,©,⁻,ç,ê,Ü,·□B
- 2 ftfBf‹f^f□fjf...□[,ÌfTfuf□fjf...□[,©,çŽg p,·,éftfBf‹f^,ð'l'ð,µ,Ü,·□B^ê•",ÌftfBf‹f^,Å,ĺf\_fCfAf□fOf{fbfNfX,ª•\ަ,³,ê,Ü,·□B
- 3 •K—v,È,ç,Îf\_fCfAf□fOf{fbfNfX,É'l,ð"ü—ĺ,μ,Ä□m OK □n,ðfNfŠfbfN,μ,Ü,·□B

ftfBf<f^,ª"K—p,³,ê,é,Ì,ÉŽžŠÔ,ª,©,©,é∏ê∏‡,Í∏AAdobe Photoshop ,Í Photoshop fEfBf"fhfE,Ì ‰º′[,Ì∏î∙ñfo∏[,É∏AftfBf<f^,Ì"K—p∏i∏s∏ó<µf{fbfNfX,ð•\ަ,µ,Ü,·∏B

```
ftfBf (f^{T}fuf_f) ...[], \hat{I}_{, \hat{L}} (\hat{I}_{, \hat{L}} (\hat{I}_{,
```

### ftfBf<f^,ÌfVf‡[[fgfJfbfg

^ȉº,Ì'€□Ì,ð□s,¤,Æ□AftfBf<f^,ðŽg—p,·,é□ê□‡,ÌŽžŠÔ,ª□ß–ñ,Å,«,Ü,·□F

 $ftfBf \langle f^{,} \hat{I}^{"}K - p, \delta fLfff^{"}fZf \langle , \cdot, \acute{e}, \acute{E}, \acute{I} \square AEsc fL \square [, \delta \% \ddot{Y}, \mu' \pm, \bar{}, \ddot{U}, \cdot \square B$ 

 $``, \PftfBf < f^, \mathcal{A}, )`I, \delta \check{Z}g - p, \cdot, \acute{e}, \acute{E}, \acute{I} \Box AControl \Box EF, \delta ```, \mu, Ü, \cdot \Box B$ 

□ÅŒã,ÉŽg—p,μ,½ftfBf<f^,Ìf\_fCfAf□fOf{fbfNfX,ð•\ަ,∙,é,É,Í□AControl□EAlt□EF ,ð ‰Ÿ,μ,Ü,·□B

# ŠÖ~A**□€-Ú**□F <u>ftfBf<f^f□fjf...□[</u>

# fy[[fWfTfCfY,ÆfŒfCfAfEfg,ÌfvfŒfrf...][

fy□[fW"à,ɉæ'œ,ª,Ç,¤□o—ĺ,³,ê,é,©,ðŠm"F,∙,é,½,ß,É□Afy□[fWfvfŒfrf…□[f{fbfNfX,ð•\ ަ,³,¹,Ü,·□B

### fy[[fWfvfŒfrf...][,ð[]s,¤,É,Í[]F

- 1 []'—ÞfEfBf"fhfE,Ì[]¶‰º<÷,Ì[]A[]'—ÞfTfCfY,ªŽ¦,³,ê,Ä,¢,éfy[[fWfvfŒfrf...][f{fbfNfX,Éf] fCf"f^,õ[]‡,í,¹,Ü,·]B
- $2 f f f x_{f}^{*}, \delta \% \ddot{Y}, \mu, \ddot{A} \Box A f y \Box [f W f v f \mathfrak{E} f r f ... \Box [f f b f N f X, \delta \bullet \ \dot{Z} |, ^{3}, ^{1}, \ddot{U}, \cdot \Box B$

 $fy [[fWfvf@frf...][f{fbfNfX, É \cdot \Ž|, <sup>3</sup>, ê, é - pŽ+, ]fTfCfY, []A - pŽ+[]Y'èf_fCfAf]fOf{fbfNfX, Å'1'ð, <math>\mu, \frac{1}{2}$ - pŽ+fTfCfY, É'1‰ž,  $\mu, \ddot{A}, \varphi, \ddot{U}, \cdot$ ]Bfy[][fWfvf@frf... [][f{fbfNfX, Å'1'ð, <sup>3</sup>, ê,  $\frac{1}{2}$ flfvfVf‡f", É, []Af@fWfXfgf@[][fVf‡f" f}[][fN[]AfLfffŠfuf@[][fVf‡f"]Efo][]Af ‰fxf<[]AfLfffvfVf‡f"]AfZf"f^][fgf"f{]AfR[][fi][fgf"f{,È,Ç,ª, ,è]AfOf@[][,]f{fbfNfX,Å•\ Ž|, <sup>3</sup>, ê, Ü, ·]]B}

,Ü, $\frac{1}{2}$  []AfTfCfY[]A<u>‰ð'œ"x</u>, <sup>°</sup>,æ,щæ'œ,Ì<u>f`fff"flf<</u>]",È,Ç,ÌfTfCfYfvfŒfrf...[][[]î•ñ,ð•\ ަ,·,é,±,Æ,ª,Å,«,Ü,·]B

### $fTfCfYfvf{} frf...{} [[] \hat{i} \bullet \tilde{n}, \tilde{\partial} \bullet \backslash \check{Z} ], {}^{3}, {}^{1}, \acute{e}, \acute{E}, \acute{I} ] F$

- 1 fy[][fWfvf@frf...][f{fbfNfX,Éf|fCf"f^, $\delta$ ]‡,í,<sup>1</sup>,Ü,·]B
- 2 Alt fL□[,ð‰Ÿ,μ,È,ª,çf}fEfX f{f^f",ð‰Ÿ,μ,Ä□AfTfCfYfvfŒfrf…□[f{fbfNfX,ð•\ަ,³,¹,Ü,·□B fTfCfYfvfŒfrf…□[f{fbfNfX,É,Í□AfsfNfZf<,Æ'è<K,ÅŒ»□Ý'I'ð,³,ê,Ä,¢,é'ª'è'P^Ê,Ì—¼•û,Å□A ‰æ'œ,Ì□,,³,Æ•□,ª•\ަ,³,ê,Ü,·□B

### ŠÖ<sup>~</sup>A<u></u>]€-Ú]F

<u>□u —pކ□Ý'è... □vfRf}f"fh</u> <u>‰æ'œ,ÌfŠfTfCfY</u> <u>‰æ'œ,ÌfvfŠf"fg</u>

### fEfBf"fhfE,ðŠJ,¢,½,è□®—ñ,∙,é

 $\label{eq:constraints} \begin{array}{l} \label{eq:constraints} \end{subarray} \end{subarray$ 

$$\begin{split} & (\mathbf{E}) = \hat{\mathbf{Z}}_{\mathbf{Z}} - p'_{\mathbf{Z}} + \hat{\mathbf{U}}_{\mathbf{Z}} & (\mathbf{E}) = \hat{\mathbf{U}}_{\mathbf{Z}} \\ & (\mathbf{E}) = \hat{\mathbf{U}}_{\mathbf{Z}} + \hat{\mathbf{U}}_{\mathbf{Z}} + \hat{\mathbf{U}}_{$$

,·,×,Ä,ÌŠJ,¢,Ä,¢,éfEfBf"fhfE,ª□d,È,é,æ,¤,É□®—ñ,·,é,É,Í□AfEfBf"fhfEf□fjf…□[,©,ç □u □d,Ë,Ä•\ަ □v,ð'l'ð,µ,Ü,·□B

,·,×,Ä,ÌŠJ,¢,Ä,¢,éfEfBf"fhfE,ð•À,×,Ä $\square$ ®-ñ,·,é,É,Í $\square$ AfEfBf"fhfEf $\square$ fjf... $\square$ [,©,ç  $\square$ u •À,×,Ä•\ ަ  $\square$ v,ð'l'ð,µ,Ü,· $\square$ B

#### ŠÖ~A<u></u>]€-Ú]F

<u>‰æ-Ê•\ަflfvfVf‡f"</u>

#### ‰æ'œ,̉ð'œ"x,Ì'²<u></u>]®

%æ'œ,̉ð'œ"x,ð•Ï□X,·,é,±,Æ,ðfŠfTf"fvfŠf"fO,Æ,¢,¢,Ü,·□B‰æ'œ,Ì ‰ð'œ"x,ð•Ï□X,·,é,Æ□A‰æ'œ,ÉŠÜ,Ü,ê,é□î•ñ—Ê,ð•Ï□X,·,é,±,Æ,É,È,è,Ü,·□B‰æ'œ,Ì ‰ð'œ"x,ð•Ï□X,µ,Ä,à□A'Ê□í 72 dpi ,̉æ'œ,ÌfXfNfŠ□[f"•\ަ,Í ‰e<¿,³,ê,Ü,¹,ñ,ª□AfvfŠf"fg,³,ê,é,Æ,«,É,͉æ'œ,ª‰e<¿,³,ê,Ü,·□BfTfCfY,ð•Ï□X,µ,½ ‰æ'œ,É'Î,·,é□Å"K,ȉð'œ"x,ª,í,©,ç,È,¢□ê□‡,Í□AAdobe Photoshop ,Å"K□Ø,È ‰ð'œ"x,ðŽZ□o,·,é,±,Æ,ª,Å,«,Ü,·□BfTfCfY,ð•Ï□X,µ,½‰æ'œ,É'Î,·,é□Å"K,È ‰ð'œ"x,ª,í,©,ç,È,¢□ê□‡,Í□AAdobe Photoshop ,Å"K□Ø,È%ð'œ"x,ðŽZ□o,·,é,± ,Æ,ª,Å,«,Ü,·□B

%δ'œ"x,ð•Ï[]X,·,é[]ê[]‡[]Aftf@fCf<,ÌfTfCfY,ĺ‰ð'œ"x,Ì,Q[]æ,É"ä—á,·,é,±,Æ,É—<sup>-</sup>^Ó,µ,Ä,-,¾,³,¢[]B‰æ'œ,̉ð'œ"x,ð[]ã,°,Ä,à‰æ'œ,ÌfTfCfY,ð,»,ê,É"ä—á,µ,Ä[]¬,³,-,µ,È,©,Á,½,è[]A‰æ'œ,ÌfTfCfY,ð'å,«,,µ,Ä,à‰æ'œ,̉ð'œ"x,ð,»,ê,É"ä—á,µ,Ä ‰º,°,È,©,Á,½[]ê[]‡,Í[]Aftf@fCf<,ÌfTfCfY,ª'å,«,,È,è,Ü,·[]B,½,Æ,¦,Î[]A,PfCf"f`,,½è 200 fsfNfZf<,̉ð'œ"x,̉æ'œ,Ìftf@fCf<,İ[]A"<sup>-</sup>,¶fTfCfY,Ì,PfCf"f`,,½è 100 fsfNfZf<,Ì ‰ð'œ"x,̉æ'œ,Ìftf@fCf<,İ,S" {,Ì'å,«,³,Å,·[]BfTfCfY,ª'å,«,¢,ÆfffBfXfN,ÌfXfy[][fX,ð,Æ,è]]^ —∏ŽžŠÔ,à'·,,È,é,Ì,Å∏A∏o—^,é,©,¬,èftf@fCf<,ÌfTfCfY,ð[]¬,³,,;é,±,Æ,ð,¨Š©,ß,µ,Ü,·[]B</p>

fŠfTf"fvf‹f\_fEf"[i ,Ü,½,ĺ‰æ'œ,̉ð'œ"x,ð‰º,°,ć [j,Æ[Afvf[fOf‰f€,ÍŠó-],Ì ‰ð'œ"x,ð'B[¬,·,é,½,ß,ɉæ'œ,©,ç[]î•ñ,ð[]í[œ,µ,Ü,·[BfŠfTf"fvf‹fAfbfv[]i,Ü,½,Í ‰æ'œ,̉ð'œ"x,ð[ã,°,ć [j,Æ[AAdobe Photoshop ,ÍŠù'¶,Ìf]f‰[['l,ÉŠî,Ã,¢ ,Ä[V,µ,¢fsfNfZf‹[]î•ñ,ð[]ì[¬,µ,Ü,·[B‰æ'œ,̉ð'œ"x,ð[]ã,°,Ä,à[A‰æŽ¿,ª[,,-,È,é,í,¯,Å,Í, ,è,Ü,¹,ñ[B,±,ê,Í[A‰ð'œ"x,ð[],,,·,é,½,ß,É,Í Adobe Photoshop ,ª[V,µ,¢fsfNfZf‹,ð[]ì[¬,·,é•K—v,ª, ,é,©,ç,Å,·[]BfsfNfZf‹,ª'ljÁ,³,ê,é,Æ[]A ‰æ'œ,ª,Ú,¯,½,è]Å"\_,ª]‡,Á,Ä,¢,È,¢,æ,¤,ÉŒ©,¦,é[]ê[]‡,ª, ,è,Ü,·[]B

fŠfTf"fvf‹f\_fEf",µ,½Œã,ÉŒ³,̉ð'œ"x,ÉfŠfTf"fvf‹fAfbfv,·,é,Æ□A‰æŽ¿,ª^«,-,È,è,Ü,·□B,±,ê,ĺ^ê"x ‰æ'œ,ªfŠfTf"fvf‹f\_fEf",³,ê,é,Æ□AfsfNfZf‹,ª□í□œ,³,ê,é,Æ,«,ÉŒ³,Ì□F□î•ñ,ªŽ¸,í,ê,Ä,µ,Ü,¤ ,©,ç,Å,·□BfŠfTf"fvf‹fAfbfvfvf□fZfX,Ì,Æ,«,É□AAdobe Photoshop,ÍŒ»□Ý,Ì□F□î•ň,ÉŠî,Ã,¢

,ÄŒ³,Ìftf@fCf<,ð[Ä[]\[]¬,μ,æ,¤,Æ,μ,Ü,·[]B,μ,©,μ[]A[]V,μ,¢‰æ'œ,Í<ߎ—,μ,Ä,¢ ,é,¾,¯,Å[]AŒ³,̉æ'œ,Ì,æ,¤,É,Í,Á,«,è,ÆŒ©,¦,Ü,¹,ñ[]B

#### •âŠÔ-@,Ì'l'ð

‰æ'œ,Ìftf@fCf‹fTfCfY,ð'å,«,,μ,½,è□¬,³,,μ,½[ê□‡□i fŠfTf"fvf‹,μ,½,è□AŠp"x"ü—ĺ,Å ‰æ'œ,ð‰ñ"],μ,½,è□A•½[sŽl•ÓŒ`,â'äŒ`,Ì"ÁŽêŒø‰Ê,ðŽg—p,·,é,±,Æ,É,æ,è □j□A□V,½,É'ljÁ,³,ê,½fsfNfZf‹,Ì□V,μ,¢fJf‰□['I,ª□ì□¬,³,ê,Ü,·□BAdobe Photoshop ,Í□A•âŠÔ,Ìfvf□fZfX,É,æ,Á,Ä'ljÁ,³,ê,½,è□í□œ,³,ê,½fsfNfZf‹,Ì□F,ðŒ^'è,μ,Ü,·□B

#### •âŠÔ-@,ð'l'ð,∙,é,É,Í∏F

- 1 ftf@fCf‹f□fjf...□[,̊‹«□Ý'èfTfuf□fjf...□[,©,ç□u ŠÂ‹«... □v,ð'l'ð,μ□AŠÂ‹«□Ý'èf\_fCfAf□fOf{fbfNfX,ð•\ަ,³,¹,Ü,·□B
- 2 ‰æ'œ•âŠÔf⊡fjf…□[,©,çŽg—p,·,éflfvfVf‡f",ðŽw'è,µ,Ü,·□F

fofCfLf...[[frfbfN-@[]i,RŽŸ,½,½,%[]ž,Ý"à'}-@ []j,Í[]Å,à[],"x,Ì[],,¢•âŠÔ-@,Å,·[]B,µ,©,µ[]AfofCfŠfjfA-@[]i <¤,PŽŸ"à'}-@ []j,É"ä,×"ñ[]í,É[]^— []ŽžŠÔ,ª,©,©,è,Ü,·[]B

fjfAfŒfXfgflfCfo□[-@□i □Å<ߗדà'}-@ □j,ĺ,R,Â,Ì,¤,¿□Å,à□,'¬,Å,·,ª□A□, "x,ĺ□Å,à'á,-,È,è,Ü,·□B"Á,É

 $\label{eq:constraint} & \& \mathscr{C}, \delta^{\sim} c, \beta, \frac{1}{2}, \grave{e} fTfCfY, \delta \bullet \ddot{I} \Box X, \mu, \frac{1}{2}, \grave{e}, \cdot, \acute{e} \Box \grave{e} \Box \ddagger, \hat{a} \Box A, P, \hat{A}, \dot{I}'I' \delta'' I^{\uparrow} I, \hat{A} \bullet_{\dot{I}} \Box'', \dot{I}' \in \Box \grave{i}, \delta \Box s, \acute{A}, \frac{1}{2}, \grave{e}, \cdot, \dot{e} \Box \grave{e} \Box \ddagger, \dot{a} \Box A, P, \dot{A}, \dot{I}'I' \delta'' I^{\uparrow} I, \dot{A} \bullet_{\dot{I}} \Box'', \dot{I}' \in \Box \grave{i}, \delta \Box s, \dot{A}, \frac{1}{2}, \grave{e}, \cdot, \dot{e} \Box \grave{e} \Box \ddagger, \dot{a} \Box A, P, \dot{A}, \dot{I}'I' \delta'' I^{\uparrow} I, \dot{A} \bullet_{\dot{I}} \Box'', \dot{I}' \in \Box \grave{i}, \delta \Box s, \dot{A}, \frac{1}{2}, \dot{e}, \cdot, \dot{e} \Box \dot{e} \Box a, \dot{A}, \frac{1}{2}, \dot{e}, \cdot, \dot{e} \Box a, \dot{A}, \dot{A} \bullet_{\dot{I}} \Box'', \dot{A} \bullet_{\dot{I}} \Box'', \dot{A} \bullet'', \dot{A} \bullet''$ 

$$\begin{split} & \label{eq:alpha} \acute{e}_{+} A'I' \eth'' I^{I}_{-} C_{-}^{3} \bullet'' \bullet^{\underline{a}}_{,} {}^{\underline{a}}_{f} MfUfMfU, \acute{E}, \grave{E}, \grave{U}, \cdot_{-} B \\ & fof Cf \check{S} fj f A - @_{I} < \mathtt{x}, P \check{Z} \check{Y}'' \grave{a}' \} - @_{I} j, \acute{I'}_{4}, \grave{I}, Q, \hat{A}, \grave{I}' + \check{S} \hat{O}, \grave{I}_{-} `'x, \grave{I} \bullet \hat{a} \check{S} \hat{O} - @, \mathring{A}, \cdot_{-} B \end{split}$$

### ŠÖ<sup>~</sup>A∏€-Ú∏F

<u>‰ð'œ"x,ÌŠT"O</u> <u>□u ‰æ'œ‰ð'œ"x... □vfRf}f"fh</u> <u>‰æ'œ,ÌfXfLfff"</u> <u>‰æ'œ,ÌfvfŠf"fg</u>

# fyfCf"fgf, [[fh,Ü,½,Í•Ò []Wf, [[fh,Ì'l'ð

fuf‰fVfpfŒfbfg,Ì•`‰æf,□[fhfhf□fbfvf\_fEf"fŠfXfg,©,çflfvfVf‡f",ð'l'ð,·,é,± ,Æ,É,æ,è□A,Ç,ÌfsfNfZf<,ªfyfCfٟ"fg,Ü,½,Í•Ò□Wfcੁ□[f<,É,æ,è

‰e<¿,³,ê,é,©,ðfRf"fgf□□[f<,Å,«,Ü,·□B□u "h,è,Â,Ô,μ... □v,¨,æ,Ñ□u <«ŠE□ü,ð•`,...

□vfRf}f"fʰ,Ìf\_fCfAf□fOf{fbfNfX,Å,Í□AfyfCf"fgf,□[fʰ,ð'l'ð,·,é,±

,Æ,ª,Å,«,Ü,·□B,³,ç,Éf,□[fh,ĺ□A<u>ftf□□[fefBf"fOʻl'ð"ĺ^ĺ</u>,ª,Ç,Ì,æ,¤,ɉº,É, ,鉿'œ,Æ□‡□¬□i fufŒf"fh

\_]j,¯³,ė̃,ė́,©,ðŽw'è,∙,é,Æ,«,É]A[]‡[]¬,ÌfRf"fgf]][[f‹f\_fCfAf[]fOf{fbfNfX,Å'l'ð,³,ê,Ü,∙[]B

^ȉº,Ìf,□[fh,©,ç'l'ð,Å,«,Ü,·□F

**'Ê**□**íf,□[fh** - fyfCf"fg,Ü,½,Í•Ò□W,·,é,·,×,Ä,ÌfsfNfZf<,ª‰e<¿,³,ê,Ü,·□B,±,Ìf,□[fh,ª□ ‰Šú□Ý'è,Å,·□B

**"äŠr**[]**i**  $\tilde{A}$  []**jf**, [[**fh** - •` ‰æ[]F,æ,è,à-¾,é,¢fsfNfZf<,Ì,Ý,<sup>a</sup>fc[][f<,Ì'Î]Û,Æ,È,è,Ü,·[]B

**"äŠr**[]**i** -¾ []**jf**,[[**fh** - •`‰æ[]F,æ,è,à^Ã,¢fsfNfZf<,Ì,Ý,ªfc[[f<,Ì'Î]Û,Æ,È,è,Ü,·[]B

 $\Box F' \check{S} f_{, \Box} [fh - fyfCf"fg, \mu, \frac{1}{2}, \cdot, \times, \ddot{A}, \dot{I} fsfNfZf <, \overset{a}{\bullet} \ \&\& @\Box F, \acute{E} \bullet \ddot{I} \Box X, ^{3}, \hat{e}, \ddot{U}, \cdot, \overset{a}{\Box} A \Box \hat{\underline{E}}" \underline{X}, \mathcal{A} \underline{E}_{-} \underline{3}\underline{4}" \underline{x}, \dot{I}'I, (\dot{\bullet} \ddot{I}, \dot{I}, \dot{e}, \ddot{U}, \cdot, \overset{a}{\Box} B$ 

 $] \hat{E}^{\textbf{*}xf,} [[fh - fyfCf^{\textbf{*}fg,\mu,\frac{1}{2}}fsfNfZf <, \hat{l}] \hat{E}^{\textbf{*}x'l,\hat{l},\hat{Y},\stackrel{a}{=}\bullet\ddot{l},i,\hat{e},\ddot{U}, \cdot] B$ 

 $\begin{bmatrix} \mathbf{F}^{\bullet} \mathbf{J}_{\bullet} \mathbf{E}^{\bullet} \mathbf{x}_{f,\Box} [fh - fyfCf^{*}fg, \mu, \frac{1}{2}, \cdot, \times, \ddot{A}, \hat{I}fsfNfZf^{,a} \bullet \\ & \& \mathbb{E}^{\bullet} [\Pi X,^{3}, \hat{e}, \ddot{U}, \cdot \Box BfyfCf^{*}fg, \mu, \frac{1}{2}fsfNfZf^{,}] \Box F^{\bullet} \dot{S}^{\prime} I, \mathcal{A} \Box \hat{E}^{\bullet} \dot{X}^{\prime} I, \hat{I} - \frac{1}{4} \bullet \hat{u}, \hat{a} \bullet \ddot{I}, (i, \dot{e}, \ddot{U}, \cdot, \hat{a} \Box A - \frac{3}{4} \mathbf{x}, (i \bullet \ddot{I}, (i, \dot{e}, \ddot{U}, \cdot, \ddot{\Omega} \Box B, \pm, \dot{e}, \dot{E}, \varpi, \dot{e} \Box A - \frac{3}{4} \mathbf{x}, (i \bullet \ddot{I}, (i, \dot{e}, \ddot{U}, \cdot, \ddot{\Omega} \Box B, \pm, \dot{e}, \dot{E}, \varpi, \dot{e} \Box A - \frac{3}{4} \mathbf{x}, (i \bullet \ddot{I}, (i, \dot{e}, \ddot{U}, \cdot, \ddot{\Omega} \Box B, \pm, \dot{e}, \dot{E}, \varpi, \dot{e} \Box A - \frac{3}{4} \mathbf{x}, (i \bullet \ddot{I}, (i \bullet \ddot{L}, \ddot{U}, \dot{I}, \ddot{\Omega} \Box B, \pm, \dot{L}, \dot{L}$ 

**-¾"xf,□[fh** - \_fsfNfZf<,Ì-¾,é,³,Ì—v'f,Ì,Ý,ª•Ï,í,è□AfJf‰□['l,͉e<¿,ðŽó,⁻,Ü,¹,ñ□B,± ,Ìf,□[fh,Í□A□F'Š,Æ□Ê"xf,□[fh,Ì<t,Å,·□B

□**æŽZf,□[fh** - , ,é—Ì^æ,ÌfyfCf"fg,ð,·,é,Æ,»,ÌfJf‰□[′l,ð□æŽZ,µ□A‰æ'œ,ð^Ã,,µ,Ü,·□B,± ,ÌŒø‰Ê,Í□A•;□",Ìf}fWfbfNf}□[fJ□[,ðŽg—p,µ,ĉæ'œ□ã,É•`‰æ,·,é,Ì,ÆŽ—,Ä,¢,Ü,·⊡B

**fXfNfŠ**□**[f"f,**□**[fh** -, ,é—Ì^æ,ðfyfCf"fg,ð,·,é,Æ,»,̉æ'œ,Ì□F,ð•Y"',µ□A,»,ê,ç,Ì□F,ª•` ‰æ□F,É<ß,,È,é,æ,¤,È□F□‡,¢,ð•t,⁻,Ü,·□B,±,Ìf,□[fh,Í□A□æŽZf,□[fh,Ì<t,Å,·□B

**ŠK'**<sup>2</sup>□^—□<**ÖŽ~f,□[fh** - ,Ç,ÌfsfNfZf<,Ì□ê□Š,Å,à□AfyfCf"fg,ÉŽg—p,µ,Ä,¢ ,é□F,ªfyfCf"fg,Ì<u>"Z"x</u>,ÉŠî,Ã,¢,ÄŒ³,Ì□F,Æ"ü,ê'Ö,í,è,Ü,·□B,±,Ìf,□[fh,I□Afuf ‰fVfc□[f<,Ü,½,ÍfGfA□[fuf‰fVfc□[f<,ÅfTfCfY,Ì'å,«,Èfuf‰fV,ðŽg p,µ,ÄfyfCf"fg,·,é□ê□‡,É□Å"K,Å,·□B

'†ŠÔ'2□AfVfffhfE□AfnfCf‰fCfg - ,±,ê,ç,Ìf,□[fh,Í•¢,¢□Ä,«□E□Ä,«□ž,Ýfc□[f<,ÅŽg—p,Å,«□A ‰æ'œ,Ì"Á'è,Ì•" •ª,Ì,ݕ,³,¹,é,±,Æ,ª,Å,«,Ü,·□B□m '†ŠÔ'2 □n,ð'l'ð,·,é,Æ□A□F,Ì'†ŠÔ,Ì"Í^Í,Ì,Ý,ð•ï□X,µ,Ü,·□B□m fVfffhfE □n,ð'l'ð,·,é,Æ□A ‰æ'œ,Ì^Ã,¢•" •ª,ð•ï□X,µ,Ü,·□B□m fnfCf‰fCfg □n,ð'l'ð,·,é,Æ□A-¾,é,¢fsfNfZf<,Ì,Ý,ð•ï□X,µ,Ü,·□B

#### ŠÖ~A<u></u>]€-Ú]F

<u>fuf‰fVfpfŒfbfg,ÌŽg—p•û-@</u>

 $\underline{\exists \ddagger \neg, ifRf"fgf} \underline{[f \land, iŽg-p \bullet \hat{u}-@]}$ 

# fJfXf^f€fuf‰fV,Ì□ì□¬

‰æ'œ,Ì^ê•",ðŽg—p,µ,Ä□AfJfXf^f€fuf‰fVŒ`□ó,ð□ì□¬,·,é,±,Æ,ª,Å,«,Ü,·□B— ÖŠs,Ì□\_,ç,©,Èfuf‰fV,ð'è<`,·,é,½,ß,É,Í□A,O□i □• □j,Æ 255□i "' □j,Ì<É'[,È'I^ÈŠO,ÌfOfŒ□['I,ðŽ□,Á,½fsfNfZf<,©,ç□¬,éfuf ‰fVŒ`□ó,ð'I'ð,µ,Ü,·□BfJfXf^f€fuf‰fVŒ`□ó,ðŽg—p,µ,Ä,ÌfA□[fgf□□[fN—á,Í□AAdobe Photoshop,ÌfpfbfP□[fW,ÉŠÜ,Ü,ê,Ä,¢,é□w □ã<‰•Ò □x,ðŽQ□Æ,µ,Ä,,¾,³,¢□B

### fJfXf^f€fuf‰fV,Ì□ì□¬□F

1 fc□[f<f{fbfNfX,Ì'•ûŒ`'l'ðfc□[f<,ðfNfŠfbfN,μ,Ü,·□B

2 fJfXf^f€fuf‰fV,Æ,μ,ÄŽg—p,μ,½,¢‰æ'œ,Ì^ê∙",ð□A'·•ûŒ`'I'ðfc□[f‹,Å^Í,Ý,Ü,·□Bfuf ‰fVŒ`□ó,ÌfTfCfY,Í□A□Å'å,Å 1000 fsfNfZf‹Žl•û,Å,·□B□Å,àŒø‰Ê"l,É,·,é,½,ß,É,Í□Afuf ‰fVŒ`□ó,Í"wŒi,ð□^,Á"',É,μ,Ä□ì□¬,μ,Ü,·□B

- 3 fuf‰fVfpfŒfbfgf□fjf…□[,©,ç□m fuf‰fV,Ì'è<` □n,ð'l'ð,µ,Ü,·□BfJfXf^f€fuf ‰fVŒ`□ó,Í□Afuf‰fVfpfŒfbfg,É•\ަ,³,ê,Ü,·□B
- 4 fJfXf^f€fuf‰fV,Ì□m fyfCf"fg,ÌŠÔŠu □nflfvfVf‡f",ð□Ý'è,·,é,½,ß,É□Afuf ‰fVfpfŒfbfgf□fjf...□[,©,ç□m fuf‰fV,Ì□Ý'è... □n,ð'l'ð,µ,Ü,·□F

#### ŠÖ~A<u></u>]€-Ú∏F

fuf‰fVfpfŒfbfg,ÌŽg—p•û-@

<u>fuf‰fVflfvfVf‡f",Ì□Ý'è</u>

## 'l'ð"ĺ^ĺ,Ì"h,è,Â,Ô,μ,Æ‹«ŠE[]ü,Ì•`‰æ

'I'ð"Í<br/>
Í[AfL][I'E]]]A"h,è,Â,Ô,µfc][f<]AfOf‰ff][fVf‡f"fc][f<]A,¨,æ,Ñ]u "h,è,Â,Ô,µ...<br/>
[vfRf}f"fh,ðŽg—p,µ,Ä"h,è,Â,Ô, $\cdot$ ,±,Æ,ª,Å,«,Ü,·]B"h,è,Â,Ô,µfc][f<,Æ]u "h,è,Â,Ô,µ...<br/>
[vfRf}f"fh,Í[A'I'ð"Í^Í"à,ðŒ»]Ý,Ì•`‰æ]F, ,é,¢,Ífpf^][f",Å"h,è,Â,Ô,µ,Ü,·]BfOf<br/>
‰ff][fVf‡f"fc][f<,Í[A•`‰æ]F,©,ç"wŒi]F,Ö,Æ'iŠK"I,É•Ï<br/>
‰s,·,é]F,Å'I'ð"Í^Í,ð"h,è,Â,Ô,µ,Ü,·]Bfuf<br/>
‰fVfpfŒfbfg,ÌŒ»]Ý,Ì]Ý'è'I,É,æ,è]A"h,è,Â,Ô,µfc][f<,ÆfOf‰ff][fVf‡f"fc][f<,ÉŽg—p,³,ê,é<u>•s"§-¾</u>"x,ÆfyfCf"fgf,][fh,ªfRf"fgf]]][f<,³,ê,Ü,·]B

•Ò[]Wf[]fjf...[[,Ì[]u <«ŠE[]ü,ð•`,... []vfRf}f"fh,ðŽg,Á,Ä[]A<«ŠE[]ü,ð•`‰æ,·,é,± ,Æ,ª,Å,«,Ü,·[]B<«ŠE[]ü,ð•`,f\_fCfAf[]fOf{fbfNfX,Å,Í[]A<«ŠE[]ü,Ì•[]]AfyfCf"fg,Ì•s"§-¾"x[]A,¨,æ,Ñ•`‰æf,[][fh,ðŽw'è,Å,«,Ü,·[]B

'l'ð"Í^Í,Ì"h,è,Â,Ô,μ,Æ<«ŠE□ü,Ì•`‰æ,É,¨,¢,Ä,Í□A□‰Šú□Ý'è,Ì•` ‰æ□F,Í□•□A"wŒi□F,Í"',Å,·□B

### fL□['€□ì,ðŽg—p,μ,Ä'l'ð"Í^Í,ð"h,è,Â,Ô,∙,É,Í□F

•`‰æ□F,ðŽg—p,μ,Ä'l'ð"Í^Í,ð"h,è,Â,Ô,·,É,Í□AShift□EfofbfNfXfy□[fXfL□[,ð‰Ÿ,μ,Ü,·□B

"wŒi□F,ðŽg—p,µ,Ä"ñftf□□[fefBf"fOʻl'ð"ĺ^ĺ,ð"h,è,Â,Ô,·,É,Í□AShift□EDelete fL□[,ð ‰Ÿ,µ,Ü,·□B,±,ÌfVf‡□[fgf]fbfg,Í□A<u>ftf□□[fefBf"fOʻl'ð"ĺ^ĺ</u>,É,ÍŽg—p,Å,«,Ü,¹,ñ□BDelete fL□[,ð ‰Ÿ,·,Æ□Aftf□□[fefBf"fOʻl'ð"ĺ^ĺ,Í□í□œ,³,ê,Ä,µ,Ü,¤,©,ç,Å,·□B

#### ŠÖ<sup>~</sup>A<u></u>]€-Ú∏F

### Adobe Photoshop fJf‰[[fsfbfJ[[,ÌŽg—p•û-@

Adobe Photoshop fJf‰[[fsfbfJ[[,ðŽg—p,·,é,Æ[]A•`‰æ[]F,â"wŒi[]F,ðfJf ‰[[fXfyfNfgf‹,©,ç'l'ð,µ,½,è[]A[]F,Ì—v'f,ð[]"'I,Å"ü—Í,µ,ÄŠó-],Ì[]F,ð'è‹`,·,é,±,Æ,à‰Â"\ ,Å,·[]B,³,ç,É Adobe Photoshop fJf‰[[fsfbfJ[][,Å,Í[]ACMYK fJf ‰[[f,fff‹,ð,à,Æ,É[]F,ð'l'ð,µ,½,è[]A[]"Ží—Þ,ÌfJfXf^f€fJf‰[][fVfXfef€,©,ç'l'ð,·,é,± ,Æ,ª,Å,«,Ü,·[]B

Adobe Photoshop fJf‰□[fsfbfJ□[,ð•\ަ,³,¹,é,½,ß,É,Í□Afc□[f‹f{fbfNfX,Ì•`‰æ□F, ,é,¢ ,Í"wŒi□F'I'ðf{fbfNfX,ðfNfŠfbfN,·,é,©□AfJf ‰□[fpfŒfbfg"à,Ì□F'I'ðf{fbfNfX,ðfNfŠfbfN,µ,Ü,·□B

 $\label{eq:started_started_st$ 

#### fJf‰□[ftfB□[f<fh,ÆfJf‰□[fXf‰fCf\_,ðŽg—p,μ,Ä,Ì□F,ÌŽw'è

 $\begin{array}{l} \text{HSB ,} \hat{a} \ \text{RGB fJf} & \label{eq:hsb} \ \| f_{f} & \label{eq:hsb} \ \| f_{f} \ f_{f} \ f_{$ 

,½,Æ,¦,Î□ARGB fJf‰□[f,fff<,ðŽg—p,µ,Ä<u>□Ê"x</u>,Ì□\□¬—v'f□i R □j,ðfNfŠfbfN,µ,½□ê□‡□AfJf ‰□[fXf‰fCf\_,Í□Ô,Ì□F,Ì″Í^Í□i,O,ÍfXf‰fCf\_,Ì^ê″Ô‰º,Å□A255 ,Í^ê″Ô□ã,Å,·□j,ð•\ ަ,µ,Ü,·□BfJf‰□[ftfB□[f<fh,Í□A□...•½Ž²,ɉ^,Á,Ä□Â,Ì'I,ð•\ަ,µ□A□,'¼Ž²,ɉ^,Á,Ä— Î,Ì'I,ð•\ަ,µ,Ü,·□B□F,ð'²□ß,·,é,½,ß,É,Í□AfXf‰fCf\_,ɉ^,Á,Ä"',¢ŽOŠpŒ`,ð"®,©,·,©□AfJf ‰□[ftfB□[f<fh"à,ðfNfŠfbfN,µ,Ü,·□BfJf‰□[ftfB□[f<fh,ðfNfŠfbfN,·,é,Æ□A ‰~Œ`,Ìf}□[f]□[,ªŒ»,í,ê□AftfB□[f<fh□ã,Ì□F,Ì^Ê'u,ðަ,µ,Ü,·□B

#### □"'l,É,æ,é□F,ÌŽw'è

,S,Â,ÌfJf‰[[f,fff<,Ì,¢,`,ê,É,¨,¢,Ä,à[]Af,fff<,ð[]\[]¬,∙,éŠe[]F—v'f,ð[]"'l,ÅŽw'è,∙,é,± ,Æ,É,æ,Á,Ä[]F,ð'l'ð,∙,é,±,Æ,ª,Å,«,Ü,∙[]B'l,Í^ȉº,Ì,æ,¤,ÉŽw'è,µ,Ü,·[]F

CMYK fJf‰[[f,fff<,Å,ĺ[]AŠe[]\[]¬ v'f,Ì'l,ð[]AfVfAf"[]Af}f[f"f^]]AfCfGf[][][,¨,æ,Ñ[]•,Ì•S•ª—¦,Ì'l,ÅŽw'è,μ,Ü,·[]B RGB fJf‰[[f,fff<[]i f,fjf^,Ö,Ì•\ަ,ĺ,±,Ì•ûŽ®,ª]]Ì—p,³,ê,Ä,¢,Ü,· []j,Å,ĺ[]A,O,©,ç 255 ,Ì[]"'l,É,æ,è[]F,Ì[]\[]¬—v'f,Ì'l,ðŽw'è,μ,Ü,·[]B,O,ĺ[]•[]A255, ĺ[][]]^,È[]F,ðަ,μ,Ü,·[]B

HSB fJf‰□[f,fff<,Å,ĺ□A<u>□Ê"x</u>,Æ<u>-¾,é,³</u>,ð•S•ª—¦,Ì'l,ÅŽw'è,µ,Ü,·□B<u>□F'Š</u>,É,Â,¢,Ä,ĺƒJƒ <u>‰□[fzfC□[f<</u>□ã,Ì^Ê'u,ÉŠY"–,·,éŠp"x,ðŽw'è,µ,Ü,·□B

 $\begin{array}{l} Lab fJf & [[f,fff<, \mathring{A}, \mathring{I} \square A \underline{-}^{3}\underline{4}^{\prime \prime} \underline{x}, \mathring{I}' \square i \ L \ \square j, \mathring{0}, O, \textcircled{C}, \varsigma \ 100 \ \square Aa \ \check{Z}^2 \square i \ - \widehat{I}, \textcircled{C}, \varsigma f \ f \ [f''f^ \ \square j, \H, æ, \widetilde{N} \ b \ \check{Z}^2 \square i \ \square \widehat{A}, \textcircled{C}, \varsigma f \ Cf \ Gf \ \square \ [ \ \square j, \mathring{I}' I, \mathring{0} \ -128 \ , \textcircled{C}, \varsigma \ +127 \ , \mathring{I}'' \widehat{I}^{ (\mathring{I}, \mathring{A}^{\prime \prime} \amalg - (\mathring{I}, \mu, \H, \neg, \square B \ ))} \end{array}$ 

#### ŠÖ~A<u></u>]€-Ú∏F

<u>Windows fJf‰□[fsfbfJ□[,ÌŽg—p•û-@</u>

<u>f]f‰□[fsfbf]□[,©,ç,Ìf]fXf^f€f]f‰□[,Ì'I'ð</u>

 $\frac{fvf\check{S}f''fg, \mathring{A}, \ll, \grave{E}, \Leftarrow \Box F, \grave{I}''F\check{Z}^{-}}{fXf|fCfgfc\Box[f<, \mathring{A}, \grave{I}\Box F, \grave{I}'I'\check{\partial}}$   $\underline{Photoshop}, \grave{I}fJf\%\Box[f,\Box]fh$ 

# Windows fJf‰[[fsfbfJ][,ÌŽg—p•û-@

Windows fJf‰[[fsfbfJ][,ðŽg—p, $\mu$ ,Ä•`‰æ[]F,â"wŒi[]F,ð•Ï[]X,·,é,±,Æ,ª,Å,«,Ü,·[]BApple fJf‰[[fsfbfJ][,Å,Í[]AŠî-{[]F,©,ç[]F,ð'I'ð, $\mu$ ,½,è[]AHSB,Ü,½,Í RGB fJf‰[[f,fff<,ÉŠî,Ã,Ä[]Å[, 16, ÌfJfXf^f€fJf‰[[,ð'è<`,·,é,±,Æ,ª,Å,«,Ü,·]]BAdobe Photoshop fJf ‰[[fsfbfJ][[,Æ^Ù,È,è]]AWindows fJf‰[[fsfbfJ][[,Å,ÍfvfŠf"fg•s‰Â"\ ,È]F,ð'I'ð, $\mu$ ,Ä,àŒx[]]•\ަ,Í, ,è,Ü,¹,ñ]B

### Windows fJf‰[[fsfbfJ][,ðŽg-p,·,é,É,Í]F

- ftf@fCf‹f□fjf...□[,̊‹«□Ý'èfTfuf□fjf...□[,©,ç□u ŠÂ‹«... □v,ð'l'ð,µ,Ä□AŠÂ‹«□Ý'èf\_fCfAf□fOf{fbfNfX,ð•\ަ,³,¹,Ü,·□B
- 2 fJf‰[[fsfbfJ[[f]fjf...[[,©,ç[m Windows []n,ð'l'ð,µ[]A[]m OK []n,ðfNfŠfbfN,µ,Ü,·[]B
- 3 fc□[f<f{fbfNfX,Ì•`‰æ□F, ,é,¢,Í"wŒi□F'I'ðf{fbfNfX,ðfNfŠfbfN,µ,Ä□AWindows fJf ‰□[fsfbfJ□[f\_fCfAf□fOf{fbfNfX,ð•\ަ,³,¹,Ü,·□B
- 4 Šî-{ $\Box$ FfpfGfbfg,Å $\Delta$ AŠó-],Ì $\Box$ F,ðfNfŠfbfN,µ,Ü,· $\Box$ B

### Windows fJf‰[[fsfbfJ[[,©,çfJfXf^f€fJf‰[[,ð'l'ð,·,é,É,Í[F

- 5 fJfXf^f€fJf‰□[,ðŽw'è,·,é,É,Í□A□m □F,Ì□ì□¬... □nf{f^f",ðfNfŠfbfN,µ,ÄfJfXf^f€fJf ‰□[fZfŒfNf^,ð•\ަ,³,¹,Ü,·□B,±,Ìf\_fCfAf□fOf{fbfNfX,Í□AAdobe Photoshop fJf ‰□[fsfbfJ]□[,Æ"<sup>-</sup>,¶−I,É‹@"\,µ,Ü,·□BfJf‰□[ftfB□[f‹fh,ÆfJf‰□[fXf‰fCf\_,ðŽg− p,·,é,©□A,Ü,½,ÍŠe□F,Ì□\□¬−v'f,Ì□"'I,ð"ü−Í,µ,Ä□F,ðŽw'è,µ,Ü,·□B
- 6 □V,μ,¢□F,Í□A□m □F/□f□F □nf{fbfNfX,Ì□¶'¤,É•\ަ,³,ê,Ü,·□B,±,Ìf{fbfNfX,̉E'¤ ,Í□AŽw'è,μ,½□F,É^ê"Ô<ß,¢fxf^^ê□F,ð•\ަ,μ,Ü,·□i f{fbfNfX,̉E'¤,ðf\_fuf<fNfŠfbfN,·,é,± ,Æ,É,æ,è□A•\ަ,³,ê,éfxf^^ê□F,ð'I'ð,Å,«,Ü,·□j□B
- 7 -ž'«,·,é□F,ª"¾,ç,ê,½,ç□A□m 'ljÁ □nf{f^f",ð'I'ð,µ,Ä□A,»,Ì□F,ðfJfXf^f€fJf
   ‰□[fpfŒfbfg,É'ljÁ,µ,Ü,·□B

Windows fJf‰□[fsfbfJ□[,©,çfJfXf^f€fJf‰□[,ð'l'ð,·,é,É,Í□AŠó–],Ì□F,ðfNfŠfbfN,µ,Ü,·□B

### ŠÖ~A<u></u>]€-Ú□F

<u>Adobe Photoshop fJf‰□[fsfbfJ□[,ÌŽg—p•û-@</u> <u>fvfŠf"fg,Å,«,È,¢□F,Ì"FŽ<sup>-</sup></u> <u>fXflfCfgfc□[f<,Å,Ì□F,Ì'I'ð</u> <u>fJf‰□[f,fff<</u>

# fJfXf^f€fJf‰[[,Ì'l'ð

Adobe Photoshop fJf‰[[fsfbfJ[[,ðŽg—p,·,é,Æ]APANTONE Matching Systems]ATRUMATCH Swatching System]AFOCOLTONE Colour System]ATOYO 88 ColorFinder 1050 fVfXfef€[]A,¨,æ,Ñ ANPA-COLOR fVfXfef€,©,çfJfXf^f€fJf‰[][,ð'I'ð,·,é,± ,Æ,ª,Å,«,Ü,·]]B

Šó–],∙,é∏F,ª∏o—ĺ,³,ê,é,±,Æ,ðŠm"F,∙,é,½,ß,É∏AfJfXf^f€fJf ‰∏[,ð'l'ð,∙,é'O,É∏AfvfŠf"fg,³,ê,½∏FŒ©−{,ð∙K,¸Œ©,Ä,,¾,³,¢∏B

RGB ,Ü,½,Í CMYK f,□[fh,ÅfJfXf^f€fJf‰□[,ðŽw'è,·,é□ê□‡□A Photoshop ,ĺfJfXf^f€fJf‰□[,ð RGB ,Ü,½,Í CMYK ,É'Š"-,·,é□F,ɕϊ·,μ,Ü,·□B

### fJfXf^f€fJf‰[[,ð'l'ð,∙,é,É,Í[F

1 Adobe Photoshop fJf‰[[fsfbfJ[[,ðŠJ,¢,Ä[]A[]m fJfXf^f€ []nf{f^f",ðfNfŠfbfN,μ,Ü,·[]B

fJfXf^f€fJf‰[[f\_fCfAf[]fOf{fbfNfX,ª•\ަ,³,ê,Ü,·[]Bf\_fCfAf[]fOf{fbfNfX,Í[]AAdobe Photoshop fJf‰[[fsfbfJ[][,ÅŒ»[]Ý'I'ð,³,ê,Ä,¢,é[]F,É^ê"Ô<ß,¢[]F,ð•\ަ,µ,Ü,·[]B

- 2 □FŒ©-{fhf□fbfvf\_fEf"fŠfXfg,©,çŽg—p,µ,½,¢fCf"fL,ÌŽí—Þ,ð'l'ð,µ,Ü,·□B
- 3 □m ŒŸ□õ"Ô□† □nfefLfXfgf{fbfNfX,ÉfCf"fL,Ì"Ô□†,ð"ü—ĺ,·,é,©□A,Ü,½,ĺfXfNf□□[f<fo□[,É ‰^,Á,ÄŽOŠpŒ`,ð"®,©,·,±,Æ,É,æ,è□AŠó-],Ì□F,ð'T,µ,Ü,·□B
- 4 fŠfXfg,ÌfJf‰□[fpfbf`,ðfNfŠfbfN,μ,Ä□AŽŸ,É□m OK □n,ðfNfŠfbfN,μ,Ü,·□B
- 5 fJf‰□[fsfbfJ□[,É-ß,é,É,Í□A□m fJf‰□[fsfbfJ□[... □nf{f^f",ðfNfŠfbfN,μ,Ü,·□BAdobe Photoshop fJf‰□[fsfbfJ□[,ª□AŒ»□Ý'I'ð,³,ê,Ä,¢,é□F,É'Š"-,·,é□F,ð•\ަ,μ,Ü,·□B

#### PANTONE fJf‰[[,Ì'I'ð

Adobe Photoshop , $I[AfvfŠf"fg,IfCf"fL,Æ,\mu,Ä 736 []F^È[]ã,I PANTONE fJf‰[[,ðfTf] [][fg,\mu,Ä,¢,Ü,·[]BPANTONE ŽÐ,IŽ©ŽÐ,I]F,É'Î,µŽw'è,µ,½ CMYK fJf‰[[,É'Š"-,·,é,à,I,ðŽ[],Á,Ä,¢,Ü,·]BPANTONE fJf‰[[,ð'I'ð,·,é,½,ß,É,I[]A,Ü,,,I,¶,ß,É PANTONE Color Formula Guide 747XR ,Ü,½,I^ó[]ü<ÆŽÒ,©,çŽæ"¾,µ,½fCf"fLf`ff][fg,ðŽg—p,µ,Ä]A•K— v,ÈfCf"fL,I]F,ðŒ^'è,µ,Ü,·]BPANTONE []FŒ©-{,I[]A^ó[]ü<ÆŽÒ,Ü,½,I %<math>\infty$ @]P"X,Å"I",,µ,Ä,¢,Ü,·]B

PANTONE fR[[fg[]APANTONE -³fR[[fg[]APANTONE fvf[]fZfX[]A, ",æ,Ñ PANTONE ProSim f]fXf^f€f]f‰[[,©,ç'l'ð,·,é,±,Æ,ª,Å,«,Ü,·[]B

#### TRUMATCH ʃJf‰□[,Ì'I'ð

TRUMATCH []F'I'ðfVfXfef€,Í[]A2000 ^È[]ã,ÌfA[[f]JfCfu‰Â''\,È[]AfRf"fsf... [][f^,Å[]¶[]¬,³,ê,½[]F,Æ^ê'v,·,é—\'z‰Â''\,È CMYK fJJf‰[][,ð'ñ<Ÿ,µ,Ü,·[]BTRUMATCH fJJf ‰[],Í[]AfCfuf"fXfefbfv,É,",<sup>-</sup>,é CMYK fJJf‰[][<u>-I^æ</u>,Ì ‰ÂŽ‹fXfyfNfgf<,Ì''I^Í,ðŽ[],¿,Ü,·[]BTRUMATCH COLORFINDER ,Í[]A,S[]Ffvf[]fZfX,ÅfIfŠfWfif<,Æ,µ,Ä[]i[]¬,³,ê[]A"dŽqfCf[]][fWfZfbf^[]ã,Å,S[]F,Å[]Ä[]¶‰Â''\ ,È[]AŠe[]<u>F'Š</u>,Ì[]Å[], 40,Ì[]F[]‡,¢,ÆfVfffh[][,ð•\ަ,µ,Ü,·[]B,³,ç,É[]A^Ù,È,é[]F'Š,ðŽg p,·,é,S[]F,ÌfOfŒ[],àŠÜ,Ü,ê,Ä,¢,Ü,·[]B

#### FOCOLTONE fJf‰[[,Ì'I'ð

Adobe Photoshop ,É,¨, <sup>-</sup>, é FOCOLTONE COLOUR SYSTEM ,Í[]A763 []F,Ì CMYK fJf ‰[],ð'ñ<Ÿ,µ,Ü,·[]BFOCOLTONE fJf‰[],Í[]A[]F,ð[]\[]¬,·,éfl[][fo[][fvfŠf"fg,ðŒ©,¹,é,±,Æ,É,æ,è[]A[]»"Å,Ìfgf‰fbfsf"fO,¨,æ,ÑfŒfWfXfgfŒ[][fVf‡f",Ì-â'è,ð-h,®,Ì,É-ð— §,¿,Ü,·[]B,·,×,Ä,Ì][F,Í]ACMYK fCf"fL,ð^ê‰ñ[]¬,º,é,±,Æ,É,æ,èfXf|fbfgfJf ‰[][,ɕϊ·,³,ê,Ü,·[]B

# ŠÖ<sup>~</sup>A<u></u>]€-Ú∏F

<u>Photoshop fJf‰□[fsfbf]□[,ÌŽg—p•û-@</u> <u>RGB ,<sup>¨</sup>,æ,Ñ CMYK f,□[fh,Å,ÌfXf|fbfgfJf‰□[,ÌfvfŠf"fg</u>

# RGB , ", æ, Ñ CMYK f, [[fh, Å, ÌfXf|fbfgfJf‰ [[, ÌfvfŠf"fg

RGB ,Ü,½,Í CMYK fJf‰[[f,[[fh,ðŽg—p,µ,ÄfJfXf^f€fJf‰][,ðŽw'è,·,é]ê[]‡,Í[AAdobe Photoshop ,ÍfJfXf^f€JJf‰[[,ð RGB ,¨,æ,Ñ CMYK fJf‰][,É'Š"-,·,é]F,ɕϊ·,µ,Ü,·]BAdobe Photoshop ,Í,S]F,Ì CMYK fvf]fZfXfJf‰[[,ðŽg—p,µ,ÄfvfŠf"fg,·,é,½,ß,ÉfffUfCf",³,ê,Ä,¢ ,é,Ì,Å]AfJfXf^f€JJf‰[[Ž©'Ì,ðŽg—p,µ,ÄfXf]fbfgfJf‰]["Å,ðfvfŠf"fg,·,é,± ,Æ,Í,Å,«,Ü,¹,ñ]B'ã,í,è,É]AfJJfXf^f€JJf‰][,Í'Š"-,·,é CMYK fJf ‰][,ɕϊ·,³,êfvfŠf"fg,³,ê,Ü,·]B

### RGB ,Ü,½,Í CMYK fJf‰□[f,□[fh,ðŽg—p,μ,ÄfJfXf^f€fJf‰□[,ðfvfŠf"fg ,∙,é,É,Í□F

- $1. fXf|fbfgf]f‰[[,Æ,\mu,ÄfvfŠf"fg,\mu,½,¢,\cdot,×,Ä,Ì--Ì^æ,ð'I'ð,\mu,Ü,·[]B$
- 2. 'I'ð"Í^Íf□fjf...□[,©,ç□u 'I'ð"Í^Í,Ì<L~^ □v,ð'I'ð,µ,Ä□A<u>fAf<ftf@f`fff"flf<</u>,ÉŠefXf|fbfgfJf ‰□[,ðŠu—£,µ,Ü,·□B

,±,ê,É,æ,è□A□u flfK"Å □v,ª□ì□¬,³,ê,Ü,·□BftfBf‹f€,ðf|fW,ÅfvfŠf"fg,·,é,É,Í□Af`fff"flf‹"à,Å ‰æ'œ,ð"½"],µ,Ü,·□B

- 3. f`fff"flf<fpfŒfbfg,Åf`fff"flf<,ð'l'ð,μ□AŽŸ,Éftf@fCf<f□fjf...□[,©,ç□u fvfŠf"fg... □v,ð'l'ð,μ,Ü,·□B
- 4. fvfŠf"fg,μ,½,¢ŠefXf|fbfgfJf‰□[,É'Î,μ,Ä^È□ã,ÌŽè□‡,ðŒJ,è•Ô,μ,Ü,·□B

 $\label{eq:started_started_st$ 

,±,Ì,S[]F•<sup>a</sup>‰ð,ð[]ì[]¬,·,é•û-@,Í[]A'¼[]Ú Adobe Photoshop ,©,çfvfŠf"fg,·,é[]ê[]‡,É,Ì,ÝŽg p,·,é,±,Æ,<sup>a</sup>,Å,«,Ü,·[]B[]'—Þ,ðfy[][fW fŒfCfAfEfg,Ü,½,ÍfCf ‰fXfg,ÌfAfvfŠfP[][fVf‡f",É<sup>´</sup>Ú,µ,½[]ê[]‡,Í[]ACMYK fJf‰[],Ì,·,×,Ä,ÌfZfbfg,ÆfXf|fbfg•<sup>a</sup>‰ð[]i ŒÂ•Ê,Ìf`fff"flf<,É•Û'¶,³,ê,Ä,¢,ć []j,ðfvfŠf"fg,·,é,±,Æ,ª,Å,«,Ü,¹,ñ[]B

'<mark>]^Ó]F</mark>Adobe Photoshop ,Å,Í]]Af\_fuf‹fg]][f"‰æ'œ—p,ÌfJfXf^f€fJf ‰[]["Å,ð[]¶[]¬,·,é,½,ß,É[]AfJf‰[][fsfbfJ][[,Å,Ç,ñ,ÈfJfXf^f€fJf‰[[,àŽw'è,·,é,± ,Æ,ª,Å,«,Ü,·]]B

### ŠÖ<sup>~</sup>A<u></u>]€-Ú□F

<u>f]fXf^f€f]f‰□[,Ì'I'ð</u>

<u>f`fff"flf<,ðŽg—p, $\mu$ ,Ä,Ìf}fXfN,Ì□ì□¬</u>

<u>f\_fuf<fg[[f",Ì[]\[¬</u>

# fvfŠf"fg,Å,«,È,¢□F,Ì"FŽ<sup>-</sup>

RGB fJf‰[[ f,fff<,â HSB fJf‰[[ f,fff<,Ì'†,É,Í[]A[]f[]^,È—Î,âflflf"fJf ‰[][,È,Ç,ÌfvfŠf"fg,Å,«,È,¢[]F,ª, ,è,Ü,·[]B,±,ê,Í CMYK fJf‰[[ f,fff<,É"⁻,¶[]F,ª,È,¢,Ì,ªŒ ´^ö,Å,·[]B

## ⚠

fvfŠf"fg∙s‰Â"\,È□F,ðʻl'ð,·,é,Æ□AAdobe Photoshop fJf

‰□[fsfbfJ□[f\_fCfAf□fOf{fbfNfX,Ì□FŒ©-{,Ì—×,ÉŒx□□,ðަ,·Š´′Q•,,,Ì,Â,¢,½ŽOŠpŒ`,ª•\ ަ,³,ê,Ü,·□B□i fJf‰□[fpfŒfbfg,¨,æ,Ñ□î•ñfpfŒfbfg,ÅfvfŠf"fg•s‰Â"\,È□F,ð'I'ð,µ,Ä,à□A"<sup>-</sup>,¶,-Œx□□,ðަ,·ŽOŠpŒ`,ª•\ަ,³,ê,Ü,·□B □jfvfŠf"fg‰Â"\,È□F,Ì″Í^Í,Í□A□o— Í'•'u,É,æ,è^Ù,È,è,Ü,·□B

$$\begin{split} &\check{Z}O\check{S}p \times (\hat{\delta}) \\ &\check{Z}O\check{S}p \times (\hat{\delta}) \\ &\check{Z}O\check{S}p \times (\hat{\delta$$

#### ŠÖ<sup>~</sup>A<u></u>]€-Ú∏F

<u>Adobe Photoshop f]f‰∏[fsfbf]∏[,ÌŽg—p•û-@</u>

<u>fJf‰□[fsfbfJ□[,©,ç,ÌfJfXf^f€fJf‰□[,Ì'l'ð</u>

<u>f]f‰□[f,fff<</u>

# ‰æ'œ,Ì□F□î•ñ,Ì"Ç,Ý□ž,Ý

 $fJf\infty_[['l,I]A_[(,E]]^{\bullet}nfpf@fbfg,E^{\bullet}Z_{,3}^{\circ},E,A,c,U,\cdot]B_[^{\bullet}nfpf@fbfg,I]A^{\infty} @= E_[\tilde{a},l]^{Z''x@v}, @,c,k,c,k,c,A,A,...,D,\cdot]B$ 

### □î•ñfpfŒfbfg,ðŽg—p,μ,ÄfJf‰□['l,ð"Ç,Ý□ž,Þ,É,Í□F

 $1 fEfBf"fhfEf[]fjf...[[, ©, c]u []î \bullet n, ] \bullet \backslash Z`| []v, \delta'l'\delta, \mu, A []A []î \bullet nfpf Efbfg, \delta \bullet \backslash Z`|, \mu, Ü, \cdot []B$ 

2 '²,×,½,¢‰æ'œ,Ì—Ì^æ□ã,Éf|fCf"f^,ð^Ú"®,µ,Ü,·□BfXf| fCfgfc□[f<f\_fCfAf□fOf{fbfNfX,Å'I'ð,µ,½fTf"fvf<fTfCfY,ÌflfvfVf‡f",É□],Á,Ä□AfXf| fCfg,Í,RX,R,Ü,½,Í,TX,T—Ì^æ,Ì'P^ê,Ì<u>fsfNfZf<</u>,Ì'I,ð"Ç,Ý□ž,Ý,Ü,·□B

 $f \textcircled{f} f x f ( \bullet \hat{a} ]^{3}, \" U, \frac{1}{2}, \\ i f g [[f"f] [[fu, ], æ, ¤, È ] F'^{2} ] @ f_f Cf Af ] f Of {f bf Nf X, ð Žg - p, \mu, Ä, ¢, e ] e ] + [] A [] ( \bullet \tilde{n} f p f \textcircled{f} b f g, ] f s f Nf Zf (, ] f ] f & [] (1, \delta \bullet \ L^{2}, \mu, U, \cdot ] B$ 

### fJf‰[[fpfŒfbfg,ÌfJf‰[['l,ð•\ަ,·,é,½,ß,É,Í[F

f]f‰[[fŒfxf<,ð•\ަ, $\mu$ ,½,¢fsfNfZf<,Ì[]ã,ÉfXf|fCfgfc[][f<,Ì[]æ'[,ð[]‡,í,¹[]AfNfŠfbfN, $\mu$ ,ÄfJf ‰[][fpfŒfbfg,ÉfJf‰[['l,ð•\ަ,³,¹,Ü,·[]B

fJf‰[[fpfŒfbfg,Å"wŒi[]F'l'ðf{fbfNfX,ª'l'ð,³,ê,Ä,¢,é[]ê[]‡,Í[]AfXf|fCfg,ð Alt[]EfNfŠfbfN , $\mu$ ,Ä•`‰æ[]F,ÉŠÖ,·,é[]î•ñ,ð•\ަ, $\mu$ ,Ü,·]B

 $\label{eq:linearconductor} $$ $ \frac{1}{0} - \frac{1}{0} + \frac{1}{0} + \frac{$ 

### ŠÖ<sup>~</sup>A<u></u>]€-Ú□F

<u> ∏î•ñfpfŒfbfg</u>

<u>f]f‰∏[fpfŒfbfg</u>

<u>fXf|fCfgfc□[f<</u>

# fJf‰□[•\ަfIfvfVf‡f"

Adobe Photoshop , Àdobe Photoshop ,  $\dot{E} = \frac{1}{2} \left[ \dot{E} - \frac{1}{2} \right] = \frac{1}{2} \left[ \dot{E} - \frac{1}{2} \right] = \frac{1}{2} \left[ \dot{E}$ 

### fffBfU,ÌfIfvfVf‡f",ÌŽw'è

Adobe Photoshop ,ĺ[]A[]‰Šú[]Ý'è,Å,ĺfpf^[][f"fffBfU,ðŽg—p,μ,Ü,·[]B,±,ê,ðŽg—p,·,é,Æ]A ‰æ'œ,Ì^Ã,¢—Ì^æ,Æ-¾,é,¢—Ì^æ,ª-¾Šm,É<æ•Ê,³,ê,Ü,·[]B,±,ê,Ì'ã,í,è,ÉŒë[]·ŠgŽU-@[]i fffBfU []j,ðŽg—p,·,é,±,Æ,à,Å,«,Ü,·[]BŒë[]·ŠgŽU-@[]i fffBfU []j,ĺ[]AfsfNfZf<,Ìf]Jf‰[[•\ ަ,ÌŒë[]·,ðŽü<sup>1</sup>ĺ,ÌfsfNfZf<,ÉŠgŽU,³,¹,Ä[]A-¾Šm,È[]·,ª[]¶,¶,È,¢,æ,¤ ,É,µ,Ü,·[]B,µ,©,µ[]AŒë[]·ŠgŽU-@[]i fffBfU []j,ðŽg—p,·,é,Æ[]A‰æ-Ê,Ì^ê•",¾,¯,ð[]Ä•` ‰æ,·,é[]ê[]‡[]i,½,Æ,¦,Î]]AfXfNf][][[f<[]A•O]]W, ,é,¢,ĺfyfCf"fg,·,é[]ê[]‡ ]]j,É[]A,»,Ì<«ŠE,ªŒ©,¦,Ä•\ަ,ª,¨,©,µ,,È,é[]ê[]‡,ª, ,è,Ü,·[]B

### Α[]·ŠgŽU-@[]i fffBfU []j,ðŽg—p,·,é,É,Í[]F

- 1 ftf@fCf‹f□fjf…□[,̊‹«□Ý'èfTfuf□fjf…□[,©,ç□u ŠÂ‹«... □v,ð'l'ð,μ□AŠÂ‹«□Ý'èf\_fCfAf□fOf{fbfNfX,ð•\ަ,³,¹,Ü,·□B
- 2 []m Α[]·ŠgŽU-@[]i fffBfU []j,ðŽg—p []nflfvfVf‡f",ðŽw'è,µ,Ü,·[]B

### fffBfXfvfŒfCfpfŒfbfg,Ì'I'ð

Še‰æ'œ,Ì•\ަ,ð[Å"K‰»,·,é,½,ß,É[]Afvf][fOf‰f€,ÍŠe[]X,ÌŠJ,¢,Ä,¢,éftf@fCf‹ p,Ì`Ù,È,éfpfŒfbfg,ð•Û'¶,µ[]AŠÖ~A,·,éfpfŒfbfg,ðŽg—p,µ,Ä'l'ð,³,ê,Ä,¢,é[]'—Þ,ð•\ ަ,µ,Ü,·[]B,±,ê,É,æ,è[]A'l'ð,µ,Ä,¢,È,¢[]'—Þ,Ì[]F,Í[]³Šm,É•\ަ,³,ê,È,è,Ü,·[]B'l'ð,³,ê,Ä,¢ ,È,¢[]'—Þ,Ì[]F,ð-{—,Ì][F,É<ß,Ã,¯,é,É,İ[]Aftf@fCf<f[]fjf...[],̊‹«[]Ý'èfTfuf[]fjf...[],©,ç[u ŠÂ‹«... [v,ð'l'ð,µ[]AŠÂ‹«[]Ý'èf\_fCfAf][fOf{fbfNfX,Ì]m fVfXfef€fpfŒfbfg,ðŽg—p []nflfvfVf‡f",ðŽw'è,µ,Ü,·[]B,±,ÌflfvfVf‡f",ðŽw'è,µ,½[]ê[]‡,Í[]A[]i []'— Þ,̌•Ê,ÌfpfŒfbfg,Ì'â,í,è,É []jfVfXfef€fJf‰[][fpfŒfbfg,ðŽg—p,µ,Ä[]A,·,×,Ä,ÌŠJ,¢,Ä,¢ ,é[]'—Þ,ð•\ަ,Å,«,Ü,·[]B,½,¾,µ[]A[]m fVfXfef€fpfŒfbfg,ðŽg—p []nflfvfVf‡f",ðŽw'è,·,é,Æ[]A[]'—Þ,ÌfJfXf^f€fpfŒfbfg,ðŽg—p,µ,½,Æ,«,Æ"ä,בl'ð,µ,Ä,¢ ,é[]'—Þ,Ì]F,Í•s]³Šm,É,È,è,Ü,·[]B

#### ŠÖ<sup>~</sup>A<u></u>]€-Ú∏F

Photoshop ,ÌfJf‰□[f,□[fh

### RGB∏ACMYK∏A,<sup>¨</sup>,æ,Ñ Lab ‰æ'œ,ðŽg—p,µ,Ä,Ì∏ì<Æ

#### RGB ‰æ'œ,Æ CMYK ‰æ'œ

 $\begin{array}{l} \mathsf{RGB} \ , & \mathsf{E} \ \mathsf{CMYK} \ , & \mathsf{I}, \mathsf{C}, & \mathsf{i}, \mathsf{c}, & \mathsf{i}, \mathsf{o}, & \mathsf{i} \\ & \check{\mathsf{Z}}_{[\square}^{\bullet} \mathsf{O}_{\square}^{\bullet} \mathsf{O}_{\square}^{\bullet}$ 

ŠÂ‹«□Ύ'èf\_fCfAf□fOf{fbfNfX,Ì□m CMYK ,Ìf]f‰□[□‡□¬•\ަ □nflfvfVf‡f",ðŽg p,·,é,Æ□ACMYK ‰æ'œ,ð•\ަ,·,é□Û,É□AŽÀ□Û,Ì′I,Æ′I,Ì•âŠÔ,Ì,Ç,¿,ç,ðŽg p,·,é,©,ðŒ^'è,·,é,±,Æ,ª,Å,«,Ü,·□B□m '¬"x—D□æ □nflfvfVf‡f",Å,Í□AŽQ□Æfe□[fuf‹,Ì RGB ′I,ð•âŠÔ,µ□A′Ê□í,Ì RGB f,□[fh,Æ"<sup>-</sup>,¶,,ç,¢,Ì'¬,³,É,È,è,Ü,·□B,µ,©,µ□A‰æ'œ•\ ަ,Éfof"fffBf"fO,â•sŠ®'S,È•"•ª,ª,Å,«,é,±,Æ,ª, ,è,Ü,·□i "Á,É□Afvf□fZfXfJf ‰□[,ÌfufŒf"fh□^—□,Ì□ê□‡ □j□B□m ‰æŽ¿—D□æ □n flfvfVf‡f",Å,Í□AŠefsfNfZf‹,É,Â,¢ ,Ä,»,Ì,Ü,Ü,Ì′I,ðŽg—p,µ,Ü,·,ª□A‰æ'œ,Ì•\ަ,É—v,·,鎞ŠÔ,Í′·,,È,è,Ü,·□B

Adobe Illustrator ,â Scitex fVfXfef€,©,ç"ü—ĺ,μ,½‰æ'œ,Ì,æ,¤,È CMYK ‰æ'œ,Å□ì<Æ,·,é□ê□‡,Í□A'¼□Ú CMYK f,□[fh,'næ'œ,Ì"ü—ĺ,Æ•Ò□W,ð□s,¢,Ü,·□B,±,¤ ,·,ê,Î□A‰æ'œ,Ì□‰Šú,Ì□F□î•ñ,ð,»,Ì,Ü,ÜŽc,μ,Ä,¨,,±,Æ,ª,Å,«,Ü,·□B,Ü,½□ACMYK f,□[fh,Å ‰æ'œ,Ì□ì<Æ,ð□s,¦,Î□A—Ì^æŠO,Ì□F□A,Â,Ü,è□ACMYK ,Å,Í',·,é□F,ª,È,-□AfvfŠf"fg,Å,«,È,¢ RGB fJf‰□[,ÌŽg—p,ð"ð,⁻,é,±,Æ,ª,Å,«,Ü,·□B

‰æ'œ,̕ϊ·,ð□s,¤,Æ□A,»,Ì,½,Ñ,ÉʃJf‰□['l,ð□ÄŒvŽZ,·,é•K—v,ª, ,è□A□F,Ì□\_,"x,ª— Ž,¿,Ü,·□B□],Á,Ä□A^ê"Ê,É□ARGB f,□[fh,Æ CMYK f,□[fh,ÌŠÔ,'n½"x,à•ÏŠ·,ð□s,¤,± ,Æ,Í,¨Š©,ß,Å,«,Ü,¹,ñ□B

#### Lab ‰æ'œ

Lab ‰æ'œ,ĺ[]A<P"x,Ü,½,Í-¾"x—v'f]i L []; ",æ,Ñ,Q,Â,Ì]]F]Ê—v'f,Å[\[¬,³,ê,Ü,·]B]F]Ê—v'f,Ì,¤,;]]A—v'f a ,Í—Î,©,çf}f[f"f^,Ì"Í^[]A—v'f b ,Í[]Â,©,çfCfGf]][],Ì"Í^Î,Å,·]BLab f,][fh,Å,Í<P"x,Æ]F,ª•ª—£,³,ê,é,Ì,Å]Af]J‰][,Ì'I,Æ<P"x,ð•Ê]]X,É•Ò]W,µ,½,¢,Æ,«,ɕ֗ ~,Å,·]]B,Ü,½]ALab ‰æ'œ,Í[]‡]]¬‰æ'œ,Ì]f`fff"flf<,Å•Ò]]W[]A•\ަ,·,é,±,Æ,à,Å,«,Ü,·]]B

#### ŠÖ~A<u></u>]€-Ú<u>]</u>F

 $\frac{f,\Box[fhf\Boxfif...\Box[fRf}f"fh}{CMYK ‰æ'œ,Ö,̕ϊ}$   $\frac{RGB ‰æ'œ,Ö,̕ϊ}{Lab ‰æ'œ,Ö,̕ϊ}$ 

### -¾,é,³]AfRf"fgf‰fXfg]AfKf"f},Ì'2]®

-¾,é,³□EfRf"fgf

,±,ê,ç,Ìf\_fCfAf[]fOf{fbfNfX,Í[]AfCf[][][fWf[]fjf...[[,Ì[]F'²•â[]³fTfuf[]fjf...[[,©,çŠY"-,ÌfRf}f"fh,ð'l'ð,·,é,±,Æ,É,æ,è•\ަ,·,é,±,Æ,ª,Å,«,Ü,·[]B

 $\begin{array}{ll} -\frac{3}{4},\acute{e},^{3} \Box AfRf"fgf\%fXfg \Box A, \ , \ , \ , \ , \ MfKf"ff, \ , \ i'^{2} \Box @ - \acute{a}, \ \acute{e}, \ A, \ \acute{e}, \ A, \ \acute{e}, \ A, \ i \Box A \Box w & \ Adobe \ Photoshop \\ ft \Box [fUfKfCfh \ \Box x, \ i' \ \ \ 2 \ \Box (i, \ \delta \ Z \ \Box \ \ \ A, \ , \ \ \ ^{3}_{4}, \ , \ \ \ ^{3}_{4}, \ \ \ \ \ \ B \end{array}$ 

ŠÖ<sup>~</sup>A<u></u>]€-Ú]F

<u>-¾,é,³/fRf"fgf‰fXfg,Ì'2□®</u>

<u>fŒfxf<•â□³,Ì'2□®</u>

 $fg [f"f] [fu, \dot{l}^2]$ 

# **□F•â□**³,ÌfvfŒfrf...**□**[

,Ù,Æ,ñ,Ç,Ì[]ê[]‡[]A'l'ð"Í^Í'à,̉æ'œ,É'Î,µ,Ä•Ï[]X,ð[]s,¤,Æ[]AAdobe Photoshop ,ĺfXfNfŠ[][f'''S'Ì,É,»,Ì[]F,Ì•Ï[]X,ð•\ަ,µ,Ü,·[]B,±,Ìfvf[]fZfX,ĺf]f ‰[][fe[][fuf<fAfjjf[]][fVf‡f'',ÆŒÄ,Î,ê[]Afvf[]fOf‰f€,ĺŽw'è,³,ê,½•Ï[]X,É ‰ž,¶,Äf,fjf^,Ìf<fbfNfAfbfvfe[][fuf<,ð''®''I,É[]C[]³,µ,Ü,·[]BfvfŒfrf...[[<@''\,ðŽg p,·,é,Æ[]AfJ]f‰[][fe[][fuf<fAfjjf]][][fVf‡f'',ªflft,É,È,è[]A'I'ð"Í^Í('à,̉æ'œ,Ì[]F•â[]³,Ì,Ý,ª•\ ަ,³,ê,Ü,·[]B,±,ê,É,æ,è[]A[]F•â[]³,ÌŒø‰Ê,ð,æ,è[]³Šm,ÉŒ©,é,±,Æ,ª,Å,«,Ü,·[]B

fJf‰□[fe□[fuf‹fAfjf□□[fVf‡f",Í CMYK ,âf\_fuf‹fg□[f"f,□[fh" ™ ,Å,Í□³Šm,Å,È,¢,Ì,Å□AfJf ‰□[fe□[fuf‹fAfjf□□[fVf‡f"-³,μ,'næ'œ,ðŒ© ,½,Ù,¤,ª—LŒø,Å,·□B

 $[]u ŠK'^2, \tilde{I}''^{2''}] []vfRf \} f''fh, \mathcal{E}[]ufCfRf%fCfY[]v, \mathcal{E}[]ufOfŠfG[][fVf‡f''[]v, \delta]]ce, -$  $[]AfCf[][][fWf[]fjf...[][, ]ŠK'^2 • â[]<sup>3</sup>, \mathcal{E}[]F'^2 • â[]<sup>3</sup>fTfuf[]fjf...[][, ], ·, ×, Ä, ]fRf } f''fh, ÅfvfŒfrf...[][<@''\ ,<sup>ª</sup>Žg_p, Å, «, Ü, ·]B$ 

 $fvf \textcircled{C}frf...[[<@"\,\deltaflf",É,\cdot,é,½,B,É,Í[]A[]F \bullet a[]^3f_fCfAf[]fOf {fbfNfX,I]m fvf \textcircled{C}frf...[[ ]nflfvfVf tf",ð'l'a,·,é,Æ[]Af]f%[][fe[][fuf <fAf]f[]][[fVf tf",I]$  $% a]@,^3, a[]A @>[]Ý,I'l'a"I^1,I]F \bullet a[]^,I,Ý, a • \Ž\, µ,Ü, ·]B$ 

fvfŒfrf...[[<@"\,ðflft,É,·,é,½,ß,É,ĺ[]A[]m fvfŒfrf...[][ []nflfvfVf‡f",Ì'l'ð,ð‰ð[]œ,μ,Ü,·[]BfJf ‰[[fe[[[fuf<fAfjf]]][[fVf‡f",É–ß,è,Ü,·[]B

□F•â□³f\_fCfAf□fOf{fbfNfX,ð•Â,ß,é,±,Ӕ,È,□F'2□®,ðfLfff"fZf<,·,é,É,Í□AAlt fL□[,ð ‰Ÿ,μ□A□m fLfff"fZf< □nf{f^f",ð□m □‰Šú□Ý'è'l □nf{f^f",É•Ï,¦fNfŠfbfN,μ,Ü,·□B,± ,ê,É,æ,è□A'2□®,Ì□Ý'è,ª□‰Šú□Ý'è,É-ß,è,Ü,·□B

[]F'2]®fRf"fgf]][[f<,ðŽg—p,μ,Ä,¢,éŠÔ]AfXf] fCfgfc][f<,厩"®"I,Éf\_fCfAf[]fOf{fbfNfX,ÌŠO,ÅŽg—p‰Â"\,É,È,Á,Ä,¢ ,Ü,·]B,μ,©,μ]AfL][f{][fh,ðŽg—p,·,é,±,Æ,Å]AfXfNf]][[f< fRf"fgf]][[f<]A,¨,æ,ÑŽè,Ì,Ð,çfc][f<,ÆfY][f€fc][f<,ðfAfNfZfX,·,é,±,Æ,ª,Å,«,Ü,·]B

#### fJf‰**□['l,ÌfvfŒfrf**...**□**[

fJf‰[[fpfŒfbfg,â[]î•ñfpfŒfbfg,ðŽg—p,μ,Ä[]A[]F'²[]®,É,æ,è‰e<¿,ðŽó,¯,½<u>fsfNfZf<</u>,ÌfJf ‰[['l,ÌfvfŒfrf...[[,ð,・,é,±,Æ,ª,Å,«,Ü,·[]B

□F'2□®f\_fCfAf⊡fOf{fbfNfX,Ì,Ç,ê,©,P,Â,ðŽg—p,μ,Ä,¢,é□ê□‡□A□î•ñfpfŒfbfg,Í,Q,Â,Ì'I,ð•\ ަ,μ,Ü,·□B□¶,Ì□€−Ú,Ì'I,ÍŒ³,ÌfsfNfZf<,ÌfJf‰□['I,Å□A‰E,Ì□€−Ú,Ì'I,Í'2□®Œã,ÌfJf ‰□['I,ðަ,μ,Ü,·□B

### **□F,Ì•Ï□X,ðfvfŒfrf...□[,**•,é,½,ß,É**□î•ñfpfŒfbfg,ðŽg—**p,•,é,É,Í**□**F

- $1 fEfBf"fhfEf[]fjf...[[, ©, c]u []î \bullet n, ] \bullet \backslash Z`| []v, \delta'l'\delta, \mu, A []A []î \bullet nfpf Efbfg, \delta \bullet \backslash Z`|, \mu, Ü, \cdot []B$
- 2 '<sup>2</sup>,×,½,¢‰æ'œ,Ì—Ì^æ□ã,Éf|fCf"f^,ð^Ú"®,μ,Ü,·□BfXf| fCfgfc□[f<f\_fCfAf□fOf{fbfNfX,Å'I'ð,μ,½fTf"fvf<fTfCfY,ÌflfvfVf‡f",É□],Á,Ä□AfXf| fCfg,ĺ,RX,R,Ü,½,ĺ,TX,T—Ì^æ,Ì'P^ê,ÌfsfNfZf<,Ì'I,ð"Ç,Ý□ž,Ý,Ü,·□B □î•ñfpfŒfbfg,ĺ□Af}fEfX,ÌflfCf"f^,Ì,,é□ê□Š,Ì•ï□X'O,Æ•ï□XŒã,ÌfJf‰□['I,ð•\ަ,μ,Ü,·□B **fJf‰□['I,ðfvfŒfrf...□[,·,é,½,ß,ÉfJf‰□[fpfŒfbfg,ðŽg—p,·,é,É,Í□F**
- $1 fEfBf"fhfEf[]fjf...[[, ©, c]]u fJf‰[[, ] \Ž| ]v, ð'l'ð, \mu, Ä]AfJf‰[[fpf@fbfg, ð \Ž|, \mu, Ü, ·]B$
- 2 fvfŒfrf…□[,µ,½,¢fsfNfZf<,ðfNfŠfbfN,µ,Ü,·□B□F,Ì'2□®Œã,ÌfsfNfZf<,ÌfJf‰□['I,ªfJf ‰□[fpfŒfbfg,É•\ަ,³,ê,Ü,·□B

### ŠÖ<sup>~</sup>A<u></u>]€-Ú□F

<u> ∏î•ñfpfŒfbfg</u>

<u>f]f‰∏[fpfŒfbfg</u> <u>fqfXfgfOf‰f€</u>

# **□F•â]**³,Ìfqf"fg

□F•â□³,ð□s,¤,±,Æ,Å□AŒ³,̉æ'œ,Æ□A,»,̉æ'œ,ðfXfNfŠ□[f"□ã,É•\ ަ,µ,½,è^ó回ü,µ,½Œ<‰Ê,Æ,Ì,¸,ê,ð•â□³,·,é,±,Æ,ª,Å,«,Ü,·□B

□F•â□³,ð,·,é,Æ□A<u>fsfNfZf</u>‹,ÌfJf‰□['l,ª‰e‹¿,³,ê,Ü,·□B□F•â□³fRf}f"fh,ðŽg p,μ,ÄŽw'è,·,é,·,×,Ä,Ì•ï□X,Í□A,»,ÌŽž,Ì'l'ð"Í^Í,É'Î,μ,Ä"K p,³,ê,Ü,·□B'l'ð"Í^Í,ª,È,¢□ê□‡,É,Í□A•Ï□X,͉æ'œ'S'Ì,É'Î,μ,Ä□s,í,ê,Ü,·□B□u fCfRf ‰fCfY□i•½<□j □vfRf}f"fh,Å,Í□A•Ï□X,ð'l'ð,μ,½—Ì^æ,É,Ì,Ý□s,¤,Ì,©□A,»,ê,Æ,à ‰æ'œ'S'Ì,É'Î,μ,Ä□s,¤,Ì,©,ðŽw'è,·,é,±,Æ,ª,Å,«,Ü,·□B

′□^Ó□F□³Šm,È□F•â□³,ð,·,é,½,ß,É,Í□AfVfXfef€ ,ð"K□Ø,ÉfLfffŠfufŒ□[fVf‡f",·,é•K—v,ª, ,è,Ü,·□B

#### fqfXfgfOf‰f€,ÌŽg—p•û-@

'<sup>2</sup>□®,ð,µ,È,ª,çfqfXfgfOf‰f€,ð□ì□¬,µ,Ä□A‰æ'œ"à,Ì□F'²,Ìfof ‰f"fX,Ì□ó'Ô,ð'²,×,é,É,Í□AfCf□□[fWf□fjf...□[,Ì□u fqfXfgfOf‰f€... □vfRf}f"fh,ðŽg p,µ,Ü,·□B,±,ÌfOf‰ft,Í^Ã,³,Æ-¾,é,³,ÌfŒfxf<,ðަ,µ□A‰æ'œ,Ì'S'Ì"I,È<u>fRf"fgf</u> <u>‰fXfg</u>,ðŒ©,é,Ì,É-ð—§,¿,Ü,·□BfqfXfgfOf‰f€ ,Í□AŠefŒfxf<,Å,ÌfsfNfZf<□",ðfvf□fbfg,µ,Ü,·□B

RGB□ACMYK,Ü,½,İfCf"fffbfNfXfJf‰□[‰æ'œ,ÌfqfXfgfOf‰f€,ð□ì□¬,·,é,Æ□A'S ‰æ'œ,ÌfsfNfZf‹□A,,é,¢,͌•Ê,Ì<u>f`fff"flf‹</u>,ÌfsfNfZf‹,ÌfOfŒ□[fŒfxf‹□i,Ü,½,Í-¾,é,³,ÌfŒfxf‹□j,ðŒ©,é,±,Æ,ª,Å,«,Ü,·□B'¼,ÌŽí—Þ,̉æ'œ,ÌfqfXfgfOf‰f€ ,ð□ì□¬,·,é,Æ□AAdobe Photoshop,ÍŽg—p'†,Ìf`fff"flf‹,ÌfsfNfZf‹,ÌfJf‰□['1,ðf∨f□fbfg,µ,Ü,·□B

‰æ'œ,Ì^ê•",ª'I'ð,³,ê,Ä,¢,é[]ê[]‡,Í[]A[]Å'á 50 fp[][fZf"fg'I'ð,³,ê,½fsfNfZf<,ÉŠî,Ã,¢ ,ÄfqfXfgfOf‰f€,ð[]ì[]¬,μ,Ü,·[]B'I'ð"Í^Í,ª,È,¢[]ê[]‡,É,Í[]AfqfXfgfOf‰f€,͉æ'œ'S'Ì,É,Â,¢ ,Ä[]ì[]¬,³,ê,Ü,·[]B

#### **□F•â]**³,Ì**]H•**v

,«,ê,¢,È]F[]Ä[]¶,ð,·,é,½,ß,É,Í[]A]F,ÌŒ‡Š×,È,"K]]Ø,È]F'²,Ìfof‰f"fX]i[]Å"K,È-¾,é,³]]A]]Ê"x]]AfRf"fgf‰fXfg,¨,æ,Ñ<u>"Z"x,Ì"Í^Í[]</u>j,ðŽ],Á,½‰æ'œ,ð]]ì[]¬,·,é,±,Æ,ª]]d v,Å,·]]B"Á'è,Ì]]‡"Ô,Å]F•â]]³,õ,·,é,±,Æ,É,æ,è]]A,«,ê,¢,È]F[]Ä]]¶,ð]]s,¤,±,Æ,ª,Å,«,Ü,·]]B

#### **□,,□**§,·,é**□**F•â**□**³,ÌŽè**□**‡**□**F

- 1 ‰æ'œ"à,ÅfnfCf‰fCfg[i"']j,ÆfVfffh[[[i⊡ •[],Ì"\_,ð[Ý'è,μ,Ü,·]BAdobe Photoshop ,É,± ,ê,ç,Ì"\_,ð[Ý'è,³,¹,é,©[]AfŒfxf<•â[³,Ü,½,Ífg[[f"f][[fuf\_fCfAf[]fOf{fbfNfX,ÌfXf] fCfgfc[[f<,ðŽg—p,μ,Ü,·]]B
- 2 fŒfxf<•â□³,Ü,½,ĺfg□[f"f]□[fuf\_fCfAf□fOf{fbfNfX,Ì<u>fKf"f}</u>•â□³,ðŽg—p,µ,Ä□A'†ŠÔ,Ì□F'2□i 3/4 '2□A'†ŠÔ'2□A1/4 '2□j,É'2□®,µ,Ü,·□B‰æ'œ'S'Ì,Ì"Z"x,Ì"Í^Í,ª— C□D,Å, ,é,Æ□AŒÂ•Ê,Ì□F'2□®,ª,æ,èŠÈ'P,É,È,è,Ü,·□B
- 3 "§,Ì□F'²,É,¨,⁻,éJJf‰□[ fLfffXfg,Ì,æ,¤ ,È'S'Ì"I,È□F,Ì•s<Ï□t,ð•â□³,µ,Ü,·□BfŒfxf<•â□³,Ü,½,Ífg□[f"fJ□[fuf\_fCfAf□fOf{fbfNfX,ÌfOfŒ□ [ fXf]fCfgfc□[f< fIfvfVf‡f",Í□AfJf‰□[ fLfffXfg,ðŽæ,è□œ,,±,Æ,ª,Å,«,Ü,·□B,Ü,½□u fJf‰□[ fof‰f"fX... □vfRf}f"fh,ðŽg—p,µ,Ä□A‰æ'œ'S'Ì,É□F•â□³,ð,·,é,±,Æ,ª,Å,«,Ü,·□B
- 4 ŠY"-,·,é•"•<sup>a</sup>, Ì, Ý□F•â□<sup>3</sup>, ð, µ,Ü,·□B,½,Æ,¦,Î□A<ó, Ì□F,ð,æ,è□Â,,µ,½,è□A,Ü,½,Í-Ø□X,Ì•— Œi,©,çfCfGf□□[,Ì□F<sup>2</sup>,ð,¢,,ç,©Žæ,è□œ,«,½,¢,Æ,µ,Ü,·□BfCf□□[fWf□fjf...□[,Ì□u □F'Š□E□Ê"x... □vfRf}f"fh,Í□A"Á'è,Ì'I'ð"Í^Í,â□F,Ì"Í^Í,É□F•â□<sup>3</sup>,ð,·,é,Ì,É—LŒø,Å,·□B,Ü,½ ‰æ'œ,É□F,ð‰Á,¦,½,¢□ê□‡,ª, ,è,Ü,·□B□F'Š□E□Ê"xf\_fCfAf□fOf{fbfNfX,Ì□m □F□Ê,ð"□^ê □vflfvfVf‡f",É,æ,è□A'I'ð"Í^Í,Ü,½,͉æ'œ,É□F□‡,¢,ð'ljÁ,·,é,±,Æ,ª,Å,«,Ü,·□B,à,¿,ë,ñ,¢ ,Â,Å,àfyfCf"fgfc□[f<,â•Ò□Wfc□[f<,ðŽg—p,µ,Ä□A‰æ'œ,É□Ú□x,È□F•â□³,ð,·,é,±</p>

,Æ,ª,Å,«,Ü,·∏B

5 fAf"fVff□[fvf}fXfNftfBf‹f^,ðŽg—p,μ,Ü,·□B

,±,ê,ç,Ì []F•â []³,ð,·,é,Æ []AfvfŠf"fg,·,é,½,ß,ɉæ'œ,ð CMYK fJf‰ []‰æ'œ,ɕϊ·,·,é,±,Æ,ª,Å,«,Ü,·]B

#### •¡□",̉æ'œ,É'Î,∙,é□F•â□³,Ì"K—p

[]§[]ì,Ì′iŠK,Å,Í[]A'½[]",̉æ'œ,ðfXfLfff",μ,Ä[]A"<sup>-</sup>^ê,Ì[]F•â[]³,ð,»,ê,ç•¡[]",̉æ'œ,ÉŽg p,·,é[]ê[]‡,ª, ,è,Ü,·[]B,±,ê,ð′B[]¬,·,é,É,Í[]AfL[][f{[][fhŠg′£fvf[]fOf‰f€[]A,Ü,½,ÍAdobe Photoshop ,Ì[]F•â[]³f\_fCfAf[]fOf{fbfNfX,Ì[]m •Û'¶... []n,Æ[]m "Ç,Ý[]ž,Ý... []nf{f^f",ðŽg p,μ,Ü,·[]B

QuicKeys,È,Ç,ÌfL□[f{□[fhŠg′£fvf□fOf‰f€,Å,Í□A□Å□‰ ,Ì□F•â□³,Ì^ê~A,ÌfL□['€□Ì,ð<L~^,µ□AŽŸ,©,ç,Ì ‰æ'œ,Ì□F•â□³,É<L~^,µ,½fL□['€□Ì,ð□Ä□¶,·,é,±,Æ,ª,Å,«,Ü,·□B□Ä□¶"\— Í,Í□AfL□[f{□[fhŠg′£fvf□fOf‰f€,Ì<@″\,É^Ë'¶,µ,Ü,·□B

#### '¼,̉æ'œ,É□F∙â□³,ðŽg—p,∙,é,É,Í□F

 $\label{eq:product} \begin{array}{l} P f \textcircled{\sc{d}} f \textcircled{\sc{d}} f \end{array}{\sc{d}} f \textcircled{\sc{d}} f \textcircled{\sc{d}} f \textcircled{\sc{d}} f \textcircled{\sc{d}} f \textcircled{\sc{d}} f \end{array}{\sc{d}} f \textcircled{\sc{d}} f \textcircled{\sc{d}} f \end{array}{\sc{d}} f \textcircled{\sc{d}} f \end{array}{\sc{d}} f \textcircled{\sc{d}} f \textcircled{\sc{d}} f \end{array}{\sc{d}} f \end{array}{\sc{d}} f \textcircled{\sc{d}} f \end{array}{\sc{d}} f \end{array}$ 

$$\label{eq:model} \begin{split} & [m \bullet \hat{U}`\P... \ [n, \delta`I`\delta, \cdot, \acute{e}, \pounds f_fCfAf]fOf \{fbfNfX, ^a \bullet \ \check{Z} \ , ^3, \acute{e}, \ddot{U}, \cdot, \dot{I}, \& \ [Aftf@fCf<, \acute{E}-\frac{1}{4}`O, \delta \bullet t, ^-, \acute{e}, \pm , \pounds, a^a, \&, U, \cdot ]B \end{split}$$

,Q $\Box$ F•â $\Box$ <sup>3</sup>f\_fCfAf $\Box$ fOf{fbfNfX,ð•Â,¶,Ü,· $\Box$ B

,R∏F•â∏³,ð,µ,½,¢‰æ'œ,ðŠJ,«,Ü,·∏B

 $,S\,\check{Z}\grave{e}_{+},P,\mathring{A}\check{Z}g\_p,\mu,\frac{1}{2}_{-}F\bullet \hat{a}_{5}_{f}cfAf\_fOf{fbfNfX,}\check{\delta}\check{S}J, \ensuremath{\ensuremath{\mathsf{Z}}}, \ensuremath{\mathsf{U}}, \ensuremath{\mathsf{U}}, \ensure$ 

,T []m "Ç,Ý[]ž,Ý... []nf{f^f",ðŽg—p,μ,Ä[]A"K[]Ø,È[]F•â[]³ftf@fCf<,ð'T,μ[]A"Ç,Ý[]ž,Ý,Ü,·[]B

,U [] m OK [] n,ðfNfŠfbfN,·,é,Æ [] A‰æ'œ,Ì [] F•â []³,ª [] s,í,ê,Ü,·[] B

#### ŠÖ<sup>~</sup>A<u></u>]€-Ú∏F

<u>fVfXfef€,ÌfLfffŠfufŒ□[fVf‡f",Ìfqf"fq</u>

<u> ∏F∙ª‰ð,Ìfqf"fg</u>

<u>Photoshop ,ÌfJf‰□[f,□[fh</u>

# f`fff"flf‹,Ì•ªŠ",Æ"□□‡

#### f fff "flf (, $\hat{i} \cdot \hat{i} \square$ ", $\hat{i} \square$ " $- \hat{P}$ , $\hat{O}$ , $\hat{i} \cdot \hat{a} \hat{S}$ ,

#### f`fff"flf<,Ì"□□‡

"□□‡,·,鉿'œ,ĺ□A□c‰;,Æ,à"¯,¶fsfNfZf<□",Å□A,µ,©,àŠJ,©,ê,Ä,¢,é•K—v,ª, ,è,Ü,·□B,³,ç ,Éf`ffff"flf<,ð"□□‡,·,鉿'œ,ÌŽí—Þ,ÍŠJ,¢,Ä,¢,镪Š,ƒ`ffff"flf<□"^È ‰º,Å,È,¯,ê,Î,È,è,Ü,¹,ñ□B,½,Æ,¦,Î□ACMYK fJf‰□[‰æ'œ,Í,S,Â,Ìf`ffff"flf<,ð•K v,Æ,µ,Ü,·,ª□ARGB fJf‰□[‰æ'œ,É,Í,R,Â,Ìf`ffff"flf<,µ,©,È,¢,Ì,Å□ARGB fJf ‰□[‰æ'œ,Ìf`ffffflf<,𕪊,,,µ,Ä CMYK fJf‰□[‰æ'œ,Ö,Æ"□□‡,·,é,±,Æ,Í,Å,«,Ü,¹,ñ□B

#### ŠÖ~A<u></u>]€-Ú∏F

<u>f`fff"flf<,ì"□□‡,ÌflfvfVf‡f"</u> <u>f`fff"flf<fpfŒfbfg,ÌŽg—p•û-@</u>

# f`fff"flf<‰‰ŽZfRf}f"fh,ÌŽg—p•û-@

fCf□□[fWf□fjf...□[,̉‰ŽZfTfuf□fjf...□[,É, ,éf`fff"flf‹‰‰ŽZfRf}f"fh,ðŽg—p,µ,Ä□A ‰æ'œ,Ì<u>f`fff"flf‹</u>,É'Î,µ—l□X,È'€□Ì,ð□s,¤,±,Æ,ª,Å,«,Ü,·□B'½,,Ìf`fff"flf‹‰ ‰ŽZfRf}f"fh,Í□A,Q,Â,Ìf`fff"flf‹,Ì'Ήž,·,é<u>fsfNfZf‹</u>,ð"äŠr,µ,½,è□A□"Šw"l,È□^—□,ð□s,¢ ,Ü,·□B'Ήž,·,éfsfNfZf‹,Æ,Í□A‰æ'œ,Ì"<sup>¬</sup>,¶^Ê'u,É, ,éfsfNfZf‹,Ì,±,Æ,Å,·□BŽg—p,µ,½,¢‰ ‰ŽZfRf}f"fh,ð'l'ð,·,é,Æ□Af\_fCfAf□fOf{fbfNfX,ª•\ަ,³,ê,Ü,·□B

f`fff"flf<‰‰ŽZfRf}f"fh,ðŽg—p,·,é,É,Í□A‰æ'œ,Í□c‰ ¡,Æ,à"¯,¶fsfNfZf<□",Å,È,¯,ê,Î,È,è,Ü,¹,ñ□B‰æ'œ,ÌfTfCfY,ªˆá,¤,Æ□A‰‰ŽZfRf}f"fh,Ì□m ‰æ'œ □n,Ü,½,Í□m Œ<‰Ê □n—̈æ,É□³,µ,¢‰æ'œ-¼,ª•\ަ,³,ê,Ü,¹,ñ□B

'½,,Ìf`fff"flf<‰‰ŽZfRf}f"fh,Í□A,Q,Â,Ìf`fff"flf<,Ì'Î ‰ž,∙,éfsfNfZf<,ð"äŠr,µ,½,è□A□"Šw"I,È□^—□,ð□s,¢,Ü,·□B'Ήž,∙,éfsfNfZf<,Æ,Í□A ‰æ'œ,Ì"⁻,¶^Ê'u,É, ,éfsfNfZf<,Ì,±,Æ,Å,·□B,±,ê,ç,̉ ‰ŽZfRf}f"fh,É,æ,Á,Ä,Í□A'€□ìŒ<‰Ê,Ìf`fff"flf<,Æ<¤,É□A'€□ì,ÉŽg—p,³,ê,é,Q,Â,Ì ‰æ'œ,Ìf`fff"flf<,ðŽw'è,µ,Ü,·□B

### f`fff"flf<‰‰ŽZfRf}f"fh,ðŽg—p,•,é,É,Í□F

1 fCf□□[fWf□fjf...□[,̉‰ŽZfTfuf□fjf...□[,©,çŽg—p,μ,½,¢‰‰ŽZfRf}f"fh,ð'l'ð,μ,Ü,·□B 'l'ð,μ,½‰‰ŽZfRf}f"fh-¼,Ìf^fCfgf<,Ì,Â,¢,½f\_fCfAf□fOf{fbfNfX,ª•\ަ,³,ê,Ü,·□B

2 ‰‰ŽZ,Éf`fff"flf‹,ð"ü,ê,é[]ê[]‡,Í[]A‰æ'œftf@fCf‹-¼fhf[]fbfvf\_fEf"fŠfXfg,©,çŽg p,µ,½,¢ftf@fCf‹,ð'l'ð,µ,Ü,·[]B,»,ÌŒã[]A‰æ'œf`fff"flf‹fŠfXfg,©,ç ‰æ'œf`fff"flf‹,ð'l'ð,µ,Ü,·[]B‰‰ŽZ,ÉŽg p,·,éftf@fCf‹,Æf`fff"flf‹,ð,·,×,Ä'l'ð,·,é,½,ß,É[]A^È[]ã,ÌŽè[]‡,ðŒJ,è•Ô,µ,Ü,·[]B

,Ù,Æ,ñ,Ç,Ì[]ê[]‡[]AŽg—p'†,Ìftf@fCf<,ª‰‰ŽZ,ÉŽg p,³,ê,Ü,·[]B,µ,©,µ[]A,P,Â,Ìftf@fCf<,ð•i[]",Ìf`fff"flf<,É•ªŠ,,,µ,½[]ê[]‡,Í[]A,»,Ìf`fff"flf<,Ì,¢, ,,ê,Ìftf@fCf<,àŽg—p,·,é,±,Æ,ª,Å,«,Ü,·[]B,Ü,½[]AŽg p'†,Ìftf@fCf<,ÆfsfNfZf<[]",Å"<sup>-</sup>,¶'å,«,³,ÌŠJ,¢,Ä,¢,éftf@fCf<,Å,,ê,Î[]A,Ç,Ìftf@fCf<,àŽg—p,·,é,±,Æ,ª,Å,«,Ü,·[]B

3 f\_fCfAf□fOf{fbfNfX,Ì□m Œ<‰Ê □n—Ì^æ,É, ,éftf@fCf<-¼fhf□fbfvf\_fEf"fŠfXfg,©,ç□A‰ ‰ŽZ,ÌŒ<‰Ê,ðŠi"[,µ,½,¢ftf@fCf<-¼,ð'l'ð,µ,Ü,·□BŽŸ,É□Af`fff"flf<fŠfXfg,©,çŒ<‰Êf`fff"flf<,ð'l'ð,µ,Ü,·□B□‰Šú□Ý'è,Å,Í□A ‰‰ŽZ,ÌŒ<‰Ê,Í□V,µ,¢ftf@fCf<,Ì□V,µ,¢f`fff"flf<,ÉŠi"[,³,ê,Ü,·□B</p>

4 []m OK []n,ðfNfŠfbfN,∙,é,Æ[]A‰‰ŽZ,ª[]s,í,ê,Ü,·[]B

#### ŠÖ~A<u></u>]€-Ú∏F

<u>‰‰ŽZf⊡fjf…⊡[</u>

<u>f`fff"flf<fpfŒfbfg,ÌŽg—p•û-@</u>

# f`fff"flf<,ðŽg—p,μ,Ä,Ìf}fXfN,Ì□ì□¬

‰æ'œ,Ì^ê•",ðŠu—£

,μ,Ä[]A,»,Ì'I'ð"Í<sup>1</sup>,Ì,Ý,Ì]F,ð•Ï[]X,μ,½,è[]AftfBf‹f<sup>^</sup>,ð,©,<sup>-</sup>,½,è[]A,»,Ì'¼,ÌŒø‰Ê,ð"K p,μ,½,¢[]ê[]‡,Í[]Af}fXfN,ð[]ì[]¬,μ,Ü,·[]B,Ü,½•Ï[]X,μ,½,,È,¢—Ì<sup>^</sup>æ,ðŠu—£ ,·,é,½,ß,Éf}fXfN,ðŽg,¤,±,Æ,à,Å,«,Ü,·[]B,½,Æ,¦,Î[]AŠC,É"¿'-,μ,Ä,¢,éf{[][fg,ðŠu—£ ,·,éf}fXfN,ð[]ì,Á,Ä[]Af{[][fg,Ì]fLfffrf",Æ"¿,Ì]]F,ÆfefNfXf`ff,ð•Ï,¦,é,± ,Æ,ª,Å,«,Ü,·[]B‹t,É[]AŠC,Æ[]AŠC,ðŽæ,è<sup>1</sup>,Þ ‰\_,ð•Ï[]X,μ,Ä[]AŒ<sup>3</sup>,Ì]f{[][fg,ð,»,Ì,Ü,Ü,Ü,É,μ,½,¢[]ê[]‡,ª, ,è,Ü,·[]B

f}fXfN,ĺ[]A,Ç,Ì'I'ðfc[][f<,ðŽg—p,μ,Ä,à[]ì[]¬,·,é,± ,Æ,ª,Å,«,Ü,·[]B,Ü,½[]A[]ì[]¬,μ,½f}fXfN,ð[]AfyfCf"fg,Æ•Ò[]Wfc[][f<,ðŽg—p,μ,Ä[]C[]³,·,é,± ,Æ,à,Å,«,Ü,·[]B

#### Adobe Photoshop ,Å,Í□A^ȉº,Ì,Q,Â,Ì•û-@,Åf}fXfN,ð□ì□¬,•,é,±,Æ,ª,Å,«,Ü,•□F

f`fff"flf<□i <u>fAf<ftf@f`fff"flf<</u>,Æ,àŒÄ,Î,ê,Ü,· □j,ðŽg—p,·,é,Æ□A,P,Â,Ì ‰æ'œ,É'Î,μ•;□",Ìf}fXfN,ð□ì,è□A'l'ð"Í^Í,Æ,È,é'l'ð"Í^Í,Ì<«ŠE,ðf}fXfN,Æ,µ,ĕۑ¶,µ,Ü,·□ B

f}fXfN,Ì•ª—£□A•Ï□X,¨,æ,ÑŠi"[,ÉŽg—p,³,ê,é□A□'—Þ"à,Ì"Æ— §,µ,½,WfrfbfgfOfŒ□[fXfP□[f<‰æ'œ,Ìf`fff"flf<,ð□ì□¬,·,é,±,Æ,ª,Å,«,Ü,·□B□i,± ,ê,ç,Ìf`ffff"flf<,Í□ARGB ‰æ'œ,ð□\□¬,·,é,R,Â,ÌfJf‰□[f`ffff"flf<,Ì,æ,¤,É□AAdobe Photoshop ,ª□'—Þ,É'Î,µ,ÄŽ©"®"I,É□ì□¬,·,éf`fff"flf<,Æ^ê□□,É•\ަ,³,ê,Ü,·□j□B

Photoshop C Ž<sup>®</sup>, Å[]'—Þ,ð•Û'¶,·,é,Æ[]A[]ì[]¬,³,ê,½f`fff"flf<,Í[]A[]i []í[]œ,µ,È,¢ŒÀ,è []j,·,×,Ä]'—Þ,Æ^ê[]],ÉŽ©"®"I,ɕۑ¶,³,ê,Ü,·]Bf`fff"flf<,ª, ,é,Æ]A‰æ'œ,ª•K v,Æ,·,éfffBfXfNfXfy[[fX,ª'å•],É'[]'å,µ,Ü,·]BfffBfXfNfXfy[[fX,ª'«,è,È,¢]]ê[]‡,Í]A ‰æ'œ,ð•Û'¶,·,é'O,É[]A'ljÁ,µ,½f`fff"flf<,ð[]í[]œ,µ,½;È]]A[]u•;ŽÊ... []vfRf}ff,ðŽg,Á,Ä•Ê,Ìftf@fCf<,ɕۑ¶,·,é,±,Æ,ª,Å,«,Ü,·]]B

### $f f f X f N, \delta \square i \square \neg, \mu \square A f `fff" f I f <, É \bullet Û ` \P, \cdot, é, É, I \square F$

- 1 ‰æ'œ"à,Ì•ª—£, $\mu$ ,½,¢—Ì^æ,ð'I'ð, $\mu$ ,Ü,· $\square$ B
- 2 'I'ð"Í^Íf⊡fjf…□[,©,ç□u 'I'ð"Í^Í,Ì<L~^ □v,ð'I'ð,μ,Ü,·□B,±,ê,Ü,Å,ɕۑ¶,³,ê,½f`fff"flf<,ª□A□m □V<K □nflfvfVf‡f",Æ`ê□□,ÉfTfuf⊡fjf…□[,É•\ަ,³,ê,Ü,·□B

\_\_n,ð l'ð, · ,é, Æ\_\_A'l'ð" ĺ ^ ĺ,ð "ÆŽ©, Ìf`fff"flf ‹,É • Û'¶,Å, «,Ü, · □B,Ü, ½□AŠù'¶, Ìf`fff"flf ‹,ð'l'ð, · ,é, Æ\_\_A, », Ìf`fff"flf ‹,ÉŠÜ,Ü,ê,é'l'ð" ĺ ^ ĺ,ð'u, «Š·,¦,é,±,Æ,ª,Å, «,Ü, · □B

f`fff"flf<,É,Í"Ô[]†,ªŠ,,,è"-,Ä,ç,ê[]A,±,Ì"Ô[]†,ªf`fff"flf<fpfŒfbfg,É•\ ަ,³,ê,Ü,·[]B•Û'¶,³,ê,½'l'ð"Í^Í,ðŠm"F,·,é,É,Í[]Af`fff"flf<fpfŒfbfg,Åf`fff"flf<,ð'l'ð,µ,Ü,·[]Bf`f ff"flf<,Íf}fXfN,ðfOfŒ[[fXfP[[f<•\Œ»,Å•\ަ,µ,Ü,·[]B[]‰Šú[]Ý'è,Å[]Af`fff"flf<,Ì'†,Ì-¢'l'ð,Ì— Ì^æ,Í•s"§-¾[]i []• []j,Å[]A'l'ð,³,ê,½—Ì^æ,Í"§-¾[]i"' []j,Å,·[]BŠD[]F,Ì— Ì^æ,Í[]A<«ŠE,Ì,Ú,©,µ•"•ª,â<u>fAf"f`fGfCfŠfAfVf"fO</u>,³,ê,½•"•ª,Ì'†,Ì—Ì^æ,ð•\,µ,Ä,¢,Ü,·[]B,± ,êç,Ì—Ì^æ,Í[]A‰æ'œ,É'Î,·,é•Ï[]X,̉e<¿,ð•"•ª"I,É,µ,©Žó,⁻,Ü,¹,ñ[]B

 $f^{ffff} flf < f - \frac{1}{4} O, \delta \cdot t, \overline{}, \frac{1}{2}, e \Box Af^{fff} flf < f lf v fV f + f^{"}\Box i f fX fN, 3, e, \frac{1}{2} - \frac{1}{2} a, e^{i} \Box f, f \in [F, \delta \cdot t, \overline{}, e, c], f \in [D, \delta \cdot U], \delta \cdot U \subseteq [F, \delta \cdot t, \overline{}, e, c], f \in [F, \delta \cdot t, \overline{}, e]$ 

4 fyfCf"fg,Ü,½,Í∙Ò□Wfc□[f<,ðŽg—p,μ,Ä□Af}fXfN,ð•Ï□X,μ,Ü,·□B

 $\label{eq:label_eq:label_eq:$ 

,³,ç,É∙Ê,Ìf}fXfN,ð[]ì[]¬,µ,½,¢[]ê[]‡,Í[]A,±,ÌŽè[]‡,ðŒJ,è•Ô,µ,Ü,·[]B ‰æ'œ,ð•Û'¶,·,é'O,É[]A•s—v,É,È,Á,½f`fff"flf<,ð[]í[]œ,·,é,æ,¤,É,µ,Ä,,¾,³,¢[]B

### 'l'ð"ĺ^ĺ,ð‰æ'œ,É-ß,∙,É,Í□F

- $1 \ fEfBf"fhfEf[]fjf...[[, @, c]]u \ f`fff"flf<, I \bullet \ \check{Z} \ [v, \delta'I'\delta, \mu, \ddot{A}]Af`fff"flf<fpf\ fbfg, \delta \bullet \ \check{Z} \ ;, ^3, ^1, \ddot{U}, \cdot ]B$
- 2 'I'ð"Í^Í,ªf}fXfN,Æ,μ,ÄŽg—p,³,ê,Ä,¢,é∏ê∏‡,Í∏A∙Ò∏W,μ,½,¢f`fff"flf<,ð'I'ð,μ,Ü,·∏B
- 3 'l'ð"ĺ^ĺf⊡fjf...□[,©,ç□u 'l'ð"ĺ^ĺ,Ì'l'ð □v,ð'l'ð,μ,Ü,·□B

### 'I'ð"Í^Í,ð<code>[AŒ³,Ì]</mark>'—Þ^ÈŠO,Ì]'—Þ,É"Ç,Ý]ž,Þ,É,Í]F</code>

- $1 \ f`fff"flf<fpf@fbfg, Åf`fff"flf<, \delta'l'\delta, \mu, Ü, \cdot \Box B$
- 2 fCf□□[fWf□fjf...□[,̉‰ŽZfTfuf□fjf...□[,©,ç□u •;ŽÊ... □v,ð'l'ð,µ,Ä□A•;ŽÊf\_fCfAf□fOf{fbfNfX,ð•\ަ,³,¹,Ü,·□B
- 3 f\_fCfAf□fOf{fbfNfX,ÅŒ<‰Êftf@fCf<-¼,Æf`fff"flf<,ð'l'ð,μ□A□m OK □n,ðfNfŠfbfN,μ,Ü,·□B f}fXfN,ðŠÜ,Þf`fff"flf<,ª□AŒ<‰Êftf@fCf<,Ì□'—Þ,Ìf`fff"flf<fpfŒfbfg,É•\ަ,³,ê,Ü,·□B

### ŠÖ<sup>~</sup>A<u></u>]€-Ú□F

<u>f`fff"flf<fpfŒfbfg,ÌŽg—p•û-@</u>

<u>f}fXfN∙`‰æf,□[fh,Å,Ì□ì‹Æ</u>

<u>f`fff"flf<‰‰ŽZfRf}f"fh,ÌŽg—p•û-@</u>

# f}fXfN∙`‰æf,□[fh,Å,Ì□ì‹Æ

f}fXfN•`‰æf,□[fh,Å,Í□A‰æ'œ,ð•\ަ,µ,Ä"<sup>-</sup>Žž,Éf}fXfN,ð•Ò□W,·,é,± ,Æ,ª,Å,«,Ü,·□B"C^Ó,Ì'I'ðfc□[f<,ðŽg p,µ,Äf}fXfN,ð□ì□¬,µ□AfyfCf"fg,¨,æ,Ñ•Ò□Wfc□[f<,ðŽg p,µ,Ä□ì□¬,µ,½f}fXfN,ð□C□³,·,é,±,Æ,ª,Å,«,Ü,·□B□C□³,³,ê,½f}fXfN,Í□A•W□€•` ‰æf,□[fh,É□ĕϊ·,·,é,Æ,«,É,Í□V,µ,¢'I'ð"Í^Í,Æ,È,è,Ü,·□B

### f}fXfN,ð□ì□¬,∙,é,É,Í□F

- 1 ‰æ'œ"à,Ì•Ï $\Box$ X, $\mu$ , $\frac{1}{2}$ ,¢•"•<sup>a</sup>,ð'l'ð, $\mu$ ,Ü,· $\Box$ B
- 2 fc□[f<f{fbfNfX,Ìf}fXfN•`‰æf,□[fh,ðfNfŠfbfN,μ,Ü,·□B

$$\label{eq:constraint} \begin{split} & \& \mathfrak{a}_i (\mathbf{1}^*, \mathbf{0}^*, \mathbf{0}^*,$$

3 f}fXfN,ð•Ò□W,µ,Ä,©,ç□i ‰⁰<LŽQ□Æ □j□A'Ê□íf,□[fhfRf"fgf□□[f<,ðfNfŠfbfN,·,é,Æ□AŒ³,Ì ‰æ'œ,É-ß,è,Ü,·□B

•ÛŒì,³,ê,Ä,¢,È,¢—Ì^æ,Í□A'l'ð"Í^Í,Ì<«ŠE,Æ,μ,Ä•\ަ,³,ê,Ü,·□B

4 ‰æ'œ,É•Ï□X,ð‰Á,¦,Ü,·□B'I'ð"Í^Í,¾,⁻,ª•Ï□X,̉e<¿,ðŽó,⁻,Ü,·□B

### f}fXfN•`‰æflfvfVf‡f",ð•Ï□X,·,é,É,Í□F

- 1 fc□[f‹f{fbfNfX,Ì f}fXfN•` ‰æf,□[fhfRf"fgf□□[f‹,ðf\_fuf‹fNfŠfbfN,μ,Ä□Af}fXfN,Ì□Ý'èf\_fCfAf□fOf{fbfNfX,ð•\ ަ,³,¹,Ü,·□B
- 2 f}fXfN,Ì[]F•t,«,Ì—Ì^æ,ð'l'ð,µ,Ü,·[]F

- $3 \ [F \oplus \mathbb{C} \{, \delta f N f \check{S} f b f N, \mu, \ddot{A} f ] f \& [f s f b f J ] [, \delta \bullet \backslash \check{Z} \}, {}^{3}, {}^{1}, \ddot{U}, \cdot [B \check{Z} \check{Y}, \acute{E} ] A f \} f X f N f ] f \& [], \delta ` I ` \delta, \mu, \ddot{U}, \cdot [] B \check{Z} \check{Y}, \acute{E} ] A f \} f X f N f ] f \& [], \delta ` I ` \delta, \mu, \ddot{U}, \cdot [] B \check{Z} \check{Y}, \acute{E} ] A f \} f X f N f ] f \& [], \delta ` I ` \delta, \mu, \ddot{U}, \cdot [] B \check{Z} \check{Y}, \acute{E} ] A f \} f X f N f ] f \& [], \delta ` I ` \delta, \mu, \ddot{U}, \cdot [] B \check{Z} \check{Y}, \acute{E} ] A f \} f X f N f ] f \& [], \delta ` I ` \delta, \mu, \ddot{U}, \cdot [] B \check{Z} \check{Y}, \acute{E} ] A f \} f X f N f ] f \& [], \delta ` I ` \delta, \mu, \ddot{U}, \cdot [] B \check{Z} \check{Y}, \acute{E} ] A f \} f X f N f ] f \& [], \delta ` I ` \delta, \mu, \ddot{U}, \cdot [] B \check{Z} \check{Y}, \acute{E} ] A f \} f X f N f ] f \& [], \delta ` I ` \delta, \mu, \ddot{U}, \cdot [] B \check{Z} \check{Y}, \acute{E} ] A f \} f X f N f ] f \& [], \delta ` I ` \delta, \mu, \ddot{U}, \cdot [] B \check{Z} \check{Y}, \acute{E} ] A f \} f X f N f ] f \& [], \delta ` I ` \delta, \mu, \ddot{U}, \cdot [] B \check{Z} \check{Y}, \acute{E} ] A f \} f X f N f ] f \& [], \delta ` I ` \delta, \mu, \ddot{U}, \cdot [] B \check{Z} \check{Y}, \acute{E} ] A f \} f X f N f ] f \& [], \delta ` I ` \delta, \mu, \ddot{U}, \cdot [] B \check{Z} \check{Y}, \acute{E} ] A f \} f X f N f ] f \& [], \delta ` I ` \delta, \mu, \ddot{U}, \cdot [] B \check{Z} \check{Y}, \acute{E} ] A f \} f X f N f ] f \& [], \delta ` I ` \delta, \mu, \ddot{U}, \cdot [] B \check{Z} \check{Y}, \acute{E} ] A f \& f \land I ` \delta, \mu, \dot{U}, \dot{U} ] B \check{Z} \check{Y}, \acute{E} ] A f \& I ` \delta, \mu, \dot{U} \& I \check{X} \check{Y}, \check{Y} \& I ` \delta, \mu, \dot{U} \& I ` \delta, \mu, \dot{U} \& I ` \delta, \mu, \dot{U} \& I \check{X} \check{Y} \check{Y}, \check{Y} \& I ` \delta, \mu, \dot{U} \& I ` \delta, \mu, \dot{U} \cr I ` \delta, \mu, \dot{U} \& I ` \delta, \mu, \dot{U} \cr I ` \delta, \mu, \dot{U} \& I ` \delta, \mu, \dot{U} \cr I ` \delta, \mu, \dot{U} \cr I ` \delta, \mu, \dot{U$
- 4 •s"§-¾"x,Ì'l,ð"ü—ĺ,µ,Ü,·□B'l,ĺ,Pfp□[fZf"fg,©,ç 100 fp□[fZf"fg,Ì"ĺ^ĺ,Å,·□B,±,Ì□Ý'è,ðŽg,¤ ,Æ□A‰<sup>Q</sup>,̉æ'œ,ÌŒ©,¦•û,ð'2□®,·,é,±,Æ,ª,Å,«,Ü,·□Bf}fXfN,Ì•s"§-¾"x,É,͉e<¿,ª, ,è,Ü,</li>
   ¹,ñ□B

### f}fXfN•`‰æ,ð•Ò□W,•,é,É,Í□F

- $1 \quad (I'\delta''[I^{h},\delta_{n}]) = \mu_{A} \otimes \mathfrak{E}^{\mathfrak{m}} \otimes \mathfrak{E}^{\mathfrak{m}}$
- 2 fc□[f<f{fbfNfX,©,çfc□[f<,ð'l'ð,µ□Af}fXfN□ã,Å•`‰æ,ð□s,¢,Ü,·□B

f}fXfN,É'Î,·,éfc[[f<,ÌŒø‰Ê,Í[Afc[[f<,Ì[]Ý'è,É^Ë'¶,µ,Ü,·]Bf}fXfN•` ‰æf,][fh,É]Ø,è'Ö,¦,é,Æ]A•`‰æ]F,Æ"wŒi[F,Í[]‰Šú[]Ý'è,Ì[]•,Æ"',É-ß,è,Ü,·]B[]•,Å•` ‰æ,ð[]s,¤,Æ[]if}fXfNfJf‰[[,ðŽg,Á,ĉæ'œ,É•`‰æ,ð[]s,¤,Æ []j]A,»,ê,ªf}fXfN,É'Ç ‰Á,³,ê,Ü,·]B"',Å•`‰æ,ð[]s,¤,Æ[]Af}fXfN,ª[]Á<Ž,³,ê[]A,»,̉<sup>Q</sup>,Ì ‰æ'œ,ªŒ»,ê,Ü,·]BŠD[]F,â,»,Ì'¼,Ì]F,Å•`‰æ,ð[]s,¤ ,Æ[]A•"•ª"I,Èf}fXfN,ª[]i]¬,³,ê,Ü,·]B

### ŠÖ<sup>~</sup>A∏€-Ú∏F

 $\underline{f}_{XfN\bullet} \\ \underline{f}_{fff} \\ \underline{f}_{fff} \\ \underline{f}_{ff} \\ \underline{f}_{ff} \\ \underline{f}_{ff} \\ \underline{f}_{fh} \\ \underline{f}_{fh} \\ \underline{f}_{fh} \\ \underline{f}_{fh} \\ \underline{f}_{fh} \\ \underline{f}_{fh} \\ \underline{f}_{fh} \\ \underline{f}_{fh} \\ \underline{f}_{fh} \\ \underline{f}_{fh} \\ \underline{f}_{fh} \\ \underline{f}_{fh} \\ \underline{f}_{hh} \\ \underline{f}_{hh} \\$
## ‰æ'œ"à,Ì•¶Žš,Ì^Ê'uŒ^,ß

‰æ'œ"à,Ì•¶Žš,ª'l'ð,³,ê,Ä,¢

,éŠÔ,ĺ□A•¶Žš,ð^Ú"®,μ,½,è□A^ê•",Ü,½,ĺ,·,×,Ä,Ì•¶Žš,ð□í□œ,·,é,± ,Æ,à,Å,«,Ü,·□B,½,¾,μ□A^ê"x•¶Žš,Ì'l'ð,ð‰ð□œ,·,é,Æ□A,»,Ì•¶Žš,ĺ ‰æ'œ,Ì^ê•",Æ,È,è□A,»,ÌŒã,Í•¶Žš,ð□\□¬,·,é<u>fsfNfZf<</u>,ð•Ò□W,·,é,± ,Æ,É,æ,Á,Ä,Ì,Ý•¶Žš,ð•ï□X,·,é,±,Æ,ª,Å,«,Ü,·□B

#### ]s'μ,¦

•¶Žšfc[[f<f|ffCf"f^,ÅfNfŠfbfN,μ,½^Ê'u,ÉŠî,Ã,¢,Ä[]A‰ ¡[]',«,Ü,½,Í[]c[]',«,Ì[]ê[]‡,Ì[]s'μ,¦,ð[]s,¢,Ü,·[]B,½,Æ,¦,Î[]A ‰æ'œ,Ì'†[]S,É[]c[]',«,Ì•¶Žš,ð'μ,¦,½,¢[]ê[]‡[]A•¶Žšfc[[f<,ð'I'ð,μ,Ä[]A ‰æ'œ,Ì'†[]S,ÅfNfŠfbfN,μ[]A•¶Žšf\_fCfAf[]fOf{fbfNfX,Ì[]c[]',«,Ì'†‰›'μ,¦,ðfNfŠfbfN,μ,Ü,·[]B

#### ŒÂ<sub>[</sub>X,Ì•¶Žš,Ì'²[]®

‰æ'œ,É"ü—ĺ,μ,½•¶Žš—ñ,ª'l'ð,³,ê,½□ó'Ô,É, ,è□A,©,•¶Žšfc□[f<,ª'l'ð,³,ê,Ä,¢ ,é□ê□‡□A•¶Žš—ñ,ÌŒÂ□X,Ì•¶Žš,â'PŒê,Ì'l'ð,ð‰ð□œ,·,é,±,Æ,ª,Å,«,Ü,·□B,± ,ê,É,æ,è□A'l'ð,³,ê,Ä,¢,é•¶Žš,ð‰æ'œ,Ì•Ê,Ì□ê□Š,É^Ú"®,μ,Ä□AŽšŠÔ,ð'²□®,·,é,± ,Æ,ª,Å,«,Ü,·□B

#### ftf□□[fefBf"fO•¶Žš—ñ'†,Ì•¶Žš,Ì'l'ð,ð‰ð□œ,·,é,É,Í□A^ȉº,Ì,¢,¸,ê,©,Ì•û-@,ðŽg—p,μ,Ü,·□F

Control fL[[,ð‰Ÿ,μ,È,ª,ç[]A,È,°,È,íf|fCf"f^,Å'l'ð,ð‰ð[]œ,·,é•¶Žš,ÌŽü^ĺ,ð^ĺ,Ý,Ü,·[]B

Shift fL[[,Æ Control fL[][,ð‰Ÿ,μ,È,ª,ç[]A,È,°,È,íf] fCf"f<sup>^</sup>,Å'l'ð,μ,Ä,¨,«,½,**¢**•¶Žš,ÌŽü<sup>^</sup>ĺ,ð<sup>^</sup>ĺ,Ý,Ü,·[]B

'<mark>□^Ó</mark>□F'l'ð,μ,½,¢□A,Ü,½,ĺ'l'ð,ð‰ð□œ,μ,½,¢•¶Žš'S'Ì,ð□³Šm,É^ĺ,ñ,Å,¢,é,± ,Æ,ðŠm"F,μ,Ä,,¾,³,¢□B,È,°,È,íf|fCf"f^,Å^ĺ,Ü,ê,½"ĺ^ĺ,©,ç,ĺ,Ý□o,μ,Ä,¢ ,é•¶Žš,Ì•"•ª,ĺ•Ï□X,³,ê,Ü,¹,ñ□B

#### ŽšŠÔ,ð'²□®,∙,é,É,Í□F

'l'ð,³,ê,½\_]ó'Ô,É, ,é•¶Žš,Éf|fCf"f^,ð[]‡,í,¹]A^ȉº,Ì,¢,¸,ê,©,Ì•û–@,ðŽg—p,μ,Ü,·[]B

\_î^óf|fCf"f^,ð•\ަ,μ,È,ª,çf}fEfX f{f^f",ð‰Ÿ,μ[]Α\_ Ú"I,Ì^Ê'u,Ü,Å•¶Žš,ð^Ú"®,μ,Ü,·[]B'¼[]ü[]ã,Ì^Ú"®,ð,·,é,É,Í[]AShift fL[][,ð ‰Ÿ,μ,È,ª,ç^Ú"®,μ,Ü,·[]B

-î^ófL∏[,ðŽg—

p,μ,Ä□A'l'ð,μ,½•¶Žš,ð,PfsfNfZf<,,,"®,©,μ,Ü,·□B•¶Žš,ð^Ú"®,³,¹,½,¢•ûŒü,ðަ,·– î^ófL□[,ð‰Ÿ,μ,Ü,·□B

#### ŠÖ~A<u></u>]€-Ú∏F

<u>•¶Žšfc[[f<,ðŽg—p,μ,Ä,Ì•¶Žš,Ì[]ì[]¬</u>

# fLfffŠfufŒ[[fVf‡f",Ìfqf"fg

 $fLfffŠfuf@[[fVf‡f", ]-U"I, []AfXfNfŠ[][f"]ã, É \Ž|, ³, ê, 鉿'œ, Æ]Å[]I"I, È]o—Í, ð‰Â" (, ÈŒÀ, è < ß • t, ¬, é, ±, Æ, Å, ·]B, ±, ê, ðŽÀ[]s, µ, Ä, ", ¬, Î]A[]«—^, ], Ç, ], æ, ¤, Èfvf[]fWfFfNfg, Å, à ^ êŠÑ[]«, ], , é@<‰Ê, ª • Û[]Ø, ³, ê, Ü, ·]B$ 

,¢,Á,½,ñfVfXfef€,ÌfLfffŠfufŒ[[fVf‡f",ð[]s,¦,Î[]AfLfffŠfufŒ[[fVf‡f",ɉe<¿,ð<y,Ú,· v^ö,É•Ï[]X,ð‰Á,¦,È,¢ŒÀ,è[]AfLfffŠfufŒ[[fVf‡f",ð,â,è'¼,·•K—v,ĺ, ,è,Ü,¹,ñ[]B^Ù,È,éf,fjf^, âfCf"fL,É,Â,¢,Ä,ÌfLfffŠfufŒ[[fVf‡f"]Ý'è,Í[]A•Û'¶,Æ"Ç,Ý[]ž,Ý,ð[]s,¤,± ,Æ,ª,Å,«,Ü,·[]BŽ<sup>0</sup>\*à]]Æ-¾,ð•Ï[]X,µ,½,è[]Af,fjf^,Ì-¾,é,³,âfRf"fgf ‰fXfg,ð[]Ä'<sup>2</sup>]®,µ,½[]ê[]‡,Í[]AfVfXfef€,Ì[]ÄfLfffŠfufŒ[[[fVf‡f",ð[]s,¤•K—v,ª, ,è,Ü,·[]B,± ,Ì,½,ß[]Af,fjf^,ÌfLfffŠfufŒ[[fVf‡f",ð[]s,Á,½Œã,Í[]Af,fjf^,Ì-¾,é,³,ÆfRf"fgf ‰fXfg,Ì,Â,Ü,Ý,ðfe[[fv,ÅŒÅ'è,µ[]A,Ü,½Ž<sup>0</sup>\*à]]Æ-¾,ð^ê'è,É•Û,Â,±,Æ,ð,¨Š©,ß,µ,Ü,·[]B

## Adobe Photoshop ,ÌfJf‰[[fLfffŠfuf@[[fVf‡f"fc[[f<,É,Â,¢,Ä

Adobe Photoshop ,ɕt'®, ·, éf,fjf^fLfffŠfufŒ[[fVf‡f"fffofCfX,ĺ[Af,fjf^•\ަ,É,Ì,Ý[] p,µ,Ü,·[]B,±,ê,É'Î,µ,Ä[]AAdobe Photoshop ,ÌfJf‰[[ fLfffŠfufŒ[[fVf‡f"f\_fCfAf[]fOf{fbfNfX[]i f,fjf^,Ì[]Ý'è]AfCf"fL,Ì[]Ý'è,¨,æ,Ñ[]F•<sup>2</sup>‰ð,Ì[]Ý'è,ÌŠef\_fCfAf[]fOf{fbfNfX[]j,ĺ[]AŽå,É RGB f,[][fh,Æ CMYK f,[][fh,ÌŠÔ,Å,Ì]F,̕ϊ·•û-@,ð•Ï[]X,µ,Ü,·[]B,±,Ì,½,ß[]A,± ,ê,ç,Ìf\_fCfAf[]fOf{fbfNfX,ÅflfvfVf‡f",ð'<sup>2</sup>]®,·,é[]ê[]‡,ĺ[]AŽŸ,Ì,Q"\_,É'[]^Ó,µ,È,¯,ê,Î,È,è,Ü,¹,ñ[] F

f,fjf<sup>^</sup>,Í RGB fffofCfX,È,Ì,Å[ACMYK f,[[fh,̉æ'œ,ðf,fjf<sup>^</sup>,É•\ަ,·,é,½,ß,É[AAdobe Photoshop ,Í RGB ff[[f<sup>^</sup>,Ö,̕ϊ·,ð[]s,¤•K—v,ª, ,è,Ü,·[]B,±,Ì,½,ß[AfJJf‰[] fLfffŠfufŒ[[fVf‡f"flfvfVf‡f",ð'2]®,·,é,Æ[ACMYK f,[[fh,Å,Ì]('—Þ,Ì•\ަ,É ‰e<¿,<sup>ª</sup>[]o,Ü,·[]BRGB f,[[fh,Å,Í]]A,±,ê,ç,Ì'2]®,ð[]s,Á,Ä,à[]A[]'—Þ,Ì•\ަ,É ‰e<¿,í, ,è,Ü,¹,ñ[]B

f]f‰[[fLfffŠfufŒ[[fVf‡f"flfvfVf‡f",ĺ CMYK []'—Þ,Ì•\ަ,É'å,«,È ‰e<¿,ð<y,Ú,µ,Ü,·,ª[]AŽÀ[]Û,̉æ'œ,ɉe<¿,ª<y,Ô,Ì,Í[]Aftf@fCf<,ð RGB f,[[fh,©,ç CMYK f,[[fh,ɕϊ·,·,é,Æ,«,ÉŒÀ,ç,ê,Ü,·[]B[]],Á,Ä[]A‰æ'œ,ð CMYK f,[[fh,ɕϊ·,µ,½Œã,ÉfLfffŠfufŒ[[fVf‡f",Ì[]Ý'è,ð•Ï[]X,µ,½[]ê[]‡,Í[]A,»,̉æ'œ,ð CMYK f,[[fh,É]ĕϊ·,µ,È,¢,Æ[]A[]V,µ,¢[]Ý'è,Í"½‰f,³,ê,Ü,¹,ñ[]B

'□^Ó\_Ff,fjf^,Ì□Ý'èf\_fCfAf□fOf{fbfNfX,Å,Ì'²□®,Í□ACMYK f,□[fh,Æ RGB f,□[fh,ÌŠÔ,Å,Ì□F,̕ϊ·^ÈŠO,É,à□A,·,×,Ä,̉æ'œ,Ì'S'Ì"I,È-¾,é,³,Æ□A'I'ð"Í^Í,Æ"wŒi,ÌŠÔ,Å,Ì□‡□¬,Ì,æ,¤,È"Á'è,Ì Adobe Photoshop ,Ì'€□ì,ÌŒ<‰Ê,É,à‰e<¿,ð<y,Ú,µ,Ü,·□B

## Adobe Photoshop ,Å,ÌfLfffŠfufŒ[[fVf‡f",ÌŠT-v

ŽŸ,ÉŽ¦,∙,Ì,Í□AfVfXfef€,ÌfLfffŠfufŒ□[fVf‡f",ð□s,¤Žè□‡,Ì—v−ñ,Å,·□B

1 f,fjf^,ÌfLfffŠfufŒ□[fVf‡f",ð□s,¢,Ü,·□B

Adobe Photoshop ,Å,Ì□ì‹Æ,ðŠJŽn,·,é'O,É□AAdobe Photoshop ,ÌfKf"f}fRf"fgf□□[f<fpflf‹,Ü,½,ÍfT□[fhfp□[fefB,Ìft□[fefBfŠfefB,ðŽg p,µ,Äf,fjf^,ÌfLfffŠfufŒ□[fVf‡f",ð□s,¢,Ü,·□B,±,ê,Åf,fjf^,ÌfOfŒ□[,ª‰Â"\,ÈŒÀ,è-³□F,É<ß,¢ ,±,Æ,ªŠm"F,Å,«,Ü,·□B

2 fT□[fhfp□[fefB,ÌfLfffŠfufŒ□[fVf‡f"f∨f□fOf‰f€,ðŽg—p,μ,Ä,¢ ,é□ê□‡,Í□Af,fjf^,Ì□Ý'èf\_fCfAf□fOf{fbfNfX,Åf,fjf^,Ìff□[f^,ð"ü—ĺ,μ,Ü,·□B,±,Ìff□[f^,ĺ,·,×,Ä,Ì ‰æ'œ,ÌŽí—Þ,Ì∙\ަ,ð'²□®,µ□AfJf‰□[f,□[fhŠÔ,Å,̕ϊ·,ɉe‹¿,ð—^,¦,Ü,·□B

3 fCf"fL,Ì□Ý'è□î•ñ,ð"ü—ĺ,μ,Ü,·□B

 $\label{eq:started_started_st$ 

4 □F•ª‰ð□Ï,Ý,Ì CMYK □Z□³,ðf∨fŠf"fg,µ,Ü,·□B

$$\label{eq:linearconductor} \begin{split} & []Z[]^3, \hat{I}[]\P[]\neg, \acute{E}\check{Z}g-p,\cdot,\acute{e}[`-P,\acute{E},\acute{I}[]A,\cdot,\times,\ddot{A},\hat{I} CMYK f]f‰[][,\hat{I}`g,\acute{Y}[]\ddagger,^1,ð\check{S}Ü,Pf]f‰[][ fTf``fvf<,ð\check{Z}[],Â,à,\hat{I},ð\check{Z}g-p,\mu,Ü,\cdot]]B,Ü,½[]A,\pm,\hat{I}[`-P,\acute{I} CMYK f,[][fh,Å]`I]]\neg,^3,ê,Ä,¢, ,é, @[]A, ,é,¢, í CMYK f,[][fh,Å'¼[]Ú,É```ü-Í,³,ê,Ä,¢,ć•K-v,², ,è,Ü,\cdot]Bft][[fU,²\check{Z}©•²,Å CMYK fTf``fvf<[]`-P,ð]`I]\neg,\mu,½,è]AAdobe Photoshop ,É•t`®,·,é TESTPICT.JPG ‰æ`œ,ðŽg-p,·,é,±,Æ,à,Å,«,Ü,·]]B \end{split}$$

5 fXfNfŠ□[f"□ã,Ì CMYK ‰æ'œ,ð□Z□³,É□‡,í,¹,ÄfLfffŠfufŒ□[fVf‡f",ð□s,¢,Ü,·□B

 $fvfŠf"fg,\mu,I_{2}]o=(i,\deltaŠm"F,\mu,I_{2}\times a) = 0$   $fRf"fgf_{0}(f,\lambda) = 0$   $fRf"fgf_{0}(f,\lambda)$ 

,¢,Á,½,ñfXfNfŠ[[f"[]ã,̉æ'œ,ÆfvfŠf"fg,³,ê,½]0— Í,ð^ê'v,³,¹,Ä,¨,¯,Î[]AfLfffŠfufŒ[[fVf‡f",ɉe<;,ð—^,¦,é—v^ö,É•Ï[]X,ð‰Á,¦,È,¢ŒÀ,è]A,¢, ,©,È,éfA[[fgf][][fN,Å,à^êŠÑ,µ,½@<‰Ê,ª•Û]Ø,³,ê,Ü,·[]B,³,Ü,´,Ü,È]]o—Í'•'u]Af,fjf^,,é,¢, ,Í[]Æ-¾ŠÂ<«,Å[]ì<Æ,ð[]s,¤[]ê[]‡,Í[]AfLfffŠfufŒ][fVf‡f"f\_fCfAf[]fOf{fbfNfX,Ì]]m •Û'¶... ]nf{f^f",ðŽg—p,µ,Ä]A•K,\_fLfffŠfufŒ][fVf‡f",Ì]]Ý'è,ð•Û'¶,µ,Ä,,¾,³,¢]B

## ŠÖ~A<u></u>]€-Ú∏F

<u> □F∙ª‰ð,Ìfqf"fg</u>

<u>f.fjf^,ÌfLfffŠfufŒ□[fVf‡f"</u>

<u>f,fjf^,Ì□Ý'è</u>

<u>fCf"fL,Ì</u>∏Ý'è

<u>□F□Z□³,ÌfvfŠf"fg</u>

## **□F•ª‰ð,Ìfqf"fg**

,P,Â,̉æ'œ,Å□A<u>fhfbfqfQfCf"</u>□AfOfŒ□[fof‰f"fX□A-¾"x□A,¨,æ,Ñ□A,»,Ì'¼,Ì□F□Z□³□ü,è,Ì"Á□«,ð□³Šm,É"½‰f,³,¹,é,±,Æ,ª,Å,«,½,ç□A'¼,Ì ‰æ'œ,Å□ì‹Æ,ð□s,¤,Æ,«,à□AfXfNfŠ□[f"□ã,ÉŒ©,¦,é□F,ª□F•ª ‰ð,Ì□Û,É□³Šm,É□ÄŒ»,Å,«,Ü,·□B

□F•<sup>a</sup>‰ð,Ì□ì□¬,Æ,Í□ARGB ‰æ'œ,ð CMYK ‰æ'œ,ɕϊ·,·,é□^—□,Ì,±,Æ,Å,·□B,± ,̕ϊ·,Å,Í□ARGB ƒJƒ‰□[,ª□AfVfAf"□Af}f[f"f^□AfCfGf□□[,¨,æ,Ñ□•,Ì,S,Â,ÌfvfŠf"fg□F,É•<sup>a</sup> ‰ð,³,ê,Ü,·□BRGB ‰æ'œ,ð CMYK ,ɕϊ·,·,é'O,É□A,»,ÌfRfs□[,ð•Û'¶,µ,Ä,,¾,³,¢□B,±,¤ ,·,ê,Î□AŒã,Åftf@fCf<,Ì□ĕϊ·,<sup>a</sup>•K—v,É,È,Á,½□ê□‡,à□AŒ³,Ìftf@fCf<,<sup>a</sup>—~ p,Å,«,Ü,·□B•ÏŠ·,Ì□Û,É,̓Jf‰□[,Ì'I,ª□ÄŒvŽZ,³,ê□A‰æ'œ,Ì—ò‰»,ª□¶,¶,é‰Â"\□«,ª, ,é,Ì, Å□ARGB ,Æ CMYK ,ÌŠÔ,ŕϊ·,ðŒJ,è•Ô,·,Ì,ÍŠ©,ß,ç,ê,Ü,¹,ñ□B

RGB ‰æ'œ,ð CMYK ,ɕϊ·,·,é,Æ□AAdobe Photoshop ,Ì□F•<sup>a</sup>‰ðf†□[fefBfŠfefB,<sup>a</sup>□ARGB ,Ì'I,Æ"<sup>™</sup>‰;,È CMYK ,Ì'I,ðŠÜ,ÞfJf‰□[fe□[fuf<,ð□ì□¬,µ,Ü,·□B,±,ÌfJf ‰□[fe□[fuf<,ÍŠÂ<«□Ý'èftf@fCf<,ÉŠi"[,<sup>3</sup>,ê,Ü,·□Bf,fjf^,Ì□Ý'è□AfCf"fL,Ì□Ý'è□A, ,é,¢,Í□F•<sup>a</sup> ‰ð,Ì□Ý'è,ÌŠef\_fCfAf□fOf{fbfNfX,Å□Ý'è,ð•Ï□X,µ,½□ê□‡,É,Í□A‰æ'œ,ð•<sup>a</sup> ‰ð,·,é□Û,É□A□V,µ,¢fe□[fuf<,ð□ì□¬,·,é•K—v,<sup>a</sup>, ,è,Ü,·□B

 $\begin{array}{l} f]f & [[fe][fuf<,\delta Z g-p,\cdot,é,\mathcal{E},<,i[]A] & \dot{S} i'lfe][fuf<,\delta Z g-p,\mu,\frac{1}{2},e] \\ Adobe Photoshop \\ , \hat{a}fT[[fhfp][fefB,]fAfvfŠfP][fVf‡f",Å]] & \neg,\mu,\frac{1}{2}fe][fuf<,\delta \bullet Û`¶,\mu]AZ g-p,\cdot,é,\pm \\ ,\mathcal{E},^{a},A,<,Ü,\cdot]Bfe][fuf<,I'l'\delta]A \bullet Û`¶,~,æ,Ñ"Ç,Ý[]Z,Ý,É,I[]Afe][fuf<,IŠÂ<<]Y'efTfuf][fjf... \\ [[,]]u ]F \bullet ^{a} & \delta fe][fuf<,]UY'e... ]vfRf}f", h\delta Z g-p,\mu,Ü,\cdot]B \\ \end{array}$ 

### ^êŠÑ,µ,½□F∙ª‰ð,ð□ì□¬,∙,é,½,ß,É,Í□F

1 fVfXfef€,ÌfLfffŠfufŒ□[fVf‡f",ð□s,¢,Ü,·□B□Ú□×,É,Â,¢ ,Ä,Í□A<u>fLfffŠfufŒ□[fVf‡f",Ìfqf"fg</u>,ðŽQ□Æ,µ,Ä,,¾,³,¢□B

- 2 RGB f,□[fh,'næ'œ,É□F•â□³,ð□s,¢,Ü,·□B
- 3 □F•<sup>2</sup>‰ð,Ì□Ý'èf\_fCfAf□fOf{fbfNfX,Å□Ý'è,ð'<sup>2</sup>□®,μ,Ü,·□i -n"Å□‡□¬,ÆfAf"f\_□[fJf ‰□[fŠf€□[fof< □j□B</p>
- 4 RGB ‰æ'œ,ð CMYK ,É∙ÏŠ·,μ□A□•,Æ"',Ì"\_,ðŠm,©,ß,Ü,·□B
- 5  $fAf"fVff[[fvf}fXfNftfBf(f^,ð,©,^,Ü,U]B$
- 6 *f*Jf‰<u>[[fgf‰fbfv</u>,ð<u>[</u>ì<u></u>]¬,μ,Ü,·<u></u>]B
- 7 □F"Å,ðfvfŠf"fg,µ,Ü,·□B

## **□F"Å,Ì**□ì□¬•û-@,ÌŒ^'è

,Æ,«,É,Í CMYK ,Ì"Å,Ì□¶□¬•û-@,ð'²□®,μ,½,¢□ê□‡,ª, ,è,Ü,·□BAdobe Photoshop ,ª CMYK ,Ö,̉æ'œ•ÏŠ·,ÉŽg—p,·,é<u>-n"Å□‡□¬</u>,ÆfAf"f\_□[f]f‰□[ fŠf€□[fof‹,Ìfpf ‰f□□[f^,ð'²□®,μ,Ä□Af]f‰□[•ÏŠ·□^—□,ðfRf"fgf□□[f‹,·,é,±,Æ,ª,Å,«,Ü,·□B

'<mark>□^Ó□</mark>FʃJf‰□[ GDI fvfŠf"f^,ĺ□•,Ì'I,ð"ÆŽ©,É□ì□¬,·,é,Ì,Å□A,±,ÌŽí,Ì□o— Í'•'u,É□F•ª‰ð□Ý'èfpf‰f□□[f^,ĺŒø‰Ê,ª, ,è,Ü,¹,ñ□B

## ŠÖ~A<u></u>]€-Ú□F

<u> ∏F•â∏³,Ìfqf"fg</u>

## -n″Å□‡□¬(UCR ,Æ GCR)

 $\begin{bmatrix} F \cdot {}^{2} & & & & & & \\ \hline f \cdot {}^{2} & & & & \\ f \cdot {}^{2} & & & \\ f \cdot {}^{2} & & & \\ f \cdot {}^{2} & & & \\ f \cdot {}^{2} & & & \\ f \cdot {}^{2} & & & \\ f \cdot {}^{2} & & \\ f \cdot {}^{2}$ 

, ,é□F,ð RGB f,□[fh,©,ç CMYK f,□[fh,ɕϊ·,·,é•û-@,ĺ-³□",É, ,è,Ü,·□B□»″ÅflfyfŒ□[f^,ĺ□A^ê″Ê,É,Q,Â,ÌfJf‰□[•ÏŠ·,Ì□u fXf^fCf< □v,Ì,Ç,¿,ç,©,ðŽg —p,µ,Ü,·□B,±,Ì,Q,Â,Æ,ĺ□AfAf"f\_□[fJf‰□[fŠf€□[fof<□i UCR □j,ÆfOfŒ□['uŠ·□i GCR □j,Å,·□B

UCR ,Å,Í[]A[]•,Ì"Å,ðŽg—p,µ,Ä[]AfVfffhfE,Ì—Ì^æ,â'†ŠÔ[]F,É[][,Ý,ð‰Á,¦,Ü,·]]BGCR ,Å,Í[]A[]L,¢"Í^Í,Ìfjf‰[][,É[]A,æ,è'½,,Ì]•fCf"fL,ðŽg—p,µ,Ü,·]]BGCR []F•<sup>a</sup>‰ð,í[]A[]Ê"x,<sup>a</sup>],,¢"Z,¢[]F,ð UCR []F•<sup>a</sup>‰ð,æ,è,à,¢,,Ô,ñ— Ç]D,É[]ÄŒ»,µ[]AfvfŠf"fgŽž,ÌfOfŒ[][fof‰f"fX,É—D,ê,Ä,¢,Ü,·]]B,Ç,¿,ç,ÌŽí—Þ,Ì[]F•<sup>a</sup>‰ð,ðŽg— p,·,é,©,í[]AŽg—p,·,鎆Ž¿,Æ^ó[]ü]]Š,Ì[]ðŒ[],É,æ,Á,ÄŒ^,Ü,è,Ü,·]]B

#### ŠÖ<sup>~</sup>A<u></u>]€-Ú<u>]</u>F

Photoshop ,Å,Ì-n"Å[]‡[]-,Ì'2[]®

## **□Z**□³□ü,è,ðŽg,Á,½fXfNfŠ□[f"‰æ'œ,ÌfLfffŠfufŒ□[fVf‡f"

f,fjf^,ÌfLfffŠfufŒ□[fVf‡f",ÆfCf"fL,ÉŠÖ,∙,é'²□®,ð□l,¦,½,ç CMYK ‰æ'œ,ðfvfŠf"fg,µ,Ä□F□Z□³□ü,è,ð□ì□¬,µ,Ü,·□B

□Z□³□ü,è,É,Í□AAdobe Photoshop f\ftfgfEfFfA,É•t'®,·,éTESTPICT.JPG ‰æ'œ,ðfvfŠf"fg,μ,Ü,·,ª□Aft□[fU"ÆŽ©,Ì CMYK ‰æ'œ,ð□Ì□¬,·,é,±,Æ,à,Å,«,Ü,·□B,± ,ÌfXfefbfv,É,Â,¢,Ä,Í□AAdobe Photoshop ,Å CMYK ,ɕϊ·,³,ê,½ RGB ‰æ'œ,ÍŽg—p,¹, CMYKf,□[fh,Å'¼□Ú,É CMYK 'I,ðŠ",è"-,Ä,½ftf@fCf<,ðŽg,¤,±,Æ,ð,¨Š©,ß,μ,Ü,·□B

## "ÆŽ©,ÌCMYK []Z[]³[]ü,è[]'—Þ,ð[]ì[]¬,∙,é,É,Í[]F

- 1  $[V,\mu, c]$  Adobe Photoshop []<sup>'</sup>—Þ,ð CMYK f,[][fh,Å[]ì[¬, $\mu$ ,Ü,·[]B
- 2 □'—Þ"à,É□FŒ©-{,ÌfZfbfg,ð□ì□¬,µ,Ü,·□BŽŸ,Ì□FŒ©-{,ð"ü,ê,é,æ,¤,É,µ,Ü,·□F

100 fp[[fZf"fg,Ì CMYK fJf‰[[[i 100 fp[[fZf"fg,ÌfVfAf"[A100 fp[[fZf"fg,Ìf}f[f"f^[A100 fp[[fZf"fg,Ìf]f[f"f^[A100 fp[[fZf"fg,Ì[]• [];ª,»,ê,¼,ê,ÉŠÜ,Ü,ê,Ä,¢,é,S,Â,Ì[FŒ©-{[]B

,S,Â,Ì'g,Ý[]‡,¹]F $\mathbb{C}$ ©-{[]i 100 fp[][fZf"fg,Ìf}f[f"f^,ÆfCfGf[][[]A100 fp[][fZf"fg,ÌfVfAf",ÆfCfGf[][[]A100 fp[][fZf"fg,ÌfVfAf",Æf}f[f"f^]A100 fp[][fZf"fg,ÌfVfAf"]Af}f[f"f^,",æ,ÑfCfGf[][[ ]]]B

3 []'—Þ,ðf∨fŠf"fg,μ,Ü,∙[]Β

#### **□Z□**<sup>3</sup>**□**ü,è,É'Î,·,éfXfNfŠ**□**[f"‰æ'œ,ÌfLfffŠfufŒ**□**[fVf‡f"

$$\begin{split} & []F[]Z[]^3[]u, \dot{e}, \dot{\delta} \check{S}m''F, \mu, \frac{1}{2} Image and fXfNf \check{S}[][f''][\tilde{a}, \dot{h}] \\ & \& \mathscr{E}^{\circ}(\mathbf{a}, \dot{\delta}) = \mathbb{E}^{3}[]u, \dot{e}, \dot{E}^{3}[]Sm, \dot{E}^{\circ}(\mathbf{a}', \mathbf{a}', \mathbf{a}', \dot{e}', \mathbf{a}', \mathbf{a}', \dot{e}', \mathbf{a}', \mathbf{a}', \dot{e}', \mathbf{a}', \mathbf{a}', \dot{e}', \mathbf{a}', \mathbf{a}', \dot{e}', \mathbf{a}', \mathbf{a}', \dot{e}', \mathbf{a}', \mathbf{a}', \dot{e}', \mathbf{a}', \mathbf{a}',$$

### ŠÖ~A<u></u>]€-Ú∏F

<u>fhfbfgfQfCf",Ì•â□</u><sup>3</sup>

<u>f]f‰∏[fLfffXfg,Ì•â∏³</u>

<u>fCf"fL,Ì∏Ý'è</u>

<u>fvfŠf"fgflfvfVf‡f",ÌŽw'è</u>

## fhfbfgfQfCf",Ì•â]³

fhfbfgfQfCf", ,é,¢,ĺfhfbfgf[]fX,Æ,ĺ[AfvfŠf"fg,Ì]D,ÉŽw'è,³,ê,é<u>fn[[ftfg][f"</u> fhfbfg,ÌfTfCfY,ª•ω»,·,é,±,Æ,Å,·]B,½,Æ,¦,Î]AfvfŠf"fg,³,ê,½ ‰æ'œ,ð<u>"Z"xŒv</u>,Å'ª'è,·,é,Æ]A50 fp[[fZf"fg,Ìfn][ftfg][f" fXfNfŠ][f",ª 55 fp[[fZf"fg,Ì"Z"x,É,È,é,±,Æ,ª, ,è,Ü,·]B

fhfbfgfQfCf", ,é,¢,ĺfhfbfgf[]fX,ÌŒ ´^ö,Æ,µ,Ä,ĺ[]AŽŸ,Ì,Q,Â,ª[]l,¦,ç,ê,Ü,·[]Bކ,Ö,ÌfCf"fL,Ì<zŽû,Æ[]A‰æ'œ[]^—[],ÅŽg p,·,éfCf[][[fWfZfbf^,ÌfLfffŠfufŒ[[fVf‡f",ÌŒë[]·,Å,·[]B

## fOfŒ[[fXfP[[f<]Z]³]ü,è,É,¨,⁻,éfhfbfgfQfCf",Ì•â]³

fvfŠf"fg,É,",-,éfOf@[[fXfP][f<‰æ'œ,lfhfbfgfQfCf",ðfVf~f... $f@[[fg,,é,É,Í[]AfCf"fL,l]]Ý'èf_fCfAf][fOf{fbfNfX,Å]m$ fOf@[[fXfP][f<‰æ'œ,ÉfhfbfgfQfCf",ðŽg,¤ []nflfvfVf‡f",ðfNfŠfbfN,µ,Ü,·]B,± $,lflfvfVf‡f",Í[]A•\ަ,ð'2]®,µ,ÄfhfbfgfQfCf",ð"½$  $‰f,³,¹,Ü,·]]B,»,l@ã[]Afg][f"fJ][[fu,Ü,½,lf@fxf<•â]]³f_fCfAf]]fOf{fbfNfX,Å•â]]³,ð[]s,¢,Ü,·]]B$ 

## **□F□**Z**□**<sup>3</sup>**□**ü,è,É,<sup>¨</sup>,<sup>¯</sup>,éfhfbfgfQfCf",Ì•â**□**<sup>3</sup>

fJf

‱□[‰æ'œ,Ì□Z□³□ü,è,É,¨,⁻,éfhfbfgfQfCf",ð•â□³,·,é,É,Í□AfCf"fL,Ì□Ý'èf\_fCfAf□fOf{fbfNf X,Ì□m fhfbfgfQfCf" □nfefLfXfgf{fbfNfX,ðŽq—

p,μ,Ü,·ŪBJCf"fL,ÌŪÝ'èf\_fCfAfŪfOf {fbfNfX,Å,ÌfhfbfgfQfCf",ÌŪ"'è'l,Í□AŽw'è,³,ê,½'†ŠÔ'²,ÌŽ† Ž;□i ,Â,Ü,è□A50 fp□[fZf"fg fsfNfZf< □j,Å,ÌfhfbfgfQfCf",ð•\,μ,Ä,¢,Ü,·□B,»,ÌŒã□APhotoshop ,í,±,Ì'l,ðŽg—p,μ,Ä□A,»,Ì

‰æ'œ'S'Ì,ÌfhfbfgfQfCf",ð'2 $\square$ ®,·,éfhfbfgfQfCf"fJ $\square$ [fu,ð $\square$ )□¬,μ,Ü,· $\square$ B

\_\_‰Šú□Ý'è,ÌfhfbfgfQfCf"□,,'è'l,Í□AftfBf‹f€,Æ□Å□I□o—ĺ,ÌŠÔ,Å,Ì—\'z,³,ê,éfhfbfgfQfCf",ð•\ ,μ,Ä,¢,Ü,·⊡i ^ê"Ê,É□AfvfŠf"f^,É,Í□F□Z□³□ü,è,Æ□Å□I□o—ĺ,ÌŠÔ,Å,Ì

–\'z, ₃,ê,éfhfbfgfQfCf",ľ□í•ñ,ª•t′®,μ,Ä,¨,è□A'Ê□í,í,Qfp□[fZf"fg,©,ç,Tfp□[fZf"fg,ÌŠÔ,Å,· □j□B

"K□Ø,ÈfhfbfgfQfCf",ð"¾,é,É,Í□A—pކ□Ý'èf\_fCfAf□fOf{fbfNfX,Å□m fLfffŠfufŒ□[fVf‡f"□Efo□[ □nflfvfVf‡f",ðfNfŠfbfN,µ□A□F□Z□³□ü,è,ÉfLfffŠfufŒ□[fVf‡f"□Efo □[,ð"ü,ê,Ä,¨,«,Ü,·□B,»,ÌŒã□A"½ŽË"Z"xŒv,ðŽg—

 $\overline{p},\mu,\exists\Box Afvf Sf"fg,^3,e,1/2fLfff Sfuf CD[fVftf"DEfoD[,1]50 fpD[fZf"fg,1,A,t=$ 

,ë,Å"Ç,ÝŽæ,è,ð□s,¢□A,±,Ì'l,ð□A□Z□³□ü,è,Æ□Å□I□o—ĺ,ÌŠÔ,Å,Ì

—\'z,<sup>3</sup>,ê,éfvfŠf"ƒ^,ÌfhfbfgfQfCƒ"□,,'è'l,ɉÁ,¦,Ü,·□B"Z"xŒv,ª,È,¢□ê□‡,ĺ□AfXfNfŠ□[ƒ"□ã,Ì ‰æ'œ,ª□Z□³□ü,è,Æ"⁻,¶,æ,¤,ÉŒ©,¦,é,Ü,Å□AfhfbfgfQfCƒ"'l,ð'²□®,µ,Ü,·□B

$$\begin{split} & [mfCf``fL,\] [] \dot{Y} \ \dot{Y} \ \dot$$

## ŠÖ<sup>~</sup>A<u></u>]€-Ú∏F

 $fvf\check{S}f''fg,\mu,\frac{1}{2}\omega \mathscr{E}(\mathscr{E},iff)$ 

<u>fCf"fL,Ì□Ý'è</u>

<u>fvfŠf"fg,Ì,½,ß,Ìfgf‰f"fXftf@ŠÖ[]",Ì'2[]®</u>

## fvfŠf"fg,μ,½‰æ'œ,ÌfJf‰□[fLfffXfg,Ì•â□³

 $\begin{array}{l} fCf"fL,\label{eq:fcfAf} fCfAf\label{eq:fcfAf} fCfAf\label{eq:fcf} fCf"fL,\label{eq:fcfAf} fCfAf\label{eq:fcfAf} fCfAf\label{eq:fcfAf} fCf\label{eq:fcfAf} fCfAf\label{eq:fcfAf} fCf\label{eq:fcfAf} fCf\label{eq:fcf} fCf\label{eq:fcf} fCf\label{fcf} fCf\label{fcf} fCf\labe$ 

## fOfŒ[[ fof‰f"fX,ð'2]®,•,é,É,Í[F

- 1 CMYK f,[[fh,\lfLfffŠfuf@[[fVf‡f"‰æ'œ,Å[]AfCf[]][fWf[]fjf...[][,\left]2]®fTfuf[]fjf...[][,©,ç[]u f@fxf<•â[]<sup>3</sup>... [v,ð'l'ð,µ[]Af@fxf<•â[]<sup>3</sup>f\_fCfAf][fOf{fbfNfX,ð•\ަ,<sup>3</sup>,<sup>1</sup>,Ü,·]B
- 2 fXfNfŠ□[f"□ã,̉æ'œ,ª□F□Z□³□ü,è,ƈê'v,·,é,Ü,Å□AŠef`fff"flf‹,Ì□m "ü—ĺfŒfxf‹ □nfKf"f} fXf‰fCf\_,ð'²□® ,μ,Ü,·□B
- 3 Šef`fff"flf‹,ÌfKf"f},Ì'I,ð□',«—⁻,ß,Ä,¨,«,Ü,·□i fKf"f}fŒfxf‹,Í□A□m "ü—ĺfŒfxf‹ □nfqfXfqfOf <u>‰f€</u>,Ì□ã,Ì□^,ñ'†,ÌfefLfXfqf{fbfNfX,É•\ަ,³,ê,Ä,¢,Ü,· □j□B,»,ÌŒã□A□m fLfff"fZf‹ □n,ðfNfŠfbfN,µ,Ä□A‰æ'œ,ð•Ï□X,¹,,,ÉfŒfxf‹•â□³f\_fCfAf□fOf{fbfNfX,ð•Â,¶,Ü,·□B,± ,Ì,æ,¤,ÉfVfXfef€,ÌfLfffŠfufŒ□[fVf‡f",ð□s,Á,Ä,¢,éŠÔ,Í□AŒÂ□X,̉æ'œ,Ìfof ‰f"fX,¾,⁻,Å,È,□AAdobe Photoshop ,Ì□F•ÏŠ·,ÅŽg—p,³,ê,é,·,×,Ä,ÌfOfŒ□[fof ‰f"fX,ð•Ï□X,µ,È,⁻,ê,Î,È,è,Ü,¹,ñ□B
- 4 fCf"fL,Ì□Ý'èf\_fCfAf□fOf{fbfNfX,ðŠJ,«□A□m fOfŒ□[ fof‰f"fX □nfefLfXfgf{fbfNfX,ÉŠef`fff"flf<,Ì'l,ð"ü—ĺ,μ,Ä,©,ç□A□m OK □n,ðfNfŠfbfN,μ,Ü,·□Bf{fbfNfX"à,ÌŠù'¶,Ì'l,É 1.0 ^ÈŠO,Ì,à,Ì,ª, ,ê,Î□A,»,Ì'l,É□V,μ,¢'l,ðŠ| ,¯,Ü,·□B

,±,±,Å,à[]AfCf"fL,Ì[]Ý'èf\_fCfAf[]fOf{fbfNfX,Ì[]Ý'è,ª[]ACMYK f,[][fh,Å,Ìf,fjf^•\ަ,Æ[]ARGB ,©,ç CMYK ,Ö,̕ϊ·,ɉe<¿,ð—^,¦,é,±,Æ,É'[]^Ó,µ,Ä,,¾,³,¢[]B‰æ'œ,ª CMYK f,[][fh,Ì,Æ,«,É[]Ý'è,ð•Ï[]X,µ,½]]ê[]‡[]A,»,̉æ'œ,ð[]ĕϊ·,µ,È,¯,ê,Î[]A[]F•²‰ð,É,ÍŒø‰Ê,², ,è,Ü,¹,ñ[]B

## fCf"fL,Ì□Ý'è,̕ۑ¶,Æ"Ç,Ý□ž,Ý

 $fCf"fL,\hat{I} \square Y'\hat{e}_{fCfAf} fOf \{fbfNfX,\hat{I} \square m \cdot \hat{U}' \| ... \square nf \{f^{f"}, \mathcal{A} \square m " \mathcal{C}, Y \square \check{z}, \check{Y} ... \square nf \{f^{f"}, \delta \check{Z}g - p, \cdot, \acute{e}, \mathcal{A} \square A \square \check{Y}'\hat{e}, \delta \cdot \hat{U}' \|, \mu, \ddot{A} \square A A dobe Photoshop , \hat{I}' _{4}, \hat{I} & & & & & & & & & & & & & \\ \end{array}$ 

## ŠÖ~A<u></u>]€-Ú∏F

<u>fhfbfgfQfCf",Ì∙â∏³</u>

<u>fCf"fL,Ì□Ý'è</u>

fŒfxf<•â<u>]</u><sup>3</sup>f\_fCfAf<u>[</u>fOf{fbfNfX

## fJf‰[[fgf‰fbfv,Ì]ì□¬

‰æ'œ,ð CMYK ,ɕϊ·,μ,½Œã,Å□A<u>f]f‰□[fgf‰fbfv</u>,ð'2□®,·,é,±,Æ,ª,Å,«,Ü,·□B

Adobe Photoshop ,Å,Í□Afgf‰fbfvf\_fCfAf□fOf{fbfNfX,Ì′I,ðŽg—p,µ,Ä□A^ó□ü□ã,ÌŒ©"-□‡,í,¹,Ì•s—Ç,ð•â□³,·,é,½,ß,É□A□d,È,è□‡,Á,Ä,¢,é□F,ð,Ç,ê,¾,¯□L,Î,¹,Î,¢,¢ ,Ì,©,ðŒ^′è,µ,Ü,·⊡BAdobe Photoshop ,Ìfgf‰fbfv,Í"h•z,É,æ,Á,Ä□s,í,ê□A□F,Ì—}□§,Í□s,¢ ,Ü,¹,ñ⊡B^ê″Ê,É⊡AAdobe Photoshop ,Å,Í□AŽŸ,ÉŽ¦,·•W□€"I,Èfgf‰fbfv<K'¥,ªŽg p,³,ê,Ü,·□F

,∙,×,Ä,Ì□F,ª□•,̉º,É"h•z,³,ê,Ü,·□B

-¾,é,¢∏F,Í∏A"Z,¢∏F,̉º,É"h•z,³,ê,Ü,·∏B

fCfGf[][[,Í[]AfVfAf"[]Af}f[f"f^,¨,æ,Ñ[]•,̉º,É"h•z,³,ê,Ü,·[]B

\_\_f\_^,ÈfVfAf",Æ\_\_f\_^,Èf}f[f"f^,Í[AŒÝ,¢,̉⁰,É"™,μ,"h∙z,³,ê,Ü,·□B

fgf‰fbfv,ð[ì[¬,·,é,Æ,«,Í[]ACMYK f,[][fh,Å^ê—I,È[]Ê"x,ðŽg—p,µ,Ä,¢,È,¯,ê,Î[]A,½,¢,Ä,¢ ,Ì,S[]F‰æ'œ,Í,½,¢,µ,Äfgf‰fbfv,·,é•K—v,ª, ,è,Ü,¹,ñ[]Bfgf‰fbfv,ð'½,Žg,¢ ,·,¬,é,Æ[]AC[]AM,¨,æ,Ñ Y,Ì"Å,Å[]u fL[][f‰fCf" []vŒø‰Ê[]i,,é,¢,Í[Nf[]fXfwfA[][ f ‰fCf",³,¦,à []j,ð[]¶,¶,é‰Â"\[]«,ª, ,è,Ü,·[]B,±,¤,µ,½-â'è,Í[]AfRf"f|fWfbfgf`fff"flf<,Å,Í-Ú,É,Â,©,,]]AftfBf<f€,É[]o—Í,µ,Ä[]‰,ß,Ä,í,©,é,±,Æ,ª, ,è,Ü,·[]B

#### fgf‰fbfv,ð□ì□¬,∙,é,É,Í□F

- 1 ‰æ'œf,□[fhf⊡fjf...□[,©,ç CMYK fJf‰□[,ð'l'ð,μ,ĉæ'œ,ð CMYK f,□[fh,É•ĬŠ·,μ,Ü,·□BŒã,'næ'œ,ð□ĕϊ·,·,é□ê□‡,É"õ,¦,Ä□ARGB f,□[fh,Åftf@fCf<,ð•Û'¶,μ,Ä,¨,«,Ü,·□B
- 2 fCf□□[fWf□fjf...□[,©,ç□m fgf‰fbfv □n,ð'l'ð,µ,Ä□Afgf‰fbfvf\_fCfAf□fOf{fbfNfX,ð•\ ަ,³,¹,Ü,·□B
- 3 fTfCfY,Ì'P^Êfhf⊡fbfvf\_fEf"fŠfXfg,©,çŒv'ª,Ì'P^Ê,ð'l'ð,μ,Ü,·⊡B
- 4 □m •□ □nf{fbfNfX,É, ,ê,Ì—Ê,ð"ü—Í,μ□A□m OK □n,ðfNfŠfbfN,μ,Ü,·□B^ó□ü•¨,Ì□ã,Å —\'z,³,ê,é, ,ê,Ì—Ê,É,Â,¢,Ä,Í□A^ó□ü□Š,É-â,¢□‡,í,¹,Ä,,¾,³,¢□B

### ŠÖ~A<u></u>]€-Ú<u></u>]F

<u> ∏F∙ª‰ð,Ìfqf"fg</u>

## Photoshop []'-Þ,ÌfvfŠf"fg,Ìfqf"fg

,Ù,Æ,ñ,Ç,̉æ'œ,Ì□ê□‡□AAdobe Photoshop ,Ì□‰Šú□Ý'è,Å-ž'«,Ì,¢,□o—ÍŒ<‰Ê,ð"¾,é,± ,Æ,ª,Å,«,Ü,·□B□,‰ð'œ"x,ÌfvfŠf"fg,Ì□ê□‡,Í□Af,fjjf^□AfvfŠf"fg—p,ÌfCf"fL,¨,æ,Ñ□o— Í'•'u,Ì•Ï″®,ð□I—¶,µ,Ä□AfVfXfef€,ª□³,µ,fLfffŠfufŒ□[fg,³,ê,Ä,¢,é•K—v,ª, ,è,Ü,·□B

## fvfŠf"fg,ÌŠT—v

ކ,Ü,½,ÍftfBf<f€,Éf|fW,Ü,½,ÍflfK,̉æ'œ,ð□ì□¬,µ□A,»,̉æ'œ,ð^ó□ü<@,ÅŽg—p,·,é"Å,É^Ú,·,Ì,ª‰æ'œ,ð□o—Í,·,é□Å,à^ê"Ê"I,È•û-@,Å,·□B

$$\begin{split} & \&e^{(\alpha,\beta,\alpha_{1},\beta_{2},\beta_{2},\beta_{$$

□]—^,ÌfOf‰ftfBfbfŊ,É,¨,¢,Ä,Í□AftfBf‹f€,Ɖæ'œ,ÌŠÔ,É^ê-

‡,Ìfn□[ftfg□[f"fXfNfŠ□[f",ð'u,¢,Ä□A,»,ÌftfBf‹f€,ð~IŒõ,·,é,±

,Æ,É,æ,èfn□[ftfg□[f",ð□ì□¬,µ,Ä,¢,Ü,·□BAdobe Photoshop ,Å,Í□AftfBf‹f€,Ü,½,ÍŽ†,Ö□o ĺ,·,é'O,Éfn□[ftfg□[f"fXfNfŠ□[f",Ì'®□«,ðŽw'è,µ,Ü,·□B□Å—Ç,ÌŒ‹‰Ê,ð"¾,é,½,ß,É,Í□Af| fXfgfXfNfŠfvfg fCf□□[fWfZfbf^,È,Ç,ÌŽg—p,·,é□o—

ĺ'•'u,ð□A□³,μ,¢"Z"xfŠf~fbfg,É□Ý'è,μ□Afvf□fZfbfT,à"K□Ø,ÉfLfffŠfufŒ□[fg,μ,Ä,¨,•K—v,ª, ,è,Ü,·□B,±,¤,¢,Á,½—v'f,ª,¤,Ü,^ê'v,μ,Ä,¢,È,¢,Æ□AŠú'Ò'Ê,è,ÌŒ<‰Ê,ð"¾,é,± ,Æ,ĺ,Å,«,Ü,¹,ñ□B

Adobe Photoshop , $\delta Z g = p,\mu, \ddot{A} \otimes \mathfrak{E}^{\circ}(a, \delta fvf \check{S} f'' fg, \cdot, \acute{e} = \hat{P}_{A} \otimes \mathfrak{E}^{\circ}(a, \dot{Q}, \dot{Q},$ 

## ^ê"Ê"I,ÈfvfŠf"fgflfvfVf‡f"

,Ç,ÌŽí—Þ,Ì

‰æ'œ,Å,à□A<u>fR□[fi□[fqf"f</u>{□AfZf"f^□[fgf"f{□A<u>fŒfWfXfgfŒ□[fVf‡f"f}□[fN</u>□AfLfffvfVf‡f", Æ‹¤,É□'—Þ,Ì-¼'O,ðfvfŠf"fg,,,é,æ,¤,ÉŽw'è,Å,«,Ü,·□B ‰æ'œ,ÌflfK,ðfvfŠf"fg,μ,½,è□AftfBf‹f€fvf□fZfbfT,ªŽg—p,·,é-Œ-Ê,ðŽw'è,μ,½,è□A ‰æ'œ,Ì"wŒi□F,ð'I'ð,Å,«,Ü,·□Bftf@fCf‹f□fjf...□[,Ì□u —pކ□Ý'è...□vfRf}f"fh,ð'I'ð,·,é,± ,Æ,É,æ,è□A—pކ□Ý'èf\_fCfAf□f0f{fbfNfX,Å—I□X,ÈfvfŠf"fgflfvfVf‡f",ª•\ަ,³,ê,Ü,·□B

### ŠÖ~A<u></u>]€-Ú∏F

<u>fLfffŠfufŒ□[fVf‡f",Æ□F•ª‰ð</u>

<u>fvfŠf"fgflfvfVf‡f",ÌŽw'è</u>

fn\_[ftfg\_[f"fXfNfŠ\_[f"'®\_«,Ì'I'ð

fgf‰fbfsf"fO

## f\_fjf...[[fo][

‰æ–Ê,Ì□ã•",É•\ަ,³,ê,é Adobe Photoshop ,Ìf□fjf...□[fo□[,É,Í□Af∨f□fOf‰f€,Ìf□fCf"f□fjf... □[,ª•\ަ,³,ê,Ä,¢,Ü,·□Bf□fjf...□[,©,çfRf}f"fh,ð'l'ð,·,é,É,Í□Af□fjf...□[-¼,ðfNfŠfbfN,µ,Ä□AŠó-],ÌfRf}f"fh,ðfnfCf ‰fCfg,·,é,½,ß,Éf}fEfX,ð"®,©,µ□Af}fEfXf{f^f",ð•ú,µ,Ü,·□B

### ŠÖ<sup>~</sup>A<u></u>]€-Ú∏F

Photoshop ,ÌfRf}f"fh

## fc[[f<f{fbfNfX

 $\begin{array}{l} fc [[f < f { fbfNfX, É, I & \ensuremath{\mathbb{Z}} & \ensuremath{\mathbb{Z}} & \ensuremat$ 

 $ftf fXfNfS_[f"f, [fh, Å, I]Afc_[f ffbfNfX, I]_1_a, éfRf"fgf_[fff], ... [[, @, c_A, \cdot, \times, Ä, I]Ff]f"fnf_[fjf... [[, éfAfNfZfX, Å, «, Ü, ·]B$ 

## ŠÖ~A<u></u>]€-Ú∏F

<u>fc□[f<,ÆfpfŒfbfg</u>

## fpfŒfbfgfEfBf"fhfE

Adobe Photoshop , $\hat{[} A & e^{\delta} g f f f g, \mu, \frac{1}{2}, e^{\delta} \\ p, \cdot, e^{2} & hotoshop , \hat{[} A & e^{\delta} g, \delta, q, u, \frac{1}{2}, e^{\delta} \\ p, \cdot, e^{2} & hotoshop , \hat{[} A & e^{\delta} g, \delta, q, u, \frac{1}{2}, e^{\delta} \\ p, \cdot, e^{2} & hotoshop , \hat{[} A \\ p, \cdot, e^{2} & hotoshop , \hat{[} A \\ p, \cdot, e^{2} & hotoshop , \hat{[} A \\ p, \cdot, e^{\delta} \\ p, \cdot, e^{\delta} \\ p, \cdot, e^{\delta} \\ p, \frac{1}{2}, \frac{1}{2}, \frac{1}$ 

## ŠÖ<sup>~</sup>A<u></u>]€-Ú∏F

fufrightarrow fVfpf frightarrow fvfpf frightarrow fvfpf frightarrow fvfpf frightarrow fvfpf frightarrow fvfpf frightarrow fvfpf frightarrow fvfver fvfver fvfrver fvfver fvfve

## 'è∢K

Adobe Photoshop fvf⊡fOf‰f€,Í□A□'—ÞfEfBf"fhfE,̉º,ƉE'¤,É'è‹K,ð•\ަ,·,é,± ,Æ,ª,Å,«,Ü,·□B,±,ê,ç,Ì'è‹K,Í□AfEfBf"fhfEf□fjf…□[,©,ç□u 'è‹K,Ì•\ަ □vfRf}f"fh,ð'l'ð,·,é,± ,Æ,É,æ,è•\ަ,³,ê,Ü,·□B'è‹K,É•\ަ,³,ê,é'ª'è,Ì'P^Ê,Í□Aftf@fCf‹f⊡fjf…□[,̊‹«□Ý'èfTfuf□fjf… □[,©,ç□u 'P^Ê… □v,ð'l'ð,·,é,±,Æ,É,æ,è•ï□X,·,é,±,Æ,ª,Å,«,Ü,·□B

## ŠÖ<sup>~</sup>A<u></u>.€-Ú:

<u>'è‹K,ÌŽg—p•û-@</u>

# fXfe[[f^fXfo][

fefLfXfgf{fbfNfX,ÅŒ»[]Ý'I'ð,³,ê,Ä,¢,éfc[[f<,ÌŽg—p•û-@,ÌŠÈ'P,È[]à-¾[]B

'I'ð,³,ê,Ä,¢,éfc□[f<,ÉŽg—p‰Â"\,ÈfL□['€□ìflfvfVf‡f"□iЇŒÊ"à,É•\ަ□j□B

 $\begin{array}{l} fL [[ ( \in []) f | f v f V f \ddagger f", \delta \mathring{Z}g - p, \cdot, \acute{e}, \And [] A f c [[ f <, ] \mathring{Z}g - p \bullet \hat{u} - @, ] [] \grave{a} - \frac{3}{4}, [ ( \in []), \acute{e} '], \cdot, \acute{e} \bullet [] X, \acute{E} [] \\ , ¢ \bullet [], (\dot{e}, \ddot{U}, \cdot [] B \end{array}$ 

## ŠÖ<sup>~</sup>A<u></u>]€-Ú∏F

<u> ∏î•ñfpfŒfbfg</u>

## •¡[]"[]'—ÞfCf"f^ftfF[[[fX

Adobe Photoshop ,Å,Í $\Box$ A<sup>^</sup>ê"x,É•<sub>i</sub> $\Box$ ",Ì $\Box$ '—Þ,ðŠJ,<sup>-</sup>,é,±,Æ,ª,Å,«,Ü,· $\Box$ B,»,ê,¼,ê,ÌŠJ,¢,½ $\Box$ '— Þ,Í $\Box$ A•Ê $\Box$ X,Ì $\Box$ '—ÞfEfBf"fhfE,É•\ަ,³,ê,Ü,· $\Box$ B

,·,×,Ä,Ì $\mathbb{C}$ »[]ÝŠJ,¢,Ä,¢,é[]'—Þ,Í[]AfEfBf"fhfEf[]fjf...[[,̉<sup>o</sup>,ÉfŠfXfg,³,ê,Ü,·[]B•;[]"[]'— ÞfCf"f^ftfF][fX,É,æ,è[]A[]'—Þ,Ìftf@fCf<-¼,ðfNfŠfbfN,µ,Ä $\mathbb{C}$ »[]ÝŽg—p'†,Ì[]'— Þ,ðfŠfXfg,©,ç'l'ð,·,é,±,Æ,<sup>a</sup>,Å,«,Ü,·[]B $\mathbb{C}$ »[]ÝŽg—p'†,Ì[]'—Þ,Í[]Aftf@fCf<-¼,̉ ¡,Ìf`fFfbfNf}[][fN,É,æ,莦,³,ê,Ü,·[]B

## □F,É,Â,¢,Ä,ÌŠî–{Ž–□€

□IŠÔ,Ì–Ú,Í□A"ž'B,µ,½Œõ,Ì"g'·,É

‰ž,¶,Ä□F,ð'mŠo,µ,Ü,·□B,·,×,Ä,Ì□F,̃XƒyƒNƒgƒ<,ðŠÜ,ñ,¾Œõ,Í□A□ƒ□^,È"'□FŒõ,Æ,µ,ÄŒ©,¦,Ü,· □BŒõ,ª,È,¯,ê,Î□A–Ú,Í□•,¾,ÆŠ´,¶,Ü,·□B

, ·,×,Ä,Ì□F,Í□A,R,Â,ÌŠî–{"I,È"Á□«,Å‹L□q,·,é,±,Æ,ª,Å,«,Ü,·□B,»,ê,Í□A<u>□F'Š</u>□A<u>□Ê"x</u>□A,¨,æ,Ñ<u>–</u> <u>¾"x</u>,Å,·□B

$$\begin{split} & \hat{A} \check{A} \langle f X f y f N f g f \langle , \dot{l} \dot{a} \bullet^{**} \bullet^{i}, \dot{l} \Box A \check{S} \hat{a} - {}^{(*)}, \dot{E}, R \Box F, \dot{l} \longrightarrow {}^{+}, \dot{f}, \dot{0}, \dot{a}, \ddot{U}, \dot{f}, \dot{U}, \dot{E} \check{S}, \Box \downarrow, \dot{A} \Box \neg, \circ \Box \downarrow, \dot{i}, \dot{1}, \dot{e}, \pm, \mathcal{E}, \dot{A} \bullet \langle , \cdot, \pm \rangle, \mathcal{E}, \dot{A}, \langle , \cdot, \Box B, \pm, \hat{e}, \varsigma, \dot{l} \longrightarrow {}^{+}, \dot{I} \langle \dot{M} \dot{A} - @ \Box \neg \Box F, \dot{I} ( \dot{C} + \mathcal{E}, \mathcal{A}, \mu, \ddot{A} \dot{M}, \varsigma, \hat{e} \Box A \Box \hat{O} \Box A \longrightarrow \hat{I}, \dot{I}, \dot{e}, \pm, \mathcal{E}, \dot{A} \bullet \langle , \cdot, \pm \rangle, \mathcal{E}, \dot{A}, \langle , \cdot, \Box B, \pm, \hat{e}, \varsigma, \dot{L} \longrightarrow {}^{+}, \dot{I} \langle \dot{M} \dot{A} - @ \Box \neg \Box F, \dot{I} ( \dot{M} \dot{A} - @ \Box \neg \Box F, \dot{I} ( \dot{M} \dot{A} - @ \Box \neg \Box F, \dot{I} ( \dot{A}, \dot{A}, \dot{e}, \mathcal{E}, \ddot{M}) ) \\ & RGB \Box J \Box B \& A - @ \Box \neg \Box F, \dot{I} ( \mathcal{L} - \mathcal{I}, \dot{I}, \dot{A}, \dot{e}, \mathcal{E}, \ddot{M}) ) \\ & \mathcal{A} f r f f f \Box A f t f B f \langle f \in f ( \mathcal{L} f \cap G + \mathcal{I}, f, \dot{H}, f) f / \dot{H}, \dot{E} \check{Z} g - p, 3, \hat{e}, \ddot{U}, \Box B \end{split}$$

^ó□ü,³,ê,½Ž†–Ê□ã,É□F,ªŒ©,¦,é,Ì,Í□Aކ–Ê□ã,̃Cƒ"ƒL,É,æ,Á,Ä□F,ª‹zŽû,³,ê,½,½,ß□A,·,È,í,¿Œ,– @□¬□F,ÌŒ‹‰Ê,Å,·□B""□FŒõ,ª"¼"§–¾,̃Cƒ"ƒL,É"– ,½,é,Æ□A^ê•",̃XƒyƒNƒgƒ‹,ª‹zŽû,³,ê,Ü,·□B‹zŽû,³,ê,È,©,Á,½□F,ªŒ©,Ä,¢,é□I,Ì•û,É"½ŽË,³,ê,Ü,·□B

□ \_\_ua,ı□A□ / □ ,EJ VJAJ □AJ }J[J J^, , ,æ,NJCJGJ □ □[,ı□F 1, □ ↓,ι,\*,e,Æ,·,\*,A,ı□F,ö‹Zzu,µ,A□•,E,E ,è,Ü,· □B,±,ê,ç,ªŒ,–@□¬□F,ÌŒ´□F,Å,· □B,·,×,Ä,̃Cƒ"ƒL,É,͉½,ç,©,Ì•s□ƒ•¨,ªŠÜ,Ü,ê,Ä,¢,é,Ì,Å□A,± ,Ì,R□F,̃Cƒ"ƒL,ð□¬,º,é,ÆŽÀ□Û,É,Í'÷,Á,½'ƒ□F,É,È,è□A□^,Ì□•□F,ð□ì,é,½,ß,É,Í,¢,-,ç,©□•,̃Cƒ"ƒL,ð□¬,º,é•K—v,ª, ,è,Ü,·□B

#### ŠÖ~A□€–Ú□F

<u>Photoshop</u>,Ì*f*J*f*‰□[*f*,□[*f*h

## Photoshop ,Ì*f*J*f*‰□[*f*,□[*f*h

Adobe Photoshop , $\hat{I}fJf$ <sup>\lambda</sup> [f, [fh, Adobe Photoshop , $\hat{I}$ <sup>\Lambda</sup> = P, $\delta$ •\ަ, , $\Re, Nfvf$ Šf<sup>\Lambda</sup>fg, , $\hat{E}$ Zg—p, , $\hat{E}$ fJf<sup>\lambda</sup> [f, fff,  $\hat{A}$ , B  $\hat{A}$ ,  $\hat{A}$ ,  $\hat{Z}$ g—p, , $\hat{E}$ ,  $\hat{E}$ f, [fh,  $\hat{E}$ , ] fh,  $\hat{E}$ , fmfNf  $\hat{I}$ , ]  $\hat{I}$  = P,  $\delta$ •\ަ, , $\hat{E}$ ,  $\hat{A}$ ,  $\hat{I}$ ,  $\hat{I}$ ,  $\hat{I}$ ,  $\hat{A}$ ,  $\hat{I}$ ,  $\hat{I}$ ,

## fOfŒ [fXfP [f<

#### RGB

 $\begin{array}{l} \mathsf{RGB} \ f \mathsf{J} f \gg \Box[, \mathbb{A}, \mathbf{i} \Box \mathsf{A}, \mathbf{3}, \mathbf{U}, \mathbf{'}, \mathbf{U}, \mathbb{E} = \mathcal{A}_{4}, \mathbf{e}, \mathbf{3}, \mathbf{i}' | \mathbf{i} \Box \widehat{\mathsf{O}} \Box \mathsf{A} = \mathbf{A}_{4} \\ \widehat{\mathsf{I}}, \mathbb{A}, \mathbb{A}, \mathbb$ 

 $\begin{array}{l} \mathsf{RGB} \ f, \Box[fh, \mathring{A}, \mathring{I} \Box \mathsf{AAdobe Photoshop}, \mathring{I} fy f C f''fg, \mathcal{E} \bullet \grave{O} \Box W, \mathring{I} S \langle @ ``, \eth ----p, \mathring{A}, «, \bigcup, \Box B \Box V \langle \mathsf{K} \Box '---p, \mathring{A}, "], \mathring{O} \Box G f, \mathring{O} \Box G f, \mathring{O} \Box f, \square [fh, \mathring{A} \Box ] \land \mathcal{E}, ., \acute{e} \Box \mathring{O} \Box f, \mathring{O} \Box f, \square [fh, \mathring{A} \Box ] \land \mathcal{E}, ., \acute{e} \Box \mathring{O} \Box f, \mathring{O} \Box f, \mathring{O} G f, f] f^{\square} \Box \mathring{O}, \mathring{E} \bullet \mathring{O} \Box f, \mathring{O} \cap G f, f] f^{\square} \Box \mathring{O}, \mathring{E} \bullet \mathring{O} \Box f, \mathring{O} \cap G f, f] f^{\square} \Box \mathring{O}, \mathring{E} \bullet \mathring{O} \uparrow \mathring{O}, \mathring{O} \cap G f, f] f^{\square} \Box \mathring{O}, \mathring{E} \bullet \mathring{O} \circ f, f : [f^{\land}, \mathring{O} \cap G f, f] f^{\square} \Box f, \mathring{O} \cap G f, f : [f^{\land}, \mathring{E} \bullet \mathring{I} \mathring{S} \cdot, ., \acute{e} \bullet \mathsf{K} - v, \mathring{e}, e, \circlearrowright, \Box B \end{array}$ 

#### СМҮК

fJf‰ [^ó □ ü,ĺ □ A'Ê □ í,ĺ RGB ,Ì•â □ F,Å, ,é □ AfVfAf" □ Af}f[f"f^,¨,æ,ÑfCfGf □ □[,ÌfCf"fL,ðŽg p,µ,Ä □ s,í,ê,Ü, · □ B,³,ç,É □ A □ [,³,ÆfffBfe □ [f<,ð‰Á,¦ □ A,Ü,½'... □ F □ F'f,ÌŒ‡"\_,ð•â,¤,½,ß,É □ A,½,¢ ,Ä,¢,Ì^ó □ ü,Å,Í □ •,ÌfCf"fL,ªŽg—p,³,ê,Ü, · □ B,±,Ì,S □ F □ i CMYK □ j,ĺfvf □ fZfX fJf ‰ □[,Æ,µ,Ä'm,ç,ê,Ä,¢,Ü, · □ Bfvf □ fZfX fJf‰ □[,ĺ^ó □ ü,³,ê,½Ž†–Ê □ ã,Å □ ‡,í,³,Á,ÄŒ³,Ì ‰æ'œ,É,¨,¯,é □ F,Ì"ĺ^ĺ,ð □ ÄŒ»,µ,Ü, · □ B

CMYK ^ó□ü,É,¨,¢,Ä,Í□A^ó□ü,Ì□€"õ,ªŠ®—¹,·,é,Æ□A□F,Í—I□X,È□F'f,Ì*f*C*f*"*f*L,ð□d,Ë,½,è□¬,°,é,± ,Æ,É,æ,è*f*R*f*"*f*g*f*□□[*f*<,³,ê,Ü,·□BAdobe Photosho ,É,¨,¢,Ä,Í□A^ó□ü,É•K—v,È RGB *f*J*f* ‰□[‰æ'œ,ð CMYK Œ`Ž®,ɕϊ·,·,é*f*v*f*□*f*Z*f*X,Í□A□F•<sup>a</sup>‰ð,Ì□ì□¬,ÆŒÄ,Î,ê,Ü,·□B

#### Lab

L\*a\*b ,Í $\Box$ A1931 "N,É $\Box$ F,ÌŒv'a,Ì,½,ß,Ì<KŠi,ðŠm—§,µ,½ $\Box$ ' $\Box$ Û<@ŠÖ $\Box$ ACentre Internationale d'Eclairage $\Box$ i CIE  $\Box$ j,aŠJ",µ,½fJf‰ $\Box$ [f,fff<,Å,' $\Box$ B,±,Ì<KŠi,Í $\Box$ A'a $\Box$ FŠw,Ì,·,×,Ä,ÌŒv'a,É,Â,¢,Ä $\Box$ ' $\Box$ Û'' $\Box$ Û''I,É"F,ß,ç,ê,Ä,¢,é<KŠi,Å,· $\Box$ BLab f,fff<,Í $\Box$ A'¼,Ì CIE fJf‰ $\Box$ [f,fff<,Æ"¯,¶,æ,¤,É $\Box$ AfffofCfX,É<sup>2</sup>Ë'¶,µ,È,¢Œ`,Å $\Box$ F,Ì'I,ð $\Box$ "Šw"I,É'è<`,µ,Ü,· $\Box$ B,±,Ì,½,ß $\Box$ ALab fJf‰ $\Box$ [f,ITA $\Box$ 3,µ,¢fLffŠfufŒ $\Box$ [fVf‡f",ð $\Box$ s,Á,½f,fjf^,âfvfŠf"f^,Å, ,ê,Εω>,µ,Ü,¹,ñ $\Box$ B

#### HSB

$$\begin{split} &\text{HSB } fJf & = [, \dot{I} = A = F' \check{S} = A = \hat{E}^* x = A, \ddot{\cdot}, & & \tilde{N} = \frac{3}{4}, \dot{e}, \ddot{s}, \dot{E}, & & & \dot{e} \wr \dot{\cdot}, \ddot{s}, \hat{e}, \ddot{U}, \cdot = B = F, \dot{I} = F, \dot{I} = F, \dot$$

### ŠÖ~A□€–Ú□F

<u>Photoshop,̉æ'œ,ÌŽí—Þ</u> <u>fJf‰□[‰æ'œ,Ö,̕</u> □F•\ަ□ifpfŒfbfg□jflfvfVf‡f"  $\frac{\text{RGB, CMYK, , ``,æ, \tilde{N} Lab \%active, \deltaŽg_p, \mu, \ddot{A}, \dot{l} \square i < \mathcal{E}}{2}$ 

<u>□F,É,Â,¢,Ä,ÌŠî–{Ž–□€</u>

## Photoshop ,É,¨,¯,é□F,ÌŒv'ª,Æ–¾,é,³

fOfŒ□[fXfP□[f<‰æ'œ,ĺ□A—l□X,ÈfŒfxf<,ÌfOfŒ□[,©,ç□\□¬,³,ê,Ü,·□B ‰æ'œ,ªfXfLfff",³,ê,½,Æ,«,ɕۑ¶,³,ê,½□î•ñ,Ìfrfbfg□",É,æ,è□AfOfŒ□[fXfP□[f<‰æ'œ,ĺ□Å'å 256 fŒfxf<,ÌfOfŒ□[,ðŽ□,Â,±,Æ,ª,Å,«,Ü,·□BfOfŒ□[fŒfxf<,Ì"ĺ^ĺ,ĺ□A,O□i□•□j,©,ç 255□i"]□j,Ü,Å,Å,·□B

RGB *f* J*f*‰□[‰æ'œ,Ì□ê□‡□APhotoshop ,ĺ,»,ê,¼,ê,Ì RGB □\□¬—v'f,É,Â,¢,Ä,O□i □• □j,©,ç 255 □i "' □j,Ü,Å,Ì"Í^ĺ,Ì‹"x,Ì'l,ðŠe<u>*fsfNfZf* (</u>,ÉŠ,,,è"–,Ä,Ü,·□B,½,Æ,¦,Î□A‹"x 246 ,Ì R□A‹"x 20 ,Ì G□A‹"x 50 ,Ì B ,Í–¾,é,¢□Ô,É,È,é,Æ,¢,¤‹ï□‡,¢,Å,·□B,R,Â,Ì—v'f,Ì‹-

<sup>"</sup>x,<sup>a</sup>'S,Ä"<sup>™</sup>,µ,¢ □ê□‡□A□‡,í,³,Á,½⊄<‰Ê,Í, ,éŠK'²,̃OƒŒ □[,É,È,è,Ü,· □B,R,Â,Ì—v'f,Ì‹"x,<sup>a</sup>,·,×,Ä 255 ,Ì□ê□‡□AŒ<‰Ê,Í □ ƒ □ˆ,È"',É,È,è,Ü,· □B,·,×,Ä,Ì—v'f,Ì<-"x,ª,O,Ì □ê□‡□AŒ<‰Ê,Í □ ƒ □ˆ,È □•,É,È,è,Ü,· □B

CMYK ‰æ'œ,ÌŠefsfNfZf<,É,Í $\Box$ A,»,ê,¼,ê,Ìfvf $\Box$ fZfXfCf"fL,É,Â,¢,Ä•S•<sup>a</sup>—¦,Ì'I,<sup>a</sup>Š,,,è"–,Ä,ç,ê,Ä,¢, ,Ü,· $\Box$ B–¾,é,¢ $\Box$ i fnfCf‰fCfg,Ì $\Box$ j $\Box$ F,É,Ífvf $\Box$ fZfXfCf"fL,Ì $\Box$ F,̕S•<sup>a</sup>—¦,<sup>a</sup> $\Box$ ¬,<sup>3</sup>,Š,,,è"–,Ä,c,ê $\Box$ A^Â,¢ $\Box$ i fVfffhfE,Ì $\Box$ i $\Box$ F,Í $\Box$ ,¢•S•<sup>a</sup>—

v'f,Ì, ·,×,Ä,ª,Ofp□[fZf"fg,Ì'I,ðŽ□,Â□ê□‡,É□A□f□^,È"',ª□¶□¬,³,ê,Ü,·□B,·,×,Ä,Ì—v'f,ª 100 fp□[fZf"fg,Ì'I,ðŽ□,Â□ê□‡,ÌŒ‹‰Ê,Í□f□^,È□•,Å,·□B

fJf‰□[fVfXfef€,Ì—Ì^æ,Æ,Í□A•\ަ, ,é,¢,Í^ó□ü,ª,Å,«,é□F,Ì"Í^Í,Å,·□BRGB fJf‰□[,Ì—Ì^æ,Í CMYK fJf‰□[,Ì—Ì^æ,Æ,Í^Ù,È,è,Ü,·□B^ó□ü,Å,«,È,¢□i ,Â,Ü,è□ACMYK —Ì^æ,Ì"Í^ÍŠO,É, ,é □j□F,ªf,fjf^□ã,É•\ަ,³,ê,Ä,¢,é□ê□‡□A,»,Ì□F,ð□u —Ì^æŠO,Ì□F □v,ÆŒ¾,¢,Ü,·□B

#### ŠÖ~A□€–Ú□F

<u>Photoshop ,̉æ'œ,ÌŽí—Þ</u> <u>Photoshop ,Ì*f*J*f*‰□[*f*,□[*f*h □F,É,Â,¢,Ä,ÌŠî–{Ž–□€</u>

### ‰æ'œ,ÌŽí—Þ

Adobe Photoshop , $\hat{I}$  | | | X,ȉæ'œ, $\hat{Z}i$  – Þ, $\delta fTf$ | [ $fg,\mu,\ddot{A},\phi,\ddot{U},\cdot$  ] BŽg – p,Å,«,鉿'œ, $\hat{Z}i$  – Þ,É, $\hat{I} = Af,fmfNf$  , QŠK'²‰æ'œ ] AfOfC [fXfP ] [f'‰æ'œ ] A $f_fuf < fg$  ] [f'' ] , QŠK'²‰æ'œ ] AfOfC ] [fXfP ] [f'‰æ'œ ] A $f_fuf < fg$  ] [f'' ] , QŠK'²‰æ'œ ] AfOfC ] [fXfP ] [f'‰æ'œ ] A $f_fuf < fg$  ] [f'' ] , PÅ ] ] A ] , ",æ, $\tilde{N}$  ] , ",æ, $\tilde{N}$  ] , ",æ, $\tilde{N}$  ] ] A = i,R"Å ] , ",æ, $\tilde{N}$  ] , ",æ, $\tilde{N}$  ] ] A = i,R"Å ] , ",æ, $\tilde{N}$  ]  $\hat{S}$ "Å ] ] ‰æ'œ ] AfCf'' fffbfNfXfJf & ][‰æ'œ ] A RGB fJf‰ ][‰æ'œ ] ACMYK fJf‰ ][‰æ'œ ] A, ",æ, $\tilde{N}$  Lab fJf & ] [‰æ'œ,a", ,è,Ü, = B

Adobe Photoshop ,  $\dot{S}e^{i}$ ,  $\dot{S}e^{i}$ 

,P,Â,Ì□'—Þ,ÅŽg—p,Å,«,éf`*fff*"flf‹□",Í□Å□,,Å 16 ,Ü,Å,Æ,È,Á,Ä,¢,Ü,·□B□ ‰Šú□Ý'è,Å,Í□A*f*,*fmfNf*□,QŠK'²‰æ'œ□A*fOf*Œ□[*fXf*P□[*f*‹‰æ'œ□A*f\_\_fuf*‹*f*g□[*f*"□i,Q"Å□j ‰æ'œ,¨,æ,Ñ*fCf*"fffb*f*N*fXfJf‰*□[‰æ'œ,Í□A*f*`*fff*"flf‹,ð,P,ÂŽ□,Á,Ä,¢,Ü,·□BRGB *f*J*f* ‰□[‰æ'œ,Æ Lab *f*,□[*f*h‰æ'œ,É,Í,R,Â,Ì*f*`*fff*"flf‹,ª, ,è,Ü,·□BCMYK *f*J*f* ‰□[‰æ'œ,É,Í,S,Â,Ì*f*`*fff*"flf‹,ª, ,è,Ü,·□B*f*,*fmf*N*f*□,QŠK'²‰æ'œ,ð□œ,,·,×,Ä,̉æ'œ,ÌŽí— Þ,É,ĺ*f*`*fff*"flf‹,ð'ljÁ,·,é,±,Æ,ª,Å,«,Ü,·□B

## *f,fmf*N*f*□,QŠK'²

f,fmfNf□,QŠK'²‰æʻœ,ĺ□A,P<u>fsfNfZf‹</u>, ,½,è,Pfrfbfg,Ì□F□i□•,Ü,½,ĺ"'□j,©,ç□\□¬,³,ê□A ‰æʻœf,□[fh,Ì'†,Å,ĺf□f,fŠ□[,ÌŽg—p—Ê,ª□Å□,Å,·□Bf,fmfNf□,QŠK'²f,□[fh,ÅŽg p,Å,«,é•Ò□WfIfvfVf‡f",ĺ□,È,¢,Ì,Å□A‰æʻœ,ðfOfŒ□[fXfP□[f‹f,□[fh,ɕϊ·,µ,Ä□A□o—ĺ,ª•K v,È□ê□‡,É,ĺf,fmfNf□,QŠK'²f,□[fh,É-ß,·,Ì,ª´ê"Ô—Ç,¢•û–@,Å,·□B

### fOfŒ [fXfP [f<

## *f\_fuf<f*g□[*f*"

### fCf"fffbfNfXfJf‰□[

$$\begin{split} fCf^*fffbfNfXfJf\% & [\circlewebergine (\circlewebergine (\cir$$

### RGB *f* J*f*‰□[

 $\begin{array}{l} \mathsf{RGB} \ f \mathsf{J} f \And_{\mathsf{m}} [ \& \texttt{e}` \texttt{e}, \texttt{h} \square \mathsf{A}, \mathsf{R} \square \mathsf{F}, \texttt{\delta} \mathring{\mathsf{Z}} g \longrightarrow_{\mathsf{p}, \texttt{\mu}}, \texttt{A} \square \mathring{\mathsf{A}} \square, 1670 - \texttt{e} \square \mathsf{F}, \texttt{U}, \texttt{A} f \mathsf{X} f \mathsf{N} f \mathring{\mathsf{S}} \square [f^{\texttt{H}} \square \texttt{A}, \texttt{A} \square \mathring{\mathsf{A}} \square \mathring{\mathsf{A}} \square, \texttt{h}, \texttt{e}, \texttt{h} \square, \texttt{A}, \texttt{h}, \texttt{h}, \texttt{h}, \texttt{h} \square \texttt{I} \square \texttt{A}, \texttt{h} \square, \texttt{h} \square \texttt{A} \square \mathring{\mathsf{A}} \square, \texttt{h} \square \texttt{A} \square, \texttt{h} \square \texttt{A} \square \texttt{A} \square \texttt{A} \square, \texttt{h} \square \texttt{A} \square \texttt{A} \square \texttt{A} \square, \texttt{h} \square \texttt{A} \square \texttt{A} \square \texttt{A} \square, \texttt{h} \square \texttt{A} \square \texttt{A} \square, \texttt{h} \square \texttt{A} \square \texttt{A} \square \texttt{A} \square, \texttt{h} \square \texttt{A} \square \texttt{A} \square \texttt{A} \square, \texttt{h} \square \texttt{A} \square \texttt{A}$ 

‰æ'œ,È,Ì,Å□A,PfsfNfZf<, ,½,è 24□i,WX,R□jfrfbfg,Å□\□¬,³,ê,Ä,¢,Ü,·□B

#### CMYK *f*J*f*‰□[

CMYK fJf‰□[‰æ'œ,ĺ□A,S□F•<sup>a</sup>‰ð,ðfvfŠf"fg,·,é,½,ß,ÉŽg—p,³,ê,é,S,Â,Ì□F,Å□\□¬,³,ê,Ä,¢ ,Ü,·□BCMYK fJf‰□[‰æ'œ,ĺ□A,S,Â,Ìf`fff"flf‹,̉æ'œ,Å□A,PfsfNfZf‹, ,½,è 32□i,WX,S□jfrfbfg,Å□\□¬,³,ê,Ä,¢,Ü,·□BCMYK f,□[fh,Å,Í□AfXfLfff",Ü,½,ÍfnfCfGf"fhfVfXfef€,©,ç"ü—ĺ,³,ê,½ CMYK fJf ‰□[‰æ'œ,ð'¼□Ú,É'€□ì,Å,«,Ü,·□B

#### Lab *f*J*f*‰□[

Lab fJf‰ [[‰æ'œ,ĺ □ A □ F,ð•\Œ»,·,é,Ì,É,R,Â,Ì □ \ □ ¬—v'f,ðŽg—p,µ,Ü,· □ B,±,ê,ç,Ì □ \ □ ¬ v'f,ĺ □ A,PfsfNfZf‹, ,½,è 24 □i,WX,R □jfrfbfg,Å □ \ □ ¬,³,ê,Ä,¢,é,R,Â,Ìf`fff"flf‹,̉æ'œ,Å,· □ BLab f,□[fh,ĺfJf‰ □['l,ð•Ò □ W,·,é,Ì,Å,ĺ,È, □ A, ,éfsfNfZf‹,Ì ¬¾"x,ð•Ò □ W,µ,½,¢ □ ê □ ‡,ɕ֗~,Å,· □ BLab f,□[fh,ĺffBfofCfX,É^Ë'¶,µ,È,¢ □ F,ð □ ì □ ¬,·,é,Ì,Å □ AfVfXfef€ŠÔ,'næ'œ,ð^Ú"®,µ,½,è □ Af| fXfgfXfNfŠfvfgfŒfxf‹,QfvfŠf"f^,ÉfvfŠf"fg,·,é □ ê □ ‡,É □,, □ §,³,ê,Ü,· □ B

## *f}f<f`f`fff*"*f\f*<

RGB fJf‰□[‰æ'œ□ACMYK fJf‰□[‰æ'œ□A,Ü,½,Í Lab fJf ‰□[‰æ'œ,©,çf`fff"flf‹,ð□í□œ,·,é,Æ□A,PfsfNfZf‹, ,½,è,Wfrfbfg,Å□\ □¬,³,ê,éf}f‹f`f`fff"flf‹‰æ'œ,É,È,è,Ü,·□BfOfŒ□[fXfP□[f‹‰æ'œ,Éf`fff"flf‹,ð'Ç ‰Á,µ,Ä,àf}f<f`f`fff"flf{‰æ'œ,É,È,è,Ü,·□B

#### ‰æ'œ,̕ϊ·,É,Â,¢,Ä

f,□[fhf□fjf...□[,ÌfRf}f"fh,ðŽg—p,µ,Ä□A‰æ'œ,ÌŽí—Þ,ð•ĬŠ·,·,é,±,Æ,ª,Å,«,Ü,·□B,½,Æ,¦,Î,S□F•<sup>a</sup> ‰ð,Å□o—ĺ,·,é□ê□‡□ARGB fJf‰□[‰æ'œ,ð□F•<sup>a</sup>‰ð,ð□ì□¬,·,é CMYK fJf ‰□[‰æ'œ,ÉŠÈ'P,ɕϊ·,Å,«,Ü,·□B,±,̕ϊ·,ð,·,é,Æ□A‰æ'œ,Ì□Ô□A—Î□A□Â,Ì'I,Í□A'†ŠÔ,Ì Lab □À•W,ɕϊ·,³,ê□A,»,ÌŒãfVfAf"□Af}f[f"f^□AfCfGf□□[□A,¨,æ,Ñ□•,Ì'I,ɕϊ·,³,ê,Ü,·□B,R,Â,Ìf`ff f"flf<,Ì RGB fJf‰□[‰æ'œ,Í□A,S,Â,Ìf`fff"flf<,Ì CMYK fJf‰□[‰æ'œ,É,È,è,Ü,·□B

'□<sup>^</sup>O□F"Á'è,̉æ'œ,ÌŽí—Þ,Í□A'¼,̉æ'œ,ÌŽí—Þ,É'¼□Ú•ÏŠ·,Å,«,È,¢□ê□‡,ª, ,è,Ü,·□BŽ g—p'†,Ì□'—Þ,©,ç•ÏŠ·,Å,«,È,¢‰æ'œ,ÌŽí—Þ,Í□Af,□[fhf□fjf…□[,Ì'†,ÅfOfŒ□[•\ ަ,É,È,Á,Ä,¢,Ü,·□B

### ŠÖ~A□€–Ú□F

Photoshop ,É,æ,èfTf| [fg,³,ê,éfJf‰ [f,fff<

<u>f,fmfNf□,QŠK'²,̕ϊ·</u>

<u>f0fŒ□[fXfP□[f‹,̕ϊ·</u>

<u>□F,̕ϊ·</u>

<u>f\_fuf<fg□[f",Ì□ì□¬</u>

<u>ftf@fCf‹Œ`Ž®</u>

## ftf@fCf<Œ`Ž®

Adobe Photoshop , $\hat{I} = APhotoshop 2.5 = AAmiga$ IFF = ABMP = AEPS = AGIF = AJPEG = Af}fbfNfyfCf"fg = APCX = APIXAR = APixelPaint = A"Ä pftfH = [f}fbfg = AScitex CT = ATarga = A,",æ,Ñ TIFF,ðŠÜ,Þ = " = X,Ìftf@fCf<Œ`Ž®,Ì = '---Þ,ðŠJ, =,½,è = A•Û'¶,,é,±,Æ,ª,Å,«,Ü,· = B

 $ftf@fCf\langle$ , Í PhotoCD Œ`Ž®, ÅŠJ,¯, é, ±, Æ, ª, Å, «□ATWAIN  $fCf^{f}ftfF$ □[fX,ðŽg—p,µ,Ä $fXfLfff^{",\cdot, é, \pm, \mathcal{A}, a}$ , Å, «,Ü,·□B,Ü,½□AEPS JPEG ^3□kf, fWf...□[ $f\langle$ ,ðŽg—p,µ,Ä EPS  $ftf@fCf\langle$ ,ðŠJ,¯,½,è‰ð"€,·,é,±, $\mathcal{A}, a$ ,Å, «,Ü,·□B

Adobe Photoshop , $\acute{E}$ , $\acute{I}\Box A$  Amiga HAM  $\ C^{\tilde{Z}}$ , $\acute{A}$ , $\acute{I}\Box'$ — $\dot{P}$ , $\acute{I}\Box O$ — $\acute{I}\Box A$ JPEG , $\delta$ Žg—p, $\mu$ , $\ddot{A}$ , $\acute{I}$  EPS ftf@fCf, $\acute{I}\bullet$  $\acute{U}$ " $\P\Box A$ ,",æ, $\widetilde{N}$  Illustrator , $\acute{I}fpfX$ —pf,fWf... $\Box [f$ , $^{a}\bullet$ t, $\phi$ , $\ddot{A}$ , $\phi$ , $\ddot{U}$ , $\cdot \Box B$ 

#### Photoshop 2.5

#### Amiga IFF

Amiga Interchange File Format (IFF),  $\hat{I} \square ACommodore \tilde{Z} \square \square B$  Amiga  $fRf^{"}fsf...$  $\square [f^,Æ, \tilde{I} SO, A \square - P, \delta, \hat{a}, \tilde{e} \tilde{Z} @, \hat{e}, \tilde{e}, \tilde{E} \tilde{Z} @, p, \mu, U, \cdot \square B$ 

#### BMP

BMP ,Í □ A•W □€,Ì MS-Windows *f‰f*X*f*^Œ`Ž®,Å,· □ B

### EPS

Encapsulated PostScript file (EPS)Œ`Ž®,Í□A,Ù,Æ,ñ,Ç,̃Cƒ ‰ƒXƒg,âƒy□[ƒWƒŒƒCƒAƒEƒgƒAƒvƒŠƒP□[ƒVƒ‡ƒ",ŃTƒ|□[ƒg,³,ê,Ä,¨,è□A,± ,̃tƒ@ƒCƒ‹Œ`Ž®,Í,Ù,Æ,ñ,Ç,Ì□ê□‡,±,ê,ç,̃AƒvƒŠƒP□[ƒVƒ‡ƒ",É"K,µ,Ä,¢ ,Ü,·□B,Ü,½□Aƒ,ƒmƒNƒ□,QŠK'2‰æ'œƒ,□[ƒh,Ì",ð"§–¾,É,·,é,Ì,Í,±,̃tƒ@ƒCƒ‹Œ`Ž®,¾,¯,Å,·□B

' $^{O}$ F Adobe Photoshop ,Ì $^{O}$  Adobe Illustrator ,É $^{O}$  Adobe Illustrator ,É $^{O}$  Adobe Photoshop ,Ì $^{O}$  Adobe Illustrator ,É $^{O}$  Adobe  $^{A}$  Adobe Separator ,Ü, $^{A}$ , Adobe Separator ,Ü, $^{A}$ , Adobe Separator ,Ü, Adobe Separator ,Ü, Adobe Separator ,Ü, Adobe Separator ,Ü, Adobe Separator ,Ü, Adobe Separator ,Ü, Adobe Separator ,Ü, Adobe Separator ,Ü, Adobe Separator ,U, Adobe Separator ,U

#### GIF

#### JPEG

Joint Photographic Experts Group ( JPEG ) <sup>^</sup>3□k,ĺ□Aff□[f^,ªŠi"[,³,ê,é•û–@,ð□ß–ñ,µ□A,Ü,½ —]•<sup>a</sup>,Èff□[f^,ðޝ•Ê,µ,ÄŽÌ,Ä,Ü,·□B—]•<sup>a</sup>,Èff□[f^,Æ,Í□A□IŠÔ,Ì–Ú,Å,ÍŒ©,é,± ,Æ,Ì,Å,«,È,¢□î•ñ,ðŽw,µ,Ü,·□B,±,ÌŒ'Ž®,ĺff□[f^,ðŽÌ,Ä,é,Ì,Å□AJPEG fAf<fSfŠfYf€,Í—ò ‰»Ž®,Å, ,é,ÆŒ¾,í,ê,Ü,·□B,±,ê,Í□A^ê"x‰æ'œ,ª^³□k,³,ê□Ä,Ñ^³□k,ð‰ð"€,³,ê,é,Æ□AŒ³,Ì ‰æ'œ,Æ"¯^ê,Ì,à,Ì,Å,Í,È,,È,Á,Ä,µ,Ü,¤,©,ç,Å,·□B,Ù,Æ,ñ,Ç,Ì□ê□‡□AŒ³,̉æ'œ,Æ^³□k,³,ê,½ ‰æ'œ,Í<æ•Ê,ª,Â,«,Ü,¹,ñ□B

JPEG *f\_fCfAf* fO*f*{*f*b*f*N*f*X,Å□A<sup>^3</sup>□k,Ì•iŽ¿□Ý'è,ðʻl'ð,µ,Ü,·□B<sup>^</sup>e"Ê,É□A□m □,,¢ □n•iŽ¿*f*I*f*v*f*V*f*‡*f*",ðŽg—p,µ,Ä<sup>^3</sup>□k,µ,½‰æ'œ,Í□A5□F1 ,©,ç 15□F1 ,Ì<sup>^3</sup>□k"ä— ¦,ðŽ□,¿,Ü,·□B,µ,©,µ□A‰æŽ¿,Æ<sup>^3</sup>□k—Ê,ÌŠÔ,É,Í□AŽŸ,Ì,æ,¤,ÈŠÖŒW,<sup>a</sup>, ,è,Ü,·□B□m □,,¢ □n•iŽ¿*f*I*f*v*f*V*f*‡*f*",ðŽg—p,µ,Ä<sup>^3</sup>□k,µ,½‰æ'œ,Í□A□m 'á,¢ □n•iŽ¿*f*I*f*v*f*V*f*‡*f*",ðŽg p,µ,Ä<sup>^3</sup>□k,µ,½‰æ'œ,æ,è<sup>^3</sup>□k,Ì—Ê,<sup>a</sup>'á,È,è,Ü,·□i ,æ,è'½,,Ì*f*f*Bf*X*f*N*f*X*f*y□[*f*X,ð,Æ,é □j□B

JPEG Œ`Ž®,ŕۑ¶,³,ê,½‰æ'œ,Ì^3□k,ð‰ð"€,·,é•K—v,Í, ,è,Ü,¹,ñ□B ‰æ'œ,ðŠJ,¯,é,Æ,«,É□AŽ©"®"I,É^3□k,ª‰ð"€,³,ê,Ü,·□B

#### *f*}*f*b*f*N*f*y*f*C*f*"*f*g

*f*}*f*b*f*N*f*y*f*C*f*"*f*gŒ`Ž®,ªŽg—p,Å,«,é,Ì,Í□A*f*,*f*m*f*N*f*□,QŠK'²*f*,□[*f*h,Ì Adobe Photoshop ,Ì ‰æ'œ,Ì,Ý,Å□A‰æ'œ,Í 576 X 720 *f*s*f*N*f*Z*f*<ˆÈ‰°,Å,È,¯,ê,Î,¢,¯,Ü,¹,ñ□B

f}fbfNfyfCf"fgf\_fCfAf□fOf{fbfNfX,Å□A‰æ'œ,ðŠJ,¢,½,Æ,«,ɉæ'œ,ðfy□[fW,Ì'†‰>,É'u,-,©□A□¶□ã‹÷,É'u,,©,ð'l'ð,·,é,±,Æ,ª,Å,«,Ü,·□B

#### PCX

PCX Œ`Ž®,Í□AŽ©ŽÐ,Ì PC —p Paintbrush f\ftfgfEfFfA,Ì,½,ß,É Zsoft ŽÐ,É,æ,è□§'è,³,ê,½,à,Ì,Å□AIBM fRf"fsf…□[f^,Å•□□L,Žg—p,³,ê,Ä,¢,Ü,·□BAdobe Photoshop ,Ì ‰æ'œ,ð PCX Œ`Ž®,ŕۑ¶,·,é,±,Æ,à,Å,«,Ü,·□B

,Ù,Æ,ñ,Ç,Ì PC —p,Ì f\ftfgfEfFfA,Í□Afo□[fWf‡f",T,Ì PCX Œ`Ž®,ðfTf| □[fg,µ,Ü,·□Bfo□[fWf‡f",R,Ì ftf@fCf‹,Í□AfJfXf^f€fJf‰□[fpfŒfbfg,ðfTf|□[fg,µ,Ü,¹,ñ□B,± ,Ì—□—R,É,æ,è□Afo□[fWf‡f",R,Ì PCX ftf@fCf‹,Í–³Ž‹,³,ê□Aʿã,í,è,É•W□€,Ì VGA fJf ‰□[fpfŒfbfg,ªŽg—p,³,ê,Ü,·□B

#### PIXAR

PIXAR  $\mathbb{C}^{\mathbb{Z}}$ ®, $\hat{I}$  APIXAR fCf [ $fWfRf^{*}fsf$ ... [ $f^{,}\delta\mathbb{Z}g$ —p, $\mu$ , $\mathbb{A}$ , $\hat{I}ftf@fCf$ , $\hat{I}$ Ce $\delta\mathbb{S}^{-}$ p, $\hat{E}^{+}(\hat{A} \cdot \hat{E}, \hat{E} = \hat{Y} \times \hat{A} \cdot \hat{E}, \hat{E}, \hat{A}, \hat{e}, \hat{U}, \hat{E} = [fWfRf^{*}(\hat{E} - \hat{E}, \hat{E})]$   $\mathcal{W}$  $\mathcal{W}^{+}(\hat{A} \cdot \hat{E}, \hat{E})$   $\mathcal{W}$  $\mathcal{W}^{+}(\hat{A} \cdot \hat{E})$   $\mathcal{W}^{+}(\hat{A} \cdot \hat{E})$  $\mathcal{W}^{+}(\hat{A}$ 

#### **PixelPaint**

#### "Ä—p*f*tfH□[f}fbfg

"Ä—pftfH□[f}fbfg,Í□A^Ù,È,éfAfvfŠfP□[fVf‡f",â^Ù,@ŽífRf"fsf...□[f^ŠÔ,Å□'—  $\flat,\delta,a,eŽ\varpi,e,\cdot,é,l,É"K,\mu,½___"î□=,l,eftf@fCf<CE`Ž®,Å,□B"Ä$  $pftfH□[f}fbfg,Í□Aftf@fCf<,ÌfJf‰□[□î•ñ,ð<L□q,·,éfofCfg—ñ,©,ç□\$  $<math>\neg,^3,e,Ü,\cdot□BŠefsfNfZf<,Í□A,O,^a□•,É"™,\mu, 255$ ,<sup>a</sup>"',É"™,µ,¢fofCfifŠ□[CE`Ž®,Å<L□q,³,ê,Ü,·□BAdobe Photoshop,͉æ'œ,ð<L□q,·,é,Ì,É•K v,È<u>f`fff"flf<</u>",Æ□A□'—Þ,Å'ljÁ,³,ê,Ä,¢ ,éf`fff"flf<,ðŽw'è,µ,Ü,·□Bftf@fCf<Šg'£Žq□A,¨,æ,Ñfwfbf□î•ñ,ðŽw'è,Å,«,Ü,·□B

#### Scitex CT

#### Targa

TGA (Targa)Œ`Ž®,Í□ATrueVision frfffIf{□[fh,ðŽg,¤fVfXfef€□ã,ÅŽg p,³,ê,é,½,ß,É□ÝŒv,³,ê,Ä,¨,è□AMS-DOS,ÌfJf‰□[fAfvfŠfP□[fVf‡f",Å^ê"Ê"I,ÉfTf|□[fg,³,ê,Ä,¢ ,Ü,·□BRGB fJf‰□[‰æ'œ,ð•Û'¶,·,é□ê□‡□A‰ð'œ"x,ð'I'ð,Å,«,Ü,·□B

#### TIFF

Tagged-Image File Format (TIFF), Í $\Box$ A^Ù,È,éfAfvfŠfP $\Box$ [fVf‡f",Æ^Ù@ŽífRf"fsf...  $\Box$ [f^ŠÔ,Å $\Box$ '—Þ,ðŒðŠ·,·,é,Ì,ÉŽg—p,³,ê,Ü,· $\Box$ BTIFF Œ`Ž®,Í LZW ^³ $\Box$ k,ðfTf $\Box$ [fg,µ,Ü,· $\Box$ B,±,ê,Í GIF Œ`Ž®,ÅŽg—p,³,ê,é^³ $\Box$ k,Æ"¯,¶,à,Ì,Å,· $\Box$ B,µ,©,µ $\Box$ AGIF ,â LZW ,Æ^á,Á,Ä $\Box$ ATIFF Œ`Ž®,ÍfCf"fffbfNfXfJf‰ $\Box$ [ȊO,̉æ'œf^fCfv,ðfTf $\Box$ [fg,µ,Ü,· $\Box$ B

#### ŠÖ~A□€–Ú□F

<u>‰æ'œ,Ì"ü—Í</u>

<u>‰æ'œ,Ì□o—Í</u>

<u>‰æ'œ,Ì"ü□o—ĺ,Ì,½,ß,Ìfvf‰fOfCf"f,fWf…□[f‹,ÌŽg—p•û–@</u>

<u> Photoshop ,Ì*f*J*f*‰□[*f*,□[*f* h</u>

#### ‰ðʻœ"x

fffWf^f‹‰æ'œ,Ì"Á□«,ð‹c˜\_,·,é□ê□‡,É□d—v,Æ,È,é‰ð'œ"x,Ìf^fCfv,ª,¢,,Â,©, ,è,Ü,·□Bfrfbfg ‰ð'œ"x□AfffofCfX‰ð'œ"x□AfXfNfŠ□[f"‰ð'œ"x□i ,Ü,½,ÍfXfNfŠ□[f"f‹□[fŠf"fO □j□A ‰æ'œ‰ð'œ"x,¨,æ,Ñ□o—ĺ‰ð'œ"x,Å,·□B

#### frfbfg‰ð'œ"x

frfbfg‰ð'œ"x□A, ,é,¢,ĺfrfbfg□["x,ĺ□A,PfsfNfZf‹, ,½,è,ÉŠi"[,³,ê,é□î•ñ,Ìfrfbfg□",Å,·□B,±,Ì ‰ð'œ"x,ĺ□A‰æ'œftf@fCf‹,ÌŠe<u>fsfNfZf‹</u>,ÉŠ,,,è"−,Ä,ç,ê,éfJf‰□[□î•ñ,Ì—Ê,ðŒ^'è,µ,Ü,·□B,±,Ì ‰ð'œ"x,Ì'l,Í□A,PfsfNfZf‹, ,½,è,Pfrfbfg,©,ç 32 frfbfg,Ì"Í↑ĺ,É, ,é,Ì,ª•□'Ê,Å,·□B

#### fffofCfX‰ð'œ"x

#### fXfNfŠ□[f"‰ð'œ"x

fXfNfŠ□[f"‰ð'œ"x,Í□AfXfNfŠ□[f"f‹□[fŠf"fO, ,é,¢ ,ĺfXfNfŠ□[f"□ü□",Æ,àŒÄ,Î,ê□AfOfŒ□[fXfP□[f‹‰æ'œ,â□F•ª‰ð,Ì^ó□ü,ÉŽg p,³,ê,é<u>fn□[ftfg□[f"</u>fXfNfŠ□[f",Ì,PfCf"f`, ,½,è,Ìfhfbfg□",Ì,±,Æ,Å,·□BfXfNfŠ□[f"‰ð'œ"x,Í lpi □i,PfCf"f`, ,½,è,Ìf‰fCf"□"□j,Å•\,³,ê,Ü,·□B

#### ‰æ'œ‰ð'œ"x

‰æ'œ‰ð'œ"x,ĺ,P,Â,̉æ'œ,É,Â,¢,ÄŠi"[,³,ê,é□î•ñ—Ê,Ì,±,Æ,ðŒ¾,¢□Appi □i,PfCf"f`,,½,è,Ì<u>fsfNfZf<</u>" □j,Å•\,³,ê,Ü,·□B‰æ'œ‰ð'œ"x,Æ□'—Þ,Ì□<sub>i</sub>–@,Å□A□'— Þ,Ì'Sftf@fCf<fTfCfY,ªŒ`'è,³,ê,Ü,·□B‰æ'œ‰ð'œ"x,ª'å,«,,È,é,Ù,Ç□A‰æ'œ,ª•K v,Æ,·,éfffBfXfNfXfy□[fX,â□AfvfŠf"fg,â,»,Ì'¼,Ì'€□ì,É—v,·,鎞ŠÔ,ª'□,¦,Ü,·□B

#### □o—ĺ‰ð'œ"x

 $\label{eq:constraint} \begin{array}{l} \label{eq:constraint} & \label{eq:constraint} 0 - \end{tilde} \\ & \label{eq:constraint} 0 - \end{tilde} \\ & \label{eq:constraint} (i, \dot{\mathcal{A}}, \dot{\mathcal{A}}, \dot{$ 

#### ‰æ'œ,ÌfTfCfY,Ɖð'œ"x

‰ð'œ"x,Í□AfTfCfY,ð•Ï□X,µ,½,è□AfŠfTf"fvf<,µ,½,è,·,éfvf□fZfX,ð—□‰ð,·,é□ã,Å□Å,à□d—v,ÈŠT"O,Å,·□B‰æ'œ,̉ð'œ"x,Ɖæ'œ,ÌfTfCfY,Í□A□'— Þ,Ìftf@fCf<fTfCfY,ðŒ^'è,µ□AfLf□fofCfg□i K□j,Ü,½,Íf□fKfofCfg□i MB□j,Å•\ Œ»,³,ê,Ü,·□B

$$\begin{split} & \& \& \& (h) \& \& \& (h) \& \& (h) & \& (h) & (h) & (h) & (h) & (h) & (h) & (h) & (h) & (h) & (h) & (h) & (h) & (h) & (h) & (h)$$

#### ŠÖ~A□€–Ú□F

<u>‰æ'œ,̉ð'œ"x,Ì'²□®</u> <u>‰æ'œ,ÌfTfCfY,Ì•ï□X</u> <u>‰æ'œ,ÌfXfLfff"</u> ‰æ'œ,ÌfvfŠf"fq

## 1/4 □F'²

fnfCf‰fCfg,Æ'†ŠÔ□F'²,Ì,¿,å,¤,Ç'†ŠÔ,É, ,é□F'²'l□B

## ,S□F•ª‰ð

fVfAf"□Af}f[f"f^□AfCfGf□□[□A□•□i CMYK □j,Ì,S□F,É•ª ‰ð,³,ê□A,»,ê,¼,ê•Ê,Ì"Å,ÉfvfŠf"fg,³,ê,½‰æ'œ□B,»,ê,¼,ê,Ì"Å,Í,S,Â,Ìfvf□fZfXfJf‰□[,ð•\,μ,Ä,¢ ,Ü,·□B

# ASCII i *fAfXf*L [ ]

American Standard Code for Information Interchange , $\hat{I}^{*a}$ •¶Žš $\Box$ B•¶Žš,â*f*R*f*"*f*g*f* $\Box$  $\Box$ [*f*(*f*R $\Box$ [*f*h,É^ê^Ó"I,É*f*o*f*C*f*i*f*Š $\Box$ [, $\hat{I}^{*}$ Ô $\Box$ †,ðŠ",è"–,Ä,Ä,¢,Ü,· $\Box$ B

## СМҮК

fVfAf"□i Cyan □j□Af}f[f"f^□i Magenta □j□AfCfGf□□[□i Yellow □j□A□•□i Black □j,Ì^ó□ü,ÉŽg—p,³,ê,é,S,Â,Ìf∨f□fZfXfJf‰□[□B

# CMYK *f*J*f*‰□[‰æ'œ

fVfAf"□Af}f[f"f^□AfCfGf□□[□A□•,Ì,Sf`fff"flf‹,©,ç,È,鉿'œ□B^ê"Ê"l,É,S□F•ª ‰ðˆó□ü,ÅŽg—p,³,ê,Ü,·□B

# DPI

,PfCf"f`, ,½,è,Ìfhfbfg□"□i dots per inch □j,Å□A‰ð'œ"x,Ì'P^Ê□B
## GCR⊡i fOfŒ□['uŠ· □j

fAf"f\_□[fJf‰□[fŠf€□[fof‹□i UCR □j,Ì,æ,¤,É□AGCR ,ĺfVfAf"□Af}f[f"f^□AfCfGf□□[,Ì□¬□‡,µ,½,à,Ì,ðŽæ,è□œ,«□A,»,ê,ç,ð□•,É'u,«Š·,¦,é•û– @□BGCR ,Í□A^ê"Ê,É,æ,茰″,Å□AUCR ,æ,è'½,,Ì□•,ðŽg—p,µ,Ü,·□B

### LPI

,PfCf"f`, ,½,è,Ìf‰fCf"□"□i lines per inch □j,Å□A‰ð'œ"x,Ì'P^Ê□B

## RGB *f*J*f*‰□[‰æ'œ

□Ô□A—Î□A□Â,Ì,R,Â,Ì*f`fff"flf*<,©,ç,È,鉿'œ□B

#### **−**¾,é,³

□F,Ì,R,Â,ÌŠî–{"I,È"Á□«,Ì,P,Â,Å□A'¼,Ì,Q,Â,Í□F'Š,Æ□Ê"x□B,±,Ì—pŒê,Í□A□F'Š,Æ□Ê"x,Æ"Æ— §,µ,Ä□A‰æ'œ,©,ç"½ŽË,³,ê,½□A,Ü,½,͉æ'œ,ð"§‰ß,µ,½Œõ,Ì‹,³,̈á,¢,ð‹L□q,·,é,Ì,ÉŽg p,³,ê,é□BPhotoshop ,É,¨,¢,Ä,Í□A–¾,é,³,Ì'I,Í,O□i□Å,àˆÃ,¢□j,©,ç 255□i□Å,à–¾,é,¢□j,Ì'Í^Í,Å,·□B

# fAf<ftf@f`fff"flf<

$$\label{eq:constraint} \begin{split} &\& \hat{\mathcal{C}}^{*}(\mathbf{c}, \mathbf{c}) \\ & & \\ \mathcal{C}^{*}(\mathbf{c}, \mathbf{c}) \\ & & \\ \mathcal{C}^{*}(\mathbf{c}$$

### fAf"fJ□[f|fCf"fg

fpfXfZfOf ☐ f"fg,ª,Ç,±,ÅŽn,Ü,è ☐ I—1,·,é,©,ðŒ^'è,·,éf | fCf"fg □ BfAf"fJ □ [f | f"fg,ªŒ` □¬,·,éfpfX,ÌfZfOf □ f"fg,ð,Ç,ê,©'l'ð,µ,È,¢ŒÀ,è □ AfAf"fJ □ [f | f"fg,Í•s ‰ÂŽ‹,Å,· □ B‹È □ ü,ÌfZfOf □ f"fg,ð □ I—1,·,éfAf"fJ □ [f | fCf"fg,Í □ AfAf"fJ □ [f | fCf"fg,ÉŒ‹,Ñ•t,¯,ç,ê,Ä,¢,é•ûŒü □ ü,Æ•ûŒü″\_,ðŽ □,¿,Ü,· □ B

## fAf"f\_□[fJf‰□[fŠf€□[fof‹□i UCR □j

‰æ'œ'†,Ì□Å,à^Ã,¢'†□«,ÌfVfffh□[,Ì•"•ª,©,çfVfAf"□Af}f[f"f^□AfCfGf□□[,ÌfCf"fL,ðŒ,,ç,µ□A □•,Å'u,«Š·,¦,é‹Z–@□B

### fAf"f`fGfCfŠfAfVf"fO

fyfCf"fg□A—Ì^æ'l'ð□A,Ü,½,Í•¶Žšfc□[f‹,Å□ì□¬,³,ê,½‰æ'œ,Ì‹«ŠE,ðŠŠ,ç,©,É,·,é•û–@□B‹«ŠE,Ì ‰ñ,è,ÌfsfNfZf‹,Í•`‰æ□F,©,ç"wŒi□F,Ö,Ì^Ú,è•Ï,í,è,ðŠŠ,ç,©,É,·,é,½,ß,ÉfOfŒ□[,Ì'l,ðŠ",è"– ,Ä,ç,ê□A,»,ê,É,æ,èfMfUfMfU,ÌfGfbfW,Éf\ftfg,ÈfRf"fgf‰fXfg,ð—^,¦,Ü,·□B □F•â□³

‰æ'œ,̃sƒNƒZƒ‹,Ì□F,ð•Ï□X,µ,Ü,·□B□Å"K,È^ó□üŒ‹‰Ê,ª"¾,ç,ê,é,æ,¤,É□A–¾,é,³□AƒRƒ"ƒgƒ ‰ƒXƒg□A'†ŠÔŠK'²,̃OƒŒ□[□A□F'Š□A□Ê"x,ð'²□®,·,é,±,Æ,Å,·□B

### fCf"fffbfNfXfJf‰□[‰æ'œ

,PfsfNfZf<, ,½,è,Wfrfbfg,ÌfJf‰□[□î•ñ,ðŽ□,Â,Pf`fff"flf<,Ì ‰æ'œ□BfCf"fffbfNfX,Æ,Í□A□Å□, 256 □F,©,ç,È,éfJf‰□[f<fbfNfAfbfvfe□[fuf<,Å,·□B

## fJ□[fjf"fO

•¶Žš,ÌŠÔŠu,ð'²□®,·,é,±,Æ□B

#### ‰ðʻœ"x

‰æ'œ,Ì,PfCf"f`, ,½,è,ÌfsfNfZf‹□"□A, ,é,¢,Í□o—Í'•'u,É,æ,èŽg—p,³,ê,é,PfCf"f`, ,½,è,Ìfhfbfg□" □B‰ð'œ"x,Í,PfsfNfZf‹, ,½,è,Ìfrfbfg□",ðŒ¾,¤□ê□‡,à, ,è,Ü,·□B ‰Á□F–@Šî–{□F

'¼□ÚŒõ,â"§‰ßŒõ□A□Æ–¾,È,Ç□i ,½,Æ,¦,΃Rƒ"ƒsƒ…□[ƒ^,̃,ƒjƒ^ □j,ðŽg p,µ,Ä'¼,Ì□F,ð□ì,é□ê□‡,É,Í□A□Ô□A—Î□A□Â,Ì,R□F,ªŽg—p,³,ê,Ü,·□B□ƒ□^,È□Ô□A— Î□A□Â,ð□d,Ë□‡,í,¹,é,Ӕ"',É,È,è□A,±,ê,ç,͉Á□F–@Šî–{□F,ÆŒÄ,Î,ê,Ü,·□B

## fJfXf^f€f}fbfvflfvfVf‡f"

\_ fKf"f}fg□[f"fJ□[fu,ð□³Šm,É'è‹`,Å,«,éfg□[f"fJ□[fuf\_fCfAf□fOf{fbfNfX,ÌflfvfVf‡f",Ì,P,Â □B

‰¼'z<L‰

RAM □i f‰f"f\_f€fAfNfZfXf□f,fŠ □j ,ª•s□\ •ª,È□ê□‡□A□ì‹ÆfZfbfVf‡f"'†ff□[f^,̕ۑ¶,Æftf@fCf‹,ÌŒvŽZ,ð□s,¤ ,½,ß,̈ꎞ"I,ÈfffBfXfNfXfy□[fX□B‰¼'z‹L‰¯,É,æ,è□A'å—Ê,Ì RAM ,ð•K—v,Æ,¹,,,É'å,«,È□'— Þ,Å□ì‹Æ,Å,«,Ü,·□B

#### fJf‰□[fe□[fuf<fAfjf□□[fVf‡f"

ʻl'ð"Í^Í,ÉʻÎ,µ,Ä□F,Ì•Ï□X,ð□s,¤,Æ□AAdobe Photoshop ,ĺ‰æ–ÊʻSʻÌ,É,»,Ì□F,Ì•Ï□X,ð•\ަ,µ,Ü,·□B,± ,̃vƒ□ƒZƒX,ĺƒJƒ‰□[ƒe□[ƒuƒ<ƒAƒjƒ□□[ƒVƒ‡ƒ",ÆŒÄ,Î,ê□Aƒvƒ□ƒOƒ‰ƒ€,ĺŽw'è,³,ê,½•Ï□X,É ‰ž,¶,ă,ƒjƒ^,̃Jƒ‰□[ƒ<ƒbƒNƒAƒbƒvƒe□[ƒuƒ<,ð"®"l,É□C□³,µ,Ü,·□B

### fJf‰□[fzfC□[f<

□F'Š,Ì"Í<sup>ŕ</sup>Í,ð 360 "x,̉~,Å•\ަ,·,éƒ,ƒfƒ<□B□Ô,Í,O"x,Æ,µ,Ä•\ Œ»,³,ê□AƒzƒC□[ƒ<,Ì,RŽž,̈Ê'u,É, ,è,Ü,·□Bއ,Í□Ô,©,玞Œv•ûŒü,É 90 "x,̈Ê'u,É, ,è□AƒVƒAƒ",Í□Ô,©,玞Œv•ûŒü,É 180 "x,̈Ê'u,É, ,è□A—Î,Í□Ô,©,玞Œv•ûŒü,É 240 "x,̈Ê'u,É, ,è,Ü,·□B□F,Ì□Ê"x,̓zƒC□[ƒ<,Ì'†□S,Å,̓[ƒ□,Å□AƒzƒC□[ƒ<,ÌŽü•Ó,Å,Í 100 ƒp□[ƒZƒ"ƒg,É,È,è,Ü,·□B

## Š′Œõ"û□Ü

ftfBf<f€,â^ó‰æŽ†,ÌŠ´Œõ'w⊡B

## *f*K*f*"*f*}

‰æ'œ,Ì'†ŠÔŠK'²,̃OƒŒ□[□i '†ŠÔ'² □j,ɉe‹¿,·,éƒRƒ"ƒgƒ‰ƒXƒg,ÌŽÚ"x□B'Ê□íƒKƒ"ƒ},Í□A ‰æ'œ,Ì□F•â□³,ð□s,¤□ê□‡,É□A'†ŠÔ'²,É,¨,¯,錳,Ì"Z"x,É'Î,·,é□o—Í"Z"x,ÌŠÖŒW□i –¾,é,³,̕ω» □j,ð‹L□q,·,é,½,ß,ÉŽg—p,³,ê,é□B

# fLfffvfVf‡f"

‰æ'œ,̉°,É□o—ĺ,·,éfefLfXfg□B

## fLfffŠfufŒ□[fVf‡f"□Efo□[

‰æ'œ,Æ^ê□□,É□o—ĺ,³,ê,é 11 'iŠK,̃OƒŒ□[ƒXƒP□[ƒ<□BCMYK,S□F•ª ‰ð,ðƒvƒŠƒ"ƒg,µ,½□ê□‡□A–n"Å,É,Ì,Ý□o—ĺ,³,ê,Ü,·□BƒJƒ‰□[‰æ'œ,Å,Í□A‰æ'œ,Ì—¼‰ ¡,ɃvƒŠƒ"ƒg,³,ê,½□FŒ©–{,ðŽw,µ,Ü,·□B

# □sŠÔ

•¶Žš—ñ,Ì□sŠÔ,Ì,±,Æ□B•¶Žš,̃x□[ƒXƒ‰ƒCƒ",ƃx□[ƒXƒ‰ƒCƒ",ÌŠÔŠu□B

## **□Ø,è"²,**«

‰æ'œ,Ì,P•",ð'l'ð,µ□A'l'ð,µ,È,©,Á,½—Ì^æ,ð□Ø,èŽÌ,Ä,é‹@"\□B

## *f*O*f‰f*f□[*f*V*f*‡*f*",Ì"h,è,Â,Ô,μ

•`‰æ□F,©,ç"wŒi□F,Ö,Æ□™□X,É□F,ª•ω»,∵,é"h,è,Â,Ô,µ•û–@□BfOf ‰ff□[fVf‡f",Ì"h,è,Â,Ô,µ,Í□AfOf‰ff□[fVf‡f"fc□[f‹,ðŽg—p,µ,Ä□s,í,ê,Ü,·□B

# fNfŠfbfsf"fOfpfX

'¼,̃AƒvƒŠƒP□[ƒVƒ‡ƒ",Ń}ƒXƒN,Ӕ,µ,ÄŽg—p,·,é,½,ß,É□A□'—Þ,Æ^ê□□,ɕۑ¶,³,ê,½ ‰"•Mƒc□[ƒ‹,̃pƒX□B

## fOfŒ□[fXfP□[f<‰æ'œ

,PfsfNfZf<, ,½,è,Wfrfbfg,ÌfJf‰□[□î•ñ,ðŽ□,¿□A256 ŠK'²,ÌfOfŒ□[,©,ç□\□¬,³,ê,é,Pf`fff"flf<,Ì ‰æ'œ□B **□•,Æ"',Ì"**\_

‰æ'œ,Ì□F'²,Ì"Í^Í,Ì'["\_□B,± ,ê,ç,Ì"\_,Í□Afg□[f"fJ□[fuf\_fCfAf□fOf{fbfNfX,¨,æ,ÑfŒfxf‹•â□³f\_fCfAf□fOf{fbfNfX,Å□ Ý'è,Å,«,Ü,·□B

# Œ,□F–@Šî–{□F

—□~\_"I,É'S,Ä,Ì□F,ð‹zŽû,µ□•,É,È,é□AfVfAf"□Af}f[f"f^□AfCfGf□□[,Ì,R□F,Ì^ó□ü pfCf"fL□B

## *f*R□[*f*i□[*f*g*f*"*f*{

‰æ'œ,Ì‹«ŠE,Ì,»,Î,É^ó□ü,³,ê,Ä,¢,é*f*}□[*f*N,Å□A‰æ'œ,Ì—LŒø"Í^Í,ðŽwަ,µ,Ü,·□B,½,¿ƒgƒ"ƒ{,Æ,à,¢,¢ ,Ü,·□B

## fRf"fgf‰fXfg

‰æ'œ,̃nƒCƒ‰ƒCƒg□A'†ŠÔ'²□AƒVƒƒƒhƒE,ÌŠÔ,Ì□F'²,Ì~A'±•ω»,ÌŠ",è□‡,¢į

### □Ê"x

□F,Ì'†,̃OƒŒ□[,Ì—Ê□B□F,Ì'†,̃OƒŒ□[,Ì—Ê,ª'½,¢,Æ□A□Ê"x,Í'á,,È,è,Ü,·□B□F,Ì'†,̃OƒŒ□[,Ì— Ê,ª□,È,¢,Æ□A□Ê"x,Í□,,,È,è□A□F,Ì□ƒ"x,à'□‰Á,µ,Ü,·□B

## fTfufpfX

□Ú'±,³,ê,½fpfXfZfOf□f"fg,Ì~A,È,è□B

### □F'Š

, ,é□F,Ì—D□¨,È"g'·□iŒõ,̃Xƒyƒ<ƒgƒ<,É,¨,¯,é^Ê'u□j,ðŽw'è,µ□A'¼,Ì□F,©,ç‹æ•Ê,·,éŽå v,È□F,Ì'®□«□B

## *fVfffhf*E

‰æ'œ,Ì□Å,à^Ã,¢•"•ª,Å□Afn□[ftfg□[f",Å,Í□Å,à'å,«,¢fhfbfg,Å•\,³,ê,Ü,·□B

## □c‰j"ä

'.•ûŒ`,à,µ,,ĺ'ȉ~'l'ðfc□[f‹,É,ӕ,鉿'œ,Ü,½,ĺ'l'ð"ĺ^ĺ,Ì□c‰j"ä□B

### *fXfLfff*i

ŽÊ□^□AfXf‰fCfh□AŠG,â'¼,Ì,QŽŸŒ³,̉æ'œ,ðfffWf^fCfY,µ,Äf,fmfNf□,QŠK'² ‰æ'œ,ɕϊ·,∵,é"dŽq'•'u□BfrfffIfJf□f‰ ,Í□A,RŽŸŒ³,ÌfIfufWfFfNfg,ðfffWf^f<,Ìf,fmfNf□,QŠK'²‰æ'œ,ɕϊ·,∵,éfXfLfffi□B
# *fXfNf*Š□[*f*"Šp"x

•¡□",Ìfn□[ftfg□[f"fXfNfŠ□[f",ªŒÝ,¢,É,È,·Šp"x□B

## *fXfNf*Š□[*f*"□ü□"

fn□[ftfg□[f"fXfNfŠ□[f"□ã,Ì–Ô"\_,Ì–§"x,Å□A•□'Ê,PfCf"f`, ,½,è,Ìf‰fCf"□",Å•\ ,µ,Ü,·□BfXfNfŠ□[f"f<□[fŠf"fO,Æ,à,¢,í,ê,Ü,·□B

## *fXf*^□[*f*^□[*f*Q*f*b*f*g

Žå,É,S□F•ª‰ð^ó□ü,Å"Å,ðʻµ,¦,½,è□A^ó□ü'†,̃hƒbƒg,Ì□d,È,è□A,«,ß□A,,,ê,ðʻª,é,Ì,ÉŽg,í,ê,é•— ŽÔ,Ì,æ,¤,ȃ}□[ƒN□B

#### –n"Å□‡□¬□i BG □j

,S□F•<sup>a</sup>‰ð,µ,½,Æ,«,Ì–n"Å,Ì□•□F,Ì—Ê□B

# ʻl'ð,∙,é□F,Ì"Í<sup>^</sup>Í

Ž©"®'l'ðfc□[f‹,Æ"h,è,Â,Ô,µfc□[f‹,Å□A'l'ð,·,éfsfNfZf‹,ÌfJf‰□[fŒf"fW,ðŽw'è,·,éfpf ‰f□□[f^□B

#### *f`fff"f\f*<

^ó□üfvf□fZfX,Å,Ì"Å,ÉŽ—,Ä,¨,è□Af`fff"flf‹,ĺ‰æ'œ,Ì□F□\ □¬,ÉŠÖ,∵,é□î•ñ,ðŽ□,¿,Ü,·□B,³,ç,É□Af}fXfN,ð•Û'¶,µ,½,è•Ò□W,∵,é,½,ß,Éf`fff"flf‹,ð‰æ'œ,É'Ç ‰Á,∵,é,±,Æ,à,Å,«,Ü,·□B,Pf`fff"flf‹,µ,©Ž□,½,È,¢‰æ'œ,Æ□A•¡□",Ìf`fff"flf‹,ðŽ□,‰æ'œ,ª, ,è, Ü,·□B,P,Â,̉æ'œ,Í 16 f`fff"flf‹,Ü,ÅŽ□,Â,±,Æ,ª,Å,«,Ü,·□B

# '†ŠÔ'²

"'□ifnfCf‰fCfg□j,Æ□•□ifVfffhfE□j,Ì,Ù,Ú'†ŠÔ,Ì□F'²,Ì'I□B

## fc□[f<f{fbfNfX

fc□[f‹,ÌfZfbfg,Å□A'Ê□í,ĺ‰æ'œ,Ì□¶'¤,É•\ ަ,³,ê,Ü,·□Bfc□[f‹f{fbfNfX,ĺftf□□[fefBf"fOfpfŒfbfg,Å□A^Ú"®,µ,½,è‰B,µ,½,è,Å,«,Ü,·□B

#### *f*ffBfU

<ß□Ú,·,éfsfNfZf<,ð^Ù,È,é□F,É,µ□A'æŽO,Ì□F,ª, ,é,æ,¤,ÉŒ©,¹,©,¯,é<Z– @□BfffBfU,É,æ,è'''□•f,fjf^,ÅfOfŒ□[,ÌfVfF□[fh,ÌŒø‰Ê,ð□o,µ,½,è□A,WfrfbfgfJf ‰□[f,fjf^,Å,æ,è'½,,Ì□F,ð□o,·,±,Æ,ª,Å,«,Ü,·□B

#### fhfbfgfQfCf"

^ó□ü,Ì□H'ö,Å–Ô"\_□ifhfbfg□j,ª□A–{—^,Ì'å,«,³,æ,è,à'å,«,-^ó□ü,³,ê,é^ó□ü□ã,ÌŒ‡"\_,Å□A□F'²,Ü,½,Í□F,ð^Ã,,µ,Ü,·□BfhfbfgfQfCf",É,æ,Á,Ä□A ‰æ'œ,É,æ,è"½ŽË,³,ê,éŒõ,Ì"Z"x,Í□ã,ª,è,Ü,·□B

#### fgf‰fbfv

^ó□ü‹@□ã,Å□F•ª‰ð,ª□³,µ,'µ,Á,Ä,¢,È,©,Á,½,è□A, ,é,¢,Í,,,ê,É,æ,è□A•ª‰ð,³,ê,é ‰æ'œ'†,̃IƒuƒVƒFƒNƒg,Ì—ÖŠs,ÌŽü,è,É,·,«ŠÔ,ªŒ»,ê,é,Ì,ð–h,®,½,ß,Ì□d,È,è□i ƒI□[ƒo□[ƒ‰ƒbƒv □j□B

## fgf"f{□i fŒfWfXfgfŒ□[fVf‡f"f}□[fN □j

^ó□ü,³,ê,½‰æ'œ,Æ^ê□□,É□o—ĺ,·,é*f*}□[*f*N,Å□A^ê"Ê"I,É,S□F•ª‰ð,Å,¢,,Â,©,Ì"Å,ð'µ,¦,é,½,ß,ÉŽg p,³,ê,Ü,·□B

# "h,è,Â,Ô,μ

ʻl'ð"Í^Í,ðfOfŒ□[,ÌfVfF□[fh□AfJf‰□[□A, ,é,¢,Ífpf^□[f",Å"h,é<@"\□B

## fmfCfY

‰æ'œ'†,É*f‰f"f\_f*€,É•ª•z,³,ê,½fJ*f*‰□['l,ðŽ□,ÂfsfNfZf<□B

"Z"x

Λ,ðŽ~,ß,é□A, ,é,¢,ĺ‹zŽû,·,é'ö"x□B•¨'Ì,ªŒõ,ð"½ŽË,µ,È,¢□A, ,é,¢,ĺŒõ,ª"§‰ß,µ,È,¢,Ù,Ç□A"Z"x,ĺ□,,-,È,è,Ü,·□BƒXƒLƒƒƒ",â^ó□ü,É,¨,¢,Ä,ĺ□A"Z"x,Ì^á,¢ ,ĺ'Ê□ífOƒŒ□[ƒŒƒxƒ‹,Ü,½,ĺƒhƒbƒg,̃p□[ƒZƒ"ƒg,Å•\Œ»,³,ê,Ü,·□B

#### "Z"xŒv

^ó□ü,³,ê,½fn□[ftfg□[f",Ì"Z"x,ð'ª'è,·,é‹@Ší□B^ó□ü,³,ê,½fLfffŠfufŒ□[fVf‡f"□Efo□[,Ì"Z"x,ð'ª —Ê,·,é,Ì,ÉŽg—p,³,ê,Ü,·□B

#### "Z"x*f*Œ*f*"*f*W

^ó□ü‹@,Å^ó□ü,Å,«,é□Å□¬,̃nƒCƒ‰ƒCƒg,Ì–Ô"\_,©,ç□Å'å,̃VƒƒƒhƒE,Ì– Ô"\_,Ì"Í∩Í□B□F'²,Ì"Í∩Í,Æ"<sup>~</sup>^Ó□B

## *f*n□[*f*t*f*g□[*f*"

‰æ'œ,ð—l□X,ȃTƒCƒY,Ì–Ô"\_,É•ª‰ð,∵,éƒXƒNƒŠ□[ƒ",ðŽg,Á,Ä□ì,è□o,³,ê,½□A~A'±ŠK'² ‰æ'œ,Ì□Ä□¶□B

#### fnfCf‰fCfg

□Å□¬,̃TƒCƒY,Ì–Ô"\_□A, ,é,¢,Í–Ô"\_,ª,È,¢,±,Æ,É,æ,Á,Ä□Aƒn□[ƒtƒg□[ƒ",É,æ,Á,Ä•\Œ»,³,ê,é ‰æ'œ'†□Å,à–¾,é,¢•"•ª□B

## fsfNfZf∢

fRf"fsf…□[f^f,fjf^, ,é,¢,ĺfffWf^f‹‰æ'œ□ã,Ì,P,Â,Ìfhfbfg□B‰æ'f,Æ,à,¢,¢,Ü,·□B

## fqfXfgfOf‰f€

"Á'è,̃Jƒ‰□['I,ðŽ□,ƒsƒNƒZƒ<,Ì□",ð•\,í,·ƒOƒ‰ƒt□BƒqƒXƒgƒOƒ‰ƒ€,͉æ'œ,Ì□F,Ì"à– ó,ðަ,µ,Ü,·□B

# ftfF□[fhfAfEfg—¦

fuf‰fVfc□[f‹,âfGfAfuf‰fVfc□[f‹,Å□AŽÀ□Û,Ìfuf‰fV,ÌfXfgf□□[fN,ðfVf~f… fŒ□[fg,・,é,½,ß,É□A•`,,É,Â,ê,Ä"Z"x,ª"–,,È,Á,Ä,ä,Š,,□‡□B

## ftfFfU□[fGfbfW

'I'ð"Í^Í,É□s,Á,½•Ï□X,É,æ,è•"•ª"I,ɉe‹¿,ðŽó,<sup>¯</sup>,½□A'I'ð"Í^Í,Ì‹«ŠE,Ì•"•ª□B

#### •s"§–¾"x

,Pfp□[fZf"fg□i□Å,à"§–¾□j,©,ç 100 fp□[fZf"fg□i□Å,à•s"§–¾□j,Ì"ĺŕĺ,ÌfyfCf"fg,Ì"Á□«□B

## fvf‰fOfCf"f,fWf…□[f<

Adobe Photoshop —p,É*f*T□[*f*h*f*p□[*f*e*f*B*f*x*f*"*f*\_□[,É,æ,èŠJ",³,ê,½*f*\*f*t*f*g*f*E*f*F*f*A□B,± ,ê,É,æ,è•W□€,Ì Adobe Photoshop ^ÈŠO,Ì‹@"\,ª'ljÁ,³,ê,Ü,·□B

#### ftf□□[fefBf"fOʻl'ð"ĺˆĺ

‰æ'œ□ã,Å^Ú"®,Ü,½,İfy□[fXfg,³,ê,½□A, ,é,¢,İ'l'ð"İŕİf□fjf…□[,Ì□u ftf□□[fg □vfRf}f"fh,Åftf□□[fefBf"fO'l'ð"İŕİ,ɕϊ·,³,ê,½'l'ð"İŕÌ□B'l'ð,ª‰ð□œ,³,ê,é,Ü,'n°,É, ,é ‰æ'œ,ÌfsfNfZf‹,Ì□ã,Éftf□□[fg,µ□A‰°,̉æ'œ,ɉe‹¿,ð—^,¦,é,±,Æ,È,^Ú"®,·,é,±,Æ,ª,Å,«,Ü,·□B

## fvf□fZfXfJf‰□[

fVfAf"□Af}f[f"f^□AfCfGf□□[□A□•,Ì,S□F,Ì,±,Æ,Å□AfJf‰□[^ó□ü,ÉŽg—p,³,ê,Ü,·□B

# fyfCf"fgŠÔŠu

ŠefyfCf"fgfc□[f<□A•Ò□Wfc□[f<,É,æ,èŽg—p,³,ê,éfuf‰fV,Ì□æ'[,Ü,Å,Ì<—£□B

•ûŒü⊟ü

fAf"fJ□[f|fCf"fg,Æ,»,Ì•ûŒü"\_,ðŒ‹,Ô'¼□ü□B•ûŒü□ü,ĺfAf"fJ□[f| fCf"fg,Å‹È□ü,É□*Ú*□G,μ,Ü,·□B

#### •ûŒü"\_

<È□ü,ªfAf"fJ□[f| fCf"fg,É"ü,Á,½,è□o,½,è,·,é•ûŒü,ð'è‹`,·,é"\_□B‹È□ü,Ì,Q,Â,Ì•ûŒü"\_,Ì^Ê'u,ª□A‹È□ü,ÌŒ`,ðŒ^'è,µ,Ü,· □B

# •úŽË□ó,Ì"h,è,Â,Ô,µ

'†□S,Ì"\_,©,çŠO'¤,É□A'S•ûŒü,É"h,è,Â,Ô,·∢@"\□B

**−**³⁄4"X

□F,Ì–¾,é,³,ð'ª,è,Ü,·□B,»,Ì'I,̓sƒNƒZƒ‹,Ì RGB ,ÌŠe'I,̉Á□d•½‹Ï,Å□A^ȉº,ÌŽ®,©,çŽZ□o,³,ê,Ü,·□B– ¾"x□□□i 0.30 □~□Ô□j□{□i 0.59 □~—Î□j□{□i 0.11 □~□Â□j□B

#### *f*,*f*A*f*Œ*f*p*f*^□[*f*"

fn□[ftfg□[f",ð□d,Ë,Ä^ó□ü,·,é,Æ,«□AfXfNfŠ□[f",ÌŠp"x,ª•s"K□Ø,Å, ,é,½,ß,ÉfJf‰□[^ó□ü,É•\ ,í,ê,éfpf^□[f"□B"K□Ø,ÈfXfNfŠ□[f"Šp"x,É,·,é,±,Æ,Å□Af,fAfŒfpf^□[f",ð□Å□¬ŒÀ,É—},¦,é,± ,Æ,ª,Å,«,Ü,·□B

## *f,fmfNf*□,QŠK'²‰æ'œ

,PfsfNfZf<, ,½,è,Pfrfbfg,ÌfJf‰□[□î•ñ,ðŽ□,Â,Pf`fff"flf<,̉æ'œ□Bf,fmfNf□,QŠK'² ‰æ'œ,Å•\ަ,³,ê,é□F,Í□A□•,Æ"',¾,¯,Å,·□B

# *f‰fCf*"□ó"h,è,Â,Ô,µ

, ,é"\_,©,ç, ,é"\_,Ö,Ü,Á,·,®,É"h,è,Â,Ô,·‹@"\□B

# f‰f"f\_f€fAfNfZfXf□f,fŠ□i RAM □j

□ì‹Æ'†,É^ꎞ"I,É□î•ñ,ð•Û'¶,μ,Ä,¨,ƒRƒ"ƒsƒ…□[ƒ^,̃□ƒ,ƒŠ,Ì^ê•"□B
## fŠfTf"fvf∢

‰æ'œ,̉ð'œ"x,ð•Ï,¦,é,±,Æ□BfŠfTf"fvf‹f\_fEf",Í ‰æ'œ,ÌfsfNfZf‹□î•ñ,ðŽÌ,Ä,Ü,·□BfŠfTf"fvf‹fAfbfv,Í□A•âŠÔ,É,æ,Á,Ä ‰æ'œ,ÌfsfNfZf‹□î•ñ,ð'□,â,µ,Ü,·□B

## —Ì^æ

•\ަ, ,é,¢,ĺ^ó□ü,ª,Å,«,é□F,Ì"ĺ^ĺ□B

## fŒfWfXfgfŒ□[fVf‡f"f}□[fN□i fgf"f{ □j

^ó□ü,³,ê,½‰æ'œ□ã,̃}□[ƒN,Å□A^ê"Ê"I,É CMYK ,S□F•ª‰ð,Å,¢,,Â,©,Ì"Å,ð'µ,¦,é,½,ß,ÉŽg p,³,ê,Ü,·□B